서울시 서조구 납부순환로 2561 106호(서초동, 원효빌림) 법누멉인 센트럴

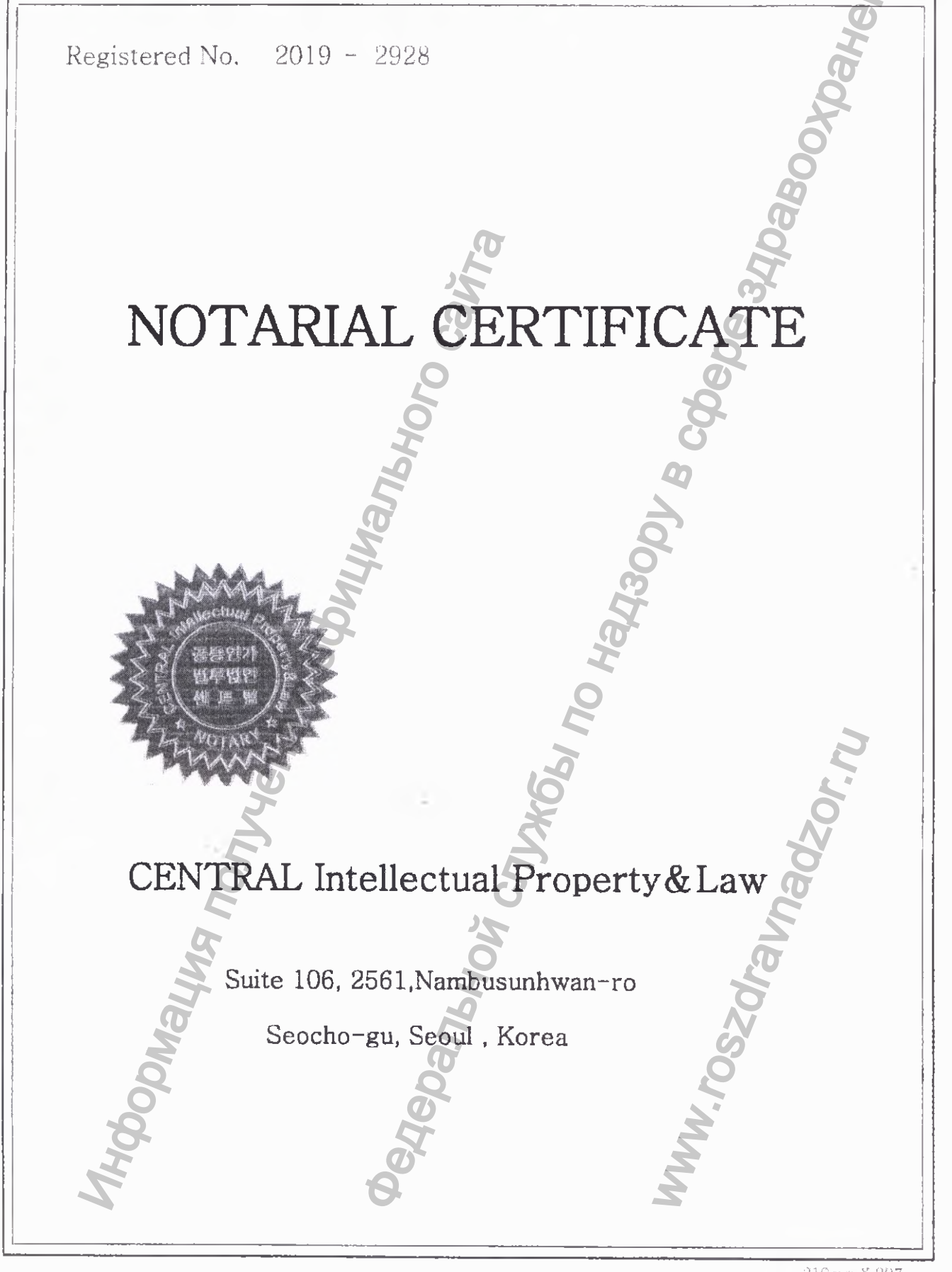

210mm X 297mm

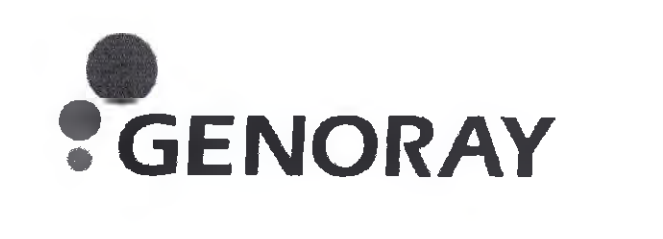

We certificate that the attached is the copy of the Instruction Manual, which was issued by GENORAY.CO.LTD for design, and manufacture of the "PAPAYA dental X-ray panoramic type, with accessories".

Certificate

GENORAY CO LTD BYUNG-UK PARK PRESIDENT GENORAY CO., LTD. BYUNG-UK PARK PRESIDENT BYUNG-UK PARK PRESIDENT

Pahenus

April 22, 2019

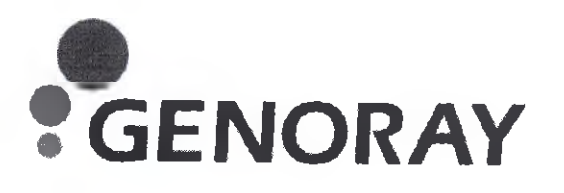

Мы подтверждаем, что прикрепленный документ является копией руководства по эксплуатации, которое было выпущено GENORAY.CO.LTD в отношении проектирования И производства «Аппарат рентгеновский стоматологический панорамного типа РАРАҮА, с принадлежностями». th. 1000 D BHOMOOD BHOMOOD

edepanbhoù,

Сертификат

A Cryweber r **BYUNG-UK PARK** PRESIDENT GENORAY CO., LTD. BYUNG UK PRESIDENT PA

GENORAY.CO.LTD

здравоодоанения

22 Апреля 2019 года

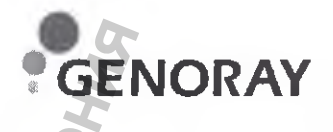

## РУКОВОДСТВО ПО ЭКСПЛУАТАЦИИ

## «Аппарат рентгеновский стоматологический панорамного типа РАРАҮА, с принадлежностями»

1. Аппарат рентгеновский стоматологический панорамного типа PAPAYA (GDP-1)/ PAPAYA PLUS (GDP-1C) с принадлежностями

2. Аппарат рентгеновский стоматологический панорамного типа PAPAYA 3D/ PAPAYA 3D PLUS с принадлежностями

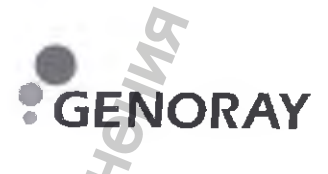

## РУКОВОДСТВО ПО ЭКСПЛУАТАЦИИ

## АППАРАТ РЕНТГЕНОВСКИЙ СТОМАТОЛОГИЧЕСКИЙ ПАНОРАМНОГО ТИПА РАРАҮА (GDP-1)/ PAPAYA PLUS (GDP-1C) С ПРИНАДЛЕЖНОСТЯМИ

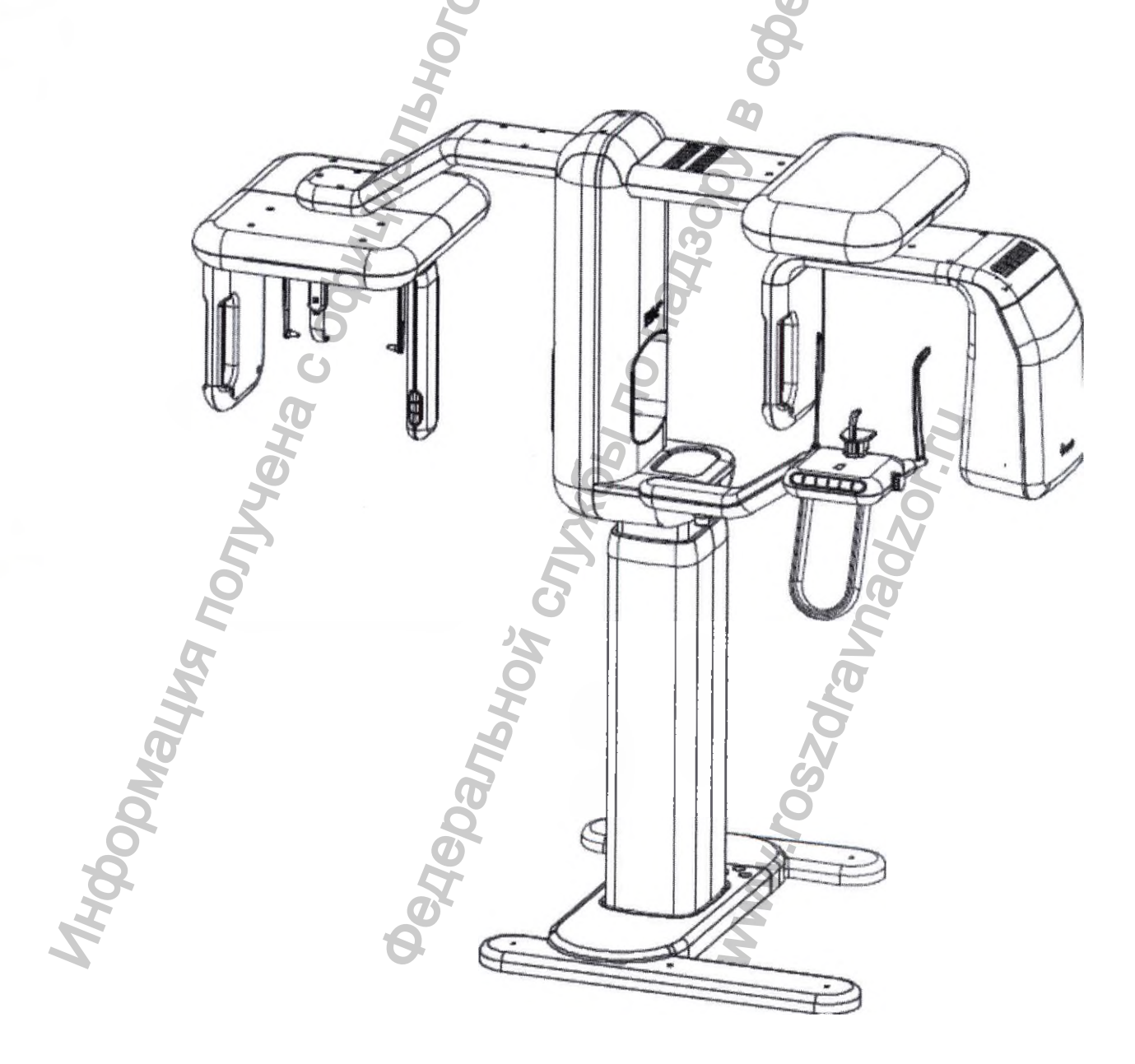

## Содержание

2ML

|       | $\mathbf{O}$                                                         |           |
|-------|----------------------------------------------------------------------|-----------|
|       | 1. НАИМЕНОВАНИЕ МЕДИЦИНСКОГО ИЗДЕЛИЯ                                 | 5         |
|       | 2. НАЗНАЧЕНИЕ МЕДИЦИНСКОГО ИЗДЕЛИЯ                                   | 5         |
|       | 3. ПРОИЗВОДИТЕЛЬ МЕДИЦИНСКОГО ИЗДЕЛИЯ:                               |           |
|       | 4. ПОКАЗАНИЯ И ПРОТИВОПОКАЗАНИЯ К ИСПОЛЬЗОВАНИЮ                      | 6         |
|       | 4.1 Показания                                                        | 6         |
|       | 4.2. Противопоказания                                                |           |
|       | 4.3. Побочные действия                                               |           |
|       | 5. ПРОФИЛИ ПОЛЬЗОВАТЕЛЕЙ                                             |           |
|       | 6. УСЛОВИЯ БЕЗОПАСНОЙ РАБОТЫ                                         |           |
|       | 6.1. Предупреждение перед использованием                             | -         |
|       | 6.2 Предупреждение при эксплуатации                                  | 8         |
|       | 6.3 Предупреждение о возгорании и электрическая безопасность         | 8         |
|       | 6.4. Перегрев оборудования                                           | 0         |
|       | 6.5 Радиационная безопасность                                        | 0         |
|       | 6.6. Механическая неисправность                                      | 11        |
|       | 6.7. Электромагнитная совместимость.                                 | 11        |
|       | 6.8. Лазерная безопасность                                           | 16        |
|       | 7. ТЕХНИЧЕСКИЕ ХАРАКТЕРИСТИКИ И ПАРАМЕТРЫ                            | 17        |
|       | 7.1 Комплектация аппарата                                            | 17        |
|       | 7.2 Основные габаритные размеры Аппарата (мм):                       | 19        |
|       | 7.3 Требования к электропитанию                                      | 1         |
|       | 7.5 Трубка рентгеновская                                             | 20        |
|       | 7.5.1 Трубка рентгеновская ОРХ-105                                   | 20        |
|       | 7.5.2 Трубка рентгеновская D-054SB                                   | 20        |
|       | 7.6 Стойка-штатив со встроенным генератором рентгеновского излучения | 21        |
|       | 7.7 Приемник цифровой рентгеновского излучения                       |           |
|       | 9.7.1. Приемник цифровой рентгеновского излучения XID-C15DP (для пан | 0003MH0T0 |
| режим | ма)                                                                  |           |
| NO    | 7.7.2. Приемник цифровой рентгеновского излучения XID-C24DC          | 22        |
| 2     | (для для панорамной и цефалометрической съемки)                      |           |
|       | 7.7.3. Приемник цифровой рентгеновского излучения Extor-C            |           |
|       | (для панорамной и цефалометрической съемки)                          | 22        |
|       | 7.7.4. Приемник цифровой рентгеновского излучения Extor-P            |           |

|   | (для панорамной съемки)                                                                                                    | 5                                                 | 22            |
|---|----------------------------------------------------------------------------------------------------|---------------------------------------------------|---------------|
|   | 7.8. АРМ врача (при наличии)                                                                                                    | , S                                               | 23            |
|   | 7.9. Специальное программное обеспечение для АРМ врача                                                                                                    | Ō                                                 | 23            |
|   | 7.10 ФУНКЦИИ СПЕЦИАЛЬНОГО ПРОГРАММНОГО ОБЕСПЕТ                                                                                                    | чения                                             | 24            |
|   | 7.10.1 Панель управления программного обеспечения РАРАҮА ОГ                                                                                                    | 2                                                 | 24            |
|   | 7.10.2 Режим рентгенографической съемки                                                                                                    | 2                                                 | 25            |
|   | 7.10.3. Панорамный режим                                                                                                    |                                                   | 26            |
|   | 7.10.4. Режим ВНЧС                                                                                                    |                                                   | 27            |
|   | 7.10.5 Режим Синус                                                                                                    |                                                   | 28            |
|   | 7.10.7 Настройка параметров экспозиции                                                                                                    |                                                   | 0             |
| • | 8. ОПИСАНИЕ ПРИНАДЛЕЖНОСТЕЙ, МЕДИЦИНСКИХ<br>ИЗДЕЛИЙ, НЕ ЯВЛЯЮЩИХСЯ МЕДИЦИНСКИМИ, НО ПРЕДУСИ<br>ИСПОЛЬЗОВАНИЯ В КОМБИНАЦИИ С АППАРАТОМ                                                 | ИЗДЕЛИЙ ИЛ<br>МОТРЕННЫХ ДЛ<br>3                   | И<br>Я        |
|   | 9. МАТЕРИАЛЫ ЖИВОТНОГО ИЛИ ЧЕЛОВЕЧЕСКОГО ПРОИС                                                                                                    | СХОЖДЕНИЯ 3                                       | 7             |
|   | 10. ИНФОРМАЦИЯ О ПОРЯДКЕ УСТАНОВКИ, МОНТАХ<br>КАЛИБРОВКИ И ИНЫХ ДЕЙСТВИЯХ, НЕОБХОДИМЫХ<br>ЭКСПЛУАТАЦИЮ                                                                                | КА, НАСТРОЙКИ<br>ДЛЯ ВВОДА<br>3                   | 1,<br>B<br>8  |
|   | 11. ТРЕБОВАНИЯ К ПОМЕЩЕНИЯМ, В КОТОРЫХ Г<br>УСТАНОВКА (МОНТАЖ) АППАРАТА, А ТАКЖЕ ТРЕБОВАНИЯ К Г<br>КВАЛИФИКАЦИИ ЛИЦ, ОСУЩЕСТВЛЯЮЩИХ УСТАНОВКУ (МОН                                    | ІРЕДПОЛАГАЕТС<br>ІОДГОТОВКЕ ИЛІ<br>ІТАЖ) АППАРАТ. | Я<br>И<br>А   |
|   |                                                                                                    |                                                   | 8             |
|   | 12. ПЕХНИЧЕСКОЕ ОБСЛУЖИВАНИЕ<br>13. ПЕРЕЧЕНЬ ПРЕДОСТАВЛЕННЫХ ПРОИЗВОДИТЕЛЕМ (И<br>КЛЮЧЕЙ, ПАРОЛЕЙ ДОСТУПА, ПРОГРАММ, НЕОБХОДИМЫХ<br>НАЛАДКИ, ЭКСПЛУАТАЦИИ И ТЕХНИЧЕСКОГО ОБСЛУЖИВАНИЯ | 3<br>ИЗГОТОВИТЕЛЕМ<br>ДЛЯ МОНТАЖА<br>4            | 9<br>I)<br>A, |
|   | 15. МАРКИРОВКА                                                                                                    |                                                   | 1             |
|   | 16. ИНФОРМАЦИЯ ДЛЯ ПРОВЕРКИ ПРАВИЛЬНОС<br>(МОНТАЖА) АППАРАТА И ЕГО ГОТОВНОСТИ К БЕЗОПАСН<br>ЭКСПЛУАТАЦИИ                                                                              | ТИ УСТАНОВКІ<br>ЮСТОЙ РАБОТІ<br>5                 | И<br>Ы<br>2   |
|   | 17. УСЛОВИЯ ЭКСПЛУАТАЦИИ, ХРАНЕНИЯ, ТРАНСПОРТИРО                                                                                                    | ОВКА 6                                            | 9             |
|   | 17.1 Условия эксплуатации                                                                                                    |                                                   | 9             |
|   | 17.2. Транспортировка и хранение                                                                                                    | 6                                                 | 9             |
|   | 18. ПЕРЕЧЕНЬ ПРИМЕНЯЕМЫХ ПРОИЗВОДИТЕЛЕМ (И<br>АППАРАТА НАЦИОНАЛЬНЫХ СТАНДАРТОВ                                                                                                    | <b>13ГОТОВИТЕЛЕМ</b><br>6                         | l)<br>9       |
|   | 19. МЕТОДЫ И УСЛОВИЯ СТЕРИЛИЗАЦИИ                                                                                                    |                                                   | 0             |
|   | 20. ОЧИСТКА АППАРАТА И ДЕЗИНФЕКЦИЯ                                                                                                    |                                                   | 0             |
|   | 21. ЛЕКАРСТВЕННЫЕ СРЕДСТВА /ФАРМАЦЕВТИЧЕСКИЕ СУ                                                                                                    | БСТАНЦИИ 7                                        | 2             |
|   | 22. ПОРЯДОК И УСЛОВИЯ УТИЛИЗАЦИИ ИЛИ УНИЧТОЖЕНИ                                                                                                    | ИЯ АППАРАТА 7                                     | 2             |

|            |                      |            | ДЕНИЯ ДОЗЫ НА | а площи |
|------------|----------------------|------------|---------------|---------|
| ПРИЛОЖЕНИЕ | E = 2.1 PAWIKI HAL   |            |               | •••••   |
| ПРИЛОЖЕНИЯ | E Nº4 COODILIEHUS    |            |               | F MEDLI |
| ТРАНЕНИЮ   |                      |            |               |         |
|            | bhoro caŭra          |            | coepe 340ar   |         |
|            | C odonyman           | no Hadaopy |               |         |
| MA NONYYeh | HON                  | CUJJX661   | travnadzor.n. | 7       |
| indooma,   | Øedepan <sub>b</sub> | M          | DZSOJ.        |         |
|            |                      |            |               |         |

t

## 1. НАИМЕНОВАНИЕ МЕДИЦИНСКОГО ИЗДЕЛИЯ

«Аппарат рентгеновский стоматологический панорамного типа РАРАЧА (GDP-1)/ РАРАЧА PLUS (GDP-1C) с принадлежностями»

## 2. НАЗНАЧЕНИЕ МЕДИЦИНСКОГО ИЗДЕЛИЯ

«Аппарат рентгеновский стоматологический панорамного типа РАРАҮА (GDP-1)/ РАРАЧА PLUS (GDP-1C)» с принадлежностями» (далее по тексту – Аппарат) предназначен для:

(I) Получения ортопанорамных изображений челюстно-лицевой области, диагностического обследования дентиция (зубной системы), челюстей и прочих структур ротовой полости.

(II) Получения рентгеновских изображений челюстей, частей черепа и запястья при цефалометрическом обследовании, если устройство оборудовано цефалометрической приставкой.

Аппарат применяется в стоматологических, рентгенодиагностических центрах и кабинетах.

Аппарат можно использовать в следующих направлениях стоматологической практики:

- Эндодонтология;
- Пародонтология;
- > Зубное протезирование;
- Функциональная диагностика и лечение краниомандибулярных нарушений;
- Хирургическая стоматология;
- > Имплантология;
- Челюстно-лицевая хирургия;
- ≻ Ортодонтия.

## Символы ПРЕДУПРЕЖДЕНИЯ и ВНИМАНИЯ

| Этот знак обозначает важные предупреждения. Он используется для обозначения ситуаций и условий, которые могут быть опасны для пациента или пользователей. |
|----------------------------------------------------------------------------------------------------|
| Этот знак обозначает важную информацию и вопросы, на которые следует обратить внимание.                                                                   |

## 3. ПРОИЗВОДИТЕЛЬ МЕДИЦИНСКОГО ИЗДЕЛИЯ:

GENORAY Co., Ltd., Korea /«ДЖЕНОРЭЙ Ко., Лтд.», Корея / 512, Byucksan Technopia, 560, Dunchon-daero, Jungwon-gu, Seongnam-si, Gyeonggi-do, Korea, тел.: +82-31-627-3900; факс: +82-31-627-3905, E-mail: GENORAY@genoray.com

## Уполномоченный представитель производителя:

Общество с ограниченной ответственностью «С.П.ГЕЛПИК» (ООО «С.П.ГЕЛПИК»), 117837. Россия г. Москва, ул. Профсоюзная, 86 стр. 2; тел.: (495) 334-82-69; факс: (495) 334-95-09; E-mail: mail@helpic.ru

## 4. ПОКАЗАНИЯ И ПРОТИВОПОКАЗАНИЯ К ИСПОЛЬЗОВАНИЮ

### 4.1 Показания

С помощью Аппарата можно получать следующие проекции:

- Стандартные или педиатрические панорамные изображения (PAN);
- Полные или частичные изображения дентиция в соответствии с выбором пользователя (DENT);
- Фронтальные или латеральные изображения гайморовых пазух (SIN);
- Латеральные и заднепередние изображения височно-нижнечелюстных суставов (TMJ) с различных углов зрения;
  - При наличии цефалометрической приставки можно получать следующие проекции
- > Цефалограммы при стандартном или педиатрическом латеральном обзоре;
- Цефалограммы при переднезаднем или заднепереднем обзоре;
- Цефалограммы запястья.

## 4.2. Противопоказания

- Обследования на аппарате могут проходить пациенты без ограничения состояния здоровья и возраста, но с учетом соблюдения правил радиационной безопасности.
- Просмотр хрящевых структур;

## 4.3. Побочные действия

В ходе повторных или длительных вмещательств уровни кожной дозы могут быть достаточно высокими при использовании по назначению и могут вызвать риск детерминированных эффектов. Серьезность детерминированного эффекта прямо пропорциональна кожной дозе и принятым мерам защиты. Для рентгенологических процедур следует использовать наиболее оптимальный метод исследования.

Для пациентов с кардиостимулятором или искусственным сердцем непрерывная съемка в режиме импульсного рентгеновского излучения может привести к неисправности вживленного в организм устройства.

Следует избегать прямого облучения той части тела, где находится кардиостимулятор или искусственное сердце. Доза облучения должна поддерживаться на минимально допустимом уровне.

Световой луч лазерного излучателя может на некоторое время ослепить и пациента, и оператора.

### 5. ПРОФИЛИ ПОЛЬЗОВАТЕЛЕЙ

Эксплуатирующая сторона – Организация, ответственная за эксплуатацию и обслуживание медицинского изделия;

Пользователи – врачи и медицинский персонал, имеющие соответствующую квалификацию и проинструктированные по обращению с медицинским изделием.

Уполномоченный персонал – Уполномоченный компанией GENORAY Co., Ltd., Korea / «ДЖЕНОРЭИ Ко., Лтд.», Корея технический персонал с соответствующим образованием.

### 6. УСЛОВИЯ БЕЗОПАСНОЙ РАБОТЫ

Любое медицинское устройство, использующее рентгеновское излучение и электричество, может служить источником потенциальной опасности.

Просим Вас внимательно ознакомиться и полностью усвоить порядок пользования Аппаратом, а также знать способы действий в чрезвычайных ситуациях, описанных в настоящем руководстве.

Пользователи данного оборудования знать, как защититься от потенциальной опасности, а также знать условия работы аппарата, которые могут вызывать такую опасность.

Несоблюдение инструкций, касающихся порядка безопасного использования аппарата, могут поставить под угрозу как пользователя, так и пациента.

Только обученные пользователи могут пользоваться Аппаратом.

руководства. Просим тщательно ознакомиться и усвоить содержание настоящего

Никогда не пытайтесь вносить изменения в аппарат. МОДИФИКАЦИЯ ДАННОГО АППАРАТА ЗАПРЕЩЕНА.

Не устанавливайте на аппарат части, кроме предусмотренных заводом

изготовителем

Пользователь Аппарата должен приложить все силы, чтобы свести к минимуму болевые ощущения и дискомфорт пациента.

В случае нарушений в работе Анпарата или необычного поведения пациента, незамедлительно остановить выполнение операции.

Пользователь Аппарата должен постоянно следить за состоянием пациента во время выполнения обследования. Не используйте Аппарат в случае возникновения поломки или неисправности. Незамедлительно обратитесь к Уполномоченному представителю компании GENORAY CO., LTD., Korea / «ДЖЕНОРЭЙ Ко., Лтд.», Корея на территории России ООО «С.П.ГЕЛПИК», 117837, Россия г. Москва, ул. Профсоюзная, 86 стр. 2, тел.: (495) 334-82-69, факс: (495) 334-95-09, <u>E-mail@helpic.ru</u>. не включайте оборудование.

Не используйте APM врача (при комплектации) для любых других целей, кроме как создания рентгеновского изображения.

### 6.1. Предупреждение перед использованием

Проверить состояние проводов и их надежность соединений, работу монитора АРМ врача. Аппарат должен работать должным образом.

- Проверить правильно ли подключено заземление Аппарата.
- > Проверить все соединения проводов Аппарата.

Уиспользование Аппарата в сочетании с другим медицинским оборудованием может привести к неточной диагностике и стать причиной несчастного случая, поэтому нужно знать об этом и проконсультироваться с представителем фирмы GENORAY на территории России ООО «С.П.ГЕЛПИК», 117837, Россия г. Москва, ул. Профсоюзная, 86 стр. 2, тел.: (495) 334-82-69, факс: (495) 334-95-09, <u>E-mail@helpic.ru</u>.

В случае внешнего воздействия на жесткий диск APM врача (при комплектации) существует вероятность потери данных. Можно использовать только APM врача (при комплектации), соответствующим требованию стандарта IEC 60950-1, и использовать его на расстоянии не менее 2,5 м от Аппарата.

## 6.2 Предупреждение при эксплуатации

При эксплуатации и вводе в эксплуатацию Аппарата избегайте перечисленных ниже условий:

- Повышенной влажности;
- Воздействия прямых солнечных лучей;
- Эксплуатации или хранения в местах с высокой концентрацией пыли;
- Отсутствие надлежащей вентиляции;
- Воздуха с высоким содержанием соли;

> Среда с высокой концентрацией огнеопасного газа или анестетика.

Если в месте расположения Аппарата наблюдается сильная вибрация, или есть места, где превышен диапазон влажности, или температуры ниже нормы (кондиционер), то нельзя размещать Аппарат поблизости.

## 6.3 ПРЕДУПРЕЖДЕНИЕ О ВОЗГОРАНИИ И ЭЛЕКТРИЧЕСКАЯ БЕЗОПАСНОСТЬ

Чтобы избежать неисправности оборудования и опасности, которые могут привести к поражению электрическим током Пользователя и/или пациентов, строго следуйте правилам техники безопасности:

перед чисткой Аппарата, всегда выключайте питание;

≻ никогда не позволяйте никому снимать защитные кожуха Аппарата, кроме Уполномоченного персонала компании GENORAY Co., Ltd., Korea / «ДЖЕНОРЭЙ Ко., Лтд.» или авторизованного представителя на территории РФ: ООО «С.П.ГЕЛПИК», 117837, Россия г. Москва, ул. Профсоюзная, 86 стр. 2, тел.: (495) 334-82-69, факс: (495) 334-95-09, <u>E-mail@helpic.ru</u>

➢ не кладите продукты питания на Аппарат, они могут попасть в электрическую цепь и войти в прямой контакт с деталями оборудования под напряжением.

Аппарат не является оборудованием непроницаемым для воды, мыла или жидких веществ. Если жидкость контактирует с поверхностью Аппарата, то это может привести к возгоранию или поражению электрическим током. Если жидкость случайно оказалась в Аппарате, не прикасайтесь к кабелю питания, подключенному к сети, и подождите, пока жидкость полностью высохнет.

Внешнее оборудование, подключаемое к Аппарату должно соответствовать соответствующему стандарту IEC (например, IEC60950 для ИТ-оборудования и серии IEC60601-1 для медицинского электрооборудования). Кроме того, все такие комбинированные системы должны соответствовать стандарту IEC60601-1 и / или гармонизированному национальному стандарту IEC60601-1-1 или подобию.

Если у вас возникли сомнения, обратитесь к Уполномоченному персоналу компании GENORAY Co., Ltd., Korea / «ДЖЕНОРЭЙ Ко., Лтд.» или авторизованному представителю: ООО «С.П.ГЕЛПИК», 117837, Россия г. Москва, ул. Профсоюзная, 86 стр. 2, тел.: (495) 334-82-69, факс: (495) 334-95-09, <u>E-mail@helpic.ru</u>

6.4. ПЕРЕГРЕВ ОБОРУДОВАНИЯ

С При перегреве Аппарата необходимо выключить Аппарат на 2-3 часа, чтобы дать ему остыть. После включения электропитания, необходимо убедитесь в том, что Аппарат готов к работе.

Время охлаждения устройства должно строго выдерживаться, так как непрерывная работа Аппарата без охлаждения может привести к повреждению рентгеновской трубки.

При перегреве оборудования на мониторе АРМ врача отображается предупреждение, показанное ниже.

10°C ~ 54°C

Свыше 55°С

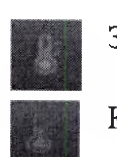

Зеленый => Рентгеновская съемка возможна

Красный => Рентгеновская съемка невозможна (перегрев)

6.5 Радиационная безопасность

Должны соблюдаться все радиационные законы и правила местной юрисдикции.

При проведении рентгенографии, Пользователи аппаратом должны быть защищены от облучения.

Для защиты пациента от рассеянного излучения, на него должны надевать защитный экранированный фартук.

Прежде чем проводить рентгенографию ребенка или беременной женщины, необходимо проконсультироваться с врачом.

При рентгенографии ребенка, необходимо строго соблюдать рекомендуемую дозу облучения.

Всех женщин детородного возраста необходимо предварительно спросить о том, не беременна ли она.

ноловых желез.

Во избежание чрезмерного облучения, используйте коллимацию, соответствующую телосложению ребенка.

Чтобы избежать движения ребенка во время съемки (что может потребовать повторной съемки), ребенка должен сопровождать взрослый.

Меры предосторожности для пациентов с кардиостимулятором или искусственным сердцем.

Непрерывная съемка в режиме импульсного рентгеновского излучения может привести неисправности вживленного в организм устройства (кардиостимулятора).

Следует избегать прямого облучения той части тела, где находится кардиостимулятор или искусственное сердце. Доза облучения должна поддерживаться на минимально допустимом уровне.

Дозы облучения и произведения дозы на площадь (DAP) приведены в Приложении №1 к настоящему Руководству по эксплуатации.

Применение устройства без соблюдения правил безопасности и стандартных процедур, описанных в настоящем руководстве, может приводить к опасности для пользователя и пациента.

### 6.6. МЕХАНИЧЕСКАЯ НЕИСПРАВНОСТЬ

В процессе использования Аппарата, если сработал аварийный выключатель,

значит оборудование имеет повреждения. В этом случае, не пытайтесь использовать Аппарат, выключите Аппарат и обратитесь к Уполномоченному персоналу компании GENORAY Co., Ltd., Korea / «ДЖЕНОРЭЙ Ко., Лтд.» или авторизованному представителю: ООО «С.П.ГЕЛПИК», 117837, Россия г. Москва, ул. Профсоюзная, 86 стр. 2, тел.: (495) 334-82-69, факс: (495) 334-95-09, <u>E-mail@helpic.ru</u>

≻ В любом случае, если функции Аппарата не работают должным образом, выполните следующие процедуры:

не используйте Аппарат;

▶ выключите питание;

▶ немедленно обратитесь к Уполномоченному персоналу компании GENORAY Co., Ltd., Korea / «ДЖЕНОРЭЙ Ко., Лтд.» или авторизованному представителю: ООО «С.П.ГЕЛПИК», 117837, Россия г. Москва, ул. Профсоюзная, 86 стр. 2, тел.: (495) 334-82-69, факс: (495) 334-95-09, <u>E-mail@helpic.ru;</u>

> Пока не получите ответа не пытайтесь включать Аппарат.

#### 6.7. Электромагнитная совместимость

Аппарат был испытан и признан соответствующим требованию стандарта для медицинских устройств, приведенных в 60601-1-2-2014. Эти ограничения разработаны для обеспечения разумной защиты против вредных помех в типичном медицинском оборудовании. Аппарат генерирует, использует и может излучать радиочастотную энергию и, если не установлена и не используется в соответствии с инструкциями, может вызвать вредные помехи для других устройств, расположенных в непосредственной близости.

Аппарат вызывает помехи для других устройств, которые могут быть определены путем включения и выключения Аппарата, пользователь может попытаться устранить помехи с помощью следующих мер:

Переориентировать или переместить приемное устройство;

Увеличить расстояние между компонентами аппарата;

Подключить Аппарата к розетке в другой цепи, отличной от той, к которой подключено другое устройство;

> Проконсультироваться с Уполномоченным персоналом компании GENORAY Co., Ltd., Korea / «ДЖЕНОРЭЙ Ко., Лтд.» или авторизованным представителем: ООО «С.П.ГЕЛПИК», 117837, Россия г. Москва, ул. Профсоюзная, 86 стр. 2, тел.: (495) 334-82-69, факс: (495) 334-95-09, <u>E-mail@helpic.ru</u>.

Информацию о помехоустойчивости согласно стандарту ГОСТ Р МЭК 60601-1-2-2014 приведена в таблице 1

Таблица 1

| Вид воздействия | Степень жесткости | Критерий         | Метод испытаний |
|-----------------|-------------------|------------------|-----------------|
| помехи          | воздействия       | качества         |                 |
|                 |                   | функционирования |                 |

| Электростатическ  | 2 (контактный                            | Нормальное         | Возлейстрие из            |
|-------------------|------------------------------------------|--------------------|---------------------------|
| ИЙ                | разрял)                                  | функционирование   |                           |
| разрял            | 3 (возлушный                             | φjindnoimpobutine  | испытательные точки       |
| L L               | разряд)                                  |                    | 6                         |
| Радиочастот       | 2                                        | Нормальное         | Создание поля с           |
| ное               |                                          | функциониро        | уровнем 1 В/м для         |
| электромагнитное  |                                          | вание              | частотного диапазона      |
| поле              |                                          |                    | 26-1000 МГц с             |
|                   |                                          |                    | использованием            |
|                   |                                          |                    | амплитудной модуляции     |
|                   |                                          |                    | частотой і кГц            |
| Пачки импульсов   | 3 (цепи                                  | Нормальное         | Воздействие               |
|                   | электропитания)                          | функционирование   | наносекундными            |
|                   |                                          |                    | импульсными помехами      |
|                   |                                          |                    | напряжением 1 кВ          |
| Скачки напряжения | 2 (провод – провод)                      | Нормальное         | Воздействие               |
|                   | 3 (провол – земля)                       | функционирование   | микросекундными           |
|                   | э (провод эсмля)                         |                    | импульсными помехами      |
|                   | 9                                        | 6                  | импульсными помехами      |
|                   | P                                        | 0                  | на цепи электропитания,   |
|                   | 52                                       |                    | схеме провод-провод,      |
|                   | N. N. N. N. N. N. N. N. N. N. N. N. N. N | Q'                 | 2 кВ по схеме провод-     |
|                   |                                          | <b>O</b>           | земля)                    |
| Изменения         | 2                                        | 1) Нормальное      | Воздействие на цепи       |
| напражения        |                                          | функционирование   | электропитания            |
| папряження        | Ó                                        | 2) Кратковременное | прерываниями              |
|                   | 0                                        | нарушение          | напряжения (на 100 мс),   |
|                   | U                                        | функционирования   | провалами                 |
|                   | $\mathbf{O}$                             | без создания       | (0,7 Uн) и выбросами (1,2 |
|                   | K                                        | опасности с        | Uн) на 500 мс             |
|                   | 2                                        | восстановлением    | 5                         |
| 5                 |                                          | функций без        | Q                         |
|                   |                                          | вмещательства      | N                         |
|                   |                                          | пользователя       |                           |
| Z                 |                                          | U                  | )ç                        |

Приведенные в данном разделе таблицы содержат сведения и данные соответствующих согласно стандарту ГОСТ Р МЭК 60601-1-2-2014.

Таблица 2: Электромагнитное излучение

## (Таблица 1 в соответствии с ГОСТ Р МЭК 60601-1-2-2014) ЭЛЕКТРОМАГНИТНОЕ ИЗЛУЧЕНИЕ

Аппарат предназначен для применения в нижеописанной ЭЛЕКТРОМАГНИТНОЙ СРЕДЕ. Покупатель или пользователь аппарата должен обеспечить использование аппарата в такой среде.

| Тест излучения                                                                                  | Соответств<br>ие требованиям  | Инструкции по ЭЛЕКТРОМАГНИТНОЙ<br>СРЕДЕ                                                                                                    |
|-------------------------------------------------------------------------------------------------|-------------------------------|----------------------------------------------------------------------------------------------------|
| Излучение волн<br>высокой частоты; стандарт<br>CISPR 11                                         | Группа 1                      | Аппарат использует высокочастотную<br>энергию только для своих внутренних<br>ФУНКЦИЙ. Поэтому излучения являются очень<br>слабыми и не должны вызывать помех в работе<br>находящегося вблизи электрооборудования. |
| Излучение волн<br>высокой частоты; стандарт<br>Излучение<br>гармонических<br>составляющих тока, | Класс А<br>Не<br>используется | Аппарат предназначен для<br>использования в нежилых зданиях, и<br>подсоединенных непосредственно к общей<br>электросети низкого напряжения.                                                                       |
| Колебания<br>напряжения/излучения<br>фликера, стандарт ГОСТ<br>30804.3.3                        | Не<br>используется            | coepe                                                                                                    |

Таблица 3: Электромагнитная устойчивость

(Таблица 2 в соответствии с ГОСТ Р МЭК 60601-1-2-2014) ЭЛЕКТРОМАГНИТНАЯ УСТОЙЧИВОСТЬ

Аппарат предназначен для применения в нижеописанной ЭЛЕКТРОМАГНИТНОЙ СРЕДЕ. Покупатель или пользователь аппарата должен обеспечить использование аппарата в такой

| ТЕСТЫ<br>УСТОЙЧИВО                                                                                           | ТЕСТОВЫЙ<br>УРОВЕНЬ                                                                                        | УРОВЕНЬ<br>СООТВЕТСТВИЯ                                          | РЕКОМЕНДАЦИИ В ОТНОШЕНИИ<br>Электромагнитной среды                                                                                                    |
|----------------------------------------------------------------------------------------------------|----------------------------------------------------------------------------------------------------|------------------------------------------------------------------|----------------------------------------------------------------------------------------------------|
| Электростати<br>че-ский<br>разряд(ESD),<br>стандарт<br>ГОСТ<br>30804.4.2-<br>2013                            | ± 6 кВ<br>Контакт<br>± 8 кВ<br>воздух                                                                      | ± 6 кВ<br>Контакт<br>± 8 кВ<br>воздух                            | Пол должен быть деревянным,<br>бетонным или выложен керамическим<br>кафелем. Если пол покрыт<br>синтетичным материалом,<br>относительная влажность воздуха<br>должна составлять как минимум 30%. |
| Устойчивос<br>ть к<br>наносекунд<br>ным<br>импульсны<br>м помехам,<br>стандарт<br>ГОСТ<br>30804.4.4-<br>2013 | ± 2 кВ<br>для линии<br>питания<br>± 1 кВ<br>для линии<br>вход/выход                                        | ± 2 кВ<br>для линии питания<br>± 1 кВ<br>для линии<br>вход/выход | Качество электропитания должно<br>соответствовать качеству<br>электропитания для промышленных<br>установок.                                                                                      |
| Микросекундн<br>ые импульсные<br>помехи<br>большой<br>энергии,<br>стандарт ГОСТ                              | <ul> <li>± 1 кВ</li> <li>дифференциа-</li> <li>льный режим</li> <li>± 2 кВ</li> <li>общий режим</li> </ul> | ± 1 кВ<br>дифференциальный<br>режим<br>± 2 кВ<br>общий режим     | Качество электропитания должно<br>соответствовать качеству<br>электропитания для промышленных<br>установок.                                                                                      |

| Перепады<br>напряжения,<br>короткие<br>перерывы и<br>изменения<br>напряжения на<br>входах линии<br>питания,<br>стандарт ГОСТ<br>30804.4.11-<br>2013. | < 5 % UTв<br>течение 1/2<br>цикла<br>(> 95 %<br>падение)<br>40 % UTв<br>течение5<br>циклов<br>(60 % падение)<br>70 % UTв<br>течение 25<br>циклов<br>(30 % падение)<br>< 5 % UTв<br>течение 5<br>секунд<br>(> 95 %<br>падение) | < 5 % UT в течение<br>1/2 цикла<br>(> 95 % падение)<br>40 % UT в течение<br>5 циклов<br>(60 % падение)<br>70 % UT в течение<br>25 циклов<br>(30 % падение)<br>< 5 % UT в<br>течение 5 секунд<br>(> 95 % падение) | Качество электропитания должно<br>соответствовать качеству электропитания<br>для промышленных установок.<br>Если использование аппарата<br>планируется постоянно, то для<br>использования аппарата даже во время<br>перерывов в подаче электроэнергии,<br>рекомендуется подключить аппарат к<br>сети аварийного питания или источнику<br>бесперебойного питания.                            |
|----------------------------------------------------------------------------------------------------|----------------------------------------------------------------------------------------------------|----------------------------------------------------------------------------------------------------|----------------------------------------------------------------------------------------------------|
| Магнитное<br>поле частота<br>сети питания<br>(50/60 Гц),<br>стандарт ГОСТ<br>Р 50648-94                                                              | 3 A/M                                                                                                    | 3 А/м                                                                                                    | В случае возникновения помех при<br>работе с компонентами системы<br>необходимо разместить Аппарат на<br>большем расстоянии от источников<br>магнитного поля с частотой питающей<br>сети, или установить защитный экран.<br>Значение магнитного поля с частотой<br>питающей сети должно быть измерено в<br>предполагаемых местах установки<br>аппарата на соответствие допустимым<br>нормам |
| ВНИМАНИЕ: (                                                                                                    | <u> 1 – напряжение</u><br>Таблица 4: Элек                                                                                                    | переменного тока до                                                                                                    | применения тестового уровня.                                                                                                    |
|                                                                                                    |                                                                                                    |                                                                                                    | STABUCITE C                                                                                                    |
| (Таблиц:<br>УСТОЙ                                                                                                    | а 4 в соответстви<br>ЧИВОСТЬ                                                                                                    | ии с ГОСТ Р МЭК 60                                                                                                    | 0601-1-2-2014) ЭЛЕКТРОМАГНИТНАЯ                                                                                                    |
| Аппарат<br>СРЕДЕ. Покупа<br>такой среде.                                                                                                    | предназначен<br>атель или пользо                                                                                                    | для применения в<br>ователь аппарата дол                                                                                                    | нижеописанной ЭЛЕКТРОМАГНИТНОЙ<br>ижен обеспечить использование аппарата в                                                                                                    |
| ТЕСТЫ<br>УСТОЙЧИВОС<br>ТИ                                                                                                    | ТЕСТОВЫЙ<br>- УРОВЕНЬ,<br>СТАНДАРТ<br>МЭК 60601-1-<br>2010                                                                                                    | уровень<br>соответствия                                                                                                    | РЕКОМЕНДАЦИИ В<br>ОТНОШЕНИИ ЭЛЕКТРОМАГНИТНОЙ<br>СРЕДЫ                                                                                                    |

| Проводимый<br>высокочастотный<br>сигнал, стандарт<br>ГОСТ Р<br>51317.4.6-99<br>Излучаемый<br>высокочастотный<br>сигнал, стандарт<br>ГОСТ 30804.4.3-<br>2013 | 3 Вэфф.<br>150 кГц<br>– 80 МГц<br>3 В/м<br>80 МГц<br>– 2,5 ГГц | 3 Вэфф.<br>3 В/м | Портативные         и         мобильные           средства         радиосвязи         должны           использоваться на расстоянии от любых         элементов         аппарата, включая его           проводы,         не         меньше         рекомендуемого           расстояния,         рассчитанного         по           уравнению частоты передатчика.         Рекомендуемое расстояние:         а           d = 1,2 √P         d = 1,2 √P         d = 1,2 √P           d = 1,2 √P         d = 2.3 √P 800 МГц – 800 МГц           d = 2.3 √P 800 МГц – 2,5 ГГц         где; P - обозначает максимальную           номинальную мощность передатчика в         ваттах (Вт), указанную производителем,           а d – рекомендуемое расстояние в         метрах (м).           Напряжения полей, создаваемых         стационарными передатчиками при всех |
|----------------------------------------------------------------------------------------------------|----------------------------------------------------------------|------------------|----------------------------------------------------------------------------------------------------|
|                                                                                                    | 1Mqbo                                                          |                  | Напряжения полей, создаваемых<br>стационарными передатчиками при всех<br>частотах, как определено в измерениях<br>электромагнитных полей <sup>а</sup> , должны быть                                                                                                    |
|                                                                                                    | C                                                              |                  | ониже уровня соответствия."                                                                                                    |

ЗАМЕЧАНИЕ 1: Для частот 80 МГц и 800 МГц действует более высокий диапазон частот.

ЗАМЕЧАНИЕ 2: Данные рекомендации необязательно применять для каждой ситуации. На распределение электромагнитных волн влияют их поглощение и отражение от различных структур, предметов и людей.

<sup>а</sup>Невозможно теоретически рассчитать с соответствующей точностью напряжения полей, создаваемых находящимися вблизи стационарными передатчиками, такими как базовые передатчики телефонов, использующие беспроводную связь (мобильные, беспроводные), радиотелефоны, передатчики амплитудной и частотной модуляции и телевизионные. Для выполнения оценки ЭЛЕКТРОМАГНИТНОЙ СРЕДЫ, создаваемой радиопередатчиками, следует рассмотреть проведение электромагнитных измерений на месте. Если измеренное на месте напряжение поля вблизи аппарата превышает вышеприведенный УРОВЕНЬ СООТВЕТСТИЯ, следует провести наблюдение за работой аппарата чтобы удостоверится в его корректной работе. В случае обнаружения нарушений в работе может возникнуть необходимость в принятии других корректирующих действий, например, развернуть или переместить Аппарат в другое место.

Для диапазона частот от 150 кГц до 80 МГц напряжение поля должно быть меньше 3 В/м.

Таблица 5: Рекомендуемые расстояния между портативными и мобильными средствами радиосвязи и медицинским оборудованием

(Таблица 6 в соответствии с ГОСТ Р МЭК 60601-1-2-2014) Рекомендуемые расстояния между портативными и мобильными средствами радиосвязи и системой

Аппарат предназначен для применения в ЭЛЕКТРОМАГНИТНОЙ СРЕДЕ, в которой можно контролировать помехи, вызванные сигналом с радиочастотой. Покупатель или оператор аппарата может стараться избегать электромагнитных помех путем сохранения минимального расстояния портативных и мобильных средств радиосвязи (датчиков) от аппарата, как указано ниже, в зависимости от номинальной мощности данных передатчиков.

|                         | Расстояние, в зависимости от частоты передатчика [м] |                     |                   |  |  |
|-------------------------|------------------------------------------------------|---------------------|-------------------|--|--|
| Номинальная<br>мощность | 150 кГц -<br>80 МГц                                  | 80 МГц -<br>800 МГц | 800 МГц – 2,5 ГГц |  |  |
| передатчика<br>[B]      | d = 1,2 √P                                           | $d = 1,2 \sqrt{P}$  | d = 2,3 √P        |  |  |
| 0,01                    | 0,12                                                 | 0,12                | 0,23              |  |  |
| 0,1                     | 0,38                                                 | 0,38                | 0,73              |  |  |
| 1                       | <b>0</b> ,2                                          | 1,2                 | 2,3               |  |  |
| 10                      | 3,8                                                  | 3,8                 | 7,3               |  |  |
| 100                     | 12                                                   | 12                  | 23                |  |  |

Для передатчиков с номинальной мощностью, которая не учтена в приведенной выше таблице, рекомендуемое расстояние можно рассчитать по формуле для частоты передатчика, определенной для каждого столбца, где Р обозначает номинальную мошность передатчика в ваттах (Вт), указанную производителем.

ЗАМЕЧАНИЕ 1 Для частот 80 МГц и 800 МГц действует более высокий диапазон частот.

ЗАМЕЧАНИЕ 2 Данные рекомендации необязательно применять для каждой ситуации. На распределение электромагнитных волн влияют их поглощение и отражение от различных структур, предметов и людей.

## 6.8. Лазерная безопасность

В Аппарате используется лазерный излучатель класса 1, излучающий невидимое инфракрасное излучение, соответствующий Директиве IEC 60825-1.

Свет лазерного маркера может на некоторое время ослепить Пользователя и пациента.

Не смотрите прямо на лазерный маркер. Проверьте, не направлен ли луч лазера в глаза пациента.

Сохраняйте расстояние не менее 10 см между глазами и лазерным маркером.

Расположение источника лазерного излучения обозначено символом 4

### 7. ТЕХНИЧЕСКИЕ ХАРАКТЕРИСТИКИ И ПАРАМЕТРЫ

#### 7.1 КОМПЛЕКТАЦИЯ АППАРАТА

## Аппарат рентгеновский стоматологический панорамного типа РАРАУА (GDP-1):

1. Стойка-штатив DP-1S со встроенным генератором рентгеновского излучения DP-1G;

2. Трубка рентгеновская производства фирмы CEl модели OPX-105 или фирмы TOSHIBA модели D-054SB;

- 3. Устройство коллимации DP-1BL;
- 4. Устройство поворотное DP-1RA;
- 5. Приемник цифровой рентгеновского излучения XID-C15DP или Extor-P;
- 6. Программное обеспечением Рарауа ОР, версии не ниже 1.0, на компакт диске;
- 7. Пульт управления экспозиции DP-HS;
- 8. Кабель интерфейсный;
- 9. Программное обеспечение «Triana» версии не ниже 2.5, на компакт диске;
- 10. Руководство пользователя по программному обеспечению «Triana» на компакт диске;
- 11. Упор височный, не более 10 шт., в составе:

-упор височный левый;

- упор височный правый.

- 12. Стойка прикусная, не более 10 шт;
- 13. Опора для рук, не более 10 шт.;
- 14. Опора для подбородка, не более 10 шт.;
- 15. Опора для адентичных пациентов, не более 10 шт.;
- 16. Опора для съемки ВНЧС, не более 6 шт.;
- 17. Модуль расширения «CUST», не более 2 шт.;
- 18. USB ключ функции «CUST», на компакт диске (при необходимости)
- 19. АРМ врача, в составе (при необходимости):
  - Монитор с размером экрана от 48 до 79 см;
  - Системный блок;
  - Устройство ввода (клавиатура);
  - Манипулятор типа «мыщь».
- Шарик калибровочный Ø3 мм, не более 10 шт. (при необходимости);
- 21. Шарик калибровочный Ø5 мм, не более 10 шт. (при необходимости);

22. Код функции понижения анодного напряжения – код на листе A4 (при необходимости);

23. Код функции повышения анодного напряжения – код на листе А4 (при необходимости);

24. Руководство по эксплуатации РАРАЧА (GDP-1) и РАРАЧА Plus (GDP-1C).

# Принадлежности к Аппарату рентгеновскому стоматологическому панорамного типа РАРАУА (GDP-1):

1. Пластина прикусная малая для модуля расширения CUST не более 100 шт.;

2. Пластина прикусная большая для модуля расширения CUST не более 100 шт.;

- 3. Комплект винтов и заглушек для монтажа аппарата;
- 4. Тест-объект "Theta Jig";
- 5. Тест-объект "SD-Line Jig";
- 6. Тест-объект " Laser Jig";
- 7. Фантом "Ball";

8. Чехол для прикусной стойки, не более 5000 шт.

- Аппарат рентгеновский стоматологический панорамного типа PAPAYA PLUS (GDP-1C):
  - 1. Стойка-штатив DP-1S со встроенным генератором рентгеновского излучения DP-1G;

2. Трубка рентгеновская производства фирмы CEI модели OPX-105 или фирмы TOSHIBA модели D-054SB;

- 3. Устройство коллимации DP-1BL;
- 4. Устройство поворотное DP-1RA;
- 5. Приставка цефалометрическая;
- 6. Приемник цифровой рентгеновского излучения XID-C24DC или Extor-C;
- 7. Программное обеспечением Рарауа ОР версии не ниже 1.0, на компакт диске;
- 8. Пульт управления экспозиции DP-HS;
- 9. Кабель интерфейсный;
- 10. Программное обеспечение «Triana» версии не ниже 2.5, на компакт диске.
- 11. Руководство пользователя по программному обеспечению «Тгіапа» на компакт диске;
- 12. Упор височный, не более 10 шт., в составе:
  упор височный левый;
  упор височный правый.
- 13. Упор ушной в сборе;
- 14. Упор носовой в сборе;
- 15. Стойка прикусная, не более 10 шт.;
- 16. Опора для рук, не более 10 шт.;
- 17. Опора для подбородка, не более 10 шт.;
- 18. Опора для адентичных пациентов, не более 10 шт.;
- 19. Опора для съемки ВНЧС, не более 6 шт.;
- 20. Модуль расширения «CUST», не более 2 шт.;
- 21. USB ключ функции «CUST», (при необходимости);
- 22. АРМ врача, в составе (при необходимости):
  - Монитор с размером экрана от 48 до 79 см;
  - Системный блок;
  - Устройство ввода (клавиатура);
  - Манипулятор типа «мышь».
- 23. Шарик калибровочный Ø3 мм, не более 10 шт. (при необходимости);
- 24. Шарик калибровочный Ø5 мм, не более 10 шт. (при необходимости);

25. Пластина-опора для съёмки запястья на цефалометрической приставке (при необходимости);

26. Код функции понижения анодного напряжения – код на листе A4 (при необходимости);

27. Код функции повышения анодного напряжения – код на листе А4 (при необходимости);

28. Руководство по эксплуатации РАРАЧА (GDP-1) и РАРАЧА Plus (GDP-1C).

# Принадлежности к Аппарату рентгеновскому стоматологическому панорамного типа PAPAYA PLUS (GDP-1C):

- 1. Пластина прикусная малая для модуля расширения CUST не более 100 шт.;
- 2. Пластина прикусная большая для модуля расширения CUST не более 100 шт.;
- 3. Комплект винтов и заглушек для монтажа аппарата;
- 4. Тест-объект "Theta Jig";

- 5. Тест-объект "SD-Line Jig";
- 6. Тест-объект " Laser Jig";
- 7. Фантом "Ball ";
- 8. Чехол для прикусной стойки, не более 5000 шт.
- 9. Пульт управления цефалометрической приставкой.

## 7.2 ОСНОВНЫЕ ГАБАРИТНЫЕ РАЗМЕРЫ АППАРАТА (ММ):

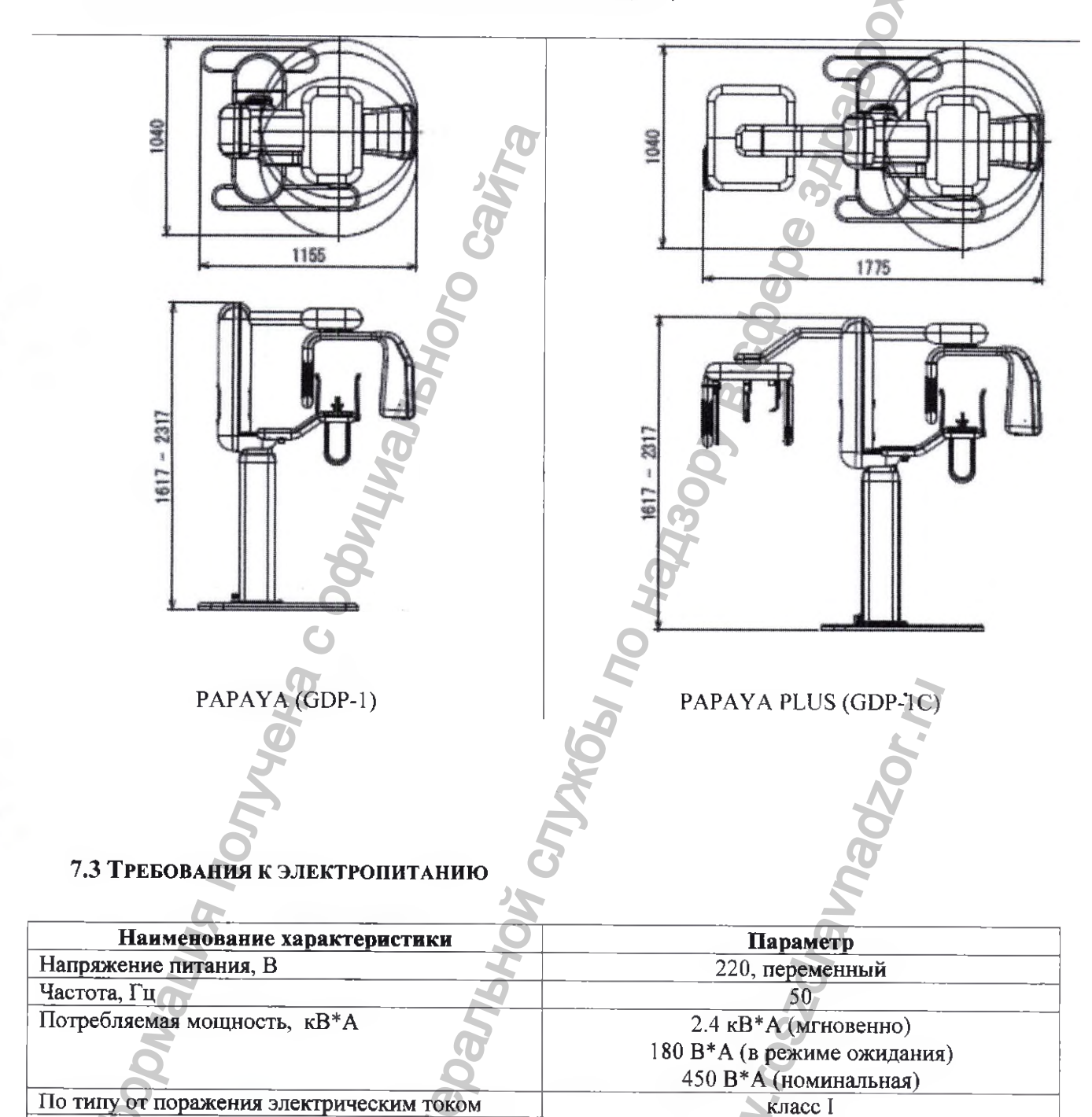

7.4 ТЕХНИЧЕСКИЕ ХАРАКТЕРИСТИКИ

По степени защиты от поражения электрическим

током

| Наименование характеристики               | Параметр             |
|-------------------------------------------|----------------------|
| Рабочей частью по ГОСТ Р МЭК 60601-1-2010 | Рентгеновская трубка |

тип В

| является                                            |                                                                     |
|-----------------------------------------------------|---------------------------------------------------------------------|
| По степени защиты, обеспечиваемой оболочками        | IP20 (пульт управления штативом, имеющий<br>степень защиты -IP X3). |
| Схема генерации высокого напряжения                 | Высокочастотный инвертор                                            |
| Пульсация напряжения на выходе, %, не более         | 4                                                                   |
| Пределы изменения анодного напряжения, кВ, не менее | 60-69(70-90)"                                                       |
| Шаг изменения анодного напряжения, кВ               |                                                                     |
| Максимальный анодный ток, мА,                       | 12                                                                  |
| Шаг изменения анодного тока, мА                     | 0.5                                                                 |
| Максимальное анодного напряжения, кВ,               | 90                                                                  |
| Защита от перенапряжения по току                    | Плавкий предохранитель 15А                                          |

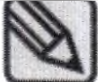

\* Примечание: По умолчанию аппарат поставляется с ограничением уставки анодного напряжения в 69 кВ.

При необходимости у эксплуатирующей стороны с помощью уполномоченного персонала возможно активировать диапазон уставок анодного напряжения с 70 до 90 кВ с помощью кода функции повышения анодного напряжения.

При необходимости у эксплуатирующей стороны с помощью уполномоченног персонала возможно деактивировать диапазон уставок анодного напряжения от 70 до 90 кВ с помощью кода функции понижения анодного напряжения до 69 кВ.

## 7.5 Трубка рентгеновская

## 7.5.1 Трубка рентгеновская ОРХ-105

| Наименование                                  | Параметр                 |
|-----------------------------------------------|--------------------------|
| Тип анода                                     | неподвижный              |
| Длина трубки, мм                              | 148                      |
| Максимальный диаметр, мм                      | 57                       |
| Собственная фильтрация А1 эквив, мм           | 0,5                      |
| Дополнительная фильтрация не менее мм А1      | 2                        |
| Метод охлаждения                              | Масленое охлаждение      |
| Класс защиты от поражения электрическим током | Класс І. Тип В           |
| Материал мишени                               | Вольфрам                 |
| Угол мишени, град                             |                          |
| Номинальное напряжение, кВ                    | 110                      |
| Номинальная мощность, Вт                      | 2000                     |
| Размер фокусного пятна, мм                    | 0.5                      |
| Температура корпуса излучателя, не более      | 50                       |
| Максимальная мощность охлаждения анода, Вт    | 250                      |
| Теплоемкость анода, кДж                       | 30                       |
| Характеристики катодной эмиссии               | Графики А (Приложение 2) |
| Однократная паспортная нагрузка               | Графики В (Приложение 2) |
|                                               |                          |

## 7.5.2 Трубка рентгеновская D-054SB

| Наименование     | <b>Параметр</b><br>неподвижный |  |
|------------------|--------------------------------|--|
| Тип анода        |                                |  |
| Длина трубки, мм | 143                            |  |

| Максимальный диаметр, мм                      | 57                       |
|-----------------------------------------------|--------------------------|
| Собственная фильтрация А1 эквив, мм           | 0,8                      |
| Дополнительная фильтрация не менее мм Al      | 2                        |
| Метод охлаждения                              | Масленое охлаждение      |
| Класс защиты от поражения электрическим током | Класс I, Тип В           |
| Материал мишени                               | Вольфрам                 |
| Угол мишени, град                             | 5                        |
| Номинальное напряжение, кВ                    | 110                      |
| Номинальная мощность, Вт                      | 1750                     |
| Размер фокусного пятна, мм                    | 0,5                      |
| Температура корпуса излучателя, не более      | 50                       |
| Максимальная мощность охлаждения анода, Вт    | 250                      |
| Теплоемкость анода, кДж                       | 35                       |
| Характеристики катодной эмиссии               | Графики В (Приложение 2) |
| Однократная паспортная нагрузка               | Графики Г (Приложение 2) |

## 7.6 Стойка-штатив со встроенным генератором рентгеновского излучения

O

| Наименование характеристики              | Параметр                                   |
|------------------------------------------|--------------------------------------------|
| Число экспозиций в час (при максимальной | 10                                         |
| нагрузке)                                |                                            |
| Метод рентгеновского облучения           | Панорамный режим: непрерывный, макс. 17 с. |
|                                          | Цеф. режим: непрерывный, макс. 12 с        |
| Расстояние «источник-изображение»        | Панорамный: 480 мм                         |
|                                          | Цефалометрический: 1650 мм                 |
| Расстояние «источник-кожа»               | Панорамный: 248 мм                         |
| Ŏ                                        | Панорамный: 1359 мм                        |

## 7.7 ПРИЕМНИК ЦИФРОВОЙ РЕНТГЕНОВСКОГО ИЗЛУЧЕНИЯ

# 7.7.1. Приемник цифровой рентгеновского излучения XID-C15DP (для панорамного режима)

| Наименование характеристик                  | Параметр          |
|---------------------------------------------|-------------------|
| Материал сенсора                            | КМОП              |
| Размер пикселя (мкм)                        | 100 мкм           |
| Активная зона (мм)                          | $\geq$ 150 x 4.8  |
| Динамический диапазон (дБ)                  | ≥ 72              |
| Квантовая эффективность регистрации DQE (70 | ≥ 0.8             |
| кВ, 0 пл, мм)                               | .0                |
| МТГ (1 пл, мм)                              | > 0.8             |
| Параметры электропитания                    | Цифровой +5B/1A,  |
| <u> </u>                                    | Аналоговый +5В/1А |
| Управление входами/выходами                 | З ТТЛ триггер     |
| Ввод/вывод данных                           | GigE              |
| Кадровая частота (кадров в секунду)         | 200               |
| Плотность пикселя, бит                      | 12                |

# 7.7.2. Приемник цифровой рентгеновского излучения XID-C24DC (для для панорамной и цефалометрической съемки)

| Наименование характеристики         | Параметр          |
|-------------------------------------|-------------------|
| Материал сенсора                    | КМОП              |
| Размер пикселя (мкм)                | 100 мкм           |
| Активная зона (мм)                  | $\geq$ 240 x 4.8  |
| Динамический диапазон (дБ)          | ≥ 72              |
| Квантовая эффективность регистрации | $\geq 0.8$        |
| DQE (70кB,0пл,мм)                   |                   |
| MTF (1пл,мм)                        | ≥ 0.8             |
| Параметры электропитания            | Цифровой +5В/1А   |
|                                     | Аналоговый +5В/1А |
| Управление входами/выходами         | 3 ТТЛ триггер     |
| Ввод/вывод данных                   | GigE              |
| Кадровая частота (кадров в секунду) | 125               |
| Плотность пикселя                   | 12 бит            |
|                                     |                   |

# 7.7.3. Приемник цифровой рентгеновского излучения Extor-C (для панорамной и цефалометрической съемки)

| Наименование характеристики         | Параметр          |
|-------------------------------------|-------------------|
| Материал сенсора                    | КМОП              |
| Размер пикселя (мкм)                | 75 мкм            |
| Активная зона (мм)                  | $\geq$ 225 x 6.45 |
| Динамический диапазон (дБ)          | ≥ 72              |
| Квантовая эффективность регистрации | ≥0.7              |
| (70кВ,0пл,мм)                       |                   |
| ФПМ (1пл,мм)                        | ≥0.6              |
| Параметры электропитания            | Цифровой +5В/1А   |
| 5                                   | Аналоговый +5В/1А |
| Управление входами/выходами         | 3 ТТЛ триггер 🖉   |
| Ввод/вывод данных                   | GigE              |
| Кадровая частота (кадров в секунду) | 125               |
| Плотность пикселя                   | 12 бит            |
|                                     |                   |

## 7.7.4. Приемник цифровой рентгеновского излучения Extor-P (для панорамной съемки)

| Наименование характеристики | Параметр          |  |
|-----------------------------|-------------------|--|
| Материал сенсора            | КМОП              |  |
| Размер пикселя (мкм)        | 75 мкм            |  |
| Активная зона (мм)          | $\geq$ 150 x 6.45 |  |

| Динамический диапазон (дБ)          | > 72              |
|-------------------------------------|-------------------|
| Квантовая эффективность регистрации | > 0.7             |
| (70кВ,0пл,мм)                       |                   |
| ФПМ (1пл,мм)                        | ≥0.6              |
| Параметры электропитания            | Цифровой +5В/1А   |
|                                     | Аналоговый +5В/1А |
| Управление входами/выходами         | 3 ТТЛ триггер     |
| Ввод/вывод данных                   | GigE              |
| Кадровая частота (кадров в секунду) | 125               |
| Плотность пикселя                   | 12 бит            |

# 7.8. АРМ врача (при наличии)

| 78 <b>ΔΡΜ Β</b> ΡΑΠΑ (ΠΡΗ Π                            |                                                                                                    |
|--------------------------------------------------------|----------------------------------------------------------------------------------------------------|
| 1.0. AI M BEATA (IFN HA                                |                                                                                                    |
|                                                        |                                                                                                    |
|                                                        | Рекомендуемые параметры                                                                              |
| цп                                                     | Intel Pentium Dual-Core 2,5ГГц(E5200) или выше (2D), Intel Core 2<br>Quad Q9500 2,8ГГц или выше (3D) |
| RAM                                                    | 2ГБ или выше (2D) 4ГБ или выше (3D)                                                                  |
| Жесткий диск HDD                                       | 101 Б или выше (Клиент) 100ГБ или выше (2D сервер) 500ГБ или выше (3D сервер)                        |
| Видеографическая матрица                               | Встроенный чипсет или выше (2D)                                                                      |
| VGA                                                    | Geforce 9800 gx2 или выше (3D)                                                                       |
| Оптический привод ODD                                  | DVD-Multi                                                                                            |
| Сеть                                                   | 10/100/1000Mbps (2D) 100/1000Mbps (3D)                                                               |
| OC O                                                   | Microsoft Windows XP(sp3), Vista, 7 и выше                                                           |
| Монитор                                                | разрешение 1280 * 1024 или выше                                                                      |
| 7.9. Специальное программное обеспечение для АРМ врача |                                                                                                    |

## 7.9. Специальное программное обеспечение для АРМ врача

| Программное обеспечение Ігіапа версии не ниже 2.5 (Устанавливается в заводских условиях |                                              |  |
|-----------------------------------------------------------------------------------------|----------------------------------------------|--|
| производителем или сервисным инженером на Р                                             | С компьютер Пользователя).                   |  |
| Графические требования                                                                  | Полностью совместим с OpenGL 2.0.            |  |
| 2 3                                                                                     | Directx 9.0с или более позлней версией 500МБ |  |
|                                                                                         |                                              |  |
| a a a a a a a a a a a a a a a a a a a                                                   | или выше                                     |  |
| Совместимость с DICOM                                                                   | DICOM 3.0                                    |  |
|                                                                                         |                                              |  |
| Сжатие                                                                                  | Сжатие без потери данных                     |  |
|                                                                                         |                                              |  |
| Архивирование изображений                                                               | DCM, BMP JPG, PNG                            |  |
|                                                                                         |                                              |  |
| Объемная визуализация                                                                   | Вращение MPR (мультипланарной                |  |
|                                                                                         | реконструкции) Сигуе (кривад) Zoom           |  |
|                                                                                         |                                              |  |
|                                                                                         | (приолижение), stitch (сшивание) и т.д.      |  |

| Окна                              | Настройка параметров ширины окна и уровня контрастности окна.                                                       |
|-----------------------------------|----------------------------------------------------------------------------------------------------|
| Участок ROI/ объем VOI            | Инструменты для выбора необходимого<br>участка 2D, представляющего интерес, и объема<br>3D, представляющего интерес |
| Измерения 2D/3D                   | 2D и 3D анализ с функцией различного воспроизведения                                                                |
| Планирование установки имплантата | Функция виртуальной имплантации                                                                                     |

## 7.10 ФУНКЦИИ СПЕЦИАЛЬНОГО ПРОГРАММНОГО ОБЕСПЕЧЕНИЯ

## 7.10.1 ПАНЕЛЬ УПРАВЛЕНИЯ ПРОГРАММНОГО ОБЕСПЕЧЕНИЯ РАРАУА ОР

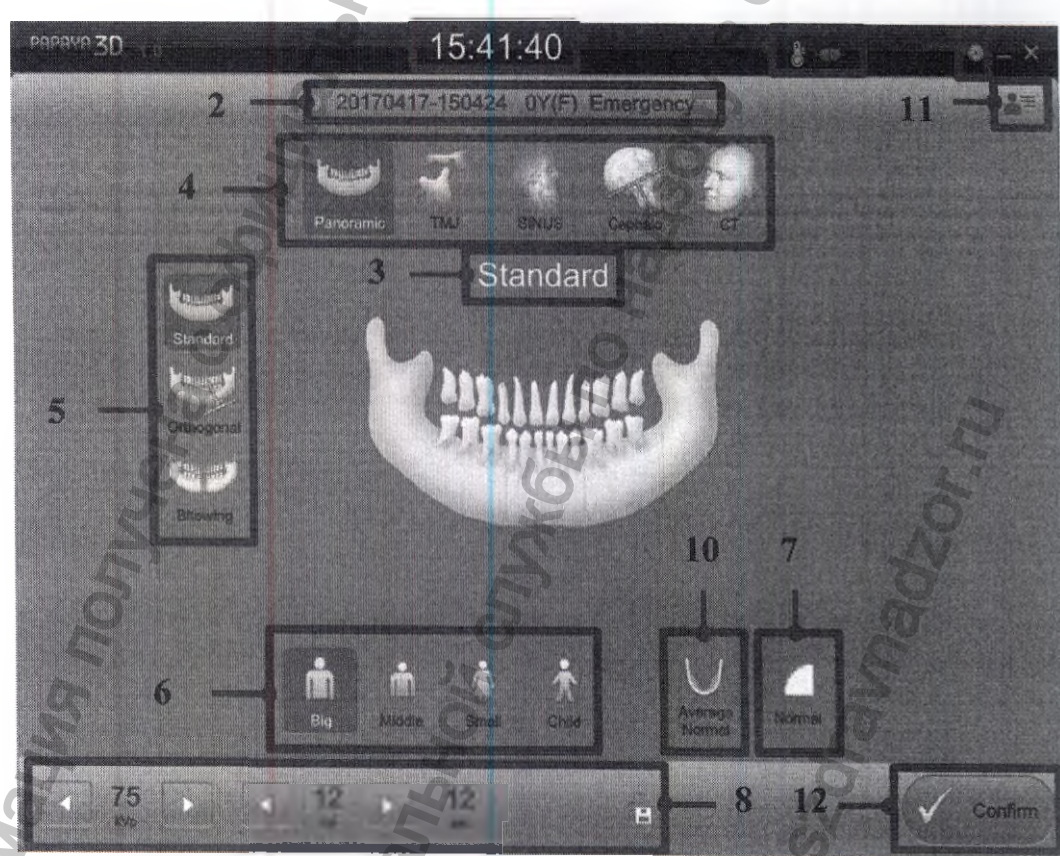

## Рисунок - 5. Общий вид экрана

- 1) Дисплей времени
- 2) Экран информации о пациенте
- 3) Дисплей программы съемки
- 4) Кнопка выбора режима съемки
- 5) Кнопка выбора программы съемки

Отображает текущее время.

Отображает информацию о больном – например, идентификатор, возраст, [пол], фамилию

Отображает выбранную программу съемки

Выбор режима съемки

Выбор режима съемки посредством задания

- 6) Кнопка выбора размера пациента
- 7) Кнопка выбора качества изображения
- <sup>8)</sup> Табло отображения и изменения
- 9) Дисплей оборудования
- 10) Кнопка выбора формы челюсти
- Кнопка перечня заказов
   Кнопка приведения оборудования в
- 12) движение
- 13) Выбор параметров настройки

Выбор размера пациента в виде заданного Задание качества изображения.

Выбор параметров экспозиции вручную Отображение состояния оборудования Выбор формы и размера челюсти пациента Управление информацией о больном и Подтверждение заданных параметров и завершения подготовки к работе.

Задание настроек в соответствии с условиями применения

## 7.10.2 РЕЖИМ РЕНТГЕНОГРАФИЧЕСКОЙ СЪЕМКИ

В Аппарате предусмотрено несколько различных режимов съемки. Нажав кнопку режима съемки на экране программ панели управления РАРАЧА ОР, пользователь может выбрать программу съемки.

| N₂ | Режим                       |           | Программа             |  |  |
|----|-----------------------------|-----------|-----------------------|--|--|
|    |                             | Ø         | õ                     |  |  |
|    | Панорамный<br>режим         | (manual ) | Стандартная           |  |  |
|    |                             | Panoramic | Ортогональная         |  |  |
|    |                             |           | Прикусная             |  |  |
| 1) | Режим ВНЧС                  | TMJ       | Латеральная           |  |  |
|    |                             |           | Задне-передняя        |  |  |
|    |                             |           | ЛАТ – Задне-передняя  |  |  |
|    | Режим Синус                 | SINUS     | Срединно-сагиттальная |  |  |
|    |                             |           | Латеральная           |  |  |
|    |                             |           | Задне-передняя        |  |  |
| 2) | the                         | CT O      | Один зуб              |  |  |
|    | Режим КТ                    |           | Несколько зубов       |  |  |
|    |                             |           | Челюсть               |  |  |
|    |                             |           | ВНЧС                  |  |  |
|    |                             | 0         | Лицо                  |  |  |
| 2  |                             | 6.        | Латеральная           |  |  |
| 2) | r 7 1                       |           | Передне-задняя        |  |  |
| 3) | Цефалометриче<br>ский режим |           | Задне-передняя        |  |  |

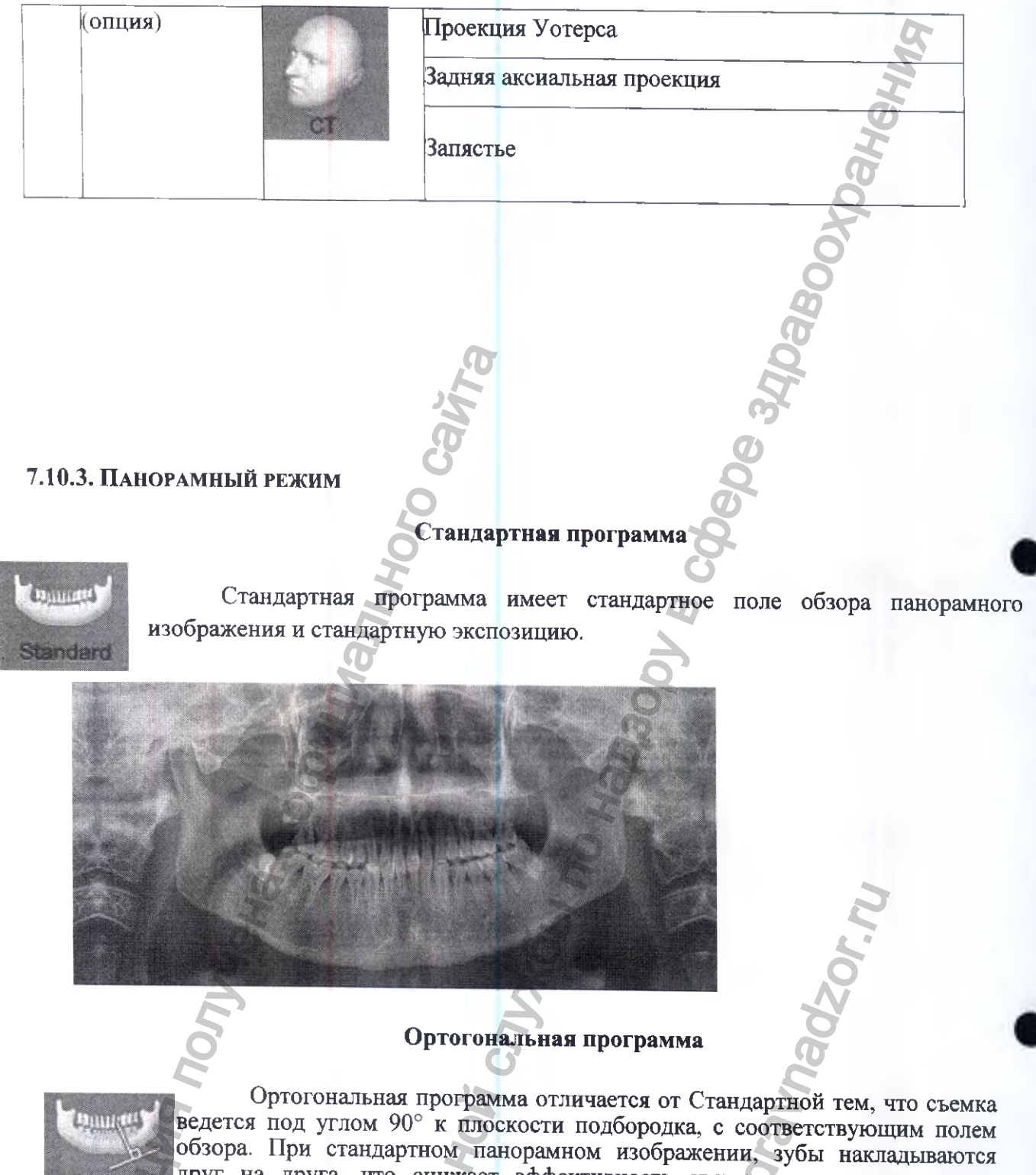

друг на друга, что снижает эффективность съемки; при этом, сторона, противоположная участку съемки, затеняет изображение зубов и подбородка,

и создает дополнительный эффект

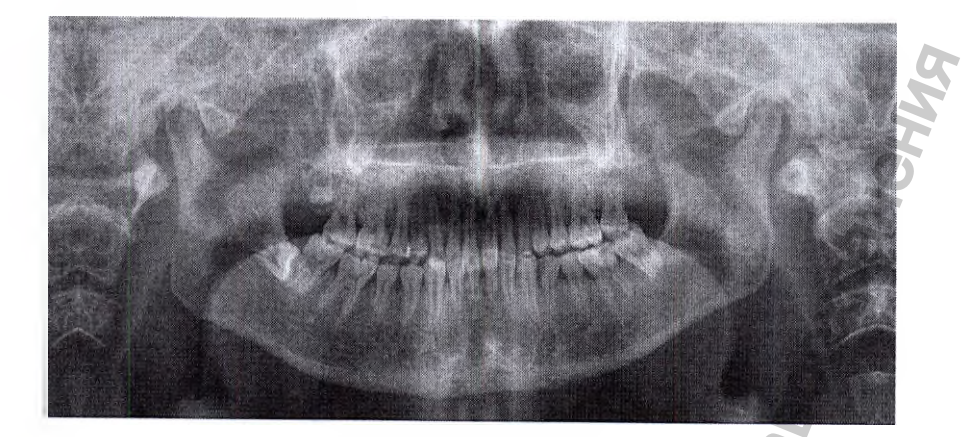

#### Прикусная программа

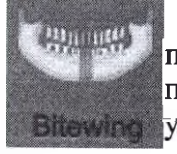

Прикусная программа действует при панорамной съемке зоны стойки прикусной, с экспозицией траектории пациента. По сути, прикусная программа представляет собой ортогональную программу, и съемка здесь ведется под таким же углом.

#### 7.10.4. Режим ВНЧС

### Латеральная программа

Съемка по латеральной программе предполагает изображение траектории и стороны височно-нижнечелюстного сустава. Делается снимок обеих сторон височно-нижнечелюстного сустава с открытым и закрытым ртом, за счет чего выделяется изображение самого височно-нижнечелюстного сустава.

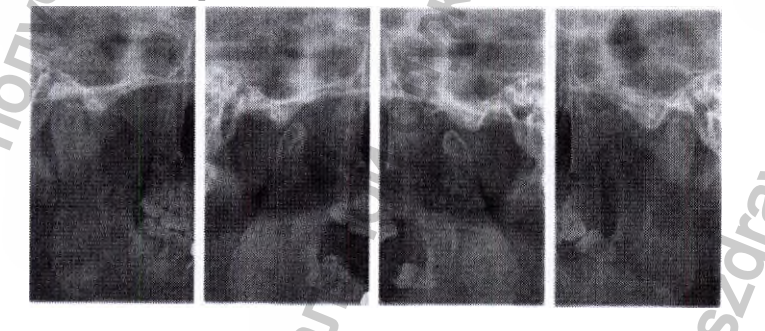

#### Задне-передняя программа

При задне-передней программе, производится съемка височнонижнечелюстного сустава в задне-переднем направлении, и в направлении траектории. Могут сниматься обе стороны сустава, с открытым и закрытым ртом.

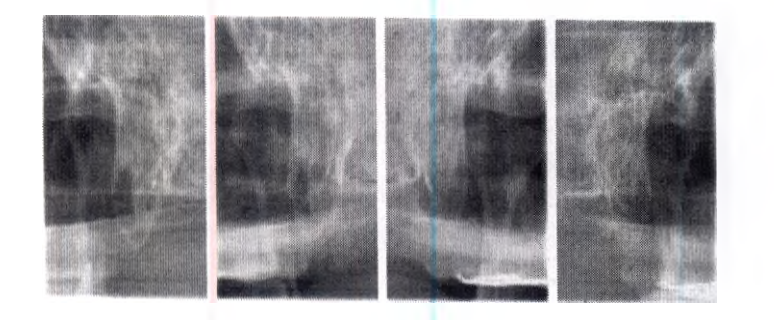

## Латеральная-задне-передняя программа

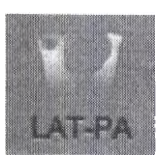

При латеральной-задне-передней программе, производится съемка височнонижнечелюстных суставов в задне-переднем и латеральном направлении. Таким образом, можно получить 4 различных снимка – по два (в открытом и закрытом положении) в латеральной и задне-передней проекции.

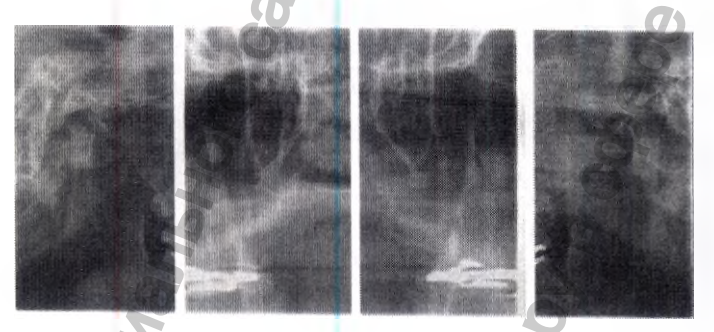

## 7.10.5 Режим Синус С

информациа

## Латеральная срединная программа

Латеральная срединная программа позволяет вести съемку гайморовой пазухи и использовать ее. Фокус изображения находится на срединносагиттальной поверхности.

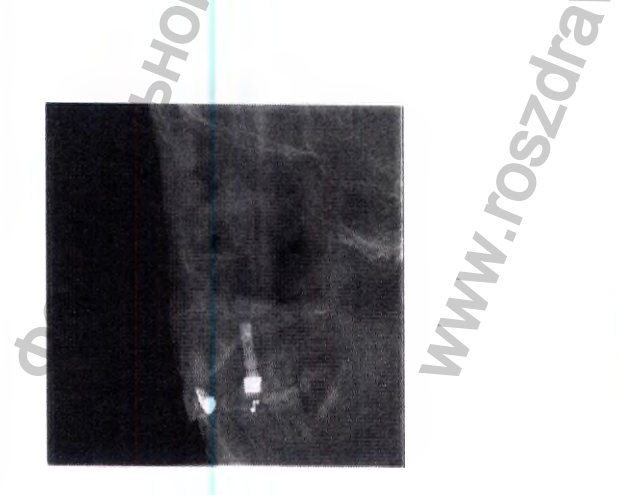

## Латеральная программа

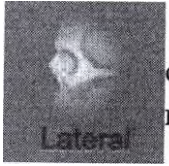

Латеральная программа аналогична Латеральной срединной: ведется съемка гайморовой пазухи, по траектории последней. От срединной сагиттальной поверхности фокус может быть направлен влево или вправо.

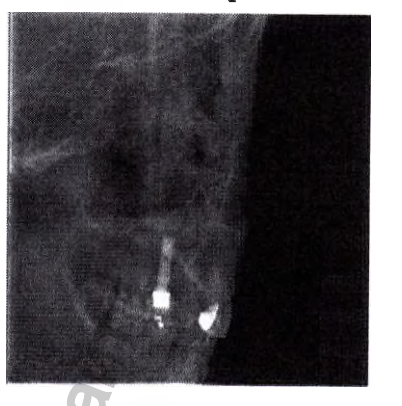

### Задне-передняя программа

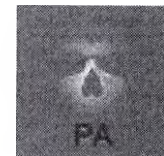

При задне-передней программе, делается снимок гайморовой пазухи в задне-передней проекции.

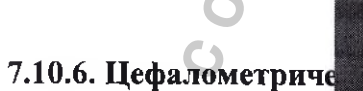

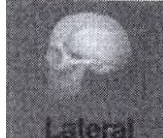

Латеральная программа

Латеральная программа в цефалометрическом режиме предусматривает съемку пациента сбоку.

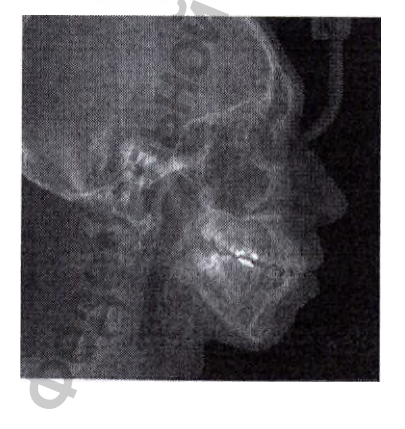

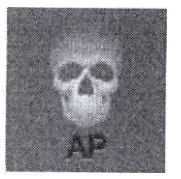

#### Передне-задняя программа

- nadzor. n.

WW.

Передне-задняя программа в цефалометрическом режиме предусматривает съемку черепа в передне-заднем направлении.

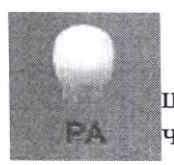

Задне-передняя программа Задне-передняя программа в цефалометрическом режиме предусматривает съемку черепа в задне-переднем направлении

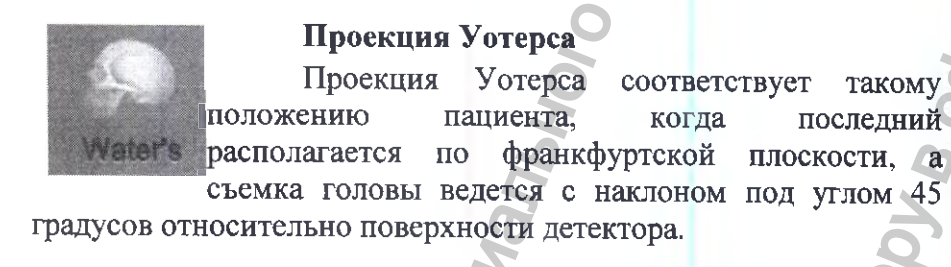

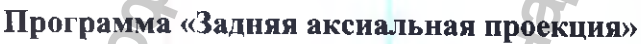

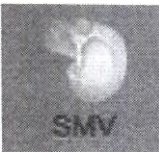

Программа «Задняя аксиальная проекция» предусматривает съемку по франкфуртской плоскости пациента, где поверхность детектора находится на уровне горизонта.

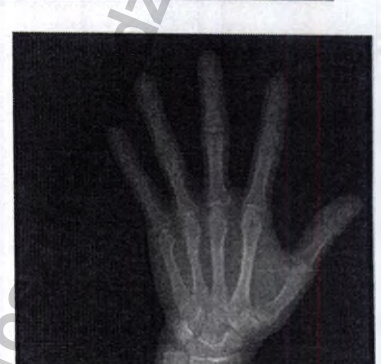

#### Запястье

Программа «Запястье» предусматривает съемку запястья. Для выполнения съемки по этой программе используют специальную опорную пластину для запястья (опция).

### 7.10.7 НАСТРОЙКА ПАРАМЕТРОВ ЭКСПОЗИЦИИ

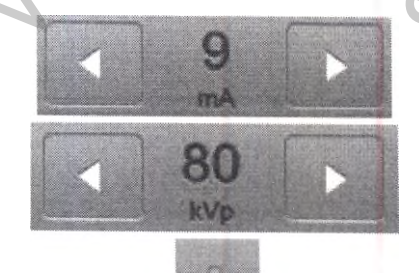

Нажимая на кнопки со стрелкой слева и справа от значения параметра, можно ступенчато изменять значения напряжения (кВ) и тока (мА). Каждое нажатие изменяет значение напряжения на 1 кВ а значение тока – на 0,5 мА (время экспозиции регулировать нельзя). Измененные параметры экспозиции можно сохранить, нажав на кнопку Save (Сохранить).

Параметры экспозиции выбираются автоматически при выборе размера пациента и программы экспозиции. Если Вам требуется изменить параметры экспозиции самостоятельно, это можно сделать вручную.

## 8. ОПИСАНИЕ ПРИНАДЛЕЖНОСТЕЙ, МЕДИЦИНСКИХ ИЗДЕЛИЙ ИЛИ ИЗДЕЛИЙ, НЕ ЯВЛЯЮЩИХСЯ МЕДИЦИНСКИМИ, НО ПРЕДУСМОТРЕННЫХ ДЛЯ ИСПОЛЬЗОВАНИЯ В КОМБИНАЦИИ С АППАРАТОМ

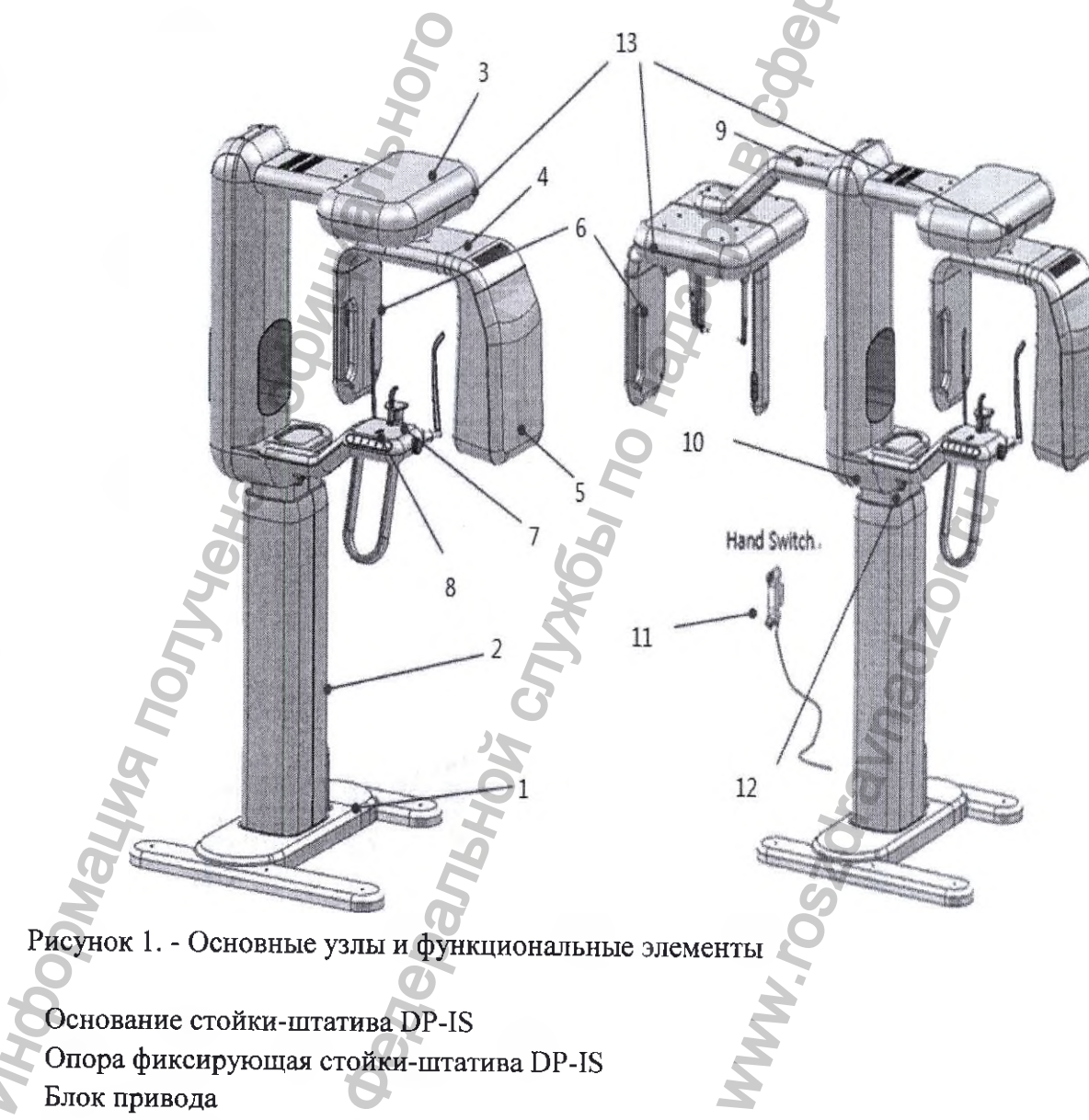

4 - Устройство поворотное DP-1RA

1 -

2

3

- 5 Блок рентгеновского излучателя
- 6 Приемник цифровой рентгеновского излучения

- 7 -Область фиксации пациента
- 8 -Панель управления
- 9 -Приставка цефалометрическая
- Выключатель электропитания 10 -
- Пульт управления экспозиции DP-HS 11 -
- 12 -Аварийный выключатель
- 13 -Светодиод статуса устройства

## Описание основных компонентов Аппарата

| 7 -        | Область фиксани     |                      |                                                                                                    |        |
|------------|---------------------|----------------------|----------------------------------------------------------------------------------------------------|--------|
| 8_         | Панан учравной      | и пациснта           | 5                                                                                                    |        |
| 0 -        | Панель управлен     | ия                   | No. And No. And No. An |        |
| 9-         | Приставка цефал     | ометрическая         | H.                                                                                                    |        |
| 10 -       | Выключатель эле     | жтропитания          | 9                                                                                                    |        |
| 11 -       | Пульт управлени     | я экспозиции DP-HS   | 1 Alexandre                                                                                                    |        |
| 12 -       | Аварийный выкл      | ючатель              | Contraction of the second second se                                                                                                    |        |
| 13 -       | Светодиод статус    | са устройства        | X                                                                                                    |        |
|            | •                   | <b>V</b> 1           | Ô'                                                                                                    |        |
|            |                     |                      | Ő                                                                                                    |        |
|            |                     |                      | 0                                                                                                    |        |
|            |                     |                      | Ø                                                                                                    |        |
|            | 0                   | O,                   | 9                                                                                                    |        |
|            | Описание основн     | ных компонентов Ап   | парата                                                                                                    |        |
| <u>N</u> ₂ |                     | Описание основн      | ых компонентов Аппарата                                                                                                    | ٦      |
| Сто        | йка-штатив DP-1S со | - основной каркас Ап | парата на котором держатся основные узлы и                                                                                                    | 1      |
| BCIL       | поенным генератором | функциональные элеме | энты.                                                                                                    |        |
| рен.       |                     | ,0                   | Ø                                                                                                    |        |
| 1          | Основание стойки    |                      | <u> </u>                                                                                                    |        |
|            | штатива DP-IS       |                      |                                                                                                    |        |
| 2          | Опора фиксирующая   | 3                    | 1. Основание стоики-                                                                                                    | •      |
|            | стойки-штатива DP-  | 2                    | штатива DP-15 служит для                                                                                                    |        |
|            | IS                  |                      | поддержки всех                                                                                                    |        |
|            |                     |                      | основных узлов и                                                                                                    | í      |
|            |                     |                      | функциональных                                                                                                    |        |
|            |                     |                      | элементов Аппарата                                                                                                    |        |
|            |                     | <b>Q</b>             | 2. Onopa                                                                                                    | L      |
|            |                     | 6                    | фиксирующая стойки-                                                                                                    | -      |
|            |                     |                      | штатива DP-18 служит для                                                                                                    | l      |
|            | i                   | C C                  | крепления всех основных                                                                                                    | Ĺ      |
|            | 0                   | 7                    | узлов и функциональных                                                                                                    | Ĺ.     |
| 3          | Блок привода        |                      | элементов Аппарата                                                                                                    |        |
| ~          | млок привода        |                      |                                                                                                    |        |
|            | 5                   | COLUMN TWO IS NOT    | 1. Блок привода                                                                                                    | l      |
|            | A                   | the second           | 2 Устройство Для поворота                                                                                                    | L      |
|            | 5                   | 121 180              |                                                                                                    | -      |
|            | ,O'                 |                      |                                                                                                    | _      |
|            |                     |                      |                                                                                                    | ן<br>ב |
|            |                     |                      |                                                                                                    | 1      |
|            |                     |                      | для крепления влока                                                                                                    | а.<br> |
| 4          | Vornovier           | Sector and Sector    | Приемника нифрового                                                                                                    | 1      |
| 4          |                     |                      | рентгеновского излучения                                                                                                    | 5      |
|            | nobopornoe Dr-IKA   | 5                    |                                                                                                    |        |
|            |                     | E REAL PROPERTY OF   | ŏ                                                                                                    |        |
| 5          | Блок рентгеновского | - содержит Ре        | ентгеновскую трубку для генерирования                                                                                                    | Ŧ      |
|            | излучателя          | рентгеновских луч    | ней, генератор высокого напояжения в                                                                                                    | Ĩ      |
|            | 6                   | диафрагму            |                                                                                                    | -      |
|            | J                   | O                    | 2                                                                                                    | _      |
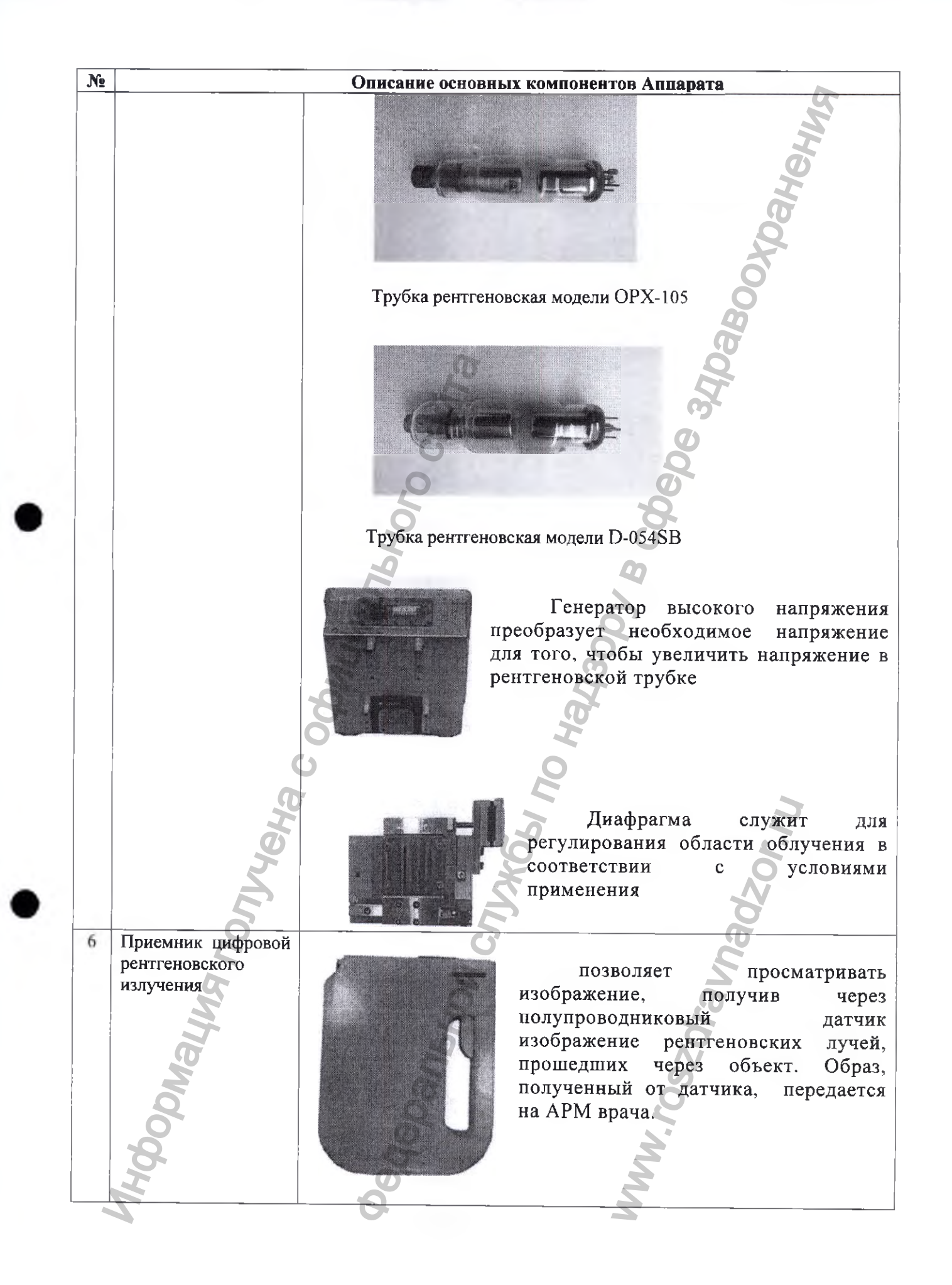

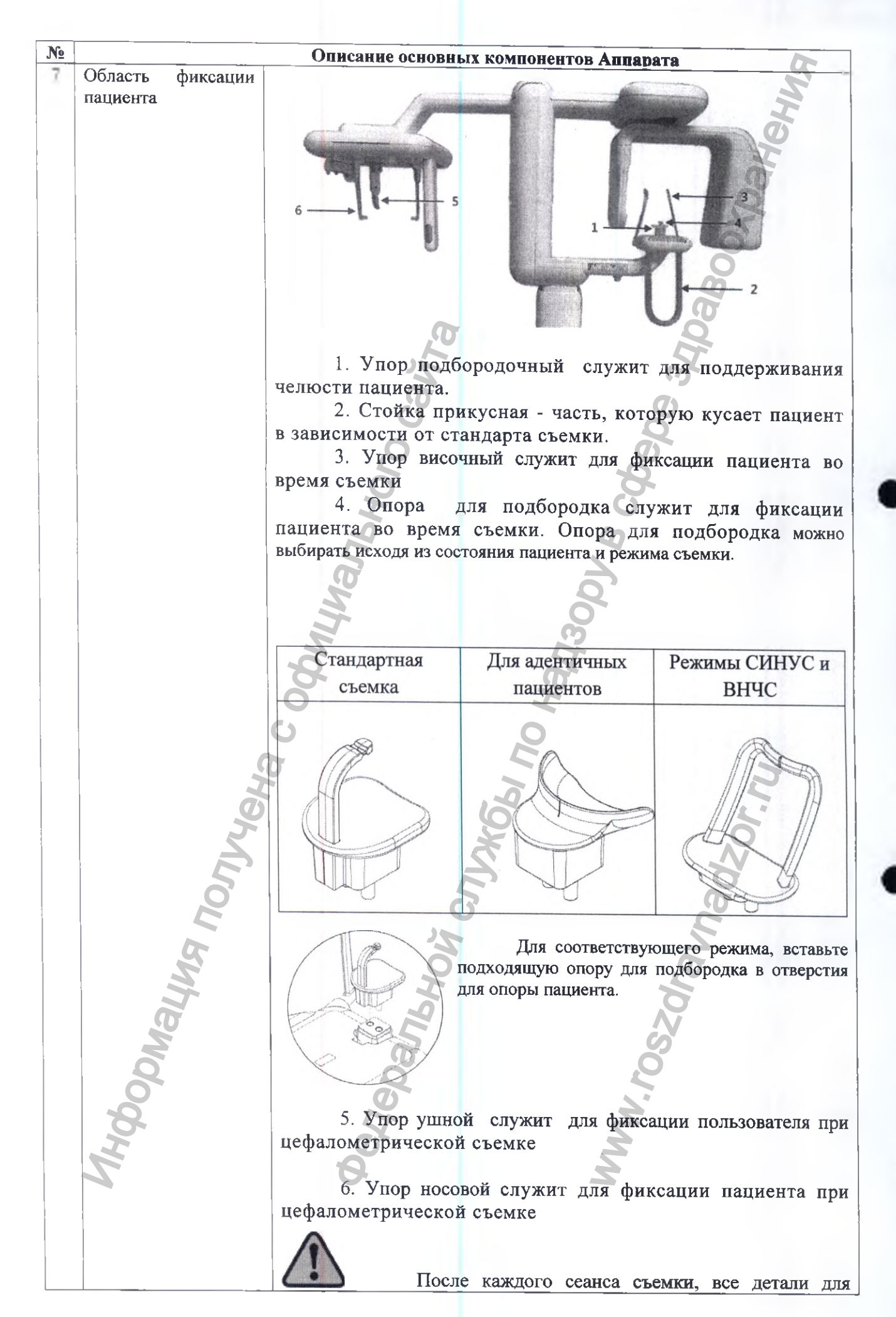

| N₂ | Описание основных компонентов Аппарата |                                                                                                    |  |  |  |  |
|----|----------------------------------------|----------------------------------------------------------------------------------------------------|--|--|--|--|
|    |                                        | фиксации положения пациента необходимо очистить и                                                                                                    |  |  |  |  |
| 8  | Панель управления                      | продезинфицировать ватой или марлей, смоченной спиртом                                                                                                    |  |  |  |  |
| 8  | Панель управления                      | <ul> <li>позволяет управлять перемещениями функциональни</li> <li>блоков Аппарата</li> <li>блоков Аппарата</li> <li>нельзя изменять настройки Аппарата во вр</li> </ul>                                                                                                    |  |  |  |  |
|    | hoomayna nonyyeka                      | <ul> <li>Регулировка высоты оборудования<br/>ВВЕРХ - ВНИЗ</li> <li>Осуществляет ВКЛЮЧЕНИЕ/ВЫКЛЮЧЕНИЕ<br/>пазерного маркера. При однократном нажатии,<br/>пазерный маркер включается, а при<br/>последующем нажатии – выключается.</li> <li>Используется для перемещения гентри вперед<br/>и назад. С помощью лазерного визира<br/>определяют место расположения пациента для<br/>съемки.</li> <li>ВПЕРЕД: гентри перемещается в направлении<br/>к пользователю.</li> <li>НАЗАД: гентри перемещается в направлении<br/>от пользователя.</li> </ul> |  |  |  |  |

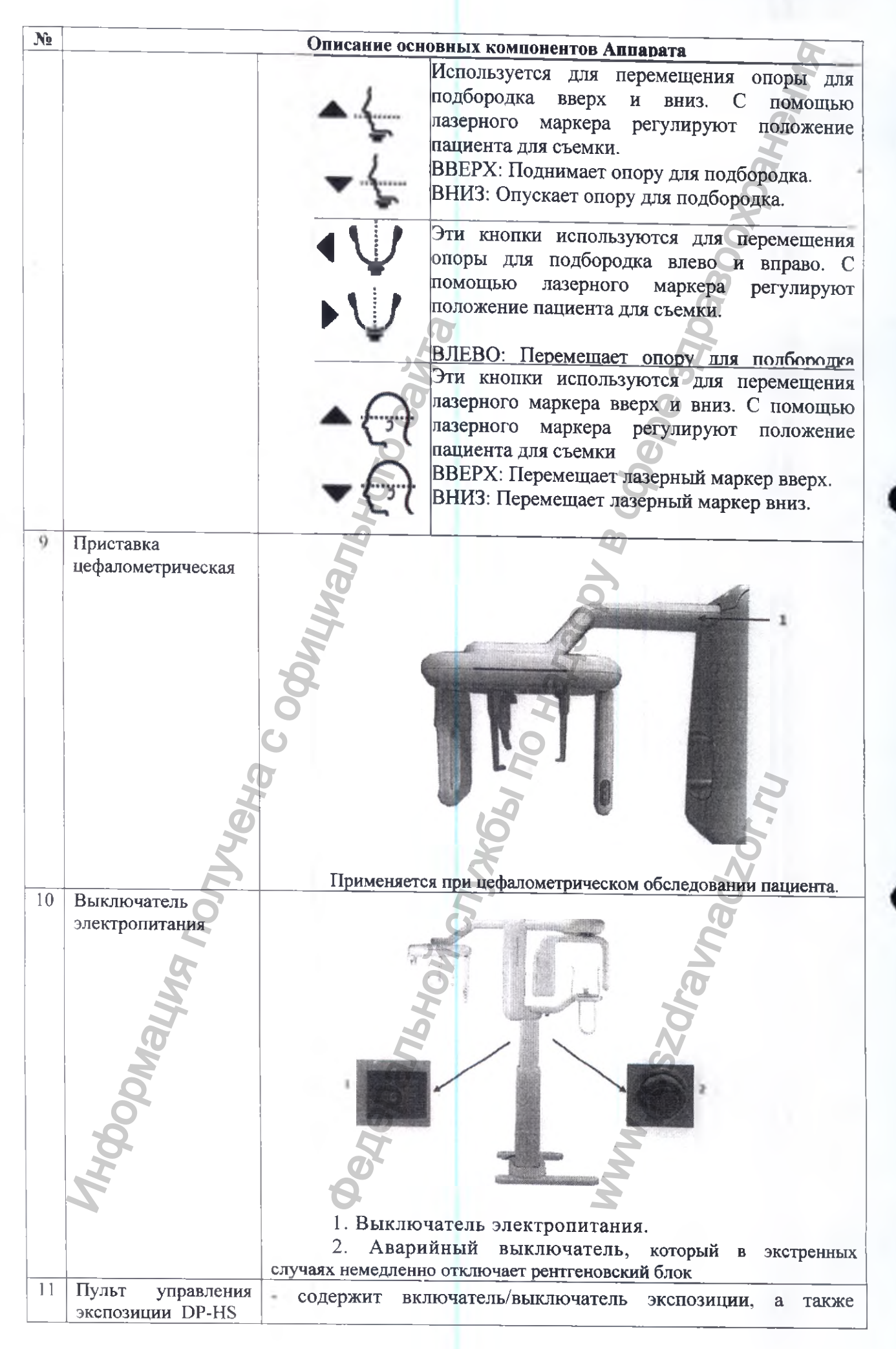

| N₂ |                      | Описание основных компонентов Аппарата                                                                                                    |  |  |  |  |  |
|----|----------------------|----------------------------------------------------------------------------------------------------|--|--|--|--|--|
|    |                      | аварийный выключатель, который в экстренных случаях                                                                                                    |  |  |  |  |  |
|    |                      | немедленно отключает рентгеновский блок.                                                                                                    |  |  |  |  |  |
|    |                      | <ul> <li>включатель/выключатель</li> <li>экспозиции.</li> <li>Аварийный выключатель, который в экстренных случаях немедленно отключает рентгеновский блок</li> <li>Для получения диагностического изображения пациента, требуется постоянно удерживать в нажатом состоянии кнопку включения экспозиции до окончания экспозиции.</li> <li>Если во время съемки отпустить кнопку, устройство немедленно останавливается, а на экране панели управления отображается соответствующее уведомление</li> </ul> |  |  |  |  |  |
|    |                      |                                                                                                    |  |  |  |  |  |
| 10 | 4                    |                                                                                                    |  |  |  |  |  |
| 12 | выключатель          | при наступлении чрезвычаиной ситуации, следует нажать<br>кнопку выключателя электропитания для остановки<br>рентгеновского блока.<br>- Аварийный выключатель находится в верхней части<br>неподвижной стойки. Нажатие кнопки аварийного выключателя<br>приводит к отключению излучения.<br>- Для включения рентгеновского излучателя, выключатель<br>необходимо повернуть направо.                                                                                                    |  |  |  |  |  |
|    | MHODONALINA NONYYEHA |                                                                                                    |  |  |  |  |  |

# 9. МАТЕРИАЛЫ ЖИВОТНОГО ИЛИ ЧЕЛОВЕЧЕСКОГО ПРОИСХОЖДЕНИЯ

В составе МИ Аппарат нет составных частей или элементов, с материалами человеческого или животного происхождения.

### 10. ИНФОРМАЦИЯ О ПОРЯДКЕ УСТАНОВКИ, МОНТАЖА, НАСТРОЙКИ, КАЛИБРОВКИ И ИНЫХ ДЕЙСТВИЯХ, НЕОБХОДИМЫХ ДЛЯ ВВОДА В ЭКСПЛУАТАЦИЮ

К операциям по установке и вводу в эксплуатацию Аппарата допускаются лица, имеющие III квалификационную группу по электробезопасности и своевременно прошедшие инструктаж. Лица, осуществляющие монтаж, ввод в эксплуатацию и обучение медперсонала должны иметь свидетельства о прохождении обучения от предприятия-изготовителя. Количество специалистов для проведения монтажа – три человека.

### 11. ТРЕБОВАНИЯ К ПОМЕЩЕНИЯМ, В КОТОРЫХ ПРЕДПОЛАГАЕТСЯ УСТАНОВКА (МОНТАЖ) АППАРАТА, А ТАКЖЕ ТРЕБОВАНИЯ К ПОДГОТОВКЕ ИЛИ КВАЛИФИКАЦИИ ЛИЦ, ОСУЩЕСТВЛЯЮЩИХ УСТАНОВКУ (МОНТАЖ) АППАРАТА

- «Аппарат рентгеновский стоматологический панорамного типа РАРАЧА (GDP-1), РАРАЧА PLUS (GDP-1C)» должен работать от однофазной сети общего назначения с номинальным напряжением 220 В и частотой 50 Гц;

- Отклонение напряжения, не связанного с работой аппарата должно быть не более ± 10%;

- Наличие отдельного заземляющего проводника в розетке обязательно;

- Максимально допустимое сопротивление сети для аппарата должно быть не более 0,2 Ом;

- Высота порогов по пути транспортировки аппарата должна быть не более 5 см;

- Температура в помещении во время работы должна быть в диапазоне от +10°C до +35°C;

- Относительная влажность до 80% при +25°С и более низких температурах без конденсации влаги;

- Габариты аппарата, см. рис.3,4,5;

Вес аппарата не более 140 кг;

- Качество заземления должно быть подтверждено соответствующим протоколом аккредитованной организации.

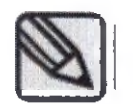

Расстояние между стеной и аппаратом должно составлять более 50 мм.
 Ширина двери должна составлять минимум 800 мм.

1) PAPAYA

2) PAPAYA PLUS

38

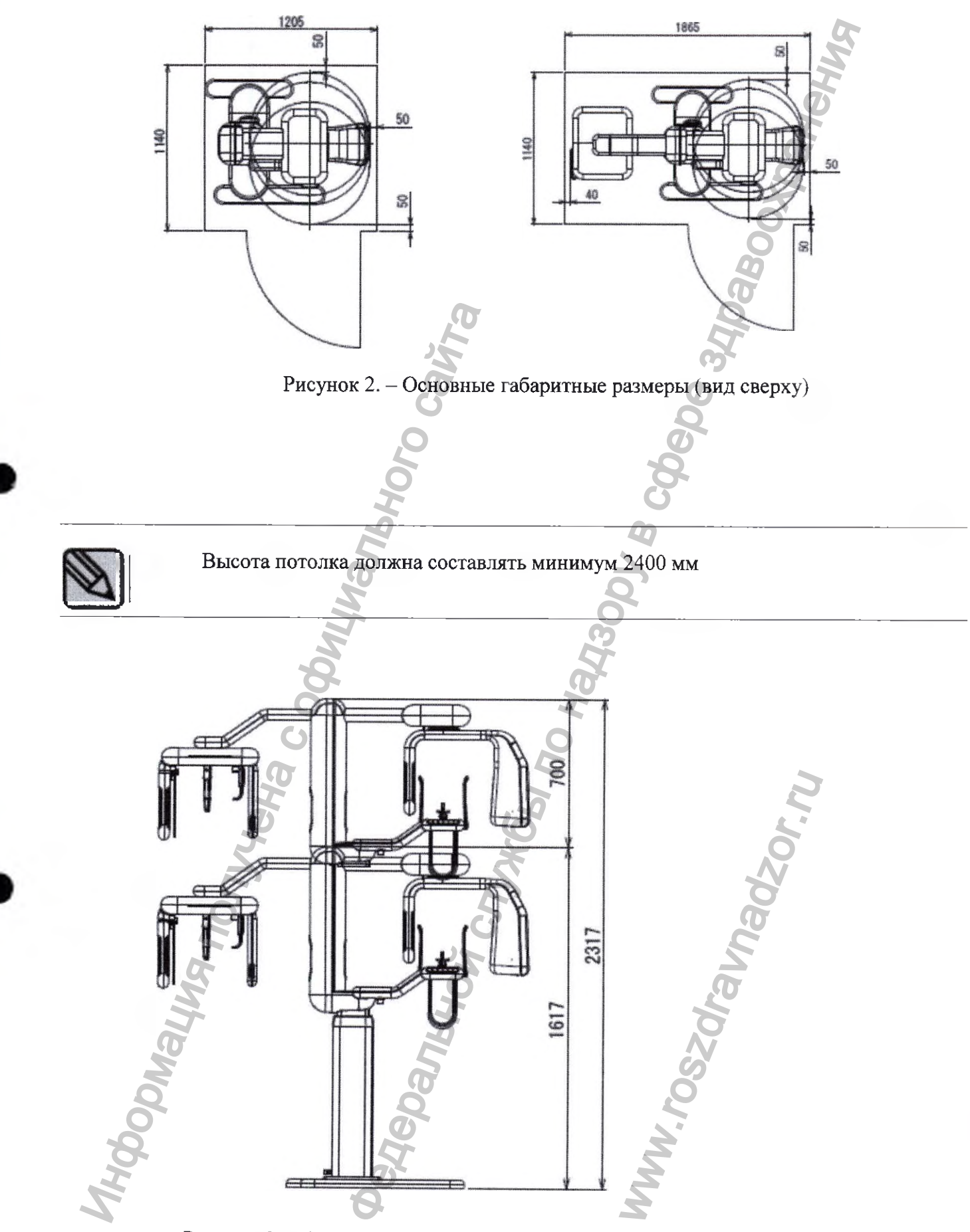

Рисунок 3. – Основные габаритные размеры (максимальная высота Аппарата)

### 12. ТЕХНИЧЕСКОЕ ОБСЛУЖИВАНИЕ

1. Пользователь обязан регулярно проверять устройство на исправность.

2. Если требуется использовать оборудование после продолжительного перерыва, из соображений безопасности необходимо предварительно убедиться в его исправности. Осмотр оборудования проводят специалисты авторизованного сервисного центра.

3. Прежде чем приступать к использованию оборудования, пользователь должен убедиться в исправности всех систем, отвечающих за безопасность. Оборудование и его отдельные элементы должны регулярно проверяться в порядке планового технического обслуживания.

| ПЕРИОДИЧНОСТЬ                        | ПЕРЕЧЕНЬ                            | ПРОВЕРЯЮЩЕЕ                                                                                                    | PE | ЗУ | ЛЬ | ΤA | T |            |
|--------------------------------------|-------------------------------------|----------------------------------------------------------------------------------------------------|----|----|----|----|---|------------|
| TIPOBEPOK                            | проверок                            | лицо                                                                                                    | 1  | 2  | 3  | 4  | 5 | Примечания |
|                                      | Выключатель электропитания          | ·                                                                                                    |    | 0  | 5  |    |   |            |
|                                      | Проводные                           |                                                                                                    |    | Q  |    |    |   |            |
|                                      | соединения                          |                                                                                                    |    | D  |    |    |   |            |
| ЕЖЕДНЕВНО                            | Turn off after using                |                                                                                                    | 5  |    |    |    |   |            |
|                                      | Чистка                              | Пользователь                                                                                                    |    |    |    |    |   |            |
|                                      | Лезинфекция                         | d d                                                                                                    |    |    |    |    |   |            |
|                                      | Выключатель                         | 30                                                                                                    |    |    |    | -  |   |            |
|                                      | электропитания                      | The second second secon |    |    |    |    |   |            |
|                                      | Кнопки вверх/вниз,                  | H                                                                                                    |    |    | -  |    |   |            |
|                                      | Рупной                              | 2                                                                                                    |    |    |    |    | - |            |
|                                      | выключатель съемки                  |                                                                                                    |    |    |    |    |   | D          |
|                                      | Регистрация                         | 6                                                                                                    | -  | -  |    |    |   |            |
| MU                                   | пациента                            | NXX                                                                                                    |    |    |    | 1  | V |            |
| °,                                   | Сохранение и                        | 3                                                                                                    |    |    |    | D  |   |            |
| K                                    | изображений                         |                                                                                                    |    |    | 16 |    |   |            |
| ENERGIE                              | Температура и                       | 2                                                                                                    |    |    |    |    |   |            |
| Еженедельно                          | влажность                           | -                                                                                                    |    |    | 1  |    |   |            |
| nd                                   | Выключатель                         |                                                                                                    |    | 5  |    |    |   |            |
| КОГДА                                | Проверка точности напряжения трубки |                                                                                                    | 1  |    |    |    |   |            |
| ОБОРУДОВАНИЕ<br>НЕ<br>ИСПОЛЬЗОВАЛОСЬ | Проверка точности<br>тока трубки    | - Изготовитель или<br>представитель                                                                                                    |    |    |    |    |   |            |
| В ТЕЧЕНИЕ 6<br>МЕСЯЦЕВ               | Доза облучения пациента             |                                                                                                    |    | +  |    |    |   |            |

| ПЕРИОДИЧНОСТЬ | ПЕРЕЧЕНЬ   | ПРОВЕРЯЮЩЕЕ | PF | Е <b>ЗУ</b> | ЛЬ | TA | Г | 1          |
|---------------|------------|-------------|----|-------------|----|----|---|------------|
| IIPOBEPOK     | проверок   | ЛИЦО        | 1  | 2           | 3  | 4  | 5 | Примечания |
|               | Калибровка |             |    |             |    |    | 6 |            |
|               | детектора  |             |    |             |    |    |   |            |
|               |            |             |    |             |    |    | D |            |
|               |            |             |    |             |    |    |   |            |
|               |            |             |    |             |    | D  |   |            |

Для нормального использования продукта, требуется периодически проводить его осмотры через каждые три года после даты монтажа.

Для поддержания качества изображения и оборудования, следует периодически проводить проверки и осмотры.

# 13. ПЕРЕЧЕНЬ ПРЕДОСТАВЛЕННЫХ ПРОИЗВОДИТЕЛЕМ (ИЗГОТОВИТЕЛЕМ) КЛЮЧЕЙ, ПАРОЛЕЙ ДОСТУПА, ПРОГРАММ, НЕОБХОДИМЫХ ДЛЯ МОНТАЖА, НАЛАДКИ, ЭКСПЛУАТАЦИИ И ТЕХНИЧЕСКОГО ОБСЛУЖИВАНИЯ

13.1 По умолчанию аппарат поставляется с ограничением уставки анодного напряжения в 69 кВ.

При необходимости у эксплуатирующей стороны с помощью уполномоченного персонала возможно активировать диапазон уставок анодного напряжения с 70 до 90 кВ с помощью кода функции повышения анодного напряжения указанного в виде цифрового кода на листе бумаги формата А4 (Опция).

При необходимости у эксплуатирующей стороны с помощью уполномоченного персонала возможно деактивировать диапазон уставок анодного напряжения от 70 до 90 кВ с помощью кода функции понижения анодного напряжения указанного в виде цифрового кода на листе бумаги формата А4 (Опция) до 69 кВ.

13.2 Для проведения процедуры проверки аппарата и дальнейшей работы с ним необходимо убедиться в наличии на компьютере пользователя программного обеспечения РАРАЧА ОР или установить его с компакт диска входящего в комплект поставки.

### Установка РАРАУА ОР

Перед установкой программного обеспечения необходимо просканировать ПК на наличие вирусов.

1) Вставьте CD с программным обеспечением в CD-ROM, выполните двойной щелчок мышью по значку «setup.exe»

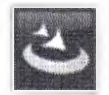

setup.exe InstallScrip Acresso Software Inc.

2) Появится показанное ниже окно, нажмите «Next» [«Далее»]

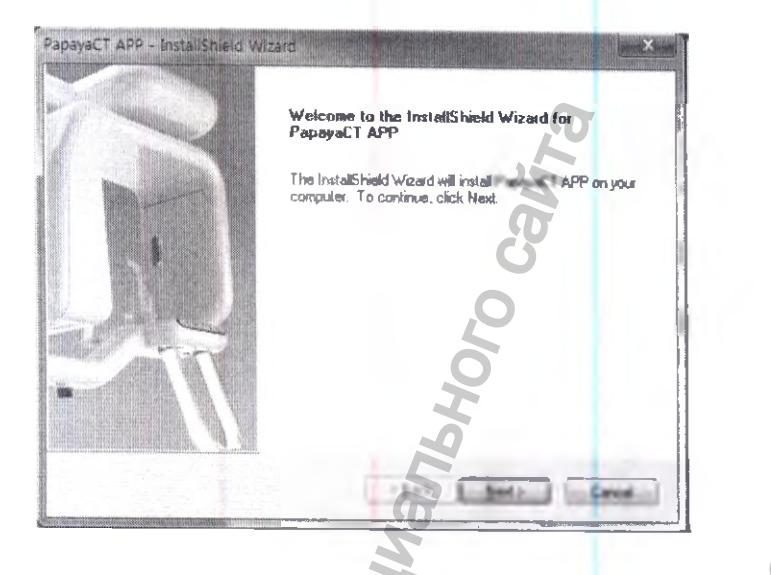

3) Выберите вариант установки и нажмите «Next» [«Далее»].

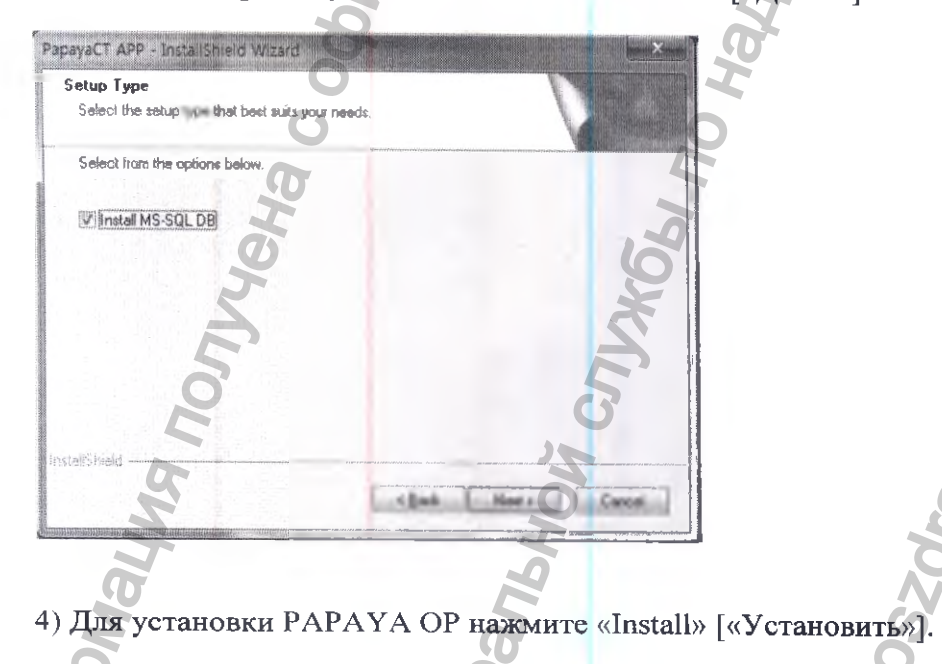

ladzor n,

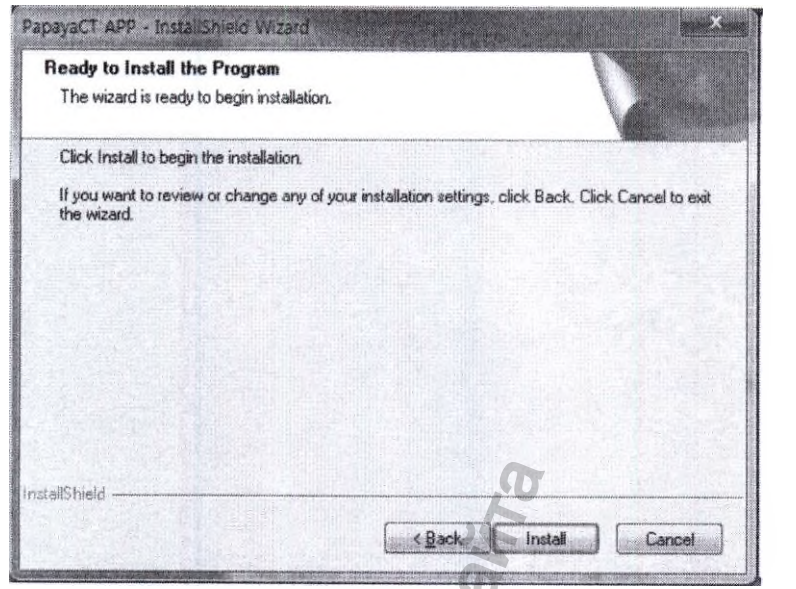

5) Процесс установки отображается ниже.

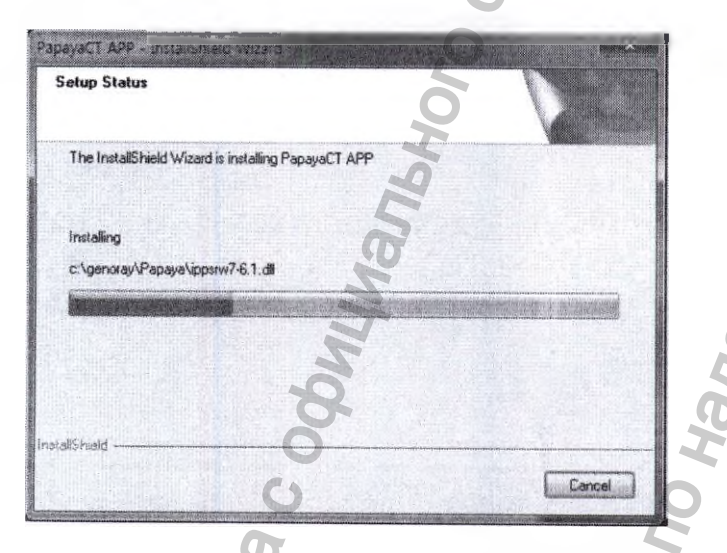

6) Установив галочки напротив пунктов «install MS-SQL DB» и «install MS-SQL DB» («установить MS-SQL DB и MS-SQL DB»)

XDahehyg

|                   | SOL Server Component Lindate will install the following components | -      |
|-------------------|--------------------------------------------------------------------|--------|
|                   | required for SQL Server Setup:                                     | in the |
|                   |                                                                    |        |
|                   | * Microsoft SQL Native Client                                      |        |
| 10 Harris         | Microsoft SQL Server 2005 Setup Support Files                      |        |
|                   |                                                                    | 1      |
| and on the second |                                                                    |        |
|                   | Configuring components                                             |        |
| onthing .         | s n                                                                |        |
|                   |                                                                    |        |
|                   |                                                                    |        |
| 1                 |                                                                    |        |

7) Нажмите «Finish» [«Завершить»] для завершения установки.

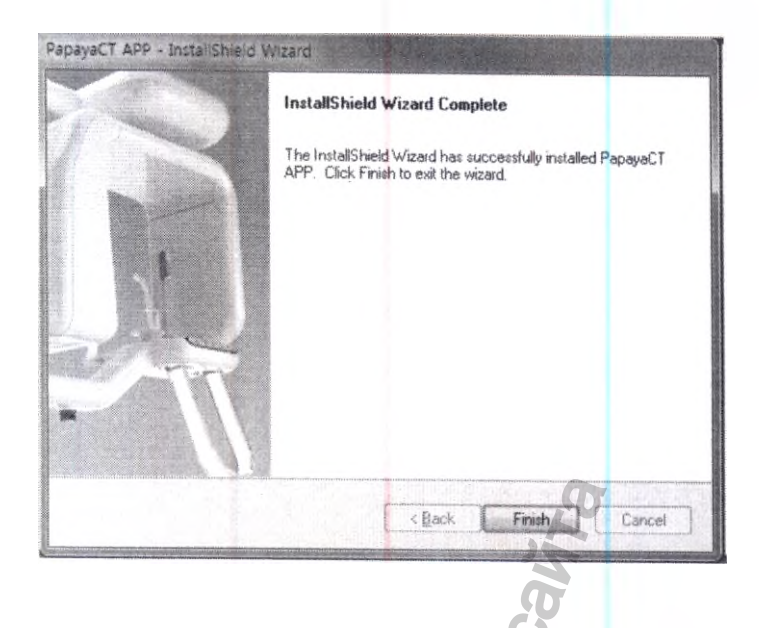

#### 13.3.Установка программного обеспечения Triana

#### 13.3.1. Основные сведения о продукте

#### Введение

Triana представляет собой систему архивирования и передачи данных, которая используется для 2D/3D визуализации файлов медицинских снимков, полученных от систем ортопантомографии/ цефалометрии/КТ и т.д. Triana может работать на любой аппаратной платформе, соответствующей следующим минимальным требованиям: Intel Pentium Dual-Core 2,5ГГц на операционной системе Windows XP

#### Назначение

Triana предназначена для пользователей пакета программного обеспечения для получения медицинских снимков от систем ортопантомографии/ цефалометрии/КТ и т.д., их сохранения и обеспечения 3D визуализации, 2D анализа, различных функций MPR (многоплоскостной реконструкции) для последующей быстрой и точной диагностики.

Triana помогает в анализе 2D изображений и 3D реконструкции за счет простого и понятного пользовательского интерфейса. Ниже перечислены основные функции Triana.

- 2D анализ: помогает в анализе 2D изображений за счет простого и понятного пользовательского интерфейса.
- 3D реконструкция: Triana получает изображения из системы лучевой диагностики и обрабатывает их для получения данных 3D реконструкции. Также Triana выполняет функции различных типов анализа, такие как 'Curve', '3D Zoom' и т.д. Это позволяет осуществлять более точную диагностику.
- Функция имитации имплантации: Функция имитации имплантации помогает осуществлять планирование для более точной диагностики и эффективных рекомендаций.
- Печать снимка и сохранение (Создание базы данных): Triana обеспечивает более простое сохранение и печать снимков. Это также способствует более эффективному лечению.

Поддержка DICOM 3.0: За счет поддержки DICOM 3.0 Triana обеспечивает максимально эффективное функционирование в цифровой среде.

#### Способ установки Triana

#### 1. Запустите файл 'setup.exe'.

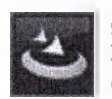

setup.exe InstallScript Setup Launcher Acresso Software Inc.

2. После запуска файла 'Setup.exe' появится следующее окно:

HOHMS

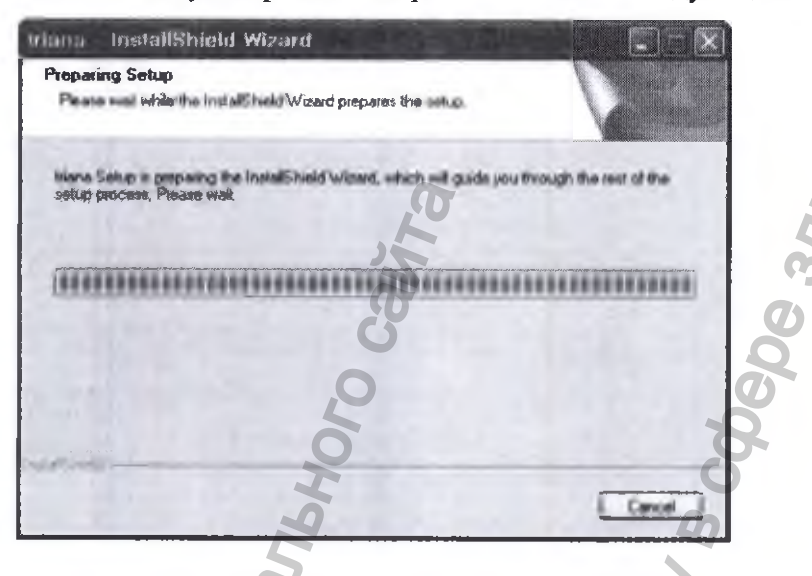

3. Нажмите кнопку 'next' (Далее), чтобы начать установку

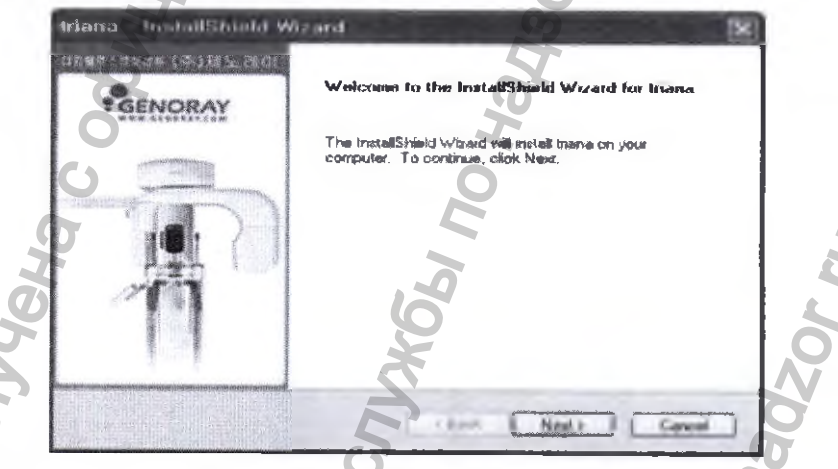

4. Выберите Server (Сервер) или Client (Клиент). Нажмите 'Browse...' (Обзор), задайте адрес расположения программы. После завершения настройки нажмите кнопку 'Next'

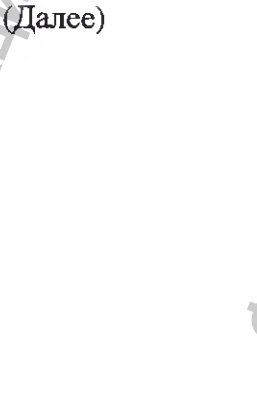

| Select the setup type that best suits your needs | GENORAY                               |
|--------------------------------------------------|---------------------------------------|
| Please select a setup www                        |                                       |
| (9) Server                                       |                                       |
| Allow you to install Server.                     |                                       |
| 16W                                              |                                       |
| Other                                            |                                       |
| Allow you to install Client.                     | i i i i i i i i i i i i i i i i i i i |
| uesu .                                           | O O                                   |
| Destination Folder                               |                                       |
| C:\Program Files\gancray\GDP-1                   | Burne OF                              |
| CARL CARLES CONTRACT                             |                                       |

5. Выберите 'База данных Туре' (тип базы данных) и нажмите кнопку 'Next' (Далее). (Как правило, выбирают базу данных сервера Microsoft SQL Server База данных.

В случае использования отдельного ПК выберите базу данных Microsoft Access База данных.)

| In InstallShield Wizard                             |                    |
|-----------------------------------------------------|--------------------|
| Database Type                                       | HILLING CONTRACTOR |
| Select the setup type that best suits your needs.   | GENORAY            |
| Please select a database type                       | 3                  |
| Microsoft SQL Server Database                       | T I                |
| Allow you to install Microsoft SQL Server database. | HA                 |
| O Microsoft Access Database (MDB)                   |                    |
| Aller you to instal Microsoft Access type database  | 100                |
| Ho is                                               | 0                  |
| (Back C                                             | Next > Cancel      |

6. Проверьте место на диске. Затем выберите диски для сохранения изображения. (Изображение получено из системы лучевой диагностики)

| Value                                                                                                    |                                           |                                                                |                                                     | Construction of the state |
|----------------------------------------------------------------------------------------------------|-------------------------------------------|----------------------------------------------------------------|-----------------------------------------------------|---------------------------|
| The second second second second second second second second second second second second second second second se | Available                                 | Required                                                       | Differences                                         |                           |
| C.                                                                                                    | 268 53 G8                                 | 0 00 KB                                                        | 269 53 GB                                           |                           |
| Check the disk space for remove files from any vo features onto lacel drive                                     | or the volumes to e<br>stumes that do not | maure there is ono<br>have enough disk<br>ni destination drive | ugh disk space available<br>space, chaose to instal | s. You<br>forwar          |

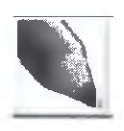

Если возможно, не сохраняйте изображение на системный диск (диск 'C'). После завершения настроек установки нажмите кнопку 'Install' (Установить).

WE BOOXDA

| ady to Install the Program                                               |                                         |
|--------------------------------------------------------------------------|-----------------------------------------|
| l he wizard is ready to begin installation.                              | "GENORAY                                |
| Click Install to begin the installation                                  |                                         |
| f you want to review or change any of your installation sa<br>he wizard. | tings, click Back. Click Cancel to exit |
| D.                                                                       |                                         |
| 1                                                                        |                                         |
| 3                                                                        |                                         |
| G                                                                        |                                         |
| 0,                                                                       | Q                                       |
| 0                                                                        |                                         |
|                                                                          | k Instal   Capcal                       |

8. Ход установки отображается следующим образом.

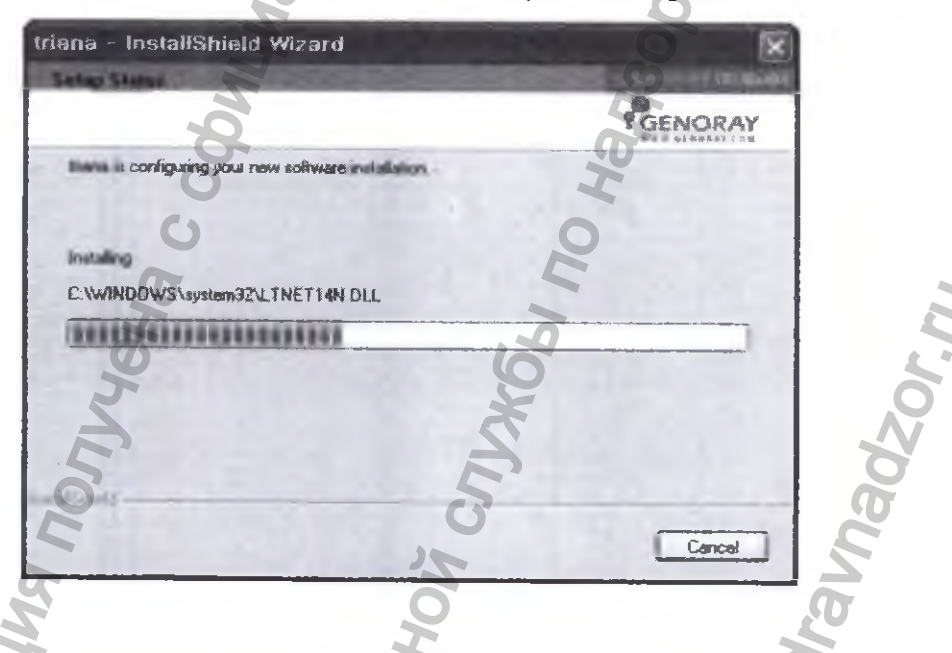

9. После нажатия кнопки 'Finish' (Завершить) установка завершится.

(если вы теперь поставите галочку в окошке 'Launch Triana', Triana запустится.)

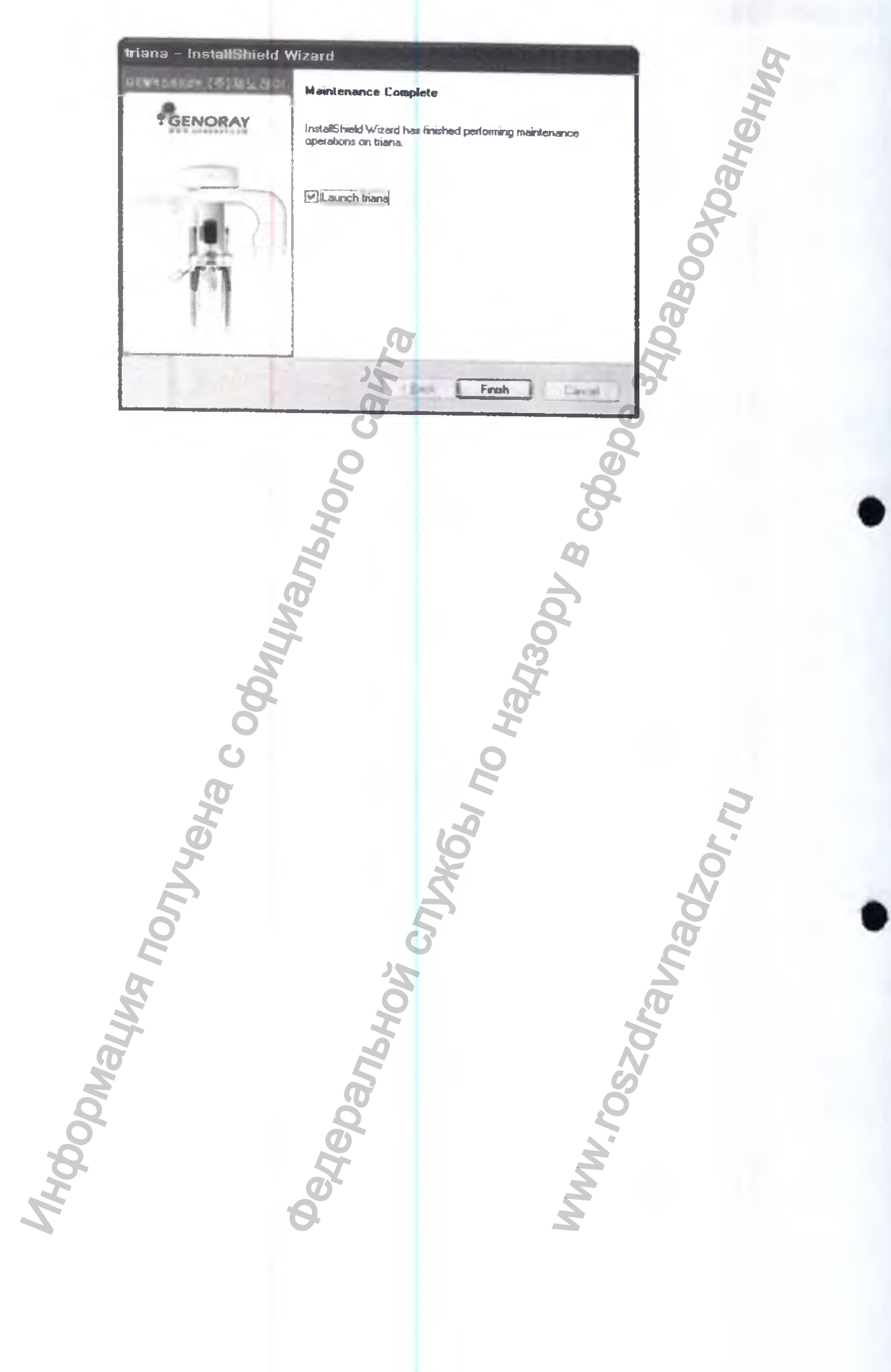

# 14. МАТЕРИАЛЫ ИСПОЛЬЗУЕМЫЕ ПРИ ИЗГОТОВЛЕНИИ АППАРАТА.

| Наименование элемента                    | Материалы и марка                                                                                                    | Контактирует   |
|------------------------------------------|----------------------------------------------------------------------------------------------------|----------------|
| аппарата                                 |                                                                                                    | <b>C</b> :     |
| Упор височный:                           | Поликарбонатный сплав LUPOY                                                                                                    | С              |
| - упор височные левый;                   | GP1000MU;                                                                                                    | неповрежденной |
| - упор височный правый.                  | Цвет: прозрачный;                                                                                                    | кожей          |
|                                          | Производитель: LG Chemical Ltd.                                                                                                    |                |
|                                          | Iksan Plant, 599, Yongjei-dong, Iksan-                                                                                                    |                |
|                                          | city, Chunbuk-do, 570-350, Korea; 💦                                                                                                    |                |
| Упор ушной в сборе                       | Поликарбонатный сплав LUPOY                                                                                                    | С              |
|                                          | GP1000MU;                                                                                                    | неповрежденной |
|                                          | Цвет: прозрачный;                                                                                                    | кожей          |
|                                          | Производитель: LG Chemical Ltd.                                                                                                    |                |
|                                          | Iksan Plant, 599, Yongjei-dong, Iksan-                                                                                                    |                |
|                                          | city, Chunbuk-do, 570-350, Korea;                                                                                                    |                |
| Упор носовой в сборе                     | Поликарбонатный сплав LUPOY                                                                                                    | С              |
|                                          | GP1000MU;                                                                                                    | неповрежденной |
|                                          | Цвет: прозрачный;                                                                                                    | кожей          |
| 9                                        | Производитель: LG Chemical Ltd.                                                                                                    |                |
|                                          | Iksan Plant, 599, Yongjei-dong, Iksan-                                                                                                    |                |
|                                          | city, Chunbuk-do, 570-350, Korea;                                                                                                    |                |
| Стойка прикусная                         | Поликарбонатный сплав LUPOY                                                                                                    | C              |
| 0                                        | GP1000MU;                                                                                                    | неповрежденной |
| 0                                        | Цвет: прозрачный;                                                                                                    | кожей          |
|                                          | Производитель: LG Chemical Ltd.                                                                                                    |                |
|                                          | Iksan Plant, 599, Yongjei-dong, Iksan-                                                                                                    | 2              |
|                                          | city, Chunbuk-do, 570-350, Korea;                                                                                                    |                |
| Опора для рук                            | Поликароонатный сплав LUPOY                                                                                                    | 6 <sup>C</sup> |
|                                          | Upon an and the second second se | неповрежденной |
| 5                                        | Цвет: прозрачный;                                                                                                    | кожей          |
|                                          | Ilpousbourtens: LG Chemical Ltd.                                                                                                    |                |
| L.                                       | iksan Flant, 599, Fongjel-dong, Iksan-                                                                                                    |                |
|                                          |                                                                                                    |                |
| опора для подоородка                     | СР1000MU                                                                                                    | C              |
| CD CD CD CD CD CD CD CD CD CD CD CD CD C |                                                                                                    | неповрежденнои |
| No.                                      | Произволитель: I.G. Chemical Itd                                                                                                    | кожеи          |
| No. No. No. No. No. No. No. No. No. No.  | Iksan Plant 599 Vongiei-dong Iksan                                                                                                    |                |
| \$                                       | city. Chunbuk-do, 570-350 Korea                                                                                                    |                |
| Опора для андентичный                    | Поликарбонатный сплав ЦИРОУ                                                                                                    |                |
| пациентов                                | GP1000MU;                                                                                                    | Неповрежленной |
|                                          | Цвет: прозрачный;                                                                                                    | кожей          |
|                                          | Производитель: LG Chemical Ltd.                                                                                                    |                |
|                                          | Iksan Plant, 599, Yongjei-dong, Iksan-                                                                                                    |                |
|                                          | city, Chunbuk-do, 570-350, Korea:                                                                                                    |                |

| Наименование элемента          | Материалы и марка                       | Vormatemarke   |
|--------------------------------|-----------------------------------------|----------------|
| аппарата                       | and optimized in Mupku                  | контактирует   |
| Опора для съемки ВНЧС          | Поликарбонатный сплав ЦИРОУ             | <u> </u>       |
| -                              | GP1000MU:                               | UPHOPPOWEROWS  |
|                                | Ивет: прозрачный                        | неповрежденной |
|                                | Произволитель: I.G. Chemical Itd        | кожеи          |
|                                | Iksan Plant 500 Vongioi dong Ikaon      | 8              |
|                                | city Chupbuk do 570 250 Vorest          | 5              |
| Пластина-опора лля съёмки      | VELEPOPUOE POTOVIJO Buolus Comer 246    |                |
| Запястья                       | H340                                    | C              |
| на нефалометрической приставке |                                         | неповрежденной |
| деранометри неской приставке   |                                         | кожей          |
|                                | производитель: «LG MMA CORP»,           |                |
|                                | Корея;                                  |                |
|                                | G                                       |                |
| пластина прикусная малая       | Поликарбонатный сплав LUPOY             | С              |
| для модуля расширения CUST     | GPT000MU;                               | неповрежденной |
|                                | Цвет: прозрачный;                       | кожей          |
|                                | Производитель: LG Chemical Ltd.         |                |
|                                | Iksan Plant, 599, Yongjei-dong, Iksan-  |                |
|                                | city, Chunbuk-do, 570-350, Korea;       |                |
| Пластина прикусная             | Поликарбонатный сплав LUPOY             | С              |
| большая для модуля             | GP1000MU;                               | неповрежденной |
| расширения CUST                | Цвет: прозрачный;                       | кожей          |
| A A                            | Производитель: LG Chemical Ltd.         |                |
| 0                              | Iksan Plant, 599, Yongjei-dong, Iksan-  |                |
| C                              | city, Chunbuk-do, 570-350, Korea;       |                |
| Чехол для прикусной стойки     | Полиэтилен РЕ-1000;                     | Co             |
| I                              | Цвет: прозрачный; Самчунг кемикал       | слизистами     |
| Ø                              | (SAMJOONG CHEMICAL).                    | оболочками     |
|                                | Республика Корея, 22837 Инчхон.         | 0              |
|                                | Кванёк-си, Сео-ку 166-8                 |                |
| 0                              | 5                                       | <u> </u>       |
| E                              |                                         |                |
| 6-                             | No. No. No. No. No. No. No. No. No. No. | 7              |
| No. 1                          | a a                                     |                |
| T .                            | 4                                       |                |
| Ø                              |                                         |                |
| M                              | R S                                     |                |
| 0                              | 0                                       |                |
| 00                             | <b>O</b>                                |                |
| <i>b</i>                       | 2 2                                     |                |
| 4                              | 3                                       |                |
| 4                              | Q Z                                     |                |
|                                |                                         |                |
|                                |                                         |                |

#### 15. МАРКИРОВКА

15.1 Аппарат имеет табличку расположенную на задней стенке стойки-штатива и имеет следующую данные:

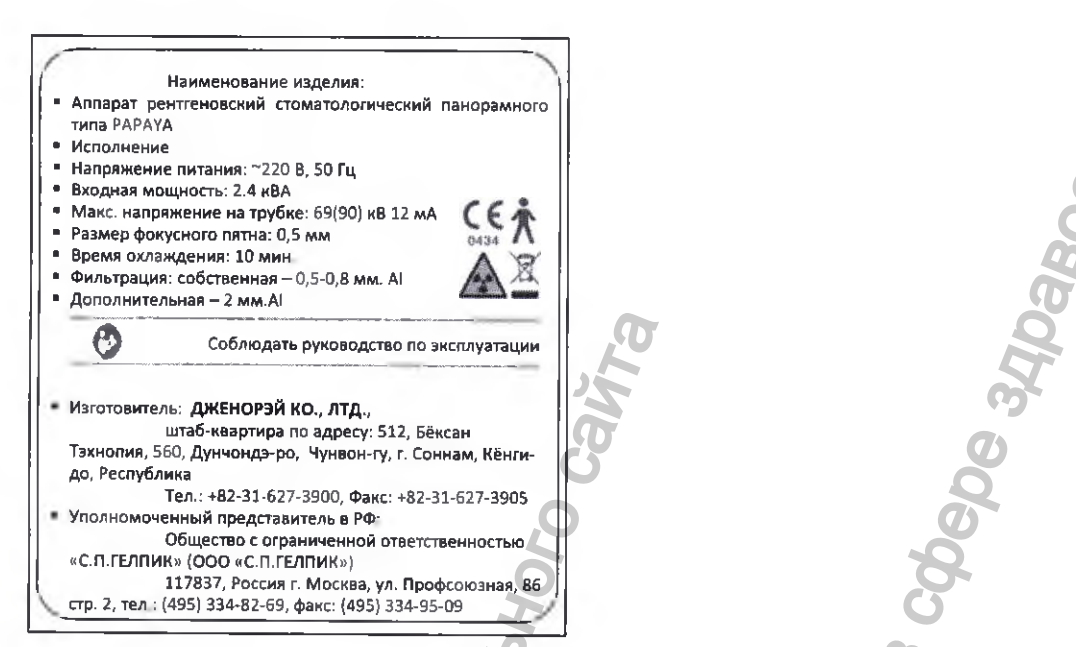

15.2. Предупреждающие знаки

На составных частях Аппарата могут использоваться следующие символы и знаки

безопасности:

| Символ | Описание                                                                                      | Место расположения            |
|--------|-----------------------------------------------------------------------------------------------|-------------------------------|
| $\sim$ | Переменный ток (коммутатор)                                                                   |                               |
|        | Заземление                                                                                    | Щиты                          |
| 0      | ОТКЛ.                                                                                         | Выключатель<br>электропитания |
|        | ВКЛ.                                                                                          | Выключатель<br>электропитания |
| A      | Блок источника рентгеновского излучения,<br>Опасность воздействия рентгеновского<br>излучения | Этикетка                      |
| AS     | Осторожно: опасное напряжение!                                                                | ГЕНЕРАТОР                     |
| X      | <b>3Hak</b> WEEE                                                                              | Этикетка                      |
|        | <b>Б</b> Лазер                                                                                | Оборудование                  |
| 63     | См. руководство пользователя                                                                  | Этикетка                      |
|        | Наименование и адрес изготовителя                                                             | Этикетка                      |

| m                 | Дата изготовления                                                                                                    | Этикетка |
|-------------------|----------------------------------------------------------------------------------------------------|----------|
| EC REP            | Авторизованный представитель в Европейском<br>Союзе                                                                                                    | Этикетка |
| SN                | Серийный номер изделия                                                                                                    | Этикетка |
| <b>CE</b><br>0434 | Знак СЕ указывает на то, что данное изделие<br>соответствует Европейской директиве о<br>медицинских устройствах 93/42/ ЕЕС (с<br>учетом поправок 2007/47/ЕС) как устройство<br>класса IIb. | Этикетка |

# 16. ИНФОРМАЦИЯ ДЛЯ ПРОВЕРКИ ПРАВИЛЬНОСТИ УСТАНОВКИ (МОНТАЖА) АППАРАТА И ЕГО ГОТОВНОСТИ К БЕЗОПАСНОСТОЙ РАБОТЫ ЭКСПЛУАТАЦИИ

После установки Аппарата в необходимое место его необходимо подключить. Общая схема подключения показана на рис. 4.

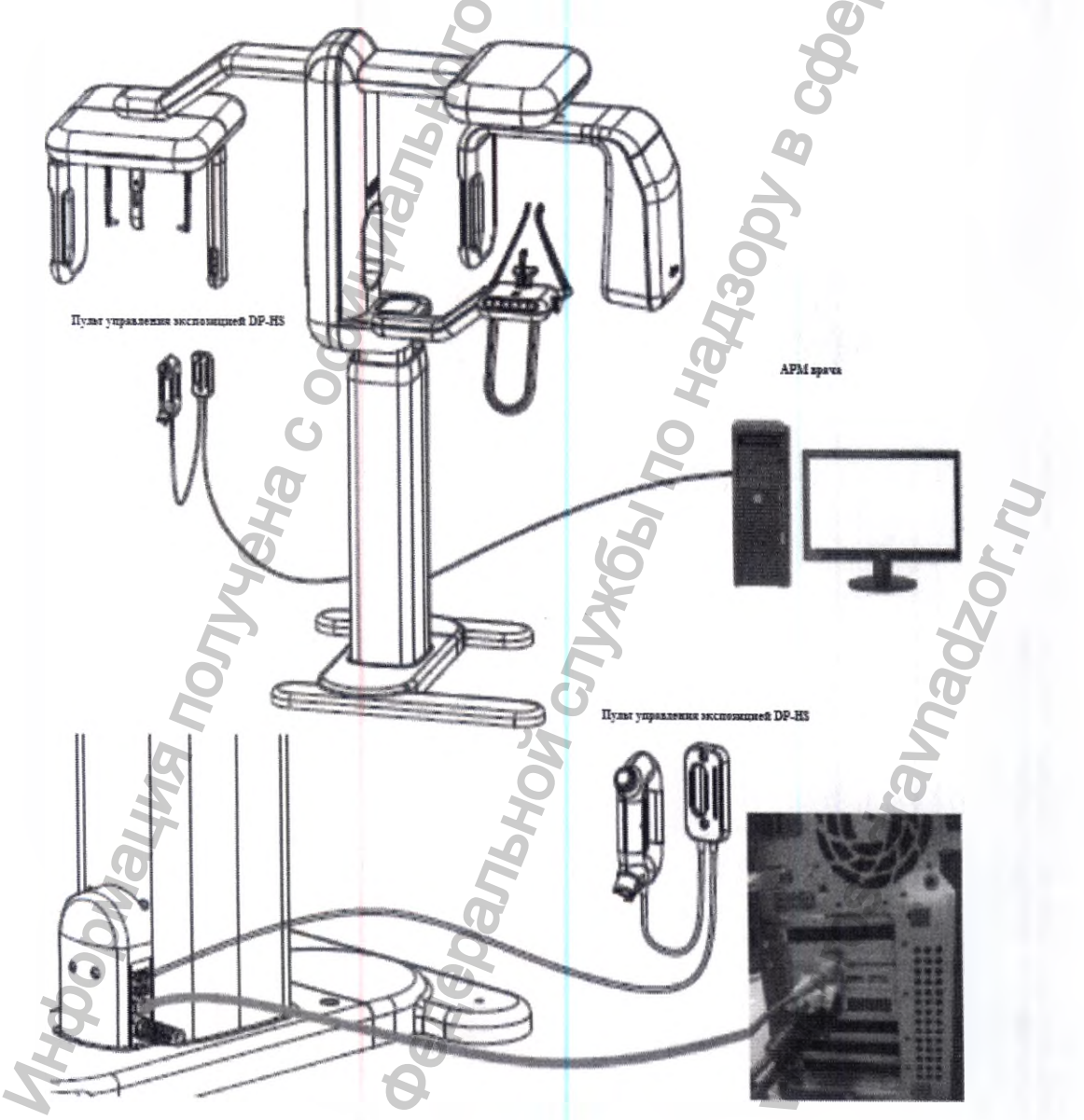

Рисунок 4. – Общая схема подключения Аппарата

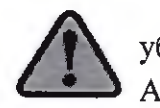

убедитесь, что напряжение в сети соответствует указанному на табличке Аппарата.

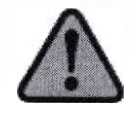

Если при установке Аппарата обнаружилась какая - то неисправность, пожалуйста, сообщите об этом Уполномоченному персоналу компании GENORAY Co., Ltd., Korea / «ДЖЕНОРЭЙ Ко., Лтд.» или авторизованному представителю: ООО «С.П.ГЕЛПИК», 117837, Россия г. Москва, ул. Профсоюзная, 86 стр. 2, тел.: (495) 334-82-69, факс: (495) 334-95-09, E-mail@helpic.ru

#### 16.1 Включение питания

Выключатель питания расположен в нижней части колонны.

При включении выключателя светодиодные индикаторы аппарата начинают мигать четырьмя цветами (синий, красный, желтый, зеленый), при этом аппарат переходит в рабочее положение. После самодиагностики светодиодные индикаторы становится зелеными.

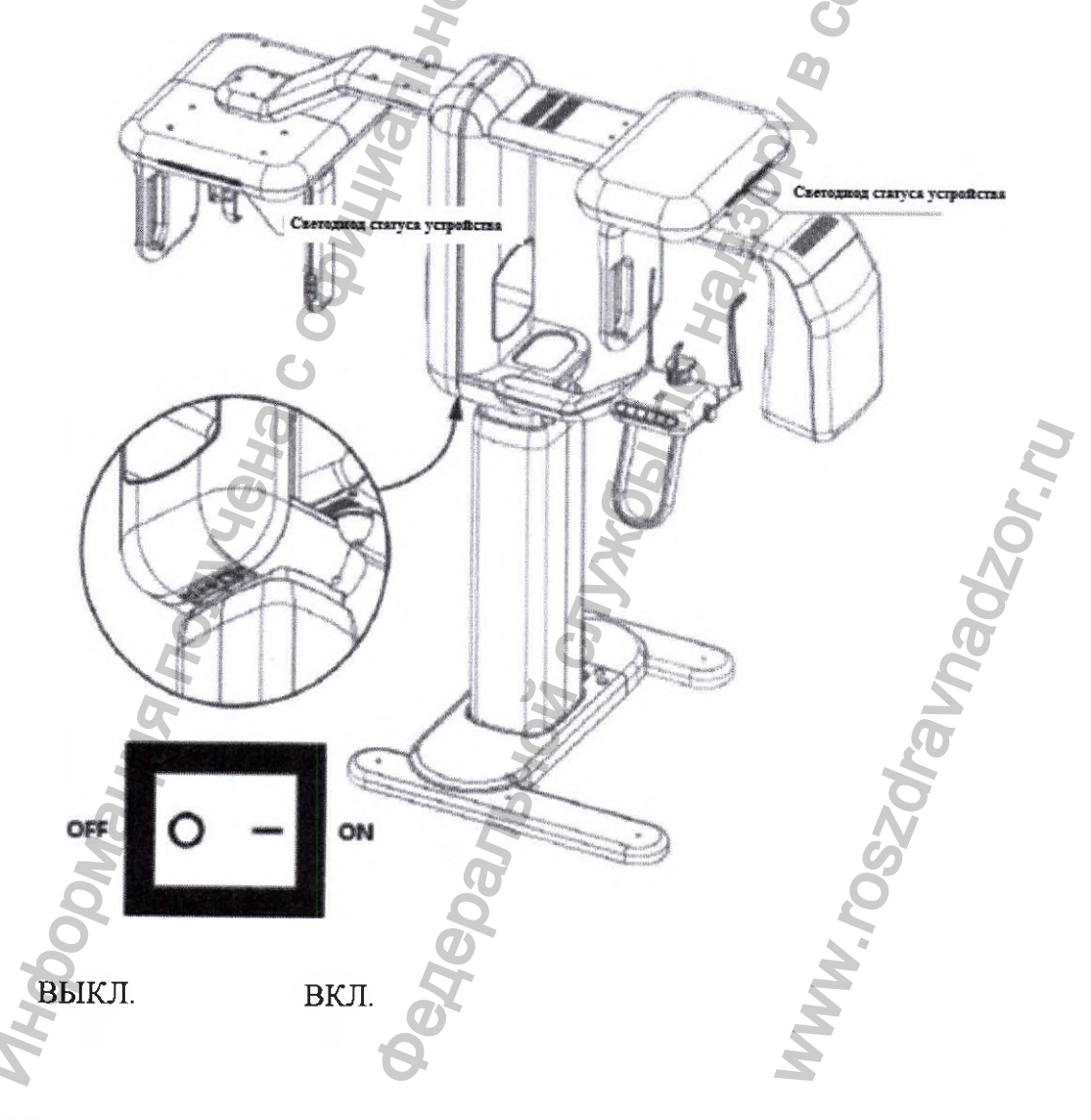

После включения питания подождите пять минут, чтобы аппарат прогрелся.

#### 16.2 Настройка карты ЛВС

1) Для подключения аппарата к ПК карта ЛВС должна быть настроена следующим образом.

Войдите в «Network and sharing Center» [«Центр управления сетями и общим доступом» и нажмите «change adapter setting» [«изменить настройки адаптера»]

| ontrol Panel Home                | 0                                                                                                    | No. of Concession, Name |
|----------------------------------|----------------------------------------------------------------------------------------------------|-------------------------|
|                                  | View your basic network information and set up connections                                                                                                    |                         |
| hange adapter settings           | Seefallmap                                                                                                    |                         |
| hange advanced sharing<br>itings | (This computer) Unidentified network Internet                                                                                                    |                         |
|                                  | View your active networks                                                                                                    |                         |
|                                  | Unidentified network Access type. No network access                                                                                                    |                         |
|                                  | Public network                                                                                                    |                         |
|                                  |                                                                                                    |                         |
|                                  | Change your networking                                                                                                    |                         |
|                                  | Set up a next connection or network                                                                                                    |                         |
|                                  | Sector of the sector of the se |                         |
|                                  | Connect to a getwork                                                                                                    |                         |
|                                  | Connect or acconnect to a wateless, and clial-up, or VPN network connection.                                                                                                    |                         |
|                                  | al. Drophthamegroup and sharing options                                                                                                    |                         |
|                                  | Access - and printers located on other network computers, or change settings.                                                                                                    |                         |
|                                  |                                                                                                    |                         |
|                                  | Design and remain (reducing to oblights and brought and an indexing the                                                                                                    |                         |
|                                  | ena report mexima provincia del gre a provincia del gre a provincia del del del del del del del del del del                                                                                                    |                         |
|                                  |                                                                                                    |                         |
|                                  |                                                                                                    |                         |
| Onesa Gere ve                    |                                                                                                    |                         |
| someanap                         |                                                                                                    |                         |
| dense observe                    |                                                                                                    |                         |

2) Щелкните правой кнопкой мыши по значку сети с IP-адресом 192.168.3.1 и выберите «Rename» [«Переименовать»]. Переименуйте в РАРАУА.

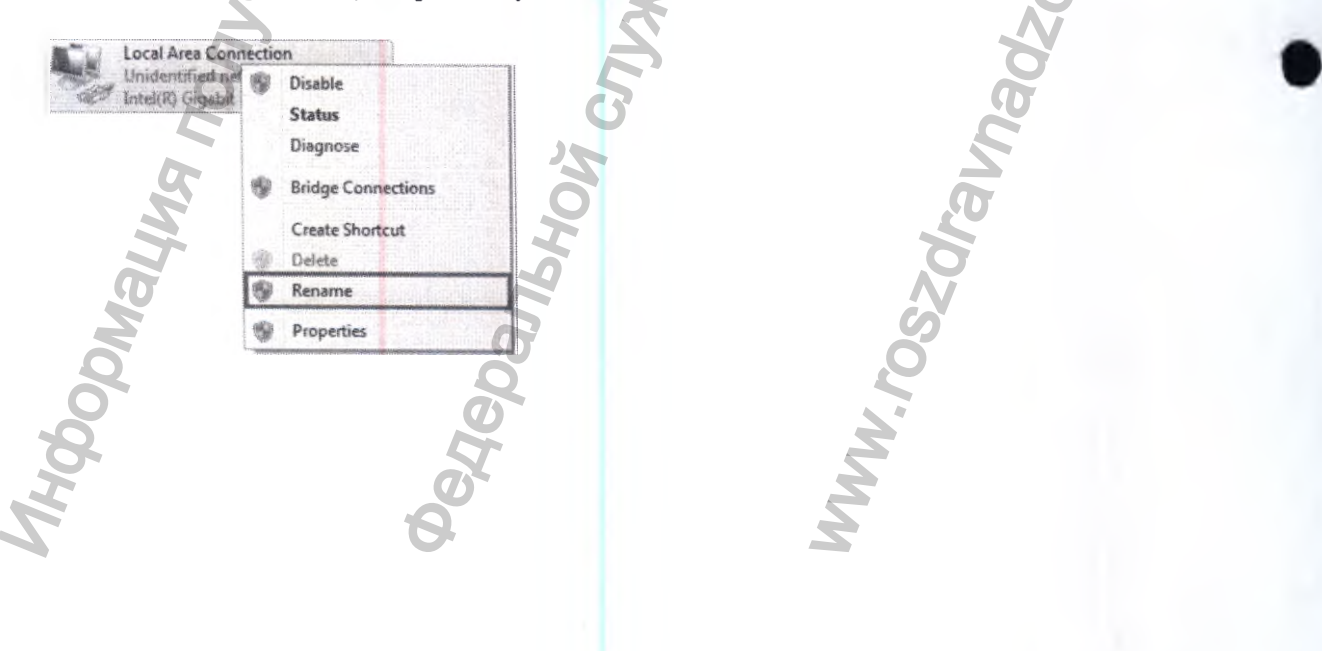

3) Щелкните правой кнопкой мыши по значку сети РАРАҮА и выберите свойства. Отобразится следующее окно. Щелкните правой кнопкой мыши по пункту «Internet Protocol Version 4 (TCP/IPv4)» [«Интернет-протокол, Версия 4 (TCP/IPv4)»] и нажмите «Properties» [«Свойства»].

| SUS SAL | riong Sharing                                                                                                    |
|---------|----------------------------------------------------------------------------------------------------|
| Cone    | ect using:                                                                                                    |
| 2       | Intel(R) Gigabit CT Desktop Adapter                                                                                                    |
| This    | Configure                                                                                                    |
| 8       | Client for Microsoft Networks                                                                                                    |
| 2       | QoS Packet Scheduler                                                                                                    |
| 8       | Rie and Printer Sharing for Microsoft Networks                                                                                                    |
|         | -4- Internet Protocol Version 6 (TCP/IPv6)                                                                                                    |
| S       | - Link Javer Topping Discourse Manage LC Drugs                                                                                                    |
|         | -Link-Layer Topology Discovery Responder                                                                                                    |
|         |                                                                                                    |
| Linesi  | Instal University Repetties                                                                                                    |
| De      | patiption                                                                                                    |
| Tr      | insmission Control Protocol/Internet Protocol. The default<br>de area network protocol triat provides communication<br>roat diverse internoncected networks. |
| 36      |                                                                                                    |
| ac      |                                                                                                    |

4) Отображается окно «Internet Protocol (TCP/IP)» [«Интернет-протокол (TCP/IP)»]. Нажмите «Use the following IP address» [«Использовать следующий IP-адрес»].

- Введите следующий IP-адрес:
- В поле IP-адрес: 192.168.3.1

- В поле «subnet Mask» [«Маска подсети»]: 255.255.255.0

| General                                                               | 6                                                                               |          |
|-----------------------------------------------------------------------|---------------------------------------------------------------------------------|----------|
| this capability. Otherwise, you n<br>for the appropriate IP settings. | automatically if your network supports<br>eed to ask your network administrator |          |
| ) Obtain an IP address autom                                          | natically                                                                       |          |
| Use the following IP addres                                           | s:                                                                              | J        |
| IP address:                                                           | 192 . 168 . 3 . 1                                                               | 2        |
| Subnet mask:                                                          | . 255 . 255 . 0                                                                 |          |
| Default gateway:                                                      |                                                                                 | <b>D</b> |
| Distain DNS server address                                            | automatically                                                                   | 0        |
| () Use the following DNS serve                                        | r addresses:                                                                    | N        |
| Preferred DNS server:                                                 |                                                                                 | 6        |
| Alternate DNS server:                                                 |                                                                                 | 2        |
| Validate settings upon exit                                           | Adyanced                                                                        | Ň        |
|                                                                       |                                                                                 |          |

5) Нажмите «Configure» [«Сконфигурировать»] для ввода дополнительных настроек.

| Newton (                                             |                                       |
|------------------------------------------------------|---------------------------------------|
| interesting grang                                    |                                       |
| Covied using                                         |                                       |
| Intel(R) Gigabit CT Desktop Adapter                  |                                       |
| This connection uses the following items             |                                       |
| Margan Manager Sectors                               | (                                     |
| CoS Packet Scheduler                                 | 9                                     |
| Read Printer Sharing for Microsoft Networks          | 6                                     |
| M Internet Protocol Version 6 (TCP/IPv6)             |                                       |
| Internet Protocol Version 4 (TCP/IPv4)               |                                       |
| Cit which the Transform December 1/0 Driver          |                                       |
| tes unic-cayer ropology biscovery Hesponder          | · · · · · · · · · · · · · · · · · · · |
|                                                      | 0                                     |
| Invatal Process                                      | e e e e e e e e e e e e e e e e e e e |
| Description                                          |                                       |
| Allows your computer to access resources on a Monach | 0                                     |
| network.                                             | 2                                     |
| 9                                                    |                                       |
|                                                      | 0                                     |
|                                                      | (n)                                   |
|                                                      |                                       |

6) Нажмите «advanced» [«дополнительно»], и появится следующее окно.

2

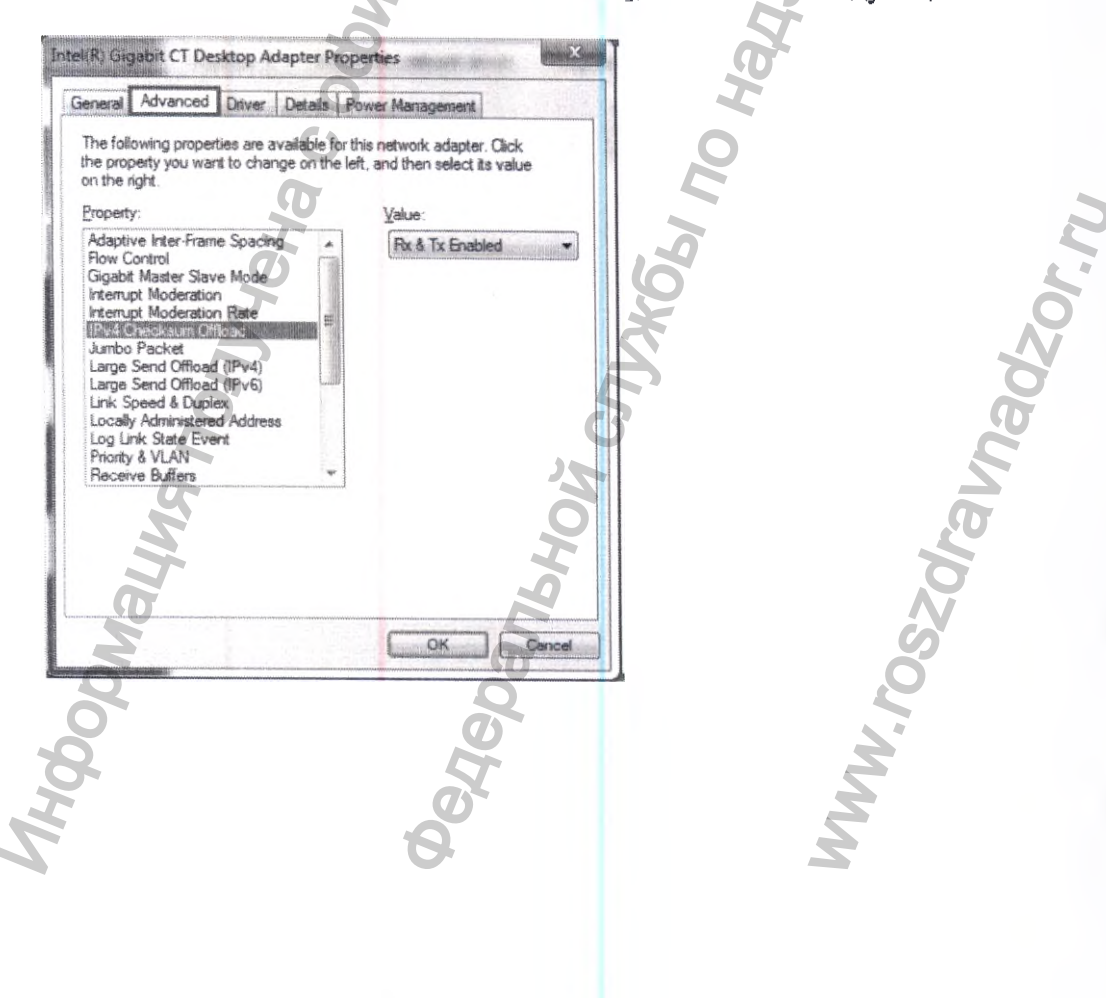

7) Выберите требуемое значение среди следующих свойств: - «Flow control : disabled» [«Управление потоком : отключено»]

| the property you want to change on the right.                                                                                                    | re left, and then select its value |
|----------------------------------------------------------------------------------------------------|------------------------------------|
| Property:                                                                                                    | <u>V</u> alue:                     |
| Adaptive inter-frame Spacing<br>Row Control<br>Glashit Master Stave Mode<br>Internut Moderation Rate<br>IPv4 Orectourn Offload<br>Jumbo Packet<br>Large Send Offload (IPv4)<br>Large Send Offload (IPv6)<br>Link Speed & Duile<br>Locally Administered Address<br>Log In State Event<br>Press VAN<br>Receive Bullet | Disabled                           |
|                                                                                                    | 0                                  |

- «IPv4 checksum Offload : Rx and Tx Enabled» [«Разгрузка контрольной суммы IPv4: Rx и Tx включено»]

-Dahehhrs

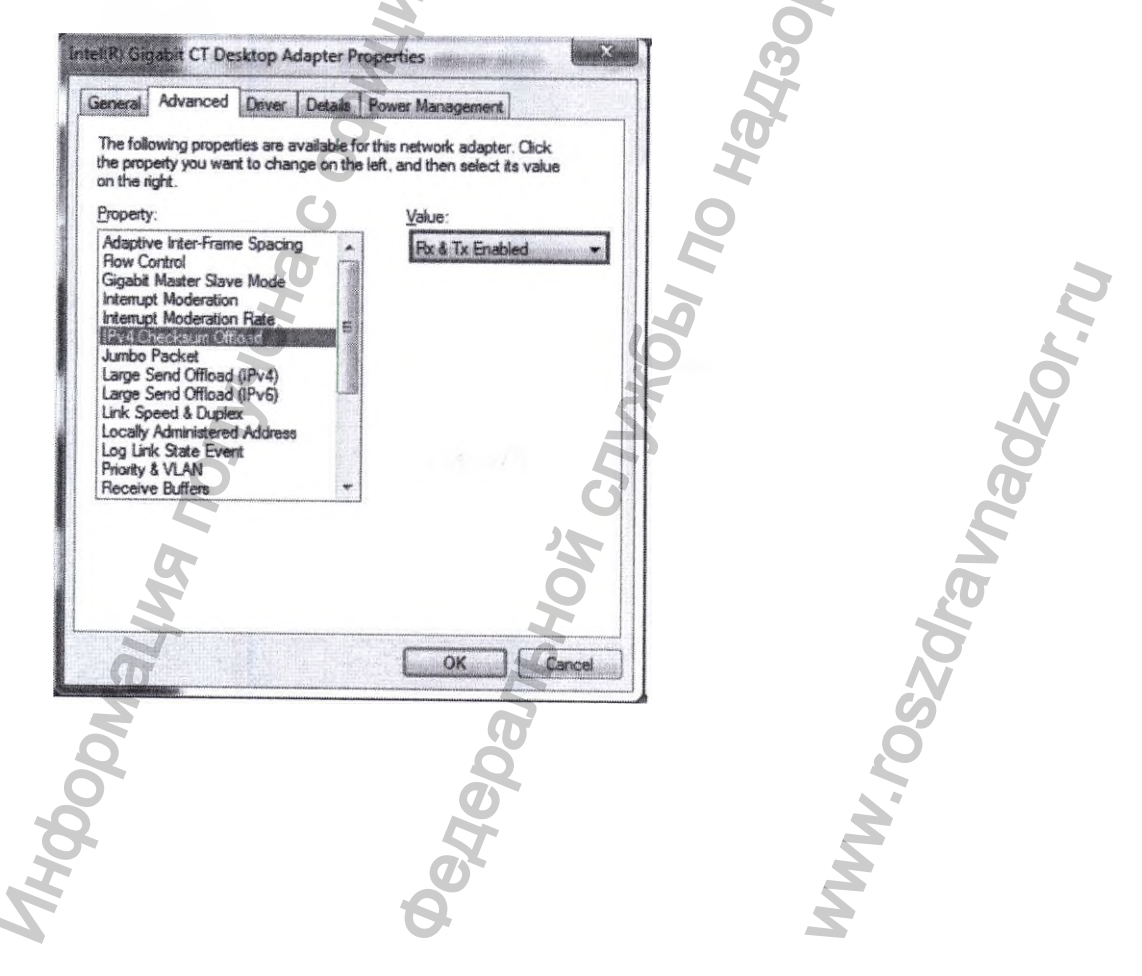

- «Jumbo Packet» : 9014byte или 9KB MTU

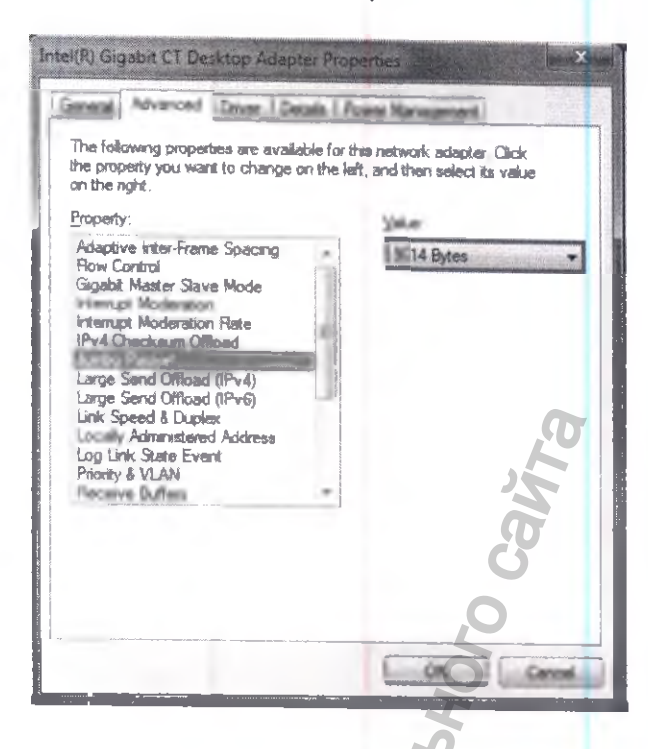

- «LSO (Large Send Offload)(IPv4) : Enabled» [«Разгрузка при большой отправке (IPv4): Включено»]

e 34/DaboolyDahehus

WWW.roszaraunadzor.ru

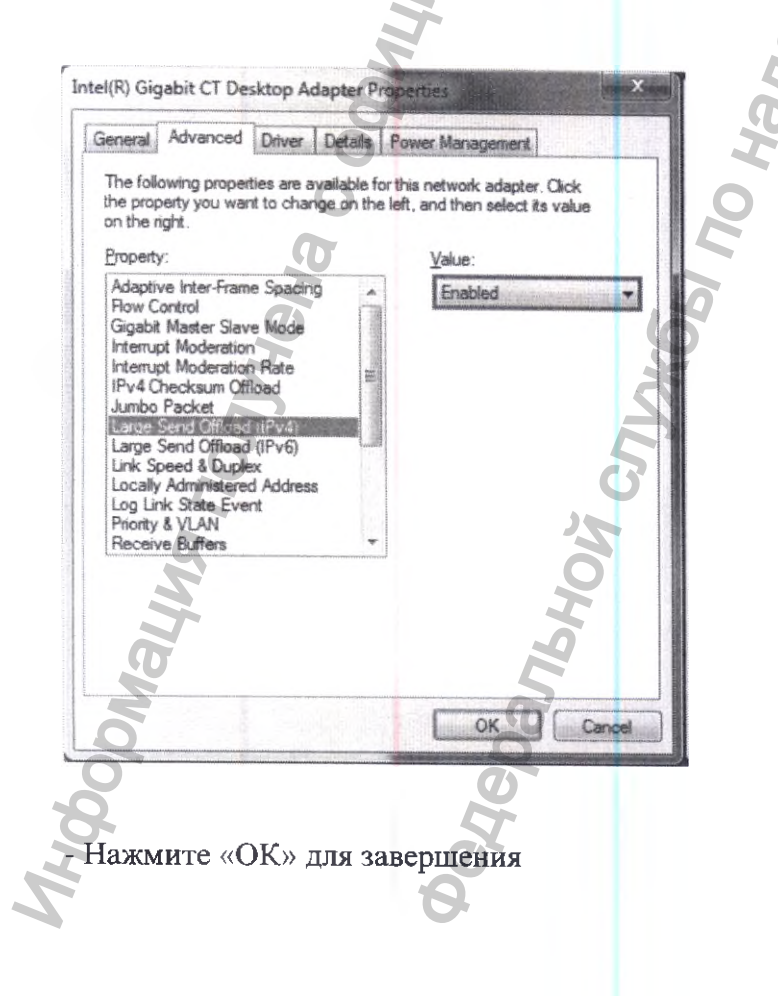

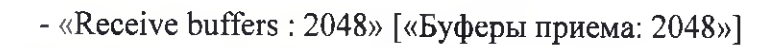

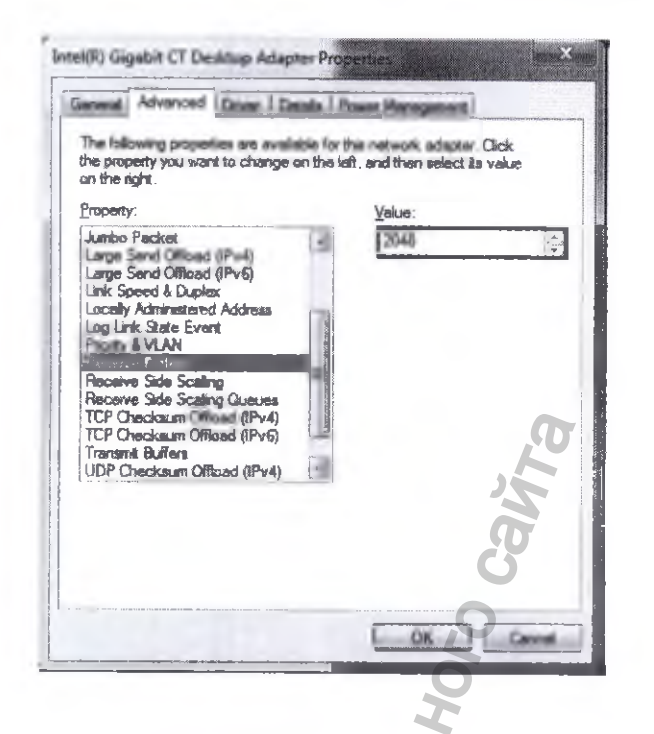

- «TCP checksum offload (IPv4) : Rx and Tx enabled» [«Контрольная сумма разгрузки TCP (IPv4) : Rx и Tx включены)»]

Pe 340abootoahehna

| General Advanced Dever Details<br>The following properties are available the property you want to change on the                                                                                         | Power Management<br>ar the network edapter. Olick<br>eleft, and then select its value | Ha   |    |
|----------------------------------------------------------------------------------------------------|---------------------------------------------------------------------------------------|------|----|
| on the right.<br>Encenty                                                                                                    | <u>Value:</u>                                                                         | 0    |    |
| Junto Packel<br>Large Send Offload (IPv4)<br>Large Send Offload (IPv6)<br>Link Speed & Duslex<br>Log L. State Event<br>Pootly & VLAN<br>Receive Bidfers<br>Receive Side Scaling<br>Receive Side Scaling | Rx & Tx Enabled                                                                       | 190m |    |
| TCP Oneclaum Officed (Pv6)<br>Trenent Buffers<br>UDP Checksum Officed (Pv4)                                                                                                    |                                                                                       |      | 30 |
| Ľ                                                                                                    |                                                                                       |      | J. |
| 51                                                                                                    | õ                                                                                     |      | ġ. |
| T                                                                                                    |                                                                                       |      | Ø  |
| M                                                                                                    | 5                                                                                     |      | S  |
| Q                                                                                                    | Q                                                                                     |      | 2  |
| 0                                                                                                    | 0                                                                                     |      | 2  |

8) Настройка «привязки»

- Нажмите «F10», и отобразится следующее окно.

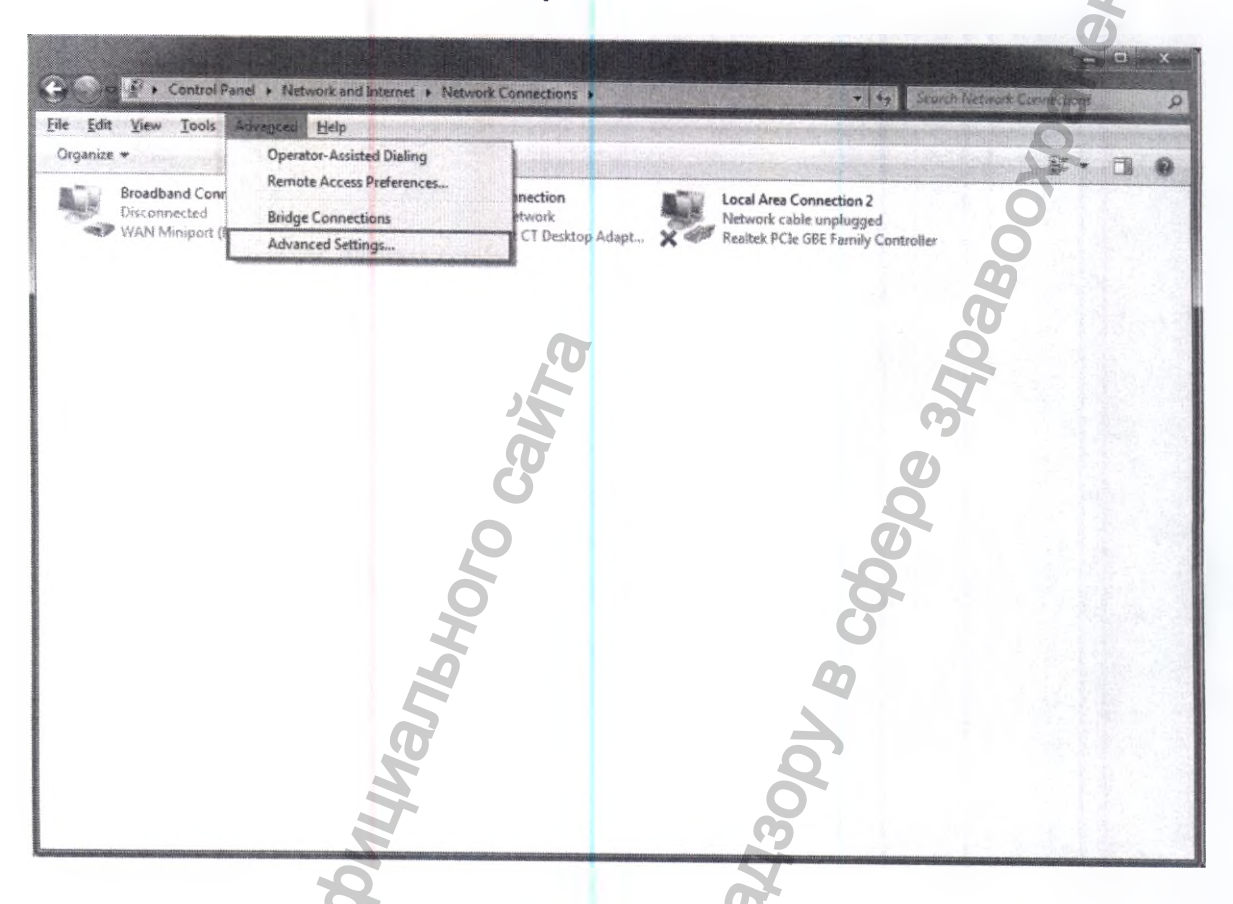

- Выберите «advanced-> advanced setting» [«расширенные-> расширенные установки»], и отобразится следующее окно.

Прокрутите стрелкой вверх/вниз и выберите «РАРАҮА 3D».

| Adapters and Binding | * Provider Order                                       |                      |     |
|----------------------|--------------------------------------------------------|----------------------|-----|
| Connections are late | ed in ) order in which                                 | Pary are increased ( | w.  |
| HEIWUR SEINCES.      |                                                        |                      |     |
| A DECEMBER           |                                                        |                      |     |
|                      | neithin 2                                              |                      |     |
| Fiende Acces         | a concentration                                        |                      | 1   |
|                      |                                                        |                      | 6   |
| 2                    |                                                        |                      | 7   |
| Bridela PAPAY        | A 3D:                                                  |                      | -   |
| P Rie and Pric       | ster Sharing for Microad                               | t Netwenica          | T t |
| M internet           | : Protocol Version 4 (TC)<br>: Protocol Vention 6 (TC) | P/IPv4)<br>P/IPv6)   |     |
| Clert for M          | crosoft Networks                                       | 2                    |     |
| 🖉 🔺 Internal         | Protocol Version 4 (TC                                 | P/(Pv4)              |     |
| 🕥 🗹 🛥 Internel       | L Protocol Version 6 (TC                               | P/1Pv6)              |     |
| 0                    |                                                        |                      |     |
| 5                    |                                                        |                      |     |
|                      |                                                        |                      |     |

WWW.roszoraunadz

#### 16.3 Проверка калибровки

При сомнениях в корректности работы аппарата и отсутствии ошибок, пользователь может самостоятельно скопировать в аппарат поставляемую с аппаратом копию данных о калибровки аппарата Обычно копирования данных о калибровке аппарата достаточно для решения проблем.

В случае если у вас имеются какие-либо вопросы или сомнения по работе аппарата, необходимо обратится в сервисный центр Genoray или к авторизованному представителю на территории Вашей страны.

Производитель намеренно не раскрывает полной информации по процедуре калибровки и настройке, поскольку только специально обученные технические работники имеющие соответствующие оборудование для настройки, свидетельства об обучении могут производить калибровку и настройку аппарата.

Никогда не пытайтесь самостоятельно выполнять операции по изменению настроек аппарата способные ухудшить технические характеристики аппарата, и тем самым создать угрозу для здоровья пациента.

#### 16.3.1 Содержание программного обеспечения

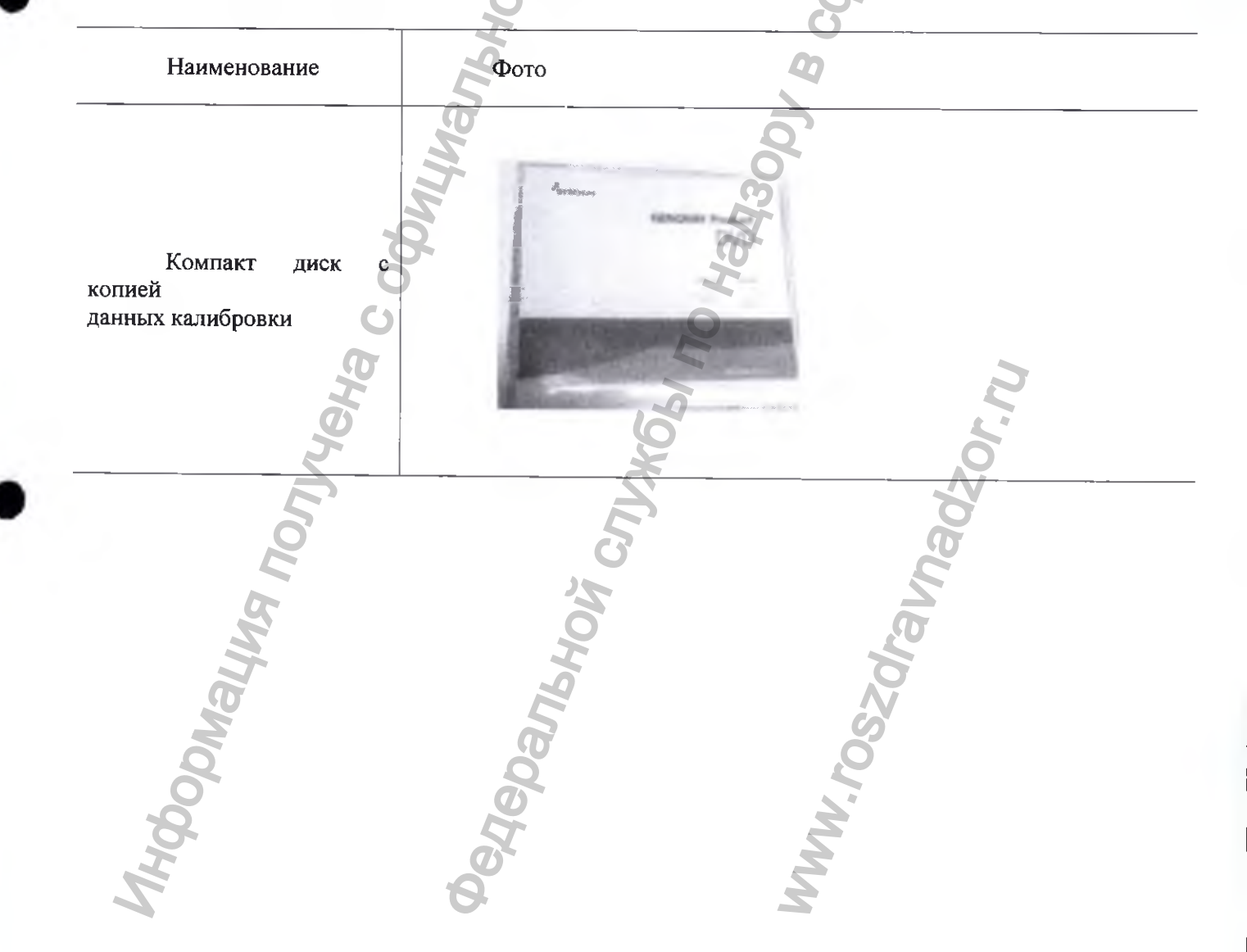

#### 16.3.2 Копия данных калибровки

HODDMALL

1) Скопируйте обе папки РАРАЧА и РАРАЧА DATA, которые включены в компакт диск данных калибровки

2) Скопируйте обе папки РАРАЧА & РАРАЧА DATA в C:/genoray/

При появлении сообщения о перезаписи (как показано на рисунке ниже), установите флажок «Do this for all current items» [«Сделать это для всех текущих элементов»] и нажмите кнопку «Yes» [«Да»].

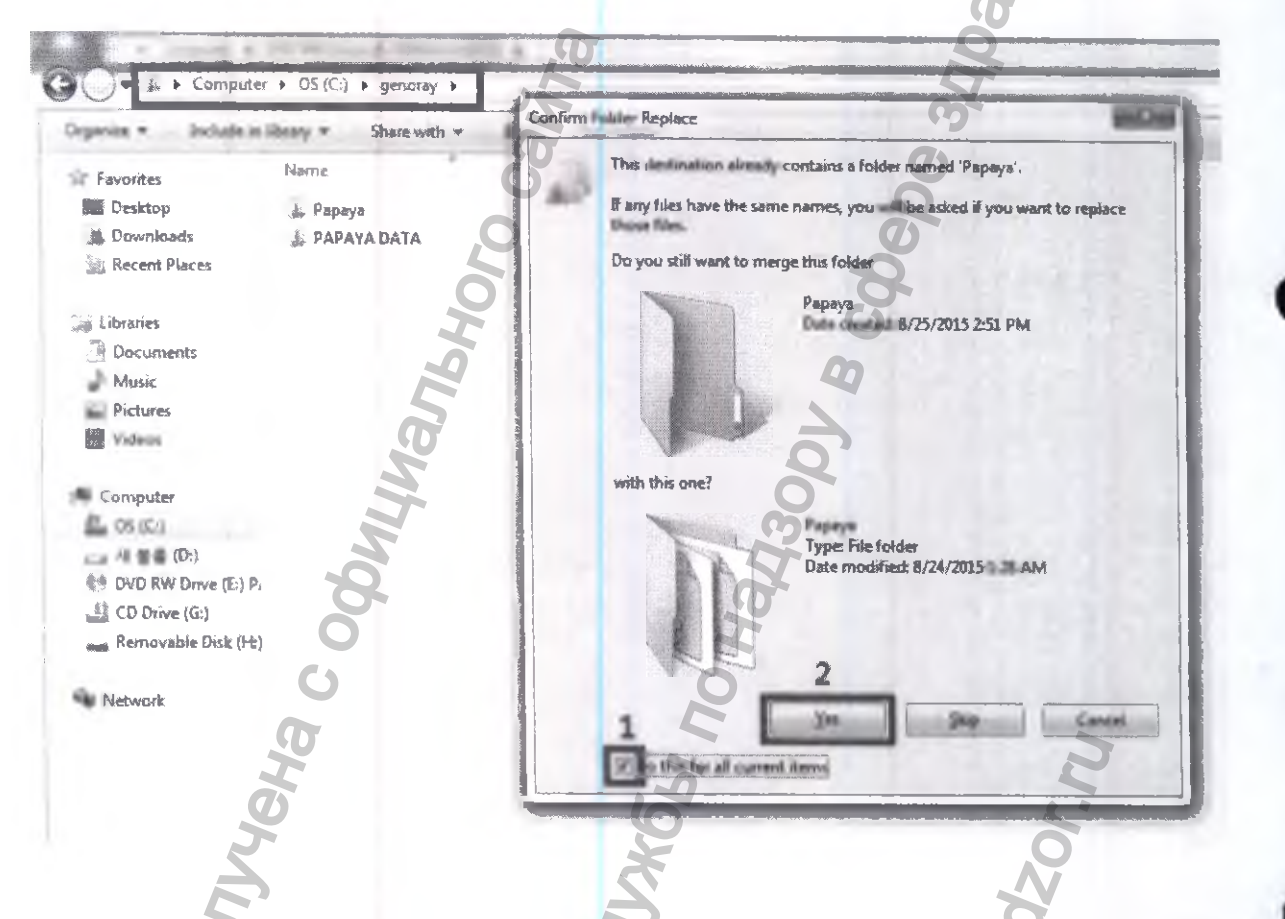

3) Выберите «DO this for the next ### conflicts» [«ПОВТОРИТЬ для следующих ### конфликтов» и нажмите «Copy and replace» [«Копировать с заменой»]

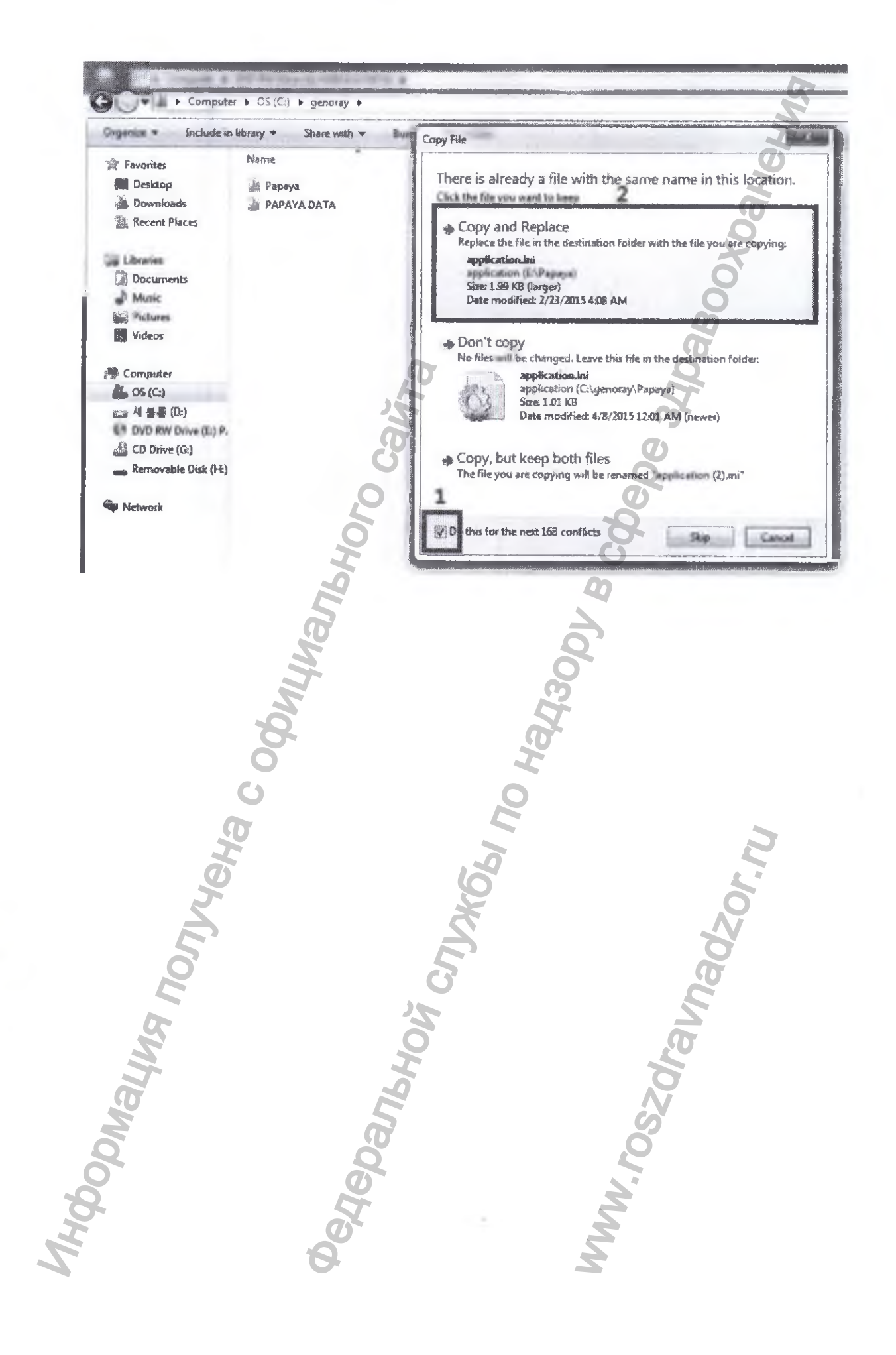

## 16.3.3 Установка Ramdisk

1) После установки РАРАЧА ОР щелкните правой кнопкой мыши РАРАЧА ОР-> Open folder location [«Открыть расположение папки»].

Прокрутите вверх/вниз, чтобы найти «Dataram ramdisk\_V3.5 130RC22b» и установите в папку C:/genoray/PAPAYA.

|                         |                                                                            |                     |                                         | Share by Share                   | en serve     |
|-------------------------|----------------------------------------------------------------------------|---------------------|-----------------------------------------|----------------------------------|--------------|
| Organize * Include in I | ibrary - Share with - Burn N                                               | en folder           | 9                                       | Independent of the second second | inchesting a |
| The Farmentan           | Plane                                                                      | Date modified       | Турс                                    | Size                             | a starter    |
| MIII Desktop            | Multerum D                                                                 | 2013-05-15 9.8 3    | Setup Information                       | 1 KB                             |              |
| A. Downlands            | B batchparse60.dll                                                         | 2007-02-10 9.4 9    | Application oftens                      | 125 KB                           |              |
| 1 Bacart Flacan         | A cudart32 45 11 c#                                                        | 2012-09-29 오픈 2     | Application entens_                     | 399 KB                           |              |
|                         | (a) cust_stj                                                               | 2015-07-05 9.2 9    | Configuration salt                      | 1 KB                             |              |
| Librarian               | CXIPergram                                                                 | 2008-02-03 모전 고     | XM Booument                             | 2 KB                             |              |
| 2 Documents             | Datarars RAMDick_V3.5.1308C22b                                             | 2012-05-15 0.72 8   | Windows Installer                       | 4,657 KB                         |              |
| al Music                | DECOMBEN                                                                   | [1254-80-68 또 한 3~~ | Appleistion extent_                     | 1,446 136                        |              |
| man Pochasena           | alightmethy .                                                              | 1007-02-11 22-0-0   | Capication                              | 72,998 KB                        |              |
| Windows                 | Dadharta MBC.cpt                                                           | PH12-07-36 R-P 1    | C.MT-TW-                                | 4,966 135                        |              |
|                         | (a) understanding and an and an and an an an an an an an an an an an an an | 2016-07-06-02-04    | Carlingaration sett                     | 2 KB                             |              |
| Computer                | 16 Framellata.dl                                                           | 200 MAN 401 9 M 200 | Арріскіми виз вк                        | 20x 100                          |              |
| AL Local Disk (C:)      | GCDU AL                                                                    | 2016-07-07 0 12     | Application estent                      | 76.65                            |              |
| ( DOD HW Drue (12) G    | (%) GerreCalibrationData.dll                                               | 2016 10 10 12 2 2   | Application status.                     | 30 142                           |              |
|                         | (A) General Detected (CML)                                                 |                     |                                         | 3 - 10 - 500                     |              |
| Will Eduration and      | Mk LEarnhp @                                                               | 2015-02-23-22-1     | terite abien entern                     | 321 (0)                          |              |
| -                       | (a) Gentlicetter ette                                                      | 2005-11- 2 Bas      | Application adapte.                     | .Alt solu                        |              |
|                         | 21. (Barry                                                                 | nema mar ne ra da n | IX min additional addition (spin super- | 1.16.107                         |              |

ΥT

2) После установки Ramdisk запустите файл Ramdisk.exe, расположенный в C/Program Files(x86)/Ramdisk.

| Organiza + Divoluzia | C Library - Share with - Clum             | Name Rolphar        |                    |           | 1 |
|----------------------|-------------------------------------------|---------------------|--------------------|-----------|---|
| ist tavatelas        | " Nimra                                   | Date modified       | Туре               | Size O    |   |
| MUL U waiting        | an R.M.M. Sick Unever Reinsurand, Siles.  | 2016-07-00 924.7    | Film ficilities:   |           |   |
| in Devenierade       | the comedig 32.acre                       | 2004-02-14 @ 4. CL  | Arthurit contail   | 150.00    |   |
| Benent Minner,       |                                           | 2011 12 22 2 4 3    | MANIFEST File      | CEK8      |   |
|                      | Chi Constantination                       | 205 08 05 27 1      | Application atom   | 34.88     |   |
| ang Ellacardon.      | Mil algerages                             | 2010 02 06 52 77 6  | Application        | 80 KB     |   |
| The surger of a      | Locarnac:                                 | ANZ 08-05 12-2 1    | High Lost hormat   | 28.105    |   |
| and hoteanes         | A DESCION CTRUCK                          | 2004-03-06 9.3.1    | Actival control    | 647 KB    |   |
| Mm Productor         | annonat2.annonaileat                      | 2011-17-22 奈嘉九      | MANAPESTER         | 1101      |   |
| Wittensa             | MISCOMETLOCK                              | 2009-12-19 2.8.1    | Artivel coresul    | 1,015 100 |   |
| <b>T</b>             | 🗋 engraveret ann examitere                | 2011-12 22 2 4 3    | MANIFEST File      | 15.1/8    |   |
| Correptioner         | Fill RAMEDiak Upers Mismool               | 2011 12 29 2 m i.   | HIM. Document      | 129.48    |   |
| tocal that (C.)      | aff kassijok                              | 2011 12 28 22 7 5 . | Apple.oters        | 756 88    |   |
| ALT DIVERTIAN ENVIRE | U UP ESERIOS                              | 2007-07-16 中央 8     | fictory            | 36 KR     |   |
| 0                    | all samshaken:                            | 311 12 34 12 7 8    | Security Catalog   | 7.88      |   |
| anna diastanutarik   | C KAMUDURVE                               | AND 12 24 12년 8     | Sellup interestors | 218       |   |
|                      | St. EAB-BUILDEVIL.ayu                     | JEL 12 4 52 2 2     | hyarbarre i fa     | 70 K35    |   |
| 1                    | Pik beinetit.2.pen:                       | 2004-03-09-52.8     | Activity of Deland | 218 KU    |   |
|                      | nellicentility, status, status mich extra | 2011-12-22 2.8.2    | MANDESST FILE      | 2 103     |   |
|                      | 6                                         |                     |                    |           |   |

3) Выберите «FAT32 Partition», установите размер диска «4092MB» и нажмите кнопку «Start Ramdisk» [«Запустить Ramdisk»].

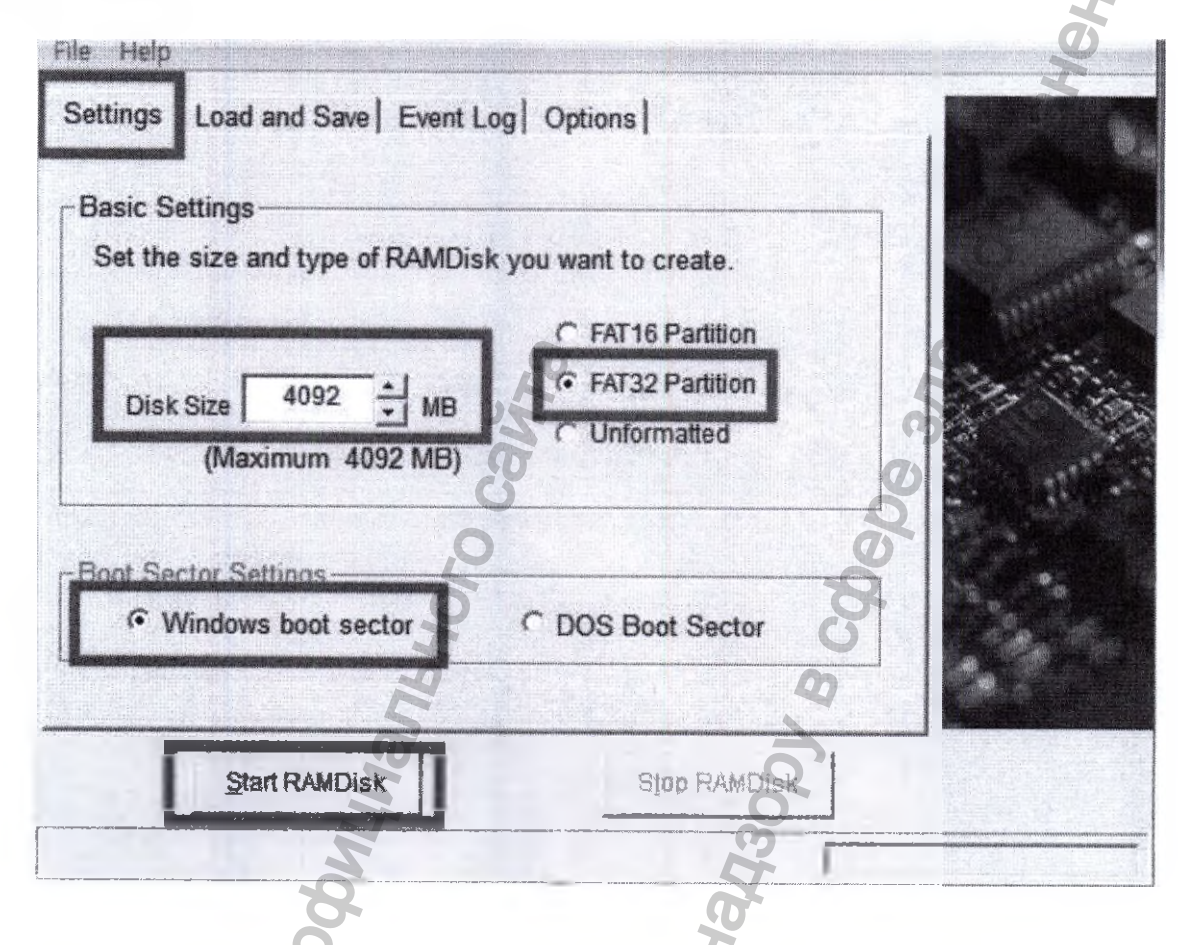

4) Из «Disk management» [«Управление дисками»] щелкните правой кнопкой мыши «->» «Change drive letter and Paths» [Сменить букву диска и Пути»]

| File Action | View Help                               |               | X           |                     |                       | 0                                          |    |
|-------------|-----------------------------------------|---------------|-------------|---------------------|-----------------------|--------------------------------------------|----|
| Volume      | Layout                                  | Туре          | File System | Status              | Capacity              | Free Spa                                   | 19 |
| 🖼 (C:) 🔛    | Simple                                  | Basic         | NTFS        | Healthy (S.         | 195.42 GB             | 73.16 GB                                   | 3  |
| 🍛 (D:)      | Simple                                  | Basic         | NTES        | Healthy (P.         | - 736.00 GB           | 72.01 GB                                   | 1  |
| 🖼 (G:)      | Simple                                  | Dynamic       | NTES        | Healthy             | 84.61 GB              | 83.69 GB                                   | 9  |
| 🖼 Data (Mt) | Simple                                  | Dynamic       | NTES        | Healthy             | 303.02 GB             | 110.41 GB                                  | 3  |
| RUMER       | Anna Anna Anna Anna Anna Anna Anna Anna |               |             | Healthy (A          | 2.00 GB 🔤 👔           | 1 <i>.</i> 93 GB                           | 9  |
| Temp Da     | Open                                    |               |             | Healthy             | 78.13 GB              | 50.13 GB                                   | 6  |
| <b>A</b>    | Explore                                 |               | 9           |                     |                       |                                            |    |
| -21.        | Mark Partition as                       | Active        |             | n a geels faan in s | 6                     |                                            |    |
| OL          | Change Drive Let                        | ter and Paths |             |                     | 0                     | A 244 A 14 - 14 - 14 - 14 - 14 - 14 - 14 - |    |
| Basic       | Format                                  | 0             |             |                     |                       |                                            |    |
| 931.51 GB   | Para Alter A                            |               | 6           | (D;)                | CD NITES              |                                            |    |
| Online      | eachd volume                            |               | e Fi        | ile Ai Healthy      | (Primary Partitio     | പ                                          |    |
|             | Shink Volume                            | 0             | 1.10        | 114                 |                       |                                            | -  |
|             | Add Mirror                              | 9             | =           |                     |                       | an-address and success                     | 2  |
| C#Disk 1    | Delete Volume                           | <b>.</b>      |             |                     | and the second second | ALC: NOT THE OWNER.                        |    |
| Dynamic     |                                         |               | (en         | an Data (N-)        | Data (M:)             |                                            | 2  |
| Ibaalloca   |                                         |               |             |                     |                       |                                            |    |

| File Action View                              | Help                                                             |                                                                                                    |
|-----------------------------------------------|------------------------------------------------------------------|----------------------------------------------------------------------------------------------------|
|                                               |                                                                  | Northern Balt merstered Bit                                                                            |
| Volume<br>                                    | Change Drive Letter and Paths for K:<br>Allow access to this     | Free Spa % (<br>73.12 GB 37<br>72.01 GB 10<br>83.69 GB 99<br>110.41 GB 36<br>1.92 GB 96<br>50.13 GB 64 |
| <b>Disk 0</b><br>Basic<br>931,51 GB<br>Online | AddChangeRemove                                                  |                                                                                                    |
| Disk 1<br>Dynamic<br>Unallocated Pr           | IGA (Ga) Terms Data (NA) Data (<br>Imary partition Simple volume |                                                                                                    |

5) Выберите диск и нажмите «Change» [«Изменить»]. Прокрутите вниз, выберите «Z» и нажмите «OK»

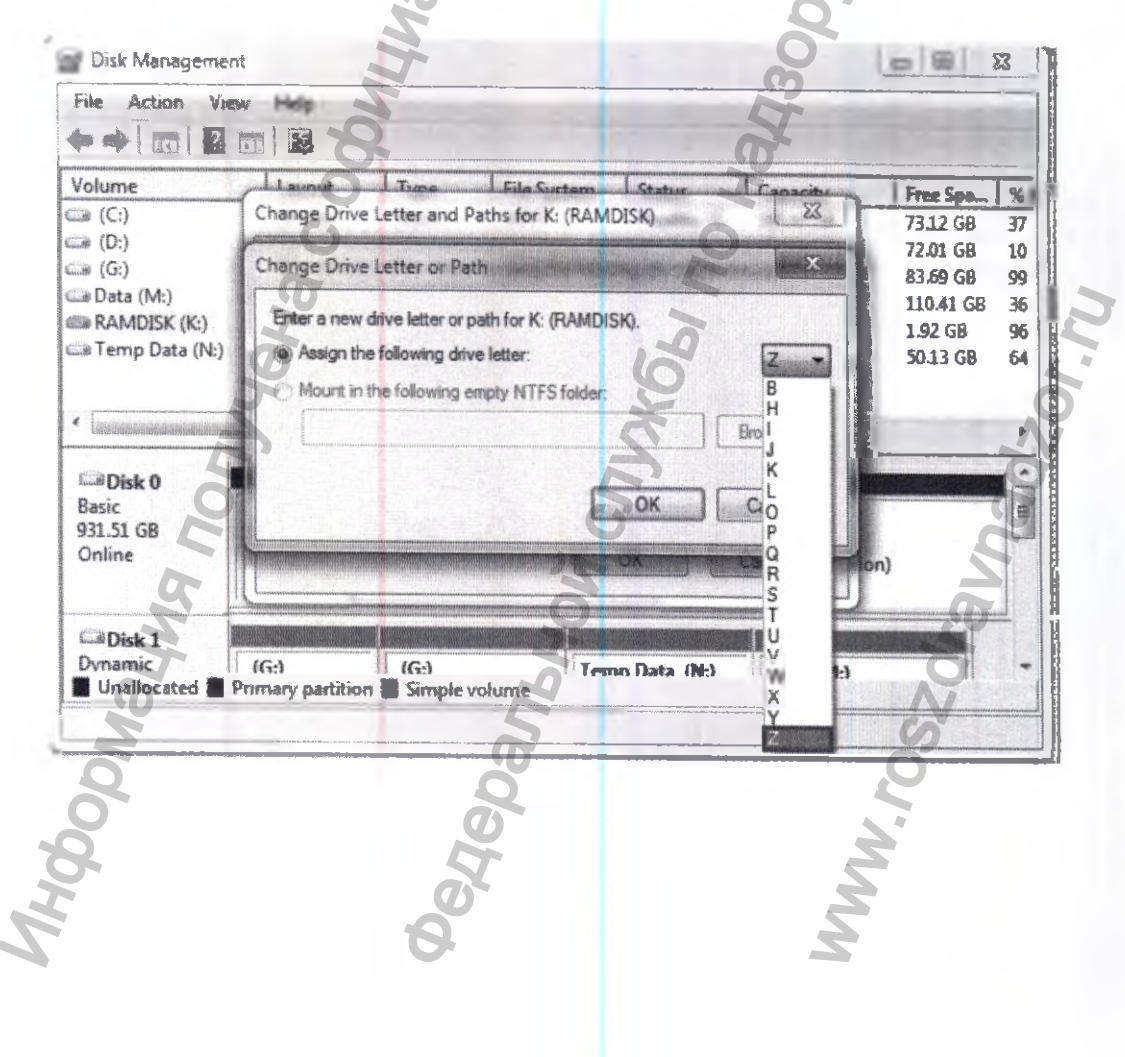

6) Перейдите на вкладку «Load and Save» [«Загрузка и сохранение»]

Нажмите «Save Disk Image Now» [«Сохранить образ диска сейчас»] и нажмите кнопку «Load Disk Image at startup» [«Загружать образ диска при запуске»].

| 3 Dataram RAMDisk Configuration Utility |                                       | X-                      |
|-----------------------------------------|---------------------------------------|-------------------------|
| File Help                               |                                       |                         |
| Settings Load and Save   Event Log      | Options                               | A COMPANY OF            |
| -I and Image Satisant                   |                                       |                         |
| V Load Disk Image at Startup            |                                       |                         |
| Fliename                                | Disk Label                            | the state of the second |
| C:\RAMDisk.img                          | RAMDisk                               | a the                   |
| -Save Image Settings-                   |                                       |                         |
| T Save Disk Image on Shutdown           | AutoSave 300                          |                         |
| Filename                                |                                       |                         |
| IC RAMDisking                           | Save Disk Image Now                   |                         |
| 5                                       | · · · · · · · · · · · · · · · · · · · |                         |
| Start RAMDisk                           | Bita RANDink                          | 2                       |
| S                                       | 123                                   |                         |

7) Перейдите на вкладку «File» [«Файл»] и нажмите «Save Settings» «Сохранить настройки».

| Bostore Delault Cathland           | Ctrl+S  | ptions                    |                                                                                                    |
|------------------------------------|---------|---------------------------|----------------------------------------------------------------------------------------------------|
| Restore Default Settings           |         |                           |                                                                                                    |
| Exit<br>Load Disk image at Startup |         | Create TEMP directory     |                                                                                                    |
| E                                  |         | · Orobas i Linir Dirocory |                                                                                                    |
| Filename                           |         | F DiskLabel               |                                                                                                    |
| IC HAMIOISKIMG                     |         | RAMDisk                   | 120000                                                                                                    |
| Save Image Settings                |         |                           |                                                                                                    |
| Save Disk Image on Shutdow         | n       | AutoSave 300              |                                                                                                    |
| 2                                  | (       | (seconds)                 |                                                                                                    |
| Filename                           | C       |                           |                                                                                                    |
| a tratta tra                       | - D     | Save Disk Image Now       |                                                                                                    |
| C:\RAMDisk.img                     | LANGE S |                           | A STATE OF A STATE OF A STATE OF A STATE OF A STATE OF A STATE OF A STATE OF A STATE OF A STATE OF A STATE OF A |
| C:\RAMDisk.img                     |         |                           |                                                                                                    |

8) Убедитесь, что на рабочем столе создан Ramdisk и измените путь диска Ramdisk на Z.

Производитель намеренно не раскрывает полной информации по процедуре калибровки и настройке Аппарата, поскольку только специально обученный Уполномоченный персонал компании GENORAY Co., Ltd., Korea / «ДЖЕНОРЭЙ Ко., Лтд.» или авторизованный представитель: ООО «С.П.ГЕЛПИК», 117837, Россия г. Москва, ул. Профсоюзная, 86 стр. 2, тел.: (495) 334-82-69, факс: (495) 334-95-09, <u>E-mail@helpic.ru</u>. имеют соответствующие оборудование для настройки, свидетельства об обучении и могут производить калибровку и настройку аппарата.

••• НИКОГДА НЕ ПЫТАЙТЕСЬ САМОСТОЯТЕЛЬНО ВЫПОЛНЯТЬ ОПЕРАЦИИ ПО ИЗМЕНЕНИЮ НАСТРОЕК АППАРАТА СПОСОБНЫЕ УХУДШИТЬ ТЕХНИЧЕСКИЕ ХАРАКТЕРИСТИКИ АППАРАТА, И ТЕМ САМЫМ СОЗДАТЬ УГРОЗУ ДЛЯ ЗДОРОВЬЯ ПАЦИЕНТА.

IONNYEHA C C

АППАРАТ ГОТОВ К РАБОТЕ
### 17. УСЛОВИЯ ЭКСПЛУАТАЦИИ, ХРАНЕНИЯ, ТРАНСПОРТИРОВКА

### 17.1 Условия эксплуатации

Перед непосредственным использование, а также после транспортирования медицинского изделия при минусовых температурах, следует его распаковывать и использовать только, выдержав в транспортной упаковке в течение не менее 72 ч при температуре от +25° С.

Рабочие условия: Температура: от +15°С до +30°С Относительная влажность: от 30% до 75%. (без образования конденсата!) Атмосферное давление: от 500 до 1100 гПа

#### 17.2. ТРАНСПОРТИРОВКА И ХРАНЕНИЕ

Упакованный Аппарат транспортируют всеми видами закрытых транспортных средств, в соответствии с правилами перевозок грузов, действующими на данном виде транспорта.

В течение всего срока годности Аппарат следует хранить в оригинальной упаковке производителя в сухих проветриваемых помещениях, защищенных от солнечных лучей и атмосферных воздействий.

Окружающая среда при транспортировке и хранении: Температура: от -20°С до +60°С Относительная влажность: от 10% до 95% (без образования конденсата!) Атмосферное давление: от 500 до 1100 гПа

### 18. ПЕРЕЧЕНЬ ПРИМЕНЯЕМЫХ ПРОИЗВОДИТЕЛЕМ (ИЗГОТОВИТЕЛЕМ) АППАРАТА НАЦИОНАЛЬНЫХ СТАНДАРТОВ

### Применимые согласованные стандарты

- Директива Совета ЕС 93/42/ЕЕС от 14 июня 1993 г. о медицинских изделиях в редакции 2007/47/ЕС.
- EN 1041:2001 Примечание 2.1 Общие требования к информации изготовителя, сопровождающей медицинские изделия
- EN 980:2008 Символы, применяемые при маркировке медицинских изделий
- ISO 15223-1:2012 Символы, используемые на ярлыках медицинских устройств, при маркировке и в сопроводительной документации. Часть 1. Общие требования
- ISO 13485:2003 Изделия медицинские. Системы менеджмента качества. Требования к регулированию
  - EN ISO 14971:2012 Изделия медицинские. Применение менеджмента риска к медицинским изделиям
- IEC 60601-1:2005/ A1:2012 Электрооборудование медицинское. Часть 1: Общие требования к базовой безопасности и существенным рабочим характеристикам
- IEC 60601-1-2:2007 Электрооборудование медицинское. Часть 1.2: Общие требования к базовой безопасности и существенным рабочим характеристикам. Дополнительный стандарт. Электромагнитная совместимость. Требования и испытания.

- IEC 60601-1-3:2008 Электрооборудование медицинское. Часть 1-3: Общие требования к базовой безопасности и существенным рабочим характеристикам. Дополнительный стандарт. Радиационная защита диагностического рентгеновского оборудования
- IEC 60601-1-6:2010 Электрооборудование медицинское. Часть 1-6. Общие требования к базовой безопасности и существенным рабочим характеристикам. Дополнительный стандарт. Эксплуатационная пригодность
- IEC 60601-2-63:2012 Электрооборудование медицинское. Часть 2-63: Частные требования к базовой безопасности и существенным рабочим характеристикам рентгеновских дентальных интраоральных аппаратов.
- EN 62366:2008 Изделия медицинские. Проектирование медицинских изделий с учетом эксплуатационной пригодности
- EN 62304:2006 Программное обеспечение изделий медицинских. Процессы жизненного цикла программного обеспечения

### 19. МЕТОДЫ И УСЛОВИЯ СТЕРИЛИЗАЦИИ

Стерилизацией под высоким давлением можно подвергать: Пластина прикусная малая для модуля расширения CUST и Пластина прикусная большая для модуля расширения CUST.

Процесс стерилизации осуществляется паром высокого давления при температуре свыше 100 °С в автоклаве

- Давление: 1 ~1,5 кгс/см<sup>2</sup> (Общее условие: 1 кгс/см<sup>2</sup>)
- Температура: 100-135 °C (Общее условие: 121°C)
- с использованием индикатора паровой стерилизации по ГОСТ Р ИСО 11140-1-2000.

- Результат считается удовлетворительным, если индикатор стерильности достиг конечного состояния.

 - При паровом методе стерилизуемые изделия стерилизуют в упакованном виде, используя бумажные, комбинированные и пластиковые стерилизованные упаковочные материалы, а также пергамент и бязь, разрешенные для этой цели в установленном порядке. Упаковочные материалы используют однократно.

- При паровом методе, кроме того, используют стерилизованные коробки с фильтрами.

- Хранение простерилизованных прикусных пластин в упакованном виде, осуществляют в шкафах, рабочих столах. Сроки хранения указываются на упаковке и определяются видом упаковочного материала согласно инструкции по его применению.

- Число рабочих циклов которым допустимо подвергнуть стерилизуемые детали составляет 12500.

- Рекомендуется однократное использование прикусных пластин.

### 20. ОЧИСТКА АППАРАТА И ДЕЗИНФЕКЦИЯ

При подготовки Аппарата для проведения исследования и каждого следующего пациента проводится дезинфекция и обработка поверхностей, соприкасающихся с тканями пациента. Обработка происходит специальными растворами являющимися биоинертными к тканям живого организма и безвредными для оборудования при соблюдении правил эксплуатации. Детали, контактирующие с пациентом: опора для подбородка, упор височный, упор носовой, упор ушной, опора для съемки ВНЧС, опора для адентичных пациентов, опора для рук, которые касаются пациентов, можно чистить тряпкой, пропитанной любым раствором, подходящим для обработки поверхностей, контактирующих с телом человека.

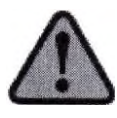

В случае загрязнения поверхности или узкого пространства оборудования из-за попадания крови или других жидкостей организма пациента, обязательно очистите и продезинфицируйте его, чтобы защитить пациентов и пользователей от инфекции.

1. Не используйте едких дезинфицирующих или моющих средств, которые могут нанести вред мягки тканям человека.

2. Во время чистки, следите за тем, чтобы капли жидкости не попали внутрь оборудования.

Для очистки поверхности аппарата его внешних деталей и периферийного оборудования после их работы используйте бактерицидные дезинфекционные салфетки или ткань, смоченную слабым раствором дезинфицирующего средства.

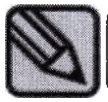

Можно использовать дезинфицирующие моющие средства, предназначенные для дезинфекции поверхностей (Директива 98/8/ЕС)

Рекомендуемые дезинфицирующие салфетки, которые пользователи Аппарата пиобретают самостоятельно:

Салфетки Super Sani-cloth Plus производства PDI

Салфетки Sani-cloth Active для различных поверхностей (не содержащие спирта / дезинфицирующие со спиртом) производства PDI

- Салфетки Sani-cloth CHG 2% производства PDI
- Салфетки Cavi Wipes производства Kerr Total Care
- Cпорицидные салфетки Clinell
- Универсальные салфетки Cllinell

Не используйте салфетки повторно.

Будьте осторожны при работе с моющим дезинфицирующим средство, которое может вызвать раздражение глаз и кожи.

Работы выполняйте в перчатках в хорошо проветриваемых помещениях.

У Чистку аппарата запрещено выполнять при включенном электропитании.

Ине используйте абразивную щетку или скребок для чистки изделия.

## 21. ЛЕКАРСТВЕННЫЕ СРЕДСТВА /ФАРМАЦЕВТИЧЕСКИЕ СУБСТАНЦИИ

В составе МИ Аппарат нет лекарственных средств и фармацевтических субстанций.

# 22. ПОРЯДОК И УСЛОВИЯ УТИЛИЗАЦИИ ИЛИ УНИЧТОЖЕНИЯ АППАРАТА

Утилизация отработавших срок службы и вышедших из строя медицинских изделий должна осуществляться в соответствии с действующими на момент утилизации государственными правилами по утилизации медицинских отходов и правилами органов экологического надзора в соответствии с их классом опасности.

Аппарат и его компоненты должны быть при достижении предельного состояния, которое характеризуется невозможностью/нецелесообразностью ремонта, списано, подготовлено к утилизации. Класс отходов по морфологическому признаку –Д.

1) Рентгеновская трубка: Опасные отходы (собираются отдельно)

- 2) Металлический корпус: Подлежит вторичной переработке
- 3) Пластмасса: Подлежит вторичной переработке

4) Печатные платы и щиты: Опасные отходы (собираются отдельно).

При утилизации всех деталей и компонентов отходов (включая устройства), следует руководствоваться законами и правилами органов экологического надзора.

### 23. ГАРАНТИИ ПРОИЗВОДИТЕЛЯ

23.1 На Аппарат, произведенный GENORAY Co., Ltd., Korea /«ДЖЕНОРЭЙ Ко., Лтд.», Корея (далее - Производитель / Изготовитель), который был поставлен и введен в эксплуатацию на территории Российской Федерации и стран СНГ.

23.1.1 Гарантия на новый Аппарат:

Гарантия распространяется на новый Аппарат Производителя (на все его части и компоненты), при условии, что Аппарат был приобретен у Производителя или у авторизованного партнера Производителя.

Период гарантии на Аппарат складывается из:

а) срока обычной гарантии, предоставленной Производителем (изготовителем) Аппарата;

б) срока дополнительной гарантии, предоставленной поставщиком Аппарата.

ВНИМАНИЕ! ОБЪЕМ ГАРАНТИЙНЫХ ОБЯЗАТЕЛЬСТВ ПРОИЗВОДИТЕЛЯ И ПОСТАВЩИКА МОГУТ ОТЛИЧАТЬСЯ ПО ОБЪЕМАМ, СТЕПЕНИ ОТВЕТСТВЕННОСТИ, РЕГЛАМЕНТАМ ЕЕ ВЫПОЛНЕНИЯ И ПР.

Обычная гарантия (стандартный гарантийный период) на Аппарат составляет 12 (Двенадцать) месяцев от даты ввода его в эксплуатацию, но не более 18 (Восемнадцати) месяцев от даты его отгрузки со склада Производителя.

Дополнительная гарантия (расширенный гарантийный период), при наличии таковой. определяется соответствующими положениями договора поставки (купли-продажи, государственном контракте и т.п.), в котором прямо указывается наличие такой гарантии, условия ее предоставления, период и начало ее действия и прочие условия. Примечание — Действие и условия дополнительной гарантии могут начинаться только по окончании действия обычной гарантии, предоставленной Производителем/Изготовителем Аппарата.

Производитель обязуется в период обычной гарантии, а также в период дополнительной гарантии, отремонтировать или заменить неисправные части Аппарата, если причиной их неисправности стало использование при производстве некачественных конструктивных материалов или нарушение технологии производства, без взимания дополнительной платы с владельца / пользователя такого Аппарата, при условии соблюдения владельцем / пользователем условий эксплуатации, технического обслуживания и условий настоящей гарантии.

Перечень возможных, но не ограниченных данным перечнем причин отказа или ограничения гарантийных обязательств, взятых на себя Производителем / поставщиком, указан в 24.3 настоящего документа.

### 23.1.2 Гарантия на запасные части и комплектующие Аппарата

В период обычной гарантии (стандартный гарантийный период) при устранении недостатков Аппарата посредством замены или ремонта детали, комплектующей или иной составной части Аппарата, срок гарантии на такие замененные/отремонтированные части предоставляется Производителем только до окончания гарантии на сам Аппарат, т.е. не может превышать срока обычной гарантии на Аппарат в целом.

Гарантия на оригинальные запасные части, комплектующие Аппарата и иные составные части Аппарата, приобретенные на возмездной основе у Производителя или у авторизованных им поставщиков (партнеров, представителей) составляет 12 (Двенадцать) месяцев с даты их установки (даты подписания акта сдачи-приемки работ), но при условии, что такие работы выполнены силами Производителя или силами специалистов, сертифицированных (аттестованных) Производителем.

#### 23.2 Важные примечания

23.2.1 По гарантии на новый Аппарат

Общим условием возникновения и сохранения гарантии на новый Аппарат является требование выполнения всех работ по монтажу, пуско-наладке и вводу в эксплуатацию, техническому обслуживанию и эксплуатации Аппарата, строго в соответствии с предписанными Производителем процедурами, которые, к тому же, должны быть выполнены силами специалистов Производителя и/или иных специалистов, сертифицированных (аттестованных) Производителем.

### 23.2.2 По сроку уведомления

Производитель обязуется выполнять взятые гарантийные обязательства при условии получения им письменного уведомления от владельца / пользователя Аппарата о возникновении гарантийного случая (неисправности) не позднее 10 (десяти) рабочих дней с момента ее обнаружения.

#### 23.2.3 По сроку гарантии

В отношении неисправностей, заявленных владельцем / пользователем Комплекса в период действия гарантии на Аппарат, но не устраненных сертифицированными (аттестованными) Производителем специалистами к моменту истечения срока гарантии, гарантия на такой Аппарат сохраняется до момента устранения такой заявленной неисправности.

23.3 На что не распространяется гарантия

Производитель /поставщик вправе полностью или частично отказаться от гарантийных обязательств по устранению дефектов или неисправностей, и выставить компенсационные счета на свои расходы, в том числе и за использование комплектующих, возникших при:

выполнении владельцем, пользователем или их представителями монтажа, пусконаладке и настройке Аппарата, без письменного разрешения Производителя на допуск к таким работам;

- выполнении неправильных или не соответствующих требованиям действий по монтажу, пуско-наладке, настройке, осуществленных владельцем, пользователем Аппарата или их представителями;

- недостаточной подготовке помещений для выполнения монтажа, пуско-наладки, настройки Аппарата;

- непредставлении пользователем изделия копии подписанного акта ввода Комплекса в эксплуатацию, в течение трех рабочих дней с момента начала эксплуатации такого Аппарата;

- использовании Аппарата не по назначению, указанному в руководстве по эксплуатации;

- нарушении условий и требований по эксплуатации Аппарата, установленных Производителем в эксплуатационной документации (которые не ограничиваются нарушением условий хранения, транспортировки, погрузочно-разгрузочных работ, проведенных силами владельца, пользователя и/или их представителями, параметров питающей сети, температурного режима, влажности, вибрационных нагрузок, и т. д.);

- любом повреждении Аппарата и/или его частей, возникшим вследствие попадания в/на части изделия твердых предметов или жидкостей, а также результатов деятельности биологических организмов (насекомых, птиц, мелких животных и т.п.);

не проведении или несвоевременном проведении периодического технического обслуживания Аппарата, обязательность которого установлена эксплуатационной документацией на Аппарат;

- проведении периодического технического обслуживания и/или работ по восстановлению работоспособности (ремонте, внесению изменений и т.п.) Аппарата несертифицированными (неаттестованными) Производителем Аппарата специалистами;

- допуске к эксплуатации Аппарата специалистов, не прошедших необходимого и в требуемом объеме инструктажа (обучения), согласно предписаниям Производителя;

- умышленных, намеренных, неосторожных или халатных

действиях, включая хакерство, персонала владельца, пользователя Аппарата, а также любых третьих лиц, получивших доступ к Аппарату, с ведома или без ведома ее владельца, пользователя;

естественном (нормальном) износе и/или окончании срока службы деталей, комплектующих и иных частей и принадлежностей изделия (расходных материалов, батареек, картриджей и пленки для принтеров, фильтров охлаждающей жидкости, охлаждающей жидкости, аккумуляторов, ламп, предохранителей и т.п.), кроме тех случаев, когда причинами неисправности являются дефекты материалов или качества изготовления;

- при эксплуатации Аппарата с выявленной неисправностью, заявленной или не заявленной Производителю;

- несвоевременном (см. 5.2.2) заявлении владельцем, пользователем Аппарата выявленных неисправностей;

- использовании в Аппарате предоставленного и/или установленного владельцем, пользователем Аппарата или третьей стороной, получившей доступ к Аппарату, с ведома или без ведома ее владельца или пользователя: программного обеспечения, программно-аппаратного и периферийных средств, деталей, комплектующих и т.п.;

- обнаружении в Аппарате или его частях вирусов или подобного вредоносного программного обеспечения, после подключения владельцем, пользователем Аппарата к локальной вычислительной сети и/или к сети Интернет.

23.3.1 Ограничения гарантийных обязательств в течение срока дополнительной гарантии в течение срока действия дополнительной гарантии, гарантийные обязательства не распространяются на следующие составные части, детали, комплектующие, которые были включены Производителем в состав отгруженного / поставленного / проданного Аппарата:

- на любые принтеры;

- на автоматизированные рабочие места или рабочие станции (компьютеры и принадлежности к ним),

- на комплект мебели, включая любые составные части;

на источники бесперебойного питания;

- на стабилизаторы напряжения;

- на климатические системы, включая любые составные части;

- на комплекты рентгенозащитной одежды персонала и пациентов;
- на расходные материалы;

- на дозиметрическую аппаратуру (оборудование, приборы);

- на лакокрасочные и прочие покрытия, которыми покрыт Аппарат или его отдельные части, если иное прямо не оговорено договором (контрактом) на поставку / продажу Аппарата.

23.4 Ограничение ответственности Производителя

23.4.1 Гарантийные обязательства Производителя и/или поставщика не распространяются и не покрывают любые виды убытков, включая потерю данных, а также дополнительных расходов покупателя, владельца или пользователя изделия, связанные с невозможностью использования Аппарата.

23.4.2 В период гарантии, все обнаруженные или возникшие в процессе эксплуатации изделия неисправности, попадающие под гарантийные обязательства Производителя или поставщика, будут устранены лично Производителем или поставщиком, или третьей стороной, согласно их письменному указанию (разрешению), без взимания дополнительной платы с покупателя, владельца или пользователя такого Аппарата.

После окончания гарантийного срока эксплуатации Аппарата, предприятие-изготовитель осуществляет техническое обслуживание Аппарата по отдельному договору или гарантийным письмам.

### ПРИЛОЖЕНИЕ №1 ДОЗЫ ОБЛУЧЕНИЯ И ПРОИЗВЕДЕНИЯ ДОЗЫ НА ПЛОЩАДЬ (DAP)

В приведенной ниже таблице DAP указано среднее измеренное значение. Возможны некоторые ошибки на выходе и погрешности измерений, обусловленные особенностями конкретного оборудования, в связи с чем приемлемый предел погрешности составляет 20%. Кроме того, опция качества изображения рассчитана на нормальный режим

| * Тип пациента | Рекомендуемые параметры экспозиции |     |                  | DAP       | Поза (мГн) |
|----------------|------------------------------------|-----|------------------|-----------|------------|
|                | кВп                                | мА  | Время экспозиции | (мГн*см2) |            |
| Крупный        | 75                                 | 12  | 12               | 79.2      | 8.11       |
| Муж            | 70                                 | 10  | 12               | 57.6      | 5.90       |
| Жен            | 68                                 | 8   | 12               | 43.01     | 4.40       |
| Ребенок        | 65                                 | 6.3 | 12               | 25.1      | 3.09       |

### Стандартная - Панорамный режим

### Ортогональная - Панорамный режим

| * Тип пациента | Рекомендуемые параметры экспозиции |     |                  | DAP       | Доза (мГн) |
|----------------|------------------------------------|-----|------------------|-----------|------------|
|                | кВп                                | мА  | Время экспозиции | (мГн*см2) |            |
| Крупный        | 75                                 | 12  | 12               | 79.2      | 8.11       |
| Муж            | 70                                 | 10  | 12               | 57.6      | 5.90       |
| Жен            | 68                                 | 8   | 12               | 43.01     | 4.40       |
| Ребенок        | 65                                 | 6.3 | 12               | 25.1      | 3.09       |

## Прикусная – Панорамный режим

| * Тип пациента | Рекомендуемые параметры экспозиции |     |                  | DAP       | Доза (мГн) |
|----------------|------------------------------------|-----|------------------|-----------|------------|
|                | кВп                                | мА  | Время экспозиции | (мГн*см2) | 0          |
| Крупный        | 75                                 | 12  | 10.3             | 56.35     | 5.77       |
| Муж            | 70                                 | 10  | 10.3             | 40.98     | 4.19       |
| Жен            | 68                                 | 8   | 10.3             | 30.6      | 3.13       |
| Ребенок        | 65                                 | 6.3 | 10.3             | 21.51     | 2.20       |

\* Тип пациента см. в последней таблице экспозиции ниже;

0

## Режим ВНЧС

# Латеральная – ВНЧС с одной стороны

| * Тип пациента | Рекомендуемые параметры экспозиции |     |                  | DAP       | Доза (мГн) |
|----------------|------------------------------------|-----|------------------|-----------|------------|
|                | кВп                                | мА  | Время экспозиции | (мГн*см2) |            |
| Крупный        | 72                                 | 12  | 4                | 24.38     | 2.50       |
| Муж            | 70                                 | 10  | 4                | 19.2      | 1.97       |
| Жен            | 68                                 | 8   | 4                | 14.34     | 1.47       |
| Ребенок        | 65                                 | 6.3 | 4                | 8.37      | 0.86       |

| Задне-передняя – ВЧНС с одной стороны |       |                  |                  |            |      |  |
|---------------------------------------|-------|------------------|------------------|------------|------|--|
| * Тип пациента                        | Реком | ендуемые парамет | DAP              | Лоза (мГн) |      |  |
|                                       | кВп   | мА               | Время экспозиции | (мГн*см2)  | Ø    |  |
| Крупный                               | 78    | 12               | 4                | 28.99      | 2.97 |  |
| Муж                                   | 75    | 10               | 4                | 22         | 2.25 |  |
| Жен                                   | 70    | 8                | 4                | 15.36      | 1.57 |  |
| Ребенок                               | 66    | 7.1              | 4                | 9.81       | 1.00 |  |

### DII

### Режим «Синус»

# Латеральная срединно-сагиттальная, латеральная - режим «Синус»

| * Тип пациента | Рекомендуемые параметры экспозиции |     |                  | DAP       | Доза (мГн) |
|----------------|------------------------------------|-----|------------------|-----------|------------|
|                | кВп                                | мА  | Время экспозиции | (мГн*см2) |            |
| Крупный        | 72                                 | 12  | 5                | 30.48     | 3.12       |
| Муж            | 70                                 | 10  | 5                | 24        | 2.46       |
| Жен            | 68                                 | 8   | 5                | 17.92     | 1.83       |
| Ребенок        | 65                                 | 6.3 | 5                | 10.46     | 1.07       |

### Задне-передняя – «Синус»

| * Тип пациента | Рекомен | Рекомендуемые параметры экспозиции |                      |           |                |
|----------------|---------|------------------------------------|----------------------|-----------|----------------|
|                | кВп     | мА                                 | Время экспозиции (с) | (мГн*см2) | , 1054 (MI II) |
| Крупный        | 75      | 12                                 | 9                    | 59.4      | 6.08           |
| Муж            | 72      | 10                                 | 9                    | 45.72     | 4.68           |
| Жен            | 70      | 8                                  | 9                    | 34.56     | 3.54           |
| Ребенок        | 68      | 7.1                                | 9                    | 23.76     | 2.43           |

# Цефалометрический режим

#### Задне-передняя, передне-задняя, Цефалометрический режим / Проекция Уотерса / Задняя аксиальная проекция

|                | Рекомендуемые параметры экспозиции |                                        |                  |           |            |
|----------------|------------------------------------|----------------------------------------|------------------|-----------|------------|
| * Тип пациента | 5                                  | ······································ |                  | DAP       | Доза (мГн) |
|                | кВп                                | мА                                     | Время экспозиции | (мГн*см2) |            |
| Крупный        | 90                                 | 12                                     | 8                | 11.71     | 0.8        |
| Муж            | 88                                 | 11                                     | 8                | 10.26     | 0.7        |
| Жен            | 86                                 | 10                                     | 8                | 8.89      | 0.61       |
| Ребенок        | 84                                 | 9                                      | 8                | 6.32      | 0.43       |
| Q.             |                                    | Z                                      |                  | 2         |            |

| * Тип пациента | Рекомен | дуемые параметри | DAP              | Поза (мГи) |              |
|----------------|---------|------------------|------------------|------------|--------------|
|                | кВп     | мА               | Время экспозиции | (мГн*см2)  | 1000 (MI II) |
| Крупный        | 85      | 12               | 8                | 10.41      | 0.71         |
| Муж            | 83      | 12               | 8                | 9.89       | 0.68         |
| Жен            | 81      | 10               | 8                | 7.8        | 0.53         |
| Ребенок        | 80      | 9                | 8                | 5.67       | 0.39         |

### Латеральная проекция

### Режим «Запястье»

| * Тип пациента | Рекомендуемые параметры экспозиции |       |                  | DAP Q     | Лоза (мГн) |
|----------------|------------------------------------|-------|------------------|-----------|------------|
|                | кВп                                | мА    | Время экспозиции | (мГн*см2) |            |
| Крупный        | 70                                 | 7.1   | 8                | 4.02      | 0.27       |
| Муж            | 67                                 | 6.3 0 | 8                | 3.2       | 0.22       |
| Жен            | 63                                 | 5 0   | 8                | 2.18      | 0.15       |
| Ребенок        | 60                                 | 40    | 8                | 1.28      | 0.09       |

Ребенком считается лицо моложе 12 лет.

JB C L Для пациентов с окружностью головы больше 600 мм, выбирают для экспозиции тип e by of dot of dot of d «Крупный».

MWW.roszdraun

## ПРИЛОЖЕНИЕ 2. ГРАФИКИ НАГРУЗОЧНЫХ ХАРАКТЕРИСТИК

Графики максимальных номинальных характеристик (абсолютный максимум)

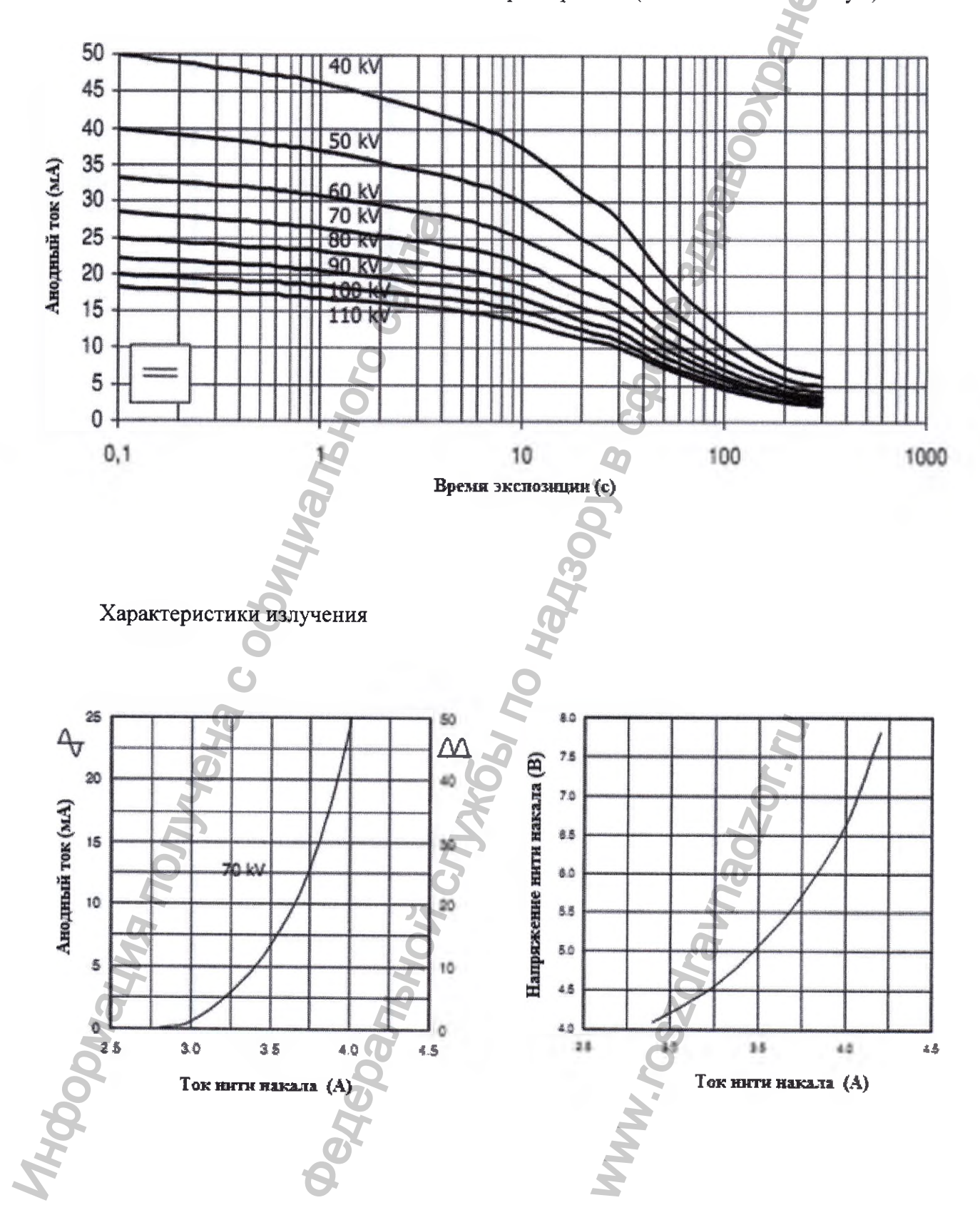

## Тепловые характеристики анода

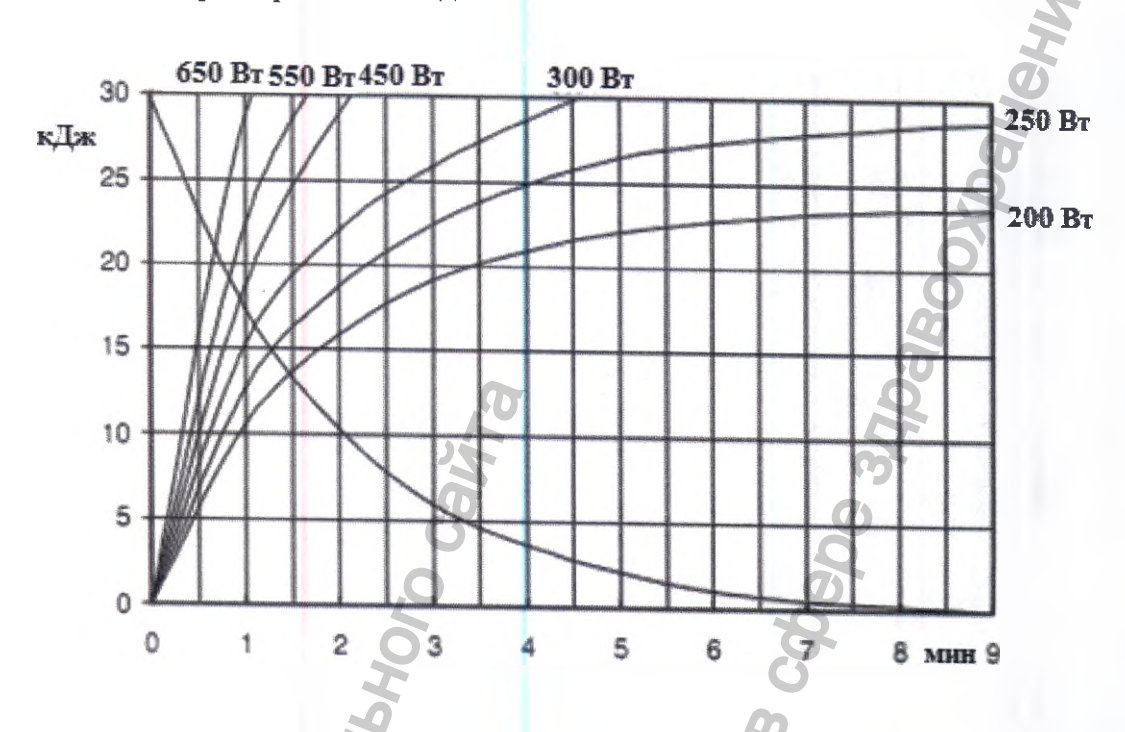

Графики максимальных номинальных характеристик (абсолютный максимум)

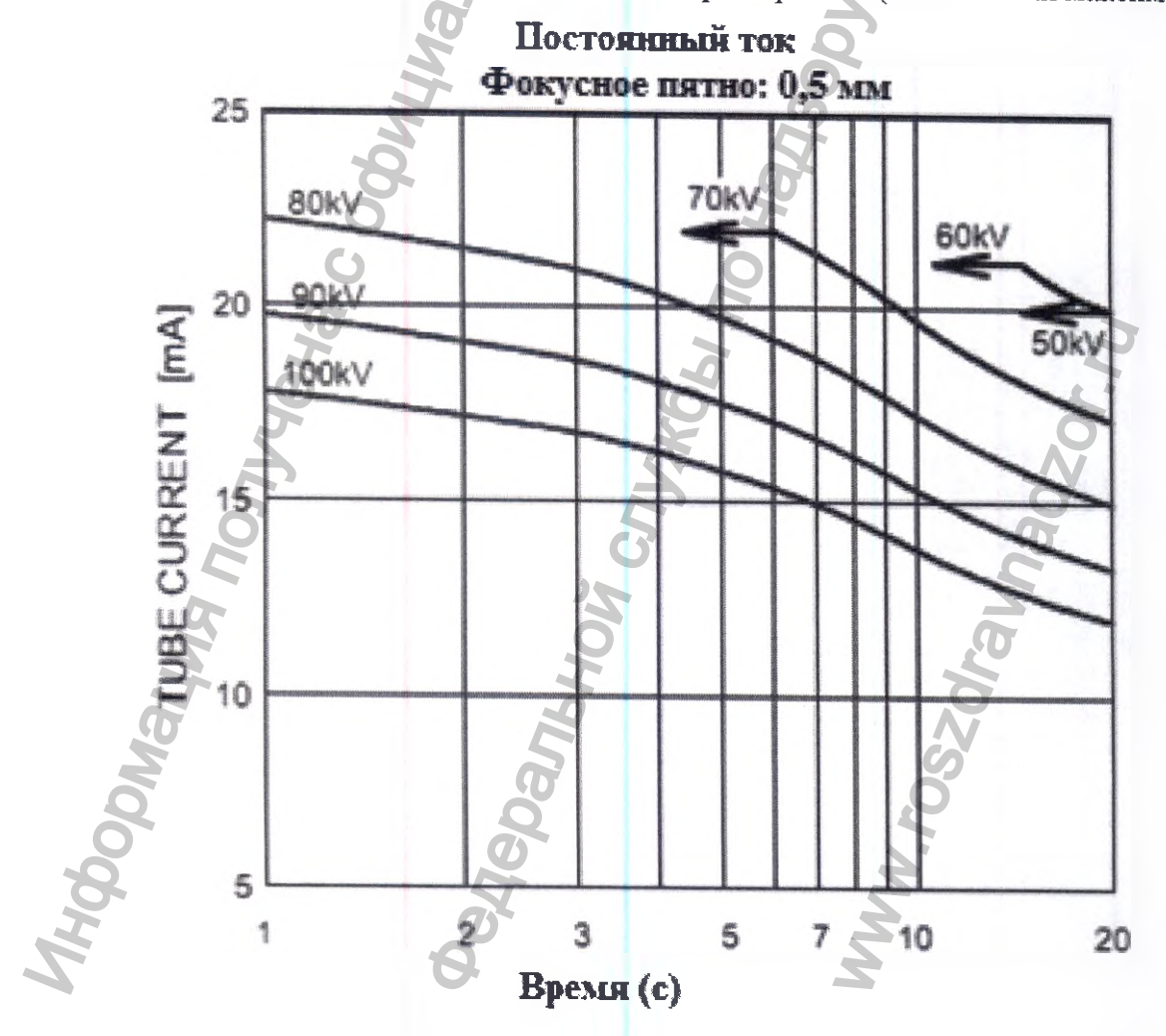

### Характеристики излучения

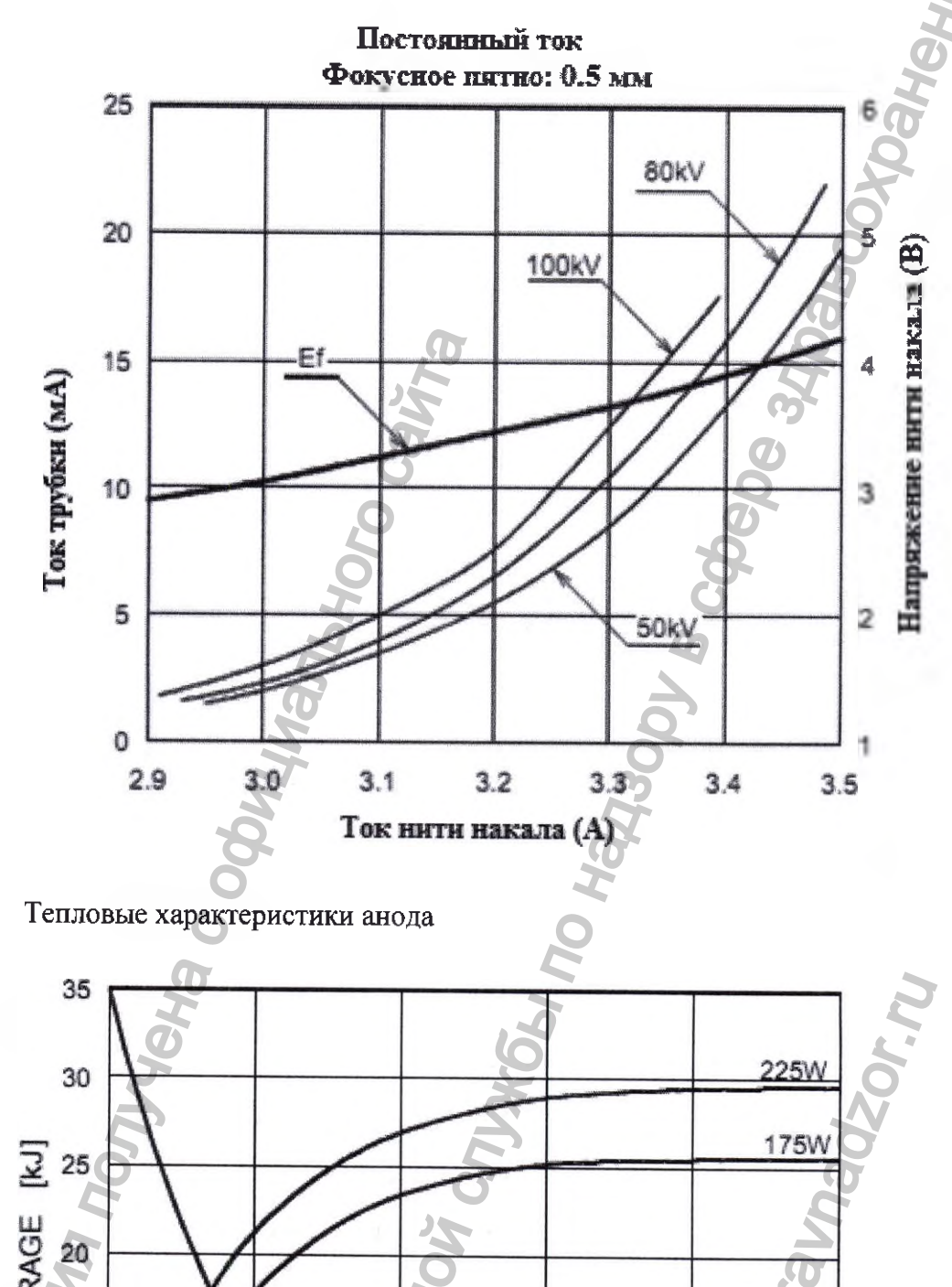

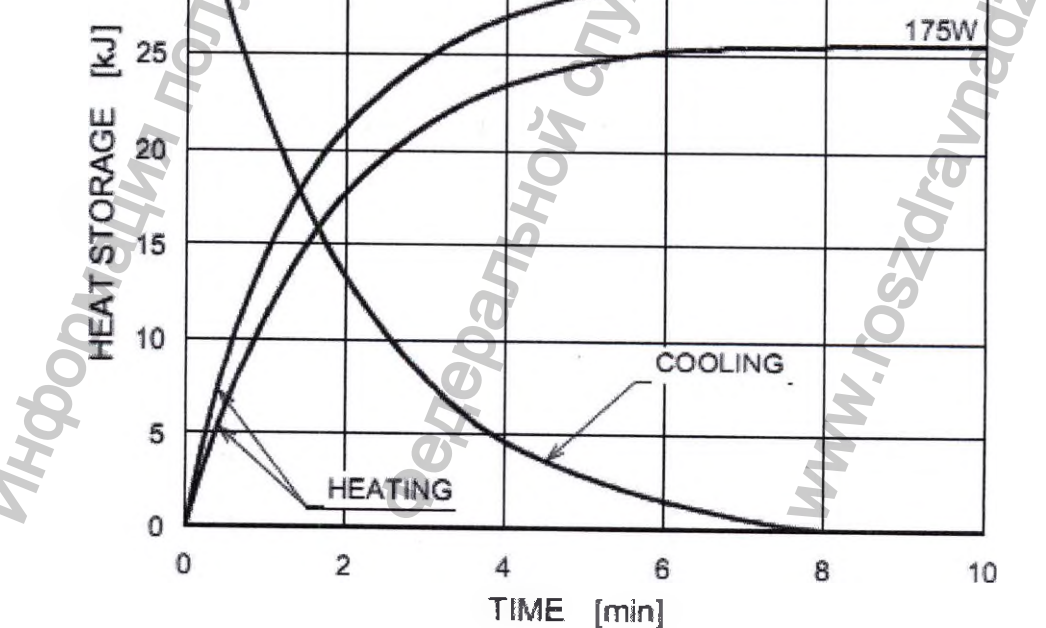

81

# ПРИЛОЖЕНИЕ №3 ИСПОЛЬЗОВАНИЕ ПО НАЗНАЧЕНИЮ

# 1. Компоненты аппарата и их обозначение

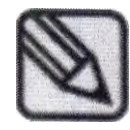

Изображенный аппарат (модель PAPAYA( GDP-1)позволяет получать только панорамные изображения. Для дополнительного получения цефалометрических снимков применяют модель PAPAYA Plus( GDP-1C). Устройство и внешний вид каждой модели показаны на иллюстрациях ниже.

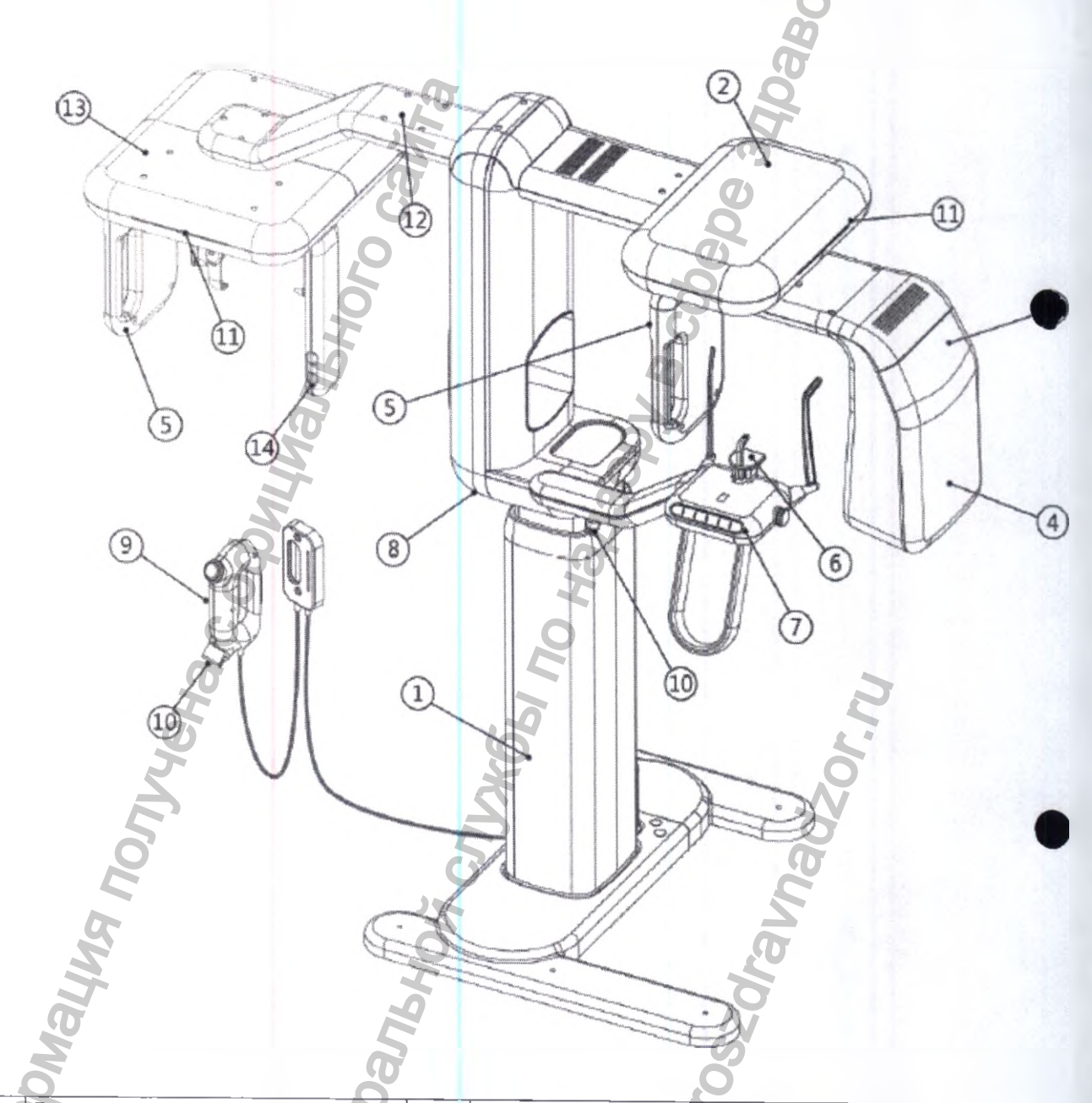

| 1) | Стойка-штатив DP-IS            | 8)  | Выключатель электропитания            |
|----|--------------------------------|-----|---------------------------------------|
| 2) | Блок привода                   | 9)  | Пульт управления экспозицией DP-HS    |
| 3) | Блок гентри                    | 10) | Аварийный выключатель                 |
| 4) | Блок рентгеновского излучателя | 11) | Светодиод статуса устройства          |
| 5) | Датчик                         | 12) | Приставка цефалометрическая (РАРАУА   |
|    |                                |     | Plus)                                 |
| 6) | Зона опоры пациента            | 13) | Цефалометрический блок (PAPAYA Plus)  |
| 7) | Панель управления              | 14) | 2-й кнопочный пульт управления блоком |
|    |                                |     | цефалостатом (PAPAYA Plus)            |

### 2. Вспомогательные комплектующие аппарата

### 2.1 Опора для подбородка

Опору для подбородка можно выбирать исходя из состояния пациента и режима съемки.

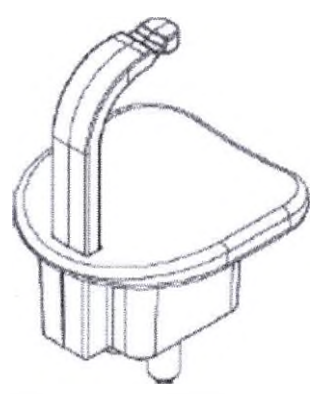

[Стандартная съемка]

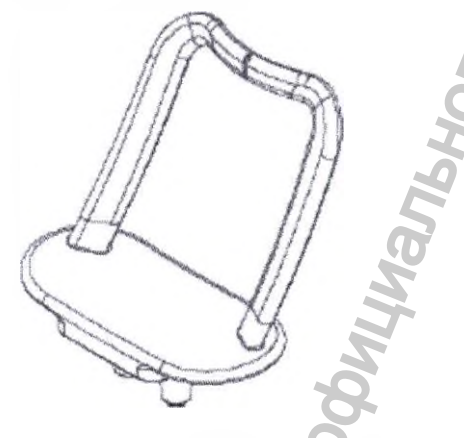

[Режимы СИНУС и ВНЧС]

[Для адентичных пациентов]

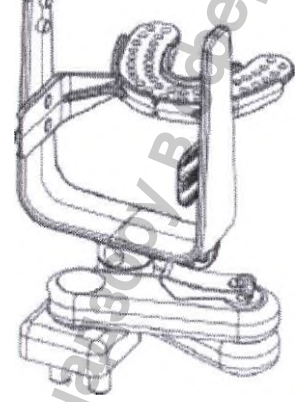

[Режим CUST]

2.2 Способ замены опоры для подбородка

Для соответствующего режима, вставьте подходящую опору для подбородка в специально предназначенное для этого отверстие.

Используйте только запасные части, поставляемые изготовителем. Изготовитель не несет ответственности за повреждение аппарата в результате использования неподходящих запасных частей.

# 2.3 Выключатель электропитания

Выключатель электропитания расположен в нижней части аппарата. При включении аппарата, загорается светодиод, отображающий статус аппарата (режим ожидания).

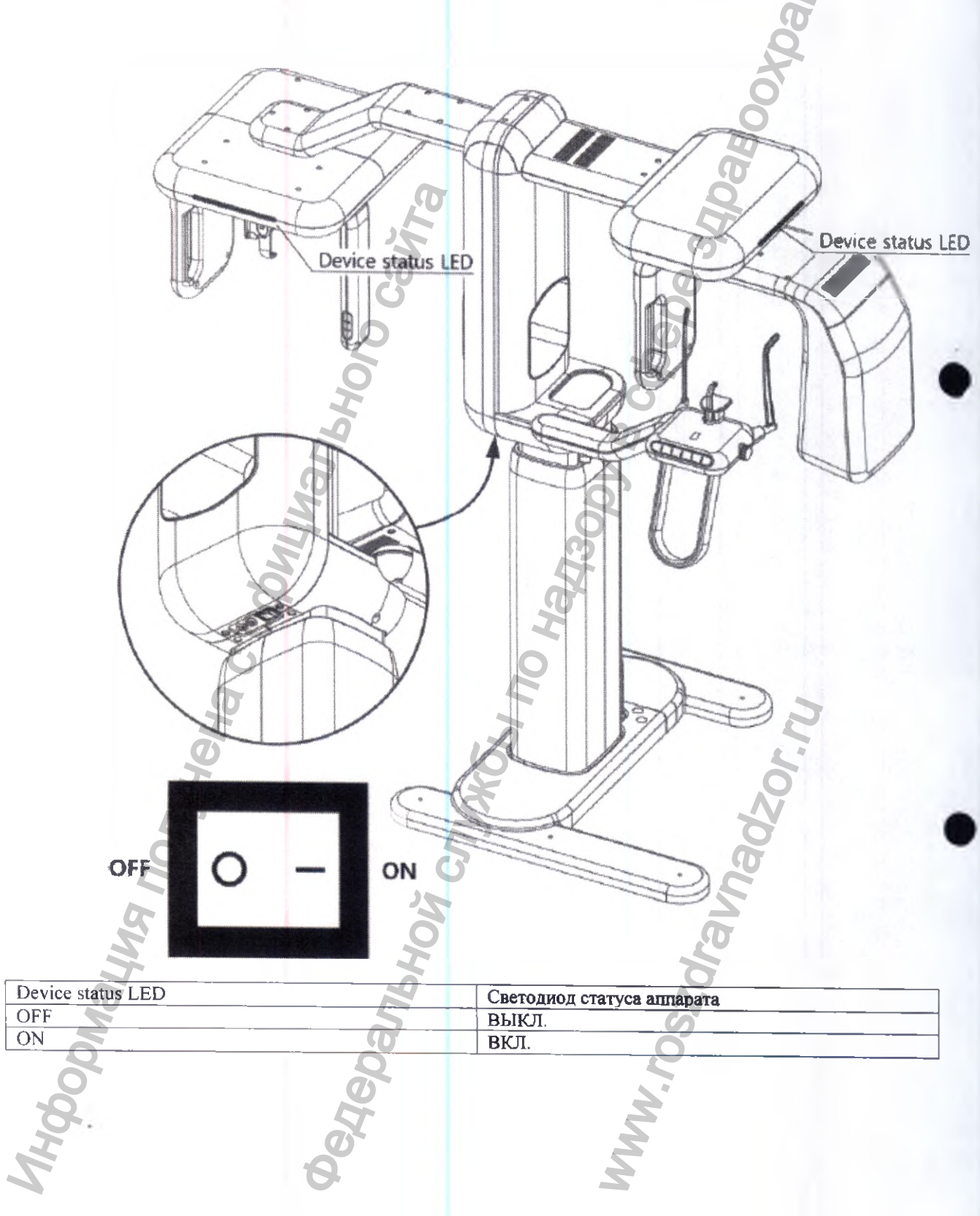

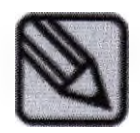

После включения аппарата, требуется подождать некоторое время, чтобы аппарат прогрелся.

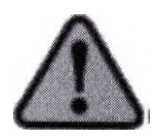

Если на главном экране или на индикаторе отображается индикация неисправности, немедленно обратитесь в наш сервисный центр: дальнейшая эксплуатация аппарата может быть небезопасной для пользователя и пациента.

### 2.4. Выключатель рентгеновского излучения

### 2.4.1 Пульт управления экспозицией DP-HS

Пульт управления экспозицией DP-HS можно повесить на стену. Он содержит выключатель облучения и аварийный выключатель. Аварийный выключатель используется в случае неисправности аппарата, или когда использование аппарата опасно для пациента.

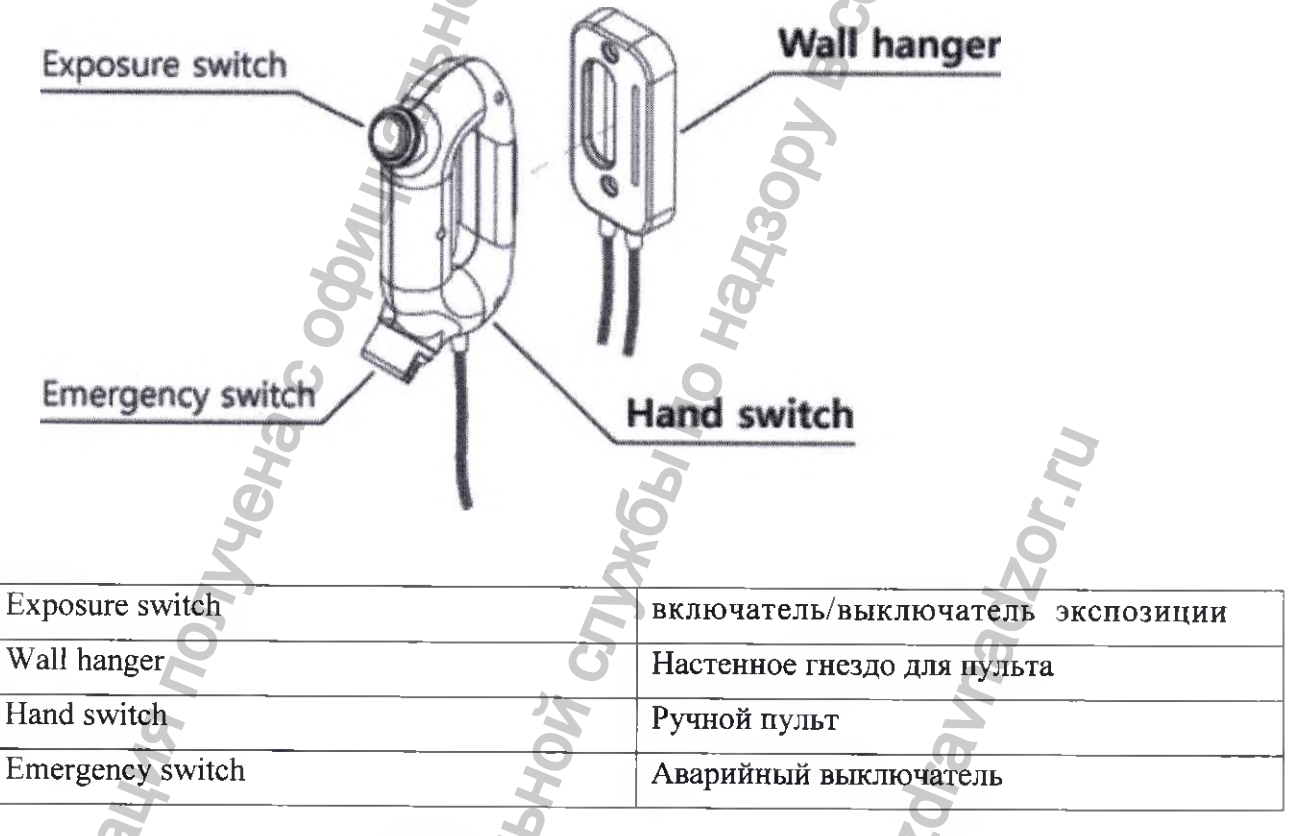

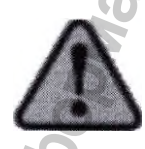

Для получения диагностического изображения пациента, требуется постоянно удерживать в нажатом состоянии кнопку аварийного выключателя. Если во время съемки отпустить кнопку, устройство немедленно останавливается, а на экране панели управления отображается

соответствующее уведомление.

## 2.5 Светодиоды статуса устройства

Цвет светодиодов зависит от статуса аппарата. Светодиоды находятся на самом аппарате, а также на настенном гнезде для ручного пульта.

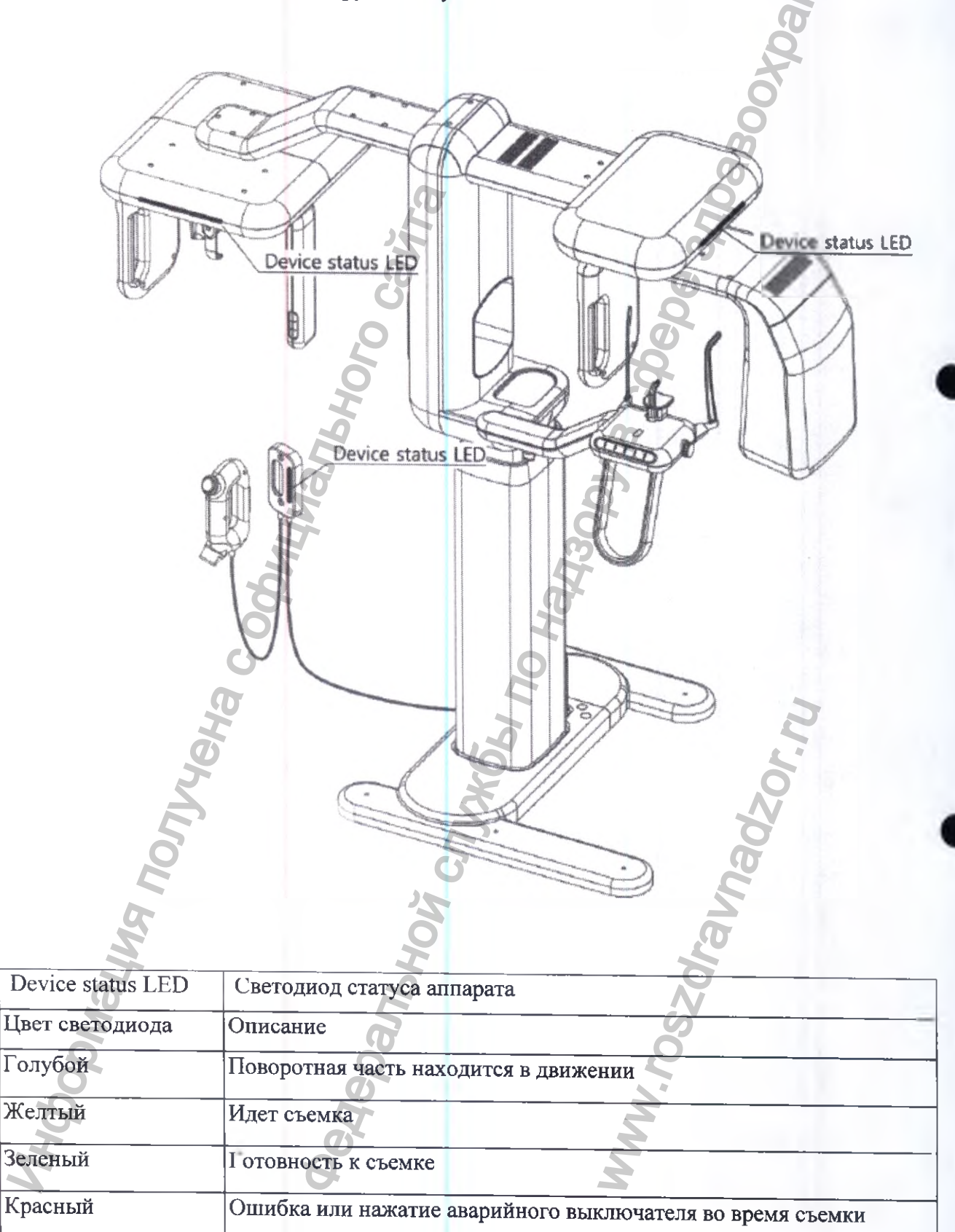

## 2.6 АВАРИЙНЫЙ ВЫКЛЮЧАТЕЛЬ

showing mony and mony

При наступлении чрезвычайной ситуации и нажатии кнопки приводной блок аппарата или блок рентгеновского излучателя выключается, и устройство останавливается

- Места расположения аварийного выключателя показаны на иллюстрации выше.
- Нажатие кнопки аварийного выключателя приводит к останову аппарата,
- Для перезапуска аппарата выключатель необходимо повернуть в направлении стрелки.

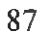

## 2.7 Панель управление аппаратом

Управление аппаратом осуществляется с помощью кнопочного пульта управления аппарата. этот пульт также используется для управления перемещением аппарата и работой лазера. Функции каждой кнопки описаны ниже.

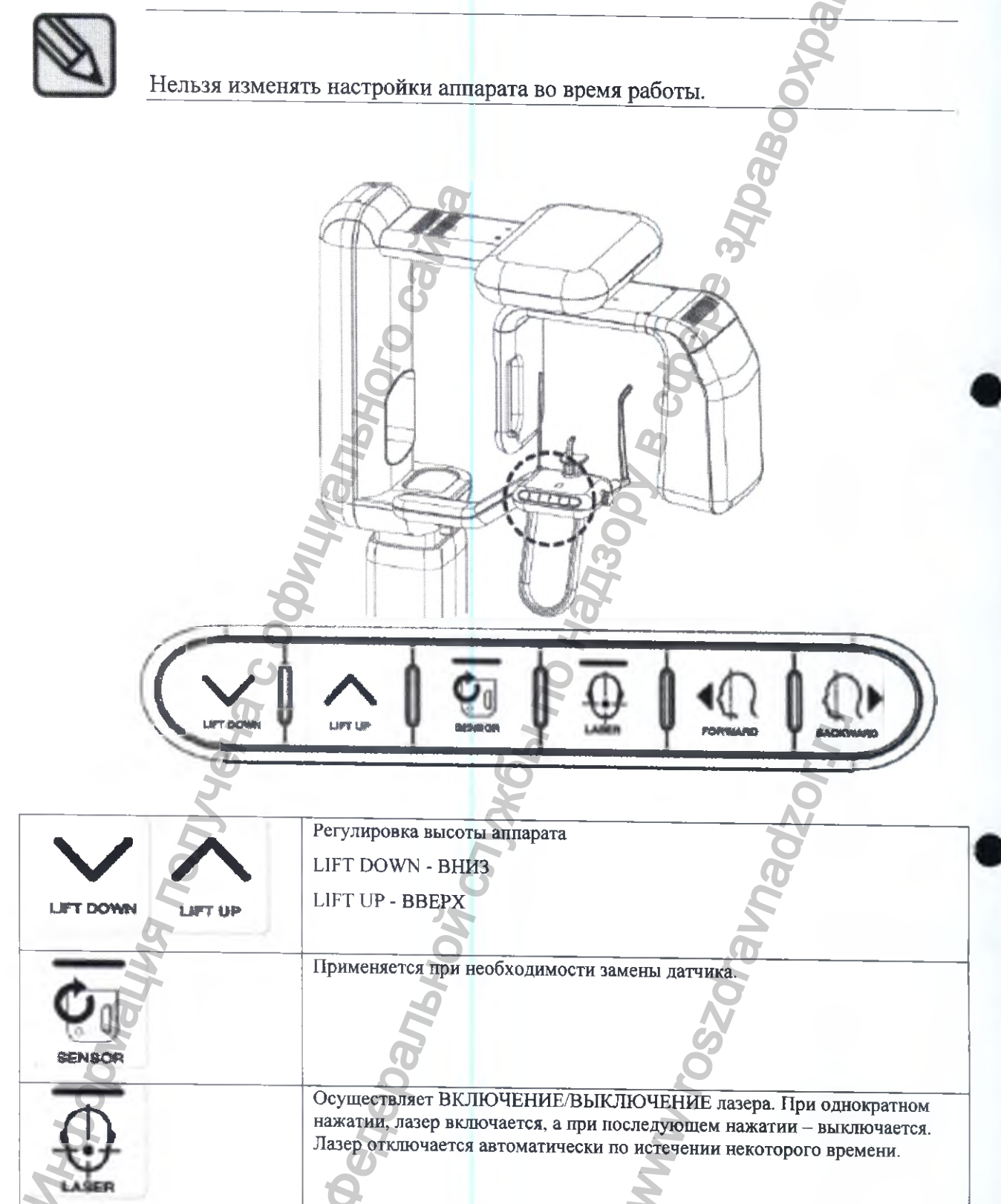

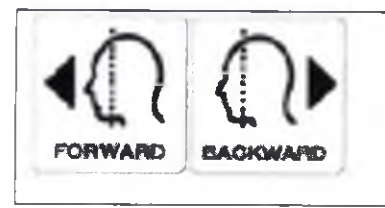

Используется для перемещения гентри вперед и назад. С помощью лазера определяют место расположения пациента для съемки.

FORWARD - ВПЕРЕД: гентри перемещается в направлении к пользователю.ВАСКWARD - НАЗАД: гентри перемещается в направлении от пользователя.

### 2.7.1 Кнопка управления режимом CUST

В режиме «Томограф», панель управления изменяется для облегчения рентгеновской съемки. Внимательно прочтите следующие указания.

| SENSOR | Гентри перемещается в положение для съемки в режиме КТ.                                                   |
|--------|----------------------------------------------------------------------------------------------------|
|        | Гентри перемещается в соответствии с точкой лазера.                                                       |
|        | Перемещение гентри в положение, где минимальна вероятность помех для съемочного оборудования и пациентов. |

## 2.7.2 2-й кнопочный пульт управления апнаратом

2-й кнопочный пульт управления аппаратом позволяет регулировать высоту аппарата, а также включать/выключать лазер.

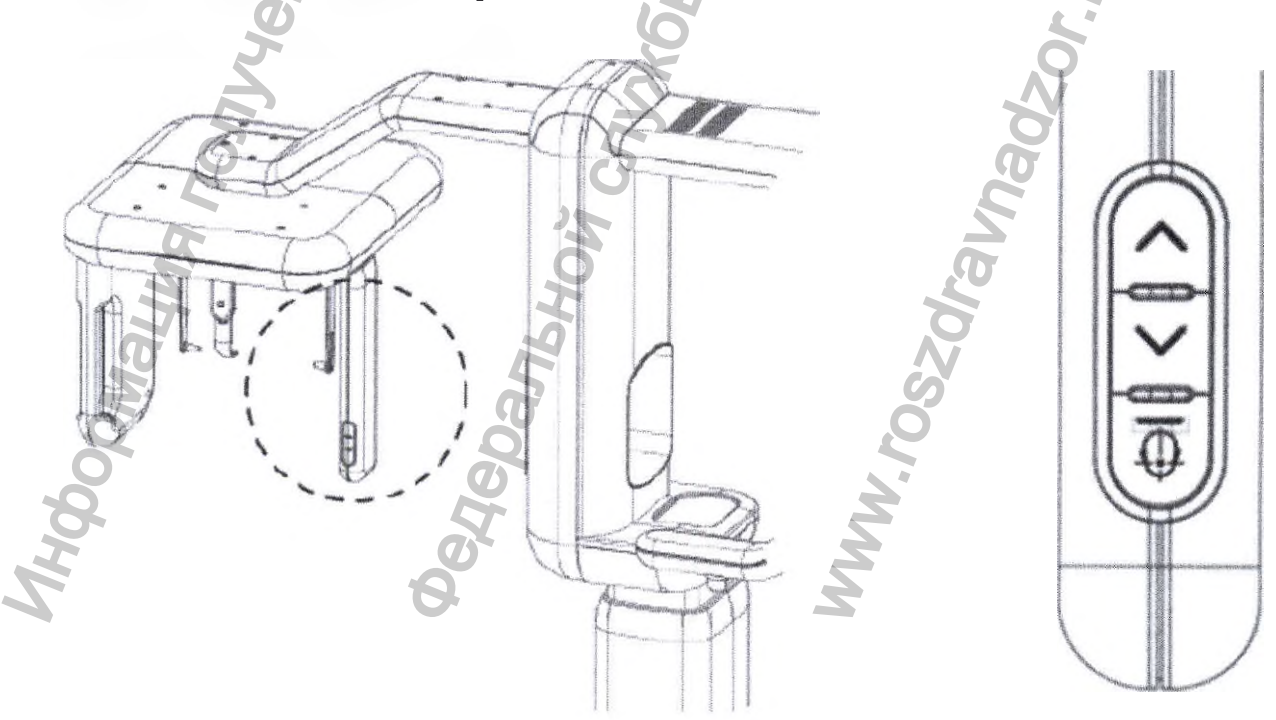

|       | Регулировка высоты аппарата                                                                                                    |                       |
|-------|----------------------------------------------------------------------------------------------------|-----------------------|
|       | LIFT DOWN - BHH3                                                                                                    |                       |
|       | P LIFT UP - BBEPX                                                                                                    |                       |
| LASER | Осуществляет ВКЛЮЧЕНИЕ/ВЫКЛЮЧЕНИЕ лазера. П<br>однократном нажатии, лазер включается, а при последун<br>нажатии – выключается. Лазер отключается автоматичен<br>истечении некоторого времени. | Іри<br>ющем<br>ски по |

# 2.8 Рукоятка управления лазером

CHANNANO/

Прежде чем приступать к съемке, отрегулируйте положение пациента по франкфуртской плоскости, воспользовавшись рукояткой управления лазером.

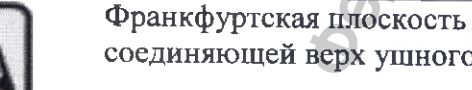

Франкфуртская плоскость соответствует прямой линии, соединяющей верх ушного отверстия с нижней границей глаз.

### 2.9 Положение датчика

Датчик является съемным, а место его установки зависит от режима съемки.

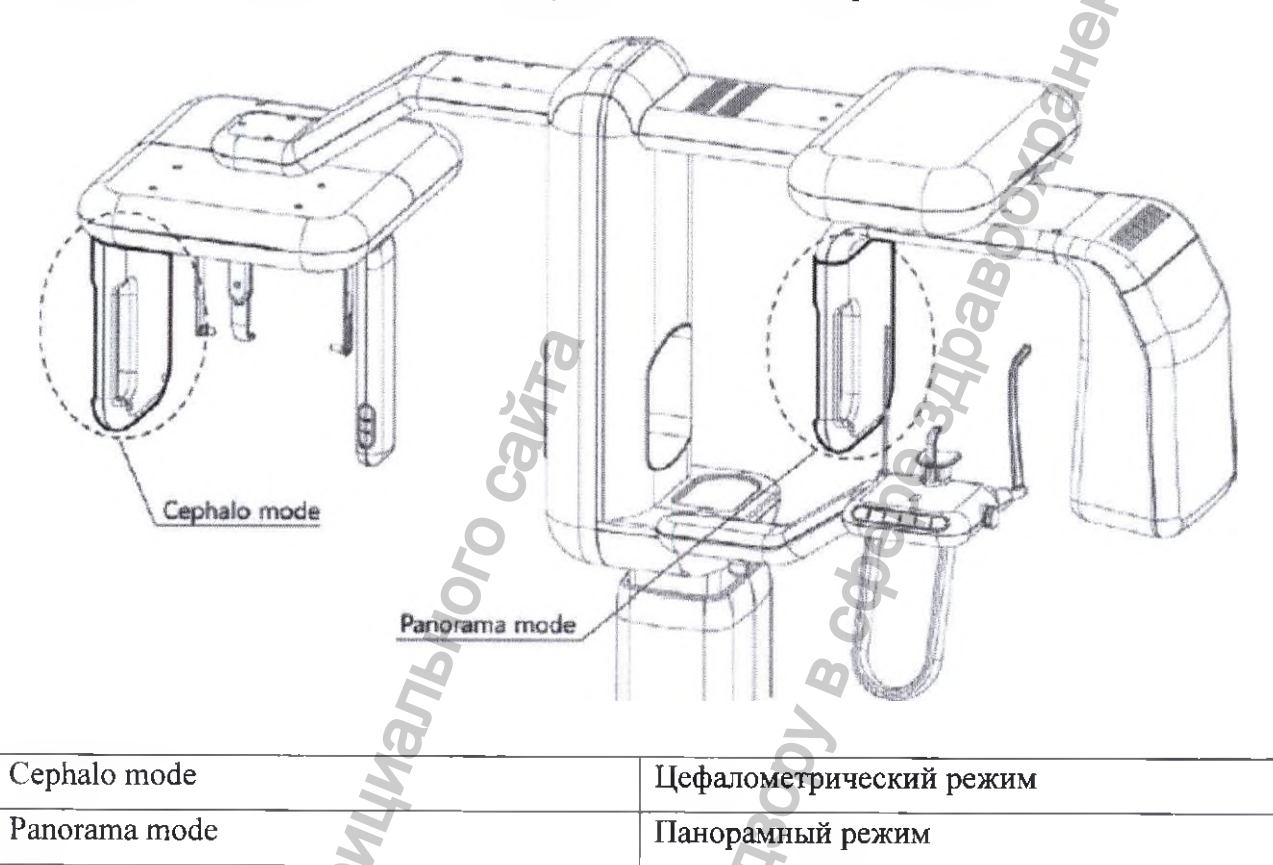

2.9.1 Установка и снятие датчика (Приемник цифровой рентгеновского излучения) Способ снятия датчика

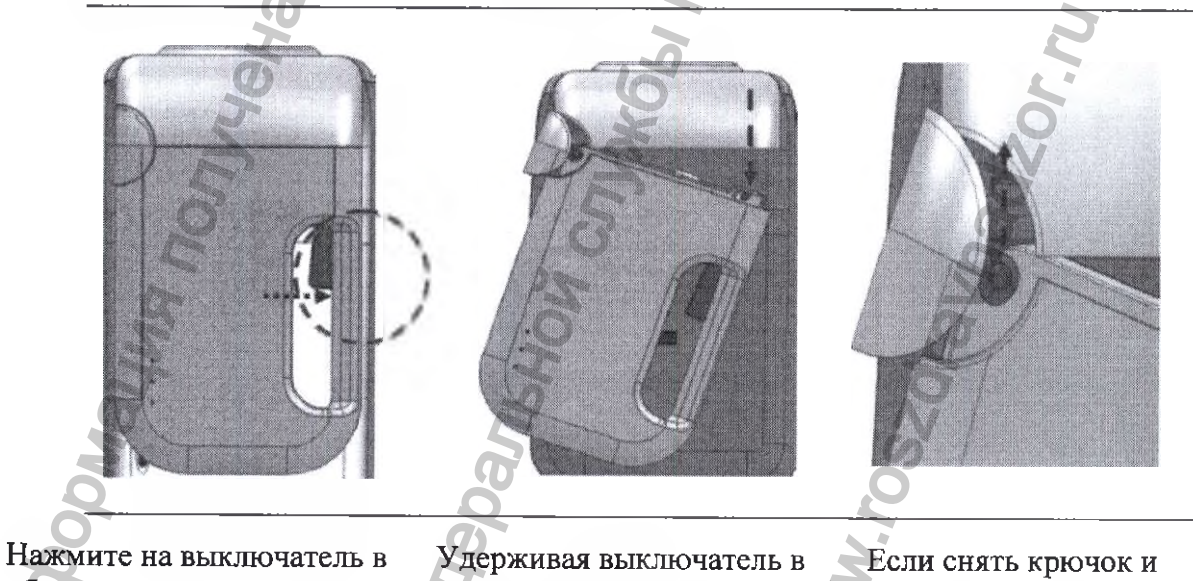

области рукоятки датчика.

нажатом состоянии, оттяните датчик вниз. потянуть за датчик вверх, он отсоединится.

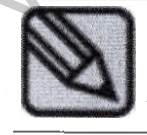

Установку датчика на место выполняют в обратной последовательности.

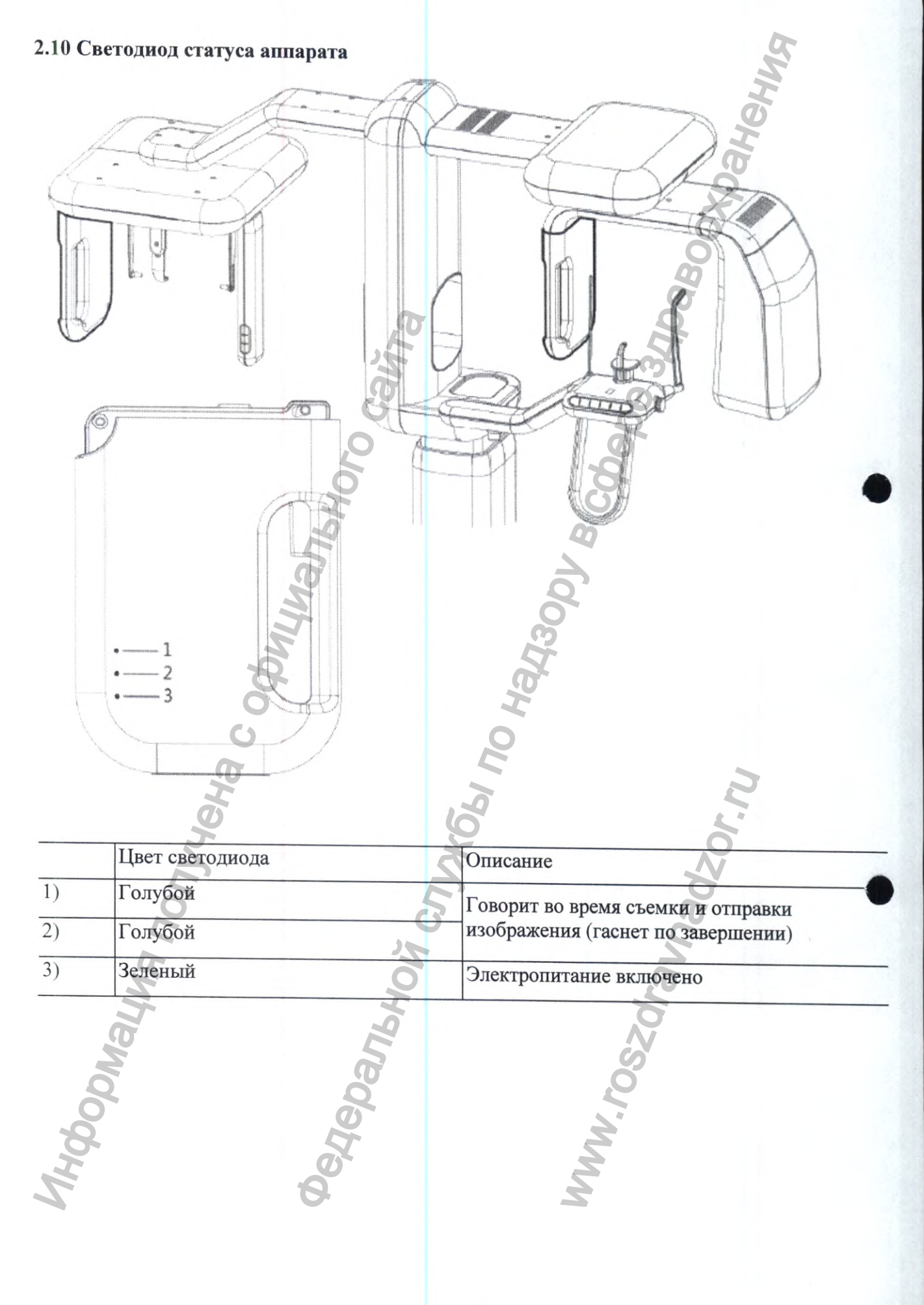

# 2.11 Детали для фиксации положения пациента

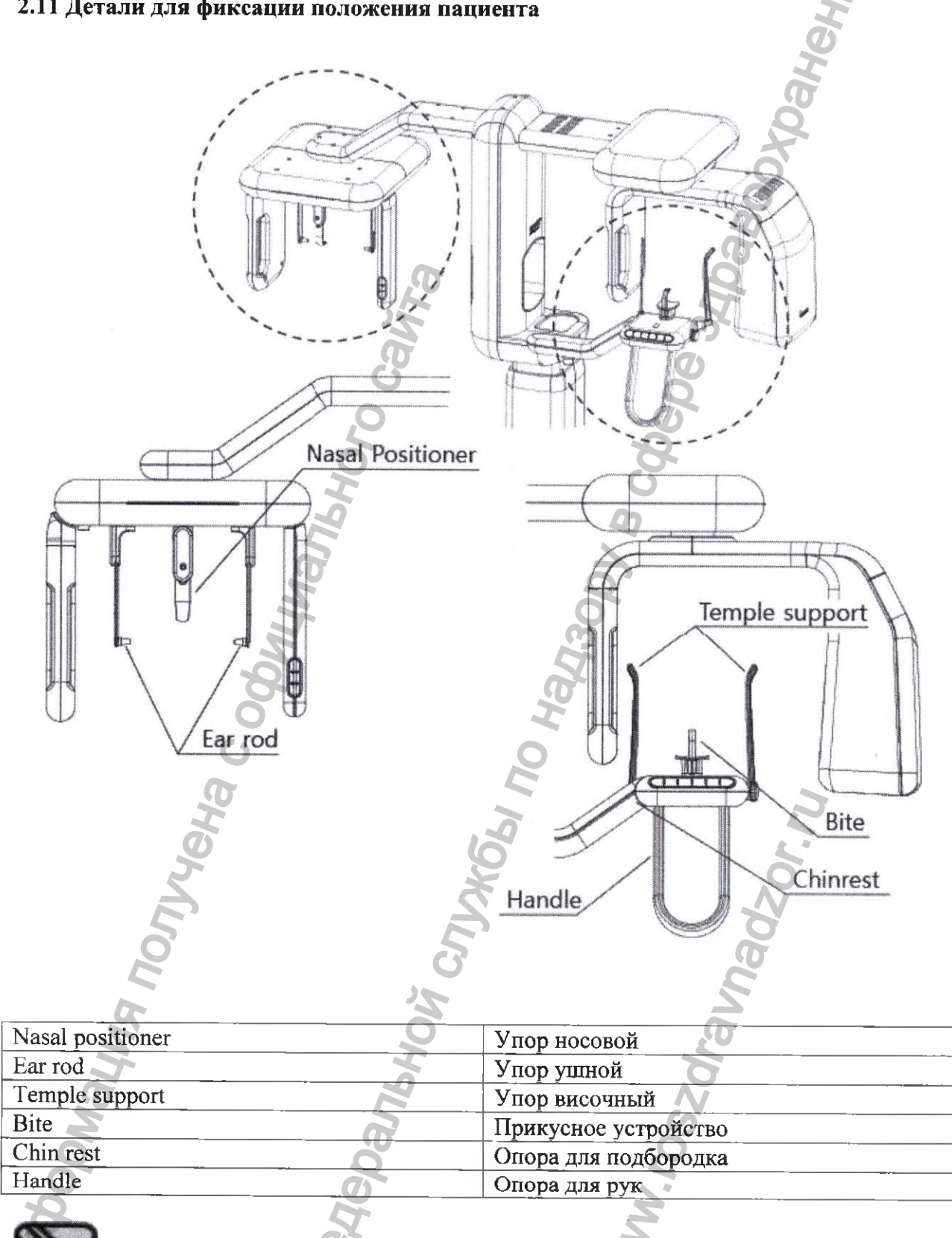

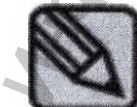

После съемки необходимо очистить детали для фиксации положения пациента ватой или марлей, смоченной спиртом.

### 3. Панель управления программного обеспечения РАРАҮА ОР

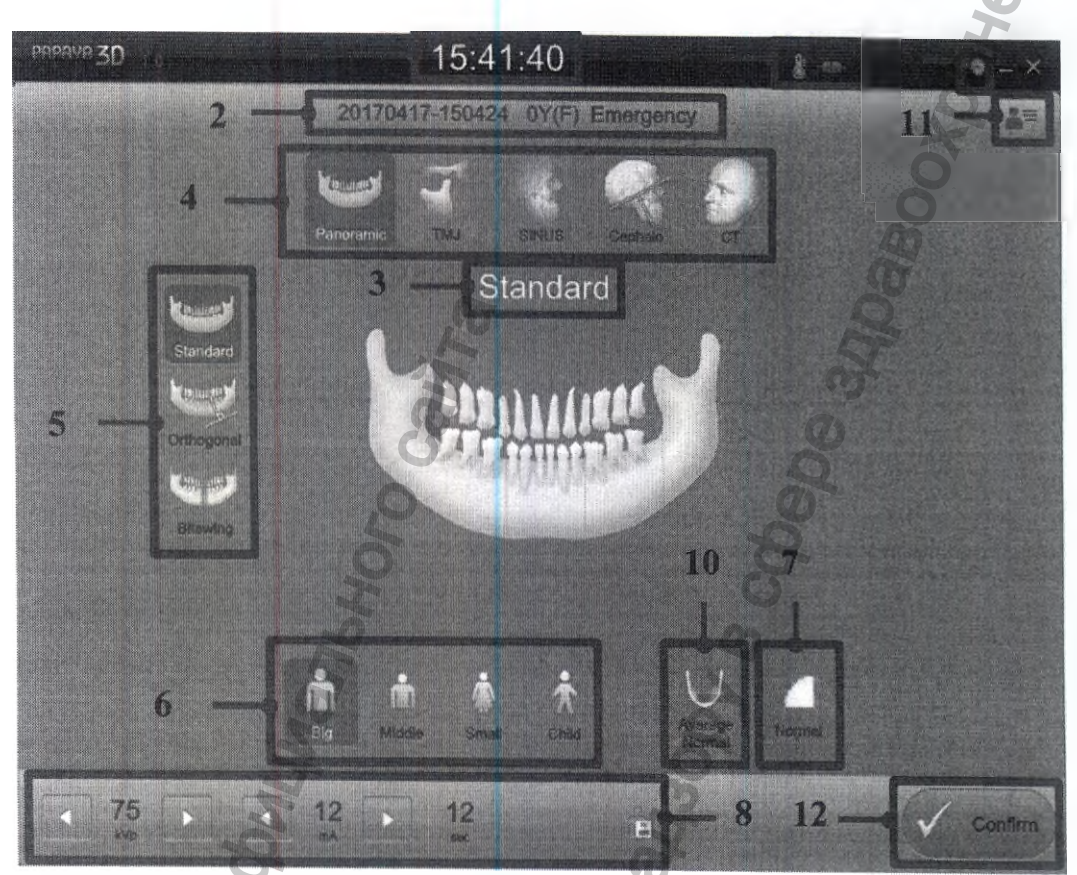

Рисунок - 5. Общий вид экрана

- 1) Дисплей времени
- 2) Экран информации о пациенте
- 3) Дисплей программы съемки
- 4) Кнопка выбора режима съемки
- 5) Кнопка выбора программы съемки
- 6) Кнопка выбора размера пациента
- 7) Кнопка выбора качества изображения
- 8) Табло отображения и изменения параметров экспозиции
- 9) Дисплей аппарата
- 10) Кнопка выбора формы челюсти
- 11) Кнопка перечня заказов
- Кнопка приведения аппарата в движение 12)
- 13) Выбор параметров настройки

Отображает текущее время.

Отображает информацию о больном – например, идентификатор, возраст, [пол], фамилию

Отображает выбранную программу съемки

Выбор режима съемки

Выбор режима съемки посредством задания программы съемки Выбор размера пациента в виде заданного

Задание качества изображения.

Выбор параметров экспозиции вручную

Отображение состояния аппарата Выбор формы и размера челюсти пациента Управление информацией о больном и

Подтверждение заданных параметров и завершения подготовки к работе.

Задание настроек в соответствии с условиями применения

## 3.1 Режим съемки

В аппарате Papaya Plus предусмотрено несколько различных режимов съемки. Нажав кнопку режима выбора съемки на экране программ панели управления (OP), пользователь может выбрать программу съемки.

| N₂      | Режим             | Программ                                                             | 18                          | Ссылка |
|---------|-------------------|----------------------------------------------------------------------|-----------------------------|--------|
| 1       |                   | Стандартная                                                          |                             |        |
|         | П                 | Continues                                                            | Ортогональная               |        |
|         | панорамный режим  | Panoramic                                                            | Прикусная                   |        |
|         |                   | 5                                                                    | Латеральная                 | 10     |
|         | D                 |                                                                      | Задне-передняя              |        |
|         | гежим внчс        | TMJ                                                                  | ЛАТ Задне-передняя          | 3.2    |
|         |                   | Срединно-<br>сагиттальная                                            | Срединно-                   | -      |
|         | D C               |                                                                      | Сагиттальная                |        |
|         | Режим Синус       | 5                                                                    | латеральная                 |        |
|         |                   | SINUS                                                                | Задне-передняя              |        |
|         |                   | Латер<br>Латер<br>Леред<br>Задне<br>Проек<br>Задня<br>проек<br>Запяс | Латеральная                 | 3.3    |
|         | 8                 |                                                                      | Передне-задняя              |        |
| 2 Цефал | Пефавометрический |                                                                      | Задне-передняя              |        |
|         | режим             |                                                                      | Проекция Уотерса            |        |
|         | P<br>A            |                                                                      | Задняя аксиальная проекция  |        |
|         | Ø                 |                                                                      | Запястье                    |        |
| 3       | Режим CUST        | Ž                                                                    | Верхняя челюсть центр       |        |
|         |                   | 5                                                                    | Верхняя челюсть -<br>справа |        |
|         |                   |                                                                      | Верхняя челюсть - слева     |        |
|         |                   | CHET                                                                 | Нижняя челюсть -<br>центр   | 3.4    |
|         |                   |                                                                      | Нижняя челюсть<br>справа    |        |
|         |                   | Jer                                                                  | Нижняя челюсть -<br>слева   |        |
| N       | <u> </u>          | O <sup>L</sup>                                                       | 2                           | I      |

### 3.2. Панорамный режим

#### • Стандартная программа

Стандартная программа имеет стандартное поле обзора панорамного изображения и стандартную экспозицию.

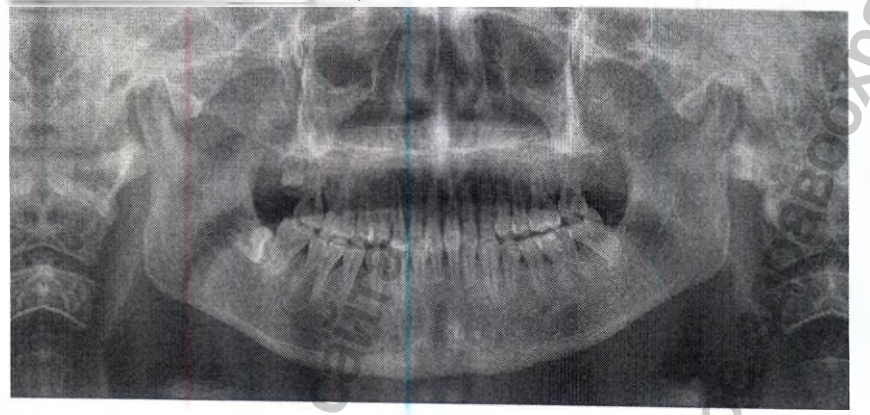

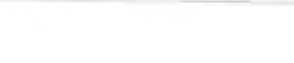

#### • Ортогональная программа

Ортогональная программа отличается от Стандартной тем, что съемка ведется под углом 90° к плоскости подбородка, с соответствующим полем обзора. При стандартном панорамном изображении, зубы накладываются друг на друга, что снижает эффективность съемки; при этом, сторона, противоположная участку съемки, затеняет изображение зубов и подбородка, и создает дополнительный эффект.

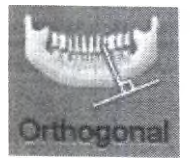

ALL COMP.

Bitewin

(Antilities)

Standard

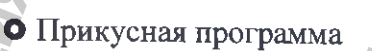

Прикусная программа действует при панорамной съемке зоны прикусного устройства, с экспозицией траектории пациента. По сути, прикусная программа представляет собой ортогональную программу, и съемка здесь ведется под таким же углом.

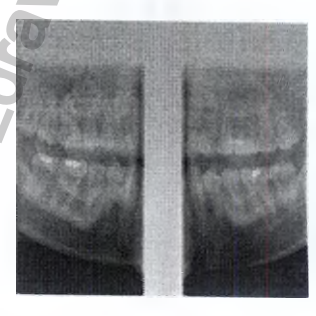

#### • Латеральная программа

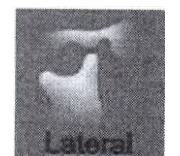

Съемка по латеральной программе предполагает изображение траектории и стороны височно-нижнечелюстного сустава. Делается снимок обеих сторон височно-нижнечелюстного сустава с открытым и закрытым ртом, за счет чего выделяется изображение самого височно-нижнечелюстного сустава.

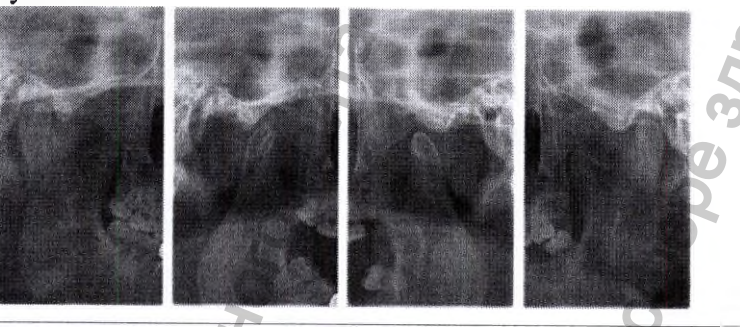

• Задне-передняя программа

При задне-передней программе, производится съемка височнонижнечелюстного сустава в задне-переднем направлении, и в направлении траектории. Могут сниматься обе стороны сустава, с открытым и закрытым ртом.

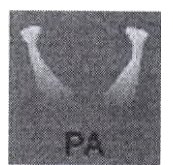

• Латеральная-задне-передняя программа

При латеральной-задне-передней программе, производится съемка височно-нижнечелюстных суставов в задне-переднем и латеральном направлении. Таким образом, можно получить 4 различных снимка –

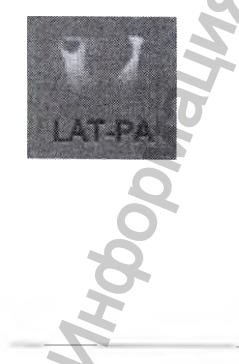

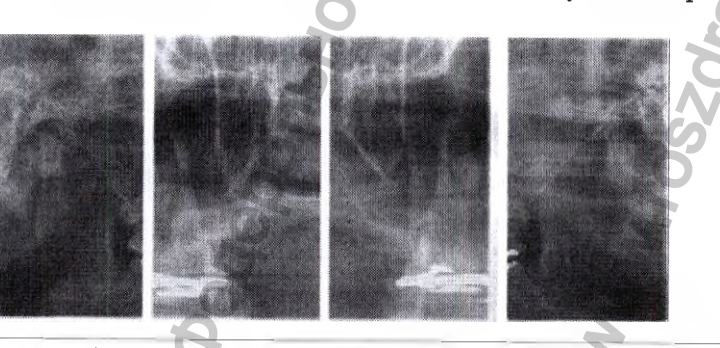

по два (в открытом и закрытом положении) в латеральной и заднепередней проекции.

#### Синус

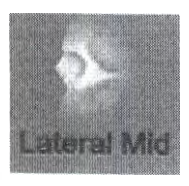

Латеральная срединная программа
Латеральная срединная
программа позволяет вести
съемку гайморовой пазухи и
использовать ее. Фокус
изображения находится на
срединно-сагиттальной
поверхности.

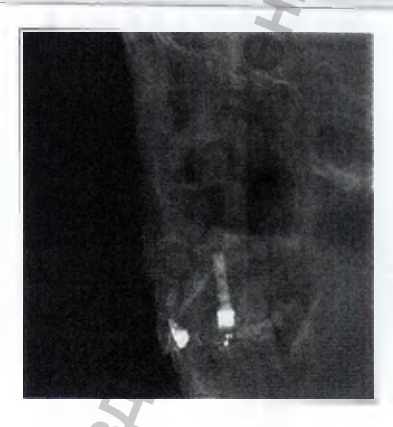

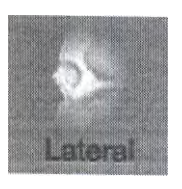

 Латеральная программа Латеральная программа аналогична Латеральной срединной: ведется съемка гайморовой пазухи, по траектории последней. От срединной сагиттальной поверхности фокус может быть направлен влево или вправо.

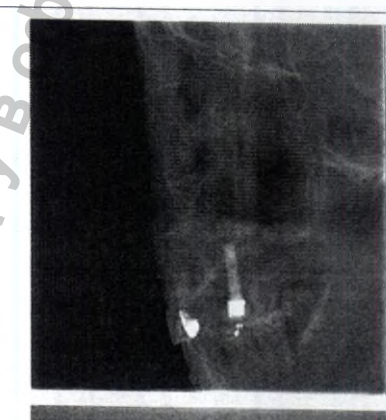

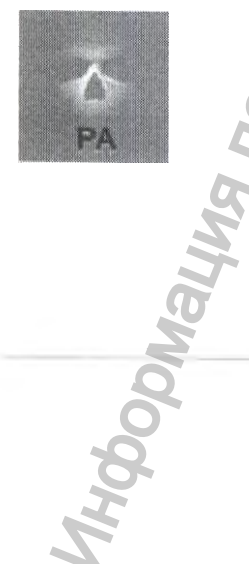

• Задне-передняя программа При задне-передней программе, делается снимок гайморовой пазухи в задне-передней проекции.

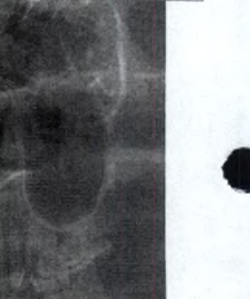

### • Цефалометрический режим

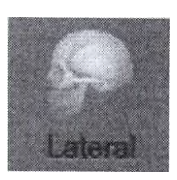

 Латеральная программа
Латеральная программа в цефалометрическом режиме
предусматривает съемку пациента сбоку.

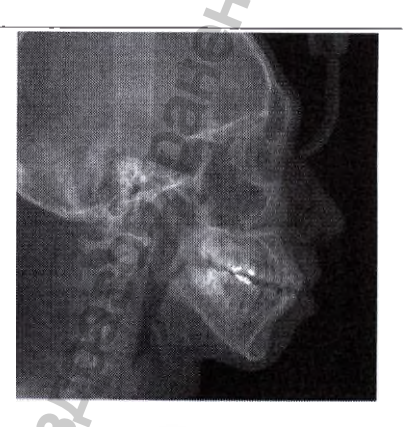

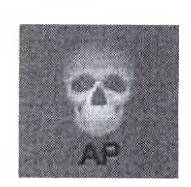

 Передне-задняя программа
Передне-задняя программа в цефалометрическом режиме
предусматривает съемку черепа в передне-заднем направлении.

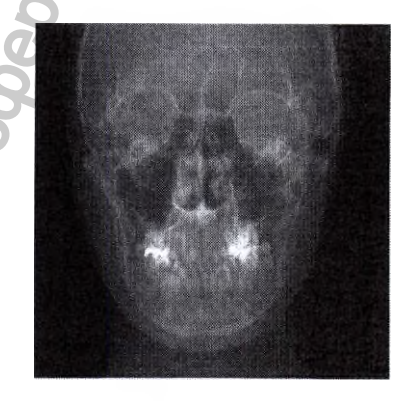

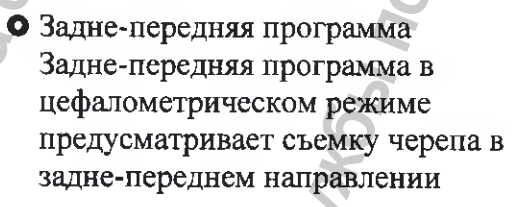

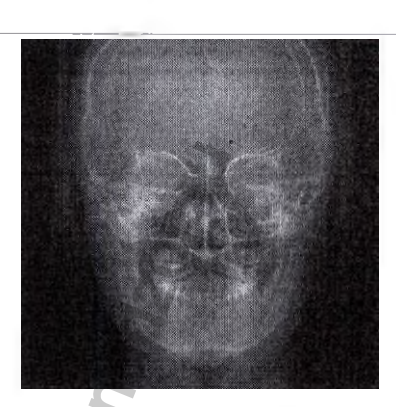

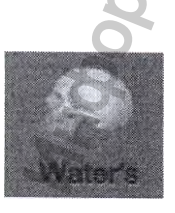

• Проекция Уотерса Проекция Уотерса соответствует такому положению пациента, когда последний располагается по франкфуртской плоскости, а съемка головы ведется с наклоном под 45 углом градусов относительно поверхности детектора.

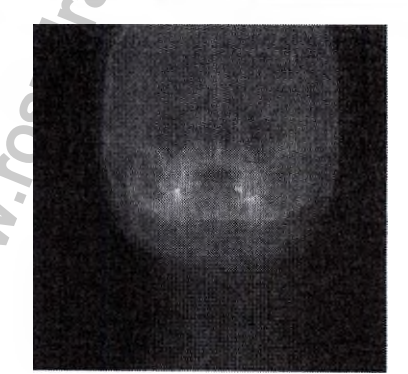

Аппарат ренттеновский стоматологический панорамного типа РАРАУ (GDP-1)/PAPAY PLUS (GDP-1C) с принадлежностями/Руководство по за плотото ни

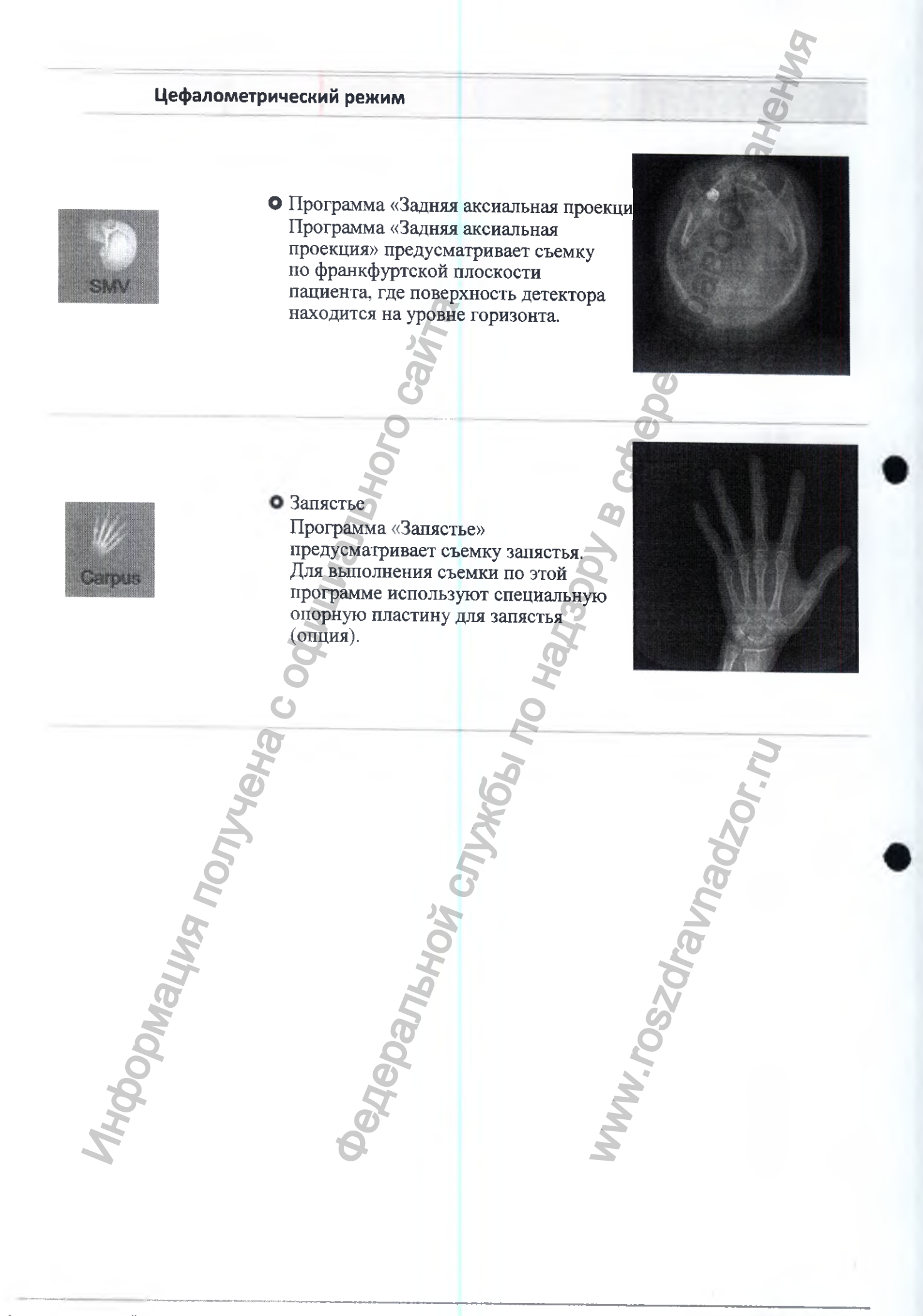

## 3.4 Режим CUST (Опция)

### • Режим CUST

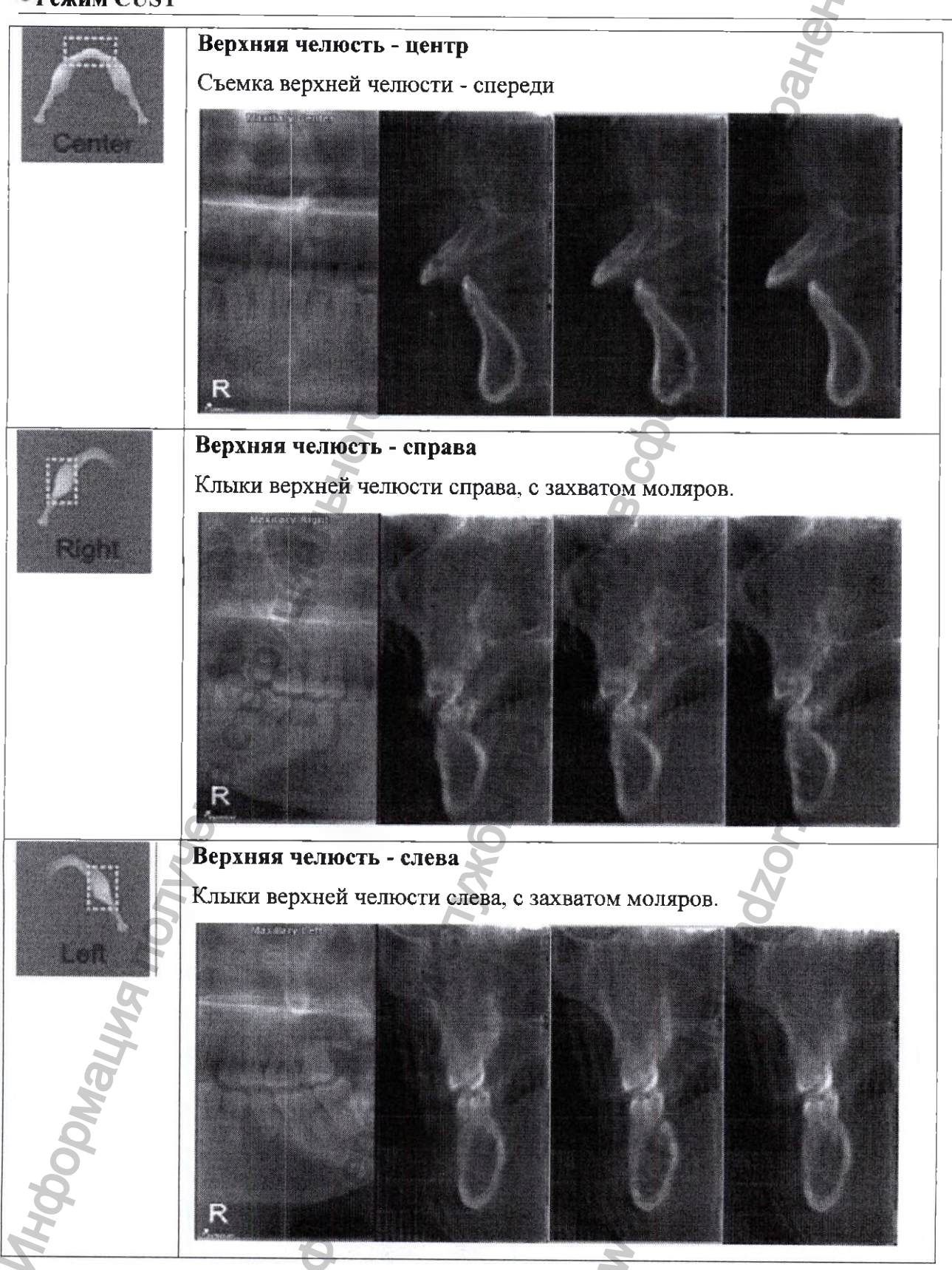

Алпарат рентгеновский стоматологический панорамного типа РАРАУ (GDP-1)/РАРАУ PLUS (GDP-1C) с принадлежностями/Руковолство во эксплиятани

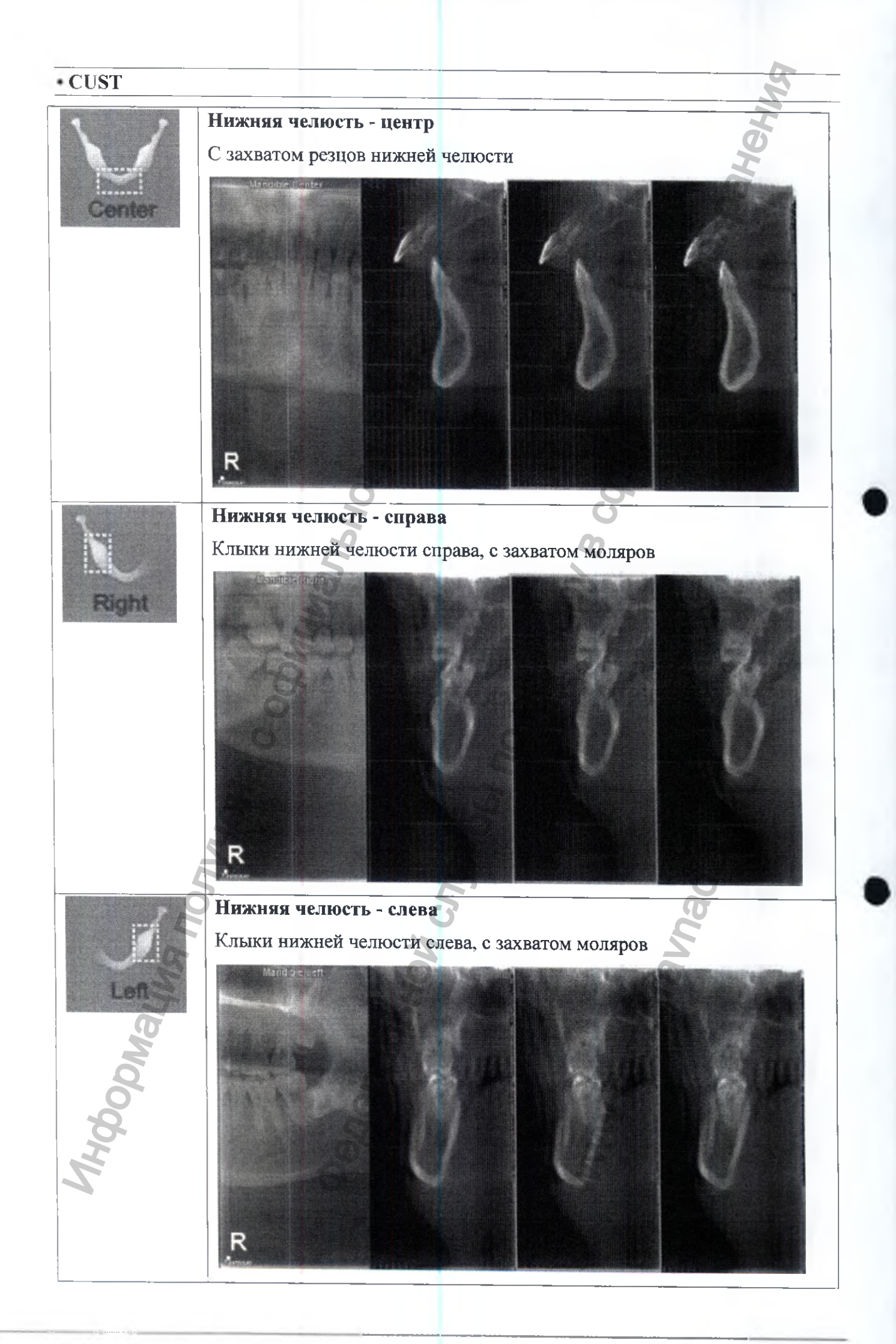

#### 4. Размер пациента

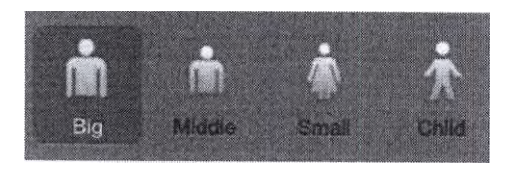

Размер пациента выбирают из 4 значков. Значки (слева направо) соответствуют размерам «крупный», «мужчина», «женщина» и «ребенок».

Доза излучения снижается по мере перехода к следующему размеру в направлении слева направо.

Параметры экспозиции автоматически изменяются в соответствии с выбранным размером пациента.

#### 5 Скорость съемки и выбор качества изображения

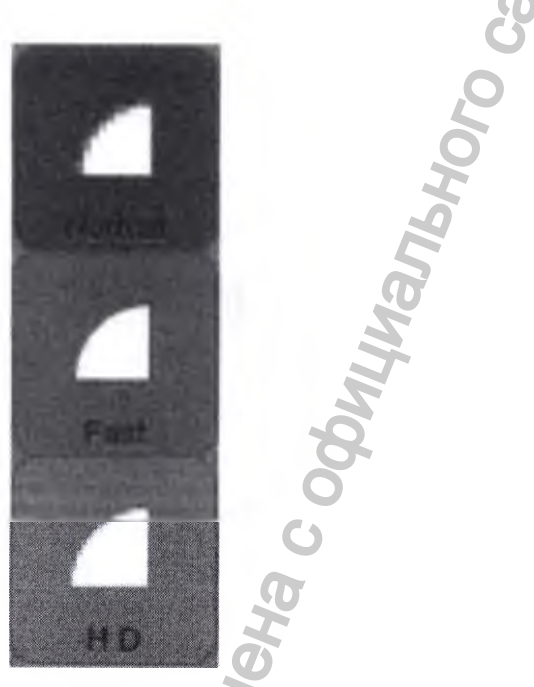

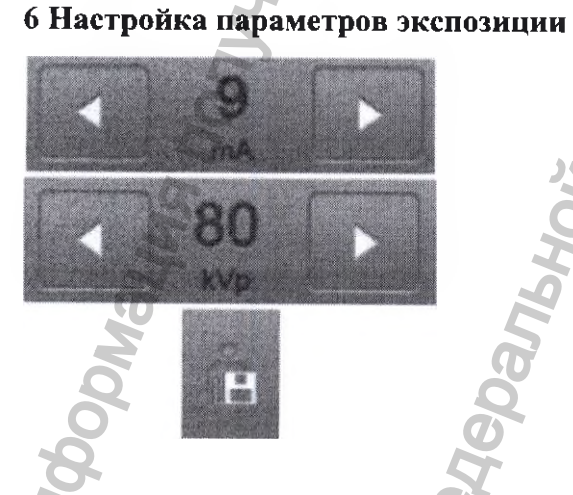

Для каждой программы съемки, можно выбрать разрешение изображения. Изображенные значки соответствуют (сверху вниз) следующим уровням скорости – Нормальная, Быстрая, HD.

Нажимая на кнопки со стрелкой слева и справа от значения параметра, можно ступенчато изменять значения напряжения (кВп) и тока (мА).

Каждое нажатие изменяет значение напряжения на 1 кВп, а значение тока – на 0,5 мА. Время экспозиции регулировать нельзя.

Измененные параметры экспозиции можно сохранить, нажав на кнопку Save (Сохранить).

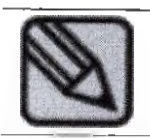

Параметры экспозиции выбираются автоматически при выборе размера пациента и программы экспозиции. Если Вам требуется изменить параметры экспозиции самостоятельно, это можно сделать вручную..

### 7 Экран статуса аппарата

На экране статуса аппарата отображается текущее состояние аппарата.

| Состояние | Описание                                                                                                    |
|-----------|----------------------------------------------------------------------------------------------------|
|           | Показывает статус подключения аппарата к ПК. Когда аппарат подключено к ПК, этот значок отображается оранжевым цветом.                                                                                                    |
|           | Зеленый: возможна рентгенографическая съемка. Красный: невозможна<br>рентгенографическая съемка (перегрев до температуры свыше +55°С).<br>Перед повторным использованием аппарата необходимо выключить,<br>чтобы дать аппарату остыть в течение 2-3 часов. После включения,<br>убедитесь в готовности аппарата к съемке. |
| PC        | Показывает статус подключения детектора.<br>Подключено для панорамной съемки: Р (фиолетовый)<br>Подключено для цефалометрической съемки: С (голубоватый)                                                                                                    |

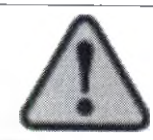

Прежде чем приступать к съемке, обязательно убедитесь в том, что аппарат находится в состоянии готовности

### 8 Выбор формы челюсти

| The second second second second second second second second second second second second second second second se |       |   |        |                                                                                                    |
|----------------------------------------------------------------------------------------------------|-------|---|--------|----------------------------------------------------------------------------------------------------|
| Small<br>Average<br>Large                                                                                       | Sharp |   | Square | Пользователь может выбирать форму и размер челюсти пациента. Всего существует 9 вариантов комбинаций из трех типов формы челюсти (Острая, Нормальная, Квадратная) и 3 размеров челюсти (Небольшая, Средняя, Крупная). |
| Sman                                                                                                    |       |   | ¥      | Неоольшая                                                                                                    |
| Average                                                                                                    |       |   |        | Средняя                                                                                                    |
| Large                                                                                                    | ·     |   |        | Крупная                                                                                                    |
| Sharp                                                                                                    |       | 0 |        | Острая 🔊                                                                                                    |
| Normal                                                                                                    |       |   |        | Нормальная                                                                                                    |
| Square                                                                                                    |       |   |        | Квадратная                                                                                                    |
### 9 Перечень обследований

| Date Status         | Chart ID | Nama                                                                                                    | Exposure Program                         |
|---------------------|----------|----------------------------------------------------------------------------------------------------|------------------------------------------|
| 2014/06/16 10:07:53 | Genoray  | Рарауа                                                                                                    | Panoramic Standard                       |
|                     |          |                                                                                                    |                                          |
|                     |          |                                                                                                    | a la la la la la la la la la la la la la |
|                     |          | 6                                                                                                    |                                          |
|                     |          | JE .                                                                                                    | I                                        |
|                     |          | <u><u></u><u></u><u></u><u></u><u></u><u></u><u></u><u></u><u></u><u></u><u></u><u></u><u></u><u></u><u></u><u></u><u></u><u></u><u></u></u> | 6                                        |
|                     |          | 2                                                                                                    | Q                                        |
|                     |          | K .                                                                                                    | - A                                      |
|                     |          |                                                                                                    | 6                                        |

r

При нажатии на перечень обследований, появляется окно управления перечнем обследований

**M** 

|    | COI                               | гооражает информацию о зарегистрированных обследованияхх                                                                                                    |
|----|-----------------------------------|----------------------------------------------------------------------------------------------------|
|    | tion to na                        | циентов за счет следующих возможностей фильтрации.                                                                                                    |
| 1) | Фильтр                            | - Готовые (Ready): Отображается информация о готовых                                                                                                    |
|    | статуса                           | обследованиях и обследованиях, имеющих статус ожидания.                                                                                                    |
|    | обследований                      | - Все (All): Отображается информация обо всех обследованиях.                                                                                                    |
|    | 5                                 | - Выполненные (Done): Отображается информация о                                                                                                    |
|    |                                   | обследованиях, по которым съемка завершена.                                                                                                    |
| 2) | Перечень обследований             | Загрузка информации о пациентах с сервера заданий.                                                                                                    |
| 3) | Поиск                             | Поиск информации об обследовании.                                                                                                    |
| 4) | Окно информации о<br>заказе       | Отображение информации о зарегистрированном обследовании.<br>(Время экспозиции, статус, идентификатор, фамилия, программа<br>съемки и т.п.)<br>Управление обследованием                                                                                                    |
| 5) | Кнопки управления<br>обследований | <ul> <li>- Register (Зарегистрировать): Оформить окно регистрации.</li> <li>- Select (Выбрать): Выбрать зарегистрированное обследование из перечня обследований для получения снимка.</li> <li>- Modify (Изменить): - Изменить информацию о зарегистрированном заказе.</li> <li>- Delete (Удалить): Удалить информацию о зарегистрированном обследовании.</li> <li>- Close (Закрыть): Закрыть перечень заказов и возвратиться в кнори ий окроненти.</li> </ul> |

Аппарат рентгеновский стоматологический панорамного типа РАРАҮ (GDP-1)/PAPAY PLUS (GDP-1C) с принадлежностями/Руковолство

# 9.1. Регистрация обследований

Нажмите на кнопке «Регистрация пациента»: появится всплывающее окно регистрации. Введите информацию о пациенте и выберите программу съемки.

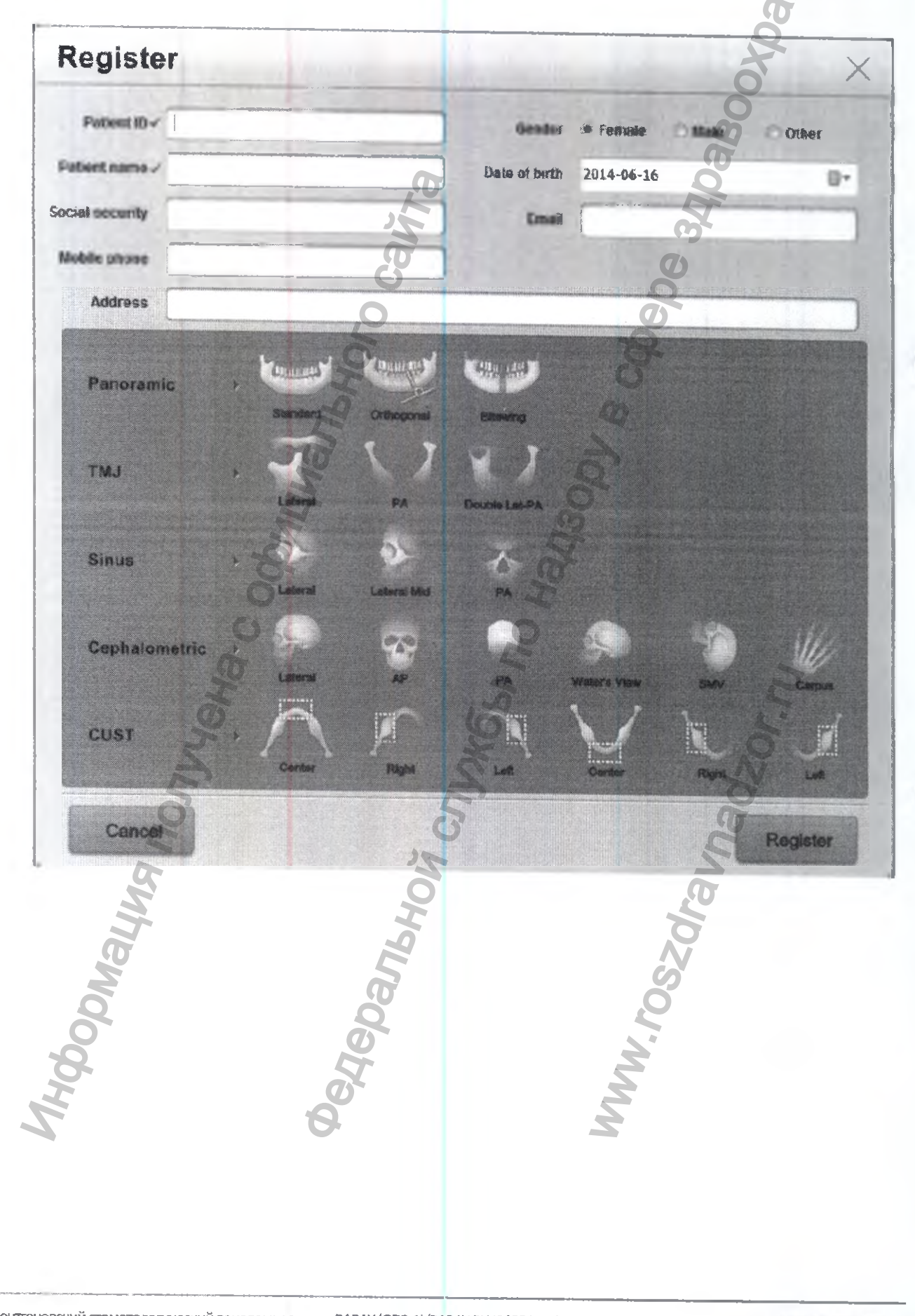

Аппарат рентгеновский стоматологический панорамного типа РАРАҮ (GDP-1)/PAPAY PLUS (GDP-1C) с принадуежностями/Руковолство по в столиции в состатели с состатели с

## 10. Настройки

Задайте настройки для условий применения программы РАРАҮА ОР.

| etting                                                       |             |             |                                          |                                         | 40                   |
|--------------------------------------------------------------|-------------|-------------|------------------------------------------|-----------------------------------------|----------------------|
| General DB Server                                            | DICOM   Ted | Tikian      |                                          |                                         | ar                   |
| Screen                                                       |             |             |                                          | Volume Control                          |                      |
| Language                                                     | ENG         |             | -                                        | and the second second                   |                      |
| Ennt                                                         | Arial       |             |                                          | · principal and a second                |                      |
|                                                              | Rhah        |             | anna Sanataning                          |                                         | 100                  |
| DAP<br>Data Samut                                            | NOTUSE      |             | •                                        | R Mark Diandau                          |                      |
| Oinic Name                                                   | TTTTPM/LD   |             | 5                                        | R Mark                                  | 9                    |
| Version                                                      |             |             | 5                                        |                                         | 6                    |
| PAPAYA OP                                                    | 1114140     | 601-2 1     | )                                        | anna ann an ann ann an ann ann an an an |                      |
|                                                              | [3.4.6.1.10 | 001-2-3     |                                          |                                         |                      |
| PAPAYA REC                                                   | 1.1.4.140   | 691-2.1     |                                          |                                         |                      |
|                                                              |             |             |                                          |                                         |                      |
| м/в                                                          |             |             |                                          | 6                                       |                      |
| Sound                                                        |             |             |                                          |                                         |                      |
| 1 1577                                                       |             |             | an an an an an an an an an an an an an a |                                         |                      |
| LIFI                                                         |             |             |                                          |                                         |                      |
| Sensor Serial n                                              | CAECO11     |             |                                          |                                         | www.unes.com.com.com |
| Serial num                                                   |             | S.          |                                          | 6                                       |                      |
| Cancal                                                       | 9 C O       |             |                                          | no ha                                   | Save                 |
|                                                              | The second  |             |                                          |                                         |                      |
| TAP design                                                   | ation       | Explanation |                                          | 0                                       | 5                    |
| Genera                                                       | l .         | Внешний ви  | ид экран                                 | а и отображение                         | версии программы     |
| DB Server База данн<br>DICOM Установк<br>Technician Сервисни |             | База данныл | х и наст                                 | ройка базы данны                        | x                    |
|                                                              |             | Установка с | сетевых                                  | соединений и DIC                        | СОМ устройств        |
|                                                              |             | Сервисный   | режим                                    |                                         | Q                    |
| MOO                                                          |             | Spar        |                                          | 2                                       | S                    |
| 3                                                            |             | d'          |                                          | 2                                       |                      |
| 2                                                            |             | 6d          |                                          | MM                                      |                      |

### 10.1 General

| ).1 General     |                    | 51                                    |
|-----------------|--------------------|---------------------------------------|
| Screen          |                    | Volume Control                        |
| Language        | KOR                | ·                                     |
| Font            | Aria               | · · · · · · · · · · · · · · · · · · · |
| DAP             | Notuse             |                                       |
| Date Format     | YYYY/MM/DD         | R Mark Display                        |
| Clinic Name     | SXCA               | R Mark                                |
| Vension         |                    | a a                                   |
| PAPAYA OP       | 1.1.1.140401-2.1   | a Q                                   |
| PAPAYA REC      | 1.1.1.140401-21    |                                       |
|                 | Q                  | ()                                    |
| M/6             |                    |                                       |
| Sound           | 2                  | 0                                     |
| LUT             | 0                  | 6                                     |
| Sensor Serial r | NO DETECTOR SERIAL | (D)                                   |
| Seral num       | 5                  |                                       |

6

| Обозначение           | Объяснение                                         |
|-----------------------|----------------------------------------------------|
| Language (Язык)       | Выбор языка                                        |
| Font (Шрифт)          | Выбор шрифта                                       |
| DAP                   | Выбор измерения дозы на площадь на выходе          |
| Date format (Формат   | Настройка формата даты                             |
| даты)                 | 2                                                  |
| Clinic name (Название | Ввод/сохранение названия клиники                   |
| КЛИНИКИ)              |                                                    |
| Volume control        | Регулировка громкости звука аппарата               |
| (Регулировка          | 5                                                  |
| громкости)            | 2                                                  |
| R-Mark (Маркер        | Настройка печати маркера положения на изображениях |
| положения)            | printing out / not printing out                    |
| PAPAYA OP (           | Версия программы РАРАУА ОР                         |
| PAPAYA Bridge         | Версия программы PAPAYA Bridge                     |
| PAPAYA REC            | Версия программы записи РАРАЧА REC                 |
| (ЗАПИСЬ РАРАУА)       |                                                    |
| М/В (ГЛАВНАЯ          | Версия главной платы РАРАҮА                        |
| ПЛАТА)                | S S                                                |
| Sound (Звук)          | Звуковой контроллер РАРАҮА                         |
| Lift (Подъем)         | Версия подъемника РАРАУА                           |
| Sensor Serial num     | Серийный номер сенсора                             |

| 10.2 DB Server                                                                                                   | (Сервер БД)                                                                                                    |                                                                                                    |
|----------------------------------------------------------------------------------------------------|----------------------------------------------------------------------------------------------------|----------------------------------------------------------------------------------------------------|
| SQL Server Informa                                                                                               | dion                                                                                                    | 4                                                                                                    |
| Server Name                                                                                                    | 127.0.0.1WGENORAY                                                                                                    | O Test                                                                                                    |
| Triana Server Nav                                                                                                | ne 127.0.0.1WGENORAY                                                                                                    | OT Test                                                                                                    |
| Data Folder Inform                                                                                               | ation                                                                                                    | A A A A A A A A A A A A A A A A A A A                                                                                                    |
| Temp Image                                                                                                    | D: WTEMP                                                                                                    |                                                                                                    |
| Triana image                                                                                                    | D: Wimages                                                                                                    |                                                                                                    |
| Parameters                                                                                                    | D:WParameters                                                                                                    |                                                                                                    |
| Trauble shoot                                                                                                    | g                                                                                                    | 0                                                                                                    |
|                                                                                                    | ation not supported on the client                                                                                                    | 3                                                                                                    |
| Patr                                                                                                    | h network file sharing problem                                                                                                    | 8                                                                                                    |
|                                                                                                    | I network adapter parameter                                                                                                    | 0                                                                                                    |
|                                                                                                    | Start                                                                                                    | 4                                                                                                    |
|                                                                                                    | Se se se se se se se se se se se se se se                                                                                                    | 0.                                                                                                    |
|                                                                                                    | Обозначение                                                                                                    | Объяснение                                                                                                    |
| SQL server inform<br>(Информация о се                                                                            | ation Server name (Имя сервер                                                                                                    | ра) Задать путь для БД обследований                                                                                                    |
| SOL )                                                                                                    | hache                                                                                                    |                                                                                                    |
| SQL)                                                                                                    | С Triana server name (Им<br>сервера Triana)                                                                                                    | я Задать путь к БД Triana                                                                                                    |
| SQL)<br>Data folder inform<br>(Информация о па                                                                   | Тriana server name (Им<br>сервера Triana)<br>Temp image (Временно<br>изображение)                                                                                                    | я Задать путь к БД Triana<br>е Задать путь сохранения для изображений,<br>управляемых РАРАҮА ОР                                                                                                    |
| SQL)<br>Data folder inform<br>(Информация о па<br>данных)                                                        | Тriana server name (Им<br>сервера Triana)<br>Temp image (Временно<br>изображение)<br>апке<br>Triana image (Изображен<br>Triana)                                                          | я Задать путь к БД Triana<br>е Задать путь сохранения для изображений,<br>управляемых РАРАҮА ОР<br>ие Задать путь сохранения для изображений,<br>управляемых Triana                                                                            |
| SQL)<br>Data folder inform<br>(Информация о па<br>данных)                                                        | Тriana server name (Им.<br>cepвepa Triana)<br>Temp image (Временно<br>изображение)<br>anke<br>Triana image (Изображен<br>Triana)<br>Parameter (Параметр)                                 | я Задать путь к БД Triana<br>е Задать путь сохранения для изображений,<br>управляемых РАРАҮА ОР<br>ие Задать путь сохранения для изображений,<br>управляемых Triana<br>Задать путь к параметрам                                                |
| SQL)<br>Data folder inform<br>(Информация о па<br>данных)<br>Trouble shoot (Пол                                  | Тгіапа server name (Им.<br>сервера Triana)<br>Тетр ітаде (Временно<br>изображение)<br>апке<br>Тгіапа ітаде (Изображен<br>Тгіапа)<br>Рагатеter (Параметр)<br>иск и Выберите кнопки, соотв | я Задать путь к БД Triana<br>е Задать путь сохранения для изображений,<br>управляемых РАРАҮА ОР<br>пие Задать путь сохранения для изображений,<br>управляемых Triana<br>Задать путь к параметрам<br>етствующие проблеме, подлежащей устранению |
| SQL)<br>Data folder inform<br>(Информация о па<br>данных)<br>Trouble shoot (Пол<br>устранение                    | Тгіапа server name (Им.<br>сервера Triana)<br>Тетр ітаде (Временно<br>изображение)<br>апке<br>Triana ітаде (Изображен<br>Triana)<br>Рагатеter (Параметр)<br>иск и Выберите кнопки, соотв | я Задать путь к БД Triana<br>е Задать путь сохранения для изображений,<br>управляемых РАРАҮА ОР<br>ие Задать путь сохранения для изображений,<br>управляемых Triana<br>Задать путь к параметрам<br>етствующие проблеме, подлежащей устранению  |
| SQL)<br>Data folder inform<br>(Информация о па<br>данных)<br>Trouble shoot (Пол<br>устранение<br>неисправностей) | Тгіапа server name (Им.<br>сервера Triana)<br>Тетр ітаде (Временно<br>изображение)<br>апке<br>Тгіапа ітаде (Изображен<br>Тгіапа)<br>Рагатеter (Параметр)<br>иск и Выберите кнопки, соотв | я Задать путь к БД Triana<br>е Задать путь сохранения для изображений,<br>управляемых РАРАҮА ОР<br>ие Задать путь сохранения для изображений,<br>управляемых Triana<br>Задать путь к параметрам<br>етствующие проблеме, подлежащей устранению  |
| SQL)<br>Data folder inform<br>(Информация о па<br>данных)<br>Trouble shoot (Поп<br>устранение<br>неисправностей) | Тгіапа server пате (Им.<br>сервера Triana)<br>Тетр ітаде (Временно<br>изображение)<br>апке<br>Тгіапа ітаде (Изображен<br>Тгіапа)<br>Рагатеter (Параметр)<br>иск и Выберите кнопки, соотв | я Задать путь к БД Triana<br>е Задать путь сохранения для изображений,<br>управляемых РАРАЧА ОР<br>не Задать путь сохранения для изображений,<br>управляемых Triana<br>Задать путь к параметрам<br>етствующие проблеме, подлежащей устранению  |
| SQL)<br>Data folder inform<br>(Информация о па<br>данных)<br>Trouble shoot (Пол<br>устранение<br>неисправностей) | Ттіапа server пате (Им.<br>сервера Triana)<br>Тетр ітаде (Временно<br>изображение)<br>апке<br>Ттіапа ітаде (Изображен<br>Ттіапа)<br>Рагатеter (Параметр)<br>иск и Выберите кнопки, соотв | я Задать путь к БД Triana<br>е Задать путь сохранения для изображений,<br>управляемых РАРАҮА ОР<br>ие Задать путь сохранения для изображений,<br>управляемых Triana<br>Задать путь к параметрам<br>етствующие проблеме, подлежащей устранению  |

## **10.3 DICOM**

| 0.3 DICO       | M                                    | SM                                    |
|----------------|--------------------------------------|---------------------------------------|
| Equipment Infr | ormaloon                             | System Log                            |
| AETitle        | TRIANA                               | 0                                     |
| Modaity        | Madily Inm                           | ä                                     |
| Storage Serve  | r                                    | Q                                     |
| Preset         |                                      | 5                                     |
| Losert item    | Delete Item Connect Test             | 0                                     |
| MWA Server     |                                      | Reset                                 |
| MWL Se         | rver n                               | Ó                                     |
| Infomation     | AETTTLE/127.0.0.1/.04                | Linlage                               |
|                | Modify Connect Tree                  | Use ESM (Enterprise Study Management) |
| Modality       | PX                                   | D: WP ar and texts WESH Q             |
|                | Insert Item Modify Item Califia Item | Use Custom fie                        |
| DICOM Prate    | 0                                    |                                       |
| Preset         |                                      | Command                               |
| DICOM Ina      | ge D:WParametersWETCWSMPTE.dcm       |                                       |
| Preset Litera  | Modify Deleting Print Test           | Q.                                    |
| DICOM Spe      | edific Character Set                 |                                       |

| Designation (Officery and Provide States)                | Explanation (Объяснение)                               |
|----------------------------------------------------------|--------------------------------------------------------|
| Linkage (Связь)                                          | Настройки совместимости интерфейса                     |
| Equipment information<br>(Информация об<br>оборудовании) | Ввод информации о машине для использования DICOM       |
| Storage server (Сервер<br>для хранения)                  | Настройки сервера для хранения DICOM                   |
| MWL server (Сервер<br>MWL)                               | Настройка сервера заданий                              |
| DICOM printer<br>(Принтер DICOM)                         | Настройка принтера DICOM                               |
| System log (Системный журнал)                            | Кнопка журнала проверок и печати результатов обработки |
| 6                                                        | 2                                                      |
| Mologhu                                                  | Deglebaj<br>Www.ros.                                   |

#### 11. Получение изображений

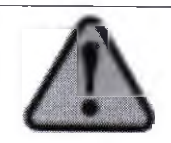

Прежде чем приступать к съемке, требуется, чтобы пациент снял имеющиеся на нем металлические предметы – такие, как слуховые устройства, брекеты, шпильки для волос и т.п. На кадре, сделанном с одним из описанных выше предметов, могут получиться отражения или тени. Шарф, галстук и т.п. также рекомендуется снять из соображений безопасности.

#### 11.1 Получение изображений

#### 11.1.1 Программное обеспечение Triana

После запуска программного обеспечения Triana выполните следующие действия на дисплее.

1) Регистрация пациента

Θ

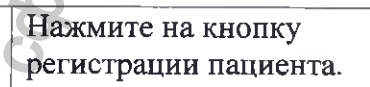

#### Зарегистрируйте нового пациента

| Patient Name       |                                                                                                    |
|--------------------|----------------------------------------------------------------------------------------------------|
| Patient ID         | Contraction of the second second seco |
| Date of bidth      | DI 0 10 7- EX)19700131(YYYYMMDD)                                                                                                    |
| Cienter            | iothers Z                                                                                                    |
| Social security    |                                                                                                    |
| Referring Physican | 76                                                                                                    |
| Enteren            |                                                                                                    |
| Conclust &         |                                                                                                    |
| Access reamper     |                                                                                                    |
| Comment.           |                                                                                                    |
| Study Description  |                                                                                                    |
| O Email            | J J                                                                                                    |
| Address1           |                                                                                                    |
| TheFostal Code     |                                                                                                    |
| Home Phone         |                                                                                                    |
| Mobile Phone       | 0                                                                                                    |
| LD LD              | Close Register                                                                                                    |
| Ввелите «инфог     |                                                                                                    |

Импорт информации о пациенте

0

В перечне пациентов ("Patient List") найдите пациента по фамилии, номеру карту, дате регистрации и т.п., и зафиксируйте ввод двойным щелчком.

| 2) 3 | апуск РАРАҮА ОР             |                                                                 |                                                                                                    |
|------|-----------------------------|-----------------------------------------------------------------|----------------------------------------------------------------------------------------------------|
| ¢    | Panorama<br>Cephalo<br>Cust | Панорамный<br>Цефалометрический<br>(Опция)<br>КТ (Cust) (Опция) | Завершив Регистрацию пациента, выберите<br>аппарат в меню выбора (Selection). В<br>Цефалометрическом режиме включена<br>опция Cust, можно выбрать как<br>Панорамный, так и Цефалометрический<br>или КТ (Cust) режимы. |
| 2    | ė                           | Кнопка получения<br>изображения                                 | Выберите аппарат и нажмите на кнопку<br>получения изображения. Отобразится<br>экран ПУ для съемки                                                                                                    |

IOMY OBECL A. pykobo, and a second second Подробнее см. руководство по программному обеспечению TRIANA. WW.roszoranadzor.n

## 11.1.2 Оформление обследований с помощью окна управления РАРАЧА ОР

Выполните следующие действия.

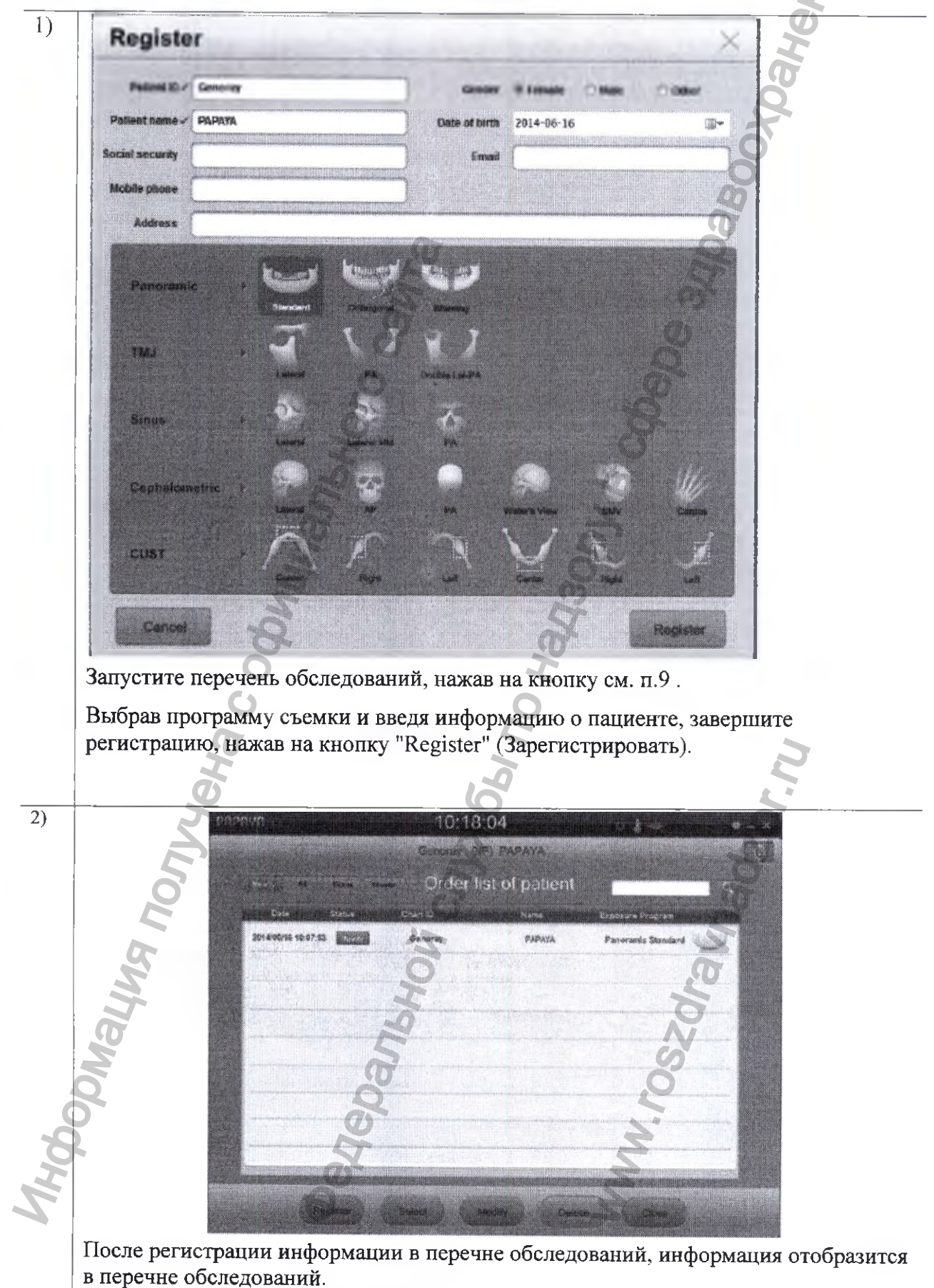

# 11.2 Фиксация положения пациента в панорамном режиме

Панорамный режим предусматривает сканирование верхней и нижней челюсти.

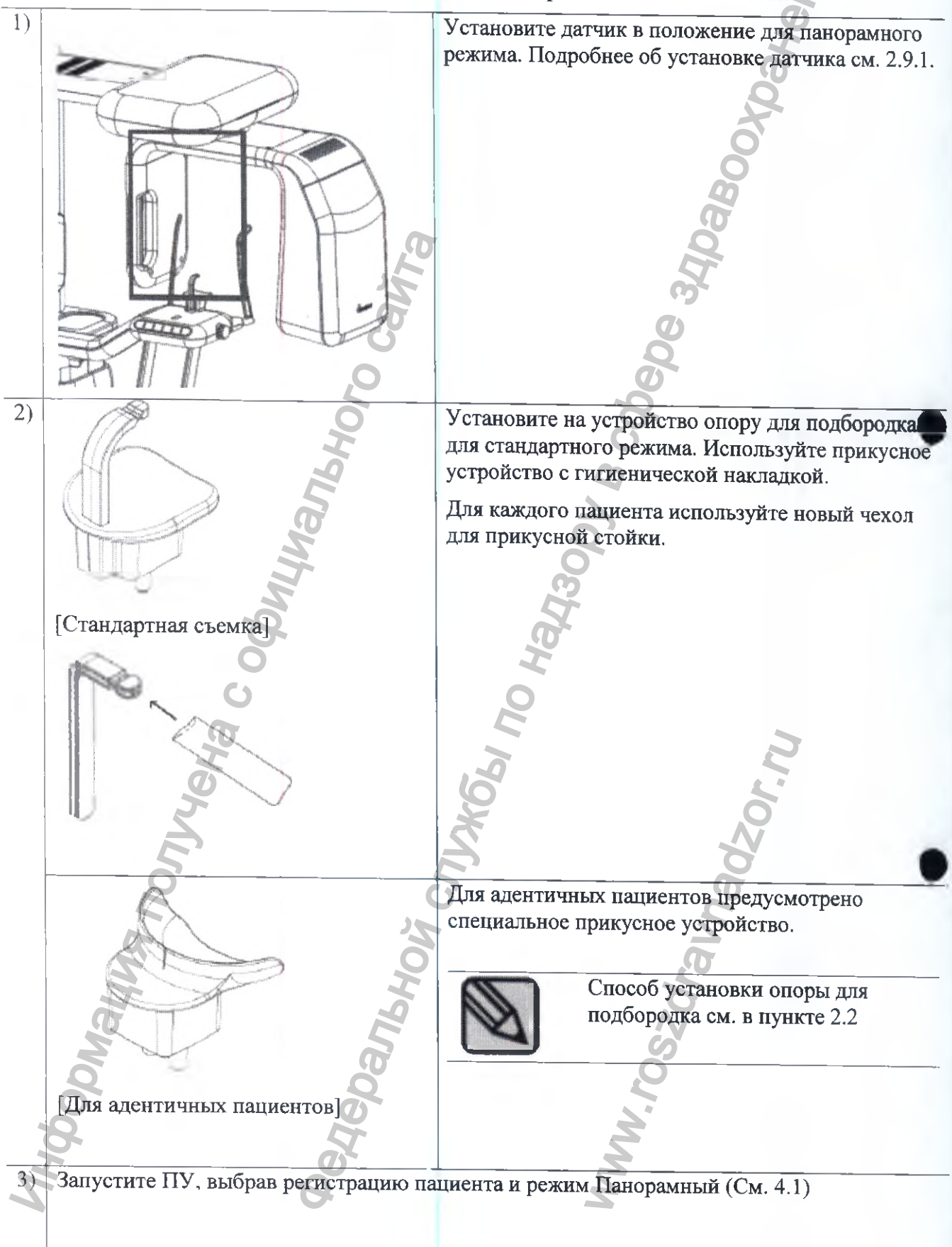

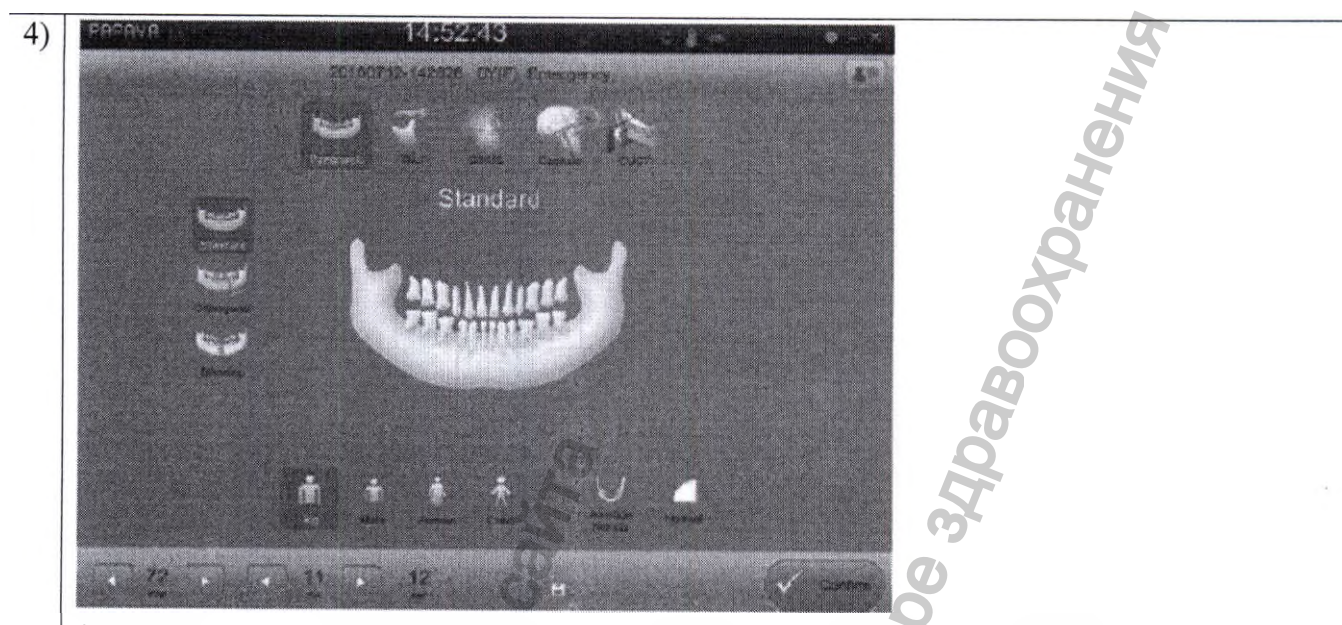

Задайте параметры экспозиции и Панорамный режим на ПУ. Затем нажмите на кнопку "ОК" в нижнем правом углу: на экране отобразится положение пациента.

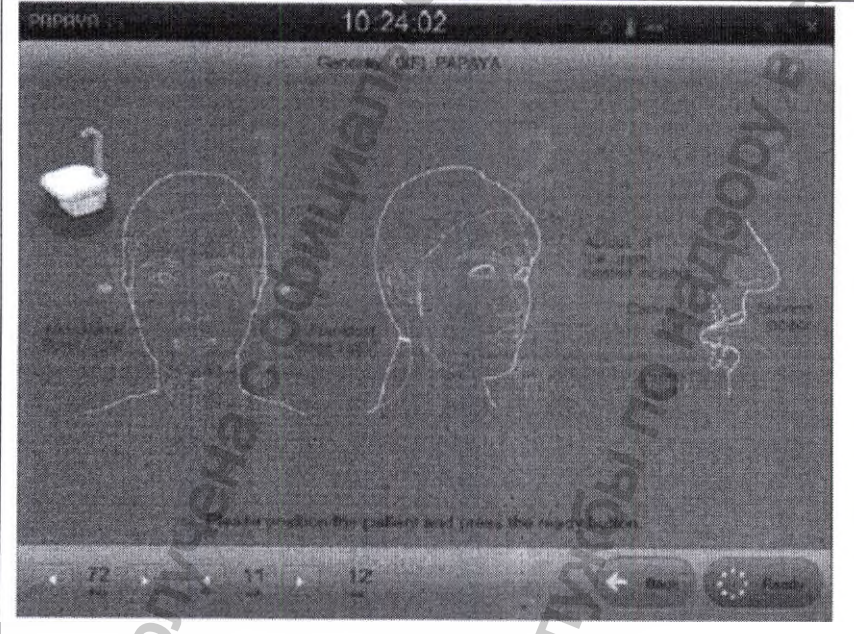

Задав положение пациента, отрегулируйте высоту по росту пациента с помощью кнопок управления.

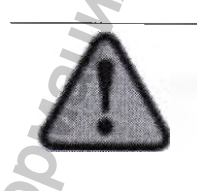

5)

После перехода в экран положения пациента невозможно изменить параметры экспозиции. Если необходимо изменить программу или параметры экспозиции, можно сбросить настройки, нажав кнопку "back" (назад).

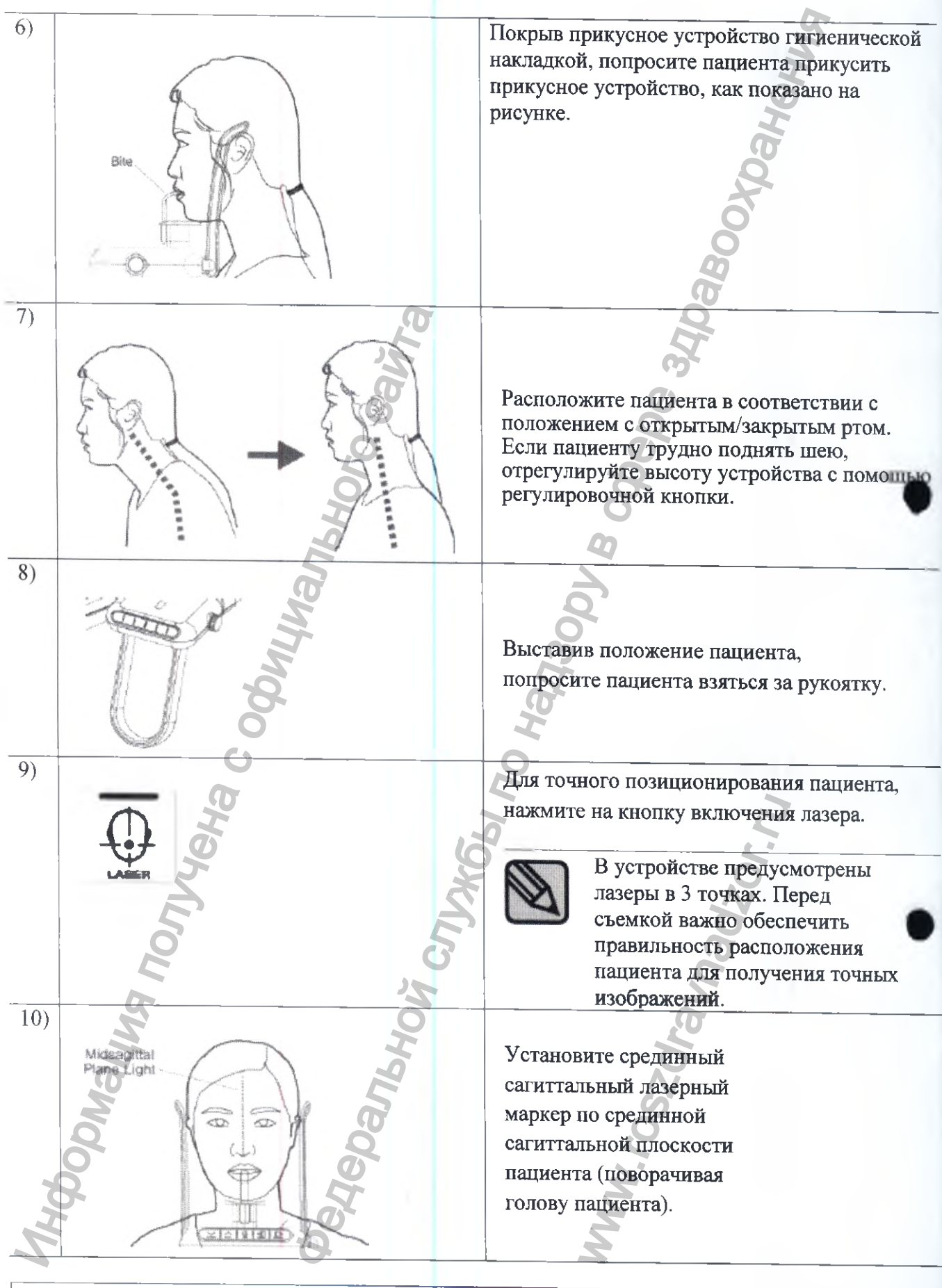

| Bite                    | Прикусное устройство                        |
|-------------------------|---------------------------------------------|
| Midsagittal Plane Light | Срединная сагиттальная плоскость – световой |
|                         | маркер                                      |

| 11)                   | Установите лазерный маркер франкфуртской   |
|-----------------------|--------------------------------------------|
|                       | плоскости по франкфуртской плоскости       |
|                       | Пациента, регулируя угол наклона головы    |
|                       | Пациента. Лля точного залания положения    |
|                       |                                            |
| 0 03                  | лизера установите высоту лазера, перемещая |
| (CHE)                 | рукоятку регулирования лазера              |
| XII ZA                | франкфуртской плоскости.                   |
| Frankfort Plane       | Франкфуртская                              |
|                       | плоскость                                  |
|                       | соответствует                              |
|                       | прямой пинии                               |
|                       | соелиняющей                                |
|                       |                                            |
| 9                     | отрерстия о                                |
| O O                   | отверстия с                                |
| 0                     | нижней границей                            |
|                       | глаз.                                      |
| 0                     |                                            |
|                       |                                            |
| 12)                   | С помощью кнопок Вперед и Назад на панели  |
| Apices of the upper   | управления аппарата, направьте лазерный    |
| central incisors      | маркер клыка на клык пациента.             |
|                       | VUOUVO PHONOT TOPON HONOLOUNOOTOT T        |
| Canine                | - Кнопка Бперед. лазер перемещается в      |
| Second                | сторону пользователя                       |
| Incisor               | - Кнопка Назал: дазер перемешается в       |
| 10                    | направлении от пользователя                |
|                       |                                            |
| Laser                 | 0                                          |
| (Tr                   | Лазер отключается                          |
|                       | автоматически через несколько              |
| 6                     | минут после начала                         |
| 1                     | экспозиции                                 |
|                       | × ×                                        |
|                       |                                            |
| 13)                   | Проверьте правильность расположения 3      |
|                       | Лазерных маркеров, воспользовавшись        |
| Temple                | височной опорой. Если положение выбрано    |
| nequue                | неточно, отрегулируйте его                 |
|                       |                                            |
| A AB J                | o o                                        |
|                       |                                            |
| SII MAR               | S.                                         |
| Q 1 - (10 - 00        |                                            |
| DIN VIE               |                                            |
| Q A                   | 2                                          |
| Frankfort Plane Light | Франкфуртская плоскость – световой маркер  |
|                       |                                            |

| Frankfort Plane Light                | Франкфуртская плоскость – световой маркер  |
|--------------------------------------|--------------------------------------------|
| Apices of the upper central incisors | Верхушки корней верхних центральных резцов |
| Canine                               | Клык                                       |
| Laser                                | Лазер                                      |
| Second Incisor                       | Второй резец                               |
| Temple support                       | Височная опора                             |

## 11.3 Расположение пациента в режиме ВНЧС

В режиме ВНЧС получают изображения нижних зубов со стороны ВНЧС.

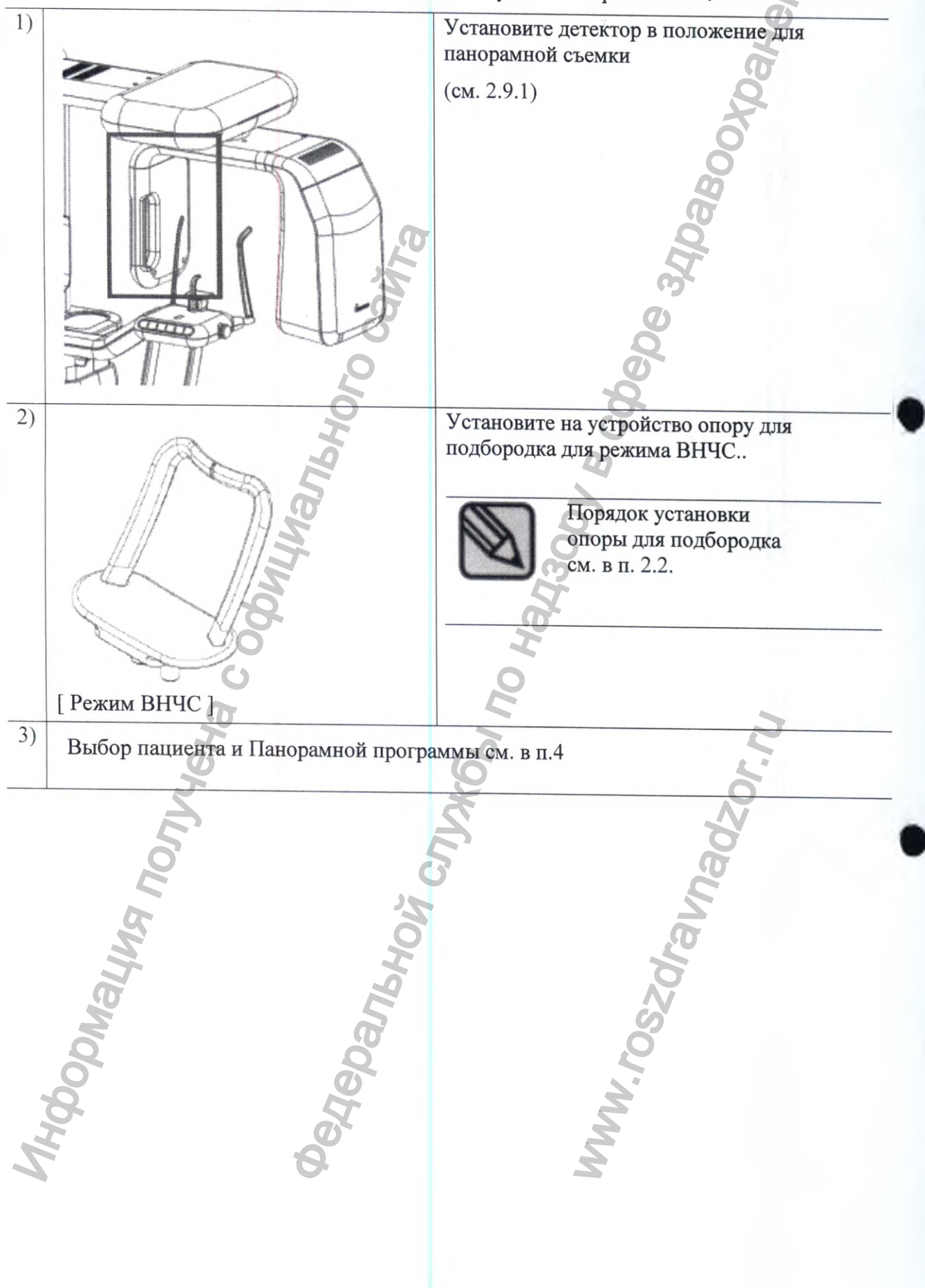

4)

5)

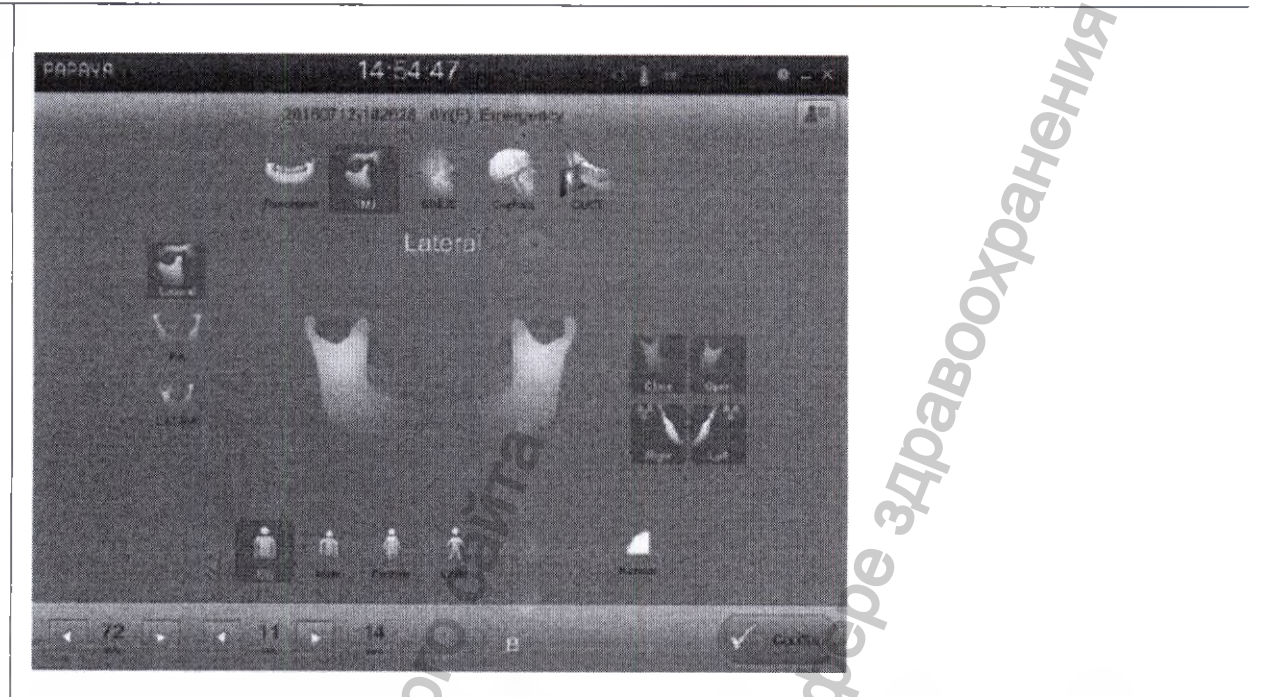

Задайте режим ВНЧС и параметры экспозиции на ПУ и нажмите на кнопке "Confirm" (Подтвердить) в правом нижнем углу: появится экран управления положением пациента.

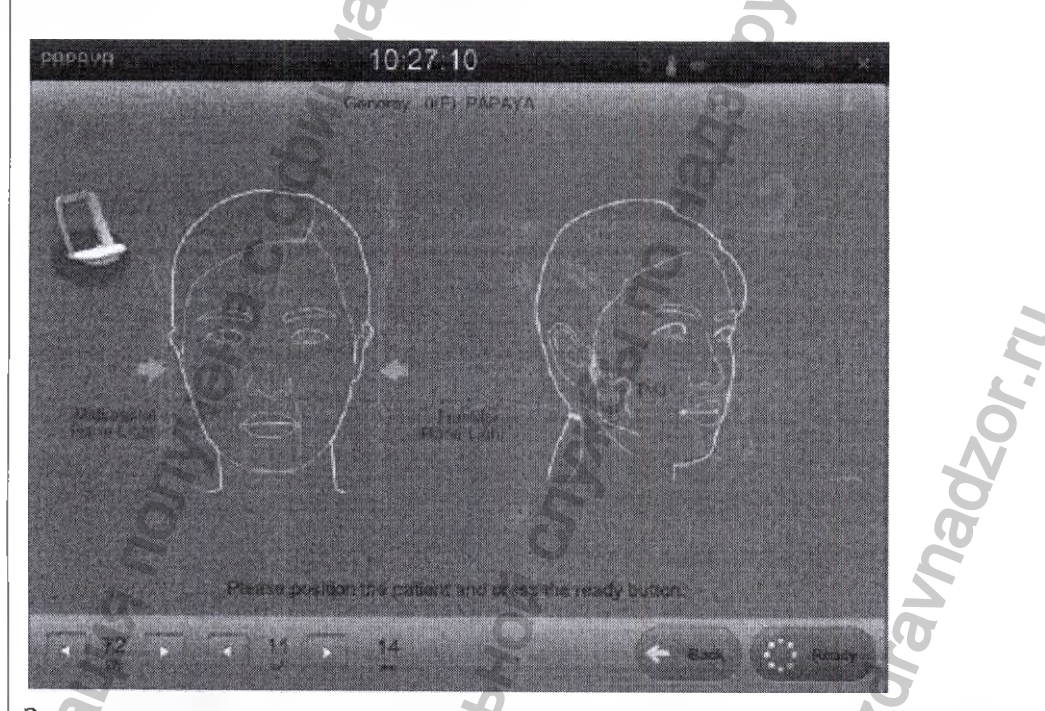

Задав положение пациента, установите высоту, используя кнопки управления.

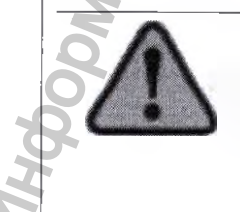

После перехода в экран положения пациента, невозможно изменить параметры рентгеновского излучения. Если же необходимо изменить настройки программы или параметры экспозиции, можно сбросить настройки, нажав кнопку "back" (назад).

# 11.4 Расположение пациента в режиме «Синус»

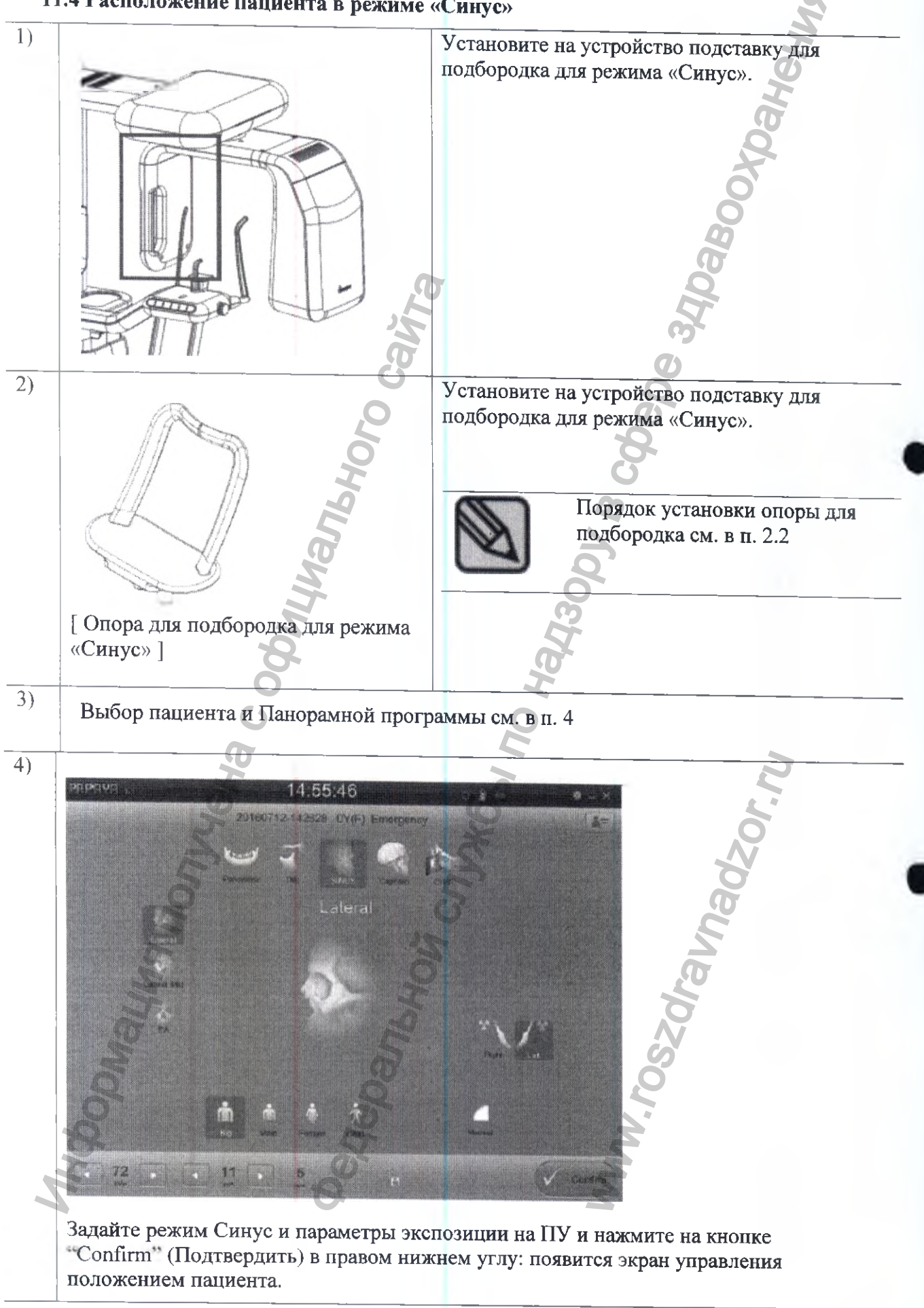

Аппарат ренттеновский стоматологический панорамного типа РАРАҮ (GDP-1)/PAPAY PLUS (GDP-1C) с принадлежностями/Руководство по экспл

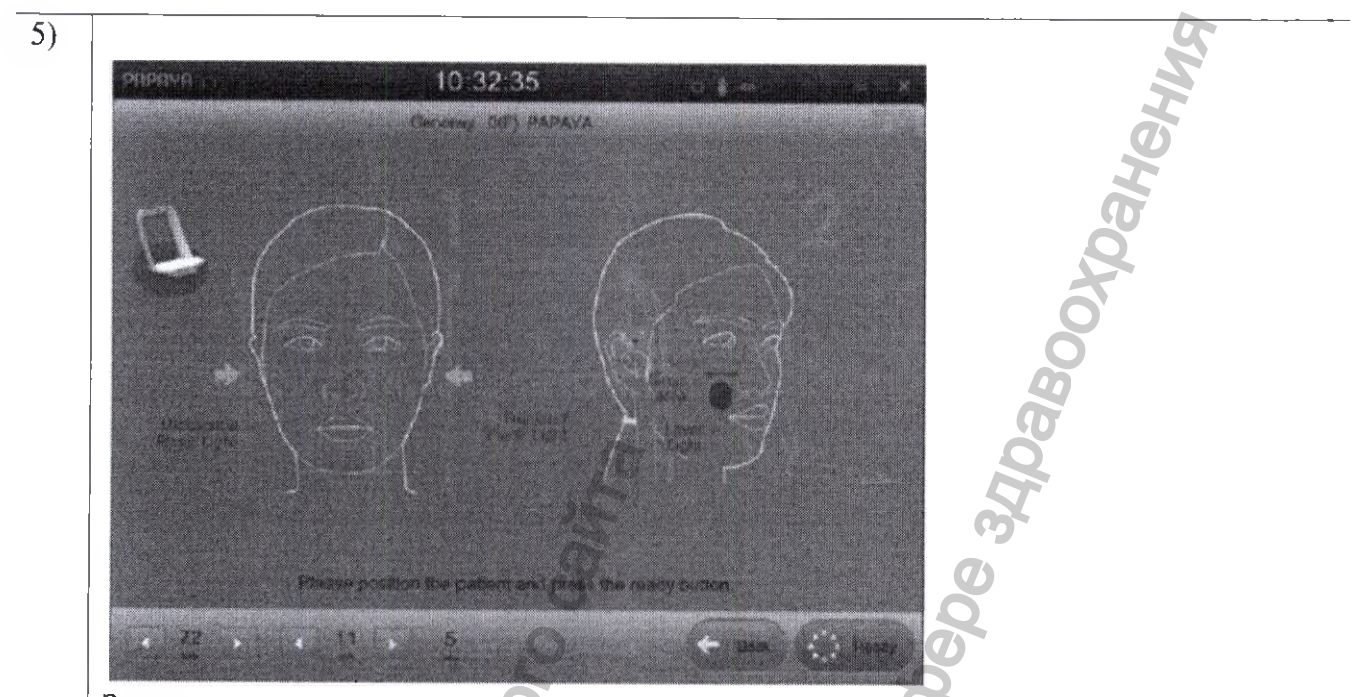

Задав положение пациента, установите высоту, используя кнопки управления.

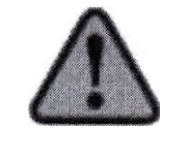

My coolinating northered cool

После перехода в экран положения пациента, невозможно изменить параметры рентгеновского излучения. Если же необходимо изменить настройки программы или параметры экспозиции, можно сбросить настройки, нажав кнопку "back" (назад)... Degebankhow Crinkos no halt

WWW.roszdrannadzor.ru

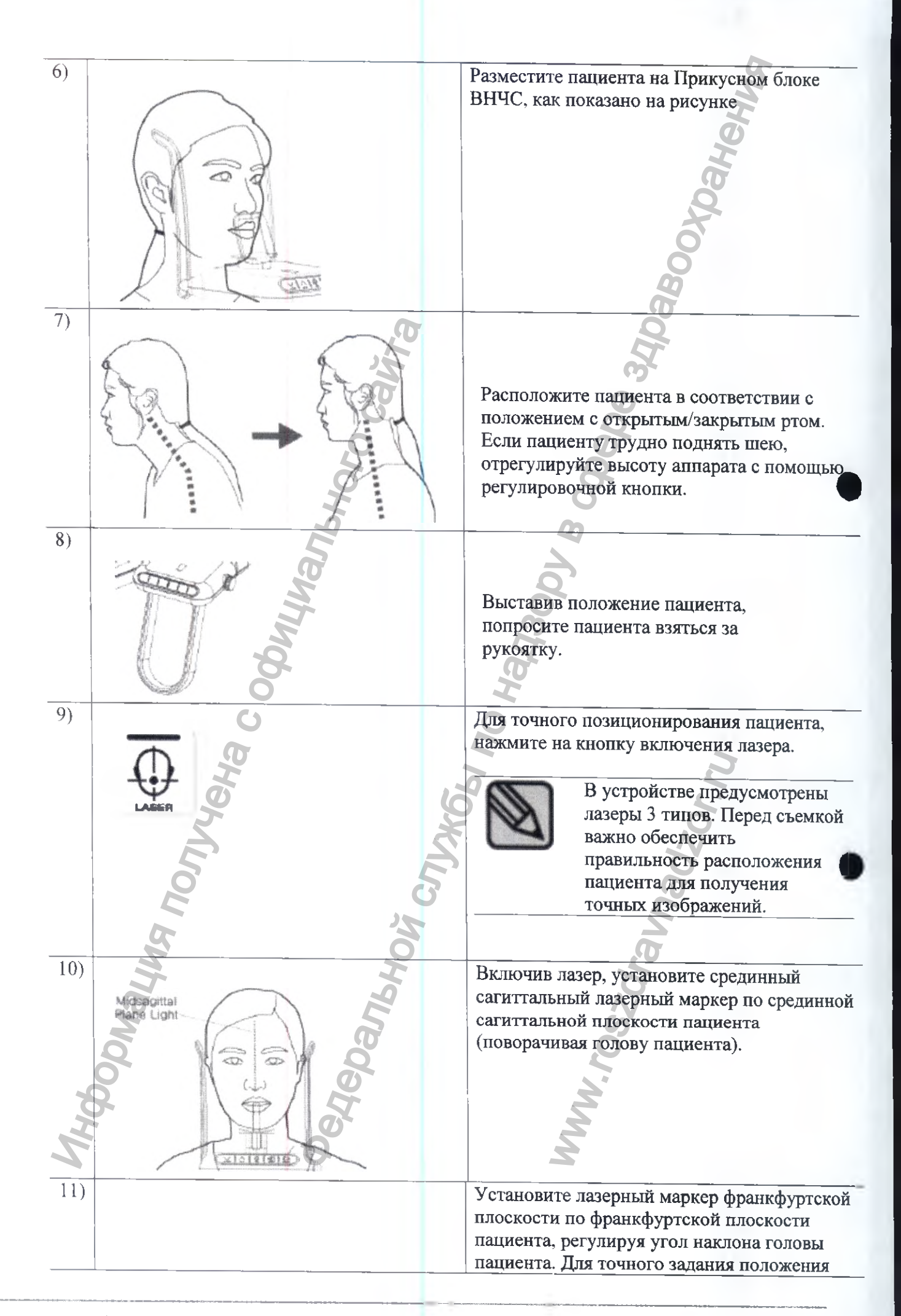

Аппарат рентгеновский стоматологический панорамного типа РАРАҮ (GDP-1)/PAPAY PLUS (GDP-1C) с принадлежностями/Руководство по эксплуатации

|                                                                                                    | лазера установите высоту лазера, перемещая |
|----------------------------------------------------------------------------------------------------|--------------------------------------------|
|                                                                                                    | рукоятку регулирования лазера              |
|                                                                                                    | франкфуртской плоскости                    |
|                                                                                                    |                                            |
| 12 0 3                                                                                                    |                                            |
| (Con a survey of the second second se | Франкфуртская                              |
|                                                                                                    |                                            |
| Prevention Prevent                                                                                                    |                                            |
| Laster -                                                                                                    | соответствует                              |
|                                                                                                    | прямой линии,                              |
| X W Y                                                                                                    | соединяющей                                |
|                                                                                                    | верх ушного                                |
|                                                                                                    | отверстия с                                |
| D.                                                                                                    |                                            |
|                                                                                                    | пижней границей                            |
|                                                                                                    | глаз.                                      |
| G                                                                                                    |                                            |
| 6                                                                                                    | 0                                          |
|                                                                                                    |                                            |
|                                                                                                    |                                            |
| 12)                                                                                                    | 8                                          |
|                                                                                                    | С помощью кнопок Вперед и Назал на         |
|                                                                                                    | Панели управления аппарата в речиме        |
| area (9)                                                                                                    | «Синус» направла то доости и моркор изсле  |
|                                                                                                    | «Синус», направые лазерный маркер клыка    |
| i loni                                                                                                    | на клык пациента в режиме ВНЧС. Кнопка     |
|                                                                                                    | Вперед: лазер перемещается в сторону       |
|                                                                                                    | пользователя. Кнопка Назад: лазер          |
| N Lacor                                                                                                    | перемещается в направлении от              |
| Laser S                                                                                                    | пользователя                               |
|                                                                                                    |                                            |
|                                                                                                    |                                            |
| 13)                                                                                                    |                                            |
| 13)                                                                                                    | проверые правильность расположения 5       |
| Temple -                                                                                                    | лазерных маркеров, воспользовавшись        |
| support                                                                                                    | височной опорой. Если положение выбрано    |
|                                                                                                    | неточно, отрегулируйте его.                |
| 20113                                                                                                    | 6                                          |
|                                                                                                    |                                            |
| R Alexandre                                                                                                    |                                            |
|                                                                                                    |                                            |
|                                                                                                    |                                            |
| 14 1 10 0 2                                                                                                    | автоматически через несколько              |
|                                                                                                    | минут после начала                         |
|                                                                                                    | экспозиции.                                |
|                                                                                                    |                                            |
| 2                                                                                                    | No.                                        |
|                                                                                                    |                                            |
|                                                                                                    | 00                                         |
|                                                                                                    | 0                                          |
| 0                                                                                                    |                                            |
| Laser                                                                                                    | Лазер                                      |
| Frankfurt Plane Light                                                                                                    | Фланкфуртская плоскост – световой          |
|                                                                                                    | *Panto Prevas Infockocip - CREIORON        |
| Temple support                                                                                                    | Висонная опоро                             |
| Midsagittal Plane Light                                                                                                    | Средницая сориттот ноя ная сто             |
| Theorem i mile Light                                                                                                    | Срединная сагиттальная плоскость –         |
| Sinus Area                                                                                                    | Зона поэтом                                |
| 54407404                                                                                                    | Јона пазухи                                |

### 11.5 Расположение пациента в цефалометрическом режиме

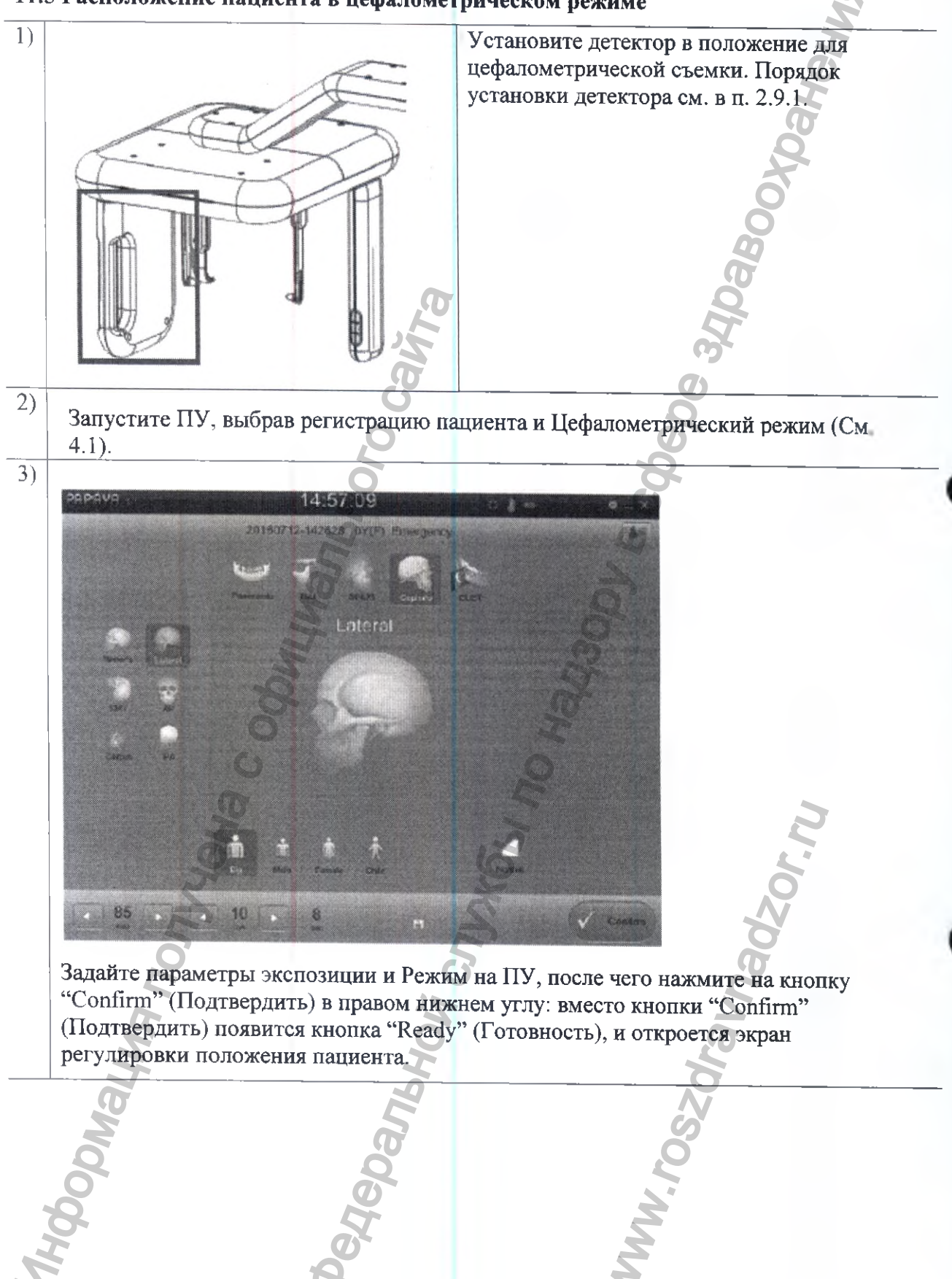

124

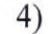

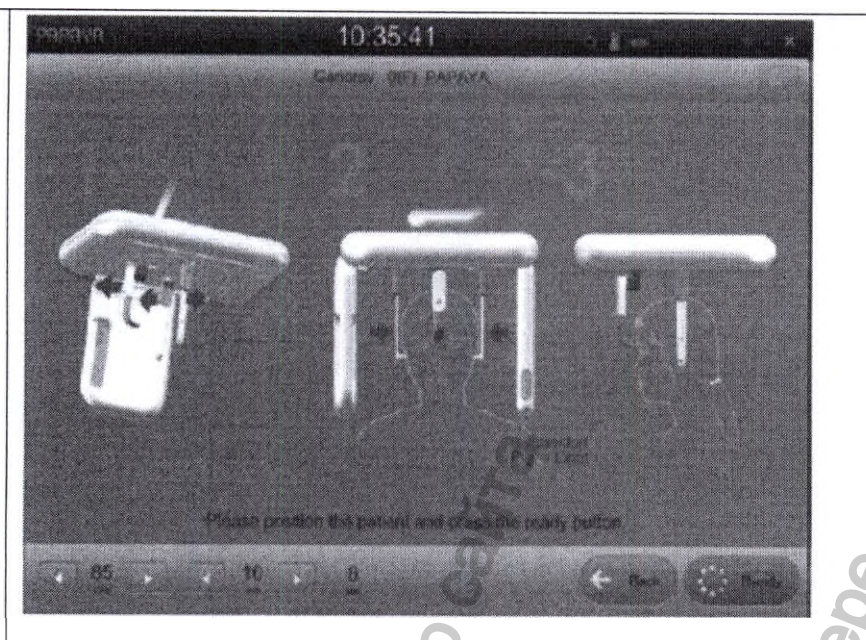

Задав положение пациента, отрегулируйте высоту по росту пациента с помощью кнопок управления.

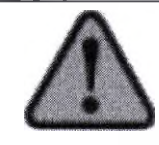

После перемещения в экран положения пациента невозможно изменить параметры экспозиции. Если необходимо изменить программу или параметры экспозиции, можно сбросить настройки, нажав кнопку "back" (назад)..

5)

Расположите ушной ограничитель у ушного отверстия пациента и установите пациента в положение, соответствующее программе съемки.

6)

Нажмите на кнопку включения лазера устройства и установите пациента в требуемое положение, следя за тем, чтобы прикусное устройство было расположено надлежащим образом.

> Лазер состоит из 3 лазерных устройств: для получения точного изображения необходимо обеспечить правильность расположения пациента относительно всех 3 лазерных устройств.

7)

Луч лазера направлен горизонтально. Отрегулируйте угол поворота лазера и положение франкфуртской плоскости пациента в соответствии с программой съемки.

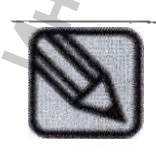

Франкфуртская плоскость соответствует прямой линии, соединяющей верх ушного отверстия с нижней границей глаз.

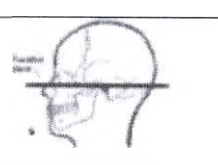

## 11.6 Расположение пациента в режиме CUST (Опция)

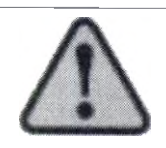

Для использования режима CUST, в ПК должен быть вставлен USB-ключ.

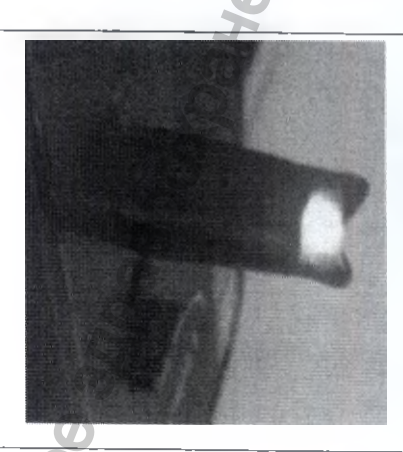

В режиме CUST производится томография верхней и нижней челюсти.

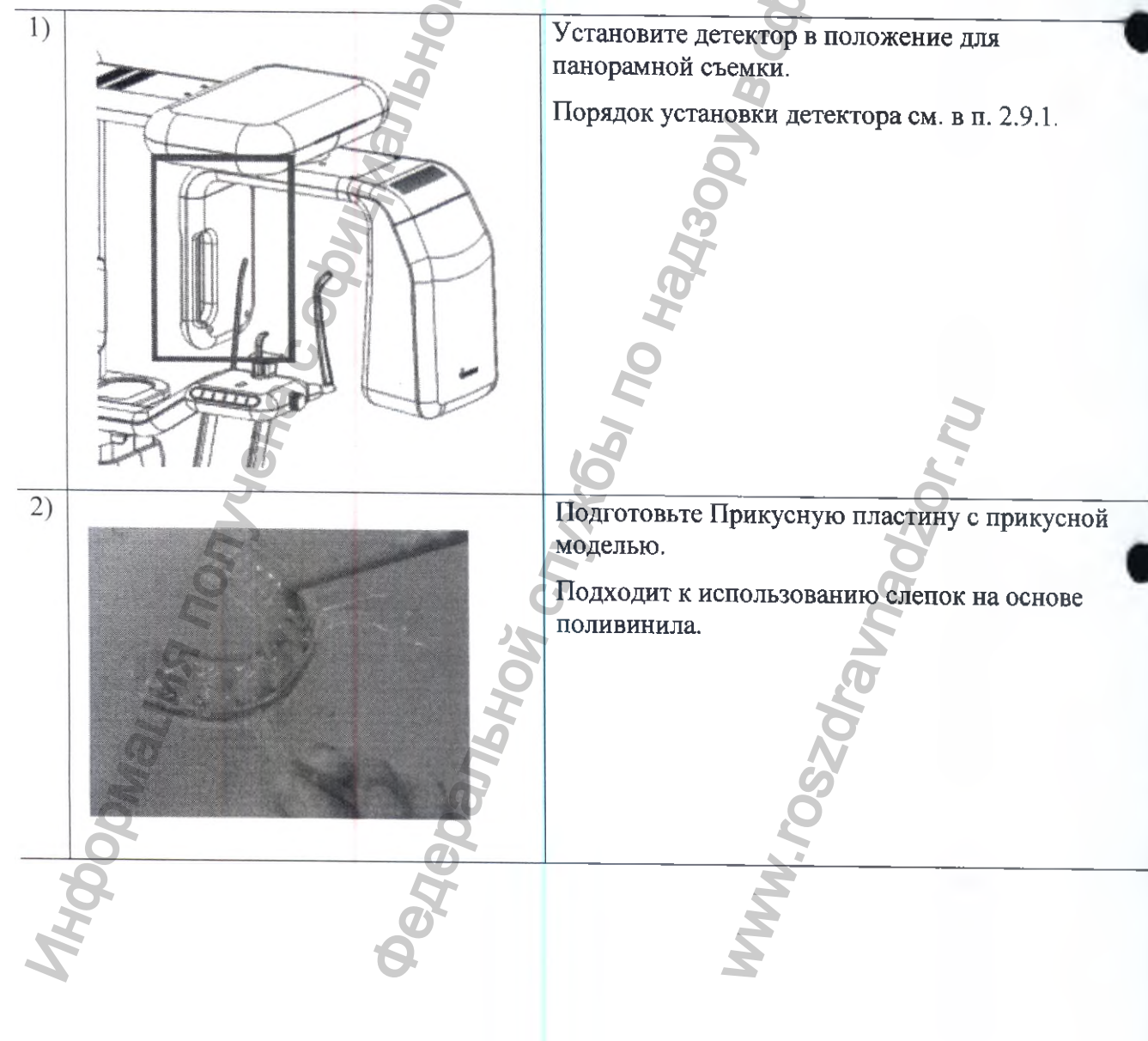

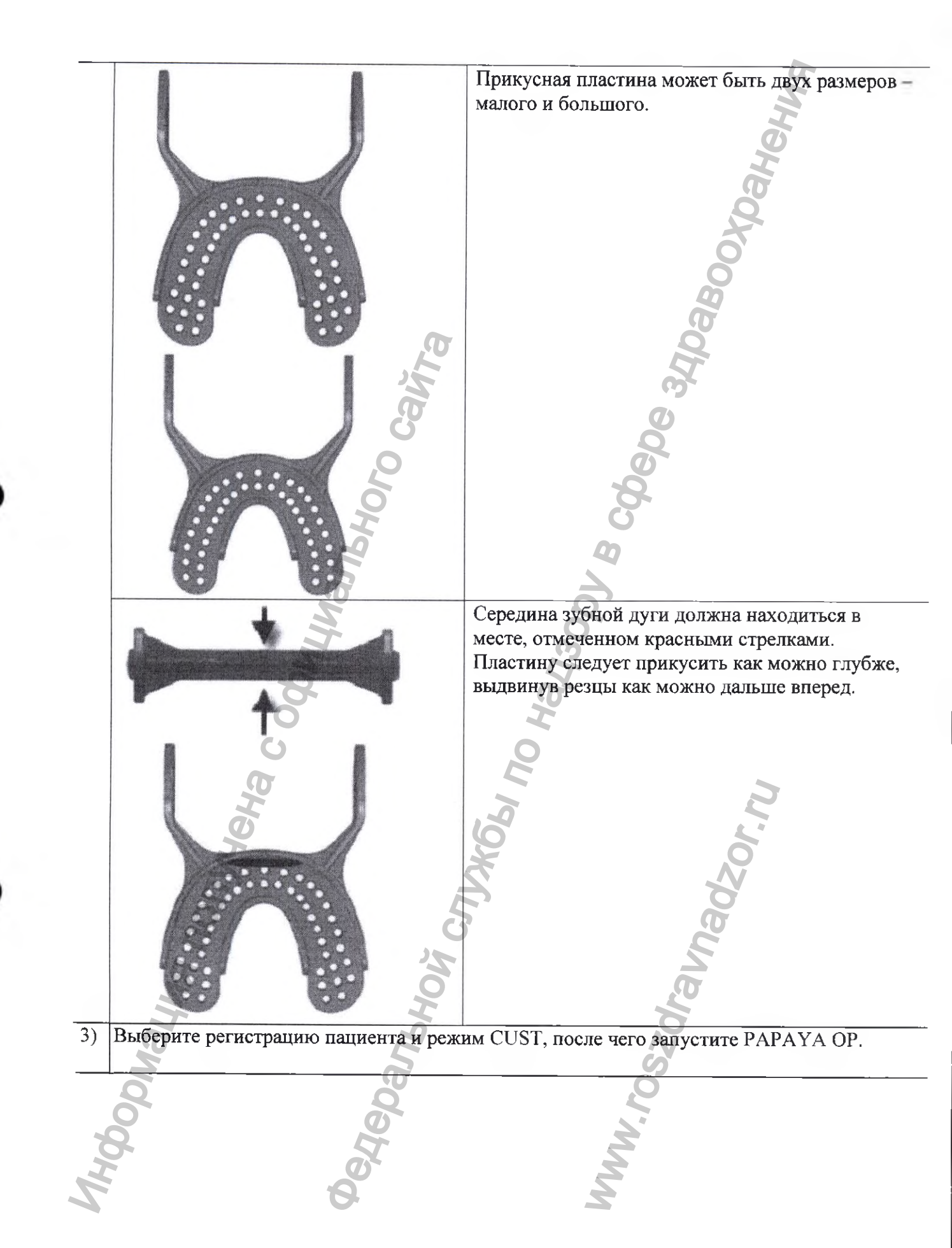

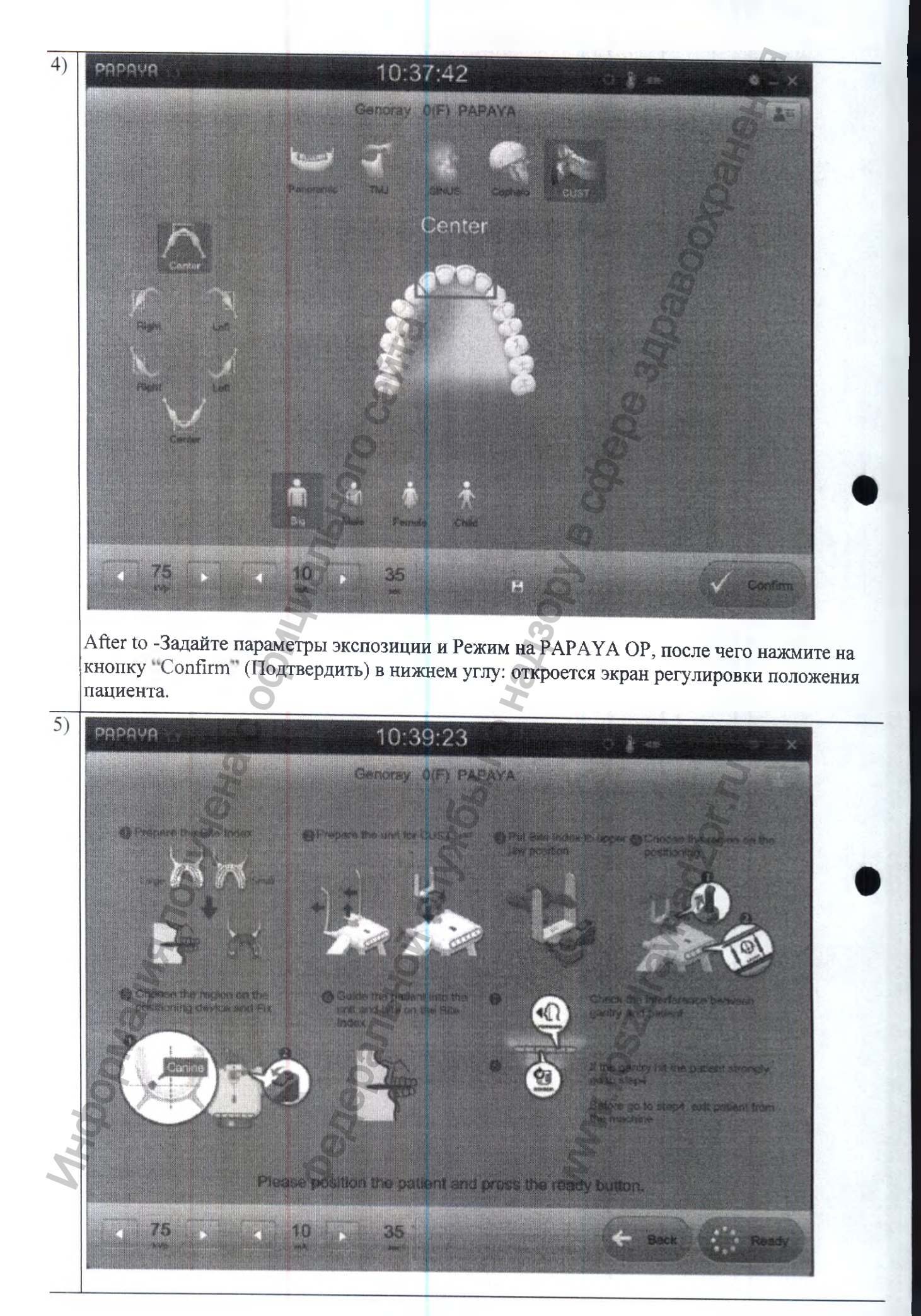

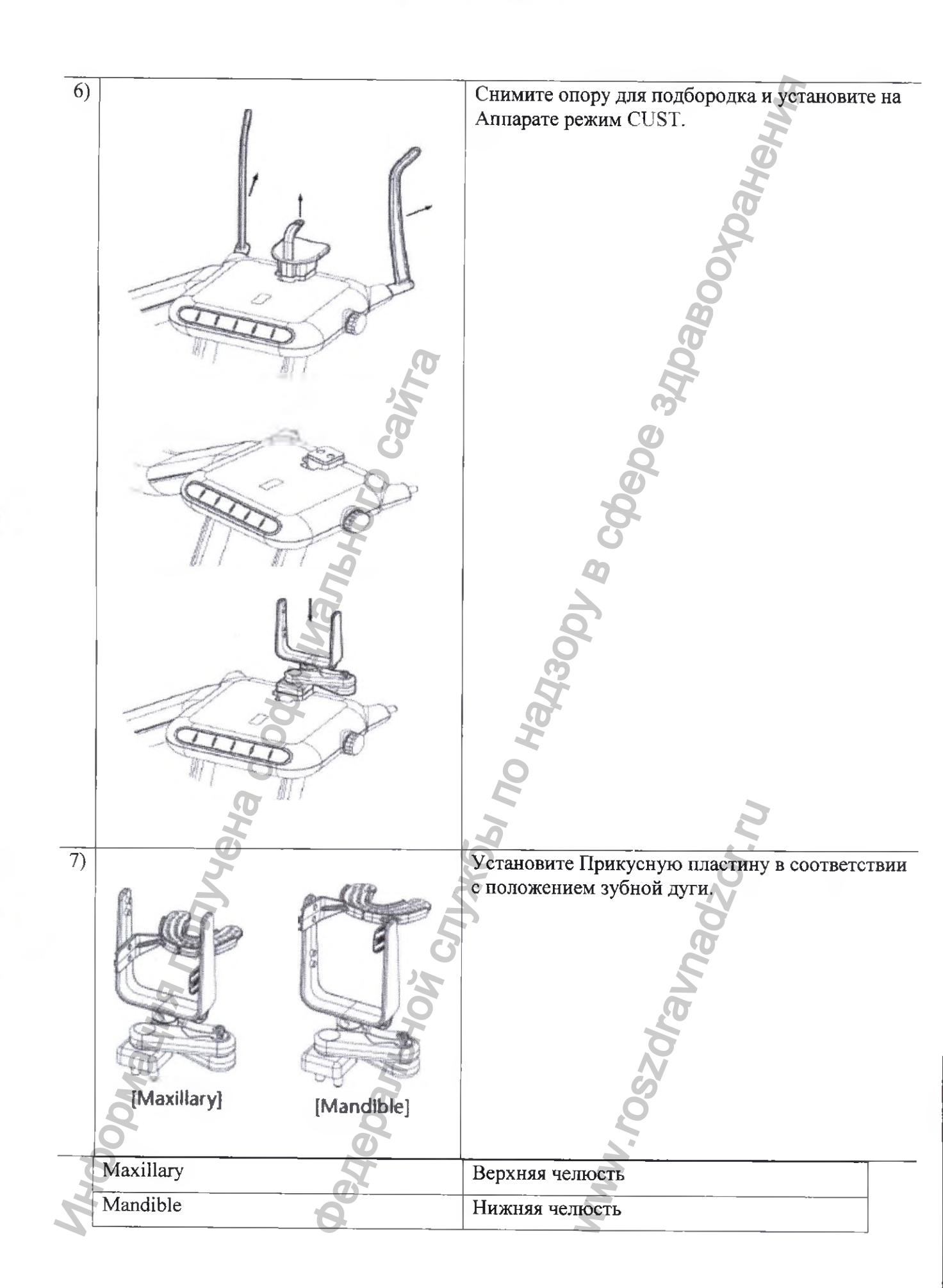

101112-0011-0

(A.9.20170)A

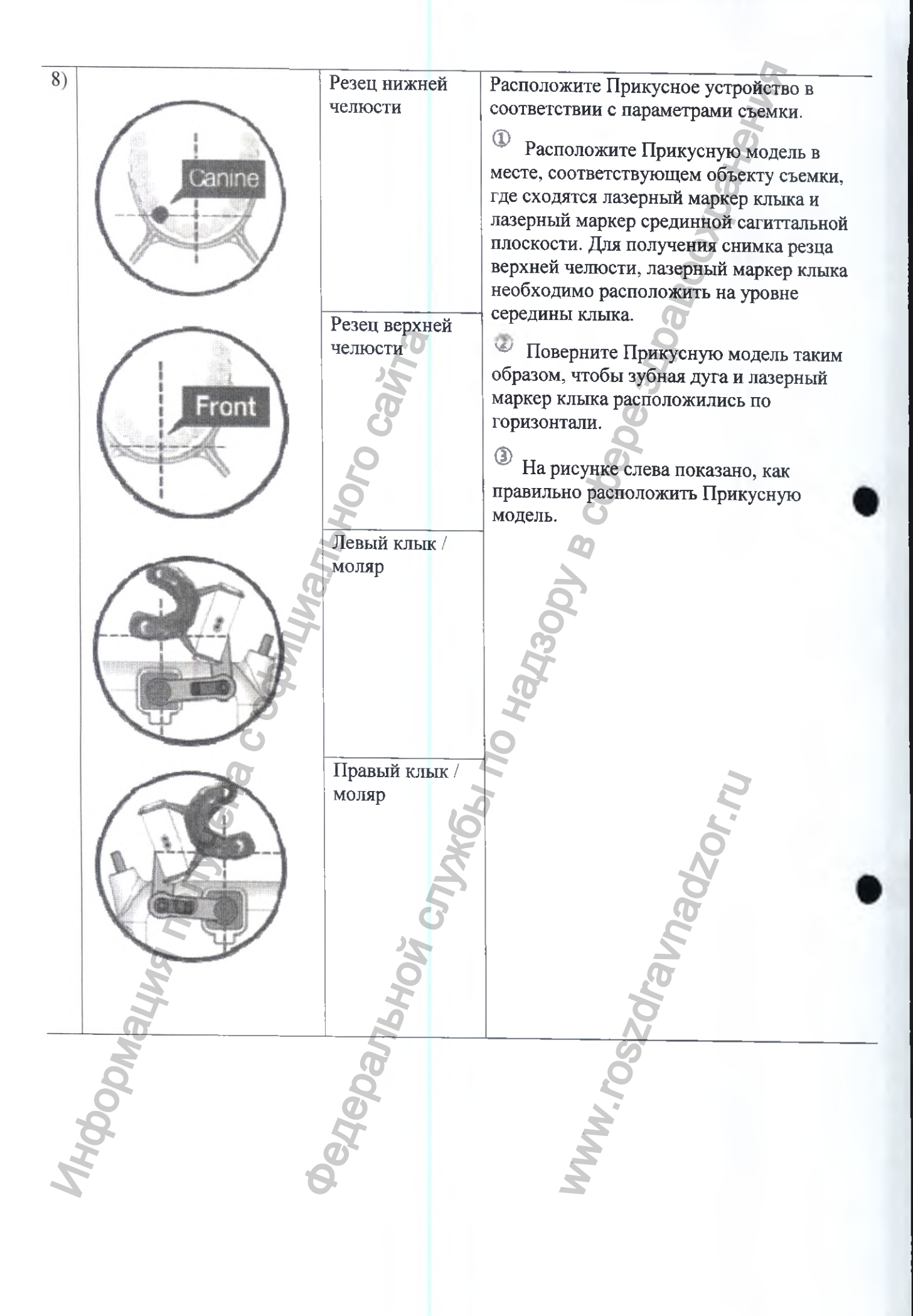

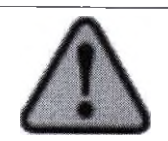

Перед съемкой необходимо установить кнопку управления аппаратом в режим CUST. Предварительно ознакомьтесь с приведенной ниже информацией.

| Белкоор<br>Белкоор<br>Бе | Іоложение гентри выбирают таким, чтобы пациенты могли<br>егко войти или выйти. Аппарат работает, пока остается<br>ажатой кнопка.<br>Іереместите гентри в другое место для настройки фокуса<br>азера. |
|----------------------------------------------------------------------------------------------------|----------------------------------------------------------------------------------------------------|
|                                                                                                    | ереместите гентри в другое место для настройки фокуса азера.                                                                                                    |
|                                                                                                    | Se Se                                                                                                    |
| BACKWARD                                                                                                    | ереместите гентри в два места с сильными<br>отенциальными помехами и проверьте уровень помех.<br>атем подведите пациента. Движение гентри продолжается,<br>ока остается нажатой кнопка.              |

Попросите пациента еще раз прикусить Прикусную модель. Если пациент испытывает дискомфорт при занятии положения у аппарата из-за ограниченности пространства, нажмите кнопку SENSOR (CEHCOP) на панели управления.

Прежде чем приступить к съемке, проверьте, нет ли помех между гентри и пациентом. Перемещение гентри осуществляют нажатием кнопок ВПЕРЕД и НАЗАД. Перемещая гентри, будьте внимательны, чтобы избежать столкновения с пациентом.

Э Нажмите на кнопку "SENSOR" (СЕНСОР), чтобы пациент оказался в положении для съемки.

10 Будьте осторожны, чтобы избежать столкновения между гентри и пациентом.

<sup>(2)</sup> При нажатии на кнопку "LASER" (ЛАЗЕР), гентри переместится в положение, где можно разместить Прикусную модель.

Выставив положение Прикусной модели, вернитесь к шагу 8 и попробуйте повторить указанные шаги.

#### 11.7 Порядок выполнения снимка

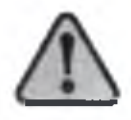

Положение пользователей во время съемки должно исключить вредное воздействие рентгеновского излучения.

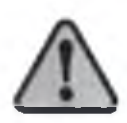

Во время съемки необходимо удерживать кнопку выключателя в нажатом положении. Если отпустить кнопку выключателя, съемка прекратится, а на экране появится сообщение об ошибке в связи с прерыванием экспозиции.

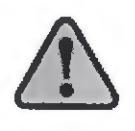

Во время съемки внимательно наблюдайте за состоянием пациента и работой аппарата. В случае чрезвычайной ситуации, немедленно снимите руки с пульта и нажмите аварийный выключатель.

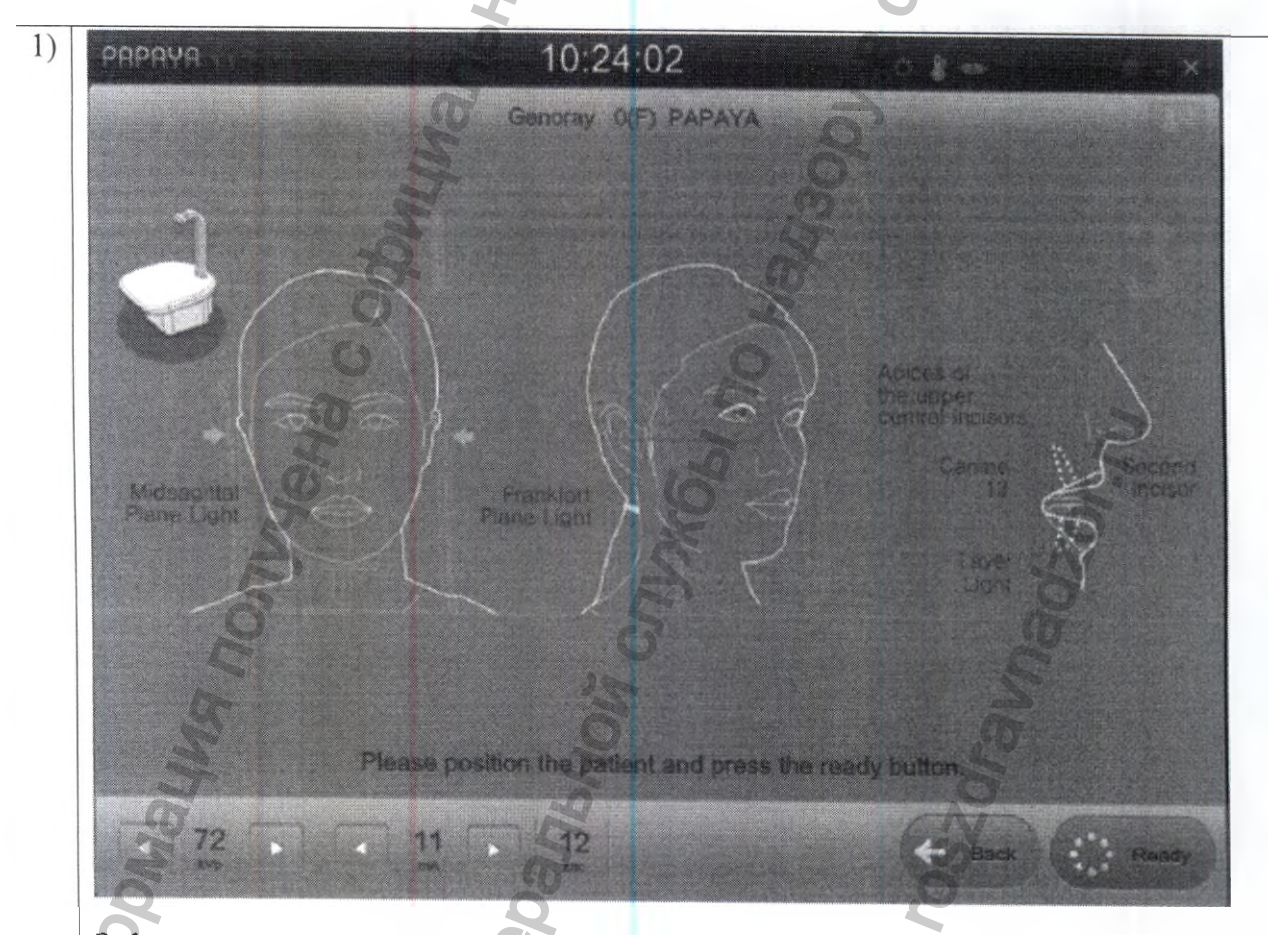

Зафиксировав положение пациента, попросите пациента не двигаться и нажмите на кнопку 'Ready' (Готовность) в правом нижнем углу ПУ.

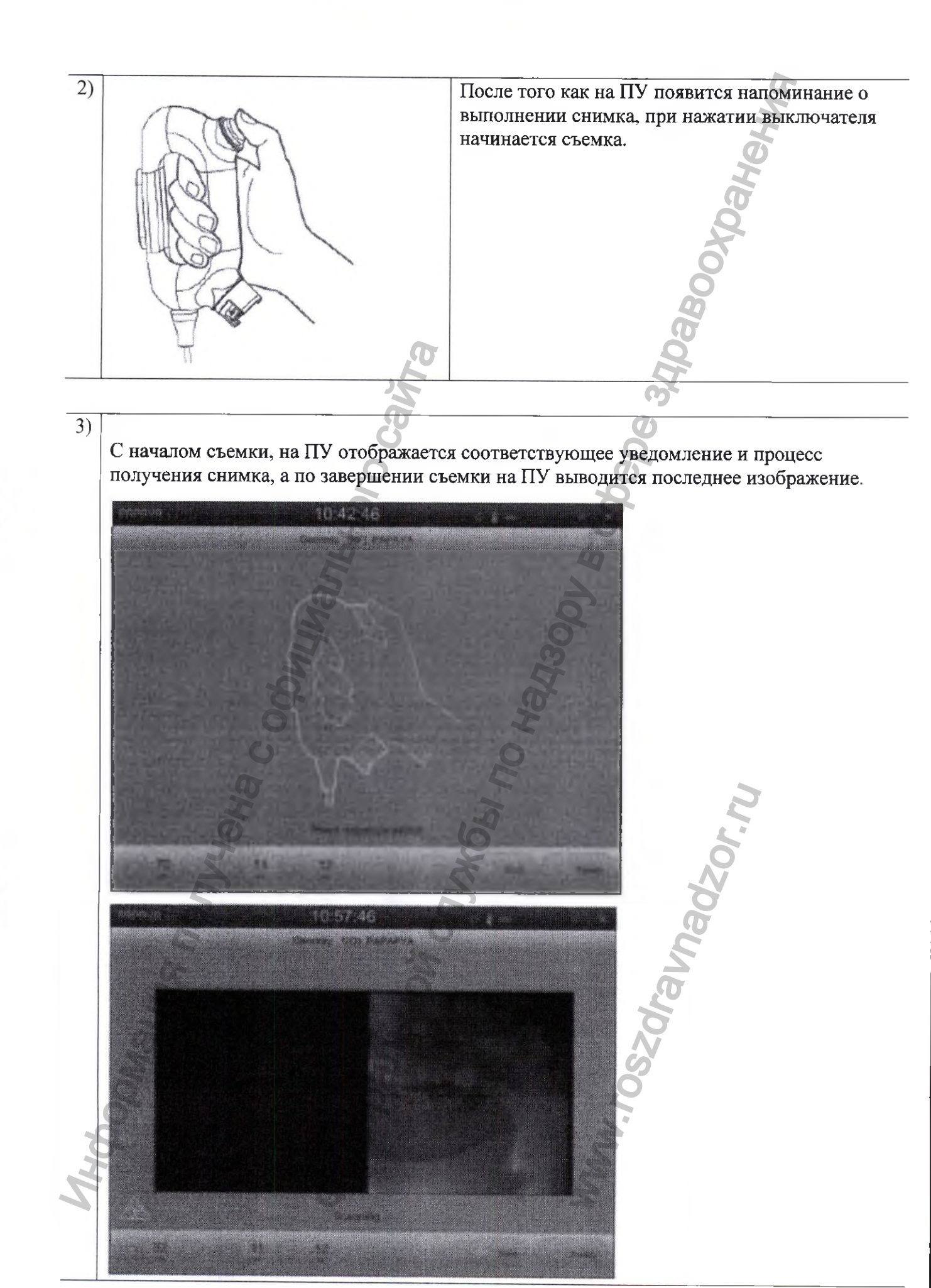

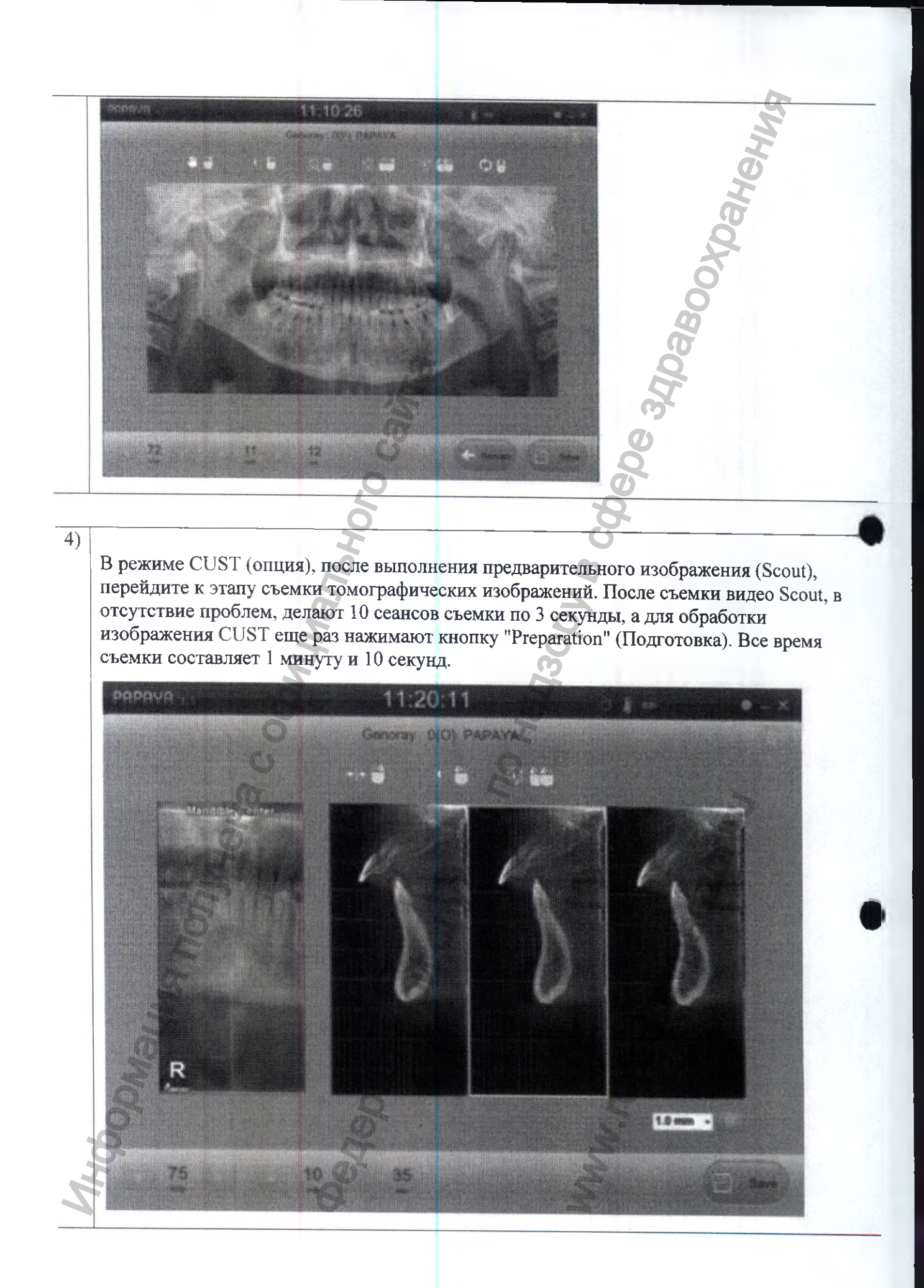

# 11.8 Сообщения о статусе процесса

| №  | Сообщение                                                                                                    | Объяснение                                                                                                    |
|----|----------------------------------------------------------------------------------------------------|----------------------------------------------------------------------------------------------------|
| 1  | The detector was connected wrong.<br>Please connect the detector on<br>panoramic side. / Детектор<br>подключен неверно. Подключите<br>детектор со стороны панорамной<br>съемки.            | После выбора панорамной программы, появится сообщение об ошибке, если сенсор не прикреплен к панорамной части аппарата.                             |
| 2  | The detector was connected wrong.<br>Please connect the detector on<br>cephalometric side. / Детектор<br>подключен неверно. Подключите<br>детектор со стороны<br>цефалометрической съемки. | После выбора панорамной программы, появится сообщение об ошибке, если сенсор не прикреплен к цефалометрической части аппарата.                      |
| 3  | Please position the patient and<br>press the ready button. /<br>Зафиксируйте положение<br>пациента нажмите кнопку<br>готовности.                                                           | Отображается на этапе выполнения шагов для<br>съемки. При нажатии кнопки Готовности,<br>начинается подготовка к съемке.                             |
| 4  | Ready for exposure /<br>Готовность к съемке                                                                                                    | Отображается в положении для съемки после нажатия кнопки готовности                                                                                 |
| 5  | Press exposure switch / Нажмите выключатель экспозиции                                                                                                    | Указывает на завершение подготовки к съемке.<br>При нажатии выключателя экспозиции и<br>проведении съемки, появится экран получения<br>изображения. |
| 6  | Scanning (Сканирование)                                                                                                    | Статус получения изображения отображается при нажатии кнопки экспозиции.                                                                            |
| 7  | Return to initial position. /<br>Возврат в исходное положение                                                                                                    | Отображается при перемещении поворотной части в исходное положение.                                                                                 |
| 8  | Failure in scan/return process /<br>Сбой в процессе<br>сканирования/возврата                                                                                                    | Отображается в случае перерыва в получении изображения.                                                                                             |
| 9  | Image reconstructing /<br>Реконструкция изображения                                                                                                    | По завершении записи изображения, появляется<br>во время шагов обработки изображения в режимах<br>Панорамный/Цефалометрический                      |
| 10 | Image correcting / Коррекция<br>изображения                                                                                                    | По завершении записи изображения, появляется<br>во время шагов обработки изображения в режимах<br>Панорамный/Цефалометрический                      |
| 11 | Image Processing / Обработка<br>изображения                                                                                                    | По завершении записи изображения, появляется<br>во время шагов обработки изображения в режимах<br>Панорамный/Цефалометрический                      |
| 12 | Emergency / Аварийный выключатель                                                                                                    | Указанное сообщение отображается при нажатии Аварийного выключателя.                                                                                |
| 13 | Please wait. The machine is still moving. / Подождите: аппарат в работе.                                                                                                    | Указанное сообщение отображается, когда<br>аппарат находится в работе.                                                                              |

| 14 | Position the ear-post like above<br>illustration. / Расположите<br>ушной ограничитель, как<br>доказано на рисунке | Указанное сообщение отображается, когда положение ушного ограничителя не подходит для выбранной программы съемки. Расположите |
|----|----------------------------------------------------------------------------------------------------|----------------------------------------------------------------------------------------------------|
|    | Position the nasal like above                                                                                     | Указанное сообщение отображается когда                                                                                        |
| 15 | illustration. / Расположите                                                                                       | положение носового ограничителя не подходит                                                                                   |
|    | носовой ограничитель, как                                                                                         | для выбранной программы съемки. Расположите                                                                                   |
|    | показано на рисунке                                                                                               | ограничитель, как показано на рисунке.                                                                                        |
| 16 | CUST reconstructing /CUST-                                                                                        | На экране отражается процесс реконструкции                                                                                    |
|    | реконструкция                                                                                                    | CUST.                                                                                                    |

## 11.9 Изменение изображения

После того как съемка будет завершена, на экране отобразится изображение: прежде чем сохранить изображение, нажав на соответствующую кнопку ("save"), его можно изменить.

| Функция  | Способ изменения                                   | Объяснение                                                                       |  |
|----------|----------------------------------------------------|----------------------------------------------------------------------------------|--|
| -        | Потянуть левой кнопкой<br>мыши                     | Переместить изображение в пределах окна<br>(ВВЕРХ/ВНИЗ/влево/вправо)             |  |
|          | Потянуть правой кнопкой мыши                       | Регулировка яркости                                                              |  |
| Q        | Потянуть одновременно левой и правой кнопками      | Увеличение или уменьшение масштаба                                               |  |
| ()<br>() | Выполнить двойной<br>щелчок левой кнопкой          | Вписать изображение в размер окна                                                |  |
| **       | Выполнить двойной<br>щелчок правой кнопкой<br>мыши | Инициализировать изображение на уровне,<br>существовавшем до регулировки яркости |  |
|          | A.                                                 | A D                                                                              |  |

Томографический режим (опция)

| Функция       | Способ изменения                         | Объяснение                            |
|---------------|------------------------------------------|---------------------------------------|
| +             | Переместить колесико мыши вверх или вниз | Перейти к предыдущему/следующему виду |
| - Contraction | Потянуть правой кнопкой мыши             | Регулировка яркости                   |

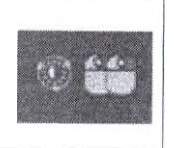

MHBORNALING COBNILINATION CANTRA

#### 11.10 Интерфейс TWAIN

Если программа пользователя поддерживает интерфейс Twain, можно воспользоваться источником данных, именуемым "PAPAYA" (TWAIN версия 2.1) и отправить сообщение в программу пользователя. Поддерживаются следующие способы отправки: Передача в собственном режиме и Передача в режиме буферизации памяти.

- 1. Подключите ceanc TWAIN, выбрав вариант "РАРАУА" среди источников данных TWAIN в программе пользователя
- 2. В программе пользователя сформируйте команду Acquire (Получить), отправьте эту команду и перейдите в полноэкранный режим на ПУ.
- Выберите содержимое пунктов 3.2-3.6, в зависимости от режима экспозиции, выберите режим экспозиции и положение пациента после чего сделайте пробную съемку.
- 4. После завершения шагов съемки обычным образом, нажмите на кнопку "save" (сохранить) и отправьте пользовательскую команду "PAPAYA OP".
- 5. В режиме томографии (опция), после получения нескольких снимков с помощью кнопки записи снимков, следует нажать на кнопку "Save" (Сохранить), после чего "РАРАЧА ОР" передаст изображения в программу.

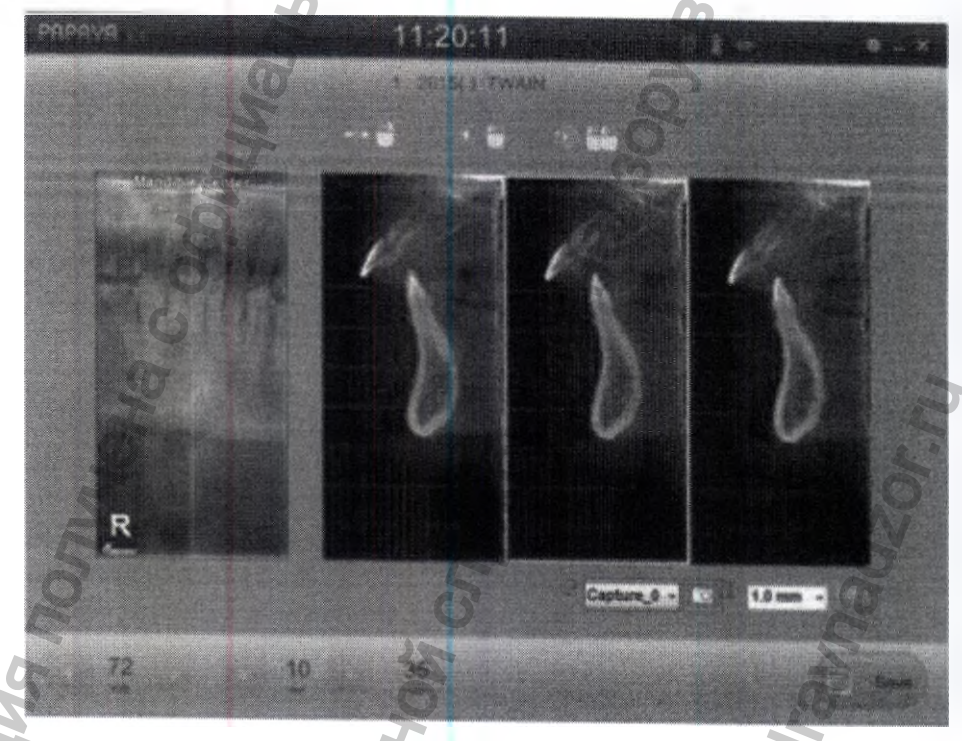

Кнопка записи изображений - Кнопка записи изображений на экране
 Скриншот перечня - Перечень зафиксированных на экране изображений
 По завершении передачи, экран РАРАЧА ОР автоматически закроется, после чего осуществляется выход из сеанса TWAIN.

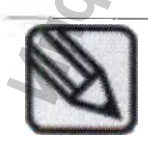

Источник данных TWAIN может отправлять сообщение в соответствии с использованием многофокусной съемки, т.е., позволяет отправить более 1 страницы. data source can send image according to usage of Multi Focus that enables to send more than 1 page. Если требуется получить 1 страницу изображения, снимите флажки напротив содержимого 2.9.1 на вкладке Общие и напротив пункта All Save (Сохранить все).

#### 11.11 Дополнительная функция РАРАЧА ОР

| Send to DICOM Server |
|----------------------|
| Burn to CD           |
| Add Order            |
| Open Folder          |

РАРАЧА ОР позволяет осуществлять запись на CD, отправлять данные на сервер DICOM, регистрировать дополнительный заказ, а также открывать папку данных пользователя. Запись на CD и функция отправки на сервер DICOM доступны для пациента, который завершил съемку. Если щелкнуть правой кнопкой мыши и выбрать пациента, появится всплывающее меню для выбора дополнительной функции.

#### 11.11.1 Отправка на сервер DICOM

Выберите функцию отправки (send) во всплывающем меню: эта функция позволяет задать отправку изображения на сервер DICOM. Информация сервера DICOM записывается на 2.9.3 и с левой стороны вкладки опции DICOM, и настраивается на Сервере хранилища. После нажатия кнопки "Insert Item" (Вставить объект) появляется окно ввода информации: введите Название (AETitle), IP, Порт и Время ожидания (Timeout), после чего нажмите на кнопку "Insert" (Вставить). В предустановленном перечне Серверов хранилища выберите сервер для отправки данных и завершите операцию нажатием кнопки "Save" (Сохранить).

#### 11.11.2 Запись на СD

После выполнения снимка, последний можно сохранить на CD-ROM или на жесткий диск. Во всплывающем меню выберите "Save to CD" (Сохранить на CD) и перейдите к окну записи на CD.

| (F:]==-07-57 DVORAM GHI2NS50 | 10                                                                                                    |
|------------------------------|----------------------------------------------------------------------------------------------------|
| Total Space Used: 122 MB     | Pres Space                                                                                                    |
| NAME Emergency               | 10: 20160620-01106                                                                                             |
| CH D H H                     | The second second second second second second second second second second second second second second second s |

Процедура записи на CD выполняется следующим образом:

Выберите накопитель, на который вы собираетесь сохранить изображение, из перечня устройств справа. Проверьте Общее используемое пространство, Доступное пространство и нажмите на кнопку 'Burn' (Записать). Когда запись будет завершена, выйдите из окна, нажав на кнопку 'Close' (Закрыть). Если вы собираетесь сохранить изображение на жесткий диск или USB, выберите путь для сохранения, нажмите на кнопку () и запустите запись. Вместе с видео можно сохранить программу для просмотра изображений CDSee. Если накопитель подключен, но его невозможно выбрать, так как он не отображается в перечне устройств, нажмите на кнопку Refresh (обновить), чтобы обновить перечень устройств.

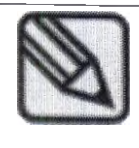

В папке CDSee найдите файл CDSee.exe и с помощью этой программы просмотрите сохраненное изображение.

## 11.11.3 Регистрация дополнения к обследованию

Предусмотрена дополнительная функция, позволяющая выбрать для ранее зарегистрированного пациента только программу, не вводя заново основные персональные данные, если пациент зарегистрирован в перечне пациентов, требующих дополнительной съемки. Если требуется добавить пациентов после выполнения снимка, следует закрыть вкладку и создать запись пациента, щелкнув правой кнопкой мыши на кнопке 'Add Patient' (Добавить пациента). Если вы выберете несколько пациентов с основными данными для выбранного статуса пациента, будет запущено окно обновления. Если вы выберете программу и нажмете на кнопку 'Register' (Зарегистрировать), чтобы подтвердить эту программу для перечня пациентов.

## 11.11.4 Открытие папки пациента

Maying nonyyeha c n

При выборе открытия папки, открывается окно поиска, где будут сохраняться изображения.
#### ПРИЛОЖЕНИЕ №4 СООБЩЕНИЯ ОБ ОШИБКАХ И ВОЗМОЖНЫЕ МЕРЫ ПО УСТРАНЕНИЮ

Сообщение об ошибке отображается, когда нормальное функционирование устройства для управления рентгенографическим блоком затруднено из-за возникшей проблемы. Проверьте сообщение и примите надлежащие меры. При повторении симптомов, обратитесь с запросом в сервисный центр.

#### Сообщение об ошибке блокировки

|    | Код ошибки           | CODE-E001                                                                                                    |
|----|----------------------|----------------------------------------------------------------------------------------------------|
| 1) | Текст ошибки         | Значение напряжения слишком низкое.                                                                                                    |
|    | Способ<br>устранения | - Перезагрузите оборудование и проверьте, устранена ли проблема.<br>Ж При сохранении симптомов, обратитесь с запросом об                         |
|    | Код ошибки           | CODE-E002                                                                                                    |
| 2) | Текст ошибки         | Значение напряжения слишком высокое.                                                                                                    |
| 2) | Способ<br>устранения | - Перезагрузите оборудование и проверьте, устранена ли проблема.<br>Ж При сохранении симптомов, обратитесь с запросом об                         |
|    | Код ошибки           | CODE-E003                                                                                                    |
| 2) | Текст ошибки         | Значение тока слишком низкое.                                                                                                    |
| 3) | Способ устранения    | - Перезагрузите оборудование и проверьте, устранена ли проблема.<br>Ж При сохранении симптомов, обратитесь с запросом об                         |
|    | Код ошибки           | CODE-E004                                                                                                    |
| 4) | Текст ошибки         | Значение тока слишком высокое.                                                                                                    |
| 4) | Способ устранения    | - Перезагрузите оборудование и проверьте, устранена ли проблема.<br>Ж При сохранении симптомов, обратитесь с запросом об                         |
|    | Код ошибки           | CODE-E005                                                                                                    |
| 5) | Текст ошибки         | Дисбаланс тока обратной связи (ОСР)                                                                                                    |
| 5) | Способ<br>устранения | <ul> <li>Перезагрузите оборудование и проверьте, устранена ли проблема.</li> <li>Ж При сохранении симптомов, обратитесь с запросом об</li> </ul> |
|    | Код ошибки           | CODE-E006                                                                                                    |
| 6) | Текст ошибки         | Дисбаланс напряжения обратной связи (OVP)                                                                                                    |
|    | Способ<br>устранения | - Перезагрузите оборудование и проверьте, устранена ли проблема.<br>Ж При сохранении симптомов, обратитесь с запросом об                         |
| T) | Код ошибки           | CODE-E007                                                                                                    |
|    | Текст ошибки         | Температура снаружи корпуса слишком высока.                                                                                                    |
|    | Способ               | - Отключите электропитание и включите его через 1 час.                                                                                           |
|    | Код ошибки           | CODE-E008                                                                                                    |
| 8) | Текст ошибки         | Температура снаружи корпуса слишком высока                                                                                                    |
|    |                      |                                                                                                    |

| _   | Способ               | - Отключите электропитание и включите его через 1 час.                                                                                                    |
|-----|----------------------|----------------------------------------------------------------------------------------------------|
| 0)  | Код ошибки           | CODE-E009                                                                                                    |
|     | Текст ошибки         | Во время экспозиции, были отпущены кнопки включения съемки.                                                                                                    |
| 7)  | Способ<br>устранения | - Если пользователь не отпускает кнопку включения съемки, проверить на наличие симптомов после перезагрузки.                                                                                                    |
|     | Код ошибки           | CODE-E010                                                                                                    |
| 10) | Текст ошибки         | Перегрузка на оси поворота гентри.                                                                                                    |
| 10) | Способ<br>устранения | - Перезагрузите оборудование и проверьте, устранена ли проблема.<br>Ж При сохранении симптомов, обратитесь с запросом об                                                                                                    |
|     | Код ошибки           | CODE-E011                                                                                                    |
| 11) | Текст ошибки         | Перегрузка на оси У поворота гентри.                                                                                                    |
| 11) | Способ<br>устранения | - Перезагрузите оборудование и проверьте, устранена ли проблема.<br>Ж. При сохранении симптомов обратитесь с запросом об                                                                                                    |
|     | Код ошибки           | CODE-E012                                                                                                    |
|     | Текст ошибки         | Перегрузка при движении цефалометрического сенсора                                                                                                    |
| 12) | Способ<br>устранения | <ul> <li>Перезагрузите оборудование и проверьте, устранена ли проблема.</li> <li>При сохранении симитомов обратитеся с развление обратитеся с развление обратитеся с разв<br/>на страние обратитеся с развление обратитеся с развление обратитеся с развление обратитеся с развление обратитеся с развление обратитеся с развление обратитеся с развление обратитеся с развление обратитеся с развление обратитеся с раз</li></ul> |
|     | Код ошибки           | CODE-E013                                                                                                    |
|     | Текст ошибки         | Перегрузка при движении второго конлиматора                                                                                                    |
| 13) | Способ устранения    | <ul> <li>Перезагрузите оборудование и проверьте, устранена ли проблема.</li> <li>Ж При сохранении симптомов, обратитесь с запросом об</li> </ul>                                                                                                    |
|     | Код ошибки           | CODE-E014                                                                                                    |
| 14) | Текст ошибки         | Перегрузка при движении коллиматора.                                                                                                    |
| 14) | Способ<br>устранения | - Перезагрузите оборудование и проверьте, устранена ли проблема.<br>Ж При сохранении симптомов, обратитесь с запросом                                                                                                    |
|     | Код ошибки           | CODE-E015                                                                                                    |
| 15) | Текст ошибки         | Программа FPGA не загружена                                                                                                    |
|     | Способ               | - Подайте заявку на обслуживание.                                                                                                    |
|     | Код ошибки           | CODE-E016                                                                                                    |
| 16) | Текст ошибки         | Кнопка включения съемки остается постоянно нажатой.                                                                                                    |
|     | Способ               | - Подайте заявку на обслуживание.                                                                                                    |
| 17) | CODE-E004            | CODE-E017                                                                                                    |
|     | Текст ошибки         | Отсутствует связь с платой подъема.                                                                                                    |
| ×   | Способ               | - Подайте заявку на обслуживание.                                                                                                    |
|     | Код ошибки           | CODE-E018                                                                                                    |
| 18) | Текст ошибки         | Нет ответа с выхода рентгеновского блока.                                                                                                    |

|            | Способ               | - Подайте заявку на обслуживание.                                                                                        |
|------------|----------------------|----------------------------------------------------------------------------------------------------|
|            | Код ошибки           | CODE-E019                                                                                                    |
| 19)        | Текст ошибки         | Выходной сигнал рентгеновского блока - другой.                                                                           |
| 20)<br>21) | Способ               | - Подайте заявку на обслуживание.                                                                                        |
|            | Код ошибки           | CODE-E020                                                                                                    |
| 20)        | Текст ошибки         | Отсутствует SD-карта.                                                                                                    |
|            | Способ               | - Подайте заявку на обслуживание.                                                                                        |
|            | Код ошибки           | CODE-E021                                                                                                    |
| 21)        | Текст ошибки         | Отсутствуют голосовые файлы на SD-карте.                                                                                 |
|            | Способ               | - Подайте заявку на обслуживание.                                                                                        |
|            | Код ошибки           | CODE-E022                                                                                                    |
| 22)        | Текст ошибки         | Остановка в положении для поворота.                                                                                      |
| 22)        | Способ<br>устранения | - подтверждено столкновение с пациентом. операцию требуется повторить.                                                   |
|            | Код ошибки           | CODE-E023                                                                                                    |
| 23)        | Текст ошибки         | Программа съемки – неверная (ось поворота)                                                                               |
|            | Способ               | - Подайте заявку на обслуживание.                                                                                        |
|            | Код ошибки           | CODE-E024                                                                                                    |
| 24)        | Текст ошибки         | Программа съемки – неверная (ось Ү)                                                                                      |
|            | Способ               | Подайте заявку на обслуживание.                                                                                          |
|            | Код ошибки           | CODE-E025                                                                                                    |
| 25)        | Текст ошибки         | Программа съемки – неверная (ось цефалометрического сенсора)                                                             |
|            | Способ               | - Подайте заявку на обслуживание.                                                                                        |
|            | Код ошибки           | CODE-E026                                                                                                    |
| 26)        | Текст ошибки         | Программа съемки – неверная (ось второго цефалометрического                                                              |
|            | Способ               | - Подайте заявку на обслуживание.                                                                                        |
|            | Код ошибки           | CODE-E027                                                                                                    |
| 27)        | Текст ошибки         | Программа съемки – неверная (ось первого сенсора коллиматора)                                                            |
|            | Способ               | - Подайте заявку на обслуживание.                                                                                        |
| 28)        | Код ошибки           | CODE-E028                                                                                                    |
|            | Текст ошибки         | Перегрузка при движении оси Х опоры для подбородка.                                                                      |
|            | Способ<br>устранения | - Перезагрузите оборудование и проверьте, устранена ли проблема.<br>Ж При сохранении симптомов, обратитесь с запросом об |
|            | Код ошибки           | CODE-E029                                                                                                    |
|            | Текст ошибки         | Перегрузка при движении оси Z опоры для подборолка.                                                                      |

| 29) | Способ               | - Перезагрузите оборудование и проверьте, устранена ли проблема.                                                                                 |
|-----|----------------------|----------------------------------------------------------------------------------------------------|
|     | устранения           | Ж При сохранении симптомов, обратитесь с запросом об                                                                                             |
|     | Код ошибки           | CODE-E030                                                                                                    |
| 30) | Текст ошибки         | Перегрузка при движении верхнего коллиматора.                                                                                                    |
|     | Способ<br>устранения | <ul> <li>Перезагрузите оборудование и проверьте, устранена ли проблема.</li> <li>Ж При сохранении симптомов, обратитесь с запросом об</li> </ul> |
|     | Код ошибки           | CODE-E031                                                                                                    |
| 21) | Текст ошибки         | Перегрузка при движении нижнего коллиматора.                                                                                                    |
| 31) | Способ<br>устранения | <ul> <li>Перезагрузите оборудование и проверьте, устранена ли проблема.</li> <li>Ж При сохранении симптомов, обратитесь с запросом об</li> </ul> |
|     | Код ошибки           | CODE-E032                                                                                                    |
| 22) | Текст ошибки         | Перегрузка при движении левого коллиматора.                                                                                                    |
| 52) | Способ<br>устранения | - Перезагрузите оборудование и проверьте, устранена ли проблем<br>Ж При сохранении симптомов, обратитесь с запросом об                           |
|     | Код ошибки           | CODE-E033                                                                                                    |
| 33) | Текст ошибки         | Перегрузка при движении правого коллиматора.                                                                                                    |
|     | Способ<br>устранения | -Перезагрузите оборудование и проверьте, устранена ли проблема.<br>Ж При сохранении симптомов, обратитесь с запросом об                          |
|     | Код ошибки           | CODE-E034                                                                                                    |
| 34) | Текст ошибки         | Перегрузка на оси поворота сенсора.                                                                                                    |
| (+C | Способ<br>устранения | <ul> <li>Перезагрузите оборудование и проверьте, устранена ли проблема.</li> <li>Ж При сохранении симптомов, обратитесь с запросом об</li> </ul> |
|     | Код ошибки           | CODE-E035                                                                                                    |
| 35) | Текст ошибки         | Перегрузка при движении лазера FR.                                                                                                    |
| 33) | Способ<br>устранения | - Перезагрузите оборудование и проверьте, устранена ли проблем<br>Ж При сохранении симптомов, обратитесь с запросом об                           |
|     | Код ошибки           | CODE-E036                                                                                                    |
| 36) | Текст ошибки         | Перегрузка при вертикальном движении сенсора КТ.                                                                                                 |
| 507 | Способ<br>устранения | - Перезагрузите оборудование и проверьте, устранена ли проблема.<br>Ж При сохранении симптомов, обратитесь с запросом об                         |
|     | Код ошибки           | CODE-E037                                                                                                    |
| 37) | Текст ошибки         | Дверца экранированной камеры открыта.                                                                                                    |
|     | Способ               | - Закройте дверцу экранированной камеры.                                                                                                    |
| N   | Код ошибки           | CODE-E038                                                                                                    |
| 38) | Текст ошибки         | Используется несовместимая версия программно-аппаратного                                                                                         |
|     | Способ               | - Подайте заявку на обслуживание.                                                                                                    |

| 39) | Код ошибки           | CODE-E039                                                                                                    |
|-----|----------------------|----------------------------------------------------------------------------------------------------|
|     | Текст ошибки         | Во время инициализации оборудования, было прервано вращение поворотной части.                                                                                             |
|     | Способ<br>устранения | <ul> <li>После проверки на столкновение с объектом, отключите оборудование и включите его снова.</li> <li>Ж При сохранении симптомов, обратитесь с запросом об</li> </ul> |

#### Сообщение об ошибке

|    | Код ошибки           | CODE-W001                                                                                                    |
|----|----------------------|----------------------------------------------------------------------------------------------------|
| 1) | Текст ошибки         | Дверца экранированной камеры открыта.                                                                                                    |
| 1) | Способ<br>устранения | <ul> <li>Закройте дверцу экранированной камеры.</li> <li>Ж Если дверца экранированной камеры открыта во время</li> </ul>                                        |
|    | Код ошибки           | CODE-W002                                                                                                    |
| 2) | Текст ошибки         | Требуется регулировка параметров двигателя для платы опоры для подбородка.<br>Значение двигателя для оси X опоры для подбородка превысило установленный предел. |
|    | Способ<br>устранения | - Проверить на наличие симптомов после перезагрузки.<br>Ж При сохранении симптомов, обратитесь с запросом об                                                    |
|    | Код ошибки           | CODE-W002                                                                                                    |
| 3) | Текст ошибки         | Требуется регулировка параметров двигателя для платы опоры для подбородка.<br>Значение двигателя для оси Z опоры для подбородка превысило                       |
|    | Способ<br>устранения | - Проверить на наличие симптомов после перезагрузки.<br>Ж При сохранении симптомов, обратитесь с запросом об                                                    |
|    | Код ошибки           | CODE-W003                                                                                                    |
| 4) | Текст ошибки         | Требуется регулировка параметров двигателя для платы коллиматора.                                                                                               |
|    | Способ<br>устранения | <ul> <li>Проверить на наличие симптомов после перезагрузки.</li> <li>Ж При сохранении симптомов, обратитесь с запросом об</li> </ul>                            |
|    | Код ошибки           | CODE-W003                                                                                                    |
| 5) | Текст ошибки         | Требуется регулировка параметров двигателя для платы коллиматора.                                                                                               |
|    | Способ<br>устранения | - Проверить на наличие симптомов после перезагрузки.<br>Ж При сохранении симптомов, обратитесь с запросом об                                                    |
| J. | Код ошибки           | CODE-W003                                                                                                    |
| 6) | Текст ошибки         | Требуется регулировка параметров двигателя для платы коллиматора.                                                                                               |
|    | Способ<br>устранения | - Проверить на наличие симптомов после перезагрузки.<br>Ж При сохранении симптомов, обратитесь с запросом об                                                    |

| 7) | Код ошибки   | CODE-W003                                                             |
|----|--------------|-----------------------------------------------------------------------|
|    | Текст ошибки | Требуется регулировка параметров двигателя для платы коллиматора.     |
|    | Способ       | - Проверить на наличие симптомов после перезагрузки.                  |
|    | устранения   | Ж При сохранении симптомов, обратитесь с запросом об                  |
| 8) | Код ошибки   | CODE-W004                                                             |
|    | Текст ошибки | Требуется регулировка вертикального значения двигателя для детектора. |
|    |              | Вертикальное значение двигателя для детектора превысило               |
|    | Способ       | - Проверить на наличие симптомов после перезагрузки.                  |
|    | устранения   | Ж При сохранении симптомов, обратитесь с запросом об                  |

## Текст ошибки программного обеспечения

Ġ

| 1) | Код ошибки           | CODE-S001                                                                                                    |
|----|----------------------|----------------------------------------------------------------------------------------------------|
|    | Текст ошибки         | Невозможно выделить память для получения изображения.                                                                  |
|    | Способ<br>устранения | - Перезапустите программу.<br>При сохранении симптомов, обратитесь с запросом об                                       |
|    | Код ошибки           | CODE-S002                                                                                                    |
| 2) | Текст ошибки         | Невозможно подготовить сенсор.                                                                                         |
| 2) | Способ устранения    | <ul> <li>Перезапустите программу.</li> <li>Ж При сохранении симптомов, обратитесь с запросом об</li> </ul>             |
|    | Код ошибки 🕚         | CODE-S003                                                                                                    |
| 3) | Текст ошибки         | Пациент не зарегистрирован.                                                                                            |
| 5) | Способ<br>устранения | <ul> <li>Перезапустите программу.</li> <li>Ж При сохранении симптомов, обратитесь с запросом об</li> </ul>             |
|    | Код ошибки           | CODE-S004                                                                                                    |
| 4) | Текст ошибки         | Получение изображения прервано.                                                                                        |
| 4) | Способ<br>устранения | - Проверить нижеперечисленное.<br>Обновление Windows, сетевой экран, антивирус или сетевой статус<br>(1G)              |
|    | Код ошибки           | CODE-S005                                                                                                    |
| 5) | Текст ошибки         | Не пройдена регистрация крепления для пленки.                                                                          |
|    | Способ<br>устранения | - Проверьте меню настроек.<br>(DB Server->Data Folder Information)                                                     |
| 0) | Код ошибки           | CODE-S006                                                                                                    |
|    | Текст ощибки         | Файл калибровки не существует.                                                                                         |
|    | Способ<br>устранения | - Проверьте файл данных калибровки или серийный номер сенсора.<br>Ж При сохранении симптомов, обратитесь с запросом об |

| 7)  | Код ошибки           | CODE-S007                                                                                                    | -          |
|-----|----------------------|----------------------------------------------------------------------------------------------------|------------|
|     | Текст ошибки         | Не удалось подключиться к сервису 'HIVE'                                                                                                    |            |
|     | Способ<br>устранения | - Перезапустите программу.<br>Ж При сохранении симптомов, обратитесь с запросом                                                                                                    |            |
|     | Код ошибки           | CODE-S008                                                                                                    |            |
| 8)  | Текст ошибки         | Ошибка данных TDI.                                                                                                    |            |
|     | Способ<br>устранения | - Перезапустите программу.<br>Ж При сохранении симптомов, обратитесь с запросом                                                                                                    |            |
|     | Код ошибки           | CODE-S009                                                                                                    | 1          |
| 0)  | Текст ошибки         | Файл информации о съемке не был создан.                                                                                                    |            |
| 9)  | Способ<br>устранения | <ul> <li>Перезапустите программу.</li> <li>Ж При сохранении симптомов, обратитесь с запросом</li> </ul>                                                                                                    | об         |
|     | Код ошибки           | CODE-S010                                                                                                    |            |
|     | Текст ошибки         | Ошибка получения изображения (недостающие данные).                                                                                                    |            |
| 10) | Способ<br>устранения | - Нестабильный сетевой статус, или нестабильное состояние ПК.<br>Проверить статус сетевого подключения; если все в поряд<br>перезагрузить ПК (1 Гбит/с).<br>Ж При сохранении симптомов, обратитесь с запросом | іке,<br>об |
|     | Код ошибки           | CODE-S011                                                                                                    |            |
| 11) | Текст ошибки         | Реконструировано только первое изображение.                                                                                                    |            |
|     | Способ устранения    | <ul> <li>Проверьте кнопку включения съемки.</li> <li>Ж При сохранении симптомов, обратитесь с запросом</li> </ul>                                                                                             | об         |
|     | Код оплибки          | CODE-S012                                                                                                    |            |
| 12) | Текст ошибки         | Сетевой статус нестабилен.                                                                                                    |            |
|     | Способ               | - Проверить статус сетевого подключения.                                                                                                    |            |
|     | Код ошибки           | CODE-S013                                                                                                    | 21         |
| 13) | Текст ошибки         | Не поддерживается видеокарта.                                                                                                    |            |
|     | Способ               | - Проверьте спецификации видеокарты                                                                                                    |            |
|     | Код ошибки           | CODE-S014                                                                                                    |            |
| 14) | Текст ошибки         | Спящий режим сенсора: ВКЛ.                                                                                                    |            |
|     | Способ<br>устранения | Сенсор еще не готов. Выполните съемку повторно.<br>Ж При сохранении симптомов, обратитесь с запросом                                                                                                    | об         |
| 15) | Код ошибки           | CODE-S015                                                                                                    |            |
|     | Текст ошибки         | Недостаточно емкости накопителя Z.                                                                                                    | 1          |
|     | Способ<br>устранения | Подтвердить установку накопителя Z.<br>Проверить установленную емкость накопителя Z.<br>Ж При сохранении симптомов, обратитесь с запросом                                                                     | об         |

|     | Код ошибки           | CODE-S016                                                                                                    |
|-----|----------------------|----------------------------------------------------------------------------------------------------|
| 16) | Текст ошибки         | Отсутствуют файлы GCP.                                                                                                    |
|     | Способ<br>устранения | <ul> <li>Перезапустите программу.</li> <li>Ж При сохранении симптомов, обратитесь с запросом об</li> </ul>                                                                                                    |
|     | Код ошибки           | CODE- S017                                                                                                    |
| 17) | Текст ошибки         | Ошибка общей папки.                                                                                                    |
| 17) | Способ<br>устранения | - Проверить меню настроек.<br>(DB Server->Data Folder Information)                                                                                                    |
|     | Код ошибки           | CODE- S018                                                                                                    |
| 18) | Текст ошибки         | Не удалось создать файл DCM.                                                                                                    |
| 10) | Способ<br>устранения | <ul> <li>Проверить «путь к файлу DCM» в файле журнала.</li> <li>Ж При сохранении симптомов, обратитесь с запросом об</li> </ul>                                                                                             |
|     | Код ошибки           | CODE-S019                                                                                                    |
|     | Текст ошибки         | Не удалось подключиться к серверу перечня заданий.                                                                                                    |
| 19) | Способ<br>устранения | <ul> <li>Проверить нижеследующее.</li> <li>Настроить службу перечня заданий. (DICOM-&gt;MWL Server)</li> <li>⇒ Set worklist service.</li> <li>Ж При сохранении симптомов, обратитесь с запросом об обслуживании.</li> </ul> |
|     | Код ошибки           | CODE- \$020                                                                                                    |
| 20) | Текст ошибки         | Не удалось найти файл 'CT ExposureProgram custom preset' (Пользовательские настройки программы съемки в режиме КТ).                                                                                                    |
|     | Способ 👩             | - Перезапустите программу.                                                                                                    |
|     | устранения           | Ж При сохранении симптомов, обратитесь с запросом об                                                                                                    |
|     | Код ошиоки           | CODE- S021                                                                                                    |
|     | Текст ошибки         | Угол поворота детектора - неверный.                                                                                                    |
| 21) | Способ<br>устранения | - Требуется регулировка значения угла поворота панорамного<br>детектора (см. техническое руководство.)<br>При сохранении симптомов обратитесь с запросом об                                                                 |
|     | Код ошибки           | CODE- S022                                                                                                    |
|     | Текст ошибки         | Угол поворота детектора - неверный                                                                                                    |
| 22) | Способ<br>устранения | <ul> <li>Требуется регулировка значения угла поворота детектора КТ (см. техническое руководство.)</li> <li>Ж При сохранении симптомов, обратитесь с запросом об</li> </ul>                                                  |
|     | Код ошибки           | CODE-S023                                                                                                    |
|     | Текст ошибки         | Не удалось инициализировать папку, связанную со съемкой.                                                                                                    |

| 23)                      | Способ       | - Перезапустите программу.                                      | ~   |
|--------------------------|--------------|-----------------------------------------------------------------|-----|
|                          | Код ошибки   | СОДЕ- S024                                                      | 00  |
|                          | Текст ошибки | Не удалось подключиться к детектору                             |     |
| 24)                      | Способ       | - Перезапустите программу                                       |     |
|                          | устранения   | Ж При сохранении симптомов, обратитесь с запросом               | об  |
|                          | Код ошибки   | CODE- S025                                                      |     |
| 26                       | Текст ошибки | Ошибка буфера получения изображения                             |     |
| 25)                      | Способ       | - Перезапустите программу.                                      |     |
|                          | устранения   | Ж При сохранении симптомов, обратитесь с запросом               | об  |
| <u> </u>                 | Код ошибки   | CODE- \$026                                                     |     |
| 26)                      | Текст ошибки | Не удалось подключиться к банку детектора                       |     |
| 20)                      | Способ       | - Перезапустите программу.                                      |     |
| 0                        | устранения   | Ж При сохранении симптомов, обратитесь с запросом               | об  |
|                          | Код ошибки   | CODE- S027                                                      |     |
| 27)                      | Текст ошибки | Не удалось получить доступ к файлу                              | 1   |
| 27)                      | Способ       | - Проверить 'tif file path' (путь к файлу tif) в файле журнала. |     |
|                          | устранения   | 💥 При сохранении симптомов, обратитесь с запросом               | об  |
|                          | Код ошибки   | CODE- S028                                                      |     |
|                          | Текст ошибки | Настройка экспозиции не верна.                                  |     |
|                          | G            | - Проверить нижеперечисленное в файле журнала.                  |     |
| 28)                      | <b>a a</b>   | → Путь к файлу GEP.                                             |     |
|                          | Способ       | → Выбрать детектор (Панорамный/Цефалометрический).              | ~   |
|                          | устранения   | При сохранении симптомов, обратитесь с запросом                 | 00  |
|                          | Код ошибки   | CODE- S029                                                      | 2   |
| 29)                      | Текст ошибки | Файл 'exposure_program.ini' не найден.                          | 2   |
|                          | Способ       | - Перезапустите программу.                                      |     |
|                          | устранения   | Ж При сохранении симптомов, обратитесь с запросом               | об  |
| 30)<br><b>900</b><br>31) | Код ошибки   | CODE- S030                                                      |     |
|                          | Текст ошибки | Нет информации о данных съемки.                                 |     |
|                          | Способ       | - Повторить съемку.                                             |     |
|                          | устранения   | 💥 При сохранении симптомов, обратитесь с запросом               | об  |
|                          | Код ошибки   | CODE- S031                                                      | . 1 |
|                          | Текст ошибки | Не удалось найти драйвер TWAIN.                                 |     |
|                          |              | 2 2                                                             |     |
|                          | Способ       | - Перезапустите программу.                                      |     |
|                          | устранения   | ж При сохранении симптомов, обратитесь с запросом обслуживании. | об  |

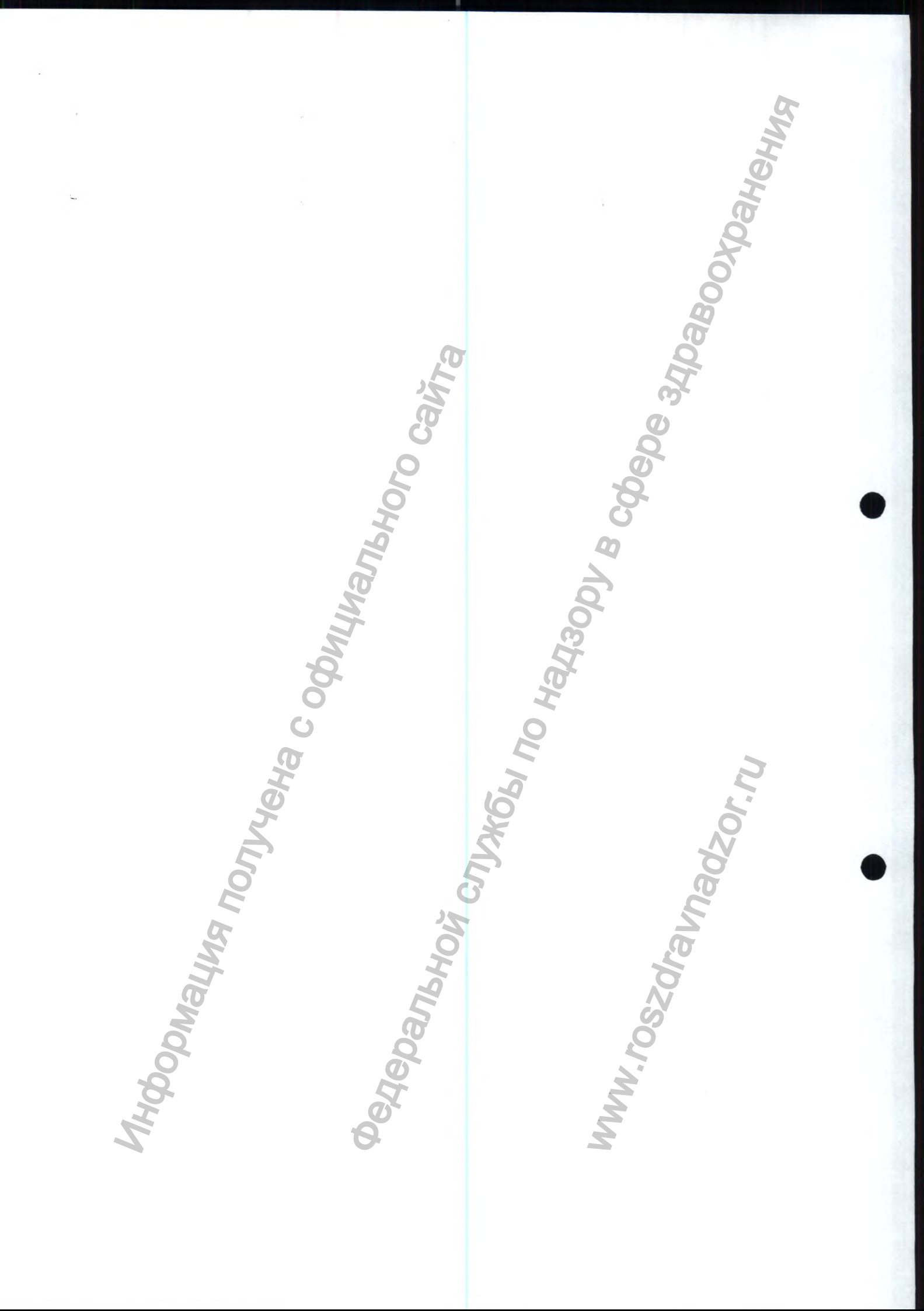

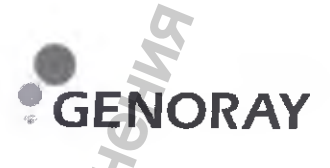

## РУКОВОДСТВО ПО ЭКСПЛУАТАЦИИ

# АППАРАТ РЕНТГЕНОВСКИЙ СТОМАТОЛОГИЧЕСКИЙ ПАНОРАМНОГО ТИПА РАРАУА 3D/ PAPAYA 3D PLUS С ПРИНАДЛЕЖНОСТЯМИ

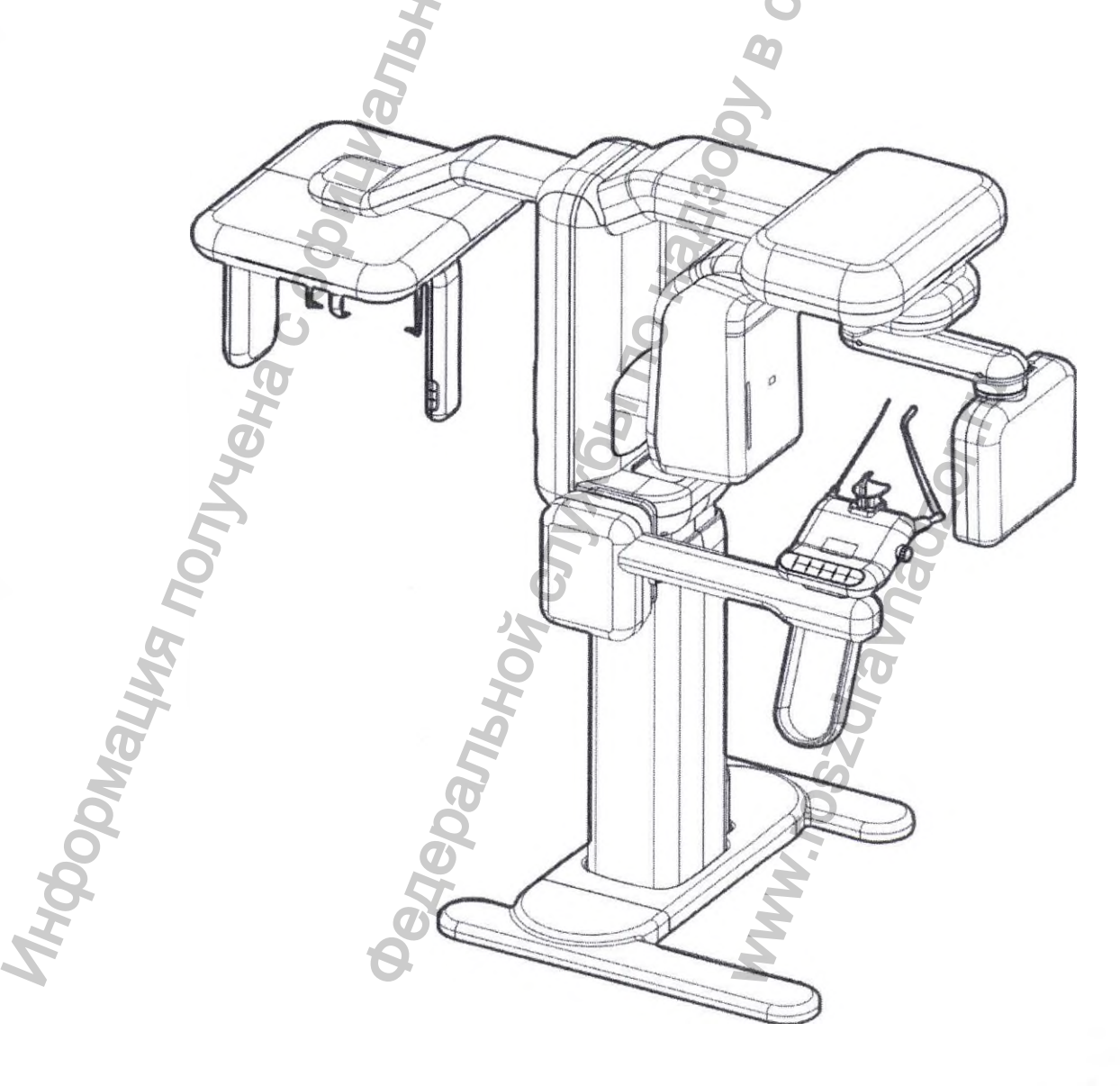

## Содержание

**FWH** 

|    | 1. НАИМЕНОВАНИЕ МЕДИЦИНСКОГО ИЗДЕЛИЯ                                 | 4  |
|----|----------------------------------------------------------------------|----|
|    | 2. НАЗНАЧЕНИЕ МЕДИЦИНСКОГО ИЗДЕЛИЯ                                   | 4  |
|    | 3. ПРОИЗВОДИТЕЛЬ МЕДИЦИНСКОГО ИЗДЕЛИЯ:                               | 5  |
|    | 4. ПОКАЗАНИЯ И ПРОТИВОПОКАЗАНИЯ К ИСПОЛЬЗОВАНИЮ                      | 5  |
|    | 4.1 Показания                                                        | 5  |
|    | 4.2. Противопоказания                                                | 5  |
|    | 4.3. Побочные действия                                               | 5  |
|    | 5. ПРОФИЛИ ПОЛЬЗОВАТЕЛЕ <mark>Й</mark>                               | 6  |
|    | 6. УСЛОВИЯ БЕЗОПАСНОЙ РАБОТЫ                                         | 6  |
|    | 6.1. Предупреждение перед использованием                             | -  |
|    | 6.2 Предупреждение при эксплуатации                                  | 7  |
|    | 6.3 Предупреждение о возгорании и электрическая безопасность         |    |
|    | 6.4. Перегрев оборудования                                           |    |
|    | 6.5 Радиационная безопасность                                        | 9  |
|    | 6.6. Механическая неисправность                                      |    |
|    | 6.7. Электромагнитная совместимость                                  | 10 |
|    | 6.8. Лазерная безопасность                                           |    |
|    | 7. ТЕХНИЧЕСКИЕ ХАРАКТЕРИСТИКИ И ПАРАМЕТРЫ                            |    |
|    | 7.1 Комплектация аппарата                                            |    |
|    | 7.2 Основные габаритные размеры Аппарата (мм):                       |    |
|    | 7.3 Требования к электропитанию                                      |    |
|    | 7.5 Трубка рентгеновская                                             |    |
|    | 7.6 Стойка-штатив со встроенным генератором рентгеновского излучения |    |
|    | 7.7 Приемник цифровой рентгеновского излучения.                      |    |
|    | 7.8. АРМ врача (при наличии).                                        |    |
|    | 7.9. Специальное программное обеспечение для АРМ врача               |    |
| 20 | 7.10 ФУНКЦИИ СПЕЦИАЛЬНОГО ПРОГРАММНОГО ОБЕСПЕЧЕНИЯ                   |    |
| Ŕ  | 7.10.1 Панель управления программного обеспечения РАРАЧА ОР          |    |
| H  | 7.10.2 Режим рентгенографической съемки                              |    |
| 5  | 7.10.3. Панорамный режим                                             |    |
|    | 7.10.4. Режим ВНЧС                                                   |    |
|    | 7.10.5 Режим Синус                                                   |    |

9. МАТЕРИАЛЫ ЖИВОТНОГО ИЛИ ЧЕЛОВЕЧЕСКОГО ПРОИСХОЖДЕНИЯ..... 38

11. ТРЕБОВАНИЯ К ПОМЕЩЕНИЯМ, В КОТОРЫХ ПРЕДПОЛАГАЕТСЯ УСТАНОВКА (МОНТАЖ) АППАРАТА, А ТАКЖЕ ТРЕБОВАНИЯ К ПОДГОТОВКЕ ИЛИ КВАЛИФИКАЦИИ ЛИЦ, ОСУЩЕСТВЛЯЮЩИХ УСТАНОВКУ (МОНТАЖ) АППАРАТА

17. УСЛОВИЯ ЭКСПЛУАТАЦИИ, ХРАНЕНИЯ, ТРАНСПОРТИРОВКА...... 68

21. ЛЕКАРСТВЕННЫЕ СРЕДСТВА /ФАРМАЦЕВТИЧЕСКИЕ СУБСТАНЦИИ ...... 70

22. ПОРЯДОК И УСЛОВИЯ УТИЛИЗАЦИИ ИЛИ УНИЧТОЖЕНИЯ АППАРАТА.. 70

#### 1. НАИМЕНОВАНИЕ МЕДИЦИНСКОГО ИЗДЕЛИЯ

«Аппарат рентгеновский стоматологический панорамного типа РАРАЧА 3D/ РАРАЧА 3D PLUS с принадлежностями»

#### 2. НАЗНАЧЕНИЕ МЕДИЦИНСКОГО ИЗДЕЛИЯ

«Аппарат рентгеновский стоматологический панорамного типа РАРАУА 3D/ РАРАУА 3D PLUS» с принадлежностями» (далее по тексту – Аппарат) предназначен для;

(I) Получения ортопанорамных изображений челюстно-лицевой области, диагностического обследования дентиция (зубной системы), челюстей и прочих структур ротовой полости.

(II) Получения рентгеновских изображений челюстей, частей черепа и запястья при цефалометрическом обследовании, если устройство оборудовано цефалометрической приставкой.

(III) Получения томографических изображений ротовой полости и челюстно-лицевых структур, диагностического обследования дентиция (зубной системы), челюстей, структ ротовой полости и некоторых черепных костей, при проведении конусно-лучевой компьютерной томографии.

Аппарат позволяет проводить томографическое обследование с получением серии рентгеновских снимков с поворотом на 360 градусов и реконструкцию трехмерной матрицы исследуемого объема, формируя двухмерный обзор данного объема и отображая на дисплее как двухмерные, так и трехмерные изображения.

Данная методика известна как конусно-лучевая компьютерная томография или конуснолучевая трехмерная томография.

Аппарат применяется в стоматологических, рентгенодиагностических центрах и кабинетах.

Аппарат можно использовать в следующих направлениях стоматологической практики:

- > Эндодонтология;
- Пародонтология;
- Зубное протезирование;
- Функциональная диагностика и лечение краниомандибулярных нарушений;
- Хирургическая стоматология;
- > Имплантология;
- Челюстно-лицевая хирургия;
- > Ортодонтия.

#### Символы ПРЕДУПРЕЖДЕНИЯ и ВНИМАНИЯ

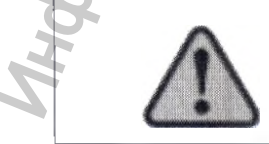

Этот знак обозначает важные предупреждения. Он используется для обозначения ситуаций и условий, которые могут быть опасны для пациента или пользователей.

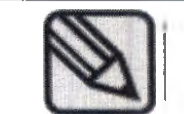

Этот знак обозначает важную информацию и вопросы, на которые следует обратить внимание.

#### 3. ПРОИЗВОДИТЕЛЬ МЕДИЦИНСКОГО ИЗДЕЛИЯ:

GENORAY Co., Ltd., Korea /«ДЖЕНОРЭЙ Ко., Лтд.», Корея / 512, Byucksan Technopia, 560, Dunchon-daero, Jungwon-gu, Seongnam-si, Gyeonggi-do, Korea, тел.: +82-31-627-3900; факс: +82-31-627-3905, E-mail: GENORAY@genoray.com

#### Уполномоченный представитель производителя:

Общество с ограниченной ответственностью «С.П.ГЕЛПИК» (ООО «С.П.ГЕЛПИК»), 117837, Россия г. Москва, ул. Профсоюзная, 86 стр. 2; тел.: (495) 334-82-69; факс: (495) 334-95-09; E-mail: mail@helpic.ru

## 4. ПОКАЗАНИЯ И ПРОТИВОПОКАЗАНИЯ К ИСПОЛЬЗОВАНИЮ

#### 4.1 Показания

С помощью Аппарата можно получать следующие проекции:

- Стандартные или педиатрические панорамные изображения (PAN);
- Полные или частичные изображения дентиция в соответствии с выбором пользователя (DENT);
- Фронтальные или латеральные изображения гайморовых пазух (SIN);
- Латеральные и заднепередние изображения височно-нижнечелюстных суставов (TMJ) с различных углов зрения;
- При наличии цефалометрической приставки можно получать следующие проекции:
- > Цефалограммы при стандартном или педиатрическом латеральном обзоре;
- > Цефалограммы при переднезаднем или заднепереднем обзоре;
- Цефалограммы запястья.

#### 4.2. Противопоказания

Обследования на аппарате могут проходить пациенты без ограничения состояния здоровья и возраста, но с учетом соблюдения правил радиационной безопасности.

- Просмотр хрящевых структур;
- У методики КЛКТ ограниченные способности детектирования мягких тканей

#### 4.3. Побочные действия

В ходе повторных или длительных вмешательств уровни кожной дозы могут быть достаточно высокими использовании при по назначению и могут вызвать риск детерминированных Серьезность эффектов. 🛌 детерминированного эффекта прямо пропорциональна кожной дозе и принятым мерам защиты. Для рентгенологических процедур следует использовать наиболее оптимальный метод исследования.

Для пациентов с кардиостимулятором или искусственным сердцем непрерывная съемка в режиме импульсного рентгеновского излучения может привести к неисправности вживленного в организм устройства. Следует избегать прямого облучения той части тела, где находится кардиостимулятор или искусственное сердце. Доза облучения должна поддерживаться на минимально допустимом уровне.

Световой луч лазерного излучателя может на некоторое время ослепить и пациента, и оператора.

#### 5. ПРОФИЛИ ПОЛЬЗОВАТЕЛЕЙ

Эксплуатирующая сторона – Организация, ответственная за эксплуатацию и обслуживание медицинского изделия;

Пользователи – врачи и медицинский персонал, имеющие соответствующую квалификацию и проинструктированные по обращению с медицинским изделием.

Уполномоченный персонал – Уполномоченный компанией GENORAY Co., Ltd., Korea / «ДЖЕНОРЭЙ Ко., Лтд.», Корея технический персонал с соответствующим образованием.

#### 6. УСЛОВИЯ БЕЗОПАСНОЙ РАБОТЫ

Любое медицинское устройство, использующее рентгеновское излучение и электричество, может служить источником потенциальной опасности.

Просим Вас внимательно ознакомиться и полностью усвоить порядок пользования Аппаратом, а также знать способы действий в чрезвычайных ситуациях, описанных в настоящем руководстве.

Пользователи данного оборудования знать, как защититься от потенциальной опасности, а также знать условия работы аппарата, которые могут вызывать такую опасность.

Несоблюдение инструкций, касающихся порядка безопасного использования аппарата, могут поставить под угрозу как пользователя, так и пациента.

Э Только обученные пользователи могут пользоваться Аппаратом.

руководства. Просим тщательно ознакомиться и усвоить содержание настоящего

Данного аппарата запрещена. Выосить изменения в аппарат. МОДИФИКАЦИЯ

изготовителем.

Пользователь Аппарата должен приложить все силы, чтобы свести к минимуму болевые ощущения и дискомфорт пациента.

Не устанавливайте на аппарат части, кроме предусмотренных заводом

В случае нарушений в работе Аппарата или необычного поведения пациента, незамедлительно остановить выполнение операции.

время выполнения обследования.

Не используйте Аппарат в случае возникновения поломки или неисправности. Незамедлительно обратитесь к Уполномоченному представителю компании GENORAY CO., LTD., Korea / «ДЖЕНОРЭЙ Ко., Лтд.», Корея на территории России ООО «С.П.ГЕЛПИК», 117837, Россия г. Москва, ул. Профсоюзная, 86 стр. 2, тел.: (495) 334-82-69, факс: (495) 334-95-09, <u>E-mail@helpic.ru</u>. не включайте оборудование.

Не используйте АРМ врача (при комплектации) для любых других целей, кроме как создания рентгеновского изображения.

#### 6.1. Предупреждение перед использованием

> Проверить состояние проводов и их надежность соединений, работу монитора APM врача. Аппарат должен работать должным образом.

Проверить правильно ли подключено заземление Аппарата.

Проверить все соединения проводов Аппарата.

У Использование Аппарата в сочетании с другим медицинским оборудованием может привести к неточной диагностике и стать причиной несчастного случая, поэтому нужно знать об этом и проконсультироваться с представителем фирмы GENORAY на территории России ООО «С.П.ГЕЛПИК», 117837, Россия г. Москва, ул. Профсоюзная, 86 стр. 2, тел.: (495) 334-82-69, факс: (495) 334-95-09, <u>E-mail@helpic.ru</u>.

В случае внешнего воздействия на жесткий диск АРМ врача (при комплектации) существует вероятность потери данных. Можно использовать только АРМ врача (при комплектации), соответствующим требованию стандарта IEC 60950-1, и использовать его на расстоянии не менее 2,5 м от Аппарата.

#### 6.2 Предупреждение при эксплуатации

При эксплуатации и вводе в эксплуатацию Аппарата избегайте перечисленных ниже условий:

- Повышенной влажности;
- Воздействия прямых солнечных лучей;
- Эксплуатации или хранения в местах с высокой концентрацией пыли;
- Отсутствие надлежащей вентиляции;
- Воздуха с высоким содержанием соли;
- Среда с высокой концентрацией огнеопасного газа или анестетика.

Если в месте расположения Аппарата наблюдается сильная вибрация, или есть места, где превышен диапазон влажности, или температуры ниже нормы (кондиционер), то нельзя размещать Аппарат поблизости.

#### 6.3 Предупреждение о возгорании и электрическая безопасность

Чтобы избежать неисправности оборудования и опасности, которые могут привести к поражению электрическим током Пользователя и/или пациентов, строго следуйте правилам техники безопасности:

> перед чисткой Аппарата, всегда выключайте питание;

≻ никогда не позволяйте никому снимать защитные кожуха Аппарата, кроме Уполномоченного персонала компании GENORAY Co., Ltd., Korea / «ДЖЕНОРЭЙ Ко., Лтд.» или авторизованного представителя на территории РФ: ООО «С.П.ГЕЛПИК», 117837, Россия г. Москва. ул. Профсоюзная, 86 стр. 2, тел.: (495) 334-82-69, факс: (495) 334-95-09, E-mail@helpic.ru

не кладите продукты питания на Аппарат, они могут попасть в электрическую цеп войти в прямой контакт с деталями оборудования под напряжением.

Аппарат не является оборудованием непроницаемым для воды, мыла или жидких веществ. Если жидкость контактирует с поверхностью Аппарата, то это может привести к возгоранию или поражению электрическим током. Если жидкость случайно оказалась в Аппарате, не прикасайтесь к кабелю питания, подключенному к сети, и подождите, пока жидкость полностью высохнет.

Внешнее оборудование, подключаемое к Аппарату должно соответствовать соответствующему стандарту IEC (например, IEC60950 для ИТ-оборудования и серии IEC60601-1 для медицинского электрооборудования). Кроме того, все такие комбинированные системы должны соответствовать стандарту IEC60601-1 и / или гармонизированному национальному стандарту IEC60601-1-1 или подобию.

Если у вас возникли сомнения, обратитесь к Уполномоченному персоналу компании GENORAY Co., Ltd., Korea / «ДЖЕНОРЭЙ Ко., Лтд.» или авторизованному представителю: ООО «С.П.ГЕЛПИК», 117837, Россия г. Москва, ул. Профсоюзная, 86 стр. 2, тел.: (495) 334-82-69, факс: (495) 334-95-09, <u>E-mail@helpic.ru</u>

6.4. Перегрев оборудования

При перегреве Аппарата необходимо выключить Аппарат на 2-3 часа, чтобы дать ему остыть. После включения электропитания, необходимо убедитесь в том, что Аппарат готов к работе.

Время охлаждения устройства должно строго выдерживаться, так как непрерывная работа Аппарата без охлаждения может привести к повреждению рентгеновской трубки.

При перегреве оборудования на мониторе АРМ врача отображается предупреждение, показанное ниже.

 $10^{o}C\sim 54^{o}C$ 

Зеленый 👘 👄 Рентгеновская съемка возможна

Свыше 55°С

Красный => Рентгеновская съемка невозможна (перегрев)

#### 6.5 РАДИАЦИОННАЯ БЕЗОПАСНОСТЬ

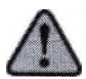

Должны соблюдаться все радиационные законы и правила местной юрисдикции. При проведении рентгенографии, Пользователи аппаратом должны быть защищены от облучения.

Для защиты пациента от рассеянного излучения, на него должны надевать защитный экранированный фартук.

Прежде чем проводить рентгенографию ребенка или беременной женщины, необходимо проконсультироваться с врачом.

При рентгенографии ребенка, необходимо строго соблюдать рекомендуемую дозу облучения.

Всех женщин детородного возраста необходимо предварительно спросить о том, не беременна ли она.

На всех пациентов должен быть надет экранированный фартук для защиты половых желез.

Во избежание чрезмерного облучения, используйте коллимацию, соответствующую телосложению ребенка.

Чтобы избежать движения ребенка во время съемки (что может потребовать повторной съемки), ребенка должен сопровождать взрослый.

Меры предосторожности для пациентов с кардиостимулятором или искусственным сердцем.

Непрерывная съемка в режиме импульсного рентгеновского излучения может привести к неисправности вживленного в организм устройства (кардиостимулятора).

Следует избегать прямого облучения той части тела, где находится кардиостимулятор или искусственное сердце. Доза облучения должна поддерживаться на минимально допустимом уровне.

Дозы облучения и произведения дозы на площадь (DAP) приведены в Приложении №1 к настоящему Руководству по эксплуатации. Применение устройства без соблюдения правил безопасности и стандартных процедур, описанных в настоящем руководстве, может приводить к опасности для пользователя и пациента.

#### 6.6. МЕХАНИЧЕСКАЯ НЕИСПРАВНОСТЬ

В процессе использования Аппарата, если сработал аварийный выключатель, значит оборудование имеет повреждения. В этом случае, не пытайтесь использовать Аппарат, выключите Аппарат и обратитесь к Уполномоченному персоналу компании GENORAY Со., Ltd., Korea / «ДЖЕНОРЭЙ Ко., Лтд.» или авторизованному представителю: ООО «С.П.ГЕЛПИК», 117837, Россия г. Москва, ул. Профсоюзная, 86 стр. 2, тел.: (495) 334-82-69, факс: (495) 334-95-09, E-mail@helpic.ru

> В любом случае, если функции Аппарата не работают должным образом, выполните следующие процедуры:

не используйте Аппарат;

▶ выключите питание;

≻ немедленно обратитесь к Уполномоченному персоналу компании GENORAY Со., Ltd., Korea / «ДЖЕНОРЭЙ Ко., Лтд.» или авторизованному представителю: ООО «С.П.ГЕЛПИК», 117837, Россия г. Москва, ул. Профсоюзная, 86 стр. 2, тел.: (495) 334-82-69, факс: (495) 334-95-09, <u>E-mail@helpic.ru;</u>

> Пока не получите ответа не пытайтесь включать Аппарат.

#### 6.7. Электромагнитная совместимость

Аппарат был испытан и признан соответствующим требованию стандарта для медицинских устройств, приведенных в 60601-1-2-2014. Эти ограничения разработаны для обеспечения разумной защиты против вредных помех в типичном медицинском оборудовании. Аппарат генерирует, использует и может излучать радиочастотную энергию и, если установлена и не используется в соответствии с инструкциями, может вызвать вредные помехи для других устройств, расположенных в непосредственной близости.

Аппарат вызывает помехи для других устройств, которые могут быть определены путем включения и выключения Аппарата, пользователь может попытаться устранить помехи с помощью следующих мер:

> Переориентировать или переместить приемное устройство;

Увеличить расстояние между компонентами аппарата;

Подключить Аппарата к розетке в другой цепи, отличной от той, к которой подключено другое устройство;

> Проконсультироваться с Уполномоченным персоналом компании GENORAY Co., Ltd., Korea / «ДЖЕНОРЭЙ Ко., Лтд.» или авторизованным представителем: ООО «С.П.ГЕЛПИК», 117837, Россия г. Москва, ул. Профсоюзная, 86 стр. 2, тел.: (495) 334-82-69, факс: (495) 334-95-09, <u>E-mail@helpic.ru.</u> Информацию о помехоустойчивости согласно стандарту ГОСТ Р МЭК 60601-1-2-2014 приведена в таблице 1

| Таблица | l |
|---------|---|
|---------|---|

| Вид воздействия<br>помехи | Степень жесткости<br>воздействия | Критерий<br>качества<br>функционирования | Метод испытаний           |
|---------------------------|----------------------------------|------------------------------------------|---------------------------|
| Электростатическ          | 2 (контактный                    | Нормальное                               | Воздействие на            |
| ий                        | разряд)                          | функционирование                         | испытательные точки       |
| разряд                    | 3 (воздушный                     |                                          | 8                         |
|                           | разряд)                          |                                          | Ő                         |
| Радиочастот               | 2                                | Нормальное                               | Создание поля с           |
| ное                       | 2                                | функциониро                              | уровнем 1 В/м для         |
| электромагнитное          | 5                                | вание                                    | частотного диапазона      |
| поле                      | O                                |                                          | 26-1000 МГц с             |
|                           | .0                               | <b>O</b>                                 | использованием            |
|                           |                                  | Q.                                       | амплитудной модуляции     |
|                           | 0                                | 6                                        | частотой 1 кГц            |
| Пачки импульсов           | 3 (цепи                          | Нормальное                               | Воздействие               |
|                           | электропитания)                  | функционирование                         | наносекундными            |
|                           | 2                                |                                          | импульсными помехами      |
|                           |                                  | 0'                                       | напряжением 1 кВ          |
| Скачки напряжения         | 2 (провод – провод)              | Нормальное                               | Воздействие               |
| -                         | 7 (                              | функционирование                         | микросекундными           |
|                           | 5 (провод – земля)               |                                          | импульсными помехами      |
|                           | 0                                | H                                        | импульсными помехами      |
|                           | C                                | 0                                        | на цепи электропитания,   |
|                           | Ø                                | Ľ                                        | схеме провод-провод,      |
|                           |                                  |                                          | 2 кВ по схеме провод-     |
|                           | )                                | 6                                        | земля)                    |
| Изменения                 | 2                                | 1) Нормальное                            | Воздействие на цепи       |
|                           | 4                                | функционирование                         | электропитания            |
| напряжения                |                                  | 2) Кратковременное                       | прерываниями              |
|                           |                                  | нарушение                                | напряжения (на 100 мс),   |
| 1                         | 25                               | функционирования                         | провалами                 |
| 2                         | Ő                                | без создания                             | (0,7 Uн) и выбросами (1,1 |
|                           |                                  | опасности с                              | Uн) на 500 мс             |
| <b>G</b>                  | 2                                | восстановлением                          | ×                         |
|                           | 5                                | функций без 🧳                            | 0                         |
| 6                         |                                  | вмешательства                            |                           |
|                           | 2                                | пользователя                             |                           |
| Ŷ                         | 2                                | 2                                        |                           |
| 5                         |                                  |                                          |                           |

соответствующих согласно стандарту ГОСТ Р МЭК 60601-1-2-2014.

#### (Таблица 1 в соответствии с ГОСТ Р МЭК 60601-1-2-2014) ЭЛЕКТРОМАГНИТНОЕ ИЗЛУЧЕНИЕ

Аппарат предназначен для применения в нижеописанной ЭЛЕКТРОМАГНИТНОЙ СРЕДЕ. Покупатель или пользователь аппарата должен обеспечить использование аппарата в такой среде.

| Тест излучения                                                                                  | Соответств<br>ие требованиям  | Инструкции по ЭЛЕКТРОМАГНИТНОЙ<br>СРЕДЕ                                                                                                    |
|-------------------------------------------------------------------------------------------------|-------------------------------|----------------------------------------------------------------------------------------------------|
| Излучение волн<br>высокой частоты; стандарт<br>CISPR 11                                         | Группа 1                      | Аппарат использует высокочастотную<br>энергию только для своих внутренних<br>ФУНКЦИЙ. Поэтому излучения являются очень<br>слабыми и не должны вызывать помех в работе<br>находящегося вблизи электрооборудования. |
| Излучение волн<br>высокой частоты; стандарт<br>Излучение<br>гармонических<br>составляющих тока, | Класс А<br>Не<br>используется | Аппарат предназначен ди<br>использования в нежилых зданиях, и<br>подсоединенных непосредственно к общей<br>электросети низкого напряжения.                                                                        |
| Колебания<br>напряжения/излучения<br>фликера. стандарт ГОСТ<br>30804.3.3                        | Не<br>используется            | Нада                                                                                                    |

> Таблица 3: Электромагнитная устойчивость

(Таблица 2 в соответствии с ГОСТ Р МЭК 60601-1-2-2014) ЭЛЕКТРОМАГНИТНАЯ УСТОЙЧИВОСТЬ

Аппарат предназначен для применения в нижеописанной ЭЛЕКТРОМАГНИТНОЙ СРЕДЕ. Покупатель или пользователь аппарата должен обеспечить использование аппарата в такой

| ТЕСТЫ<br>УСТОЙЧИВО                                                                | ТЕСТОВЫЙ<br>УРОВЕНЬ                   | УРОВЕНЬ<br>СООТВЕТСТВИЯ               | РЕКОМЕНДАЦИИ В ОТНОШЕНИ.<br>ЭЛЕКТРОМАГНИТНОЙ СРЕДЫ                                                                                                    |
|-----------------------------------------------------------------------------------|---------------------------------------|---------------------------------------|----------------------------------------------------------------------------------------------------|
| Электростати<br>че-ский<br>разряд(ESD),<br>стандарт<br>ГОСТ<br>30804.4.2-<br>2013 | ± 6 кВ<br>Контакт<br>± 8 кВ<br>воздух | ± 6 кВ<br>Контакт<br>± 8 кВ<br>воздух | Пол должен быть деревянным,<br>бетонным или выложен керамическим<br>кафелем. Если пол покрыт<br>синтетичным материалом,<br>относительная влажность воздуха<br>должна составлять как минимум 30%. |
| AH.                                                                               | 6                                     | 0                                     | ž                                                                                                    |

| Устойчивос     | ± 2 κB                           | ± 2 κB                                                             | Качество электропитания должно                                                                                                    |
|----------------|----------------------------------|--------------------------------------------------------------------|----------------------------------------------------------------------------------------------------|
| ть к           | для линии                        | для линии питания                                                  | СООТВЕТСТВОВАТЬ                                                                                                    |
| наносекунд     | питания                          |                                                                    |                                                                                                    |
| НЫМ            |                                  | $+1 \mathbf{r} \mathbf{B}$                                         | электропитания для промышленных                                                                                                    |
| импульсны      | $\pm 1 \mathrm{\kappa B}$        |                                                                    | установок.                                                                                                    |
| м помехам,     | для линии                        |                                                                    |                                                                                                    |
| стандарт       | вход/выхол                       | влод/выход                                                         | A A A A A A A A A A A A A A A A A A A                                                                                                    |
| ΓΟCΤ           |                                  |                                                                    |                                                                                                    |
| 30804.4.4-     |                                  |                                                                    |                                                                                                    |
| 2013           |                                  |                                                                    | 3                                                                                                    |
| Микросекции    |                                  | 1 - D                                                              | If and a set of the set of the se |
| имикросскундн  | $\pm 1 \text{ KD}$               |                                                                    | качество электропитания должно                                                                                                    |
| Помехи         | дифференциа-                     | дифференциальныи                                                   | соответствовать качеству                                                                                                    |
| большой        | льный режим                      | режим                                                              | электропитания для промышленных                                                                                                    |
| энергии        |                                  | ±2 кВ                                                              | установок.                                                                                                    |
| станларт ГОСТ  | $\pm 2$ κB                       | общий режим                                                        |                                                                                                    |
| P 51317 4 5-99 | общий режим                      | S                                                                  | (C)*                                                                                                    |
|                |                                  | <b>O</b>                                                           | 0                                                                                                    |
| Перепаци       | < 5 0/ LTT-                      |                                                                    |                                                                                                    |
| напряжения     | < 3 % 01B                        | $< 3\% \cup I$ в течение                                           | Качество электропитания должно                                                                                                    |
| папряжения,    | Течение 1/2                      | $1/2$ цикла (> 05 $\theta$ ( = = = = > > > > > > > > > > > > > > > | соответствовать качеству электропитания                                                                                                    |
| перерывы и     | (> 05 0/)                        | (>95 % падение)                                                    | для промышленных установок.                                                                                                    |
| изменения и    | Папение)                         | 40 70 ОТ В Течение                                                 | 6                                                                                                    |
| Напрамения на  |                                  | (60 % паление)                                                     | Если использование аппарата                                                                                                    |
| вхолах пинии   | 40 % UIB                         |                                                                    |                                                                                                    |
| питания        | течениез                         | 70 % UT в тенение                                                  | планирустся постоянно, то для                                                                                                    |
| станларт ГОСТ  | ЦИКЛОВ                           | 25 никлор                                                          | использования аппарата даже во время                                                                                                    |
| 30804 4 11-    | (60 % падение)                   | (30 % паление)                                                     | перерывов в подаче электроэнергии,                                                                                                    |
| 2013.          | 3                                | (50 / 0 magenne)                                                   | рекомендуется подключить аппарат к                                                                                                    |
|                | 70 % UTB                         | < 5 0/ UT -                                                        | сети аварийного питания или источнику                                                                                                    |
|                | течение 23                       | > 3 70 UI B                                                        | бесперебойного питания.                                                                                                    |
|                | (30 % папение)                   | течение э секунд                                                   | 0                                                                                                    |
|                | (50 / 0 hadenne)                 | 6.0.0.0                                                            | C IIIIIIIIIIIIIIIIIIIIIIIIIIIIIIIIIIII                                                                                                    |
|                | C                                | (> 95 % падение)                                                   |                                                                                                    |
|                | < 5 % UTB                        |                                                                    |                                                                                                    |
|                | течение 5                        |                                                                    | 2                                                                                                    |
|                | секунд                           | ,9                                                                 |                                                                                                    |
|                | (> 95 %                          | Q                                                                  |                                                                                                    |
|                | падение)                         |                                                                    | Q                                                                                                    |
|                |                                  | 2                                                                  | N                                                                                                    |
|                |                                  |                                                                    | 0                                                                                                    |
| Магнитное      | 3 А/м                            | 3 А/м 🔥                                                            | В случае возникновения помех при                                                                                                    |
| поле частота   |                                  |                                                                    | работе с компонентами системы                                                                                                    |
| сети питания   |                                  |                                                                    | необходимо разместить Аппарат на                                                                                                    |
| (50/60 Em)     |                                  | 0                                                                  | большем расстоянии от истоиников                                                                                                    |
| станларт ГОСТ  |                                  | I                                                                  | маршитного нона с настотой нитехоной                                                                                                    |
| D 50648 04     |                                  | 9                                                                  | магнитного поля с частотой питающей                                                                                                    |
| 1 30040-74     |                                  | 5                                                                  | соги, или установить защитный экран.                                                                                                    |
|                |                                  | 0                                                                  | значение магнитного поля с частотой                                                                                                    |
|                |                                  | 0                                                                  | питающей сети должно быть измерено в                                                                                                    |
| 0              | ļ                                | 6                                                                  | предполагаемых местах установки                                                                                                    |
|                |                                  | E l                                                                | аппарата на соответствие допустимым                                                                                                    |
|                |                                  | 2                                                                  | нормам                                                                                                    |
|                |                                  |                                                                    |                                                                                                    |
| DIUMAATUT      |                                  |                                                                    |                                                                                                    |
| внимание: О    | <ol> <li>напряжение т</li> </ol> | теременного тока до г                                              | применения тестового уровня.                                                                                                    |

#### (Таблица 4 в соответствии с ГОСТ Р МЭК 60601-1-2-2014) ЭЛЕКТРОМАГНИТНАЯ УСТОЙЧИВОСТЬ

Аппарат предназначен для применения в нижеописанной ЭЛЕКТРОМАГНИТНОЙ СРЕДЕ. Покупатель или пользователь аппарата должен обеспечить использование аппарата в такой среде.

| ТЕСТЫ<br>УСТОЙЧИВОС-<br>ТИ                                                   | ТЕСТОВЫЙ<br>УРОВЕНЬ,<br>СТАНДАРТ<br>МЭК 60601-1-<br>2010 | уровень<br>соответствия | РЕКОМЕНДАЦИИ В<br>ОТНОШЕНИИ ЭЛЕКТРОМАГНИТНОЙ<br>СРЕДЫ                                                                                                    |
|------------------------------------------------------------------------------|----------------------------------------------------------|-------------------------|----------------------------------------------------------------------------------------------------|
| Проводимый<br>высокочастотный<br>сигнал, стандарт<br>ГОСТ Р<br>51317.4.6-99  | 3 Вэфф.<br>150 кГш<br>– 80 МГц                           | 3 Вэфф.                 | Портативные и мобильные<br>средства радиосвязи должны<br>использоваться на расстоянии от любых<br>элементов аппарата, включая<br>проводы, не меньше рекомендуемого<br>расстояния, рассчитанного по<br>уравнению частоты передатчика.<br>Рекомендуемое расстояние:<br>d = 1,2 √P                                                                                                    |
| Излучаемый<br>высокочастотный<br>сигнал, стандарт<br>ГОСТ 30804.4.3-<br>2013 | 3 В/м<br>3 В/м<br>80 МГн<br>-2,5 ГГц                     | 3 В/м                   | d = 1,2 √Р 80 МГц – 800 МГц<br>d = 2.3 √Р 800 МГц – 2,5 ГГц                                                                                                    |
| 2013                                                                         |                                                          | SDANbHON CNJAKE         | где: Р - обозначает максимальную<br>номинальную мощность передатчика<br>ваттах (Вт), указанную производителем,<br>а d – рекомендуемое расстояние в<br>метрах (м).<br>Напряжения полей, создаваемых<br>стационарными передатчиками при всех<br>частотах, как определено в измерениях<br>электромагнитных полей <sup>а</sup> , должны быть<br>ниже УРОВНЯ СООТВЕТСТВИЯ. <sup>b</sup> |

ЗАМЕЧАНИЕ 1: Для частот 80 МГц и 800 МГц действует более высокий диапазон частот.

ЗАМЕЧАНИЕ 2: Данные рекомендации необязательно применять для каждой ситуации На распределение электромагнитных волн влияют их поглощение и отражение от различных структур, предметов и людей.

Невозможно теоретически рассчитать с соответствующей точностью напряжения полей, создаваемых находящимися вблизи стационарными передатчиками, такими как базовые передатчики телефонов, использующие беспроводную связь (мобильные, беспроводные), радиотелефоны, передатчики амплитудной и частотной модуляции и телевизионные. Для выполнения оценки ЭЛЕКТРОМАГНИТНОЙ СРЕДЫ, создаваемой радиопередатчиками, следует рассмотреть проведение электромагнитных измерений на месте. Если измеренное на месте напряжение поля вблизи аппарата превышает вышеприведенный УРОВЕНЬ СООТВЕТСТИЯ, следует провести наблюдение за работой аппарата чтобы удостоверится в его корректной работе. В случае обнаружения нарушений в работе может возникнуть необходимость в принятии других корректирующих действий, например, развернуть или переместить Аппарат в другое место.

Для диапазона частот от 150 кГц до 80 МГц напряжение поля должно быть меньше 3 В/м.

Таблица 5: Рекомендуемые расстояния между портативными и мобильными средствами радиосвязи и медицинским оборудованием

(Таблица 6 в соответствии с ГОСТ Р МЭК 60601-1-2-2014) Рекомендуемые расстояния между портативными и мобильными средствами радиосвязи и системой

Аппарат предназначен для применения в ЭЛЕКТРОМАГНИТНОЙ СРЕДЕ, в которой можно контролировать помехи, вызванные сигналом с радиочастотой. Покупатель или оператор аппарата может стараться избегать электромагнитных помех путем сохранения минимального расстояния портативных и мобильных средств радиосвязи (датчиков) от аппарата, как указано ниже, в зависимости от номинальной мощности данных передатчиков.

|                    | Расстояние, в зависимости от частоты передатчика [м] |                     |                    |  |
|--------------------|------------------------------------------------------|---------------------|--------------------|--|
| Номинальная        | Ο 150 κΓι –<br>5 80 ΜΓι                              | 80 МГц —<br>800 МГц | 800 МГц – 2,5 ГГц  |  |
| передатчика<br>[В] | d = 1,2 √P                                           | $d = 1,2 \sqrt{P}$  | $d = 2,3 \sqrt{P}$ |  |
| 0,01               | 0,12                                                 | 0,12                | 0,23               |  |
| 0,1                | 0,38                                                 | 0,38                | 0,73               |  |
| 10                 | 1,2                                                  | 1,2                 | 2,3                |  |
| 10                 | 3,8                                                  | 3,8                 | 7,3                |  |
| 100                | 12                                                   | 12                  | 23                 |  |

Для передатчиков с номинальной мощностью, которая не учтена в приведенной выше таблице, рекомендуемое расстояние можно рассчитать по формуле для частоты передатчика, определенной для каждого столбца, где Р обозначает номинальную мощность передатчика в ваттах (Вт), указанную производителем.

ЗАМЕЧАНИЕ 1 Для частот 80 МГц и 800 МГц действует более высокий диапазон частот.

ЗАМЕЧАНИЕ 2 Данные рекомендации необязательно применять для каждой ситуации. На распределение электромагнитных волн влияют их поглощение и отражение от различных структур, предметов и людей.

#### 6.8. Лазерная безопасность

В Аппарате используется лазерный излучатель класса 1, излучающий невидимое инфракрасное излучение, соответствующий Директиве IEC 60825-1.

Свет лазерного маркера может на некоторое время ослепить Пользователя и пациента.

Не смотрите прямо на лазерный маркер. Проверьте, не направлен ли луч лазера в глаза пациента.

Сохраняйте расстояние не менее 10 см между глазами и лазерным маркером.

Расположение источника лазерного излучения обозначено символом —

Нельзя включать лазерный излучатель вблизи горючих материалов и огнеопасных жидкостеи.

#### 7. ТЕХНИЧЕСКИЕ ХАРАКТЕРИСТИКИ И ПАРАМЕТРЫ

#### 7.1 КОМПЛЕКТАЦИЯ АППАРАТА

#### Аппарат рентгеновский стоматологический панорамного типа РАРАУА 3D:

1. Стойка-штатив DP-1S со встроенным генератором рентгеновского излучения DP-1G;

2. Трубка рентгеновская производства фирмы СЕІ модели ОРХ-105 или фирмы TOSHIBA модели D-054SB;

- 3. Устройство коллимации DP-1BL;
- 4. Устройство поворотное DP-1RA;
- 5. Приемник цифровой рентгеновского излучения XID-C15DP или Extor-P;
- 6. Цифровой приемник рентгеновского излучения DualRay-S
- 7. Программное обеспечением Рарауа ОР версии не ниже 1.0, на компакт диске;
- 8. Пульт управления экспозиции DP-HS;
- 9. Кабель интерфейсный;
- 10. Программное обеспечение «Triana» версии не ниже 2.5, на компакт диске;
- 11. Руководство пользователя по программному обеспечению «Тгіапа» на компакт диске;
- 12. Упор височный, не более 10 шт., в составе:
  - -упор височный левый;

- упор височный правый.

- 13. Упор ушной в сборе (при необходимости);
- 14. Упор носовой в сборе (при необходимости);
- 15. Стойка прикусная, не более 10 шт.;
- 16. Опора для рук, не более 10 шт.;
- 17. Опора для подбородка, не более 10 шт.;
- 18. Опора для адентичных пациентов, не более 10 шт.;
  - 19. Опора для съемки ВНЧС, не более 6 шт.;
  - 20. АРМ врача, в составе (при необходимости):
    - Монитор с размером экрана от 48 до 79 см;
    - Системный блок;
    - Устройство ввода (клавиатура);

- Манипулятор типа «мышь».

21. Шарик калибровочный Ø3 мм, не более 10 шт. (при необходимости);

22. Шарик калибровочный Ø5 мм, не более 10 шт. (при необходимости);

23. Код функции понижения анодного напряжения – код на листе А4 (при необходимости);

24. Код функции повышения анодного напряжения – код на листе А4 (при необходимости);

25. Стул пациента для проведения конусно-лучевой 3D томографии (при необходимости);

26. Руководство по эксплуатации РАРАЧА 3D и РАРАЧА 3D PLUS.

Принадлежности к Аппарату рентгеновскому стоматологическому панорамного типа РАРАУА 3D:

- 1. Комплект винтов и заглушек для монтажа аппарата;
- 2. Тест-объект "Theta Jig";
- 3. Тест-объект "SD-Line Jig";
- 4. Тест-объект " Laser Jig";
- 5. Тест-объект " Pin Jig"
- 6. Тест-объект " Collimator Jig"
- 7. Тест-объект " Detector Base"
- 8. Тест-объект " Detector Align Jig"
- 9. Тест-объект " Base Plate"
- 10. Фантом "Ball Phantom";
- 11. Фантом "HU";
- 12. Фантом "FULL GCP";
- 13. Фантом "HALF GCP";
- 14. Чехол для прикусной стойки, не более 5000 шт.

#### Аппарат рентгеновский стоматологический панорамного типа PAPAYA 3D PLUS:

1. Стойка-штатив DP-1S со встроенным генератором рентгеновского излучения DP-1G;

2. Трубка рентгеновская производства фирмы CEI модели OPX-105 или фирмы TOSHIBA модели D-054SB;

- 3. Устройство коллимации DP-1BL;
- 4. Устройство поворотное DP-1RA;
- 5. Приемник цифровой рентгеновского излучения XID-C24DC или Extor-C;
- 6. Цифровой приемник рентгеновского излучения DualRay-S;
- 7. Приставка цефалометрическая;
- 8. Программное обеспечением Рарауа ОР версии не ниже 1.0, на компакт диске;
- 9. Пульт управления экспозиции DP-HS;
- 10. Кабель интерфейсный;
- 11. Программное обеспечение «Triana» версии не ниже 2.5, на компакт диске;
- 12. Руководство пользователя по программному обеспечению «Triana» на компакт диске;
- 13. Упор височный, не более 10 шт., в составе:
  - -упор височный левый
  - упор височный правый.
- 14. Упор ушной в сборе не более 2 шт;
- 15. Упор носовой в сборе не более 2 шт;
- 16. Стойка прикусная, не более 10 шт.;
- 17. Опора для рук, не более 10 шт.;

18. Опора для подбородка, не более 10 шт.;

19. Опора для адентичных пациентов, не более 10 шт.;

20. Опора для съемки ВНЧС, не более 6 шт.;

15. Пластина-опора для съёмки запястья на цефалометрической приставке (при необходимости);

21. АРМ врача, в составе (при необходимости):

- Монитор с размером экрана от 48 до 79 см;

- Системный блок;

- Устройство ввода (клавиатура);

- Манипулятор типа «мышь».

22. Шарик калибровочный Ø3 мм, не более 10 шт. (при необходимости);

23. Шарик калибровочный Ø5 мм, не более 10 шт. (при необходимости);

24. Код функции понижения анодного напряжения – код на листе A4 (при необходимости);

25. Код функции повышения анодного напряжения - код на листе A4 (при необходимости);

26. Стул пациента для проведения конусно-лучевой 3D томографии (при необходимости):

27. Руководство по эксплуатации РАРАЧА 3D и РАРАЧА 3D PLUS.

Принадлежности к Анпарату рентгеновскому стоматологическому панорамного типа PAPAYA 3D PLUS:

- 1. Комплект винтов и заглушек для монтажа аппарата;
- 2. Тест-объект "Theta Jig";
- 3. Тест-объект "SD-Line Jig";
- 4. Tect-объект " Laser Jig";
- 5. Тест-объект " Pin Jig"
- 6. Тест-объект " Collimator Jig"
- 7. Тест-объект "Detector Base"
- 8. Тест-объект " Detector Align Jig"
- 9. Тест-объект" Base Plate"
- 10. Фантом "Ball";
- 11. Фантом "HU":
- 12. Фантом "FULL GCP";
- 13. Фантом "HALF GCP";
- 14. Чехол для прикусной стойки, не более 5000 шт.

## 7.2 ОСНОВНЫЕ ГАБАРИТНЫЕ РАЗМЕРЫ АППАРАТА (ММ):

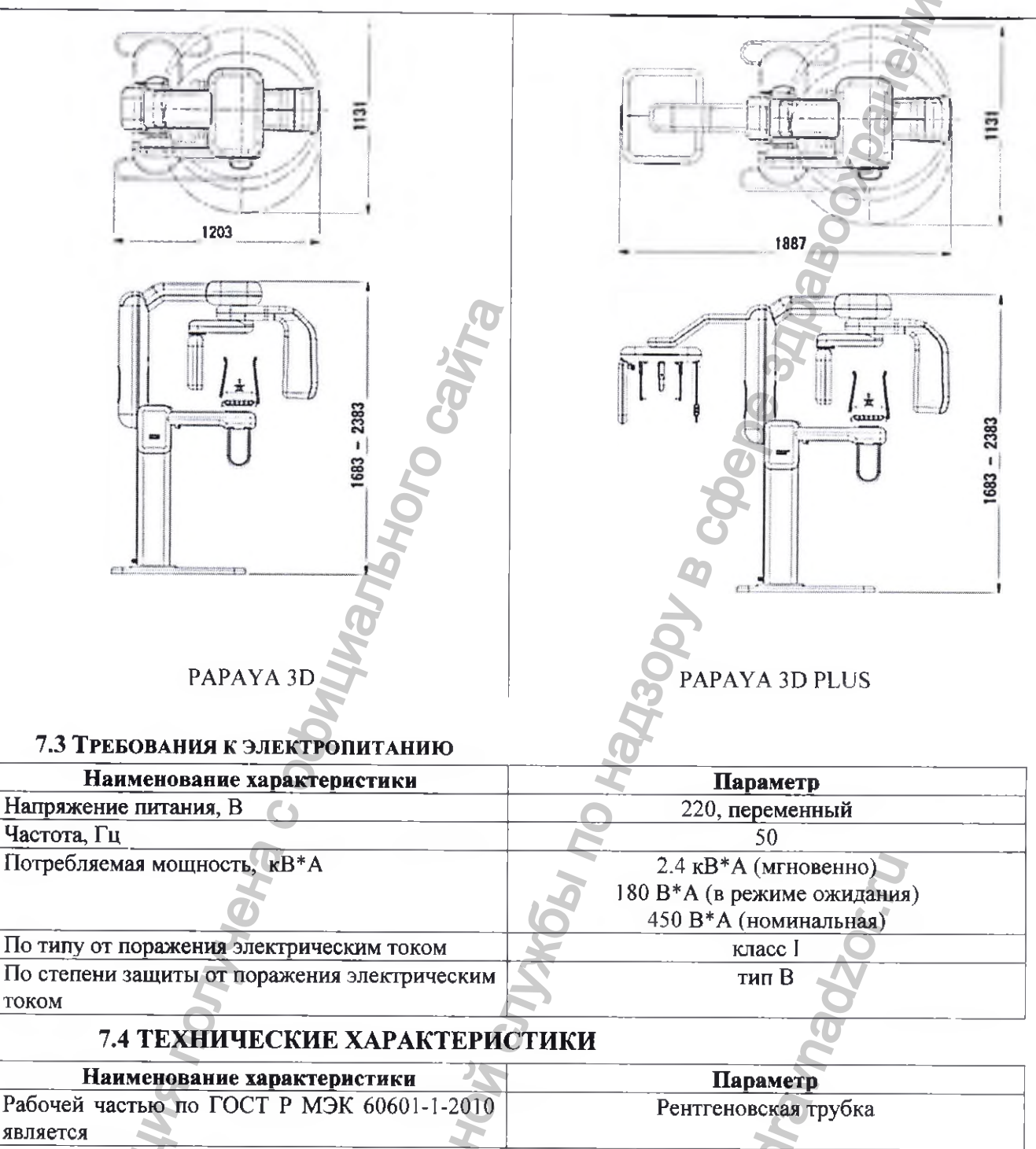

| является                                    |                                          |
|---------------------------------------------|------------------------------------------|
| По степени защиты, обеспечиваемой           | IP20 (пульт управления штативом, имеющий |
| оболочками                                  | степень защиты -1Р ХЗ).                  |
| Схема генерации высокого напряжения         | Высокочастотный инвертор                 |
| Пульсация напряжения на выходе, %, не более | 4                                        |
| Пределы изменения анодного напряжения, кВ,  | 60-69(70-90)*                            |
| не менее                                    | 2                                        |
| Шаг изменения анодного напряжения, кВ       |                                          |
| Максимальный анодный ток, мА,               | 12                                       |
| Шаг изменения анодного тока, мА             | 0,5                                      |
| Максимальное анодное напряжения, кВ,        | 90                                       |
| Защита от перенапряжения по току            | Плавкий предохранитель 15А               |

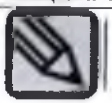

\* Примечание: По умолчанию аппарат поставляется с ограничением уставки анодного напряжения в 69 кВ.

При необходимости у эксплуатирующей стороны с помощью уполномоченного персонала возможно активировать диапазон уставок анодного напряжения с 70 до 90 кВ с помощью кода функции повышения анодного напряжения.

При необходимости у эксплуатирующей стороны с помощью уполномоченного персонала возможно деактивировать диапазон уставок анодного напряжения от 70 до 90 кВ с помощью кода функции понижения анодного напряжения до 69 кВ.

#### 7.5 Трубка рентгеновская

7.5.1 Трубка рентгеновская ОРХ-105

| Наименование                                  | Параметр                 |
|-----------------------------------------------|--------------------------|
| Тип анода                                     | неподвижный              |
| Длина трубки, мм                              | 148                      |
| Максимальный диаметр, мм                      | 57                       |
| Собственная фильтрация А1 эквив, мм           | 0,5                      |
| Дополнительная фильтрация не менее мм Al      | 2                        |
| Метод охлаждения                              | Масляное охлаждение      |
| Класс защиты от поражения электрическим током | Класс І, Тип В           |
| Материал мишени                               | Вольфрам                 |
| Угол мишени, град                             | 5                        |
| Номинальное напряжение, кВ                    | 110                      |
| Номинальная мощность, Вт                      | 2000                     |
| Размер фокусного пятна, мм                    | 0,5                      |
| Температура корпуса излучателя, не более      | 50                       |
| Максимальная мощность охлаждения анода, Вт    | 250                      |
| Теплоемкость анода, кДж                       | 30                       |
| Характеристики катодной эмиссии               | Графики А (Приложение 2) |
| Однократная паспортная нагрузка               | Графики В (Приложение 2) |
|                                               |                          |

7.5.2 Трубка рентгеновская D-054SB

| Наименование                                  | Параметр            |
|-----------------------------------------------|---------------------|
| Тип анода неподвижны                          |                     |
| Длина трубки, мм                              | 143                 |
| Максимальный диаметр, мм                      | 57                  |
| Собственная фильтрация А1 эквив, мм           | 0,8                 |
| Дополнительная фильтрация не менее мм Al      | 2                   |
| Метод охлаждения                              | Масляное охлаждение |
| Класс защиты от поражения электрическим током | Класс І, Тип В      |
| Материал мишени                               | Вольфрам            |
| Угол мишени, град                             | 5                   |
| Номинальное напряжение, кВ                    | 110                 |
| Номинальная мощность, Вт                      | 1750                |
| Размер фокусного пятна, мм                    | 0,5                 |
| Температура корпуса излучателя, не более      | 50                  |

| Максимальная мощность охлаждения анода, Вт | 250                      |
|--------------------------------------------|--------------------------|
| Теплоемкость анода, кДж                    | 35                       |
| Характеристики катодной эмиссии            | Графики В (Приложение 2) |
| Однократная паспортная нагрузка            | Графики Г (Приложение 2) |

## 7.6 Стойка-штатив со встроенным генератором рентгеновского излучения

| Наименование характеристики                        | Параметр                     |
|----------------------------------------------------|------------------------------|
| Число экспозиций в час (при максимальной нагрузке) | 10                           |
| Метод рентгеновского облучения                     | Панорамный режим: макс. 17 с |
| G                                                  | Цеф. режим: макс. 12 с       |
|                                                    | КТ: макс. 15 с               |
| Расстояние «источник-изображение»                  | Панорамный режим: 568 мм     |
| G                                                  | КТ: 591 мм                   |
|                                                    | Цефал. режим: 1750 мм        |
| Расстояние «источник-кожа»                         | Панорамный режим: 276 mm     |
| 0                                                  | КТ: 276 мм                   |
| <u>`</u>                                           | Цефал. режим: 1420 мм        |

## 7.7 Приемник цифровой рентгеновского излучения

7.7.1. Приемник цифровой рентгеновского излучения XID-C15DP (для панорамного режима)

| Наименование характеристик                  | Параметр              |
|---------------------------------------------|-----------------------|
| Материал сенсора                            | КМОП                  |
| Размер пикселя (мкм)                        | 100 мкм               |
| Активная зона (мм)                          | $\geq 150 \times 4.8$ |
| Динамический диапазон (дБ)                  | ≥ 72                  |
| Квантовая эффективность регистрации DQE (70 | ≥ 0.8                 |
| кВ, 0 пл, мм)                               |                       |
| МТГ (1 пл, мм)                              | ≥ 0.8                 |
| Параметры электропитания                    | Цифровой +5В/1А,      |
|                                             | Аналоговый +5В/1А     |
| Управление входами/выходами                 | 3 ТТЛ триггер         |
| Ввод/вывод данных                           | GigE                  |
| Кадровая частота (кадров в секунду)         | 200                   |
| Плотность пикселя, бит                      | 012                   |
| 0                                           |                       |
| 8                                           | 2                     |
|                                             |                       |

## 7.7.2. Приемник цифровой рентгеновского излучения XID-C24DC

#### (для для панорамной и цефалометрической съемки)

|                                     | S                 |
|-------------------------------------|-------------------|
| Наименование характеристики         | Параметр          |
| Материал сенсора                    | кмоп 🖉            |
| Размер пикселя (мкм)                | 100 мкм           |
| Активная зона (мм)                  | $\geq$ 240 x 4.8  |
| Динамический диапазон (дБ)          | ≥ 72              |
| Квантовая эффективность регистрации | ≥0.8              |
| DQE (70кB,0пл,мм)                   | 0                 |
| MTF (1пл,мм)                        | ≥ 0.8             |
| Параметры электропитания            | Цифровой +5В/1А   |
|                                     | Аналоговый +5В/1А |
| Управление входами/выходами         | 3 ТТЛ тригтер     |
| Ввод/вывод данных                   | GigE              |
| Кадровая частота (кадров в секунду) | 125               |
| Плотность пикселя                   | 12 бит            |
|                                     |                   |

7.7.3. Приемник цифровой рентгеновского излучения Extor-C (для панорамной и цефалометрической съемки)

| Наиманование хавактавистики         | Hanavarra                  |  |
|-------------------------------------|----------------------------|--|
| Панменование зарактеристики         | Параметр                   |  |
| Материал сенсора                    | О КМОП                     |  |
| Размер пикселя (мкм)                | 75 мкм                     |  |
| Активная зона (мм)                  | $\geq 225 \text{ x } 6.45$ |  |
| Динамический диапазон (дБ)          | ≥ 72                       |  |
| Квантовая эффективность регистрации | ≥ 0.7                      |  |
| (70кВ,0пл,мм)                       |                            |  |
| ФПМ (1пл,мм)                        | ≥0.6                       |  |
| Параметры электропитания            | Цифровой +5B/1A            |  |
| 5                                   | Аналоговый +5В/1А          |  |
| Управление входами/выходами         | 3 ТТЛ триггер              |  |
| Ввод/вывод данных                   | GigE                       |  |
| Кадровая частота (кадров в секунду) | 125                        |  |
| Плотность пикселя                   | 12 бит                     |  |
|                                     |                            |  |

7.7.4. Приемник цифровой рентгеновского излучения Extor-P

(для панорамной съемки)

| Наименование характеристики | Параметр          |  |
|-----------------------------|-------------------|--|
| Материал сенсора            | КМОП              |  |
| Размер пикселя (мкм)        | 75 мкм            |  |
| Активная зона (мм)          | $\geq$ 150 x 6.45 |  |

АППАРАТ РЕНТГЕНОВСКИЙ СТОМАТОЛОГИЧЕСКИЙ ПАНОРАМНОГО ТИПА РАРАЧ 3D/PAPAY 3D PLUS С ПРИНАДЛЕЖНОСТЯМИ / РУКОВОДСТВО ПО ЭКСПЛУАТАЦИИ

| Динамический диапазон (дБ)          | ≥72               |  |
|-------------------------------------|-------------------|--|
| Квантовая эффективность регистрации | ≥0.7              |  |
| (70кВ,0пл,мм)                       | II.               |  |
| ФПМ (1пл,мм)                        | ≥0.6              |  |
| Параметры электропитания            | Цифровой +5B/1A   |  |
|                                     | Аналоговый +5В/1А |  |
| Управление входами/выходами         | 3 ТТЛ триггер     |  |
| Ввод/вывод данных                   | GigE              |  |
| Кадровая частота (кадров в секунду) | 125               |  |
| Плотность пикселя                   | 12 бит            |  |
|                                     |                   |  |

# 7.7.5. Приемник цифровой рентгеновского излучения DualRay-S

| Наименование характеристики               | Параметр          |  |
|-------------------------------------------|-------------------|--|
| Материал сенсора                          | CMOS              |  |
| Размер пикселя (мкм)                      | 100 мкм           |  |
| Активная зона (мм)                        | ≥ 130 мм x 128    |  |
| Динамический диапазон (дБ)                | 72                |  |
| Квантовая эффективность регистрации       | 40≥0.7            |  |
| (70кВ,0пл,мм)                             |                   |  |
| ФПМ (1пл,мм)                              | ● ≥ 0.6           |  |
| Параметры электропитания Цифровой +5В/1А  |                   |  |
|                                           | Аналоговый +5В/1А |  |
| Управление входами/выходами З ТТЛ триггер |                   |  |
| Ввод/вывод данных                         | GigE              |  |
| Кадровая частота (кадров в секунду)       | 125               |  |
| Плотность пикселя                         | 12 бит            |  |

## 7.8. АРМ врача (при наличии)

|                          | Рекомендуемые параметры                                    |  |
|--------------------------|------------------------------------------------------------|--|
| цп 8                     | Intel Pentium Dual-Core 2,5ГГц(E5200) или выше (2D), Intel |  |
| 24                       | Core 2 Quad Q9500 2,8ГГц или выше (3D)                     |  |
| RAM                      | 2ГБ или выше (2D) 4ГБ или выше (3D)                        |  |
| Жесткий диск HDD         | 10ГБ или выше (Клиент) 100ГБ или выше (2D сервер) 500ГБ    |  |
| B                        | или выше (3D сервер)                                       |  |
| Видеографическая матрица | Встроенный чипсет или выше (2D)                            |  |
| VGA                      | Geforce 9800 gx2 или выше (3D)                             |  |
| Оптический привод ODD    | DVD-Multi                                                  |  |
| Сеть                     | 010/100/1000Mbps (2D) 100/1000Mbps (3D)                    |  |
| OC                       | Microsoft Windows XP(sp3), Vista, 7                        |  |
| Монитор                  | разрешение1280 * 1024 или выше                             |  |

## 7.9. Специальное программное обеспечение для АРМ врача

| Программное обеспечение Triana версии не ниже 2.5 (Устанавливается в заволских |                                          |  |
|--------------------------------------------------------------------------------|------------------------------------------|--|
| условиях производителем или сервисным инженером на РС компьютер Пользователя). |                                          |  |
| Графические требования                                                         | Полностью совместим с OpenGL 2.0,        |  |
|                                                                                | Directx 9.0с или более поздней версией   |  |
|                                                                                | 500МБ или выше                           |  |
| Совместимость с DICOM                                                          | DICOM 3.0                                |  |
| Сжатие                                                                         | Сжатие без потери данных                 |  |
| Архивирование изображений                                                      | DCM, BMP JPG, PNG                        |  |
| Объемная визуализация                                                          | Вращение MPR (мультипланарной            |  |
| 6                                                                              | реконструкции), Сигуе (кривая), Zoom     |  |
|                                                                                | (приолижение), sinten (сшивание) и т.д.  |  |
| Окна                                                                           | Настройка параметров ширины окна и       |  |
| a la la la la la la la la la la la la la                                       | уровня контрастности окна.               |  |
| Участок ROI/ объем VOI                                                         | Инструменты для выбора                   |  |
|                                                                                | необходимого участка 2D, представляющего |  |
|                                                                                | интерес, и объема 3D, представляющего    |  |
| <u>0</u>                                                                       | интерес                                  |  |
| Измерения 2D/3D                                                                | 2D и 3D анализ с функцией различного     |  |
| TT TT                                                                          | воспроизведения                          |  |
| Планирование установки имплантата                                              | Функция виртуальной имплантации          |  |

# 7.10 ФУНКЦИИ СПЕЦИАЛЬНОГО ПРОГРАММНОГО ОБЕСПЕЧЕНИЯ

# 7.10.1 Панель управления программного обеспечения РАРАУА ОР

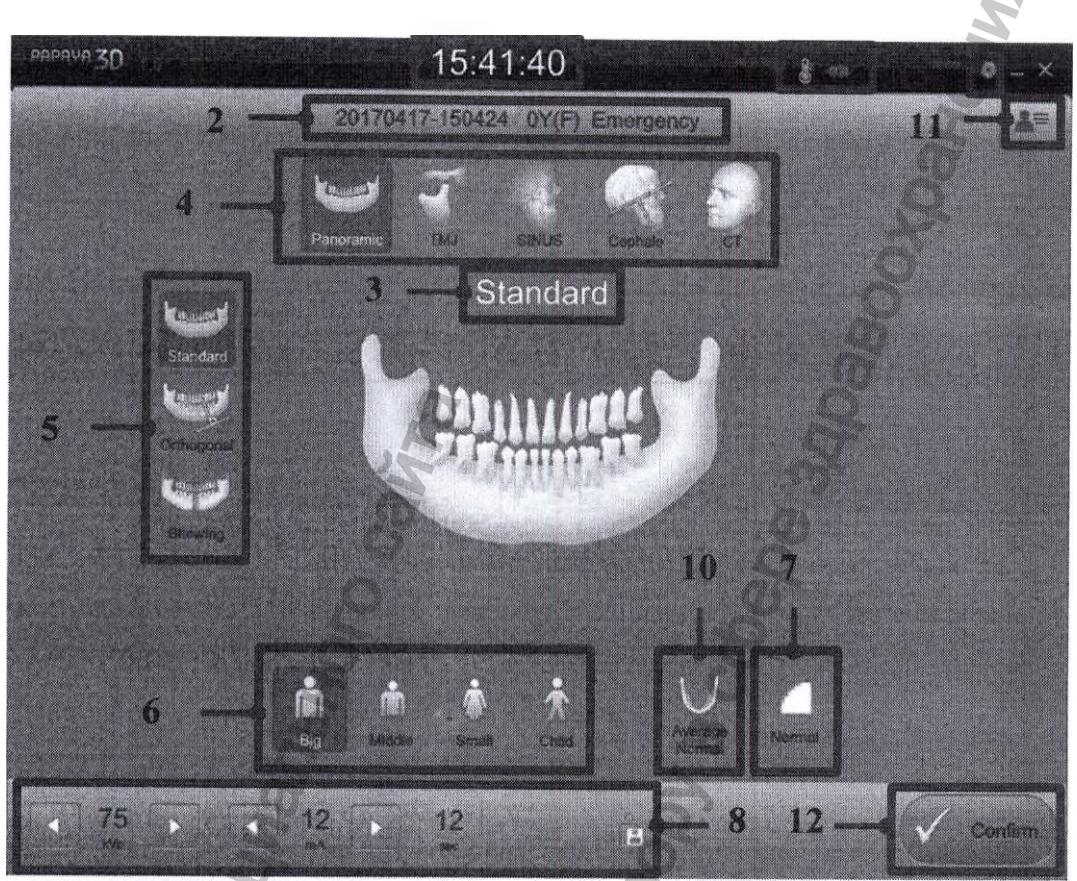

Рисунок - 5. Общий вид экрана

- 1) Дисплей времени
- 2) Экран информации о пациенте
- 3) Дисплей программы съемки
- 4) Кнопка выбора режима съемки
- 5) Кнопка выбора программы съемки
- 6) Кнопка выбора размера пациента
- 7) Кнопка выбора качества изображения
- <sup>8)</sup> Табло отображения и изменения
- 9) Дисплей оборудования
- 10) Кнопка выбора формы челюсти
- Кнопка перечня исследований
   Кнопка приведения оборудования в
- 12) движение
- 13) Выбор параметров настройки

Отображает текущее время. Отображает информацию о больном – например, идентификатор, возраст, [пол],

фамилию

Отображает выбранную программу съемки

#### Выбор режима съемки

Выбор режима съемки посредством задания Выбор размера пациента в виде заданного Задание качества изображения.

Выбор параметров экспозиции вручную Отображение состояния оборудования Выбор формы и размера челюсти пациента Управление информацией о больном и Подтверждение заданных параметров и завершения подготовки к работе.

Задание настроек в соответствии с условиями применения

#### 7.10.2 РЕЖИМ РЕНТГЕНОГРАФИЧЕСКОЙ СЪЕМКИ

В Аппарате предусмотрено несколько различных режимов съемки. Нажав кнопку режима съемки на экране программ панели управления РАРАЧА ОР, пользователь может выбрать программу съемки.

| The state       | D                |                                                              |
|-----------------|------------------|--------------------------------------------------------------|
| JN2             | Режим            | Программа                                                    |
|                 |                  | Стандартная                                                  |
|                 | Панорамный режим | Ортогональная                                                |
|                 |                  | Прикусная                                                    |
| 1)              |                  | Латеральная                                                  |
|                 | Режим ВНЧС       | Задне-передняя                                               |
|                 |                  | ЛАТ – Задне-передняя                                         |
|                 |                  | Срединно-сагиттальная                                        |
|                 | Режим Синус      | Латеральная                                                  |
|                 |                  | Задне-передняя                                               |
|                 |                  | Один зуб                                                     |
| 2)              | Down VT          | Несколько зубов                                              |
|                 | І СЖИМ К І       | Челюсть                                                      |
|                 |                  | ВНЧС                                                         |
|                 | 0                | Лицо                                                         |
|                 | 6                | Латеральная                                                  |
|                 |                  | Передне-задняя                                               |
| 3)              | ский режим       | Задне-передняя                                               |
| (опция) Проекци |                  | Проекция Уотерса                                             |
|                 | 51               | Задняя аксиальная проекция                                   |
|                 |                  | Запястье                                                     |
|                 | Me               | Se Se                                                        |
| 7.10            | .3. Панорамный   | РЕЖИМ                                                        |
| ž               | 2                | Стандартная программа                                        |
| Time            | Ста              | ндартная программа имеет стандартное поле обзора панорамного |
| Stan            | изображен        | ия и стандартную экспозицию.                                 |
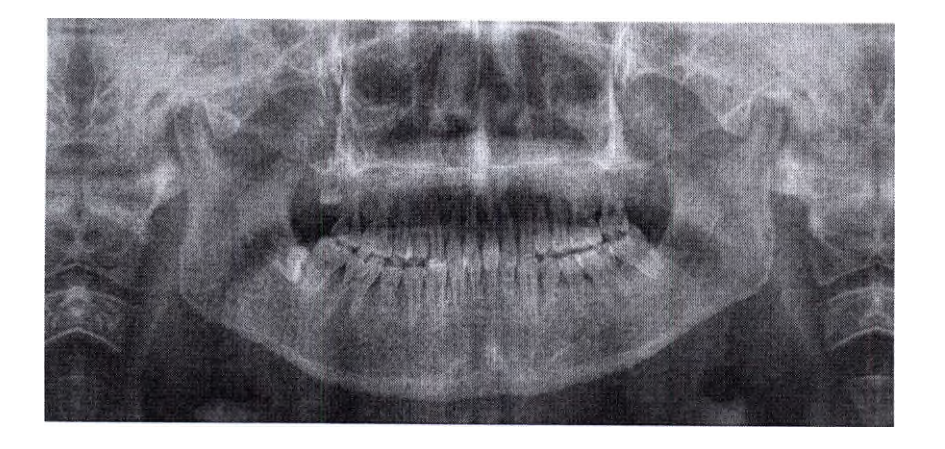

#### Ортогональная программа

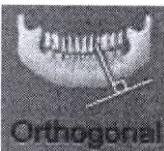

Ортогональная программа отличается от Стандартной тем, что съемка ведется под углом 90° к плоскости подбородка, с соответствующим полем обзора. При стандартном панорамном изображении, зубы накладываются друг на друга, что снижает эффективность съемки; при этом, сторона, противоположная участку съемки, затеняет изображение зубов и подбородка,

и создает дополнительный эффект.

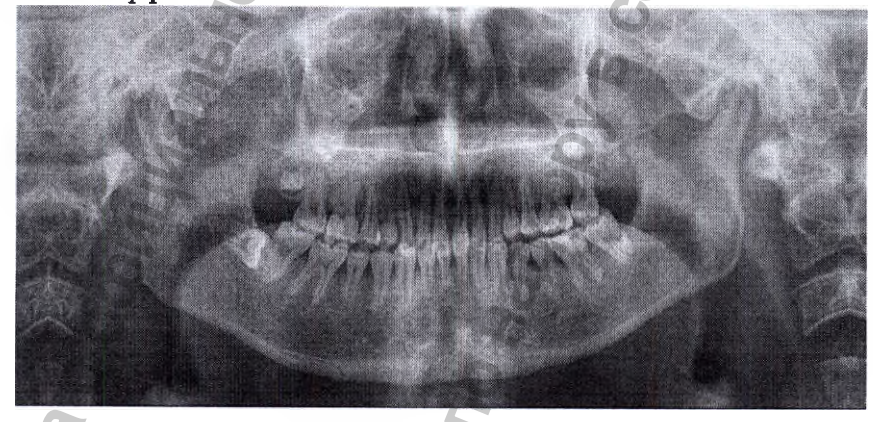

### Прикусная программа

Прикусная программа действует при панорамной съемке зоны стойки прикусной, с экспозицией траектории пациента. По сути, прикусная программа представляет собой ортогональную программу, и съемка здесь ведется под таким же углом.

## 7.10.4. Режим ВНЧС

### Латеральная программа

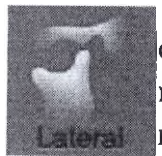

Bitewind

Съемка по латеральной программе предполагает изображение траектории и стороны височно-нижнечелюстного сустава. Делается снимок обеих сторон височно-нижнечелюстного сустава с открытым и закрытым ртом, за счет чего выделяется изображение самого височно-нижнечелюстного сустава.

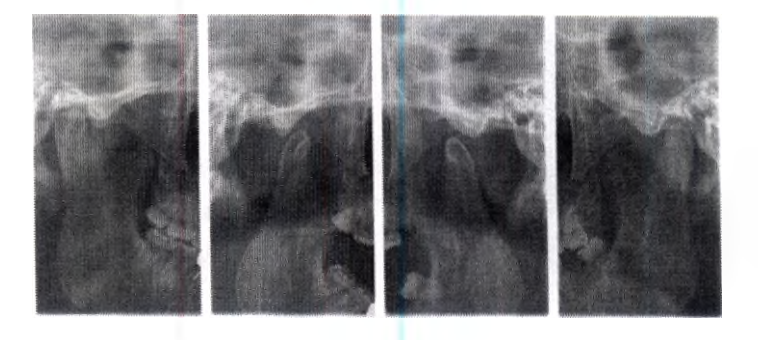

#### Задне-передняя программа

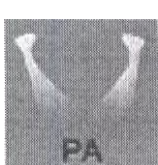

При задне-передней программе, производится съемка височнонижнечелюстного сустава в задне-переднем направлении, и в направлении траектории. Могут сниматься обе стороны сустава, с открытым и закрытым ртом.

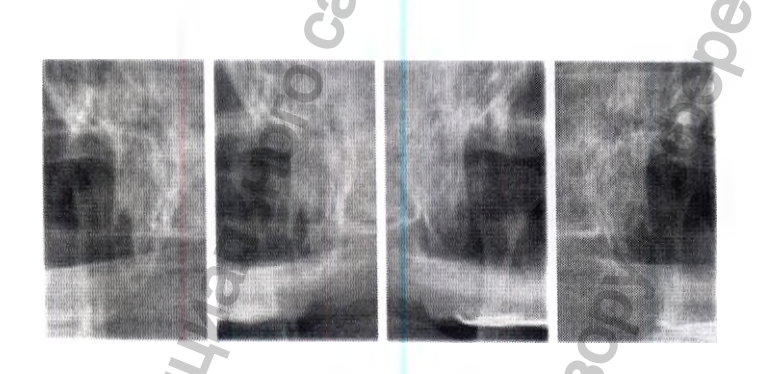

### Латеральная-задне-передняя программа

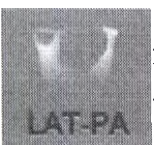

При латеральной-задне-передней программе, производится съемка височнонижнечелюстных суставов в задне-переднем и латеральном направлении. Таким образом, можно получить 4 различных снимка – по два (в открытом и закрытом положении) в латеральной и задне-передней проекции.

### 7.10.5 Режим Синус

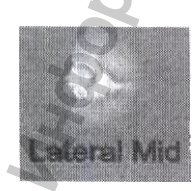

### Латеральная срединная программа

Латеральная срединная программа позволяет вести съемку гайморовой пазухи и использовать ее. Фокус изображения находится на срединносагиттальной поверхности.

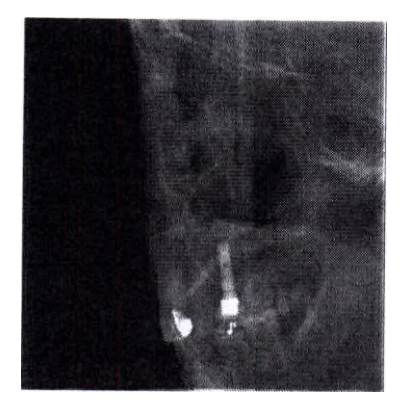

# Латеральная программа

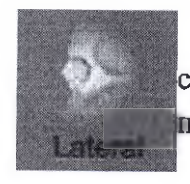

Латеральная программа аналогична Латеральной срединной: ведется съемка гайморовой пазухи, по траектории последней. От срединной сагиттальной поверхности фокус может быть направлен влево или вправо.

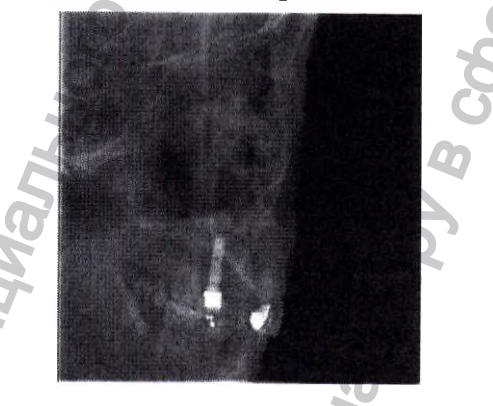

Задне-передняя программа

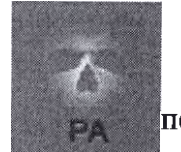

При задне-передней программе, делается снимок гайморовой пазухи в заднепередней проекции.

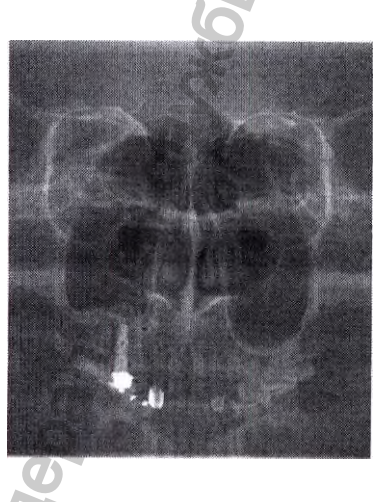

7.10.6. Цефалометрический режим (Опция)

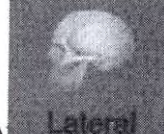

Латеральная программа

Латеральная программа в цефалометрическом режиме предусматривает съемку пациента сбоку.

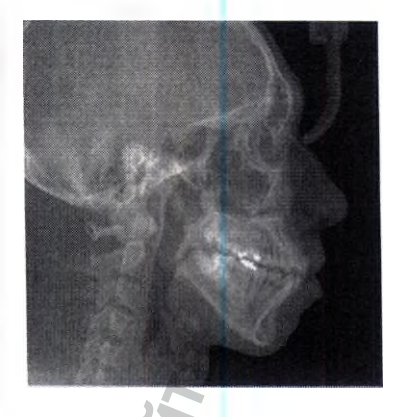

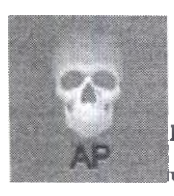

Передне-задняя программа Передне-задняя программа в цефалометрическом режиме предусматривает съемку черепа в передне-заднем направлении.

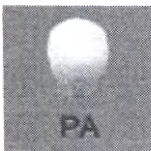

Задне-передняя программа Задне-передняя программа

цефалометрическом режиме предусматривает съемку черепа в задне-переднем направлении

## Проекция Уотерса

Проекция Уотерса соответствует такому положению пациента, когда последний располагается по франкфуртской плоскости, а съемка головы ведется с наклоном под углом 45 градусов относительно поверхности детектора.

## Программа «Задняя аксиальная проекция»

SMV

Программа «Задняя аксиальная проекция» предусматривает съемку по франкфуртской плоскости пациента, где поверхность детектора находится на уровне горизонта.

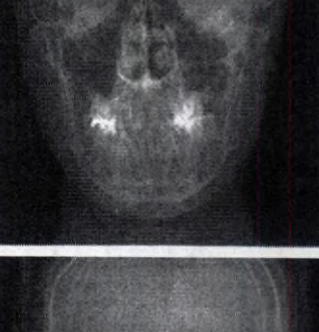

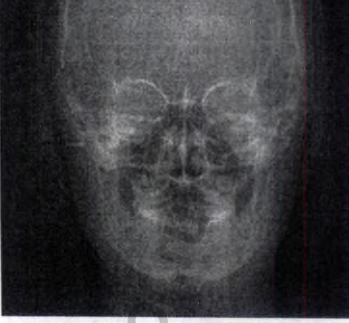

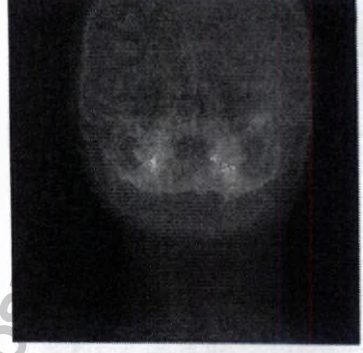

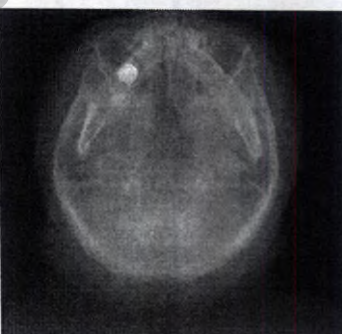

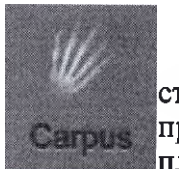

### Запястье

Программа «Запястье» предусматривает съемку запястья. Для выполнения съемки по этой программе используют специальную опорную пластину для запястья (опция).

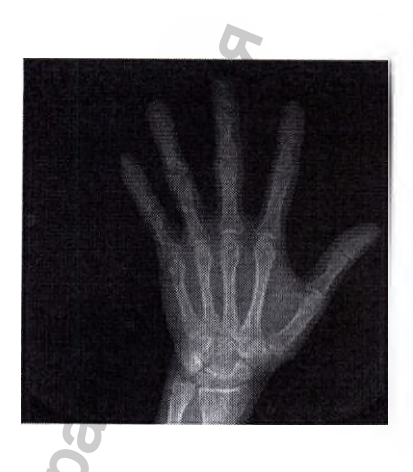

### 7.10.7 НАСТРОЙКА ПАРАМЕТРОВ ЭКСПОЗИЦИИ

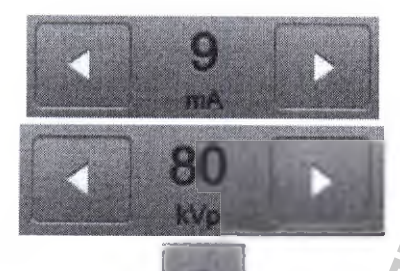

å

Нажимая на кнопки со стрелкой слева и справа от значения параметра, можно ступенчато изменять значения напряжения (кВ) и тока (мА).

Каждое нажатие изменяет значение напряжения на 1 кВ а значение тока – на 0,5 мА (время экспозиции регулировать нельзя).

Измененные параметры экспозиции можно сохранить,

нажав на кнопку Save (Сохранить).

Параметры экспозиции выбираются автоматически при выборе размера пациента и программы экспозиции. Если Вам требуется изменить параметры экспозиции самостоятельно, это можно сделать вручную.

## 8. ОПИСАНИЕ ПРИНАДЛЕЖНОСТЕЙ, МЕДИЦИНСКИХ ИЗДЕЛИЙ ИЛИ ИЗДЕЛИЙ, НЕ ЯВЛЯЮЩИХСЯ МЕДИЦИНСКИМИ, НО ПРЕДУСМОТРЕННЫХ ДЛЯ ИСПОЛЬЗОВАНИЯ В КОМБИНАЦИИ С АППАРАТОМ

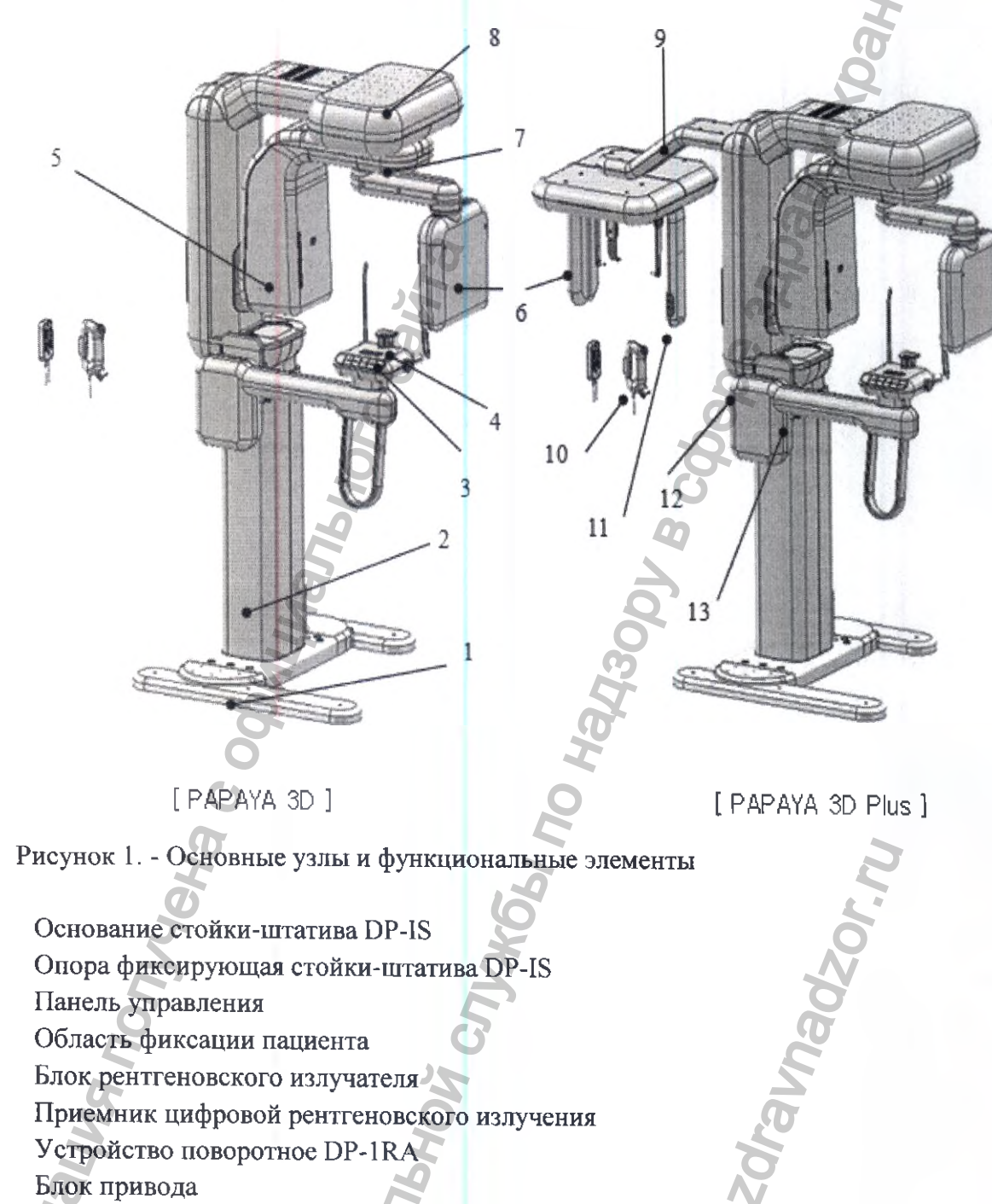

9 - Приставка цефалометрическая

1 -

2 -

3 -

4 -

5 -

6 -

7 -

8 -

- 10 Пульт управления экспозиции DP-HS
- 11 2-й пульт управления приставкой цефалометрической (PAPAYA 3D Plus)
- 12 Выключатель электропитания
- 13 Аварийный выключатель

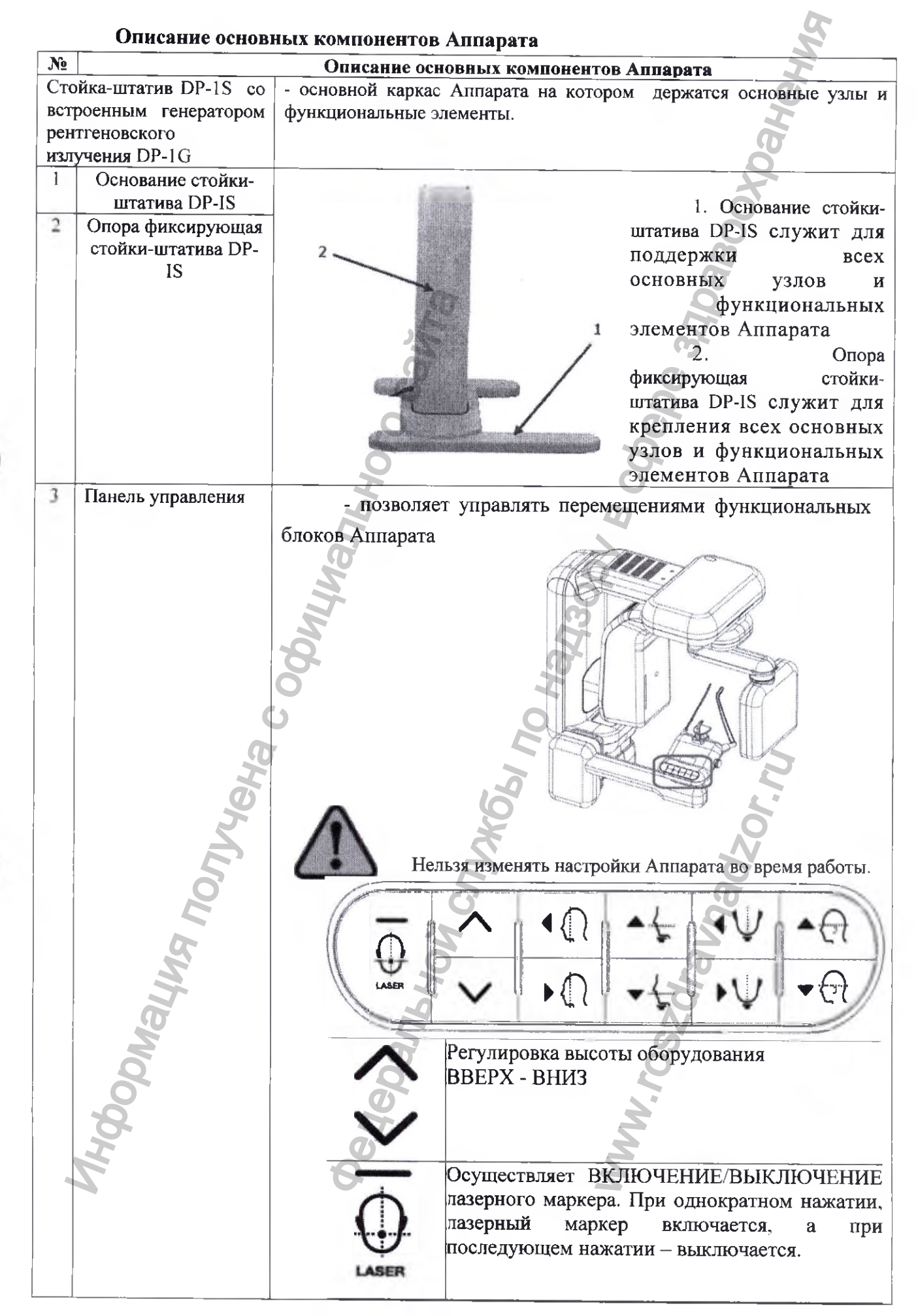

| N₂ |                           | Описание основных компонентов Аппарата                                                                                                    |
|----|---------------------------|----------------------------------------------------------------------------------------------------|
|    |                           | Используется для перемещения гентри вперед<br>и назад. С помощью лазерного визира<br>определяют место расположения пациента для<br>съемки.<br>ВПЕРЕД: гентри перемещается в направлении<br>к пользователю.<br>НАЗАД: гентри перемещается в направлении<br>от пользователя.                                                                                                    |
|    |                           | Используется для перемещения опоры для<br>подбородка вверх и вниз. С помощью<br>лазерного маркера регулируют положение<br>пациента для съемки.<br>ВВЕРХ: Поднимает опору для подбородка.<br>ВНИЗ: Опускает опору для подбородка.                                                                                                    |
|    |                           | Эти кнопки используются для перемещения<br>опоры для подбородка влево и вправо. С<br>помощью лазерного маркера регулируют<br>положение пациента для съемки.<br>ВЛЕВО: Перемещает опору для полбородка<br>Эти кнопки используются для перемещения<br>лазерного маркера вверх и вниз. С помощью<br>лазерного маркера регулируют положение<br>пациента для съемки<br>ВВЕРХ: Перемещает лазерный маркер вверх.                           |
| 4  | Область фиксации пациента | ВНИЗ: Перемещает лазерный маркер вниз.                                                                                                    |
|    | MH do on autr             | <ol> <li>Упор подбородочный служит для поддерживания<br/>челюсти пациента.</li> <li>Стойка прикусная - часть, которую кусает пациент<br/>в зависимости от стандарта съемки.</li> <li>Упор височный служит для фиксации пациента во<br/>время съемки</li> <li>Опора для подбородка служит для фиксации<br/>пациента во время съемки. Опора для подбородка можно<br/>выбирать исходя из состояния пациента и режима съемки.</li> </ol> |

| № |                                   | Описание основн                 | ых компонентов Аппар                                       | ata                                                         |
|---|-----------------------------------|---------------------------------|------------------------------------------------------------|-------------------------------------------------------------|
|   |                                   | Стандартная                     | Для адентичных                                             | Режимы СИНУС и                                              |
|   |                                   | съемка                          | пациентов                                                  | ВНЧС                                                        |
|   |                                   |                                 |                                                            |                                                             |
|   |                                   |                                 | Для соотве<br>вставьте подходящук<br>в отверстия для опорн | тствующего режима,<br>о опору для подбородка<br>ы пациента. |
|   |                                   |                                 | 5 100                                                      |                                                             |
|   |                                   | фиксации пользовате.            | э. Упоруш<br>ля при цефалометриче                          | инои служит для<br>сской съемке                             |
|   |                                   | Se Veren veren                  | 2                                                          |                                                             |
|   |                                   | о. упор носов цефалометрической | вои служит для фикс                                        | сации пациента при                                          |
|   |                                   | После на пациента               | каждого сеанса съемки, в                                   | се детали для фиксации                                      |
|   |                                   | ватой или марлей, смоч          | енной спиртом                                              | продезинфицировать                                          |
| 2 | Блок рентгеновского<br>излучателя | - содержит Рен                  | нтгеновскую трубку                                         | для генерирования                                           |
|   | ayna nonyye                       | диафрагму                       |                                                            |                                                             |
|   | Moodhin                           | Трубка рентгенс                 | овская модели ОРХ-105                                      |                                                             |
|   |                                   | Трубка рентгено                 | вская модели D-054SB                                       |                                                             |

АППАРАТ РЕНТГЕНОВСКИЙ СТОМАТОЛОГИЧЕСКИЙ ПАНОРАМНОГО ТИПА РАРАУ 3D/PAPAY 3D PLUS С ПРИНАДЛЕЖНОСТЯМИ / РУКОВОДСТВО ПО ЭКСПЛУАТАЦИИ

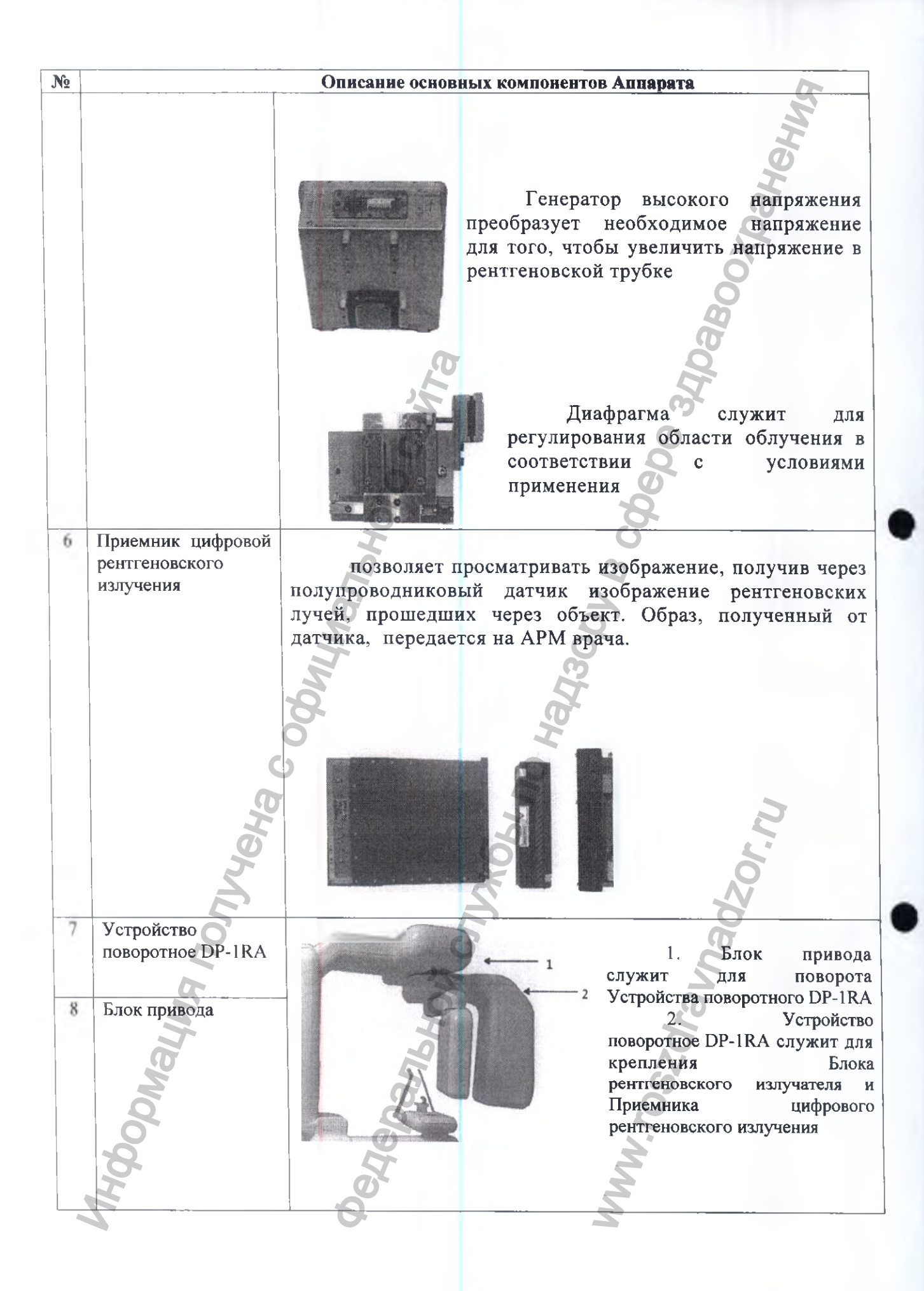

| N₂ |                   | Описание основных компонентов Аппарата                                                          |
|----|-------------------|-------------------------------------------------------------------------------------------------|
| 9  | Приставка         | 5                                                                                               |
|    | цефалометрическая |                                                                                                 |
|    |                   | Применяется при цефалометрическом обследовании пациента.                                        |
| 10 | Пульт управления  | - содержит включатель/выключатель экспозиции, а также                                           |
|    | экспозиции DP-HS  | аварийный выключатель, который в экстренных случаях                                             |
|    |                   | немедленно отключает рентгеновский блок.                                                        |
|    |                   | 1. Включатель/выключатель                                                                       |
|    |                   | экспозиции.                                                                                     |
|    |                   | 2. Аварийный выключатель                                                                        |
|    |                   | который в экстренных случаях немелленно                                                         |
|    |                   | отключает рентгеновский блок                                                                    |
|    |                   |                                                                                                 |
|    |                   | Z Z                                                                                             |
|    |                   |                                                                                                 |
|    |                   | требуется постоянно удерживать в нажатом состоянии кнопку                                       |
|    |                   | включения экспозиции до окончания экспозиции.                                                   |
|    | 9                 | Если во время съемки отпустить кнопку, устройство немедленно                                    |
|    | H                 | останавливается, а на экране панели управления отображается                                     |
|    | 16                | соответствующее уведомление.                                                                    |
| 11 | 2-й пульт         |                                                                                                 |
|    | оборудованием     |                                                                                                 |
|    | (PAPAYA 3D Plus)  | 1. Перемещение вверх области фиксации пациента;                                                 |
|    |                   | 2. Перемещение вниз области фиксации нациента;<br>3. Вкл/выкл назерного маркера лия регулировки |
|    | 2                 | положения пациента                                                                              |
|    | No.               |                                                                                                 |
|    | No.               | 9                                                                                               |
| 12 | Выключатель       | 5 0                                                                                             |
|    | электропитания    | Ö Ö                                                                                             |
|    | 6                 |                                                                                                 |
|    | 2                 |                                                                                                 |
|    | X                 |                                                                                                 |
|    | 7                 |                                                                                                 |
|    |                   |                                                                                                 |
|    |                   | 1. Выключатель электропитания.                                                                  |
|    |                   | 2. Аварийный выключатель, который в экстренных                                                  |

| N₂ |             | Описание основных компонентов Аппарата                                     |
|----|-------------|----------------------------------------------------------------------------|
| _  |             | случаях немедленно отключает рентгеновский блок                            |
| 13 | Аварийный   | При наступлении чрезвычайной ситуации, следует нажать                      |
|    | выключатель | кнопку выключателя электропитания для остановки                            |
|    |             | рентгеновского блока.                                                      |
|    |             | - Аварийный выключатель находится в верхней части                          |
|    |             | неподвижной стойки. Нажатие кнопки аварийного выключателя                  |
|    |             | приводит к отключению излучения.                                           |
|    |             | - Для включения рентгеновского излучателя, выключатель                     |
|    |             | необходимо повернуть направо.                                              |
|    |             | <b>Q</b>                                                                   |
|    |             | AMAN<br>BOR<br>BOR<br>BOR<br>BOR<br>BOR<br>BOR<br>BOR<br>BOR<br>BOR<br>BOR |

## 9. МАТЕРИАЛЫ ЖИВОТНОГО ИЛИ ЧЕЛОВЕЧЕСКОГО ПРОИСХОЖДЕНИЯ

В составе МИ Аппарат нет составных частей или элементов, с материалами человеческого или животного происхождения.

# 10. ИНФОРМАЦИЯ О ПОРЯДКЕ УСТАНОВКИ, МОНТАЖА, НАСТРОЙКИ, КАЛИБРОВКИ И ИНЫХ ДЕЙСТВИЯХ, НЕОБХОДИМЫХ ДЛЯ ВВОДА ЭКСПЛУАТАЦИЮ

К операциям по установке и вводу в эксплуатацию Аппарата допускаются лица, имеющие III квалификационную группу по электробезопасности и своевременно прошедшие инструктаж. Лица, осуществляющие монтаж, ввод в эксплуатацию и обучение медперсонала должны иметь свидетельства о прохождении обучения от предприятия-изготовителя. Количество специалистов для проведения монтажа – три человека.

## 11. ТРЕБОВАНИЯ К ПОМЕЩЕНИЯМ, В КОТОРЫХ ПРЕДПОЛАГАЕТСЯ УСТАНОВКА (МОНТАЖ) АППАРАТА, А ТАКЖЕ ТРЕБОВАНИЯ К ПОДГОТОВКЕ ИЛИ КВАЛИФИКАЦИИ ЛИЦ, ОСУЩЕСТВЛЯЮЩИХ УСТАНОВКУ (МОНТАЖ) АППАРАТА

- «Аппарат рентгеновский стоматологический панорамного типа РАРАУА 3D, РАРАУА 3D PLUS» должен работать от однофазной сети общего назначения с номинальным напряжением 220 В и частотой 50 Гц;

- Отклонение напряжения, не связанного с работой аппарата должно быть не более ± 10%;
- Наличие отдельного заземляющего проводника в розетке обязательно;
- Максимально допустимое сопротивление сети для аппарата должно быть не более 0,2 Ом;
- Высота порогов по пути транспортировки аппарата должна быть не более 5 см;
- Температура в помещении во время работы должна быть в диапазоне от +10°C до +35°C;

- Относительная влажность до 80% при +25°С и более низких температурах без конденсации влаги;

- Габариты аппарата, см. рис. 2,3,4;

- Качество заземления должно быть подтверждено соответствующим протоколом аккредитованной организации.

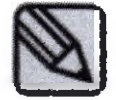

Вес основного корпуса аппарата (РАРАУА 3D) - 158 кг Вес приставки для цефалостата (РАРАУА 3D plus) -15 кг

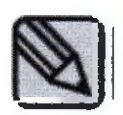

Расстояние между стеной и аппаратом должно составлять более 50 мм. Ширина двери должна составлять минимум 800 мм.

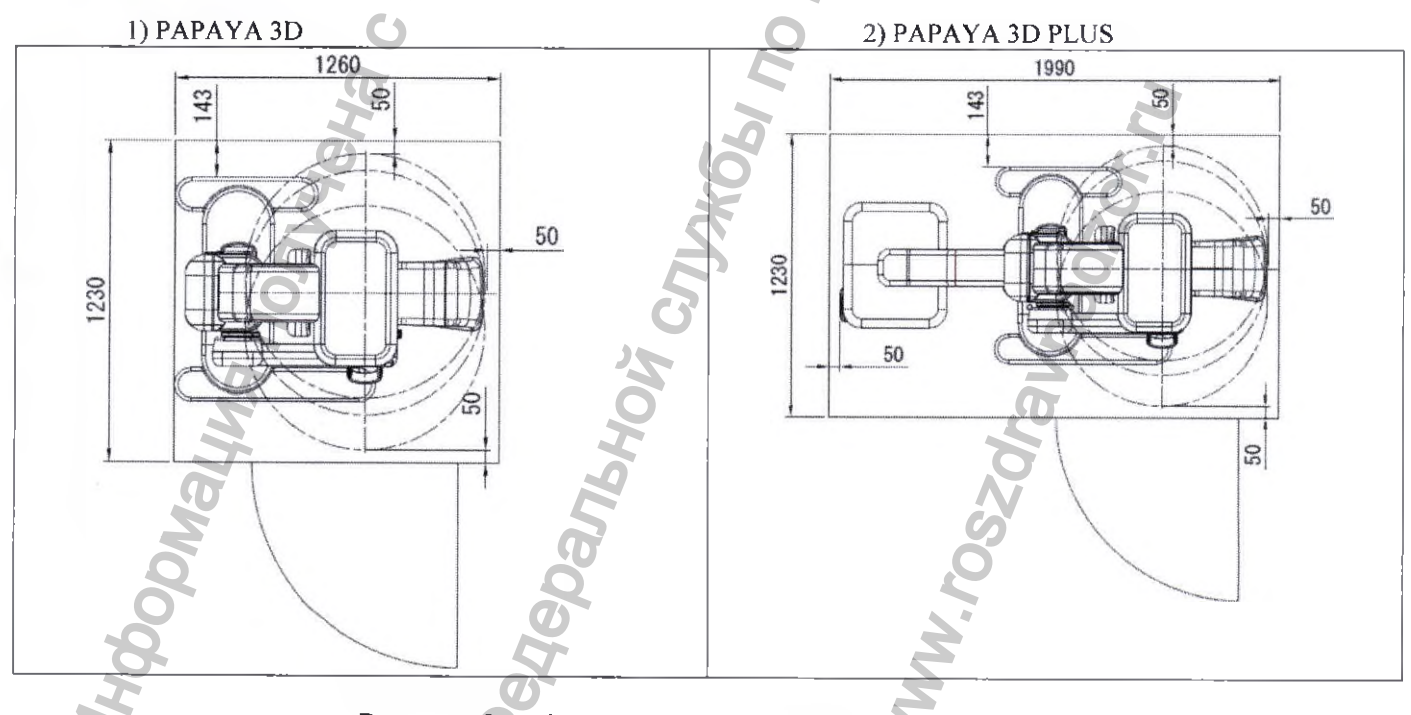

Рисунок 2. – Основные габаритные размеры (вид сверху)

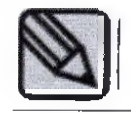

Высота потолка должна составлять минимум 2400 мм

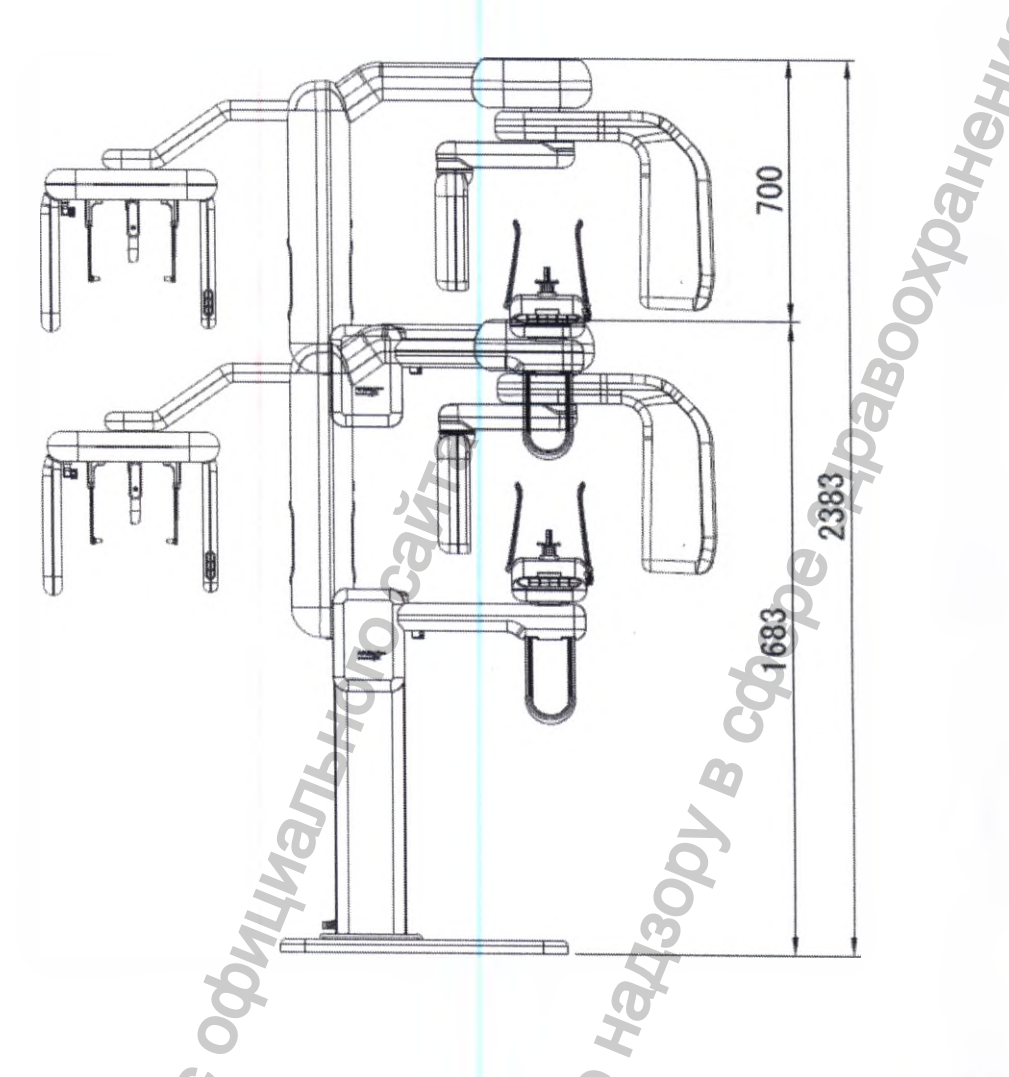

Рисунок 3. Основные габаритные размеры (максимальная высота Аппарата)

## 12. ТЕХНИЧЕСКОЕ ОБСЛУЖИВАНИЕ

1. Пользователь обязан регулярно проверять устройство на исправность.

2. Если требуется использовать оборудование после продолжительного перерыва, соображений безопасности необходимо предварительно убедиться в его исправности. Осмотр оборудования проводят специалисты авторизованного сервисного центра.

3. Прежде чем приступать к использованию оборудования, пользователь должен убедиться в исправности всех систем, отвечающих за безопасность. Оборудование и его отдельные элементы должны регулярно проверяться в порядке планового технического обслуживания.

| ПЕРИОДИЧНОСТЬ | ПЕРЕЧЕНЬ                      | ПРОВЕРЯЮЩЕЕ | РЕЗУЛЬТАТ |   |   |   |   |            |
|---------------|-------------------------------|-------------|-----------|---|---|---|---|------------|
|               | TIPOBEPUK                     | ОДИЦ        | 1         | 2 | 3 | 4 | 5 | Примечания |
| NH            | Выключатель<br>электропитания | MM          |           |   |   |   |   |            |
|               | Проводные<br>соединения       |             |           |   |   |   |   |            |

| ПЕРИОДИЧНОСТЬ         | ПЕРЕЧЕНЬ                                | ПРОВЕРЯЮЩЕЕ                   | P           | ЕЗУ | ЛЬ   | TA | T          | 6          |
|-----------------------|-----------------------------------------|-------------------------------|-------------|-----|------|----|------------|------------|
| IIPOBEPOK             | ПРОВЕРОК                                | ОПИНО                         | 1           | 2   | 3    | 4  | 5          | Примечания |
| ЕЖЕЛНЕВИО             | Turn off after using                    |                               |             |     |      |    | à          | 5          |
| LALLILDIO             | Чистка<br>оборудования                  | Пользователь                  |             |     |      |    | <b>H</b> b |            |
|                       | Дезинфекция                             |                               |             |     |      | R  |            |            |
|                       | Выключатель<br>электропитания           |                               |             |     | 68   | D' |            |            |
|                       | Кнопки вверх/вниз, влево/вправо         |                               |             | 200 | DOIL |    |            |            |
|                       | Ручной<br>выключатель съемки            |                               | 9           | 3   |      |    |            |            |
|                       | Регистрация опациента                   |                               | <b>NOOK</b> |     |      |    |            |            |
|                       | Сохранение и<br>загрузка<br>изображений | UB<br>B                       |             |     |      |    |            |            |
| ЕЖЕНЕДЕЛЬНО           | Температура и<br>влажность              | 1300                          |             |     |      |    |            |            |
|                       | Аварийный<br>выключатель                | Heh                           |             |     |      |    |            |            |
| КОГДА<br>ОБОРУЛОВАНИЕ | Проверка точности напряжения трубки     | Изготоритель или              |             |     |      |    |            | ,          |
| НЕ<br>ИСПОЛЬЗОВАЛОСЬ  | Проверка точности<br>тока трубки        | представитель<br>изготовителя |             |     |      |    |            |            |
| В ТЕЧЕНИЕ 6 МЕСЯЦЕВ   | Доза облучения<br>пациента              | JYX                           |             |     | N    | Ş  |            |            |
| A No                  | Калибровка<br>детектора                 | 3                             |             |     | BCN' | 7  |            |            |
| Malu                  | MAHC                                    |                               | 50          |     |      |    |            |            |

Для нормального использования продукта, требуется периодически проводить его осмотры через каждые три года после даты монтажа.

Для поддержания качества изображения и оборудования, следует периодически проводить проверки и осмотры.

# 13. ПЕРЕЧЕНЬ ПРЕДОСТАВЛЕННЫХ ПРОИЗВОДИТЕЛЕМ (ИЗГОТОВИТЕЛЕМ) КЛЮЧЕЙ, ПАРОЛЕЙ ДОСТУПА, ПРОГРАММ, НЕОБХОДИМЫХ ДЛЯ МОНТАЖА, НАЛАДКИ, ЭКСПЛУАТАЦИИ И ТЕХНИЧЕСКОГО ОБСЛУЖИВАНИЯ

13.1 По умолчанию аппарат поставляется с ограничением уставки анодного напряжения в 69 кВ.

При необходимости у эксплуатирующей стороны с помощью уполномоченного персонала возможно активировать диапазон уставок анодного напряжения с 70 до 90 кВ с помощью кода функции повышения анодного напряжения указанного в виде цифрового кода на листе бумаги формата А4 (Опция).

При необходимости у эксплуатирующей стороны с помощью уполномоченного персонала возможно деактивировать диапазон уставок анодного напряжения от 70 до 90 кВ с помощью кода функции понижения анодного напряжения указанного в виде цифрового кода на листе бумаги формата А4 (Опция) до 69 кВ.

13.2 Для проведения процедуры проверки аппарата и дальнейшей работы с ним необходимо убедиться в наличии на компьютере пользователя программного обеспечения РАРАУА ОР или установить его с компакт диска входящего в комплект поставки.

### Установка РАРАУА ОР

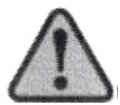

Перед установкой программного обеспечения необходимо просканировать ПК на наличие вирусов.

1) Вставьте CD с программным обеспечением в CD-ROM, выполните двойной щелчок мышью по значку «setup.exe»

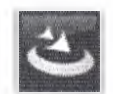

**setup.exe** InstaliScrip Acresso Software Inc.

2) Появится показанное ниже окно, нажмите «Next» [«Далее»]

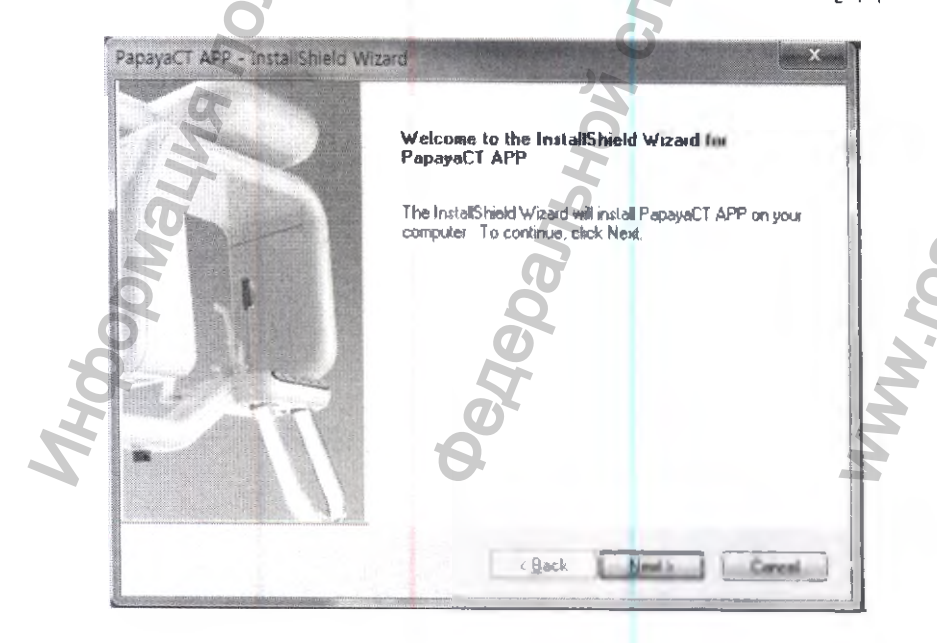

3) Выберите вариант установки и нажмите «Next» [«Далее»].

| Setup Type<br>Select the setup type that best suits your needs |                    |
|----------------------------------------------------------------|--------------------|
| Select from the options below.                                 |                    |
| Instal MS-SQL DB                                               |                    |
|                                                                |                    |
|                                                                | D.                 |
|                                                                | 法                  |
| statSheld                                                      | Ø                  |
|                                                                | (Back Next) Cancel |

4) Для установки PAPAYA OP нажмите «Install» [«Установить»].

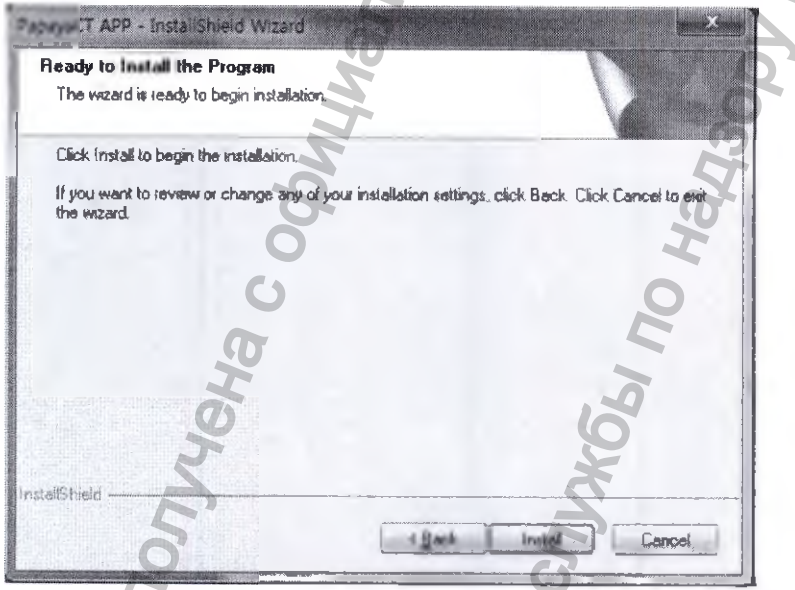

5) Процесс установки отображается ниже.

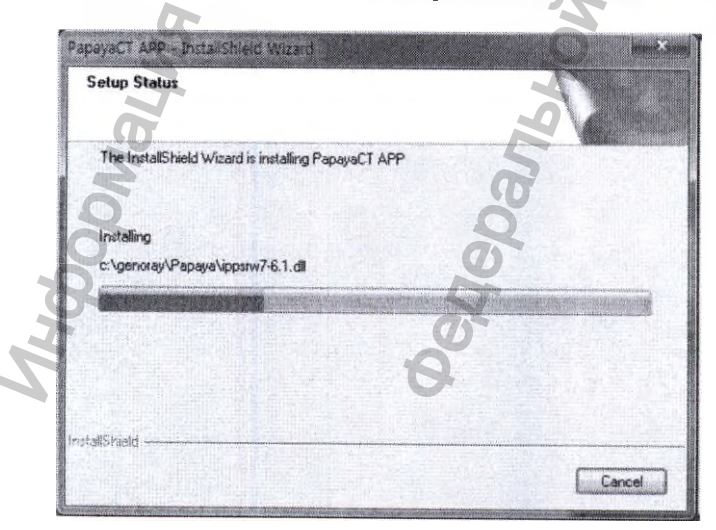

KDahehus

alnadzor.ru

MW. roszdra

6) Установив галочки напротив пунктов «install MS-SQL DB» и «install MS-SQL DB» («установить MS-SQL DB и MS-SQL DB»)

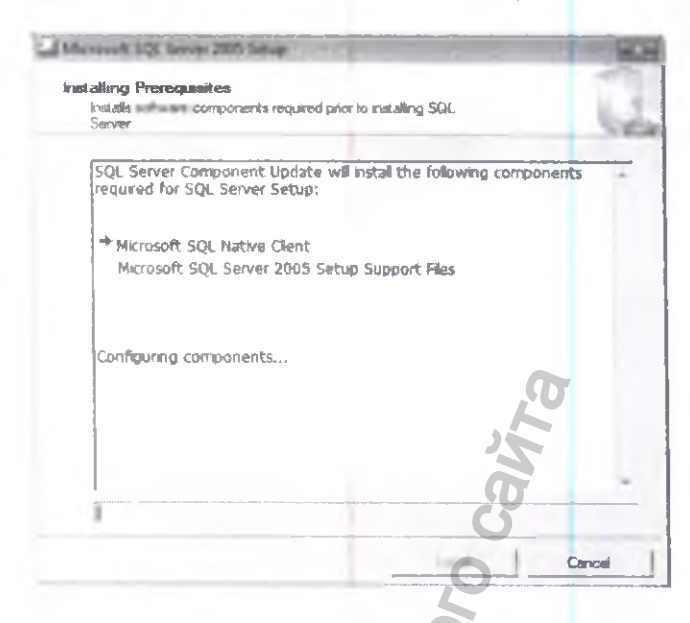

7) Нажмите «Finish» [«Завершить»] для завершения установки.

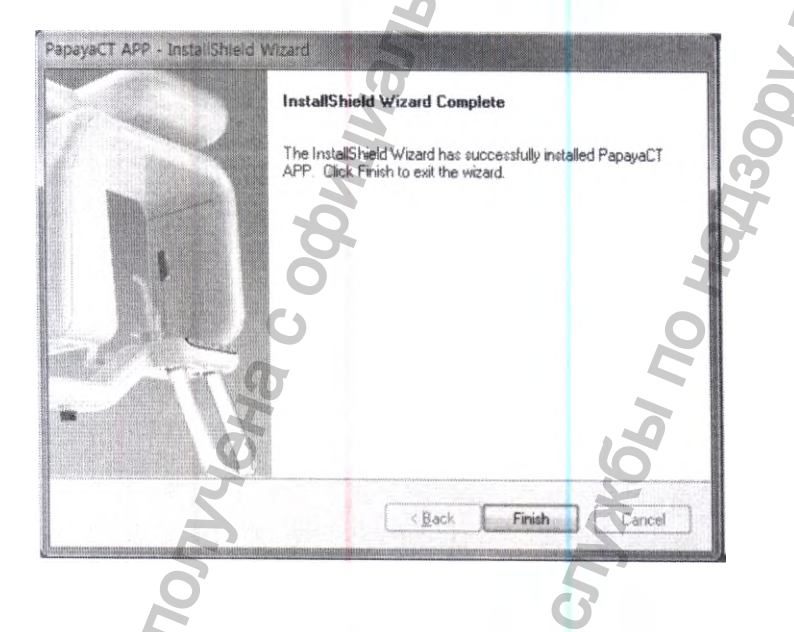

13.3.Установка программного обеспечения Triana

13.3.1. Основные сведения о продукте

## Введение

Тгіапа представляет собой систему архивирования и передачи данных, которая используется для 2D/3D визуализации файлов медицинских снимков, полученных от систем ортопантомографии/ цефалометрии/КТ и т.д. Тгіапа может работать на любой аппаратной платформе, соответствующей следующим минимальным требованиям: Intel Pentium Dual-Core 2.5ГГц на операционной системе Windows XP

#### Назначение

Triana предназначена для пользователей пакета программного обеспечения для получения медицинских снимков от систем ортопантомографии/ цефалометрии/КТ и т.д., их сохранения и обеспечения 3D визуализации, 2D анализа, различных функций MPR

(многоплоскостной реконструкции) для последующей быстрой и точной диагностики.

Triana помогает в анализе 2D изображений и 3D реконструкции за счет простого и понятного пользовательского интерфейса. Ниже перечислены основные функции Triana.

- 2D анализ: помогает в анализе 2D изображений за счет простого и понятного пользовательского интерфейса.
- 3D реконструкция: Triana получает изображения из системы лучевой диагностики и обрабатывает их для получения данных 3D реконструкции. Также Triana выполняет функции различных типов анализа, такие как 'Curve', '3D Zoom' и т.д. Это позволяет осуществлять более точную диагностику.
- Функция имитации имплантации: Функция имитации имплантации помогает осуществлять планирование для более точной диагностики и эффективных рекомендаций.
- Печать снимка и сохранение (Создание базы данных): Triana обеспечивает более простое сохранение и печать снимков. Это также способствует более эффективному лечению.

Поддержка DICOM 3.0: За счет поддержки DICOM 3.0 Triana обеспечивает максимально эффективное функционирование в цифровой среде.

## Способ установки Triana

1. Запустите файл 'setup.exe'.

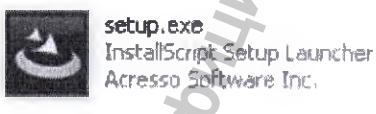

2. После запуска файла 'Setup.exe' появится следующее окно:

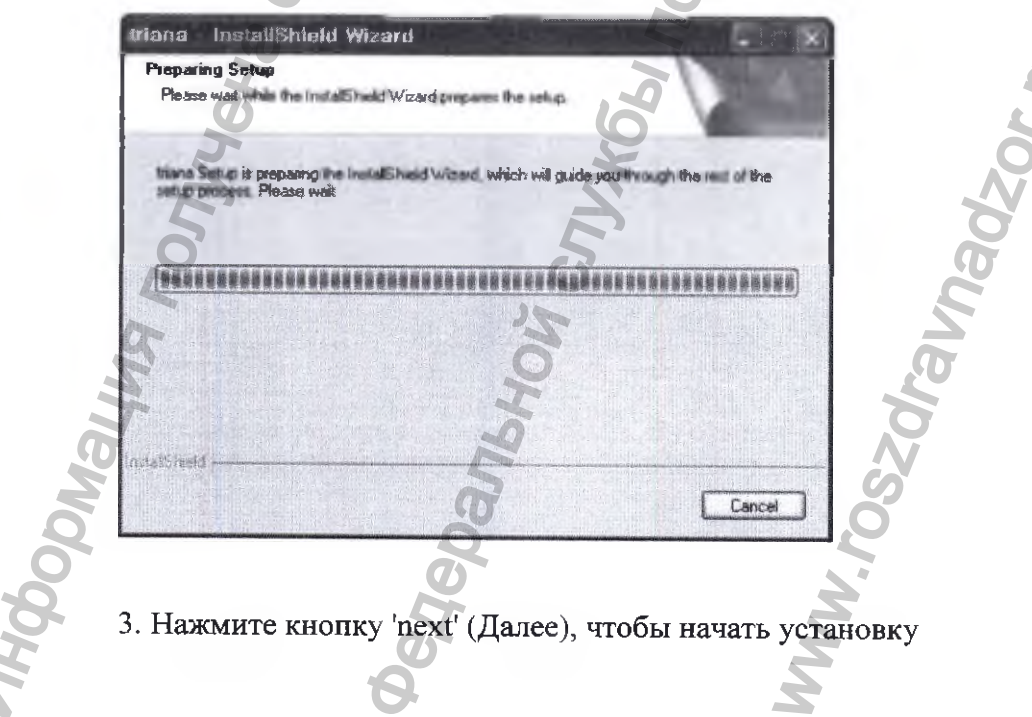

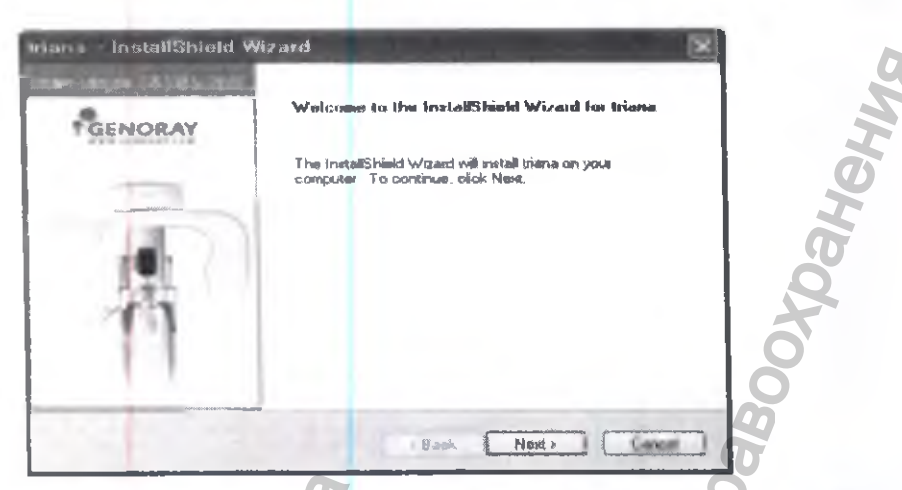

4. Выберите Server (Сервер) или Client (Клиент). Нажмите 'Browse...' (Обзор),

задайте адрес расположения программы. После завершения настройки нажмите кнопку 'Next'

| ana - InstallShield Wizard                        |              |
|---------------------------------------------------|--------------|
| Select the setup type that best suits your needs. | GENORAY      |
| Please select a setup                             | 0            |
| Server                                            | 0            |
| Adverging to Begint Lorent                        | 2            |
|                                                   | Q'           |
| Allow you to the Client.                          | 0            |
|                                                   | 2            |
| Destination Folder                                | Y            |
| C:\Program Files\genoray\GDP-1                    | Browse .     |
|                                                   | 4            |
| C Back                                            | Next> Cancel |

5. Выберите 'База данных Туре' (тип базы данных) и нажмите кнопку 'Next' (Далее). (Как правило, выбирают базу данных сервера Microsoft SQL Server База данных.

6. Проверьте место на диске. Затем выберите диски для сохранения изображения.

(Изображение получено из системы лучевой диагностики)

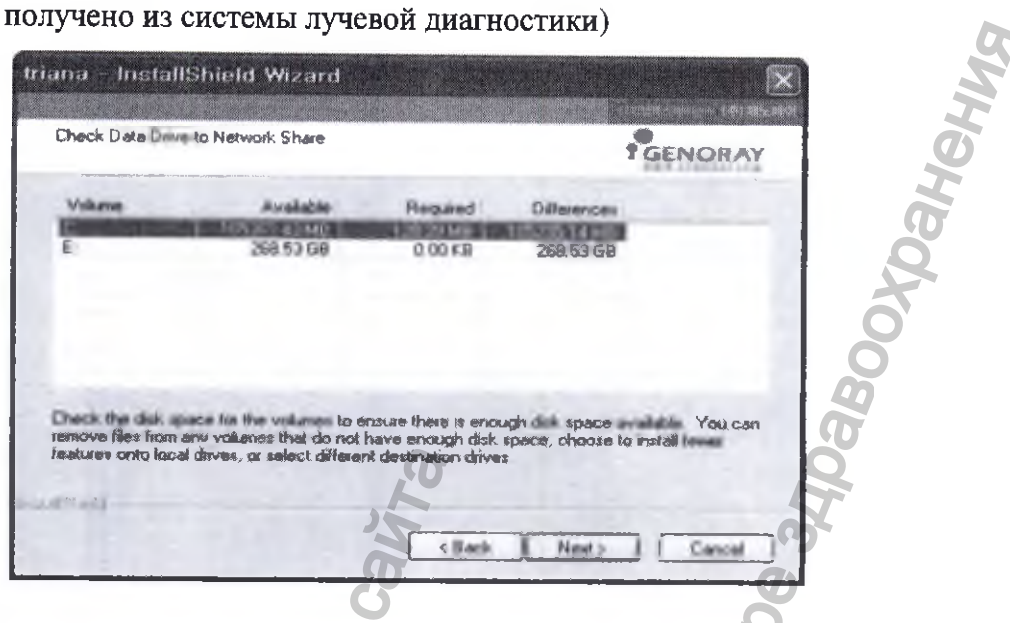

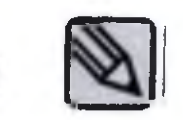

Если возможно, не сохраняйте изображение на системный диск (диск 'С'). После завершения настроек установки нажмите кнопку 'Install' (Установить).

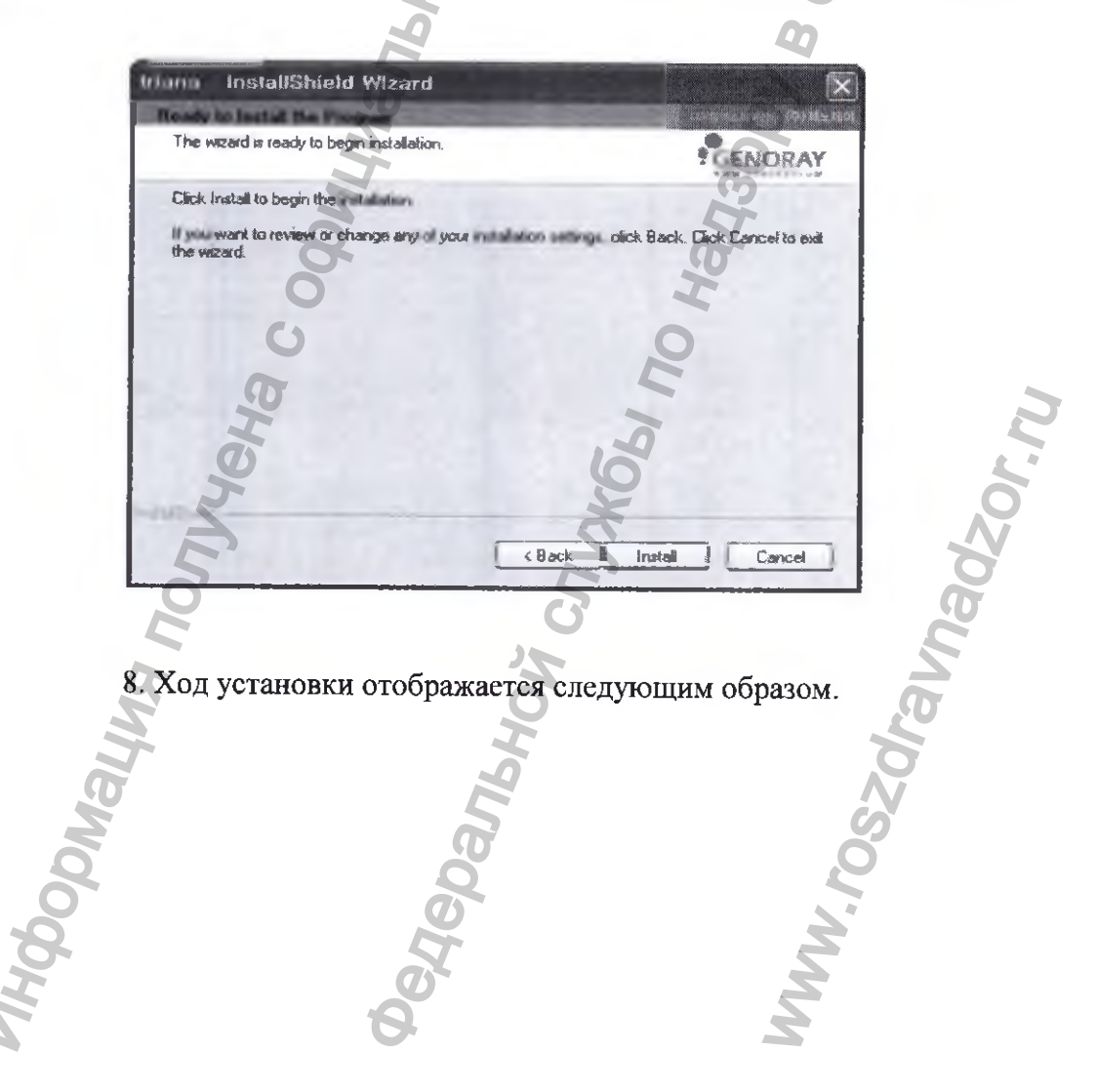

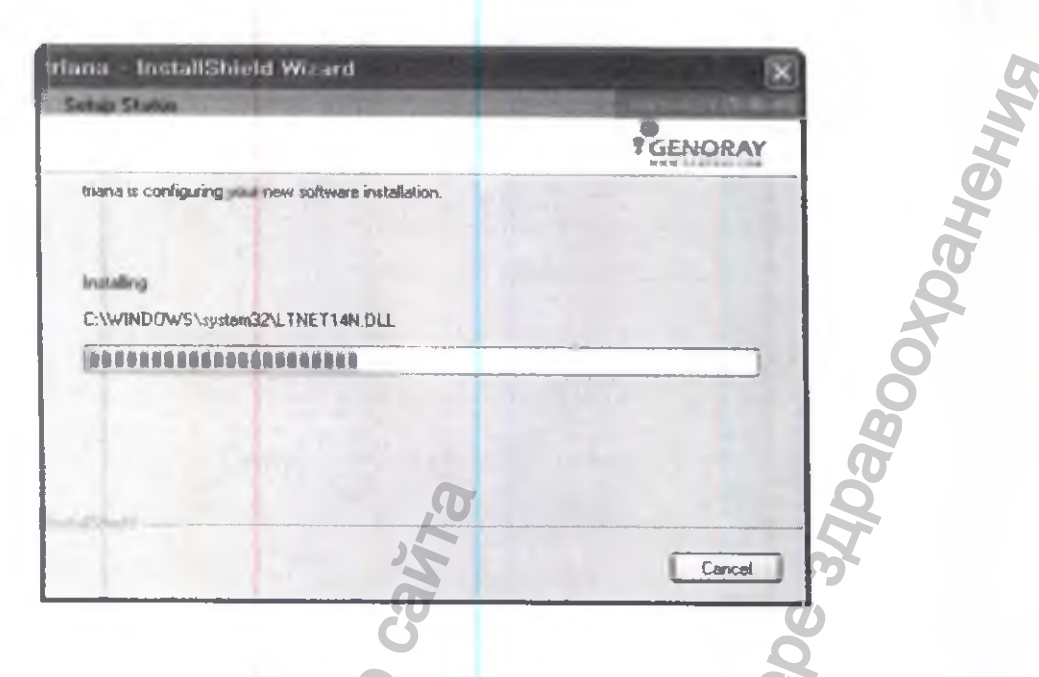

9. После нажатия кнопки 'Finish' (Завершить) установка завершится.

(если вы теперь поставите галочку в окошке 'Launch Triana', Triana запустится.)

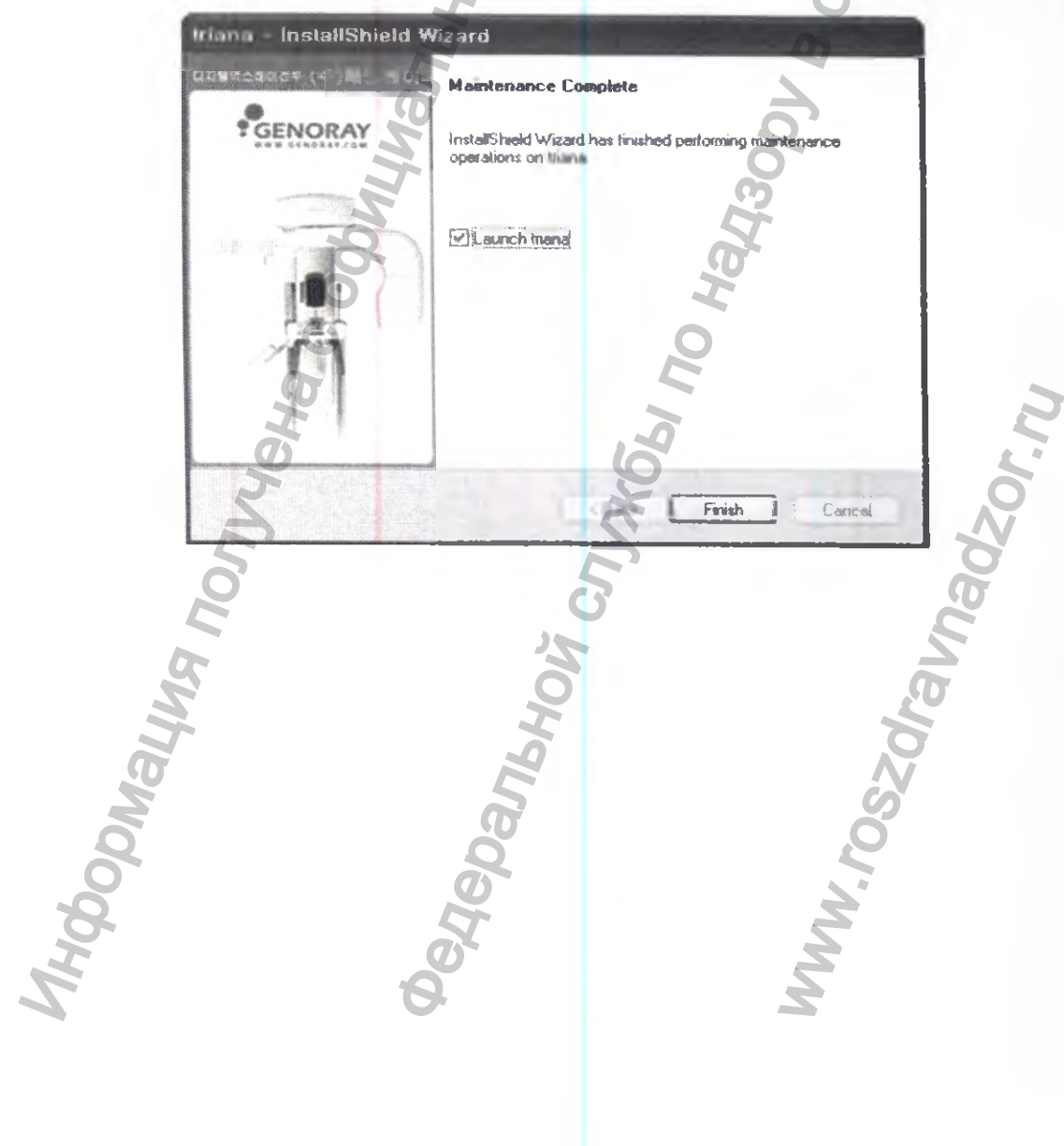

| Наименование элемента   | Материалы и марка                      | Контактирует   |
|-------------------------|----------------------------------------|----------------|
| аппарата                |                                        | c:             |
| Упор височный:          | Поликарбонатный сплав LUPOY            | C              |
| - упор височные левый;  | GP1000MU;                              | неповрежденной |
| - упор височный правый. | Цвет: прозрачный;                      | кожей          |
|                         | Производитель: LG Chemical Ltd.        |                |
|                         | Iksan Plant, 599, Yongiei-dong Iksan-  | 5              |
|                         | city Chunbuk-do 570-350 Korea:         |                |
| Vиор ушной в сборе      |                                        | C              |
| s hop ynnion B coope    | CD1000ML                               |                |
|                         |                                        | неповрежденной |
|                         | цвет. прозрачный;                      | кожеи          |
|                         | Производитель: LG Chemical Ltd.        |                |
|                         | Iksan Plant, 599, Yongjei-dong, Iksan- |                |
|                         | city, Chunbuk-do, 570-350, Korea;      |                |
| Упор носовой в сборе    | Поликарбонатный сплав LUPOY            | C              |
|                         | GP1000MU;                              | неповрежденной |
|                         | Цвет: прозрачный;                      | кожей          |
|                         | Производитель: LG Chemical Ltd.        |                |
| 9                       | Iksan Plant, 599, Yongjei-dong, Iksan- |                |
|                         | city, Chunbuk-do, 570-350, Korea;      |                |
| Стойка прикусная        | Поликарбонатный сплав LUPOY            | С              |
| 0                       | GP1000MU;                              | неповрежденной |
| 6                       | Цвет: прозрачный;                      | кожей          |
| 0                       | Производитель: LG Chemical Ltd.        |                |
| G                       | Iksan Plant, 599, Yongjei-dong, Iksan- |                |
| Q                       | city, Chunbuk-do, 570-350, Korea;      | 3              |
| Опора для рук           | Поликарбонатный сплав LUPOY            | C              |
| 46                      | GP1000MU; 🚫                            | неповрежденной |
| 2                       | Цвет: прозрачный;                      | кожей          |
| 5                       | Производитель: LG Chemical Ltd.        |                |
| 0                       | Iksan Plant, 599, Yongjei-dong, Iksan- |                |
|                         | city, Chunbuk-do, 570-350, Korea;      |                |
| Опора для подбородка    | Поликарбонатный сплав LUPOY            | С              |
| A A                     | GP1000MU;                              | неповрежленной |
| Sec. 1                  | Цвет: прозрачный:                      | кожей          |
| N.C.                    | Производитель: LG Chemical Ltd         |                |
| 5                       | Iksan Plant, 599. Yongjej-dong Iksan-  |                |
| 0                       | city, Chunbuk-do, 570-350. Korea:      |                |
| Опора для андентичный   | Поликарбонатный сплав ЦИРОУ            | С              |
| пациентов               | GP1000MU:                              | Неповрежленной |
| 1 2                     | У Цвет: прозрачный:                    | кожей          |
|                         | Производитель: LG Chemical Ltd         |                |
|                         | Iksan Plant, 599. Yongjej-dong Iksan-  |                |
|                         | city, Chunbuk-do, 570-350. Korea:      |                |
|                         |                                        |                |

## 14. МАТЕРИАЛЫ ИСПОЛЬЗУЕМЫЕ ПРИ ИЗГОТОВЛЕНИИ АППАРАТА.

| Наименование элемента                                                                                                    | Материалы и марка                      | Контактирует   |
|----------------------------------------------------------------------------------------------------|----------------------------------------|----------------|
| аппарата                                                                                                    |                                        | c:             |
| Опора для съемки ВНЧС                                                                                                    | Поликарбонатный сплав LUPOY            | C              |
|                                                                                                    | GP1000MU;                              | неповрежденной |
|                                                                                                    | Цвет: прозрачный;                      | кожей          |
|                                                                                                    | Производитель: LG Chemical Ltd.        | 0              |
|                                                                                                    | Iksan Plant, 599, Yongjei-dong, Iksan- |                |
|                                                                                                    | city, Chunbuk-do, 570-350, Korea;      | P              |
| Пластина-опора для съёмки                                                                                                    | Углеродное волокно Bucky-Cover 246-    | С              |
| запястья на                                                                                                    | H349                                   | неповрежденной |
| цефалометрической приставке                                                                                                    | Цвет: черный;                          | кожей          |
|                                                                                                    | Производитель: «LG MMA CORP»,          |                |
|                                                                                                    | Корея;                                 |                |
|                                                                                                    |                                        |                |
| Пластина прикусная малая                                                                                                    | Поликарбонатный сплав LUPOY            | С              |
| для модуля расширения CUST                                                                                                    | GP1000MU;                              | неповрежденной |
|                                                                                                    | Цвет: прозрачный;                      | кожей          |
|                                                                                                    | Производитель: LG Chemical Ltd.        |                |
|                                                                                                    | Iksan Plant, 599, Yongjei-dong, Iksan- |                |
| a                                                                                                    | city, Chunbuk-do, 570-350, Korea;      |                |
| Пластина прикусная                                                                                                    | Поликарбонатный сплав LUPOY            | С              |
| большая для модуля                                                                                                    | GP1000MU;                              | неповрежденной |
| расширения CUST                                                                                                    | Цвет: прозрачный;                      | кожей          |
| a de la de l | Производитель: LG Chemical Ltd.        |                |
| 0                                                                                                    | Iksan Plant, 599, Yongjei-dong, Iksan- |                |
| C C                                                                                                    | city, Chunbuk-do, 570-350, Korea;      |                |
| Чехол для прикусной стойки                                                                                                    | Полиэтилен РЕ-1000;                    | Со             |
| I.                                                                                                    | Цвет: прозрачный; Самчунг кемикал      | слизистами     |
| e e e e e e e e e e e e e e e e e e e                                                                                                    | (SAMJOONG) CHEMICAL),                  | оболочками     |
| S S                                                                                                    | Республика Корея, 22837 Инчхон,        | Q              |
| E                                                                                                    | Кванёк-си, Сео-ку 166-8                |                |
|                                                                                                    | 8 0                                    |                |
|                                                                                                    |                                        |                |
| K                                                                                                    | 30                                     |                |
|                                                                                                    | 4                                      |                |
| and the second second s | 9                                      |                |
| M                                                                                                    | 5                                      |                |
| 10                                                                                                    | , O                                    |                |
| 0                                                                                                    |                                        |                |
| -8-                                                                                                    | K N                                    |                |
| H                                                                                                    | o ž                                    |                |
| 5 6                                                                                                    | 2 2                                    |                |
|                                                                                                    |                                        |                |

## 15. МАРКИРОВКА

15.1 Аппарат имеет табличку расположенную на задней стенке стойки-штатива и имеет следующую данные:

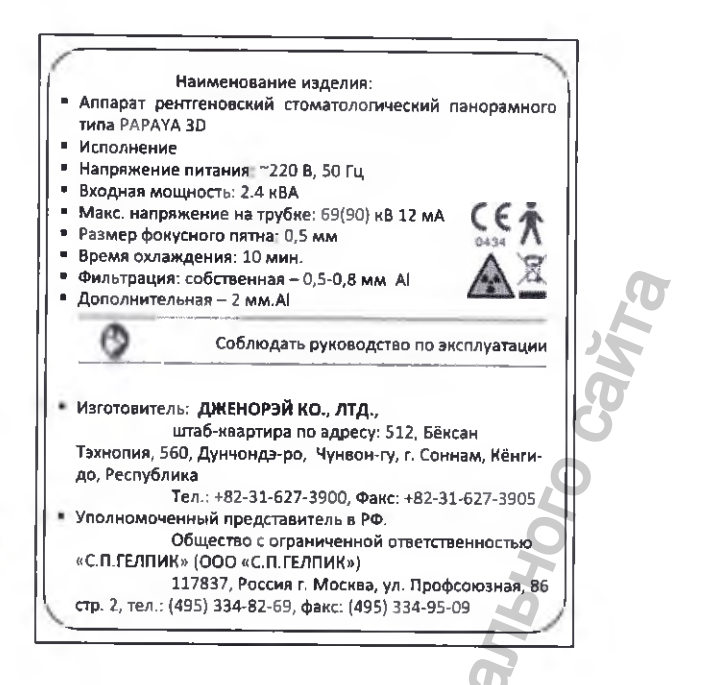

15.2. Предупреждающие знаки

На составных частях Аппарата могут использоваться следующие символы и знаки

безопасности:

| Символ | Описание                                                                                      | Место расположения            |
|--------|-----------------------------------------------------------------------------------------------|-------------------------------|
| $\sim$ | Переменный ток (коммутатор)                                                                   |                               |
|        | Заземление                                                                                    | Щиты                          |
| 0      | откл.                                                                                         | Выключатель<br>электропитания |
| ·      | ВКЛ.                                                                                          | Выключатель<br>электропитания |
| 45     | Блок источника рентгеновского излучения,<br>Опасность воздействия рентгеновского<br>излучения | Этикетка                      |
| A      | Осторожно: опасное напряжение!                                                                | ГЕНЕРАТОР                     |
| A A    | SHAK WEEE                                                                                     | Этикетка                      |
|        | Б Лазер                                                                                       | Оборудование                  |
|        | См. руководство пользователя                                                                  | Этикетка                      |

|                   | Наименование и адрес изготовителя                                                                                                    | Этикетка |
|-------------------|----------------------------------------------------------------------------------------------------|----------|
| M                 | Дата изготовления                                                                                                    | Этикетка |
| EC REP            | Авторизованный представитель в Европейском Союзе                                                                                                    | Этикетка |
| SN                | Серийный номер изделия                                                                                                    | Этикетка |
| <b>CE</b><br>0434 | Знак СЕ указывает на то, что данное изделие<br>соответствует Европейской директиве о<br>медицинских устройствах 93/42/ ЕЕС (с<br>учетом поправок 2007/47/ЕС) как устройство<br>класса IIb. | Этикетка |

# 16. ИНФОРМАЦИЯ ДЛЯ ПРОВЕРКИ ПРАВИЛЬНОСТИ УСТАНОВКИ (МОНТАЖА) АППАРАТА И ЕГО ГОТОВНОСТИ К БЕЗОПАСНОСТОЙ РАБОТЫ ЭКСПЛУАТАЦИИ

После установки Аппарата в необходимое место его необходимо подключить. Общая схема подключения показана на рис. 4.

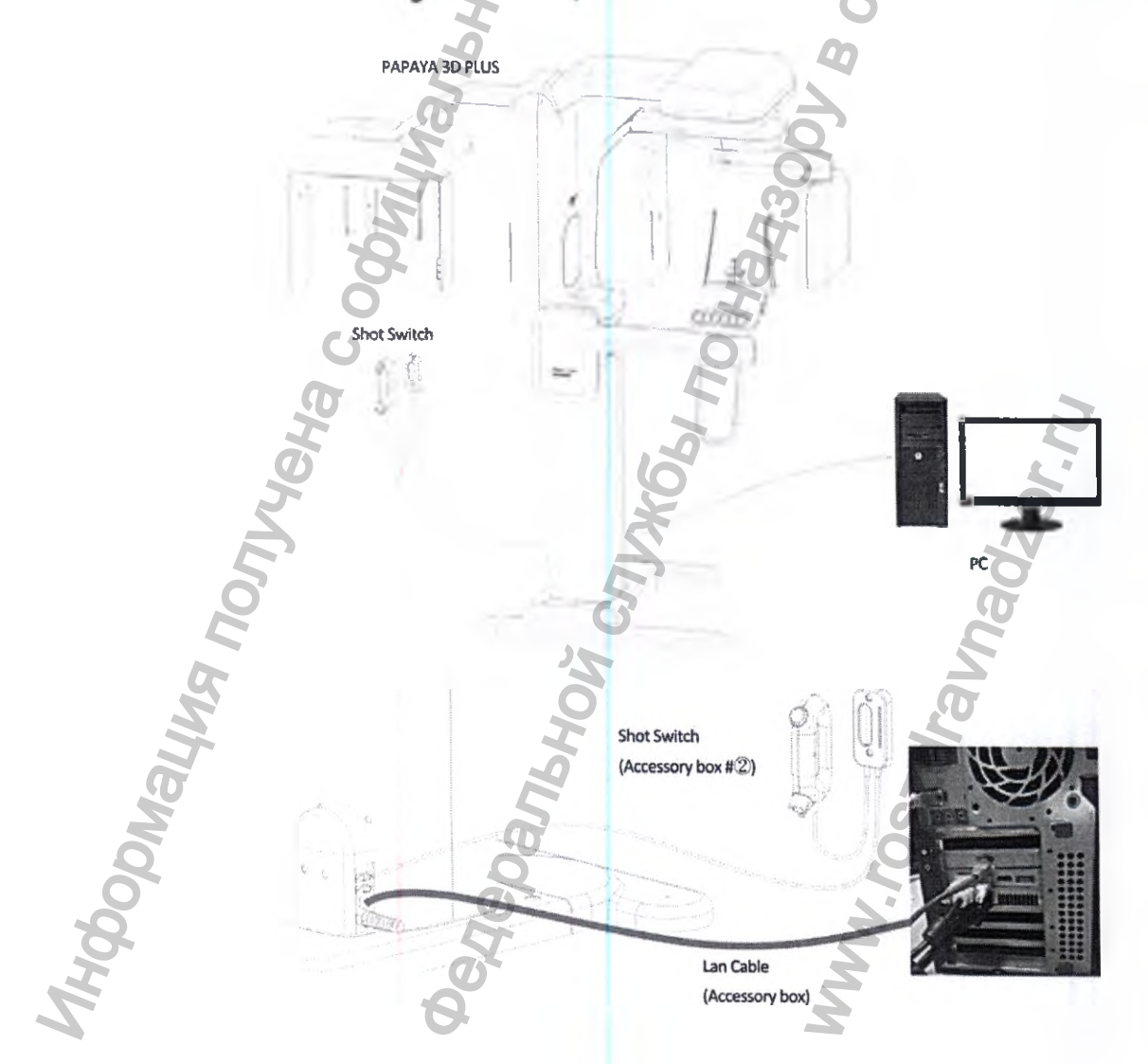

Рисунок 4. – Общая схема подключения Аппарата

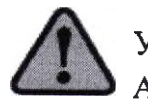

Убедитесь, что напряжение в сети соответствует указанному на табличке Аппарата.

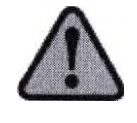

Если при установке Аппарата обнаружилась какая - то неисправность, пожалуйста, сообщите об этом Уполномоченному персоналу компании GENORAY Co., Ltd., Korea / «ДЖЕНОРЭЙ Ко., Лтд.» или авторизованному представителю: ООО «С.П.ГЕЛПИК», 117837, Россия г. Москва, ул. Профсоюзная, 86 стр. 2, тел.: (495) 334-82-69, факс: (495) 334-95-09, E-mail@helpic.ru

### 16.1 Включение питания

Выключатель питания расположен в нижней части колонны.

При включении выключателя светодиодные индикаторы аппарата начинают мигать четырьмя цветами (синий, красный, желтый, зеленый), при этом аппарат переходит в рабочее положение. После самодиагностики светодиодные индикаторы становится зелеными.

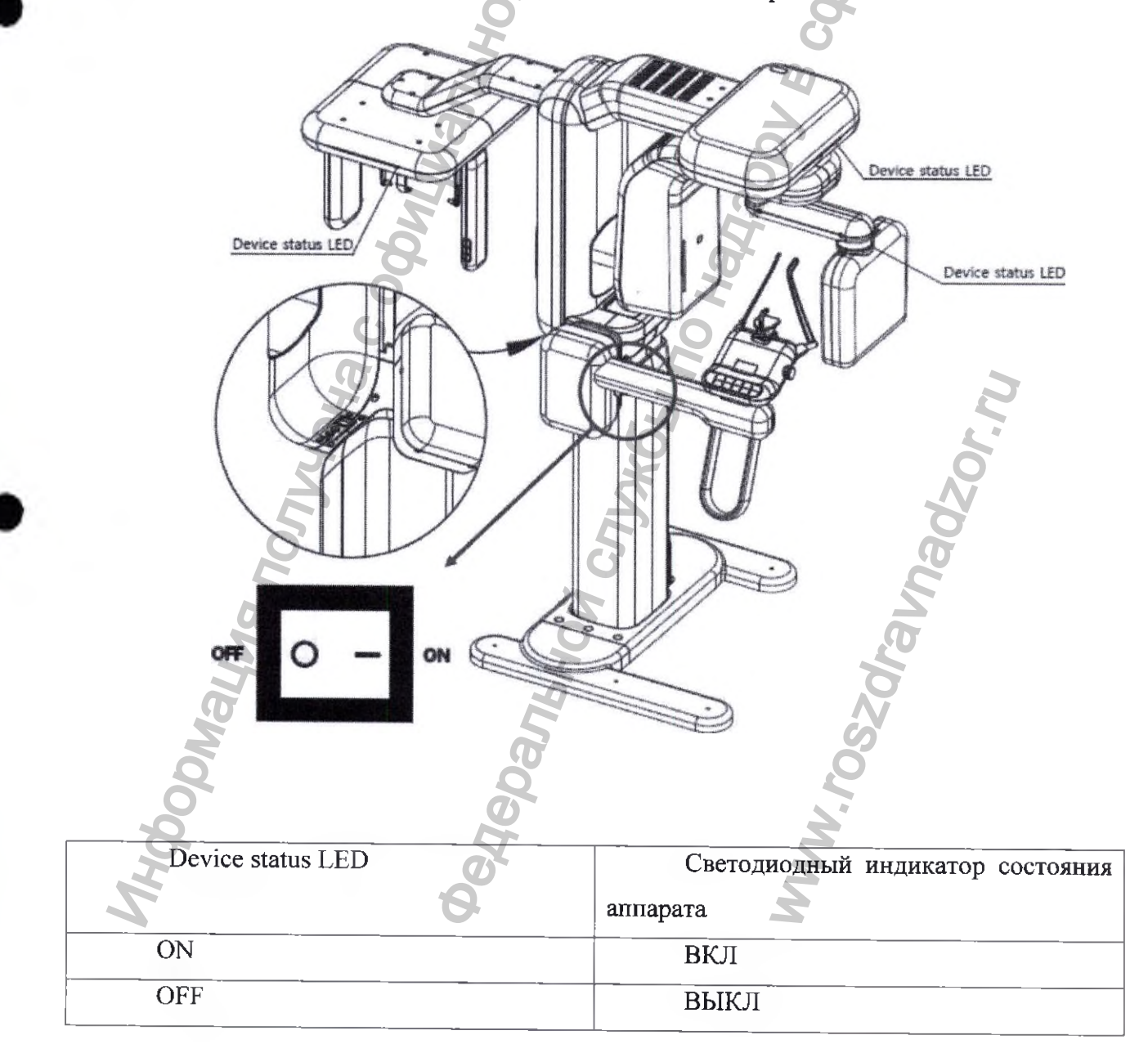

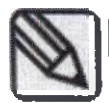

После включения питания подождите пять минут, чтобы аппарат прогрелся.

## 16.2 Настройка карты ЛВС

1) Для подключения аппарата к ПК карта ЛВС должна быть настроена следующим образом.

Войдите в «Network and sharing Center» [«Центр управления сетями и общим доступом» и нажмите «change adapter setting» [«изменить настройки адаптера»]

| Control Panel >         | An Control Panel terms . Network and Sharing Genter                                                                                                    | alle average and an end and start all and a second second s | 1 |
|-------------------------|----------------------------------------------------------------------------------------------------|----------------------------------------------------------------------------------------------------|---|
| Control Panel Home      | View your basic network information and set up                                                                                                    | connections                                                                                                    | 1 |
| Change adapter settings |                                                                                                    | See full map                                                                                                    |   |
| Change advanced sharing | STANDAN DC                                                                                                    |                                                                                                    |   |
| settings                | (This computer)                                                                                                    | internet                                                                                                    |   |
|                         | View your active networks                                                                                                    | Connect or disconnect                                                                                                    |   |
|                         | Thomas It is a second second                                                                                                    |                                                                                                    |   |
|                         | Public network Con                                                                                                    | ess type: No network access                                                                                                    |   |
|                         | 0                                                                                                    |                                                                                                    |   |
|                         | Change upor networkings settings                                                                                                    | 6                                                                                                    |   |
|                         | allette Sat and annual transmittant and annual                                                                                                    |                                                                                                    |   |
|                         | And up a wireless broadband dialoun ad boc or VPN                                                                                                    | connection: Or cut up a router or accore ealist                                                                                                    |   |
|                         | and the second state of the state of the sta | cominication, in seculi a raceer on access prime.                                                                                                    |   |
|                         | Connect to a network                                                                                                    | 3                                                                                                    |   |
|                         | Connect or reconnect to a wireless, wired, dial-up, or                                                                                                    | VPN network connection.                                                                                                    |   |
|                         | Choose homegroup and sharing options                                                                                                    | 0                                                                                                    |   |
|                         | Access files and printers located on other network co                                                                                                    | minuters or change sharing settings.                                                                                                    |   |
|                         | 5                                                                                                    |                                                                                                    |   |
|                         | Troubleshoot problems                                                                                                    |                                                                                                    |   |
|                         | Diagnose and repair network problems, or get trouble                                                                                                    | eshooting information.                                                                                                    |   |
|                         | 0 7                                                                                                    | 7                                                                                                    |   |
|                         |                                                                                                    |                                                                                                    |   |
| Shen alsay              |                                                                                                    |                                                                                                    |   |
| HomeGroup               |                                                                                                    |                                                                                                    |   |
| Internet Options        |                                                                                                    |                                                                                                    |   |
| Windows Firewall        |                                                                                                    |                                                                                                    |   |
|                         |                                                                                                    |                                                                                                    |   |

2) Щелкните правой кнопкой мыши по значку сети с IP-адресом 192.168.3.1 и выбер. «Rename» [«Переименовать»]. Переименуйте в РАРАЧА.

WWW. FOSSOI

| Ма | * | Diagnose<br>Bridge Connections |
|----|---|--------------------------------|
| 0  | - | Create Shortcut                |
|    | 1 | Rename                         |
|    | - | Properties                     |

3) Щелкните правой кнопкой мыши по значку сети РАРАУА и выберите свойства. Отобразится следующее окно. Щелкните правой кнопкой мыши по пункту «Internet Protocol Version 4 (TCP/IPv4)» [«Интернет-протокол, Версия 4 (TCP/IPv4)»] и нажмите «Properties» [«Свойства»].

| erwoneng                                         | Sharting                                                                                                    |
|--------------------------------------------------|----------------------------------------------------------------------------------------------------|
| Connect u                                        | sing:                                                                                                    |
| 🔮 Intel                                          | (R) Gigabit CT Desktop Adapter                                                                                                    |
| This conne                                       | Configure                                                                                                    |
|                                                  | tient for Microsoft Networks                                                                                                    |
|                                                  | oS Packet Scheduler                                                                                                    |
| R BA                                             | le and Printer Sharing for Microsoft Networks                                                                                                    |
|                                                  | ternet Protocol Version 6 (TCP/IPv6)                                                                                                    |
| Y -                                              | Kernet Fislocs Version 4 (TCP (Pv4)                                                                                                    |
| 1 1 1 1 1 1 1                                    |                                                                                                    |
| R                                                | rik-Layer Topology Discovery Mapper I/O Driver                                                                                                    |
| نا .د. 😒<br>نا ۱۰۰ 😒                             | rk-Layer Topology Discovery Mapper I/O Driver                                                                                                    |
|                                                  | rk-Layer Topology Discovery Mapper UO Driver<br>rk-Layer Topology Discovery Responder                                                                                                    |
| Description                                      | rik-Layer Topology Discovery Mapper UO Driver<br>rik-Layer Topology Discovery Responder                                                                                                    |
| Description<br>Transmiss<br>wide are<br>across d | rik-Layer Topology Discovery Mapper UO Driver<br>rik-Layer Topology Discovery Responder<br>Statistical Properties<br>on<br>ssion Control Protocol/internet Protocol. The default<br>a network protocol that provides communication<br>liverse interconnected networks. |

4) Отображается окно «Internet Protocol (TCP/IP)» [«Интернет-протокол (TCP/IP)»]. Нажмите «Use the following IP address» [«Использовать следующий IP-адрес»].

- Введите следующий IP-адрес:
- В поле ІР-адрес: 192.168.3.1

- В поле «subnet Mask» [«Маска подсети»]: 255.255.255.0

| daka                                                             |                                                                                       |          |
|------------------------------------------------------------------|---------------------------------------------------------------------------------------|----------|
| You can get IP settings assign<br>this capability. Otherwise, yo | ed automatically if your network supports<br>u need to ask your network administrator |          |
| for the appropriate IP setting                                   | 5.                                                                                    | ~        |
| Obtain an IP address au                                          | tomatically                                                                           | ä        |
| Use the following IP add                                         | ess:                                                                                  | 2        |
| IP address:                                                      | 192.168.3.1                                                                           |          |
| Sybnet mask:                                                     | EEE . 255 . 255 . 0                                                                   |          |
| Default gateway:                                                 |                                                                                       | 2        |
| OTObtain DNS server addre                                        | ess automatically                                                                     | Ö        |
| Use the following DNS se                                         | rver addresses:                                                                       |          |
| Preferred DNS server:                                            |                                                                                       | S        |
| Alternate DNS server:                                            | · · Q                                                                                 | 20       |
| Validate settings upon e                                         | xit                                                                                   | <u>s</u> |

# 5) Нажмите «Configure» [«Сконфигурировать»] для ввода дополнительных настроек.

| Networking                                                                                                    |                                                        |     | er<br>er |
|----------------------------------------------------------------------------------------------------|--------------------------------------------------------|-----|----------|
| Connect using:                                                                                                    |                                                        |     | I        |
| Fintel(R) Gigabit CT Desktop Adapt                                                                                                    | ler                                                    |     | G        |
| This connection the following terms                                                                                                    | Carlipse                                               |     | AO AO    |
| GoS Packet Scheduler     GoS Packet Scheduler     File and Printer Shaning for Micc<br>Internet Protocol Version 6 (TC<br>Internet Protocol Version 4 (TC<br>Internet Protocol Version 4 (TC<br>Internet Protocol Version 4 (TC<br>Internet Protocol Version 4 (TC<br>Internet Protocol Version 4 (TC<br>Internet Protocol Version 4 (TC<br>Internet Protocol Version 4 (TC<br>Internet Protocol Version 4 (TC<br>Internet Protocol Version 4 (TC<br>Internet Protocol Version 4 (TC)     Internet Protocol Version 4 (TC)     Internet Protocol Versio 4 (TC)     Internet Protocol Version 4 ( | rosoft I<br>P/IPv6)<br>IP/IPv4)<br>I Mapper I/O Driver |     | 34pabo   |
| beal. Unded                                                                                                    | Ropeties                                               |     | 00       |
| Description<br>Atlows your computer to access reso<br>network                                                                                                    | urces on a Microsoft                                   | × × | 6        |
|                                                                                                    | Sk Canal                                               | 4   |          |

6) Нажмите «advanced» [«дополнительно»], и появится следующее окно.

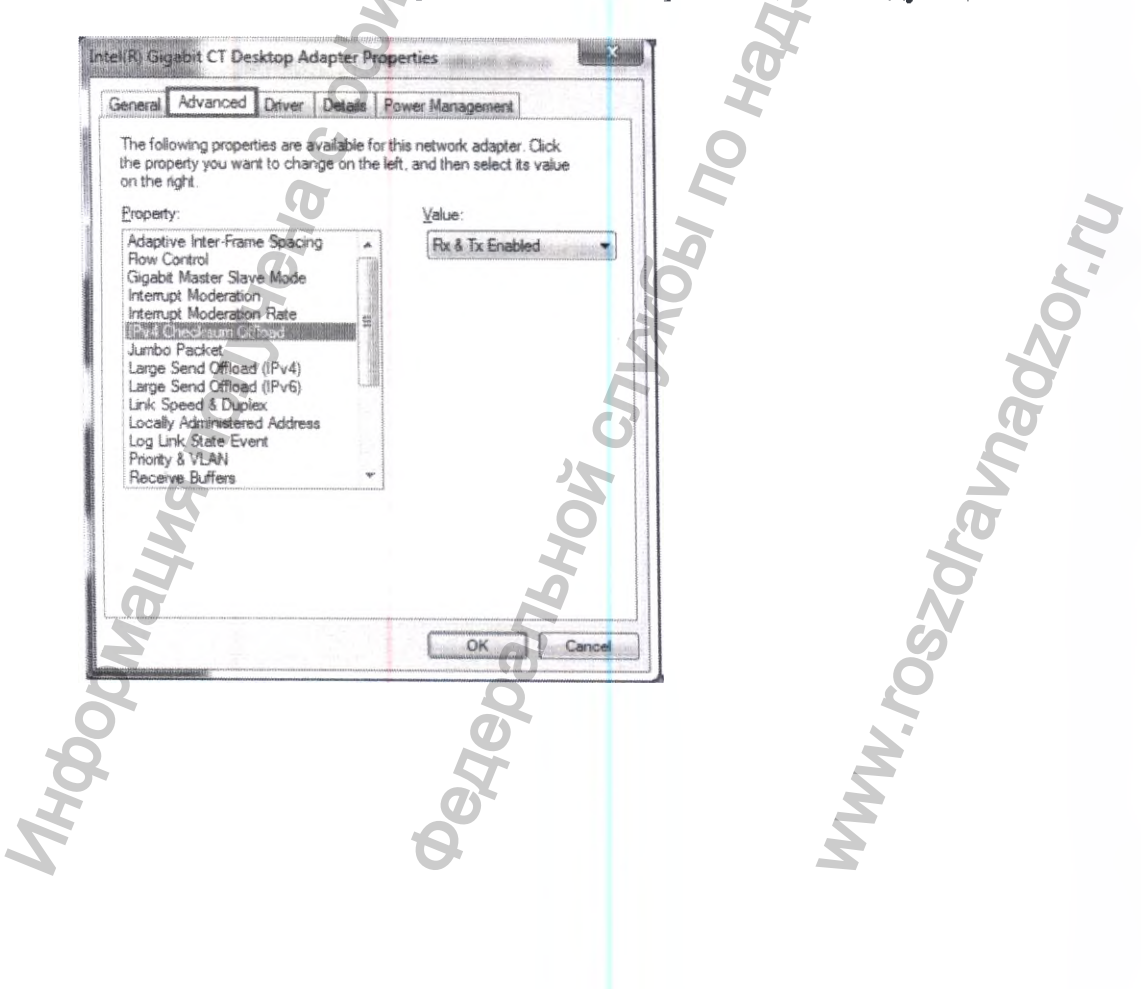

7) Выберите требуемое значение среди следующих свойств: - «Flow control : disabled» [«Управление потоком : отключено»]

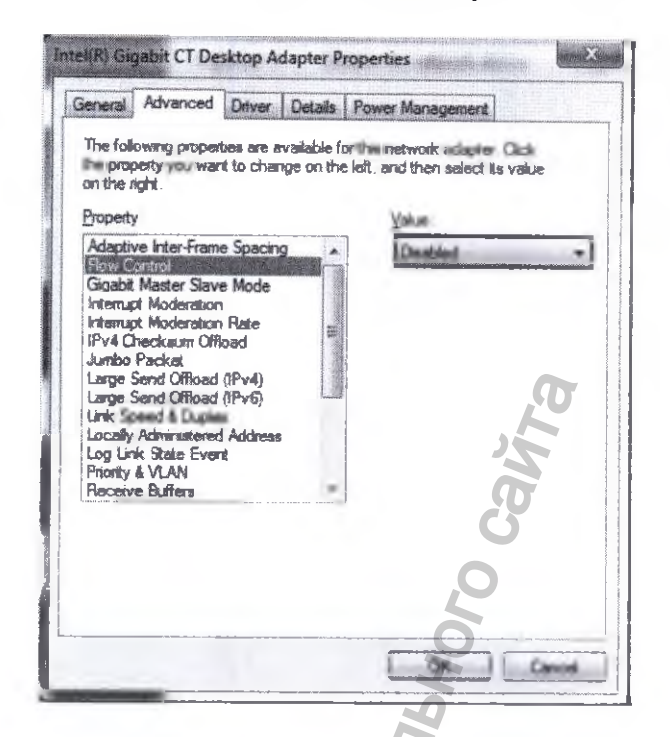

- «IPv4 checksum Offload : Rx and Tx Enabled» [«Разгрузка контрольной суммы IPv4: Rx и Tx включено»]

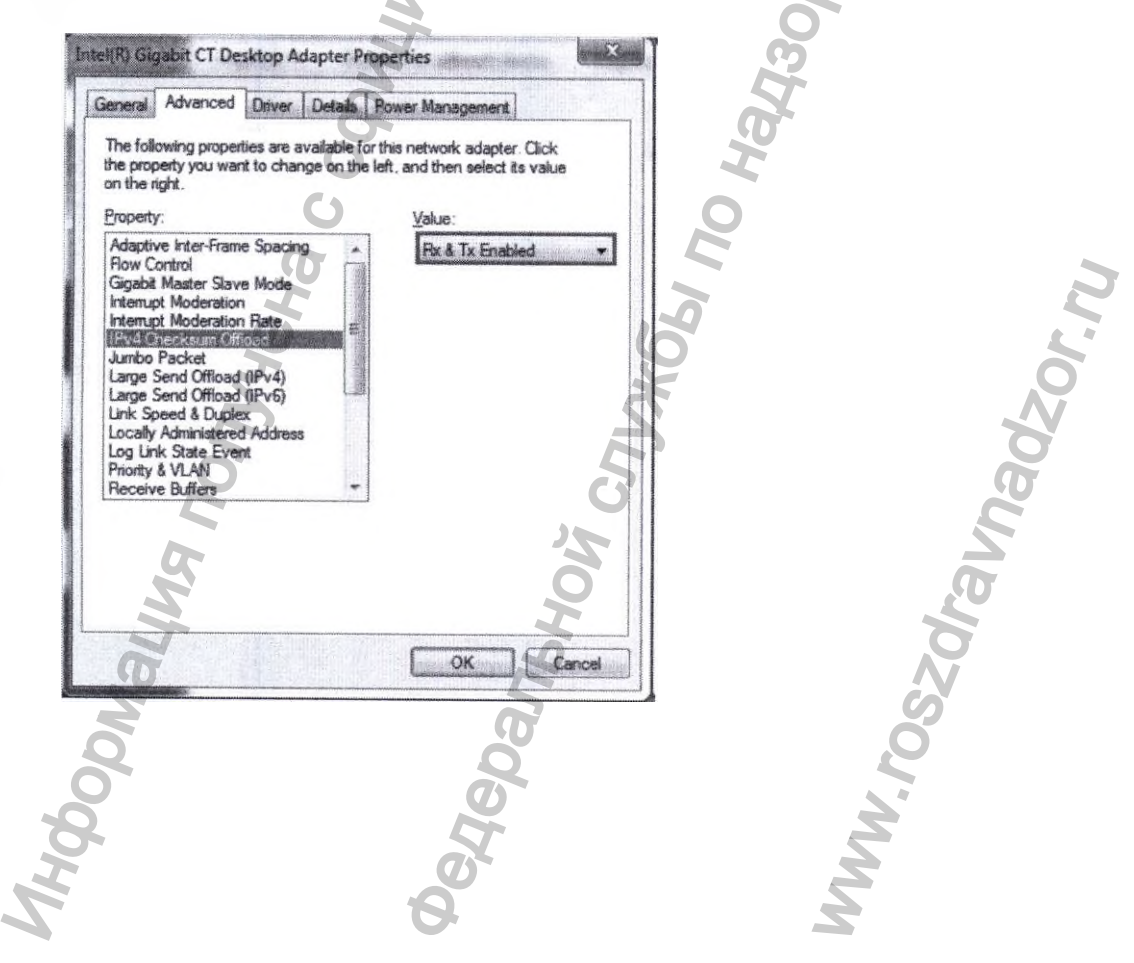

- «Jumbo Packet» : 9014byte или 9KB MTU

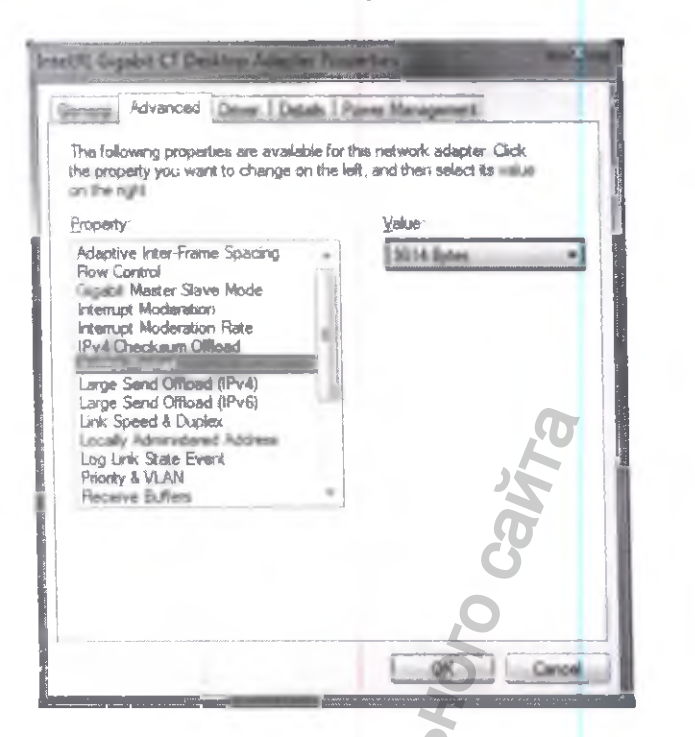

- «LSO (Large Send Offload)(IPv4) : Enabled» [«Разгрузка при большой отправке (IPv4): Включено»]

ic 34DaBooybaHeHus

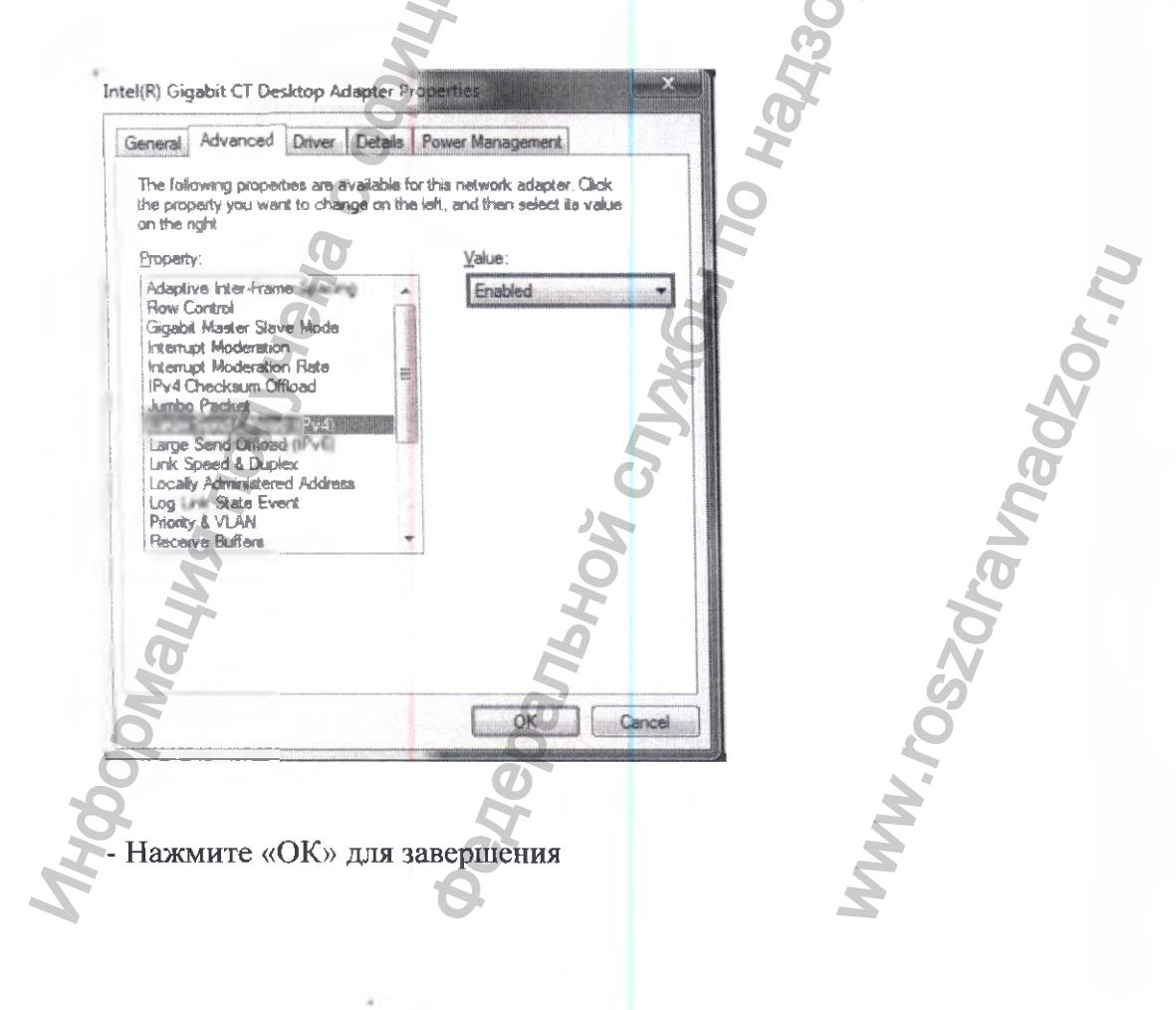

- «Receive buffers : 2048» [«Буферы приема: 2048»]

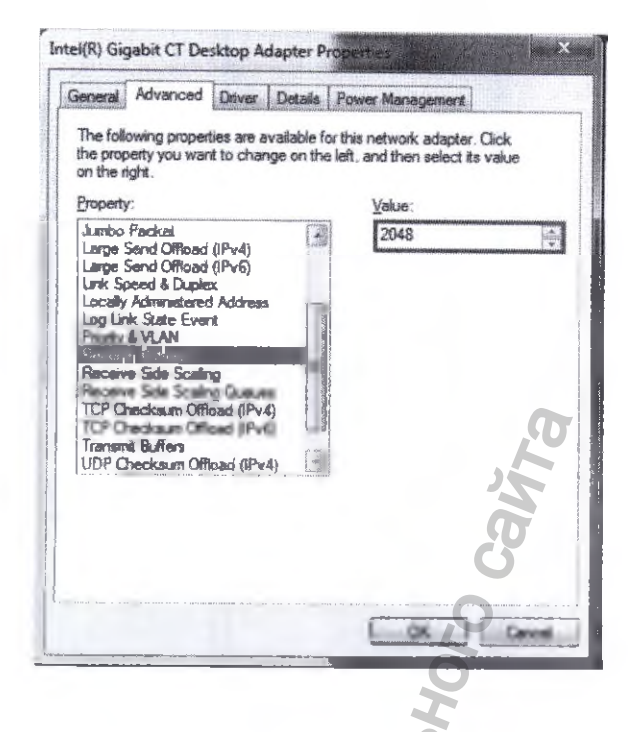

- «TCP checksum offload (IPv4) : Rx and Tx enabled» [«Контрольная сумма разгрузки TCP (IPv4) : Rx и Tx включены)»]

IDABOOYDAHAHMA

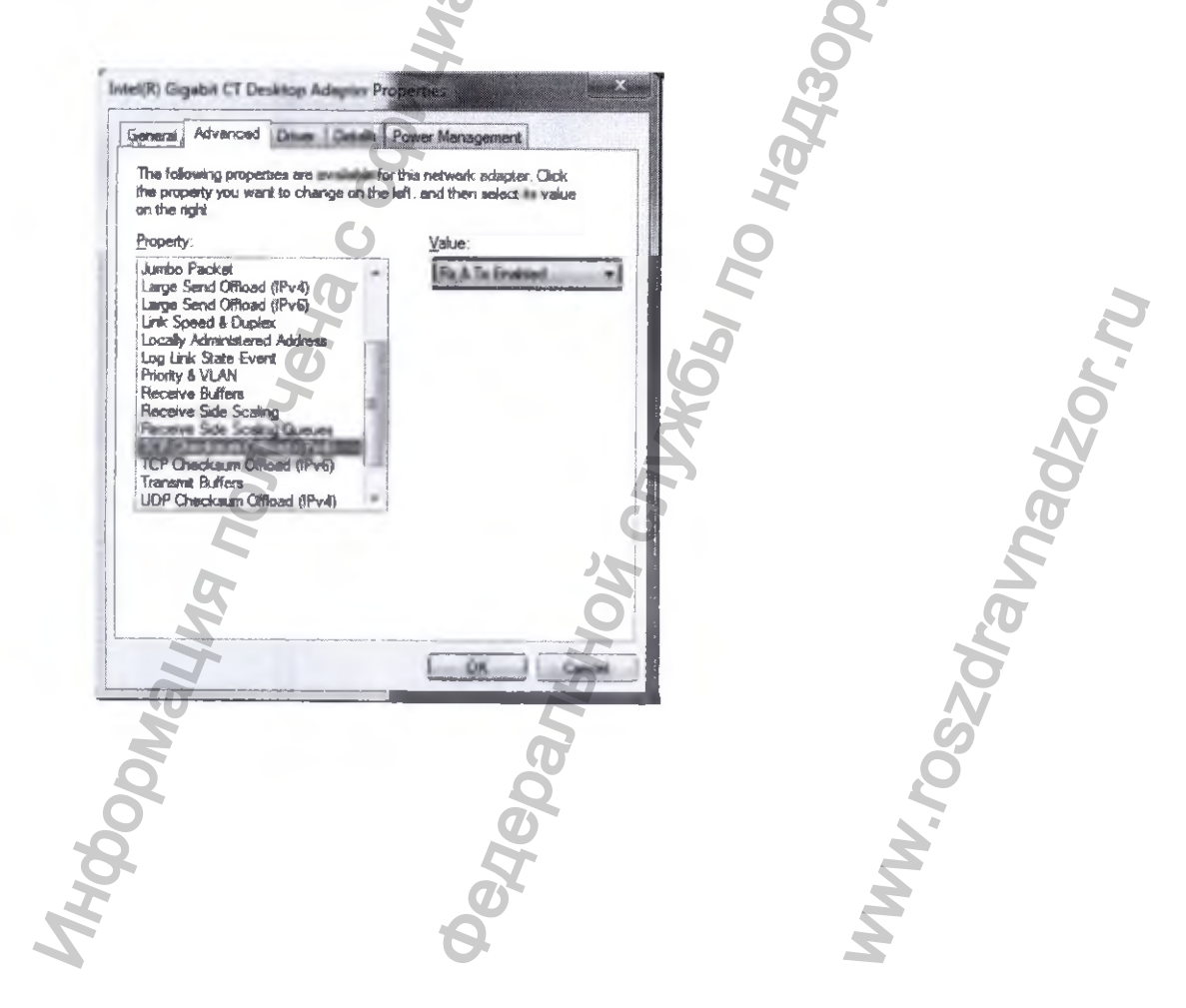

#### 8) Настройка «привязки»

- Нажмите «F10», и отобразится следующее окно.

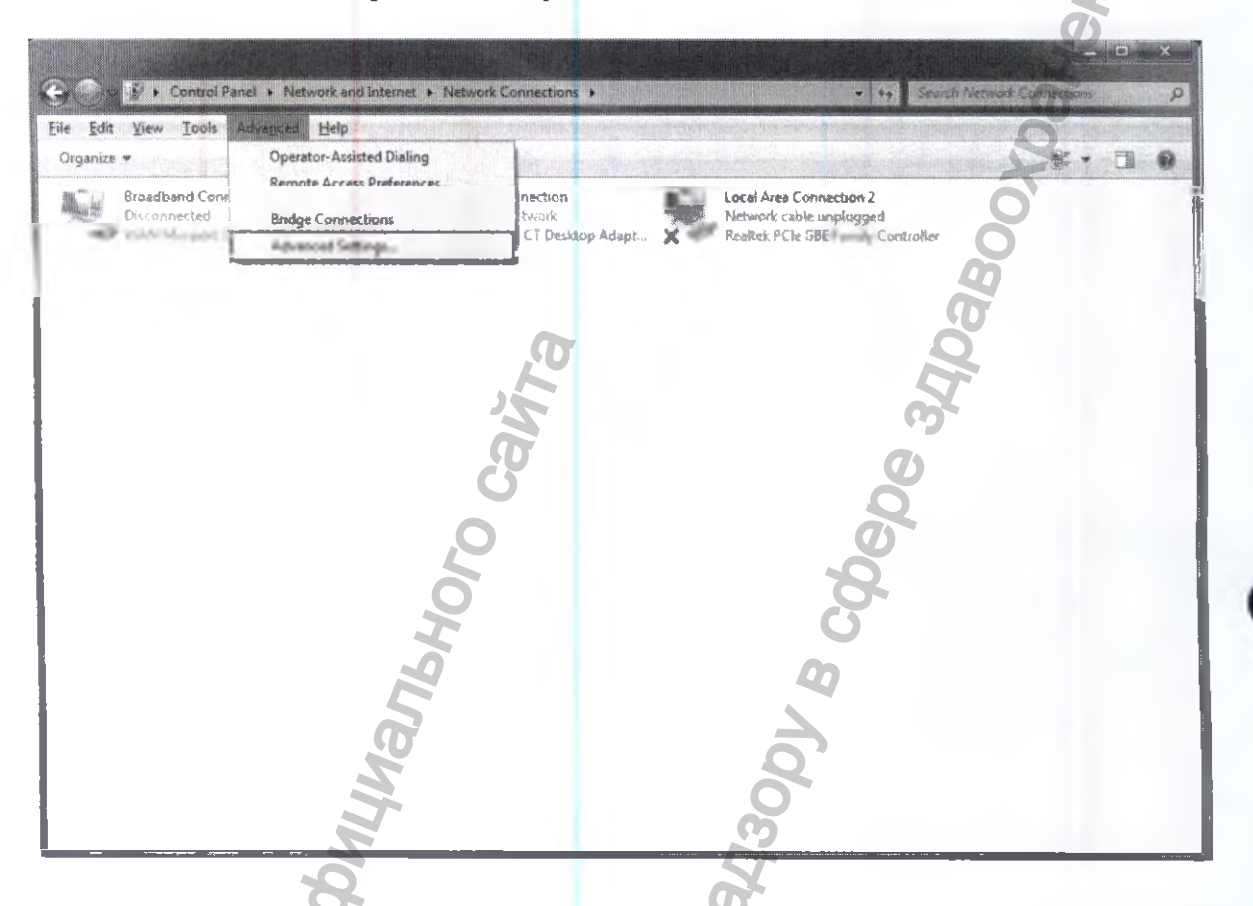

- Выберите «advanced-> advanced setting» [«расширенные-> расширенные установки»], и отобразится следующее окно.

MWW. roszdra

Прокрутите стрелкой вверх/вниз и выберите «РАРАУА 3D».

| Advanced Settings                   |                                  | Marchael 1 |
|-------------------------------------|----------------------------------|------------|
| Advanced Settings                   |                                  |            |
| Adapters and Bindings Provider (    | Order                            | S          |
|                                     |                                  | at         |
| Connectional are kalled in the pros | ar in which they are accaused by |            |
| Connectioner                        |                                  |            |
| Con a rocking at                    |                                  | <b>C</b>   |
| La Lora Da Constitut d              |                                  |            |
| Renate Access connection            | -1 21                            |            |
|                                     |                                  |            |
|                                     |                                  |            |
| DESCRIPTION DATES                   |                                  |            |
| The send Driver Sharton             |                                  |            |
| Price and Proces Sharing            |                                  |            |
| Internet Protocol Ve                | materia 6 (TCP/IPv6)             | 111        |
| Client for Microsoft Nativ          | works                            |            |
| M Internet Protocol Ve              | FIRED & (TCP/IPv4)               |            |
|                                     | ARKI O (ICEVIEVO)                |            |
| 2                                   |                                  |            |
|                                     |                                  |            |
|                                     |                                  |            |
|                                     | O AV                             |            |
|                                     | Un (                             |            |

### 16.3 Проверка калибровки

При сомнениях в корректности работы аппарата и отсутствии ошибок, пользователь может самостоятельно скопировать в аппарат поставляемую с аппаратом копию данных о калибровки аппарата Обычно копирования данных о калибровке аппарата достаточно для решения проблем.

В случае если у вас имеются какие-либо вопросы или сомнения по работе аппарата, необходимо обратится в сервисный центр Genoray или к авторизованному представителю на территории Вашей страны.

Производитель намеренно не раскрывает полной информации по процедуре калибровки и настройке, поскольку только специально обученные технические работники имеющие соответствующие оборудование для настройки, свидетельства об обучении могут производить калибровку и настройку аппарата.

Никогда не пытайтесь самостоятельно выполнять операции по изменению настроек аппарата способные ухудшить технические характеристики аппарата, и тем самым создать угрозу для здоровья пациента.

### 16.3.1 Содержание программного обеспечения

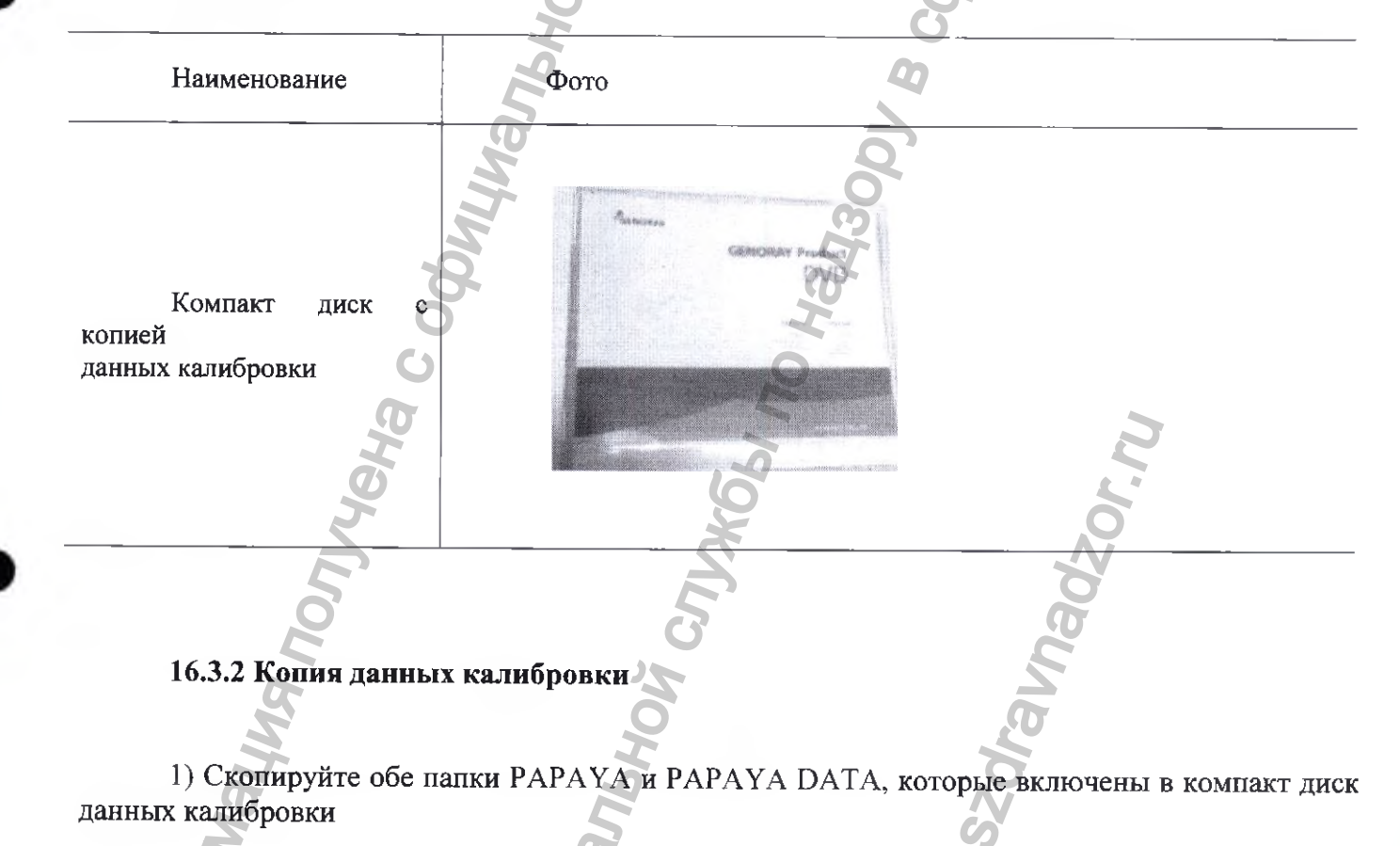

## 2 Скопируйте обе папки РАРАЧА & РАРАЧА DATA в C:/genoray/

При появлении сообщения о перезаписи (как показано на рисунке ниже), установите флажок «Do this for all current items» [«Сделать это для всех текущих элементов»] и нажмите кнопку «Yes» [«Да»].

► Computer ► OS (C:) ► genority ► **Confirm Folder Replace** Organize Include an intervent Share with This destination already contains a little named 'Papaya'. Name Silf Favorites If any files have the same names, you will be asked if you want to replace Desktop 🛓 Рарауа those files. Downloads 🗼 ΡΑΡΑΥΑ ΌΑΤΑ Do you still want to merge this folder Recent Places Papaya 满 Libranes Date created: 8/25/2015 2:51 PM Documents A Music Pictures \*\* Notece with this one? 🗯 Computer G OS (C) Type: File folder \_\_\_\_\_ (D;) ate modified: 6/24/2015 ( OVD RW Drive (E) P. CD Drive (G:) Removable Disk ()+) W Network o this for all current items

3) Выберите «DO this for the next ### conflicts» [«ПОВТОРИТЬ для следующих ### конфликтов» и нажмите «Copy and replace» [«Копировать с заменой»]

| Coganian + Solute in                                                                                                    | library = Share with =              | Copy File                                                                                                    |                                                                                                    |
|----------------------------------------------------------------------------------------------------|-------------------------------------|----------------------------------------------------------------------------------------------------|----------------------------------------------------------------------------------------------------|
| <ul> <li>Favorites</li> <li>Destrop,<br/>Dowaloads</li> <li>Recent Places</li> <li>Documents</li> <li>Documents</li> <li>Music</li> <li>Pictures</li> <li>Videos</li> <li>Computer</li> <li>OS (C:)</li> <li>DVD RW Drive (E:) P.</li> <li>CD Drive (G:)</li> <li>Removable Disk (H:)</li> <li>Network</li> </ul> | Name<br>J. Papaya<br>L: PAPAYA DATA | <ul> <li>Phere is already a file with Clie the file you are a seg</li> <li>Copy and Replace Replace Replace the file in the destinat application. (E:)Papeya) Size 1.98 (Barger) Date modified: 2/23/2015 4:5</li> <li>Don't copy No files will be changed. Leav Size 1.01 KB Carger 1.01 KB Date modified: a seguration (C:) Size 1.01 KB Date modified a papication (C:) Size 1.01 KB Date modified a seguration for the file you are copying will be 1</li> <li>this for the next 168 conflict</li> </ul> | the same name in this location.<br>tion folder with the file you are<br>08 AM<br>te this file in the<br>genoray/Papays)<br>W4/2015 12:01 AM (newer)<br>les<br>be renamed "application |

АППАРАТ РЕНТГЕНОВСКИЙ СТОМАТОЛОГИЧЕСКИЙ ПАНОРАМНОГО ТИПА РАРАЧ 3D/РАРАЧ 3D PLUS С ПРИНАДЛЕЖНОСТЯМИ / РУКОВОДСТВО ПО ЭКСПЛУАТАЦИИ
## 16.3.3 Установка Ramdisk

1) После установки РАРАҮА ОР щелкните правой кнопкой мыши РАРАҮА ОР-> Open folder location [«Открыть расположение папки»].

Прокрутите вверх/вниз, чтобы найти «Dataram ramdisk\_V3.5 130RC22b» и установите в папку C:/genoray/PAPAYA.

| Company + Company                           | · consider the second strong strong |                                                                                                    |                       | • • • • • • • • • • • • • • • • • • • |        |
|---------------------------------------------|-------------------------------------|----------------------------------------------------------------------------------------------------|-----------------------|---------------------------------------|--------|
| Organize * Include in i                     | Obrany * Share millin * Boann Mi    | em folder                                                                                                    | 0                     | and a second second second            | in the |
| · It Farrentan                              | Phaenac                             | Date modified                                                                                                    | Type D                | Side                                  |        |
| E Desktop                                   | and we and the second               | 2883-45-45-42-83-4-84-4-84-4-8-4-4-8-4-4-8-4-4-8-4-4-8-4-4-8-4-4-8-4-4-8-4-4-8-4-4-8-4-4-8-4-8-8-8-4-8-1-8-4-8-4 | Subary referencession | 2. 9085                               |        |
| Downlands                                   | S batchparse/0.dll                  | 2007-62-10 2.4.9                                                                                                    | lagsplacethere extens | 125 168                               |        |
| Recard Places                               | S cudart\$2_40_1".ch                | M2种 2 2 2                                                                                                    | Application extens    | 当劳多 純常                                |        |
| New Cold Cold Cold Cold Cold Cold Cold Cold | (m) caust trij                      | 2016-07-06 220 年                                                                                                    | Carésquesteurs sett   | 1 武部                                  |        |
| Librarian                                   | CXPregram                           | 2006-00-00 모반 2                                                                                                    | NUS Decument          | 之间服                                   |        |
| 2 Documents                                 | St. Outstam RANDisk 213.5308C235    | 101245 LS 27 2                                                                                                    | motors Intalian       | 4,637 (3)                             |        |
| A Marie                                     | S DECEMB                            | 2014-06-03 9.20 1                                                                                                    | Applement porce.      | 1,868 83                              |        |
| ini Pictureo                                | 3 dotvetty                          | 2007-01-0 128.0                                                                                                    | Арарынскихся.         | 22,986 KB                             |        |
| H Viduo                                     | Culture_XQC.cm                      | 1812-02-38 # P                                                                                                    | 531 Pan               | 6.504 kB                              |        |
|                                             | D approved propen                   | 2016 47 05 2 3 51                                                                                                    | Configuration with    | 2 108                                 |        |
| Computer                                    | S Insertional                       | 7804EH019/NZ-                                                                                                    | leptoman edens.       | 2% K36                                |        |
| Local Disk (Ci)                             | CCDU AI                             | 7856-81-47 6 X D-                                                                                                    | Application advec.    | 78.105                                |        |
| CONTRACTOR (D) G                            | The GenCalibrationDate dl           | 2005-01-02-02-02-02-02-02-02-02-02-02-02-02-02-                                                                                                    | Application edges.    | 10.03                                 |        |
|                                             | 🔄 General Deber 25206.db            | ······································                                                                                                    | Applement advect.     | 548. KE                               |        |
| <b>Ap</b> Network                           | The shares 2. dill                  | 2020 02 04 22 0 1.                                                                                                    | Application abons.    | 324 128                               |        |
|                                             | (% Serverill. #1                    | Jack O V L Fam                                                                                                    | Application adapts    | 14 K&                                 |        |
|                                             |                                     | weed (all the second                                                                                                    | Stational advance     | 5. ML (mm)                            |        |

2) После установки Ramdisk запустите файл Ramdisk.exe, расположенный в C/Program Files(x86)/Ramdisk.

| A Company             | e nozioa (ul + Popos Rik (M) | • • • • • • • • • • • • • • • • • • • • |                      |                       |
|-----------------------|------------------------------|-----------------------------------------|----------------------|-----------------------|
| Organiza # Include in | Borary . Share with . Durn   | Nana telicar                            | esideeta araa de     | And the second second |
| A SE tempeters        | Ners                         | Sats mobiled                            | Type                 | in O                  |
| E Dattep              | a biddhi User Manufflet      | V015-07-08 # 4 1                        | File-bilder          | N                     |
| · Developeda          | S condigit/Lacs              | VERLAT-14 04 A.                         | Artisticusted        | 07.61                 |
| 3. Recent Places      | in and g22 score sites       | 31(11) 12 12 (2+3)                      | MANPECT RL           | 10                    |
| N                     | S (MARMER dl                 | 280 UF 10 127 1                         | Apple per uters      | JA KH                 |
| - Ja libenier         | KI Koute                     | 200 10 08 10 11 11                      | Application          | 101 102               |
| E Dariananti          | 1 topes                      | 38,100-05-2201                          | Rich (all hornal     | 19 101                |
| a Mari                | S MICCONCILIOCH              | 2004-02-05 8.8 1                        | Arthual control      | 847 40                |
| in Pattern            | C extention and enter        | 311-12-22 4.8.5.                        | MEMORY CAR           | 310                   |
| B History             | 5 ISCONCTLOCK                | 2009-12-19 9-8 1                        | Activati carrys      | 1.041.00              |
| 5                     | 🗋 escarecti aca manifes      | 10.012244                               | NUMBERT OF           | 15.68                 |
| · A Cartylaw          | Gil Antificia Universit      | 310 11 29 12 × 1-                       | HIM, DHILFIRM        | 1.21 48               |
| Sacul Dick (C.)       | 47 MARDIA                    | .561 12 JP (199 34)                     | Application          | 234.108               |
| C DHD MR DHH (D) G    |                              | 2007-02-16.04(8)                        | them .               | 26.62                 |
|                       | Jumbitus (                   | 2853 32 24 52 21 8                      | Invanto Lataregi     | 1.68                  |
| Network               | E SHORDWARE                  | 201 11 24 20 2 10                       | Salar and the second | 1.00                  |
|                       | 3 SADADWAYLINS               | 212 SJ 24 SET 9                         | 20000000000          | 75.102                |
|                       | N MORELOGY (7)               | 201403-023-0                            | Arrest internal      | 2210 102              |
|                       | MONTH ALL PROPERTY.          | 201-0-0 841.                            | ADMITCHT THE         | 7.101                 |

3) Выберите «FAT32 Partition», установите размер диска «4092MB» и нажмите кнопку «Start Ramdisk» [«Запустить Ramdisk»].

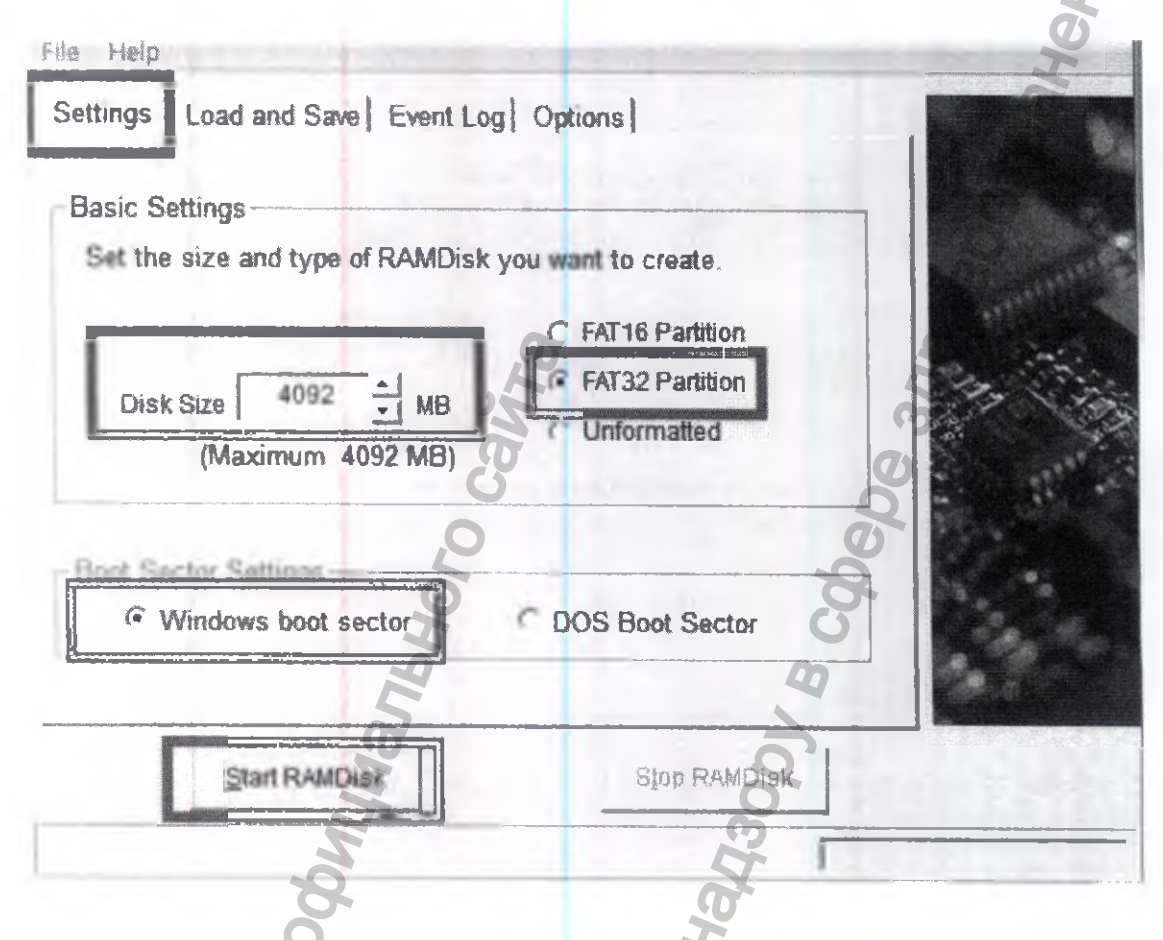

4) Из «Disk management» [«Управление дисками»] щелкните правой кнопкой мыши «->» «Change drive letter and Paths» [Сменить букву диска и Пути»]

| File Action       | Yiew Help         |                | - 5           |                  |                        | 0                |
|-------------------|-------------------|----------------|---------------|------------------|------------------------|------------------|
| * *   BL          |                   |                | 2             |                  |                        | N                |
| Volume            | Layout            | Type           | File System   | Status           | Capacity               | Free Spa         |
| (C)               | Simple            | Basic          | NTFS          | Healthy (S       | 195.42 G8              | 73.16 GB         |
| (D:)              | Simple            | Basic          | NTFS          | Healthy (P.,.    | 736.00 GB              | 72.01 GB         |
| (G:)              | Simple            | Dynamic        | NTFS          | Healthy          | 84.61 GB               | 83.69 GB         |
| Car Data (Mr.)    | Simple            | Dynamic        | NTFS          | Healthy          | 303.02 GB              | <b>110.41 GB</b> |
| Calemn Da         | Open              |                |               | Healthy (A       | 2.00 GB                | 1.93 GB          |
|                   | Explore           | 1              | 7             | ( teaterly       | 10.73 00               | 2012 08          |
| 15                | Mark Partition as | Active         |               |                  | 5                      |                  |
|                   | Change Drive Le   | ther and Paths | -             |                  | 0                      |                  |
| Basic             | Format            | 0              | 7             | (D:)             |                        |                  |
| 931.51 GB         | Extend Volume.    | G              |               | 736.00 G         | B NTFS                 |                  |
|                   | Shrink Volume     | (j)            | eri           | ie, A rieanny    | (Primary Partitic      | мī}              |
|                   | Add Mirror        |                |               |                  |                        |                  |
| Disk 1<br>Dynamic | Delete Volume     |                | Tem           | an Data (N-)     | Deta (Ma)              |                  |
| Unallocat         | Oreneties         |                | STREET TRACES | the transmitter. | A S R MARKANI A MARKED |                  |

| Volume                  | Alamet Twee File System State Conscience                                   | Free Spa %1               |
|-------------------------|----------------------------------------------------------------------------|---------------------------|
| 🛥 (C:)                  | Change Drive Letter and Paths for K: (RAMDISK)                             | 73.12 GB 37               |
| a (D:)                  | Allow persons to this uphers he union the full wine down in the            | 72.01 GB 10               |
| Data (A4)               | Allow access to this volume by using the following drive letter and paths: | 83.69 GB 99               |
| RAMDISK (K)             |                                                                            | 110.41 GB 36              |
| Temp Data (N:)          |                                                                            | 1.92 0B 90<br>50 12 CP 64 |
| 1                       |                                                                            | 30.13 05 04               |
|                         |                                                                            | O                         |
| · Louis and Labor Louis |                                                                            | 00 .                      |
|                         |                                                                            |                           |
| Basic                   | Add Change Remove                                                          |                           |
| 931.51 GB               |                                                                            |                           |
| Online                  | OK Cancel o                                                                | n)                        |
|                         |                                                                            |                           |
| Disk 1                  |                                                                            |                           |
| D                       |                                                                            |                           |

5) Выберите диск и нажмите «Change» [«Изменить»]. Прокрутите вниз, выберите «Z» и нажмите «OK»

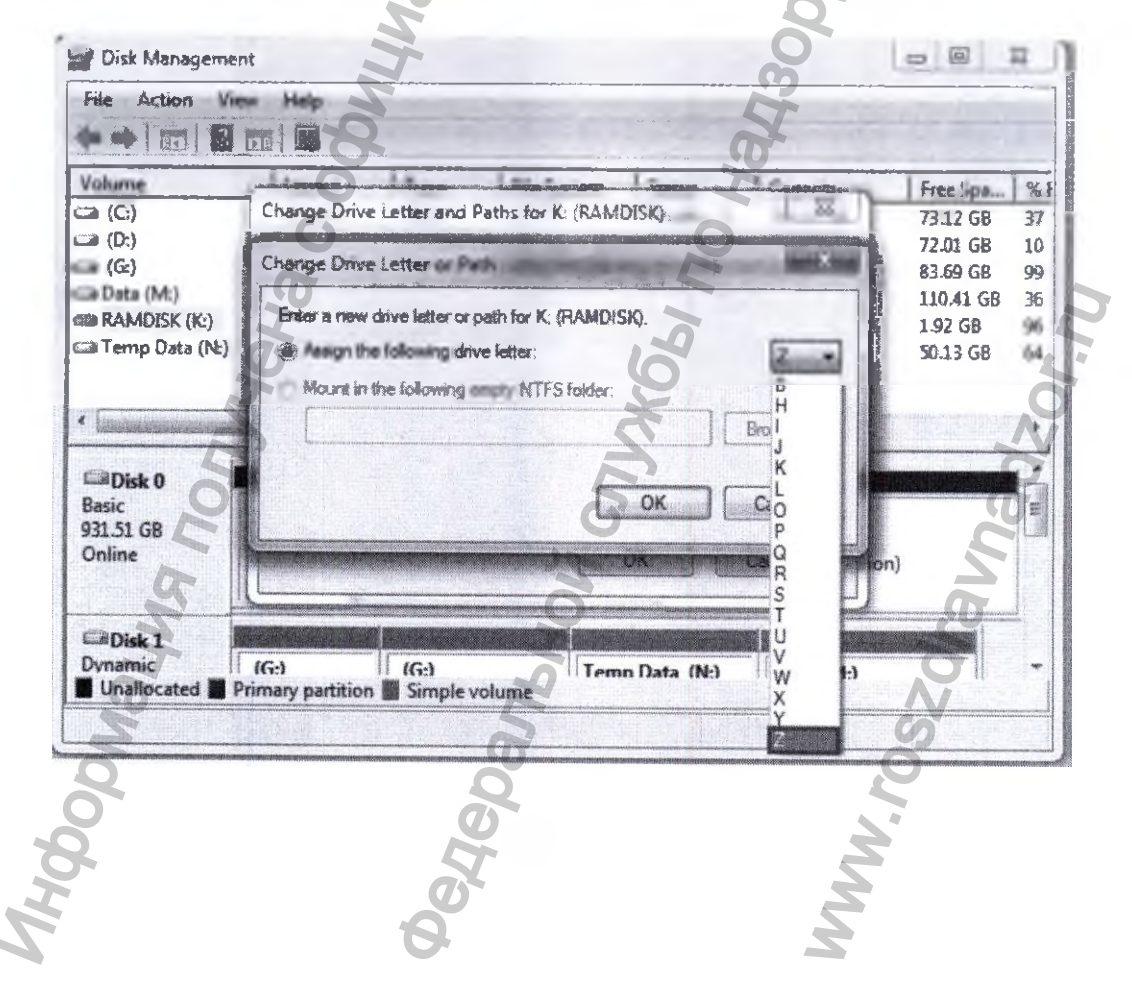

6) Перейдите на вкладку «Load and Save» [«Загрузка и сохранение»]

Нажмите «Save Disk Image Now» [«Сохранить образ диска сейчас»] и нажмите кнопку «Load Disk Image at startup» [«Загружать образ диска при запуске»].

| unge Love ene sere   Liten Log | Options ]                                                                                                    |                       |
|--------------------------------|----------------------------------------------------------------------------------------------------|-----------------------|
| Load Disk Image at Startup     | Create TEMP directory                                                                                                    |                       |
| lename ,                       | TJDick Label                                                                                                    |                       |
| :\RAMDisk.img                  | RANDISK                                                                                                    |                       |
| ave Image Settings             |                                                                                                    |                       |
| Save Disk Image on Shutdown    | AutoSave 300 - (seconds)                                                                                                    |                       |
|                                |                                                                                                    |                       |
| -ilename                       | The second second | and the second second |
| Filename<br>C:RAMDisk.img      | Save Disk Image Now                                                                                                    |                       |

7) Перейдите на вкладку «File» [«Файл»] и нажмите «Save Settings» «Сохранить настройки».

|                             | Ctrl+S | liptions S            |                                                                                                    |
|-----------------------------|--------|-----------------------|----------------------------------------------------------------------------------------------------|
| Restore Default Settings    |        | 5 1                   |                                                                                                    |
| Exit                        |        |                       |                                                                                                    |
| 1 Load Disk Image at Stanup | ,      | Create TEMP directory |                                                                                                    |
| Filename                    |        | Disk Label            |                                                                                                    |
| CIRANDiskimg                |        | RAMDisk               | Res Street                                                                                                    |
| and a second continue       |        |                       |                                                                                                    |
| Save Image Settings         | own    | F AutoSave 300        |                                                                                                    |
|                             | G      | (seconds)             |                                                                                                    |
| Filename                    | Q      |                       |                                                                                                    |
|                             | - A    | Save Disk Image Now   |                                                                                                    |
| C:\RAMDisk.img              |        |                       |                                                                                                    |
| C:\RAMDisk.img              |        |                       | A REAL PROPERTY AND A REAL PROPERTY AND A REAL |
| C.\RAMDisk.img              | 0      |                       |                                                                                                    |

8) Убедитесь, что на рабочем столе создан Ramdisk и измените путь диска Ramdisk на Z.

Производитель намеренно не раскрывает полной информации по процедуре калибровки и настройке Аппарата, поскольку только специально обученный Уполномоченный персонал компании GENORAY Co., Ltd., Korea / «ДЖЕНОРЭЙ Ко., Лтд.» или авторизованный представитель: ООО «С.П.ГЕЛПИК», 117837, Россия г. Москва, ул. Профсоюзная, 86 стр. 2, тел.: (495) 334-82-69, факс: (495) 334-95-09, <u>E-mail@helpic.ru</u>. имеют соответствующие оборудование для настройки, свидетельства об обучении и могут производить калибровку и настройку аппарата.

••• НИКОГДА НЕ ПЫТАЙТЕСЬ САМОСТОЯТЕЛЬНО ВЫПОЛНЯТЬ ОПЕРАЦИИ ПО ИЗМЕНЕНИЮ НАСТРОЕК АППАРАТА СПОСОБНЫЕ УХУДШИТЬ ТЕХНИЧЕСКИЕ ХАРАКТЕРИСТИКИ АППАРАТА, И ТЕМ САМЫМ СОЗДАТЬ УГРОЗУ ДЛЯ ЗДОРОВЬЯ ПАЦИЕНТА.

He C

АППАРАТ ГОТОВ К РАБОТЕ

## 17. УСЛОВИЯ ЭКСПЛУАТАЦИИ, ХРАНЕНИЯ, ТРАНСПОРТИРОВКА

17.1 Условия эксплуатации

Перед непосредственным использование, а также после транспортирования медицинского изделия при минусовых температурах, следует его распаковывать и использовать только, выдержав в транспортной упаковке в течение не менее 72 ч при температуре от +25° С.

Рабочие условия: Температура: от +15°С до +30°С Относительная влажность: от 30% до 75%. (без образования конденсата!) Атмосферное давление: от 500 до 1100 гПа

17.2. Транспортировка и хранение

Упакованный Аппарат транспортируют всеми видами закрытых транспортных средств, в соответствии с правилами перевозок грузов, действующими на данном виде транспорта.

В течение всего срока годности Аппарат следует хранить в оригинальной упаков производителя в сухих проветриваемых помещениях, защищенных от солнечных лучей и атмосферных воздействий.

Окружающая среда при транспортировке и хранении: Температура: от -20°С до +60°С Относительная влажность: от 10% до 95% (без образования конденсата!) Атмосферное давление: от 500 до 1100 гПа

## 18. ПЕРЕЧЕНЬ ПРИМЕНЯЕМЫХ ПРОИЗВОДИТЕЛЕМ (ИЗГОТОВИТЕЛЕМ) АППАРАТА НАЦИОНАЛЬНЫХ СТАНДАРТОВ

Применимые согласованные стандарты

- Директива Совета ЕС 93/42/ЕЕС от 14 июня 1993 г. о медицинских изделиях в редакции 2007/47/ЕС.
- EN 1041:2001 Примечание 2.1 Общие требования к информации изготовителя, сопровождающей медицинские изделия
- EN 980:2008 Символы, применяемые при маркировке медицинских изделий
- ISO 15223-1:2012 Символы, используемые на ярлыках медицинских устройств, при маркировке и в сопроводительной документации. Часть 1. Общие требования
- ISO 13485:2003 Изделия медицинские. Системы менеджмента качества. Требования к регулированию
  - EN ISO 14971:2012 Изделия медицинские. Применение менеджмента риска к медицинским изделиям
- IEC 60601-1:2005/ A1:2012 Электрооборудование медицинское. Часть 1: Общие требования к базовой безопасности и существенным рабочим характеристикам
- IEC 60601-1-2:2007 Электрооборудование медицинское. Часть 1.2: Общие требования к базовой безопасности и существенным рабочим характеристикам. Дополнительный стандарт. Электромагнитная совместимость. Требования и испытания.

- IEC 60601-1-3:2008 Электрооборудование медицинское. Часть 1-3: Общие требования к базовой безопасности и существенным рабочим характеристикам. Дополнительный стандарт. Радиационная защита диагностического рентгеновского оборудования
- IEC 60601-1-6:2010 Электрооборудование медицинское. Часть 1-6. Общие требования к базовой безопасности и существенным рабочим характеристикам. Дополнительный стандарт. Эксплуатационная пригодность
- IEC 60601-2-63:2012 Электрооборудование медицинское. Часть 2-63: Частные требования к базовой безопасности и существенным рабочим характеристикам рентгеновских дентальных интраоральных аппаратов.
- EN 62366:2008 Изделия медицинские. Проектирование медицинских изделий с учетом эксплуатационной пригодности
- EN 62304:2006 Программное обеспечение изделий медицинских. Процессы жизненного цикла программного обеспечения

## 19. МЕТОДЫ И УСЛОВИЯ СТЕРИЛИЗАЦИИ

Аппарат не содержит в своём составе деталей и принадлежностей подвергаемых стерилизации.

## 20. ОЧИСТКА АППАРАТА И ДЕЗИНФЕКЦИЯ

При подготовки Аппарата для проведения исследования и каждого следующего пациента проводится дезинфекция и обработка поверхностей, соприкасающихся с тканями пациента. Обработка происходит специальными растворами являющимися биоинертными к тканям живого организма и безвредными для оборудования при соблюдении правил эксплуатации.

Детали, контактирующие с пациентом: опора для подбородка, упор височный, упор носовой, упор ушной, опора для съемки ВНЧС, опора для адентичных пациентов, опора для рук, которые касаются пациентов, можно чистить тряпкой, пропитанной любым раствором, подходящим для обработки поверхностей, контактирующих с телом человека.

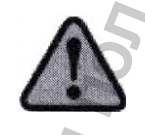

В случае загрязнения поверхности или узкого пространства оборудования из-за попадания крови или других жидкостей организма пациента, обязательно очистите и продезинфицируйте его, чтобы защитить пациентов и пользователей от инфекции.

1. Не используйте едких дезинфицирующих или моющих средств, которые могут нанести вред мягки тканям человека.

2. Во время чистки, следите за тем, чтобы капли жидкости не попали внутрь оборудования.

Для очистки поверхности аппарата его внешних деталей и периферийного оборудования после их работы используите бактерицидные дезинфекционные салфетки или ткань, смоченную слабым раствором дезинфицирующего средства.

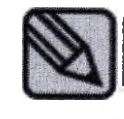

Можно использовать дезинфицирующие моющие средства, предназначенные для дезинфекции поверхностей (Директива 98/8/ЕС) Рекомендуемые дезинфицирующие салфетки, которые пользователи Аппарата пиобретают самостоятельно:

Салфетки Super Sani-cloth Plus производства PDI

Салфетки Sani-cloth Active для различных поверхностей (не содержащие спирта / дезинфицирующие со спиртом) производства PDI

Caлфетки Sani-cloth CHG 2% производства PDI

Салфетки Cavi Wipes производства Kerr Total Care

Cпорицидные салфетки Clinell

Универсальные салфетки Cllinell

Не используйте салфетки повторно.

Будьте осторожны при работе с моющим дезинфицирующим средство, которое может вызвать раздражение глаз и кожи.

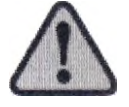

Работы выполняйте в перчатках в хорошо проветриваемых помещениях.

Электропитании. Со выполнять при включенном

Не используйте абразивную щетку или скребок для чистки изделия.

## 21. ЛЕКАРСТВЕННЫЕ СРЕДСТВА /ФАРМАЦЕВТИЧЕСКИЕ СУБСТАНЦИИ

В составе МИ Аппарат нет лекарственных средств и фармацевтических субстанций.

## 22. ПОРЯДОК И УСЛОВИЯ УТИЛИЗАЦИИ ИЛИ УНИЧТОЖЕНИЯ АППАРАТА

Утилизация отработавших срок службы и выпледших из строя медицинских изделий должна осуществляться в соответствии с действующими на момент утилизации государственными правилами по утилизации медицинских отходов и правилами органов экологического надзора в соответствии с их классом опасности.

Аппарат и его компоненты должны быть при достижении предельного состояния, которое характеризуется невозможностью/нецелесообразностью ремонта, списано, подготовлено к утилизации. Класс отходов по морфологическому признаку –Д.

1) Рентгеновская трубка: Опасные отходы (собираются отдельно)

2) Металлический корпус: Подлежит вторичной переработке

3) Пластмасса: Подлежит вторичной переработке

4) Печатные платы и щиты: Опасные отходы (собираются отдельно).

При утилизации всех деталей и компонентов отходов (включая устройства), следует руководствоваться законами и правилами органов экологического надзора.

#### 23. ГАРАНТИИ ПРОИЗВОДИТЕЛЯ

23.1 На Аппарат, произведенный фирмой GENORAY (далее - Производитель / Изготовитель), который был поставлен и введен в эксплуатацию на территории Российской Федерации и стран СНГ.

23.1.1 Гарантия на новый Аппарат:

Гарантия распространяется на новый Аппарат Производителя (на все его части и компоненты), при условии, что Аппарат был приобретен у Производителя или у авторизованного партнера Производителя.

Период гарантии на Аппарат складывается из:

а) срока обычной гарантии, предоставленной Производителем (изготовителем) Аппарата;

б) срока дополнительной гарантии, предоставленной поставщиком Аппарата.

ВНИМАНИЕ! ОБЪЕМ ГАРАНТИЙНЫХ ОБЯЗАТЕЛЬСТВ ПРОИЗВОДИТЕЛЯ И ПОСТАВЩИКА МОГУТ ОТЛИЧАТЬСЯ ПО ОБЪЕМАМ, СТЕПЕНИ ОТВЕТСТВЕННОСТИ, РЕГЛАМЕНТАМ ЕЕ ВЫПОЛНЕНИЯ И ПР.

Обычная гарантия (стандартный гарантийный период) на Аппарат составляет 12 (Двенадцать) месяцев от даты ввода его в эксплуатацию, но не более 18 (Восемнадцати) месяцев от даты его отгрузки со склада Производителя.

Дополнительная гарантия (расширенный гарантийный период), при наличии таковой, определяется соответствующими положениями договора поставки (купли-продажи, государственном контракте и т.п.), в котором прямо указывается наличие такой гарантии, условия ее предоставления, период и начало ее действия и прочие условия.

Примечание — Действие и условия дополнительной гарантии могут начинаться только по окончании действия обычной гарантии, предоставленной Производителем/Изготовителем Аппарата.

Производитель обязуется в период обычной гарантии, а также в период дополнительной гарантии, отремонтировать или заменить неисправные части Аппарата, если причиной их неисправности стало использование при производстве некачественных конструктивных материалов или нарушение технологии производства, без взимания дополнительной платы с владельца / пользователя такого Аппарата, при условии соблюдения владельцем / пользователем условий эксплуатации, технического обслуживания и условий настоящей гарантии.

Перечень возможных, но не ограниченных данным перечнем причин отказа или ограничения гарантийных обязательств, взятых на себя Производителем / поставщиком, указан в 24.3 настоящего документа.

23.1.2 Гарантия на запасные части и комплектующие Аппарата

В период обычной гарантии (стандартный гарантийный период) при устранении недостатков Аппарата посредством замены или ремонта детали, комплектующей или иной составной части Аппарата, срок гарантии на такие замененные/отремонтированные части предоставляется Производителем только до окончания гарантии на сам Аппарат, т.е. не может превышать срока обычной гарантии на Аппарат в целом.

Гарантия на оригинальные запасные части, комплектующие Аппарата и иные составные части Аппарата, приобретенные на возмездной основе у Производителя или у авторизованных

им поставщиков (партнеров, представителей) составляет 12 (Двенадцать) месяцев с даты их установки (даты подписания акта сдачи-приемки работ), но при условии, что такие работы выполнены силами Производителя или силами специалистов, сертифицированных (аттестованных) Производителем.

#### 23.2 Важные примечания

23.2.1 По гарантии на новый Аппарат

Общим условием возникновения и сохранения гарантии на новый Аппарат является требование выполнения всех работ по монтажу, пуско-наладке и вводу в эксплуатацию, техническому обслуживанию и эксплуатации Аппарата, строго в соответствии с предписанными Производителем процедурами, которые, к тому же, должны быть выполнены силами специалистов Производителя и/или иных специалистов, сертифицированных (аттестованных) Производителем.

#### 23.2.2 По сроку уведомления

Производитель обязуется выполнять взятые гарантийные обязательства при условии получения им письменного уведомления от владельца / пользователя Аппарата о возникновет гарантийного случая (неисправности) не позднее 10 (десяти) рабочих дней с момента ее обнаружения.

#### 23.2.3 По сроку гарантии

В отношении неисправностей, заявленных владельцем / пользователем Комплекса в период действия гарантии на Аппарат, но не устраненных сертифицированными (аттестованными) Производителем специалистами к моменту истечения срока гарантии, гарантия на такой Аппарат сохраняется до момента устранения такой заявленной неисправности.

23.3 На что не распространяется гарантия

Производитель /поставщик вправе полностью или частично отказаться от гарантийных обязательств по устранению дефектов или неисправностей, и выставить компенсационные счета на свои расходы, в том числе и за использование комплектующих, возникших при:

- выполнении владельцем, пользователем или их представителями монтажа, пусналадке и настройке Аппарата, без письменного разрешения Производителя на допуск к таким работам;

- выполнении неправильных или не соответствующих требованиям действий по монтажу, пуско-наладке, настройке, осуществленных владельцем, пользователем Аппарата или их представителями;

- недостаточной подготовке помещений для выполнения монтажа, пуско-наладки, настройки Аппарата;

непредставлении пользователем изделия копии подписанного акта ввода Комплекса в эксплуатацию, в течение трех рабочих дней с момента начала эксплуатации такого Аппарата;

- использовании Аппарата не по назначению, указанному в руководстве по эксплуатации;

- нарушении условий и требований по эксплуатации Аппарата, установленных Производителем в эксплуатационной документации (которые не ограничиваются нарушением условий хранения, транспортировки, погрузочно-разгрузочных работ, проведенных силами владельца, пользователя и/или их представителями, параметров питающей сети, температурного режима, влажности, вибрационных нагрузок, и т. д.);

- любом повреждении Аппарата и/или его частей, возникшим вследствие попадания в/на части изделия твердых предметов или жидкостей, а также результатов деятельности биологических организмов (насекомых, птиц, мелких животных и т.п.);

- не проведении или несвоевременном проведении периодического технического обслуживания Аппарата, обязательность которого установлена эксплуатационной документацией на Аппарат;

 проведении периодического технического обслуживания и/или работ по восстановлению работоспособности (ремонте, внесению изменений и т.п.) Аппарата несертифицированными (неаттестованными) Производителем Аппарата специалистами;

- допуске к эксплуатации Аппарата специалистов, не прошедших необходимого и в требуемом объеме инструктажа (обучения), согласно предписаниям Производителя;

- умышленных, намеренных, неосторожных или халатных

действиях, включая хакерство, персонала владельца, пользователя Аппарата, а также любых третьих лиц, получивших доступ к Аппарату, с ведома или без ведома ее владельца, пользователя;

- естественном (нормальном) износе и/или окончании срока службы деталей, комплектующих и иных частей и принадлежностей изделия (расходных материалов, батареек, картриджей и пленки для принтеров, фильтров охлаждающей жидкости, охлаждающей жидкости, аккумуляторов, ламп, предохранителей и т.п.), кроме тех случаев, когда причинами неисправности являются дефекты материалов или качества изготовления;

- при эксплуатации Аппарата с выявленной неисправностью, заявленной или не заявленной Производителю;

- несвоевременном (см. 5.2.2) заявлении владельцем, пользователем Аппарата выявленных неисправностей;

- использовании в Аппарате предоставленного и/или установленного владельцем, пользователем Аппарата или третьей стороной, получившей доступ к Аппарату, с ведома или без ведома ее владельца или пользователя: программного обеспечения, программно-аппаратного и периферийных средств, деталей, комплектующих и т.п.;

- обнаружении в Аппарате или его частях вирусов или подобного вредоносного программного обеспечения, после подключения владельцем, пользователем Аппарата к локальной вычислительной сети и/или к сети Интернет.

23.3.1 Ограничения гарантийных обязательств в течение срока дополнительной гарантии в течение срока действия дополнительной гарантии, гарантийные обязательства не распространяются на следующие составные части, детали, комплектующие, которые были включены Производителем в состав отгруженного / поставленного / проданного Аппарата:

- на любые принтеры;

та автоматизированные рабочие места или рабочие станции (компьютеры и принадлежности к ним),

- на комплект мебели, включая любые составные части;

- на источники бесперебойного питания;
- на стабилизаторы напряжения;
- на климатические системы, включая любые составные части;
- на комплекты рентгенозащитной одежды персонала и пациентов;
- на расходные материалы;

- на дозиметрическую аппаратуру (оборудование, приборы);

- на лакокрасочные и прочие покрытия, которыми покрыт Аппарат или его отдельные части, если иное прямо не оговорено договором (контрактом) на поставку / продажу Аппарата.

23.4 Ограничение ответственности Производителя

23.4.1 Гарантийные обязательства Производителя и/или поставщика не распространяются и не покрывают любые виды убытков, включая потерю данных, а также дополнительных расходов покупателя, владельца или пользователя изделия, связанные с невозможностью использования Аппарата.

23.4.2 В период гарантии, все обнаруженные или возникшие в процессе эксплуатации изделия неисправности, попадающие под гарантийные обязательства Производителя или поставщика, будут устранены лично Производителем или поставщиком, или третьей стороной, согласно их письменному указанию (разрешению), без взимания дополнительной платы с покупателя, владельца или пользователя такого Аппарата.

После окончания гарантийного срока эксплуатации Аппарата, предприятие-изготовитель осуществляет техническое обслуживание Аппарата по отдельному договору или гарантийным письмам.

## ПРИЛОЖЕНИЕ №1 ДОЗЫ ОБЛУЧЕНИЯ И ПРОИЗВЕДЕНИЯ ДОЗЫ НА ПЛОЩАДЬ (DAP)

В приведенной ниже таблице DAP указано среднее измеренное значение. Возможны некоторые ошибки на выходе и погрешности измерений, обусловленные особенностями конкретного оборудования, в связи с чем приемлемый предел погрешности составляет 20%. Кроме того, опция качества изображения рассчитана на нормальный режим

| • Тип лациента | Рекомендуемые | DAP   | Доза (мГн)       |           |       |
|----------------|---------------|-------|------------------|-----------|-------|
|                | кВ            | мА    | Время экспозиции | (мГн*см2) |       |
| Крупный        | 72            | 11 25 | 12               | 67.05     | 12.65 |
| Муж            | 68            | 9 9   | 12               | 48.38     | 9.13  |
| Жен            | 65            | 7     | 12               | 33.60     | 6.34  |
| Ребенок        | 62            | 5     | 12               | 17.52     | 3.31  |

#### Стандартная – Панорамный режим

## Ортогональная – Панорамный режим

| * Тип пациента | Реко | мендуемые параметр | DAP              | Доза (мГн) |       |
|----------------|------|--------------------|------------------|------------|-------|
|                | кВ   | МА                 | Время экспозиции | (мГн*см2)  |       |
| Крупный        | 72   | 11                 | 12               | 67.05      | 12.65 |
| Муж            | 68   | 9                  | 12               | 48.38      | 9.13  |
| Жен            | 65   | 7                  | 12               | 33.60      | 6.34  |
| Ребенок        | 62   | 5                  | 12               | 17.52      | 3.31  |

#### Прикусная – Панорамный режим

| * Тип пациента | Рекомен | дуемые парамет | DAP              | Доза (мГн) |      |
|----------------|---------|----------------|------------------|------------|------|
|                | кВ      | MA             | Время экспозиции | (мГн*см2)  | 0    |
| Крупный        | 72      | 11             | 8.5              | 47.70      | 9.00 |
| Муж            | 68      | 9              | 8.5              | 34.42      | 6.50 |
| Жен            | 65      | 7              | 8.5              | 23.90      | 4.51 |
| Ребенок        | 62      | 5              | 8.5              | 17.52      | 3.31 |

\* Тип пациента см. в последней таблице экспозиции ниже;

T

## Режим ВНЧС

#### Латеральная – ВНЧС с одной стороны

| * Тип лациента | Реком | аендуемые парамет | DAP              | Доза (мГн) |      |
|----------------|-------|-------------------|------------------|------------|------|
|                | кВ    | мА                | Время экспозиции | (мГн*см2)  |      |
| Крупный        | 72    | 12                | 4                | 24.38      | 2.50 |
| Муж            | 70    | 10                | 4                | 19.2       | 1.97 |
| Жен            | 68    | 8                 | 4                | 14.34      | 1.47 |
| Ребенок        | 65    | 6.3               | 4                | 8.37       | 0.86 |

| Реком | ендуемые парамет                    | DAP                                                                       | Доза (мГн)                                                                                                    |                                                                                                    |
|-------|-------------------------------------|---------------------------------------------------------------------------|----------------------------------------------------------------------------------------------------|----------------------------------------------------------------------------------------------------|
| кВ    | мА                                  | Время экспозиции                                                          | (мГн*см2)                                                                                                    | 1<br>2<br>2                                                                                                    |
| 78    | 12                                  | 4                                                                         | 28.99                                                                                                    | 2.97                                                                                                    |
| 75    | 10                                  | 4                                                                         | 22                                                                                                    | 2.25                                                                                                    |
| 70    | 8                                   | 4                                                                         | 15.36                                                                                                    | 1.57                                                                                                    |
| 66    | 7.1                                 | 4                                                                         | 9.81                                                                                                    | 1.00                                                                                                    |
|       | Реком<br>кВ<br>78<br>75<br>70<br>66 | кв     мА       78     12       75     10       70     8       66     7.1 | кв     мА     Время экспозиции       78     12     4       75     10     4       70     8     4       66     7.1     4 | Рекомендуемые параметры экспозиции     DAP       кВ     мА     Время экспозиции     DAP       78     12     4     28.99       75     10     4     22       70     8     4     15.36       66     7.1     4     9.81 |

## Задне-передняя - ВЧНС с одной стороны

## Режим «Синус»

#### Латеральная срединно-сагиттальная, латеральная - режим «Синус»

| * Тип пациента | Реком | ендуемые параметри | DAP              | Доза (мГн) |      |
|----------------|-------|--------------------|------------------|------------|------|
|                | кВ    | мА                 | Время экспозиции | (мГн*см2)  |      |
| Крупный        | 72    | 12                 | 5                | 30.48      | 3.12 |
| Муж            | 70    | 10                 | 5                | 24         | 2.46 |
| Жен            | 68    | 8                  | 5                | 17.92      | 1.83 |
| Ребенок        | 65    | 6.3                | 5                | 10.46      | 1.07 |

## Задне-передняя – «Синус»

| * Тип пациента | Рекоменд | цуемые параметры э | DAP                     | Лоза (мГн) |      |
|----------------|----------|--------------------|-------------------------|------------|------|
|                | кВ       | мА                 | Время экспозиции<br>(с) | (мГн*см2)  |      |
| Крупный        | 75       | 12                 | 9                       | 59.4       | 6.08 |
| Муж            | 72 🖒     | 10                 | 9                       | 45.72      | 4.68 |
| Жен            | 70       | 8                  | 9                       | 34.56      | 3.54 |
| Ребенок        | 68       | 7.1                | 9                       | 23.76      | 2.43 |

# Цефалометрический режим

## Задне-передняя, передне-задняя, Цефалометрический режим / Проекция Уотерса / Задня аксиальная проекция

| * Тип пациента | Рекомен | Рекомендуемые параметры экспозиции |                  |           | Доза (мГн) |
|----------------|---------|------------------------------------|------------------|-----------|------------|
|                | кВ      | мА 2                               | Время экспозиции | (мГн*см2) |            |
| Крупный        | 90      | 12                                 | 8                | 11.71     | 0.8        |
| Муж            | 88      | 11                                 | 8                | 10.26     | 0.7        |
| Жен            | 86      | 10                                 | 8                | 8.89      | 0.61       |
| Ребенок        | 84      | 9                                  | 8                | 6.32      | 0.43       |
| 2              |         | 04                                 |                  | <u>S</u>  |            |

| Рекомен | дуемые параметри                      | DAP                                                                                                    | Лоза (мГн)                                                                                                    |                                                                                                    |  |  |
|---------|---------------------------------------|----------------------------------------------------------------------------------------------------|----------------------------------------------------------------------------------------------------|----------------------------------------------------------------------------------------------------|--|--|
| κВ      | мА                                    | Время экспозиции                                                                                       | (мГн*см2)                                                                                                    | 5                                                                                                    |  |  |
| 85      | 12                                    | 8                                                                                                    | 10.41                                                                                                    | 0.71                                                                                                    |  |  |
| 83      | 12                                    | 8                                                                                                    | 9.89                                                                                                    | 0.68                                                                                                    |  |  |
| 81      | 10                                    | 8                                                                                                    | 7.8                                                                                                    | 0.53                                                                                                    |  |  |
| 80      | 9                                     | 8                                                                                                    | 5.67                                                                                                    | 0.39                                                                                                    |  |  |
|         | Рекомен<br>кВ<br>85<br>83<br>81<br>80 | Рекомендуемые параметри       кВ     мА       85     12       83     12       81     10       80     9 | Рекомендуемые параметры экспозиции       кВ     мА     Время экспозиции       85     12     8       83     12     8       81     10     8       80     9     8 | Рекомендуемые параметры экспозиции     DAP       кВ     мА     Время экспозиции     DAP       85     12     8     10.41       83     12     8     9.89       81     10     8     7.8       80     9     8     5.67 |  |  |

#### Латеральная проекция

#### Режим «Запястье»

| * Тип пациента | Рекомен | дуемые параметры э | DAP              | Доза (мГн) |      |
|----------------|---------|--------------------|------------------|------------|------|
|                | кВ      | мА                 | Время экспозиции | (мГн*см2)  |      |
| Крупный        | 70      | 7.1                | 8                | 4.02       | 0.27 |
| Муж            | 67      | 6.3 0              | 8                | 3.2        | 0.22 |
| Жен            | 63      | 50                 | 8                | 2.18       | 0.15 |
| Ребенок        | 60      | 4                  | 8                | 1.28       | 0.09 |

Ребенком считается лицо моложе 12 лет.

FOB L Для пациентов с окружностью головы больше 600 мм, выбирают для экспозиции тип ň crjuxos no haz «Крупный».

, CDarbhow r

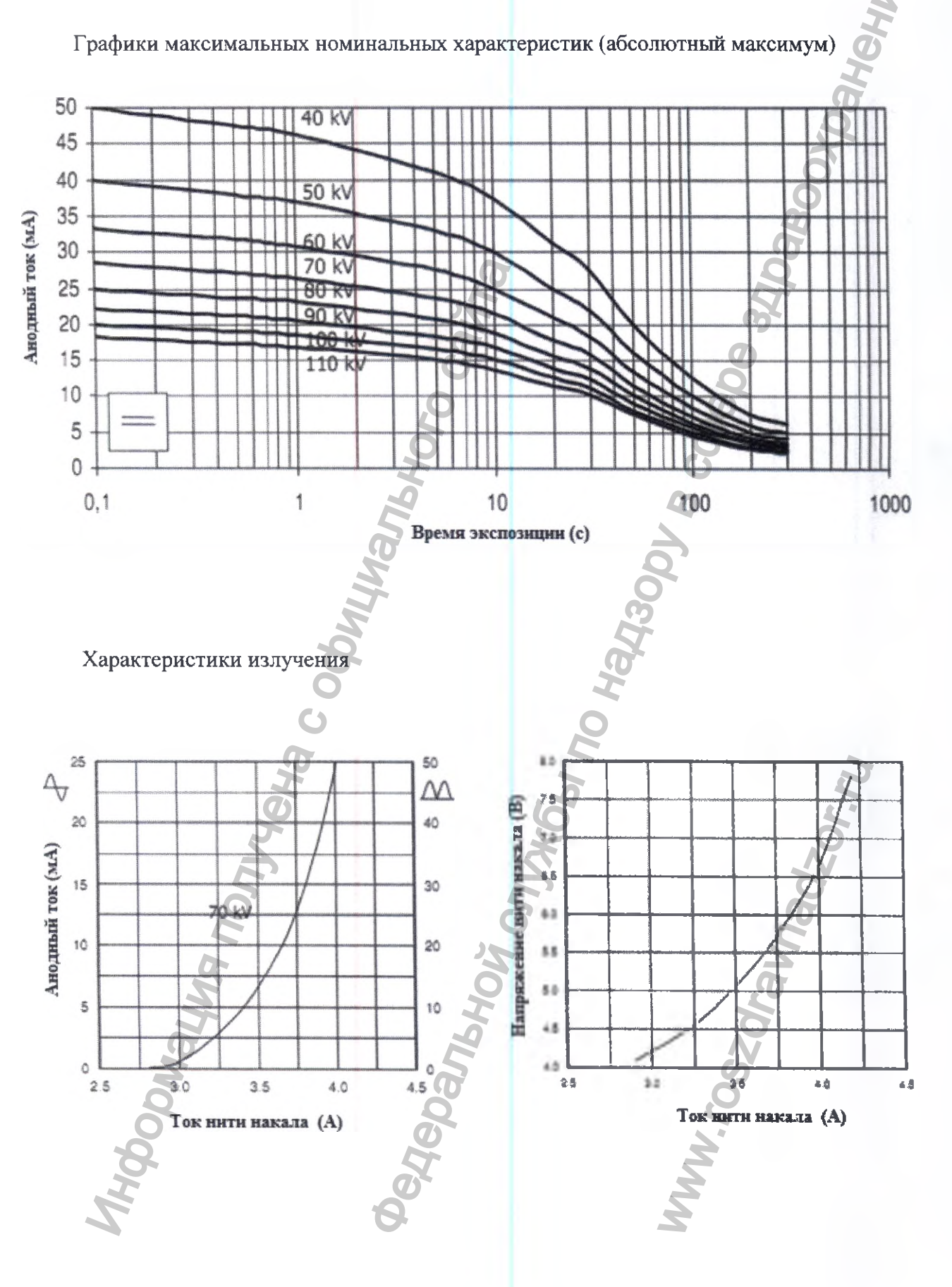

#### ПРИЛОЖЕНИЕ 2. ГРАФИКИ НАГРУЗОЧНЫХ ХАРАКТЕРИСТИК

АППАРАТ РЕНТГЕНОВСКИЙ СТОМАТОЛОГИЧЕСКИЙ ПАНОРАМНОГО ТИПА РАРАЧ 3D/PAPAY 3D PLUS С ПРИНАДЛЕЖНОСТЯМИ / РУКОВОДСТВО ПО ЭКСПЛУАТАЦИИ

## Тепловые характеристики анода

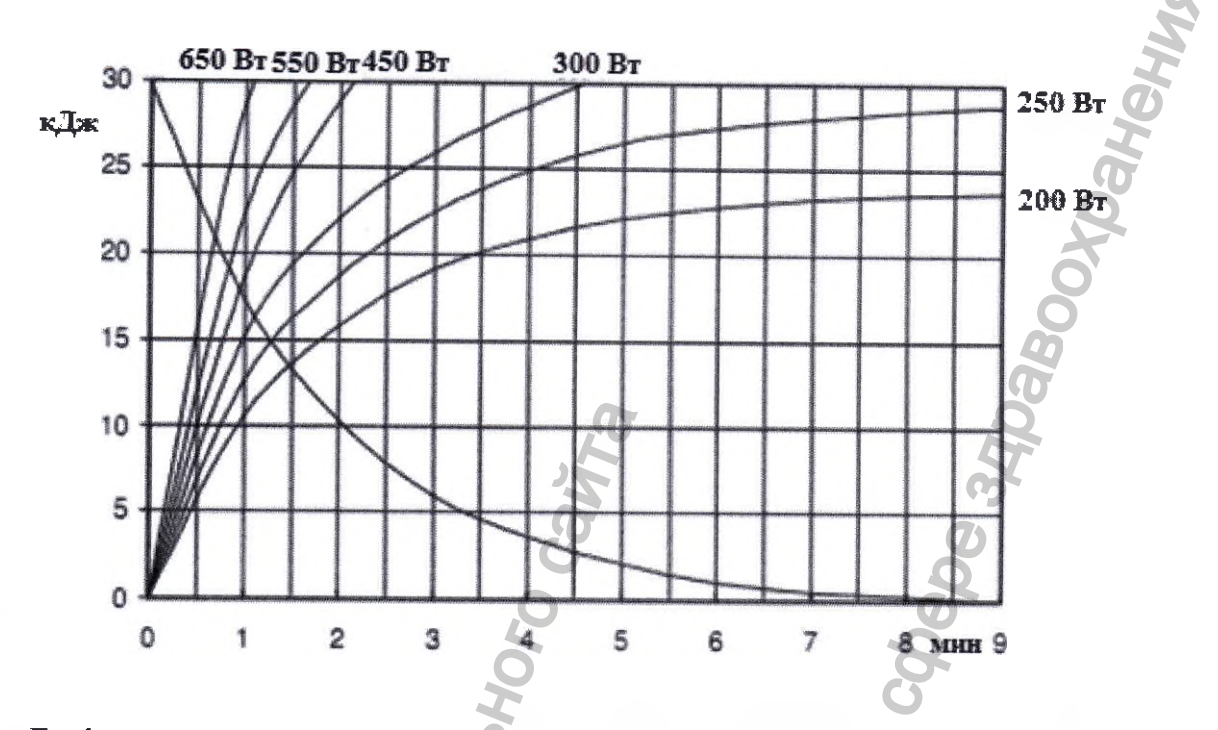

Графики максимальных номинальных характеристик (абсолютный максимум)

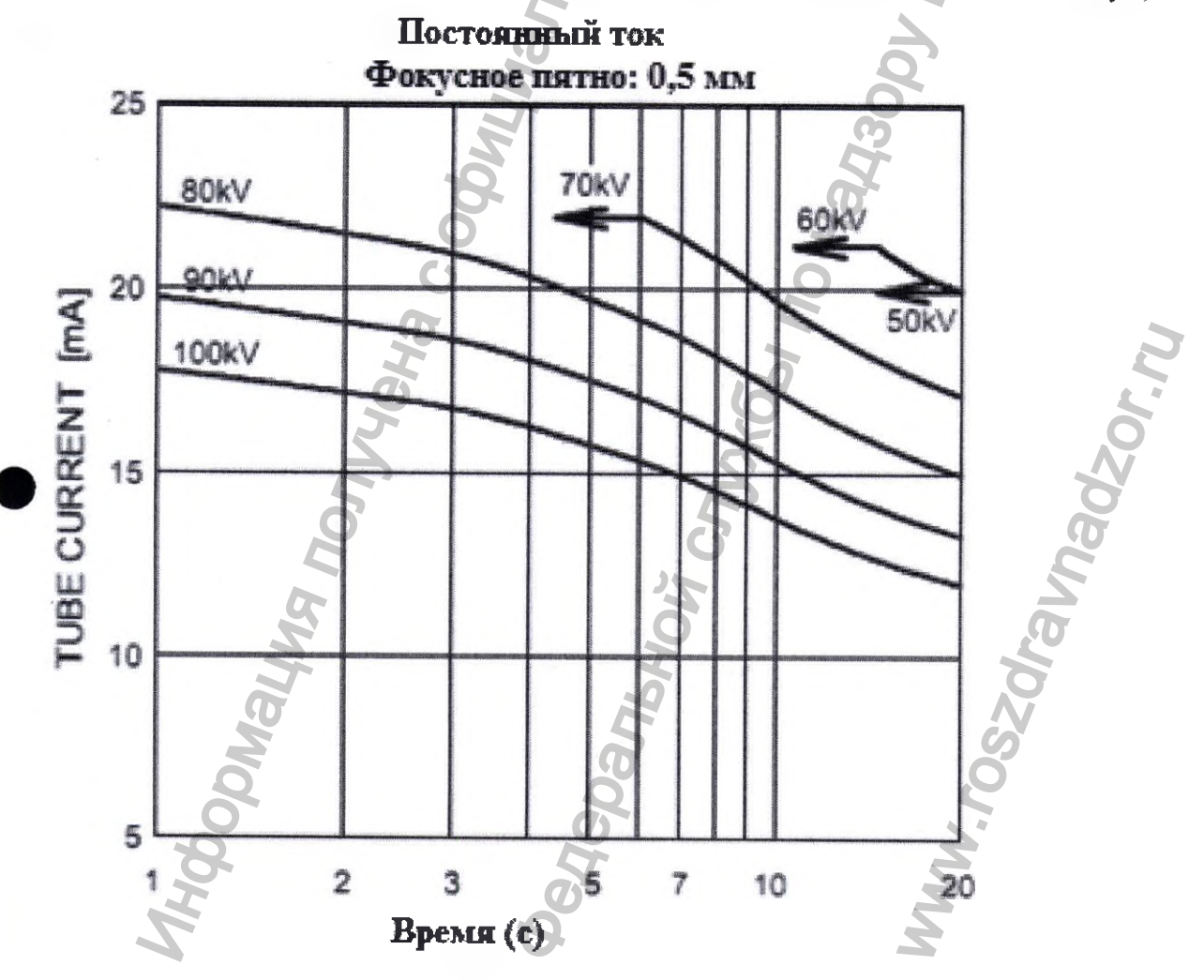

АППАРАТ РЕНТГЕНОВСКИЙ СТОМАТОЛОГИЧЕСКИЙ ПАНОРАМНОГО ТИПА РАРАЧ 3D/PAPAY 3D PLUS С ПРИНАДЛЕЖНОСТЯМИ / РУКОВОДСТВО ПО ЭКСПЛУАТАЦИИ

## Характеристики излучения

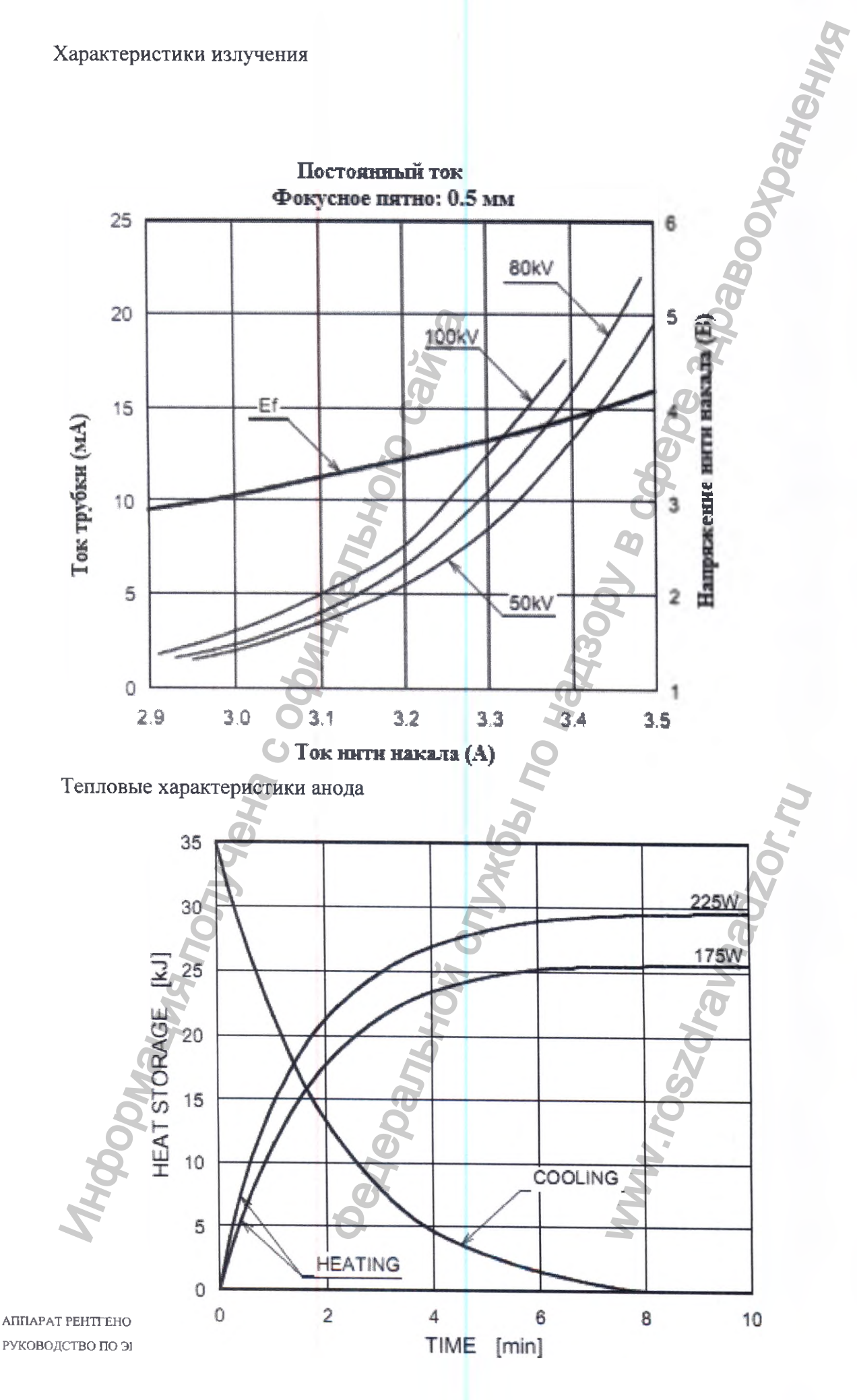

81

## ПРИЛОЖЕНИЕ №3 ИСПОЛЬЗОВАНИЕ ПО НАЗНАЧЕНИЮ

## 2. Компоненты аппарата и их обозначение

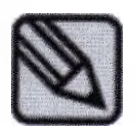

Изображенный аппарат (модель РАРАҮА 3D)позволяет получать только панорамные изображения. Для дополнительного получения цефалометрических снимков применяют модель PAPAYA 3D PLUS). Устройство и внешний показаны на иллюстрациях ниже.

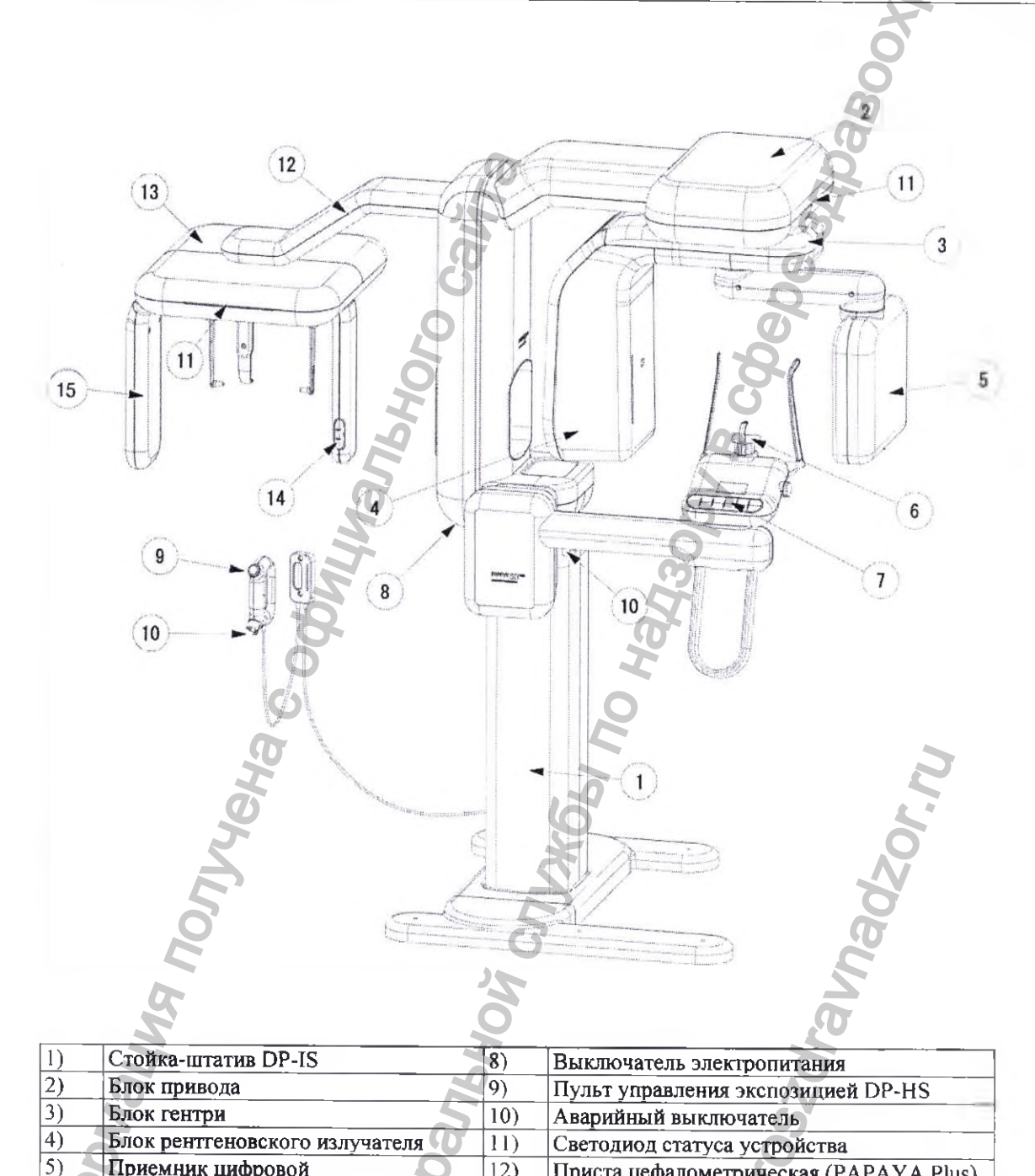

12)

13)

14)

15)

Приста цефалометрическая (PAPAYA Plus)

Цефалометрический блок (PAPAYA Plus)

2-й кнопочный пульт управления оборудованием (PAPAYA Plus)

Приемник цифровой

Приемник цифровой

Зона опоры пациента

Панель управления

6)

#### 2.1 Вспомогательные комплектующие

### 2.2.1 Опора для подбородка

Опору для подбородка можно выбирать исходя из состояния пациента и режима съемки.

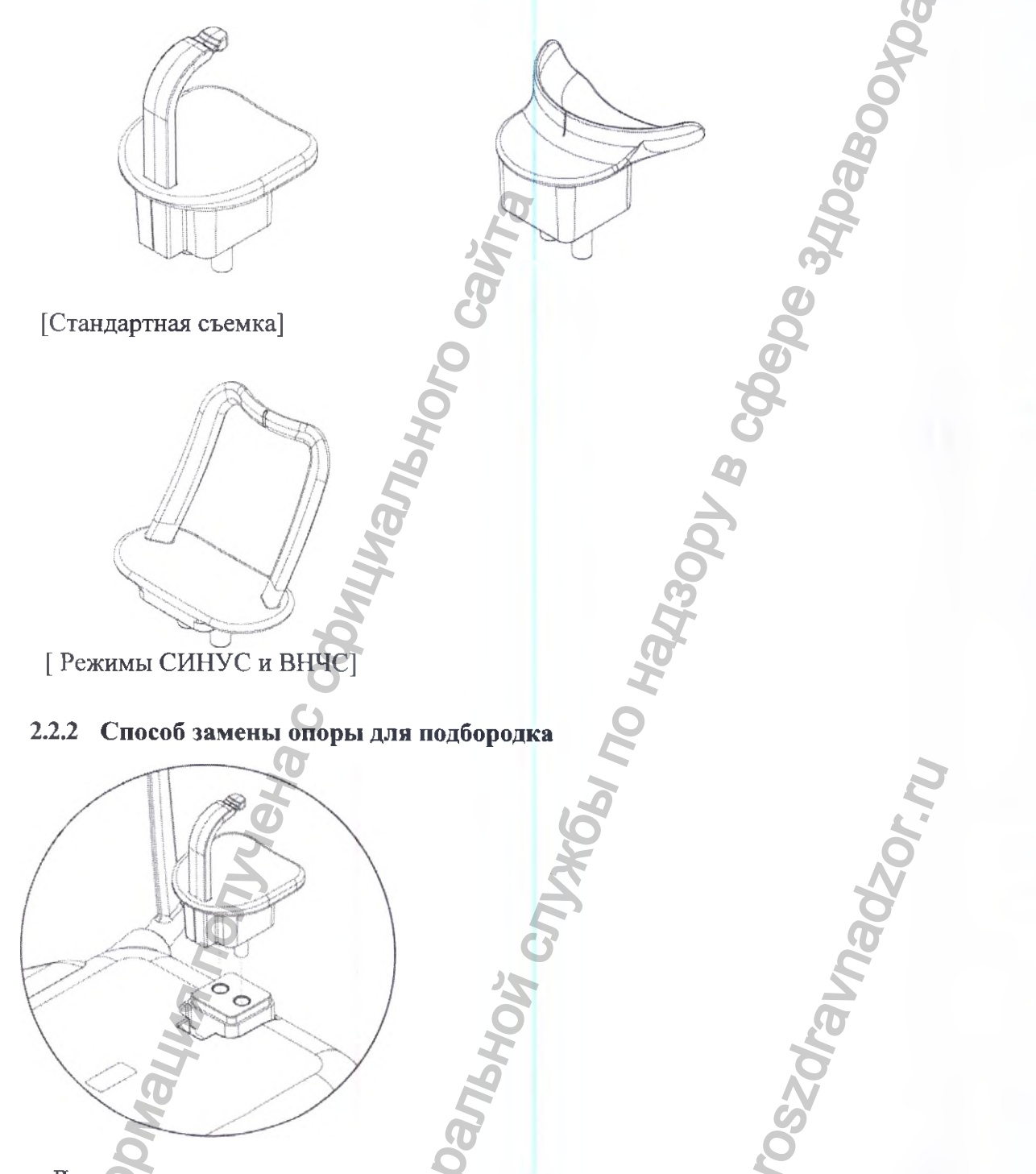

Для соответствующего режима, вставьте подходящую опору для подбородка в отверстия в столе для опоры пациента.

Используйте только запасные части, поставляемые изготовителем. Изготовитель не несет ответственности за повреждение аппарата в результате использования неподходящих запасных частей.

## 2.3 Выключатель электропитания

Выключатель электропитания расположен с нижней стороны верхнего блока неподвижной стойки. При включении оборудования, светодиод начинает мигать, что отражает статус оборудования (режим ожидания). Когда устройство готово к работе, светодиод загорается зеленым светом.

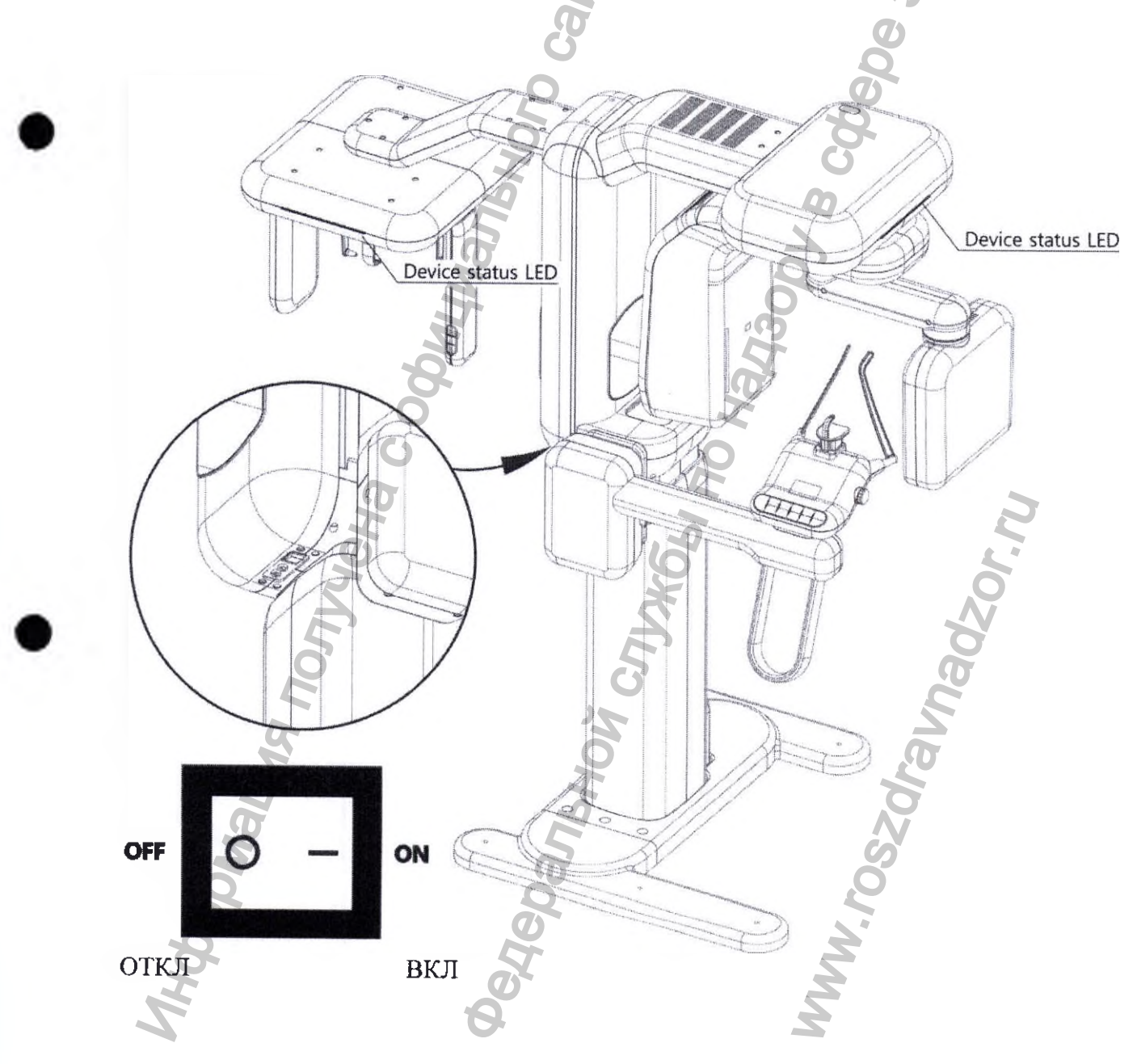

АЛПАРАТ РЕНТГЕНОВСКИЙ СТОМАТОЛОГИЧЕСКИЙ ПАНОРАМНОГО ТИПА РАРАЧ 3D/PAPAY 3D PLUS С ПРИНАДЛЕЖНОСТЯМИ / РУКОВОДСТВО ПО ЭКСПЛУАТАЦИИ

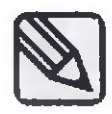

После включения устройства, требуется подождать несколько секунд, чтобы устройство прогрелось.

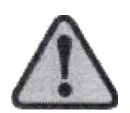

Если на главном экране или на светодиоде статуса отображается индикация неисправности, немедленно обратитесь в наш сервисный центр: дальнейшая эксплуатация устройства может быть небезопасной для пользователя и пациента.

#### 2.4 Выключатель рентгеновского излучения

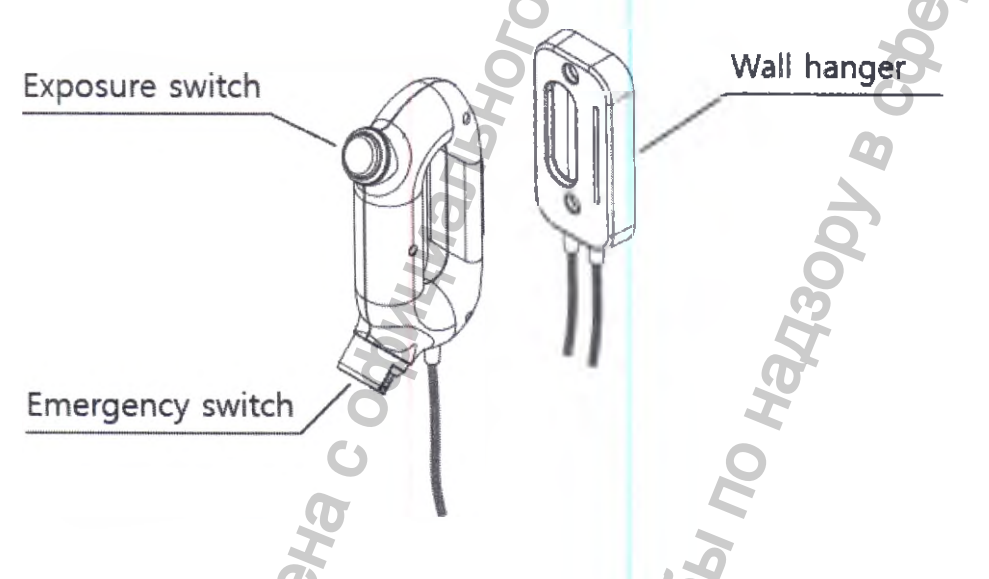

Выключатель рентгеновского излучения можно повесить на стену. Ручной выключатель содержит выключатель рентгеновского излучения, а также аварийный выключатель, который в экстренных случаях немедленно отключает рентгеновский блок.

Для получения диагностического изображения пациента, требуется постоянно удерживать в нажатом состоянии кнопку выключателя излучения. Если во время съемки отпустить кнопку, устройство немедленно останавливается, а на экране панели управления отображается соответствующее уведомление.

| Exposure switch  | Выключатель облучения       |
|------------------|-----------------------------|
| Wall hanger      | Настенное гнездо для пульта |
| Emergency switch | Аварийный выключатель       |

АППАРАТ РЕНТГЕНОВСКИЙ СТОМАТОЛОГИЧЕСКИЙ ПАНОРАМНОГО ТИПА РАРАЧ 3D/PAPAY 3D PLUS С ПРИНАДЛЕЖНОСТЯМИ / РУКОВОДСТВО ПО ЭКСПЛУАТАЦИИ

## 2.5 Светодиоды статуса устройства

Цвет светодиодов зависит от статуса оборудования. Светодиоды находятся на самом оборудовании, а также на настенном гнезде для ручного пульта.

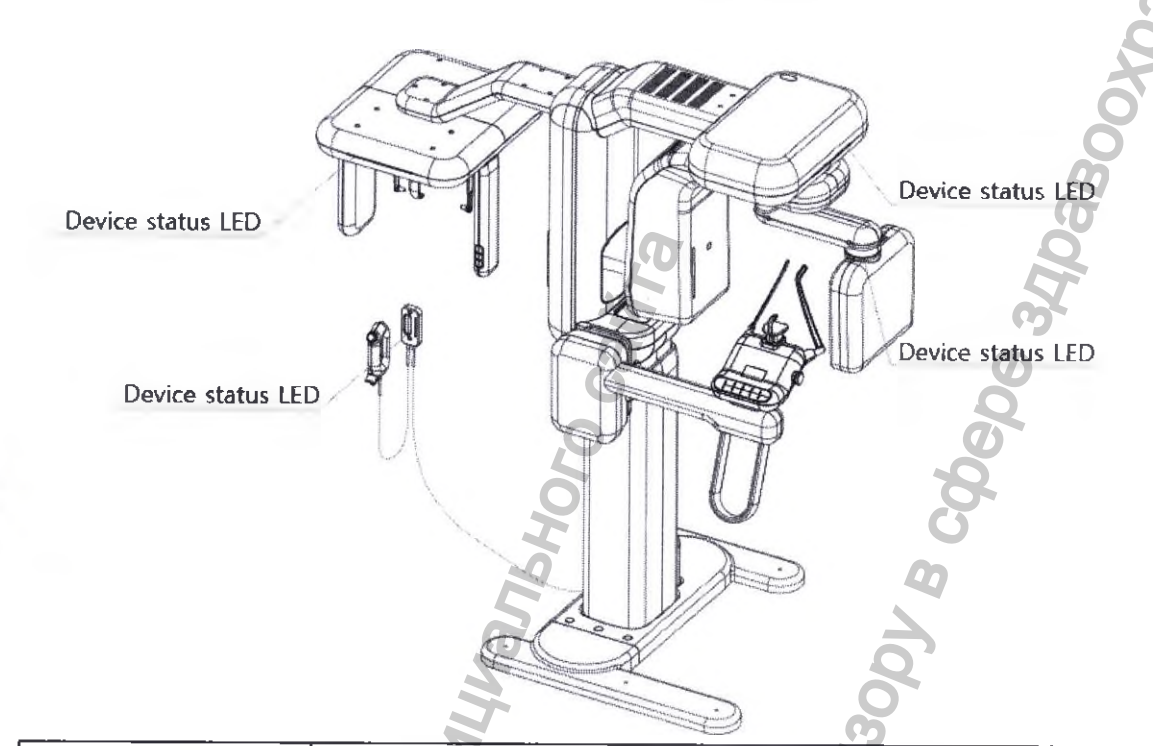

| Цвет              | Описание                                                  |
|-------------------|-----------------------------------------------------------|
| Голубой           | Поворотная часть (блок гентри) находится в движении       |
| Желтый            | Идет съемка                                               |
| Зеленый           | Потовность к съемке                                       |
| Красный           | Ошибка или нажатие аварийного выключателя во время съемки |
| Device status LED | Светодиод статуса устройства                              |
|                   |                                                           |

#### 2.6 Аварийный выключатель

При наступлении чрезвычайной ситуации, следует нажать кнопку выключателя для остановки рентгеновского блока.

- Аварийный выключатель находится в верхней части неподвижной стойки и на ручном пульте. Места расположения аварийного выключателя показаны на иллюстрации выше.

- Нажатие кнопки аварийного выключателя приводит к полному останову рентгеновского блока и отключению излучения.

- Для перезапуска рентгеновского блока, выключатель необходимо повернуть направо.

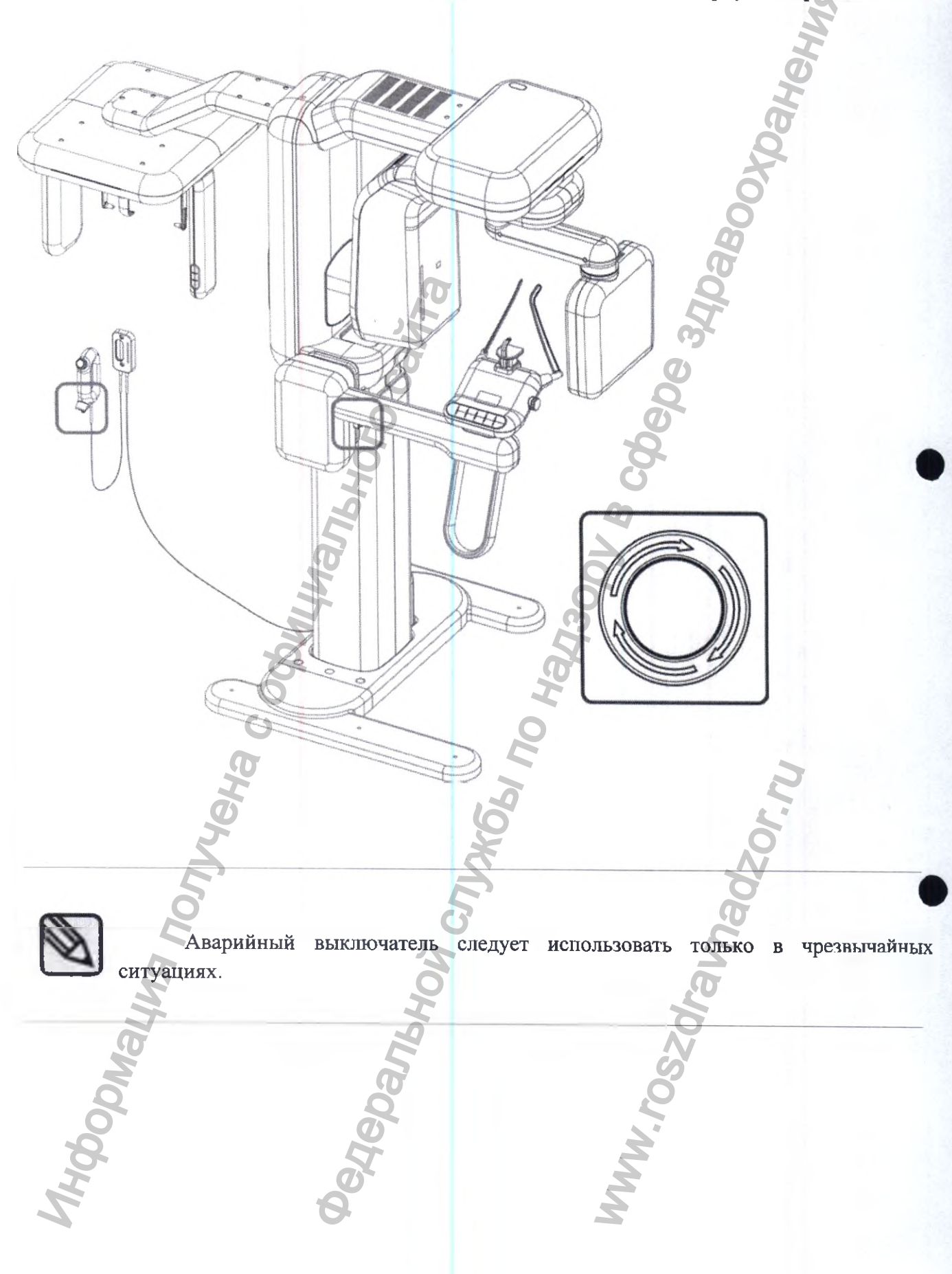

АПЛАРАТ РЕНТГЕНОВСКИЙ СТОМАТОЛОГИЧЕСКИЙ ПАНОРАМНОГО ТИПА РАРАЧ 3D/РАРАЧ 3D PLUS С ПРИНАДЛЕЖНОСТЯМИ / РУКОВОДСТВО ПО ЭКСПЛУАТАЦИИ

## 2.7 Кнопочный пульт управления

Кнопочный пульт управления позволяет управлять перемещениями блока позиционирования пациента для правильного расположения пациента.

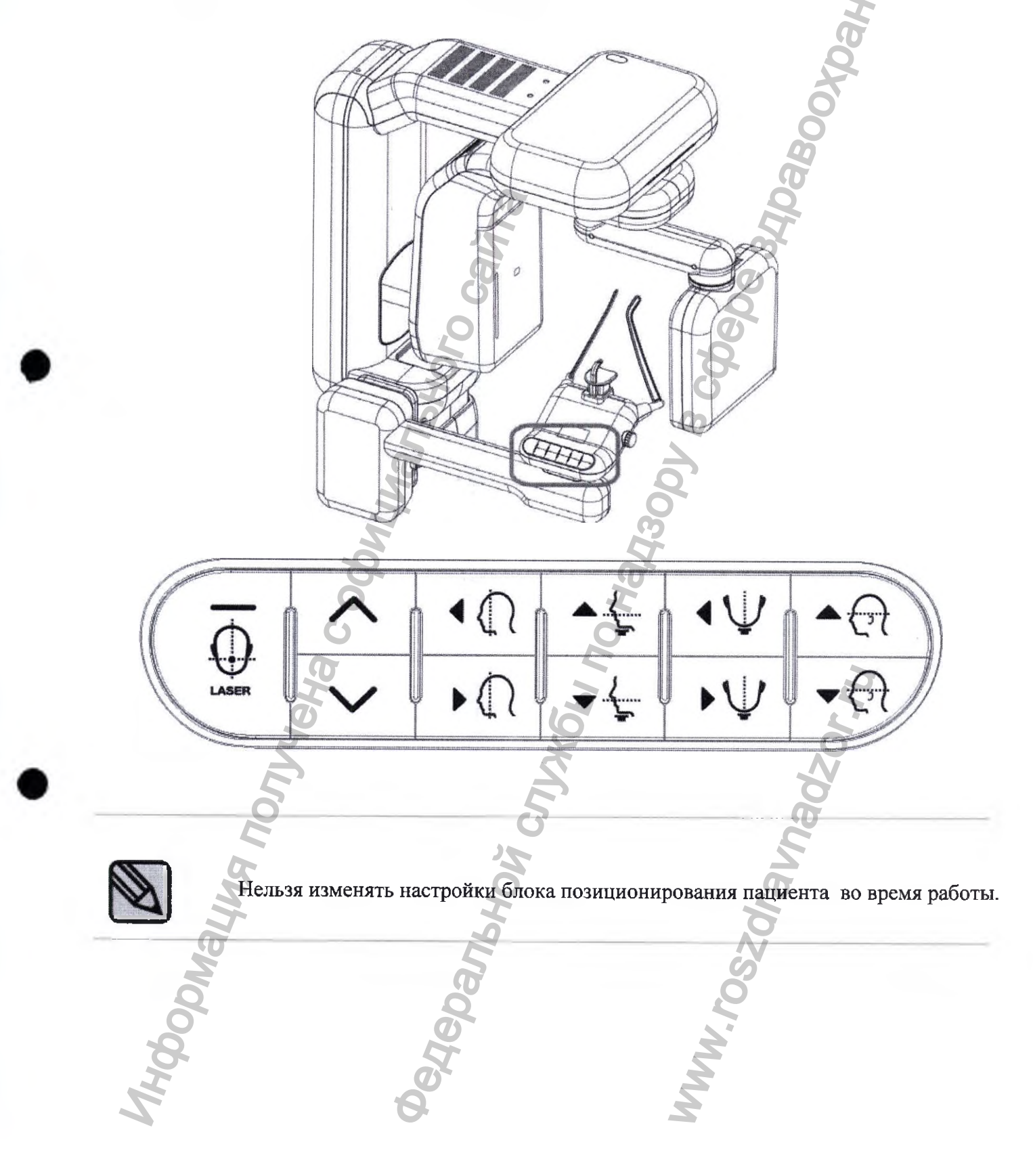

АППАРАТ РЕНТГЕНОВСКИЙ СТОМАТОЛОГИЧЕСКИЙ ПАНОРАМНОГО ТИПА РАРАУ 3D/PAPAY 3D PLUS С ПРИНАДЛЕЖНОСТЯМИ / РУКОВОДСТВО ПО ЭКСПЛУАТАЦИИ

## Кнопочный пульт управления лазерным центратором

Перед началом съемки отрегулируйте высоту устройства, ориентируя лазерный маркер по франкфуртской плоскости.

| $\sim$ | Регулировка высоты оборудования<br>ВВЕРХ - ВНИЗ                                                                                                    |
|--------|----------------------------------------------------------------------------------------------------|
| LASER  | Осуществляет ВКЛЮЧЕНИЕ/ВЫКЛЮЧЕНИЕ лазера. При<br>однократном нажатии, лазер включается, а при последующем нажатии –<br>выключается. Лазер отключается автоматически по истечении<br>некоторого времени.                                                                                             |
|        | Используется для перемещения гентри вперед и назад. С<br>помощью лазера определяют место расположения пациента для съемки.<br>ВПЕРЕД: гентри перемещается в направлении к пользователю.<br>НАЗАД: гентри перемещается в направлении от пользователя.                                                |
|        | Используется для перемещения опоры для подбородка вверх и<br>вниз. С помощью лазерного маркера регулируют положение пациента<br>для съемки.<br>ВВЕРХ: Поднимает опору для подбородка.<br>ВНИЗ: Опускает опору для подбородка.                                                                       |
|        | Эти кнопки используются для перемещения опоры для<br>подбородка влево и вправо. С помощью лазерного маркера регулируют<br>положение пациента для съемки.<br>ВЛЕВО: Перемещает опору для подбородка влево.                                                                                           |
|        | ВПРАВО: Перемещает опору для подбородка вправо.<br>Эти кнопки используются для перемещения лазерного маркера<br>франкфуртской плоскости вверх и вниз. С помощью лазерного маркера<br>регулируют положение пациента для съемки<br>ВВЕРХ: Перемещает лазерный маркер франкфуртской плоскости<br>вверх |
| No off | ВНИЗ: Перемещает лазерный маркер франкфуртской плоскости вниз.                                                                                                    |

АППАРАТ РЕНТГЕНОВСКИЙ СТОМАТОЛОГИЧЕСКИЙ ПАНОРАМНОГО ТИПА РАРАЧ 3D/PAPAY 3D PLUS С ПРИНАДЛЕЖНОСТЯМИ / РУКОВОДСТВО ПО ЭКСПЛУАТАЦИИ

## 2.7.1 Кнопки управления для различных режимов съемки

Ниже приведены кнопки управления для каждого режима рентгенографической съемки.

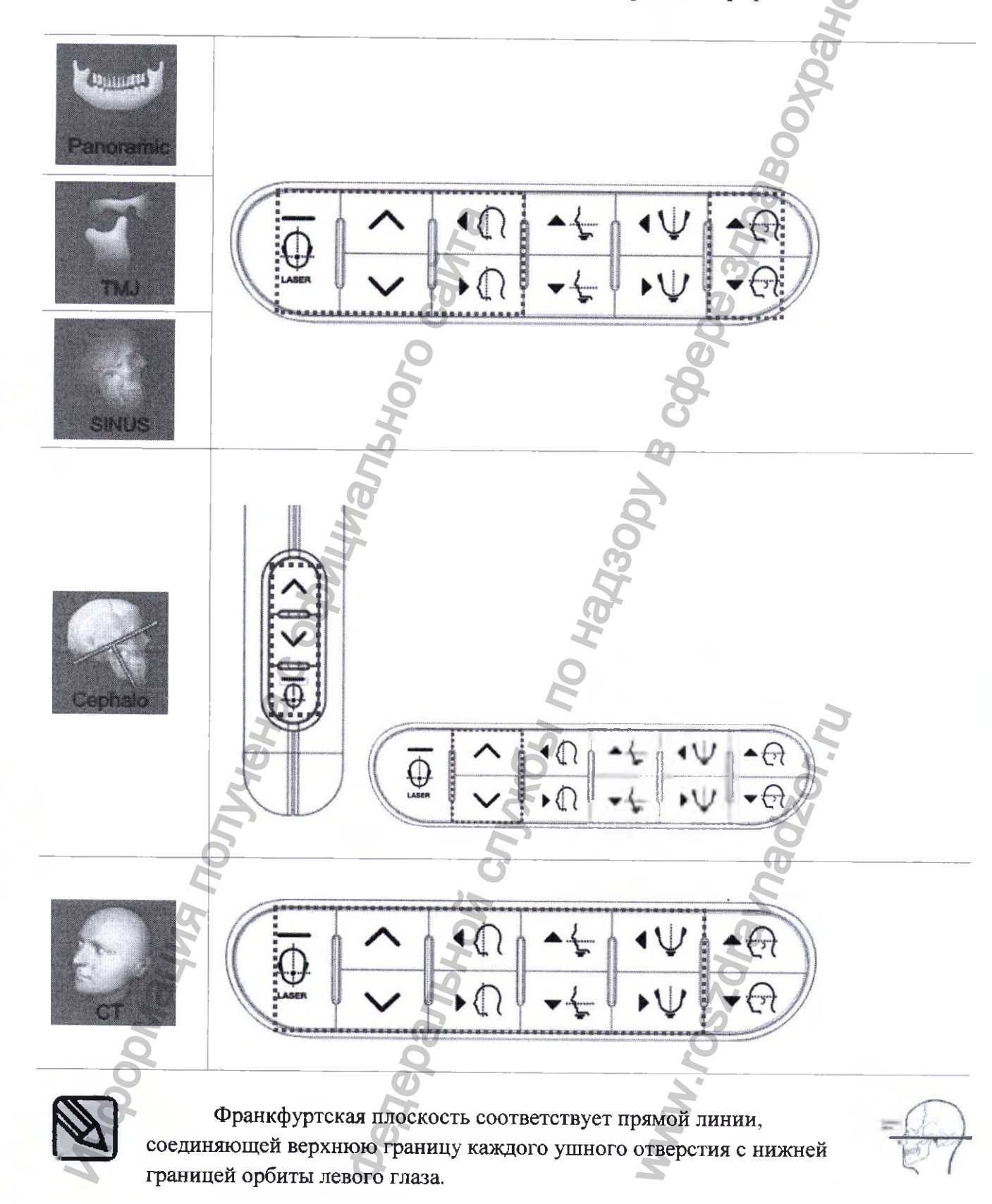

| Panoramic | Панорамный        |
|-----------|-------------------|
| ТМЈ       | ВНЧС              |
| SINUS     | СИНУС             |
| Cephalo   | Цефалометрический |
| СТ        | KT                |

## 2.9 2-й кнопочный пульт управления цефалометрической приставкой (Опция)

2-й кнопочный пульт управления цефалостата позволяет регулировать высоту цефалостата, а также включать/выключать лазерный центратор.

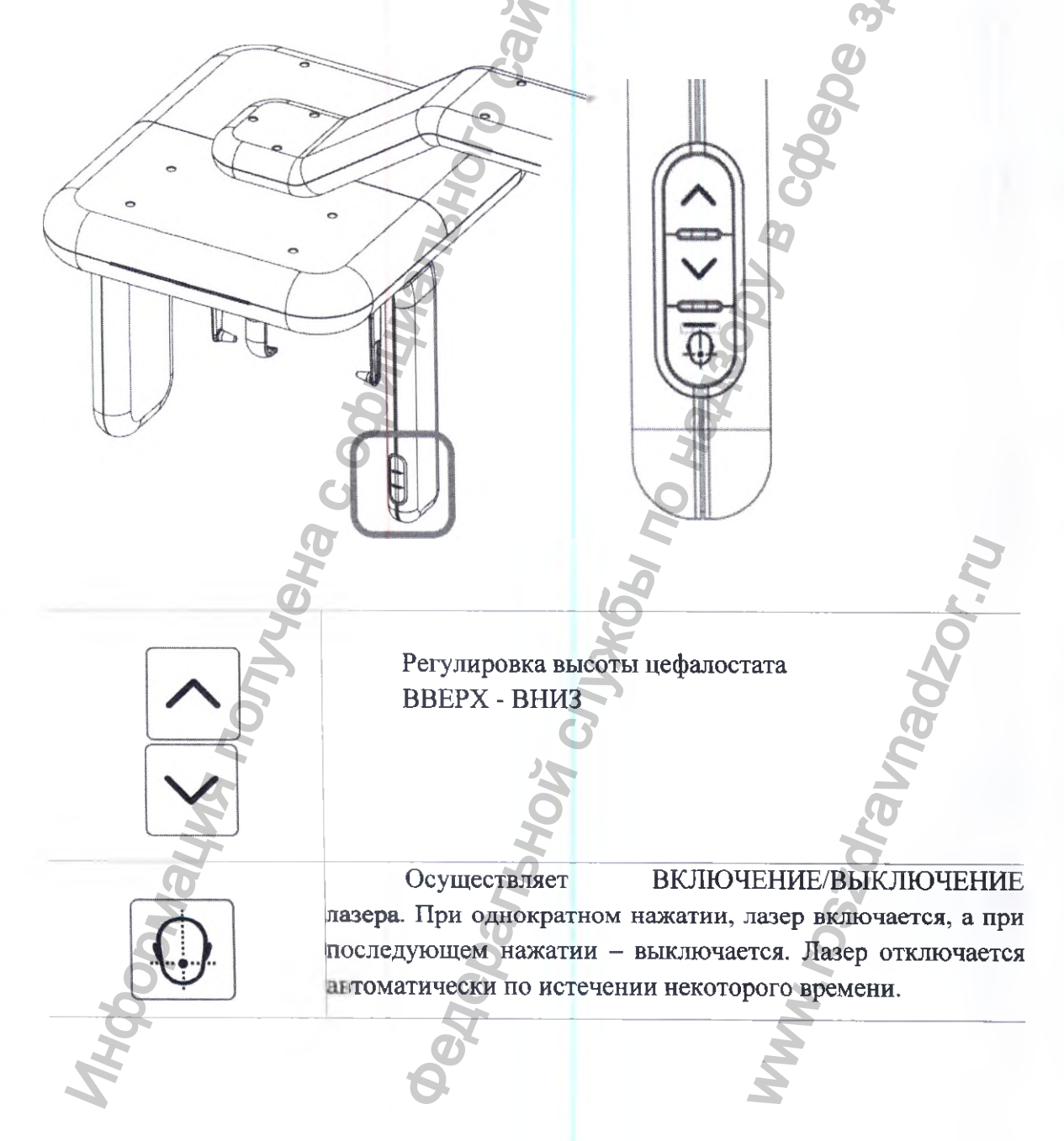

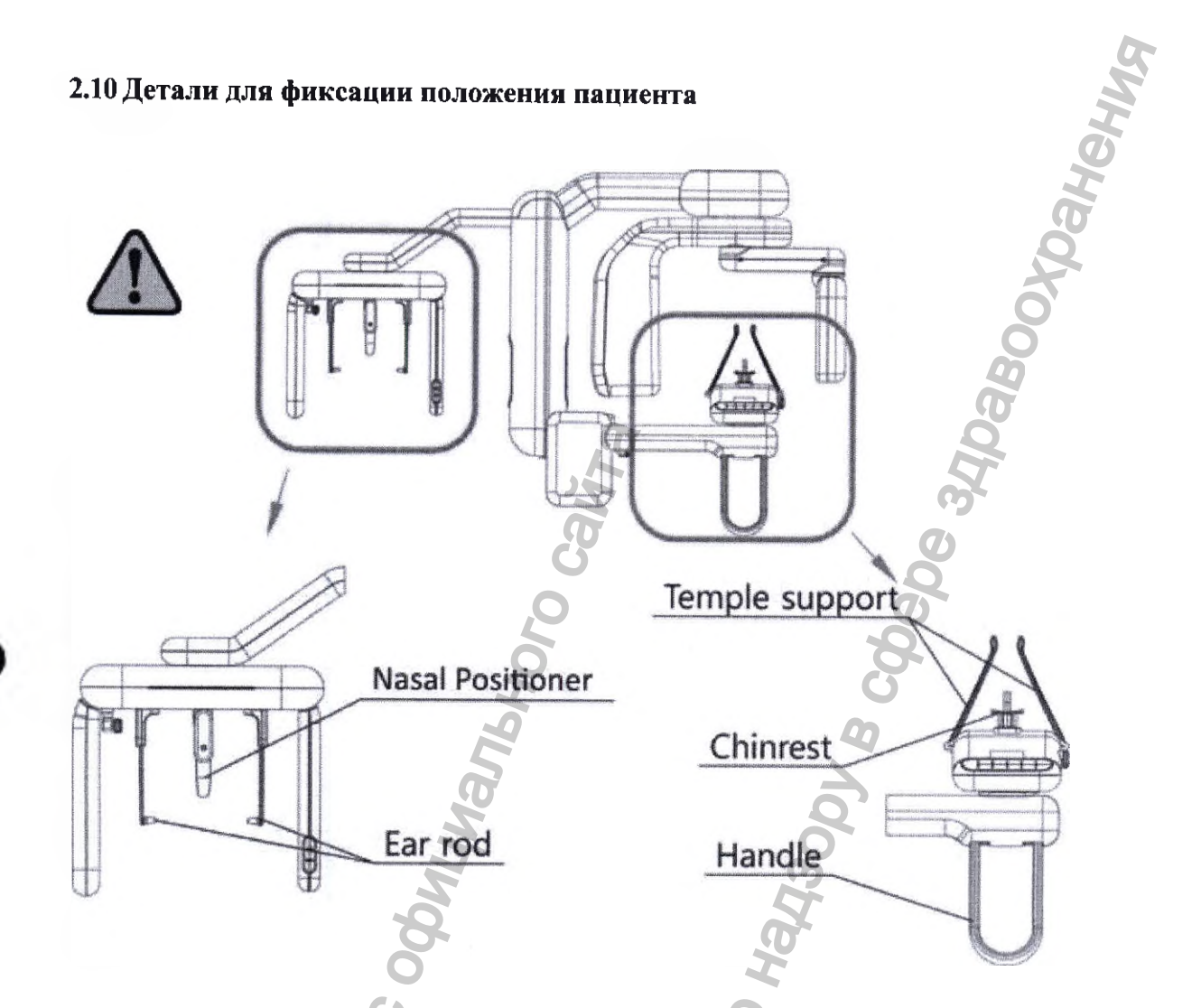

После каждого сеанса съемки, все детали для фиксации положения пациента необходимо очистить и продезинфицировать ватой или марлей, смоченной спиртом

|                  | <u> </u>             |
|------------------|----------------------|
| Nasal positioner | Упор для носа        |
| Ear rod          | СУшной ушной         |
| Temple support   | Височный упор        |
| Chin rest        | Опора для подбородка |
| Handle           | Упор для рук         |
| Molodin          | WWW.ros              |

## 3. Прикладное программное обеспечение РАРАУА ОР 3.1 Описание РАРАУА ОР

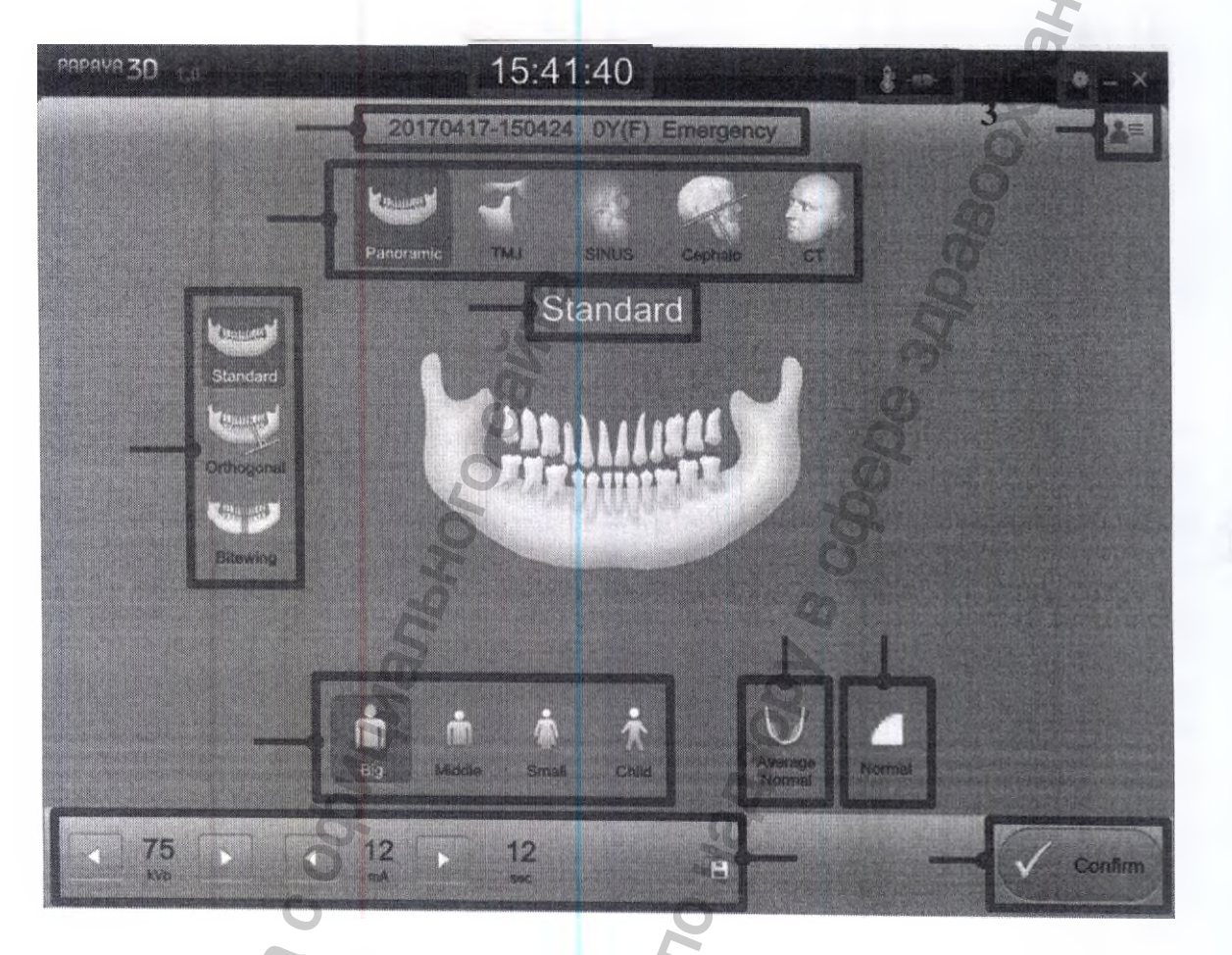

О [Внешний вид панели управления РАРАЧА ОР]

| ſ | 1) | Дисплей времен       | ни     | Отображает текущее врем  | 8.             |         |
|---|----|----------------------|--------|--------------------------|----------------|---------|
| F |    | Экран информа        | ации о | Отображает информацию    | о больном –    |         |
|   | 2) | пациенте             | наприм | мер, идентификатор, во   | озраст, [пол], |         |
|   |    | 5                    | фамил  | ию                       |                |         |
|   | 3) | Дисплей прог         | раммы  | Отображает выбраннук     | о программу    |         |
|   |    | съемки               | съемки | a 🔰                      |                |         |
|   | 4) | Кнопка в             | выбора | Выбор режима съемки      |                | См. 3.2 |
|   | Z  | режима съемки        | 2      | 0                        |                |         |
|   | 5) | Кнопка н             | выбора | Выбор режима съемки      | посредством    | См. 3.2 |
|   | 5  | программы съемки     | задани | ия программы съемки      |                |         |
| đ | 6) | Кнопка н             | зыбора | Выбор размера пацие      | нта в виде     | См. 3.3 |
| 2 |    | размера пациента 💦   | заданн | юго значения             |                |         |
| 5 | 7) | Кнопка               | выбора | Задание качества изображ | ения.          | См. 3.4 |
|   |    | качества изображения |        |                          |                |         |
|   | 8) | Табло отображ        | ения и | Выбор параметров экспоз  | иции вручную   | См. 3.5 |
|   |    | изменения пара       | метров |                          |                |         |

|   | 9)  | Дисплей<br>оборудования                 |                        | Отображение состояния оборудования См. 3.6                                     |
|---|-----|-----------------------------------------|------------------------|--------------------------------------------------------------------------------|
|   | 10) | Кнопка                                  | выбора                 | Выбор формы и размера челюсти См. 3.7                                          |
|   | 11) | формы челюсти<br>Кнопка<br>исследований | перечня                | пациента<br>Управление информацией о больном и См. 3.8<br>перечне исследований |
|   | 12) | Кнопка оборудования в                   | приведения<br>движение | Подтверждение заданных параметров и завершения полготовки к работе.            |
|   | 13) | Выбор<br>настройки                      | параметров             | Задание настроек в соответствии сСм. 3.9 условиями применения                  |
|   | L   | I                                       | Call                   | e<br>e<br>e                                                                    |
|   |     |                                         | 1070                   | 8                                                                              |
|   |     |                                         | 371br                  | 2                                                                              |
|   |     | MIN                                     | Mh.                    | 000000                                                                         |
|   |     | 900                                     | ,                      | <b>B</b> <u>H</u>                                                              |
|   |     | Ha C                                    |                        | л<br>10                                                                        |
|   |     | Me                                      |                        | XQ.                                                                            |
|   |     | Non                                     |                        | inad inad                                                                      |
|   |     | BM                                      | CH                     | hou have                                                                       |
|   | enc |                                         | ane                    | Sol                                                                            |
|   | 00  |                                         | Her                    | M.                                                                             |
| Ż |     |                                         | 2                      | 2                                                                              |

115 200

3. ПУ (Панель управления)

## 3.2 Режим рентгенографической съемки

В устройстве Papaya 3D Plus предусмотрено несколько различных режимов съемки. Нажав кнопку режима съемки на экране программ панели управления (ПУ), пользователь может выбрать программу съемки.

| V <u>e</u> | Режим                                  | Программа                                            | <b>OBO</b>                                                                     | Ссылка |
|------------|----------------------------------------|------------------------------------------------------|--------------------------------------------------------------------------------|--------|
|            | Панорамный<br>режим                    | Станд<br>Ортон<br>Рапогатію Прик                     | артная<br>Гональная<br>усная                                                   |        |
| 1)         | Режим ВНЧС                             | Латер<br>Задне<br>ЛАТ                                | ральная<br>с-передняя<br>– Задне-передняя                                      | 3.2.1  |
|            | Режим Синус                            | Среди<br>Латер<br>Задно                              | инно-сагиттальная<br>ральная<br>е-передняя                                     |        |
| 2)         | Режим КТ                               | Один<br>Неско<br>Челю<br>ВНЧО                        | зуб<br>олько зубов<br>сть<br>С                                                 | 3.2.2  |
| 3)         | Цефалометри<br>ческий режим<br>(опция) | Лицо<br>Лате<br>Пере<br>Задн<br>Прос<br>Задн<br>Заля | ральная<br>дне-задняя<br>е-передняя<br>екция Уотерса<br>яя аксиальная проекция | 3.2.3  |

## 3.2.1 Панорамный режим

ALL LAND

#### Панорамный режим

## • Стандартная программа

Стандартная программа имеет стандартное поле обзора панорамного изображения и стандартную экспозицию.

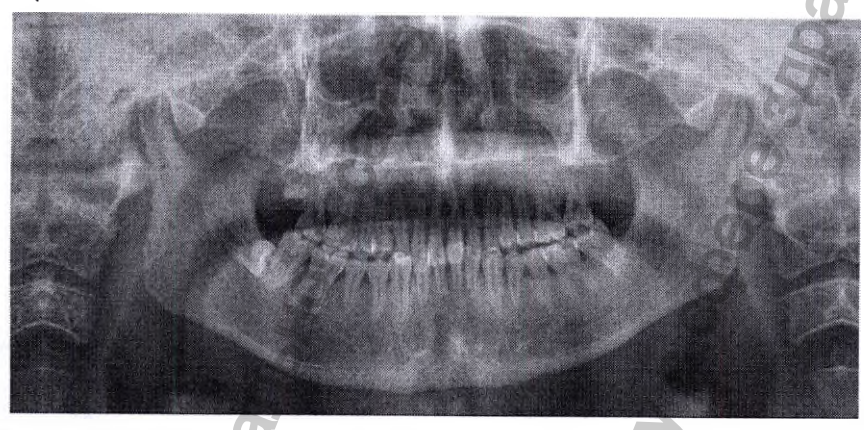

## • Ортогональная программа

Ортогональная программа отличается от Стандартной тем, что съемка ведется под углом 90° к плоскости подбородка, с соответствующим полем обзора. При стандартном панорамном изображении, зубы накладываются друг на друга, что снижает эффективность съемки; при этом, сторона, противоположная участку съемки, затеняет изображение зубов и подбородка, и создает дополнительный эффект.

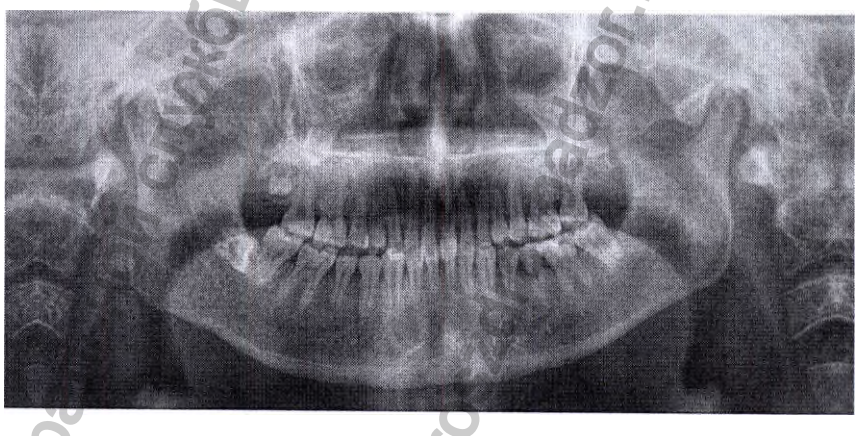

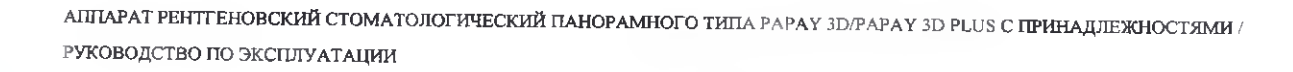

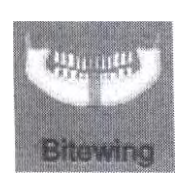

#### 0 Прикусная программа

Прикусная программа действует при панорамной съемке зоны прикусного устройства, с экспозицией траектории пациента. По сути, прикусная программа представляет собой ортогональную программу, и Hebanbhow crizztob harisopy B colese aro-A IL, съемка здесь ведется под таким же углом.

АППАРАТ РЕНТГЕНОВСКИЙ СТОМАТОЛОГИЧЕСКИЙ ПАНОРАМНОГО ТИПА РАРАУ 3D/PAPAY 3D PLUS С ПРИНАДЛЕЖНОСТЯМИ / РУКОВОДСТВО ПО ЭКСПЛУАТАЦИИ

W.roszdrauhadz

## внчс

#### • Латеральная программа

Съемка по латеральной программе предполагает изображение траектории и стороны височнонижнечелюстного сустава. Делается снимок обеих сторон височно-нижнечелюстного сустава с открытым и закрытым ртом, за счет чего выделяется изображение самого височно-нижнечелюстного сустава.

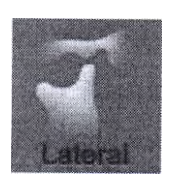

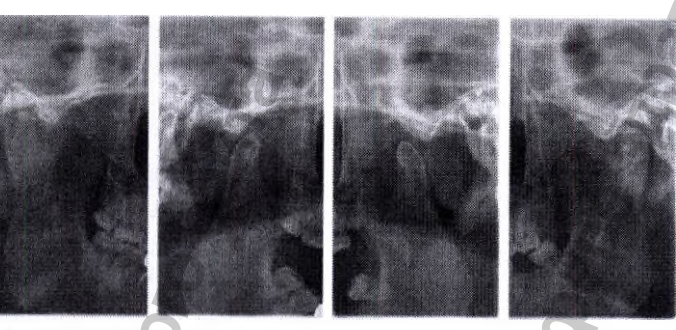

#### • Задне-передняя программа

При задне-передней программе, производится съемка височно-нижнечелюстного сустава в задне-переднем направлении, и в направлении траектории. Могут сниматься обе стороны сустава, с открытым и закрытым ртом.

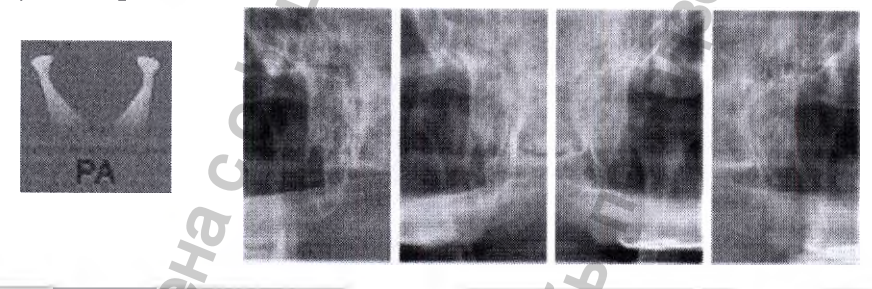

## • Латеральная-задне-передняя программа

При латеральной-задне-передней программе, производится съемка височно-нижнечелюстных суставов в задне-переднем и латеральном направлении. Таким образом, можно получить 4 различных снимка – по два (в открытом и закрытом положении) в латеральной и задне-передней проекции.

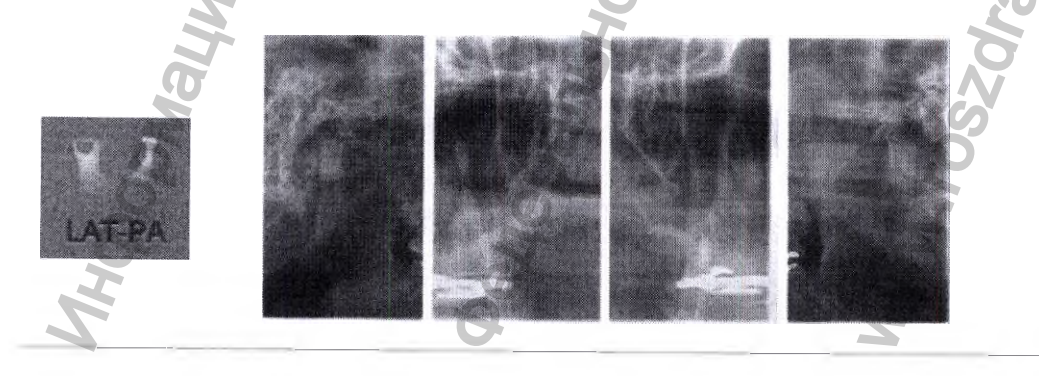

#### 3. ПУ (Панель управления)

#### Синус

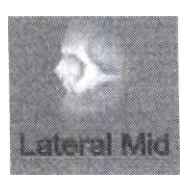

 Латеральная срединная программа Латеральная срединная программа позволяет вести съемку гайморовой пазухи и использовать ее.
Фокус изображения находится на срединносагиттальной поверхности.

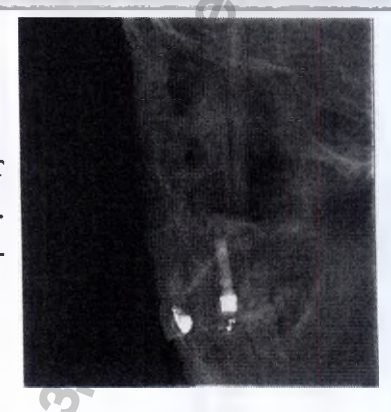

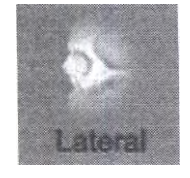

• Латеральная программа

Латеральная программа аналогична Латеральной срединной: ведется съемка гайморовой пазухи, по траектории последней. От срединной сагиттальной поверхности фокус может быть направлен влево или вправо.

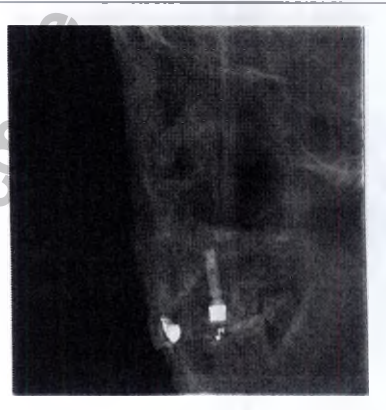

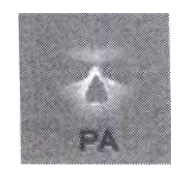

• Задне-передняя программа

При задне-передней программе, делается снимок гайморовой пазухи в задне-передней проекции.

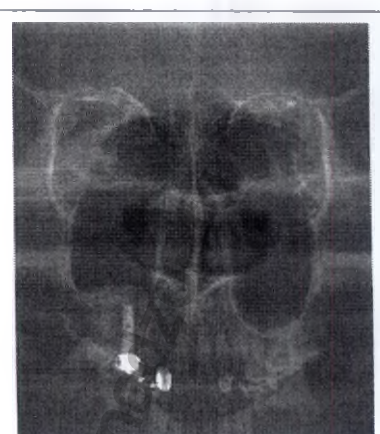

АППАРАТ РЕНТГЕНОВСКИЙ СТОМАТОЛОГИЧЕСКИЙ ПАНОРАМНОГО ТИПА РАРАЧ 3D/PAPAY 3D PLUS С ПРИНАДЛЕЖНОСТЯМИ / РУКОВОДСТВО ПО ЭКСПЛУАТАЦИИ
## 3.2.2 KT

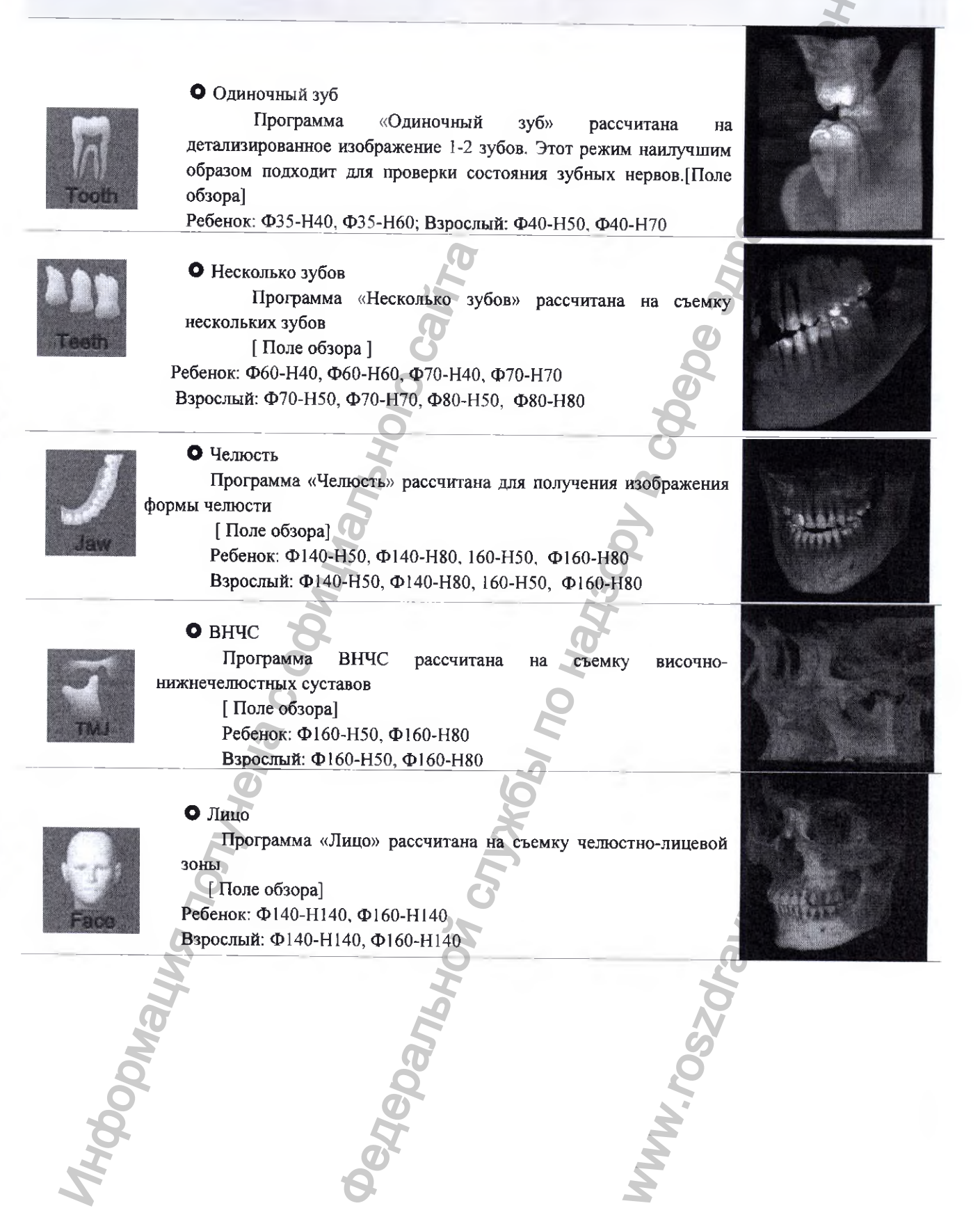

## 3.2.3 Цефалометрический режим (Опция)

### Цефалометрический режим

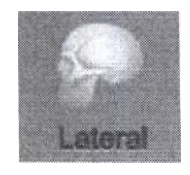

 Латеральная программа Латеральная программа в цефалометрическом режиме предусматривает съемку пациента сбоку.

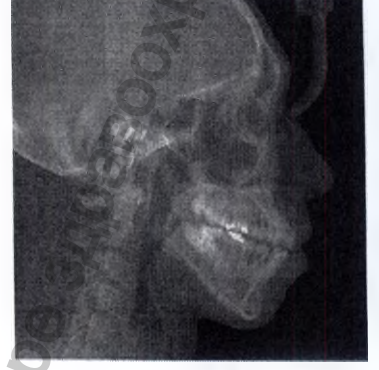

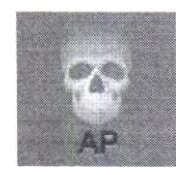

 Передне-задняя программа Передне-задняя программа в цефалометрическом режиме предусматривает съемку черепа в передне-заднем направлении.

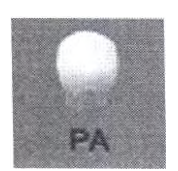

• Задне-передняя программа Задне-передняя программа в цефалометрическом режиме предусматривает съемку черепа в задне-переднем направлении

#### • Проекция Уотерса

Проекция Уотерса соответствует такому положению пациента, когда последний располагается по франкфуртской плоскости, а съемка головы ведется с наклоном под углом 45 градусов относительно поверхности детектора.

#### Цефалометрический режим

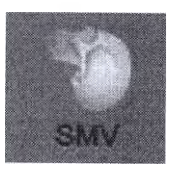

• Программа «Задняя аксиальная проекция» Программа «Задняя аксиальная проекция» предусматривает съемку по франкфуртской плоскости пациента, где поверхность детектора находится на уровне горизонта.

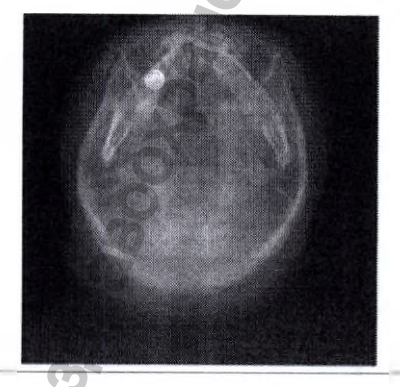

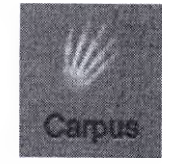

#### • Запястье

Программа «Запястье» предусматривает съемку запястья. Для выполнения съемки по этой программе используют специальную опорную пластину для запястья (опция).

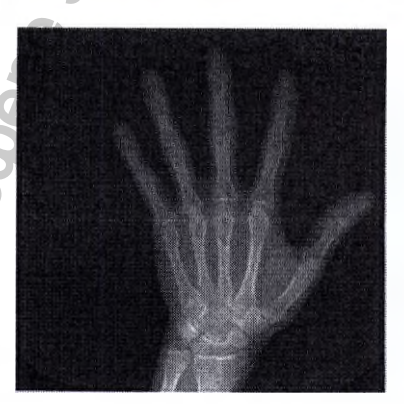

MHOOMELING NONVICHE COOM

### 3.3 Размер пациента

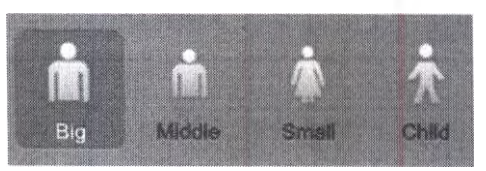

Размер пациента выбирают из 4 значков. Значки (слева направо) соответствуют размерам «крупный», «мужчина», «женщина» и «ребенок».

Доза излучения снижается по мере перехода к следующему размеру в направлении слева направо.

Параметры экспозиции автоматически изменяются в соответствии с выбранным размером пациента.

## 3.4 Скорость съемки и выбор качества изображения

Выберите разрешение изображения, которые Вы желаете использовать в Панорамном и Цефалометрическом режиме. Изображенные значки соответствуют (сверху вниз) следующим уровням скорости – Нормальная, Быстрая, HD. Выберите вариант «Быстрая»

НD. HD: резкие изображения, скорость – выше, чем при других вариантах.

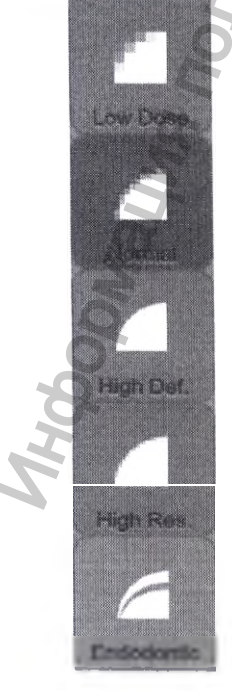

Выберите разрешение изображения, которые Вы желаете использовать в Режиме КТ. Изображенные значки соответствуют (сверху вниз) следующим уровням: «Малая доза», «Нормальная», «Высокая четкость», «Высокое разрешение», «Эндодонтическая».

В каждой программе режима КТ (одиночный зуб, несколько зубов, челюсть и лицо) доступно не более 2 уровней разрешения.

## 3.5 Настройка параметров экспозиции

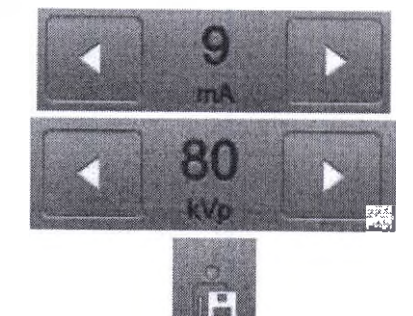

Нажимая на кнопки со стрелкой слева и справа от значения параметра, можно ступенчато изменять значения напряжения (кВп) и тока (мА).

Каждое нажатие изменяет значение напряжения на 1 кВп, а значение тока – на 0,5 мА (время экспозиции регулировать нельзя).

Измененные параметры экспозиции можно сохранить, нажав на кнопку Save (Сохранить).

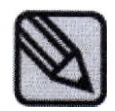

Параметры экспозиции выбираются автоматически при выборе размера пациента и программы экспозиции. Если Вам требуется изменить параметры экспозиции самостоятельно, это можно сделать вручную.

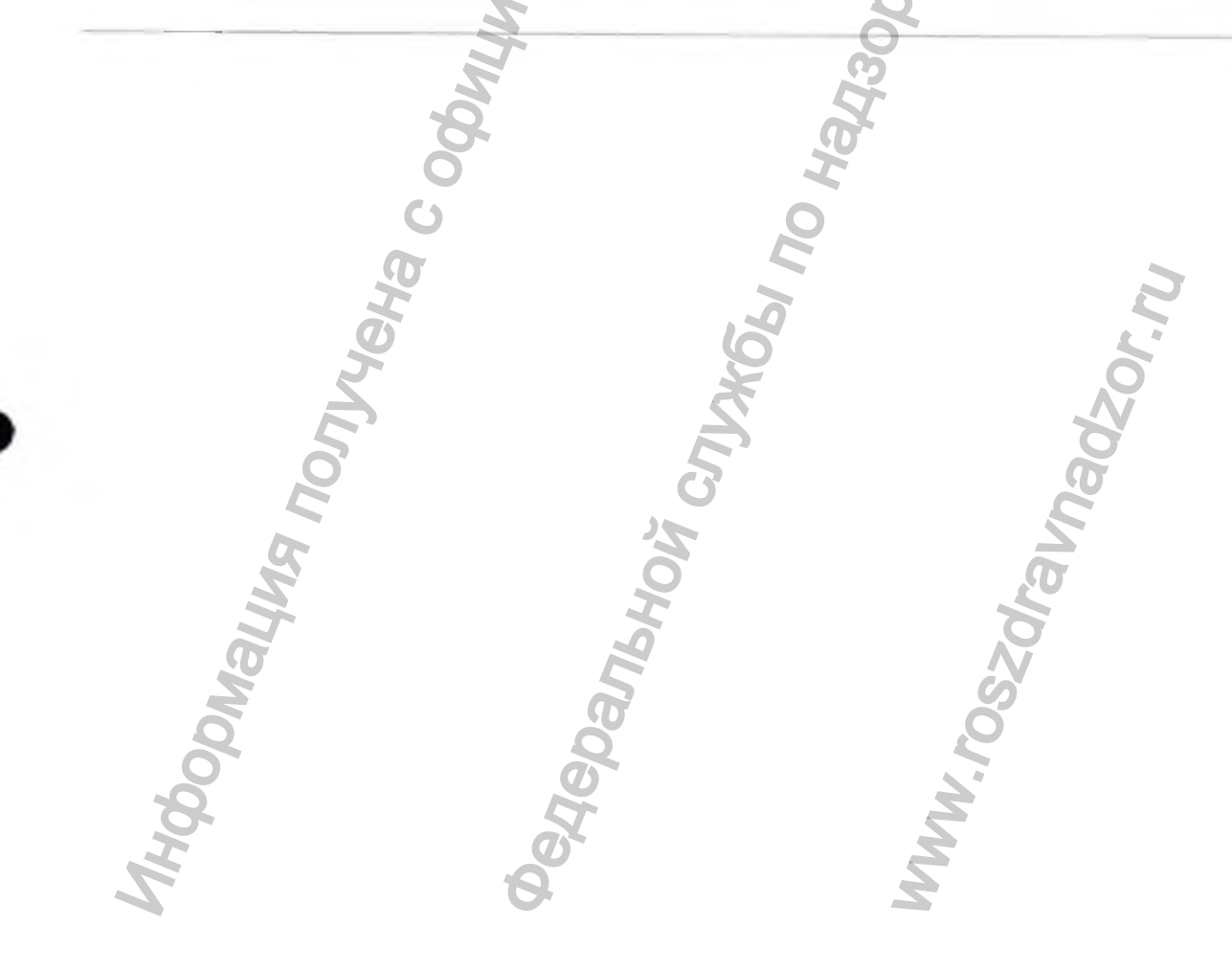

# 3.6 Экран статуса устройства

На экране статуса устройства отображаются готовность устройства к съемке или возможные неисправности.

| Статус        | Описание                                                                                                    |                                                                                                    | 0                                                                                                    |                                    |
|---------------|----------------------------------------------------------------------------------------------------|----------------------------------------------------------------------------------------------------|----------------------------------------------------------------------------------------------------|------------------------------------|
| -40-          | Показывает статус<br>подключено к ПК, этот зн                                                                                                    | подключения устройс<br>ачок отображается ор                                                                           | тва к ПК. Когда устройс<br>анжевым цветом.                                                                                | ство                               |
|               | Зеленый: возмож<br>невозможна рентгенограф<br>+55°С). Перед повторн<br>выключить, чтобы дать<br>включения, убедитесь в<br>статус подключения датч                                                                                                    | кна рентгенографич<br>рическая съемка (пере<br>ым использованием<br>устройству остыть в<br>готовности устройс<br>ика. | еская съемка. Красн<br>грев до температуры свы<br>оборудование необходи<br>течение 2-3 часов. По<br>тва к съемке. Показын | ный:<br>ыше<br>имо<br>осле<br>вает |
|               | 2                                                                                                    | 0                                                                                                    |                                                                                                    |                                    |
| <u> </u>      | a de la de l | à à                                                                                                    |                                                                                                    |                                    |
|               | Ірежде чем приступать к ст                                                                                                    | ьемке, обязательно убе                                                                                                | едитесь в том, что устрої                                                                                                 | йство                              |
| находи.       | тея в состоянии тотовности                                                                                                    | E.                                                                                                    |                                                                                                    |                                    |
|               | 8                                                                                                    | a dia                                                                                                    |                                                                                                    | _                                  |
|               | Õ                                                                                                    | I                                                                                                    |                                                                                                    |                                    |
| 3.7 Выбор фој | рмы челюсти                                                                                                    | 2                                                                                                    |                                                                                                    |                                    |
|               | <u>J</u>                                                                                                    | 5                                                                                                    | 3                                                                                                    |                                    |
| Sharp         | Normal Square                                                                                                    | 2                                                                                                    |                                                                                                    |                                    |
| Small U       | UU                                                                                                    | JAKE                                                                                                    | 1020                                                                                                    | •                                  |
| Average       | Вы                                                                                                    | берите подходящую                                                                                                    | форму и размер чел                                                                                                    | ІЮСТІ                              |
|               | рисунок с                                                                                                    | (всего имеется 9                                                                                                    | возможных вариантов                                                                                                    | : СМ                               |
| Large         |                                                                                                    |                                                                                                    | ZOL                                                                                                    |                                    |
| M             | 5                                                                                                    |                                                                                                    | S                                                                                                    |                                    |
| 8             | 2                                                                                                    |                                                                                                    |                                                                                                    |                                    |
| 8             | 19                                                                                                    | 2                                                                                                    |                                                                                                    |                                    |
| H             | Ø                                                                                                    | 5                                                                                                    |                                                                                                    |                                    |
| 5             | 6                                                                                                    | 2                                                                                                    |                                                                                                    |                                    |
|               |                                                                                                    |                                                                                                    |                                                                                                    |                                    |
|               |                                                                                                    |                                                                                                    |                                                                                                    |                                    |
|               |                                                                                                    |                                                                                                    |                                                                                                    |                                    |

| Small   | Небольшая  |
|---------|------------|
| Average | Средняя    |
| Large   | Крупная    |
| Sharp   | Острая     |
| Normal  | Нормальная |
| Square  | Квадратная |

B

## 3.8 Перечень иследований

| Date Status                                                                                                    | Chart ID | Name   | Exposure Program   |
|----------------------------------------------------------------------------------------------------|----------|--------|--------------------|
| 1014/11/25 15:29:17 Read                                                                                                    | Genoray  | PAPAYA | Panoramic Standard |
|                                                                                                    | 2        |        |                    |
|                                                                                                    | 9        |        | D                  |
|                                                                                                    | 5        |        |                    |
|                                                                                                    |          |        |                    |
|                                                                                                    |          |        | <u>0</u>           |
|                                                                                                    |          |        |                    |
|                                                                                                    | d'       | 1      |                    |
|                                                                                                    |          |        |                    |
|                                                                                                    | <u> </u> |        |                    |
| and the second second se |          |        |                    |

При нажатии на перечень исследований, появляется окно управления перечнем исследований

| _  |                  |                                                                                |
|----|------------------|--------------------------------------------------------------------------------|
|    | 51               | Отображает информацию о зарегистрированных заказах                             |
|    |                  | пациентов за счет следующих возможностей фильтрации.                           |
| 1) | Фильтр           | - Готовые (Ready): Отображается информация о готовых заказах                   |
|    | статуса заказа   | и заказах, имеющих статус ожидания.                                            |
|    | Q                | - Все (All): Отображается информация обо всех заказах.                         |
|    | 8                | - Выполненные: Отображается информация о заказах, по которым съемка завершена. |
|    | I                |                                                                                |
| 2) | Перечень заданий | Загрузка информации о пациентах с сервера заданий.                             |

3) Поиск Поиск информации о заказе.

| 4) Окн<br>информации | ю<br>и о заказе<br>прол | Отображение информации о зарегистрированном заказе.<br>(Время экспозиции, статус, идентификатор, фамилия,<br>грамма съемки и т.п.)                                                                                                    |
|----------------------|-------------------------|----------------------------------------------------------------------------------------------------|
| 5) Кнопк<br>заказо   | и управления<br>м       | Управление заказом.<br>- Register (Зарегистрировать): Оформить окно регистрации<br>заказа.<br>- Select (Выбрать): Выбрать зарегистрированный заказ из<br>перечня исследований для получения снимка.<br>- Modify (Изменить): - Изменить информацию о<br>зарегистрированном заказе.<br>- Delete (Удалить): Удалить информацию о зарегистрированном<br>заказе.<br>- Close (Закрыть): Закрыть перечень исследований<br>возвратиться в главный экран ПУ. |
| NYOOONY              | Coduin<br>They coduin   | Octobariahoù crizhoù<br>Www.roszaraunadzor.ru                                                                                                    |

# 3.8.1 Регистрация пациента

Нажмите на кнопке «Регистрация пациента»: появится всплывающее окно регистрации. Введите информацию о пациенте и выберите программу съемки.

| Pallent ID -    |                     | Gender        | 🖗 Female     | O Male | Other    | 9        |
|-----------------|---------------------|---------------|--------------|--------|----------|----------|
| Patient nome +  |                     | Date of birth | 2016-11-21   |        | 8.       | 5        |
| Social security |                     | Email         | 1            |        | A        |          |
| Mobile phone    |                     | a l           |              |        |          |          |
| Address         |                     | 0             |              |        | 0        |          |
|                 | Country Country     |               |              |        |          |          |
| Panoramic +     | Shedard Othogonal   | Blaving       |              |        |          |          |
|                 | 5 8 7               |               |              |        | 0        |          |
| THU             | Latered             | Couble Lop.PA |              |        |          |          |
| Sinus           | 5- 5-               | ~             |              |        |          |          |
|                 | Lateral Estimat Mid | PA            |              |        |          |          |
| Cephalometric   | ÷ 10                |               |              |        | 1//      |          |
|                 | Lateral AP          | <b>84</b>     | Water's View | SMAY   | Сегуня   |          |
| CT +            | M- ANT              |               |              |        |          |          |
|                 | Tools Tools         | 400           | TIAU         | Fece   |          |          |
|                 |                     |               |              |        |          | 1        |
|                 |                     |               |              |        |          | <b>0</b> |
| Cancel          |                     |               |              |        | Register | 0        |
|                 |                     | C             | 5            |        |          | C        |
| 2               |                     | S             | 7            |        | ā        |          |
| H.              |                     | HC            |              |        | 4        |          |
| B               |                     | 2             |              |        | N        |          |
| K               |                     | Ø             |              |        | So       |          |
| 04              |                     | 20            |              |        | ~        |          |
| 8               |                     | ST.           |              |        | X        |          |
| J               |                     | D             |              |        | 2        |          |

# 3.9 Настройки

DICOM

Задайте настройки для условий применения программы на ПУ РАРАҮА 3D.

| itle_Setting                            |                      | Q x                                                  |
|-----------------------------------------|----------------------|------------------------------------------------------|
| Setting General Setting DB Server DICON | Satting Technician   | S                                                    |
| General Grp Screen                      | I JOCUNG_ICONNODI    | General Gro Volume                                   |
| General_Languz ENG                      | -                    | ······································               |
| General_Font Arial                      | Ð                    |                                                      |
| General_DAP Not use                     | 25                   | 50                                                   |
| General_DateFc MM/DD/YYYY               | <u>F</u>             | General_Grp_R_Mark                                   |
| General_ClinicNi                        | 0                    | General_R_Mark                                       |
| General_Grp_Info                        | 2                    | <u> </u>                                             |
| PAPAYA 3D OP 1.0.3.1-1.0.3.1            | 0                    | 05                                                   |
| PAPAYA 3D REC 1.0.3, 1-1,0.3, 1         |                      |                                                      |
| FPGA                                    | 8                    |                                                      |
| General_MainBoard                       | 0                    |                                                      |
| General_LiftBoard                       |                      | 0                                                    |
| General_Collimator                      |                      | 2                                                    |
| General_ChinrestBc                      |                      | <b>O</b> <sup>2</sup>                                |
| General_Lanswitchi                      |                      | T A A A A A A A A A A A A A A A A A A A              |
| General_SerialNum                       |                      | 0                                                    |
| General_SensorSei                       |                      | 5                                                    |
| Cancel                                  |                      | Save                                                 |
| 501                                     |                      | adi                                                  |
| Обозначение вклад                       | ок Объя              | снение                                               |
| General (Общие)                         | Конф<br>версии прогр | игурация экрана, оборудование и отображение<br>раммы |
| DB Server (Сервер БД)                   | Конф<br>версии прогр | игурация экрана, оборудование и отображение<br>раммы |

П Настройка внешнего канала связи и функций, связанных

Technician (Техник) Инженерный режим

c DICOM

# 3.9.1 General (Общие)

| Screen           |                                    | Volume Control                                                                                                    |
|------------------|------------------------------------|----------------------------------------------------------------------------------------------------|
| Language         | KOR                                | the second second second second second second second second second second second second second second second se                                                                                                    |
| Font             | Arial                              | d t                                                                                                    |
| DAP              | Notuse                             | 8                                                                                                    |
| Date Format      | YYYY/MM/DD                         | R Mark Display                                                                                                    |
| Clinic Name      |                                    | R Mark                                                                                                    |
| Version          |                                    | a a                                                                                                    |
| PAPAYA 3D OP     | 1.0.1.081-1.0.1.051                |                                                                                                    |
| PAPAYA 3D REC    | 1.0.1.081-1.0.1.081                |                                                                                                    |
| MainBoard        | Ö                                  | 8                                                                                                    |
| Sound Board      | ,O                                 | Ö                                                                                                    |
| LIFT Board       | 0                                  | 8                                                                                                    |
| Colimator Board  |                                    | 0                                                                                                    |
| Chinnest Board   |                                    | 0                                                                                                    |
| Lan Switch Board |                                    |                                                                                                    |
| Sensor Serial nu | m CAGC315                          | 0                                                                                                    |
| Serial num       | 2                                  | 2                                                                                                    |
|                  | 8                                  | at the second second se |
| Обозна           | ачение                             | Объяснение                                                                                                    |
| Langua           | де (Язык)                          | Выбор языка                                                                                                    |
| Font (1          | Шрифт)                             | Выбор шрифта                                                                                                    |
| DAP              | H                                  | Выбор измерения дозы на площадь на выходе                                                                                                    |
| Date fo          | rmat (Формат даты)                 | Настройка формата даты                                                                                                    |
| Clinic r         | name (Название клиники)            | Ввод/сохранение названия клиники                                                                                                    |
| Volume           | e control (Регулировка громкости)  | Регулировка громкости звука устройства                                                                                                    |
| R-Mark           | к (Маркер положения)               | Настройка печати маркера положения н<br>изображениях printing out / not printing out                                                                                                    |
| РАРАЗ            | А 3D OP (ПУ PAPAYA 3D)             | Версия программы ПУ РАРАУА 3D                                                                                                    |
| РАРАЗ            | А 3D REC (ЗАПИСЬ РАРАЧА 3D)        | Версия программы записи PAPAYA 3D REC                                                                                                    |
| М/В (Г           | ЛАВНАЯ ПЛАТА)                      | Версия главной платы РАРАҮА 3D                                                                                                    |
| Sound (          | (Звук)                             | Звуковой контроллер РАРАҮА 3D                                                                                                    |
| Lift (По         | одъем)                             | Версия подъемника РАРАУА 3D                                                                                                    |
| Collima          | tor board (Плата коллиматора)      | Версия платы коллиматора РАРАУА 3D                                                                                                    |
| Chinres          | t board (Плата опоры для подбороди | ка) Версия платы опоры для подбородка РАРАҮА ЗІ                                                                                                    |
| Lan swi          | itch board (Плата LAN-коммутатора) | ) Версия платы LAN-коммутатора PAPAYA 3<br>board version                                                                                                    |
|                  |                                    |                                                                                                    |
| Sensor           | serial num (Серийный № сенсора)    | Серийный номер сенсора                                                                                                    |

| 3.9.2 DB Server (Cep                                                                                                    | вер БД)                                                                                                    | MH                                                                                                    |
|----------------------------------------------------------------------------------------------------|----------------------------------------------------------------------------------------------------|----------------------------------------------------------------------------------------------------|
| SQL Server Information                                                                                                    |                                                                                                    | O T                                                                                                    |
| Server Name 127.0.0.                                                                                                    | 1WGENORAY                                                                                                    | Test                                                                                                    |
| Triana Server Name 127.0.0.                                                                                                    | 1WGENORAY                                                                                                    | Test                                                                                                    |
| Data Folder Information                                                                                                    |                                                                                                    | Ő                                                                                                    |
| Temp Image                                                                                                    | p                                                                                                    |                                                                                                    |
| Triana mage D. Wima                                                                                                    | nae A                                                                                                    |                                                                                                    |
| Decomptors of the                                                                                                    |                                                                                                    |                                                                                                    |
| Parameters D:WPar                                                                                                    | ameters                                                                                                    |                                                                                                    |
|                                                                                                    | g                                                                                                    | Test                                                                                                    |
| Trauble chaot                                                                                                    | 0                                                                                                    | Q                                                                                                    |
| atouxe shoul                                                                                                    | and an internal state                                                                                                    | 20                                                                                                    |
| Enc yption mit su                                                                                                    | thousen on the pient                                                                                                    | ġ.                                                                                                    |
| Patch network                                                                                                    | file sharing problem                                                                                                    |                                                                                                    |
| Set network a                                                                                                    | dapter parameter                                                                                                    | 49                                                                                                    |
|                                                                                                    | Start                                                                                                    | 2                                                                                                    |
|                                                                                                    |                                                                                                    | 2                                                                                                    |
|                                                                                                    | 2                                                                                                    | <u> </u>                                                                                                    |
| Обозначение                                                                                                    | 0                                                                                                    | Объяснение                                                                                                    |
|                                                                                                    |                                                                                                    |                                                                                                    |
| SQL server information                                                                                                    | Server name (Имя сервера)                                                                                                    | Задать путь для БД заказа                                                                                                    |
| SQL server information (Информация о сервере                                                                                                    | Server name (Имя сервера)                                                                                                    | Задать путь для БД заказа                                                                                                    |
| SQL server information<br>(Информация о сервере<br>SQL)                                                                                                    | Server name (Имя сервера)<br>Triana server name (Имя<br>сервера Triana)                                                                                                    | Задать путь для БД заказа<br>Задать путь к БД Triana                                                                                                    |
| SQL server information<br>(Информация о сервере<br>SQL)                                                                                                    | Server name (Имя сервера)<br>Triana server name (Имя<br>сервера Triana)<br>Temp image (Временное                                                                                                    | Задать путь для БД заказа<br>Задать путь к БД Triana                                                                                                    |
| SQL server information<br>(Информация о сервере<br>SQL)<br>Data folder information                                                                                              | Server name (Имя сервера)<br>Triana server name (Имя<br>сервера Triana)<br>Temp image (Временное<br>изображение)                                                                                                    | Задать путь для БД заказа<br>Задать путь к БД Triana<br>Задать путь сохранения для изображений,<br>управляемых ПУ РАРАҮА 3D                                                                                                    |
| SQL server information<br>(Информация о сервере<br>SQL)<br>Data folder information<br>(Информация о папке                                                                       | Server name (Имя сервера)<br>Triana server name (Имя<br>сервера Triana)<br>Temp image (Временное<br>изображение)                                                                                                    | Задать путь для БД заказа<br>Задать путь к БД Triana<br>Задать путь сохранения для изображений,<br>управляемых ПУ РАРАҮА 3D                                                                                                    |
| SQL server information<br>(Информация о сервере<br>SQL)<br>Data folder information<br>(Информация о папке<br>данных)                                                            | Server пате (Имя сервера)<br>Triana server пате (Имя<br>сервера Triana)<br>Тетр image (Временное<br>изображение)<br>Тriana image (Изображение<br>Triana)                                                                             | Задать путь для БД заказа<br>Задать путь к БД Triana<br>Задать путь сохранения для изображений,<br>управляемых ПУ РАРАҮА 3D<br>Задать путь сохранения для изображений,                                                                                                    |
| SQL server information<br>(Информация о сервере<br>SQL)<br>Data folder information<br>(Информация о папке<br>данных)                                                            | Server name (Имя сервера)<br>Triana server name (Имя<br>сервера Triana)<br>Temp image (Временное<br>изображение)<br>Triana image (Изображение<br>Triana)<br>Parameter (Параметр)                                                     | Задать путь для БД заказа<br>Задать путь к БД Triana<br>Задать путь сохранения для изображений,<br>управляемых ПУ РАРАҮА 3D<br>Задать путь сохранения для изображений,<br>управляемых Triana<br>Задать путь к параметрам                                                                            |
| SQL server information<br>(Информация о сервере<br>SQL)<br>Data folder information<br>(Информация о папке<br>данных)<br>Trouble shoot (Поиск и                                  | Server name (Имя сервера)<br>Triana server name (Имя<br>сервера Triana)<br>Temp image (Временное<br>изображение)<br>Triana image (Изображение<br>Triana)<br>Parameter (Параметр)<br>Click the each b                                 | Задать путь для БД заказа<br>Задать путь к БД Triana<br>Задать путь сохранения для изображений,<br>управляемых ПУ РАРАҮА 3D<br>Задать путь сохранения для изображений,<br>управляемых Triana<br>Задать путь к параметрам                                                                            |
| SQL server information<br>(Информация о сервере<br>SQL)<br>Data folder information<br>(Информация о папке<br>данных)<br>Trouble shoot (Поиск и<br>устранение                    | Server name (Имя сервера)<br>Triana server name (Имя<br>сервера Triana)<br>Temp image (Временное<br>изображение)<br>Triana image (Изображение<br>Triana)<br>Parameter (Параметр)<br>Click the each t<br>соответствующие проблеме, п  | Задать путь для БД заказа<br>Задать путь к БД Triana<br>Задать путь сохранения для изображений,<br>управляемых ПУ РАРАУА 3D<br>Задать путь сохранения для изображений,<br>управляемых Triana<br>Задать путь к параметрам<br>Dutton to solve the problem (Выберите кнопки,<br>подлежащей устранению) |
| SQL server information<br>(Информация о сервере<br>SQL)<br>Data folder information<br>(Информация о папке<br>данных)<br>Trouble shoot (Поиск и<br>устранение<br>неисправностей) | Server name (Имя сервера)<br>Triana server name (Имя<br>сервера Triana)<br>Тетр image (Временное<br>изображение)<br>Triana image (Изображение<br>Triana)<br>Рагатеter (Параметр)<br>Сlick the each th<br>соответствующие проблеме, п | Задать путь для БД заказа<br>Задать путь к БД Triana<br>Задать путь сохранения для изображений,<br>управляемых ПУ РАРАҮА 3D<br>Задать путь сохранения для изображений,<br>управляемых Triana<br>Задать путь к параметрам<br>outton to solve the problem (Выберите кнопки,<br>подлежащей устранению) |
| SQL server information<br>(Информация о сервере<br>SQL)<br>Data folder information<br>(Информация о папке<br>данных)<br>Trouble shoot (Поиск и<br>устранение<br>неисправностей) | Server name (Имя сервера)<br>Triana server name (Имя<br>сервера Triana)<br>Temp image (Временное<br>изображение)<br>Triana image (Изображение<br>Triana)<br>Parameter (Параметр)<br>Click the each t<br>соответствующие проблеме, п  | Задать путь для БД заказа<br>Задать путь к БД Triana<br>Задать путь сохранения для изображений,<br>управляемых ПУ РАРАҮА 3D<br>Задать путь сохранения для изображений,<br>управляемых Triana<br>Задать путь к параметрам<br>putton to solve the problem (Выберите кнопки,<br>подлежащей устранению) |
| SQL server information<br>(Информация о сервере<br>SQL)<br>Data folder information<br>(Информация о папке<br>данных)<br>Trouble shoot (Поиск и<br>устранение<br>неисправностей) | Server name (Имя сервера)<br>Triana server name (Имя<br>сервера Triana)<br>Temp image (Временное<br>изображение)<br>Triana image (Изображение<br>Triana)<br>Parameter (Параметр)<br>Click the each th<br>соответствующие проблеме, п | Задать путь для БД заказа<br>Задать путь к БД Triana<br>Задать путь сохранения для изображений,<br>управляемых ПУ РАРАҮА 3D<br>Задать путь сохранения для изображений,<br>управляемых Triana<br>Задать путь к параметрам<br>outton to solve the problem (Выберите кнопки,<br>подлежащей устранению) |
| SQL server information<br>(Информация о сервере<br>SQL)<br>Data folder information<br>(Информация о папке<br>данных)<br>Trouble shoot (Поиск и<br>устранение<br>неисправностей) | Server name (Имя сервера)<br>Triana server name (Имя<br>сервера Triana)<br>Temp image (Временное<br>изображение)<br>Triana image (Изображение<br>Triana)<br>Parameter (Параметр)<br>Click the each t<br>соответствующие проблеме, п  | Задать путь для БД заказа<br>Задать путь к БД Triana<br>Задать путь сохранения для изображений,<br>управляемых ПУ РАРАҮА 3D<br>Задать путь сохранения для изображений,<br>управляемых Triana<br>Задать путь к параметрам<br>putton to solve the problem (Выберите кнопки,<br>подлежащей устранению) |
| SQL server information<br>(Информация о сервере<br>SQL)<br>Data folder information<br>(Информация о папке<br>данных)<br>Trouble shoot (Поиск и<br>устранение<br>неисправностей) | Server name (Имя сервера)<br>Triana server name (Имя<br>сервера Triana)<br>Temp image (Временное<br>изображение)<br>Triana image (Изображение<br>Triana)<br>Parameter (Параметр)<br>Click the each t<br>соответствующие проблеме, п  | Задать путь для БД заказа<br>Задать путь к БД Triana<br>Задать путь сохранения для изображений,<br>управляемых ПУ РАРАҮА 3D<br>Задать путь сохранения для изображений,<br>управляемых Triana<br>Задать путь к параметрам<br>Dutton to solve the problem (Выберите кнопки,<br>подлежащей устранению) |
| SQL server information<br>(Информация о сервере<br>SQL)<br>Data folder information<br>(Информация о папке<br>данных)<br>Trouble shoot (Поиск и<br>устранение<br>неисправностей) | Server пате (Имя сервера)<br>Тriana server пате (Имя<br>сервера Triana)<br>Тетр image (Временное<br>изображение)<br>Тriana image (Изображение<br>Triana)<br>Рагатеter (Параметр)<br>Сlick the each th<br>соответствующие проблеме, п | Задать путь для БД заказа<br>Задать путь к БД Triana<br>Задать путь сохранения для изображений,<br>управляемых ПУ РАРАЧА 3D<br>Задать путь сохранения для изображений,<br>управляемых Triana<br>Задать путь к параметрам<br>outton to solve the problem (Выберите кнопки,<br>подлежащей устранению) |
| SQL server information<br>(Информация о сервере<br>SQL)<br>Data folder information<br>(Информация о папке<br>данных)<br>Trouble shoot (Поиск и<br>устранение<br>неисправностей) | Server name (Имя сервера)<br>Triana server name (Имя<br>сервера Triana)<br>Temp image (Временное<br>изображение)<br>Triana image (Изображение<br>Triana)<br>Parameter (Параметр)<br>Click the each t<br>соответствующие проблеме, п  | Задать путь для БД заказа<br>Задать путь к БД Triana<br>Задать путь сохранения для изображений,<br>управляемых ПУ РАРАУА 3D<br>Задать путь сохранения для изображений,<br>управляемых Triana<br>Задать путь к параметрам<br>putton to solve the problem (Выберите кнопки,<br>подлежащей устранению) |
| SQL server information<br>(Информация о сервере<br>SQL)<br>Data folder information<br>(Информация о папке<br>данных)<br>Trouble shoot (Поиск и<br>устранение<br>неисправностей) | Server name (Имя сервера)<br>Тriana server name (Имя<br>сервера Triana)<br>Тетр image (Временное<br>изображение)<br>Тriana image (Изображение<br>Triana)<br>Рагатеter (Параметр)<br>Сlick the each th<br>соответствующие проблеме, п | Задать путь для БД заказа<br>Задать путь к БД Triana<br>Задать путь сохранения для изображений,<br>управляемых ПУ РАРАЧА 3D<br>Задать путь сохранения для изображений,<br>управляемых Triana<br>Задать путь к параметрам<br>outton to solve the problem (Выберите кнопки,<br>подлежащей устранению) |
| SQL server information<br>(Информация о сервере<br>SQL)<br>Data folder information<br>(Информация о папке<br>данных)<br>Trouble shoot (Поиск и<br>устранение<br>неисправностей) | Server name (Имя сервера)<br>Тriana server name (Имя<br>сервера Triana)<br>Тетр image (Временное<br>изображение)<br>Тriana image (Изображение<br>Triana)<br>Рагатеter (Параметр)<br>Сlick the each th<br>соответствующие проблеме, п | Задать путь для БД заказа<br>Задать путь к БД Triana<br>Задать путь сохранения для изображений,<br>управляемых ПУ РАРАҮА 3D<br>Задать путь сохранения для изображений,<br>управляемых Triana<br>Задать путь к параметрам<br>outton to solve the problem (Выберите кнопки,<br>подлежащей устранению) |

# 3.9.3 **DICOM**

| JUN DIC        |                                                                                                    |                                                                                                    |
|----------------|----------------------------------------------------------------------------------------------------|----------------------------------------------------------------------------------------------------|
| Equipment Info | ormation                                                                                                    | System Log                                                                                                    |
| AETitle        | TRIANA                                                                                                    | 6                                                                                                    |
| Modality       | PANCRAMA / PX · Modify Item                                                                                                    | 8                                                                                                    |
| Storage Server |                                                                                                    | õ                                                                                                    |
| Preset         |                                                                                                    | Õ                                                                                                    |
| Insert Item    | Delete Item Connect Test                                                                                                    |                                                                                                    |
| MWL Server     |                                                                                                    | Reset                                                                                                    |
| MWL Ser        | ver                                                                                                    |                                                                                                    |
| Infomation     | AETITLE/127.0.0.1/104                                                                                                    | Linkage                                                                                                    |
|                | Modife Connect Test                                                                                                    | 😨 Use Linkage Triana                                                                                                    |
|                |                                                                                                    | Use ESM (Enterprise Study Management)                                                                                                    |
| Modality       | PX                                                                                                    | D: #Parameters #ESM                                                                                                    |
|                | Insert Item Modify Item Delete Item                                                                                                    | 🖺 Use Custom file                                                                                                    |
| DICOM Printer  | Y                                                                                                    | O Info                                                                                                    |
| Preset         |                                                                                                    | Command                                                                                                    |
| DICOM Imag     | P. WParameters WETC WSMPTE dam                                                                                                    | 2                                                                                                    |
|                |                                                                                                    | 0                                                                                                    |
| Insert Item    | Modify Delete Item Print Test                                                                                                    |                                                                                                    |
| DICOM Spec     | fic Character Set ASCII (ISO IR 6)                                                                                                    | Set                                                                                                    |
|                | 8                                                                                                    | D'                                                                                                    |
| Desi           | gnation (Обозначение)                                                                                                    | Explanation (Объяснение)                                                                                                    |
| Link           | аде (Связь)                                                                                                    | Настройки совместимости интерфейса                                                                                                    |
| Equi           |                                                                                                    |                                                                                                    |
| Equi           | рпент птогтатон (информация об обо                                                                                                    | рудовании) Ввод информации о машине для                                                                                                    |
|                | <b>O</b>                                                                                                    |                                                                                                    |
| Stora          | age server (Сервер для хранения)                                                                                                    | Настройки сервера для хранения DICOM                                                                                                    |
| MW             | L server (Cepbep MWL)                                                                                                    | Настройка сервера заданий                                                                                                    |
| DIC            | OM printer (Принтер DICOM)                                                                                                    | Настройка принтера DICOM                                                                                                    |
| Syste          | em log (Системный журнал)                                                                                                    | Кнопка журнала проверок и печати                                                                                                    |
|                | <u> </u>                                                                                                    | результатов обработки                                                                                                    |
|                | 3                                                                                                    |                                                                                                    |
|                | 9/                                                                                                    | Ň                                                                                                    |
|                | 5 2                                                                                                    | <u> </u>                                                                                                    |
| S              | 2 Ö                                                                                                    | 20                                                                                                    |
| Q              | Contraction of the second second seco |                                                                                                    |
| 8              | TT .                                                                                                    | A construction of the second second s |
| I              | 0                                                                                                    | 2                                                                                                    |
| 5              | 8                                                                                                    | 2                                                                                                    |
|                |                                                                                                    |                                                                                                    |

## 4.1 Получение изображений

# 4.1.1 Запуск программного обеспечения Triana

Чтобы создать новую или открыть существующую запись пациента, выполните следующие действия:

|                                                                                                    | Ø                                                                                                    |
|----------------------------------------------------------------------------------------------------|----------------------------------------------------------------------------------------------------|
| Регистрация пациента                                                                                                    |                                                                                                    |
| <ol> <li>Регистрация пациента<br/>Нажмите на кнопку регистрации пап</li> </ol>                                                                                                    | иента.                                                                                                    |
| Patient Laformation<br>Patient Name<br>Patient ID<br>Date of birth<br>Gender<br>Social security<br>Referring Physician<br>Category<br>Access Number<br>Patient Comment<br>Study Description<br>Email<br>Address I<br>Zip/Postat Code<br>Home Phone<br>Mobile Phone | 2016-06-20 @+ EX)19700131(VTY/WMDD)<br>Dthers Close Register                                                         |
| 2) Зарегистрируйте Введите регистрации пациента регистрации паци                                                                                                    | «информацию о пациенте» в левой части окна<br>пациента. Завершив ввод данных, нажмите на кнопке<br>нента (Register). |

пациента

3) Открытие В перечне пациентов ("Patient List") найдите пациента по фамилии, существу номеру карту, дате регистрации и т.п., и зафиксируйте ввод двойным щелчком. ющей записи

Прежде чем приступать к съемке, требуется, чтобы пациент снял имеющиеся на нем металлические предметы – такие, как слуховые устройства, брекеты, шпильки для волос и т.п. На кадре, сделанном с одним из описанных выше предметов, могут получиться отражения или тени. Шарф, галстук и т.п. также рекомендуется снять из соображений безопасности. Кроме того, необходимо обеспечить неподвижность пациента во время съемки.

|    | 0        | Панорамный          | Завершив Регистрацию пациента, выберите устройства в меню выбора (Selection). В Цефалометрическом режиме включена |
|----|----------|---------------------|----------------------------------------------------------------------------------------------------|
|    | Panorama |                     | опция КТ, можно выбрать как Панорамный, так и Цефалометрический или КТ режимы.                                    |
| 1) | ст 🤊     | KT                  | of to                                                                                                    |
|    | 0        | Цефалометрия.       | AF                                                                                                    |
|    | Cephalo  | (Опция)             | 11 July                                                                                                    |
| 2) | *        | Кнопка<br>получения | Выберите устройство и нажмите на кнопку получения                                                                 |
| -, | ė        | изображения         | изображения. Отобразится экран ПУ для съемки.                                                                     |

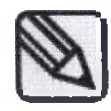

Подробнее см. руководство по TRIANA.

# 4.1.2 Оформление на РАРАУА ОР

Для регистрации в РАРАҮА ОР выполните следующие действия.

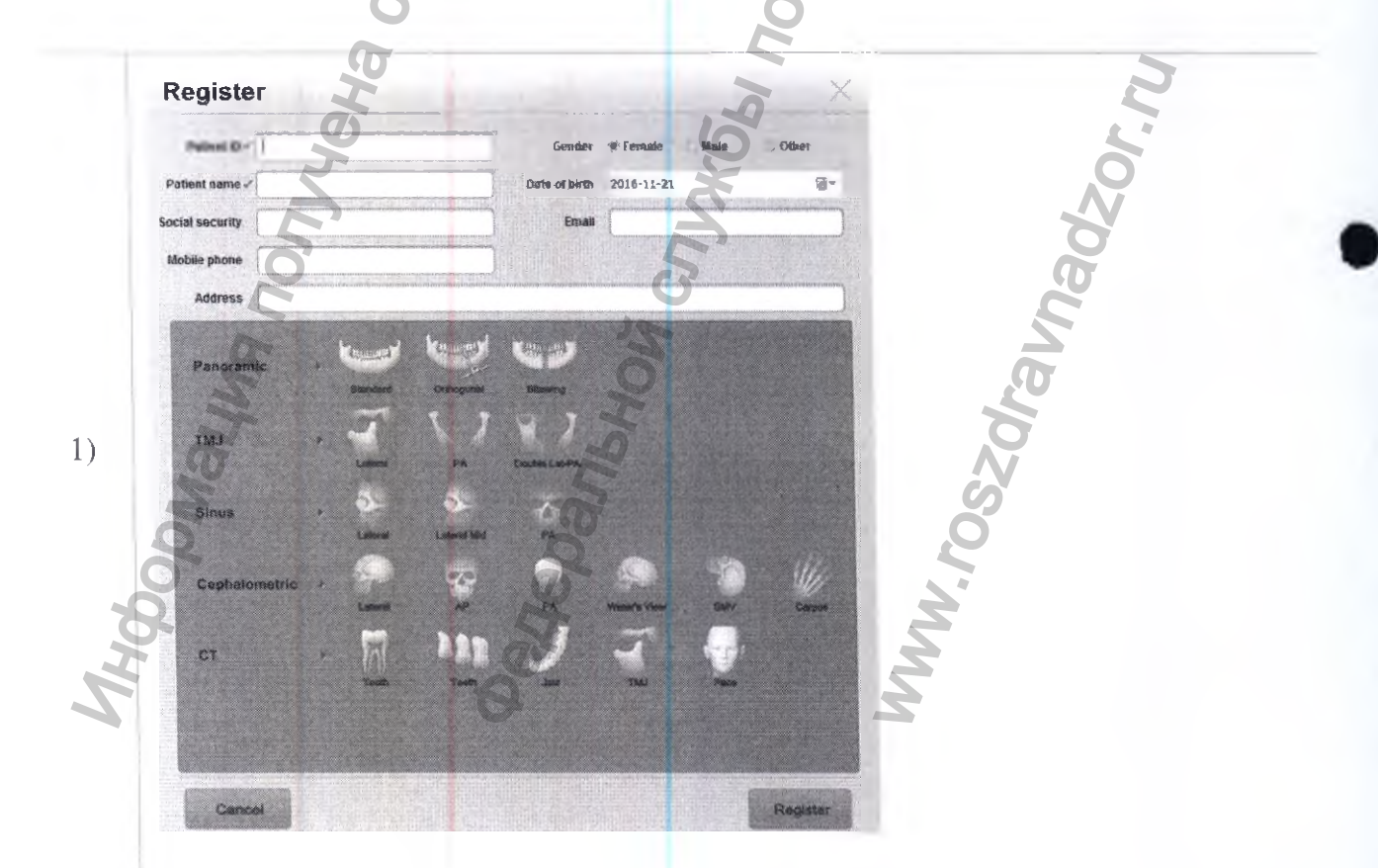

Запустите перечень исследований, нажав на кнопку регистрации (см. 3.8).

Выбрав программу съемки и введя информацию о пациенте, завершите регистрацию, нажав на кнопку "Register" (Зарегистрировать).

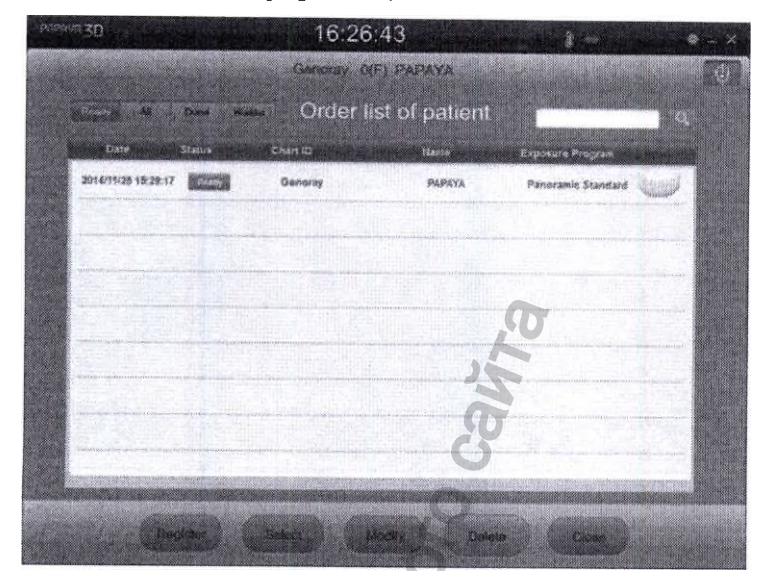

2)

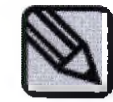

После регистрации информации в перечне исследований, отобразится перечень исследований.

4.2 Фиксация положения пациента

## 4.2.1 Панорамный режим

Панорамный режим предусматривает сканирование верхней и нижней челюсти.

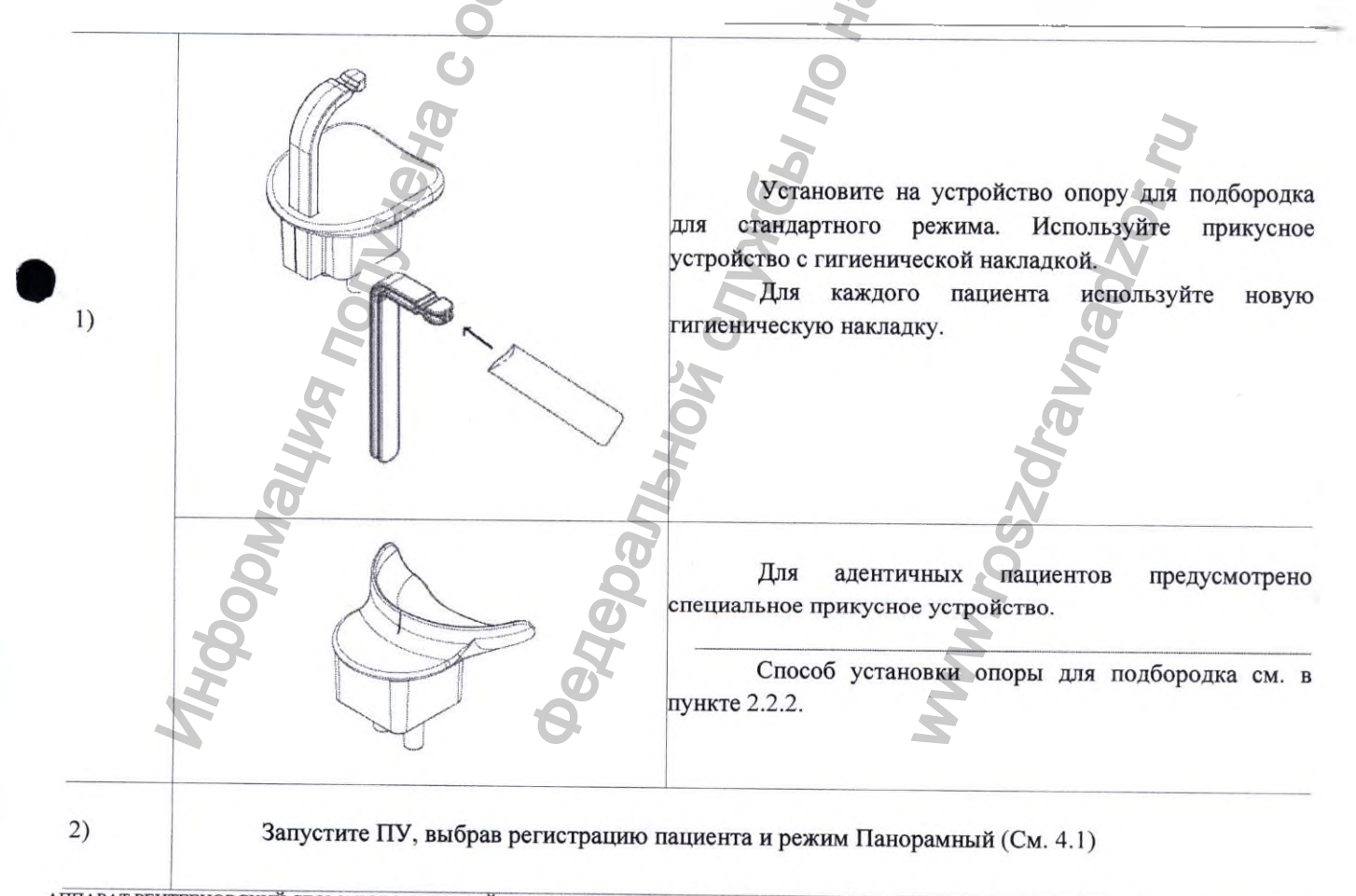

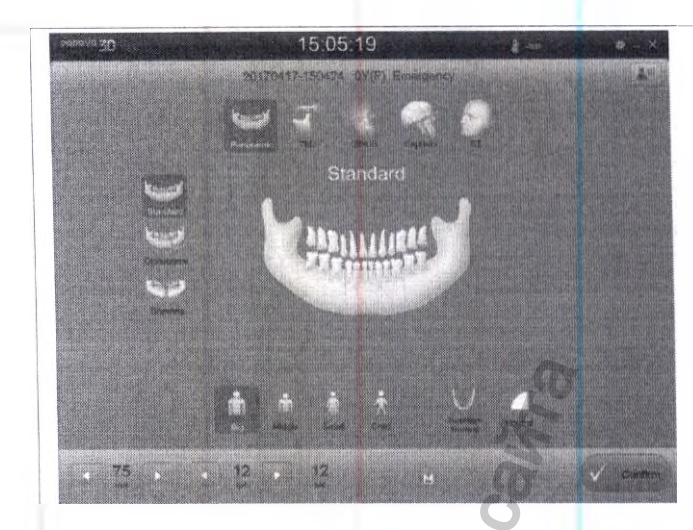

Задайте параметры экспозиции и Панорамный режим на ПУ. Затем нажмите на кнопку "ОК": на экране отобразится положение пациента

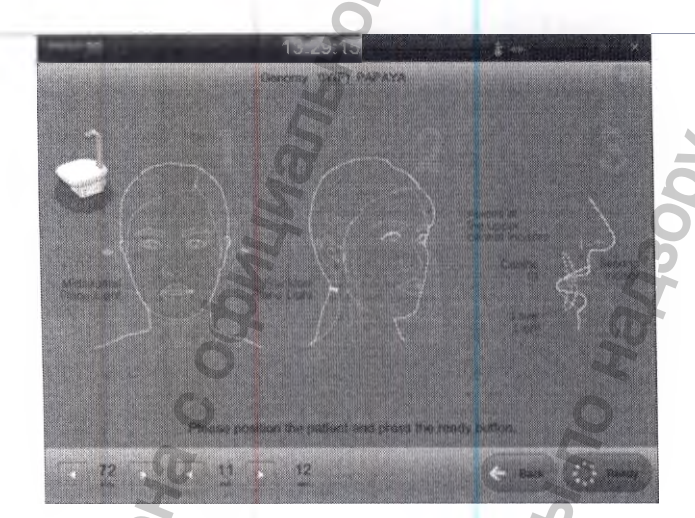

4)

3)

Задав положение пациента, отрегулируйте высоту по росту пациента с помощью кнопок управления.

После перехода в экран положения пациента невозможно изменить параметры экспозиции. Если необходимо изменить программу или параметры экспозиции, можно сбросить настройки, нажав кнопку "back" (назад).

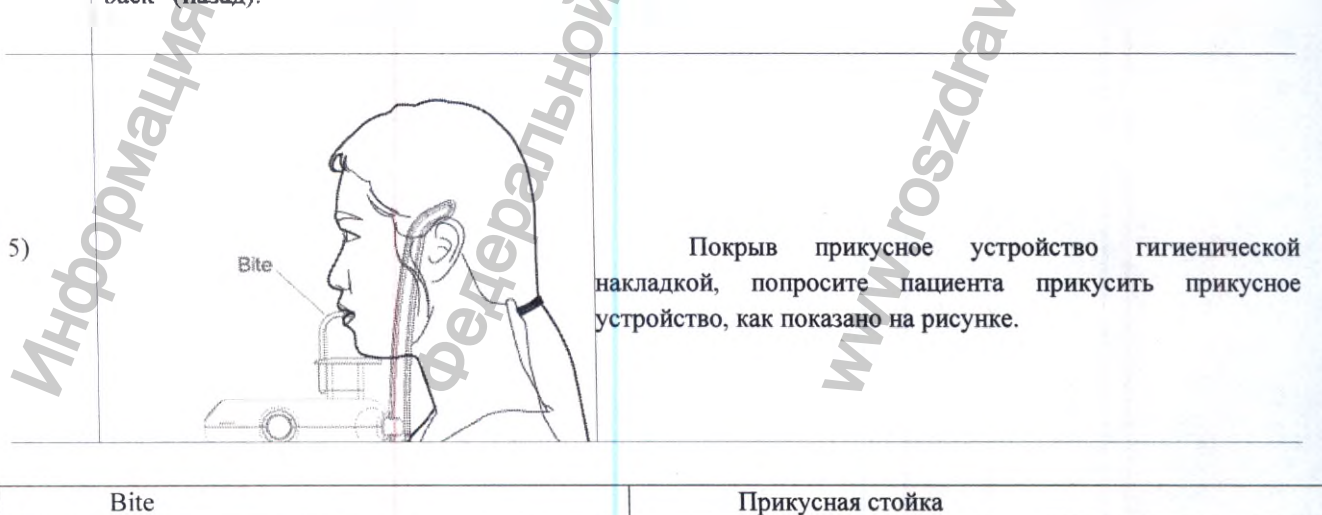

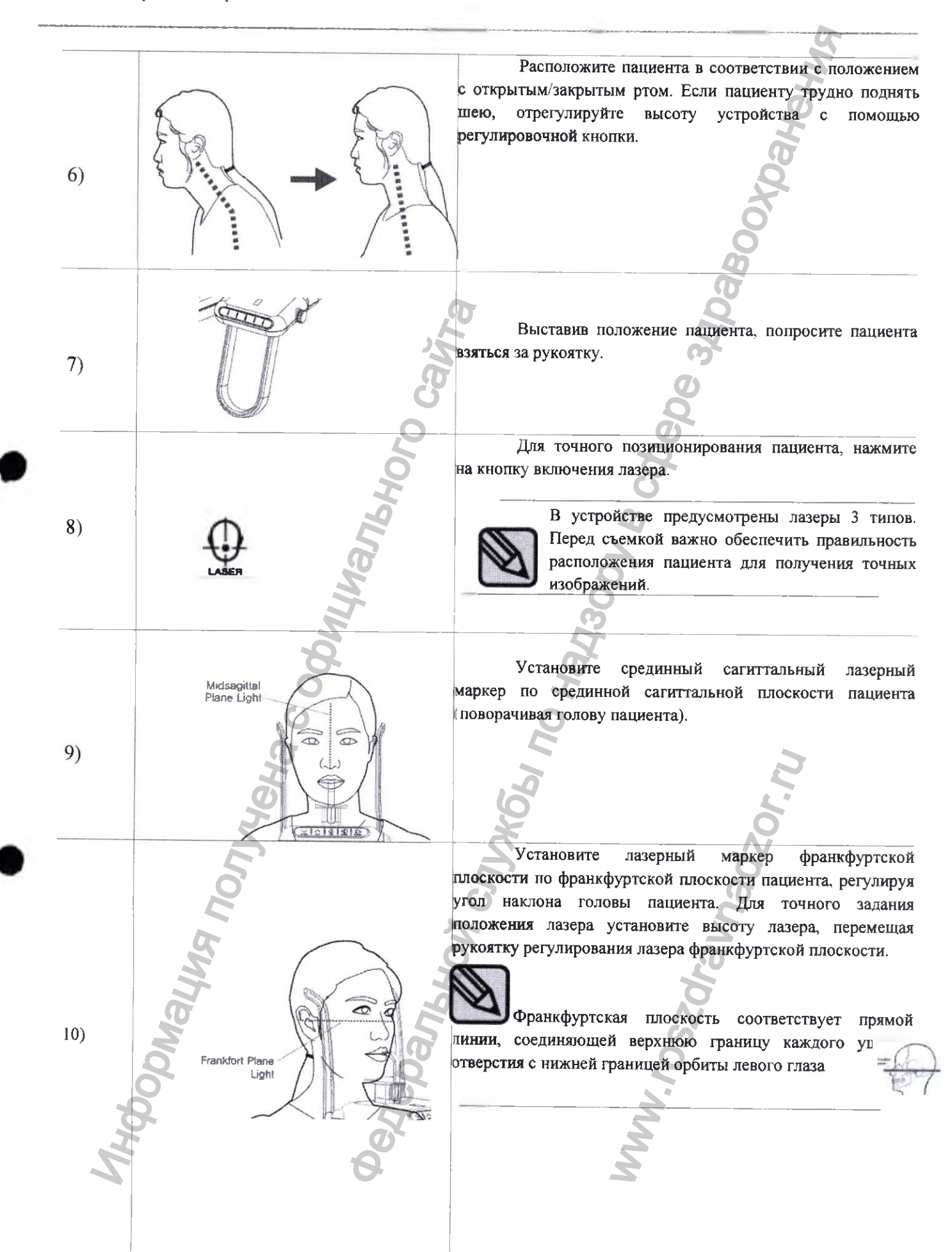

| Midsogittal Blanc Light                                                         |                                                                                                    |
|---------------------------------------------------------------------------------|----------------------------------------------------------------------------------------------------|
| Miusaginai Plane Ligni                                                          | Срединная сагиттальная плоскость – световой маркер                                                                                                    |
| Frankfort Plane Light                                                           | Франкфуртская плоскость - световой маркер                                                                                                    |
|                                                                                 |                                                                                                    |
| Apices of the upper<br>central incisors<br>Canine<br>Laser<br>Second<br>Incisor | С помощью кнопок Вперед и Назад на панели<br>правления оборудованием, направьте лазерный маркер<br>цыка на клык пациента.<br>- Кнопка Вперед: лазер перемещается в сторону<br>пользователя<br>- Кнопка Назад: лазер перемещается в направлении от<br>пользователя<br>- Лазер отключается автоматически через<br>несколько минут после начала экспозиции. |
| 2)                                                                              | Проверьте правильность расположения 3 лазерных аркеров, воспользовавшись височной опорой. Если оложение выбрано неточно, отрегулируйте его.                                                                                                    |
| Apices of the upper central incisors                                            | Верхушки корней верхних центральных                                                                                                    |
| 0                                                                               | резцов                                                                                                    |
| Canine                                                                          | Клык                                                                                                    |
| Laser                                                                           | Лазер                                                                                                    |
| Second Incisor                                                                  | Второй резец                                                                                                    |
| Temple support                                                                  | Височная опора                                                                                                    |
| MHODOMALMA NON                                                                  | MWW.roszdrahnadz                                                                                                    |

# Режим ВНЧС В режиме ВНЧС получают изображения нижних зубов со стороны ВНЧС. Установите на устройство опору для подбородка для 1) режима ВНЧС. Порядок установки опоры для подбородка см. в п. [Fo 2.2.2. $\overline{2})$ Выбор пациента и Панорамной программы см. в 4.1. 06.0 Latera 3) 12 Задайте режим ВНЧС и параметры экспозиции на ПУ и нажмите на кнопке "Confirm" (Подтвердить) в правом нижнем углу: появится экран управления положением пациента.

4)

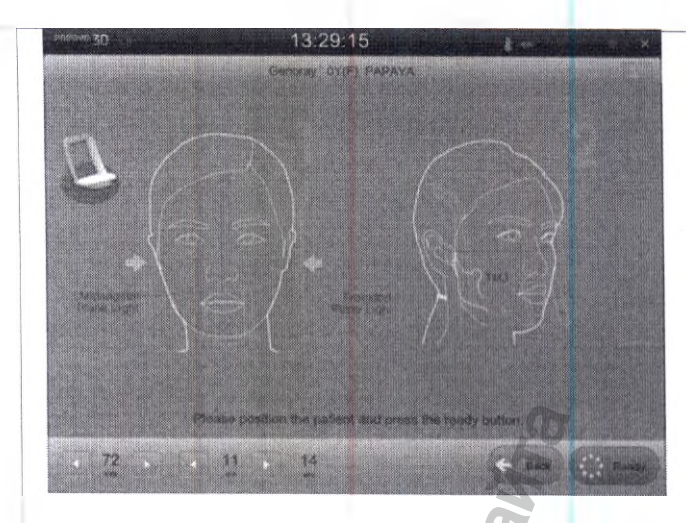

Задав положение пациента, установите высоту, используя кнопки управления.

После перехода в экран положения пациента, невозможно изменить параметры рентгеновского излучения. Если же необходимо изменить настройки программы или параметры экспозиции, можно сбросить настройки, нажав кнопку "back" (назад).

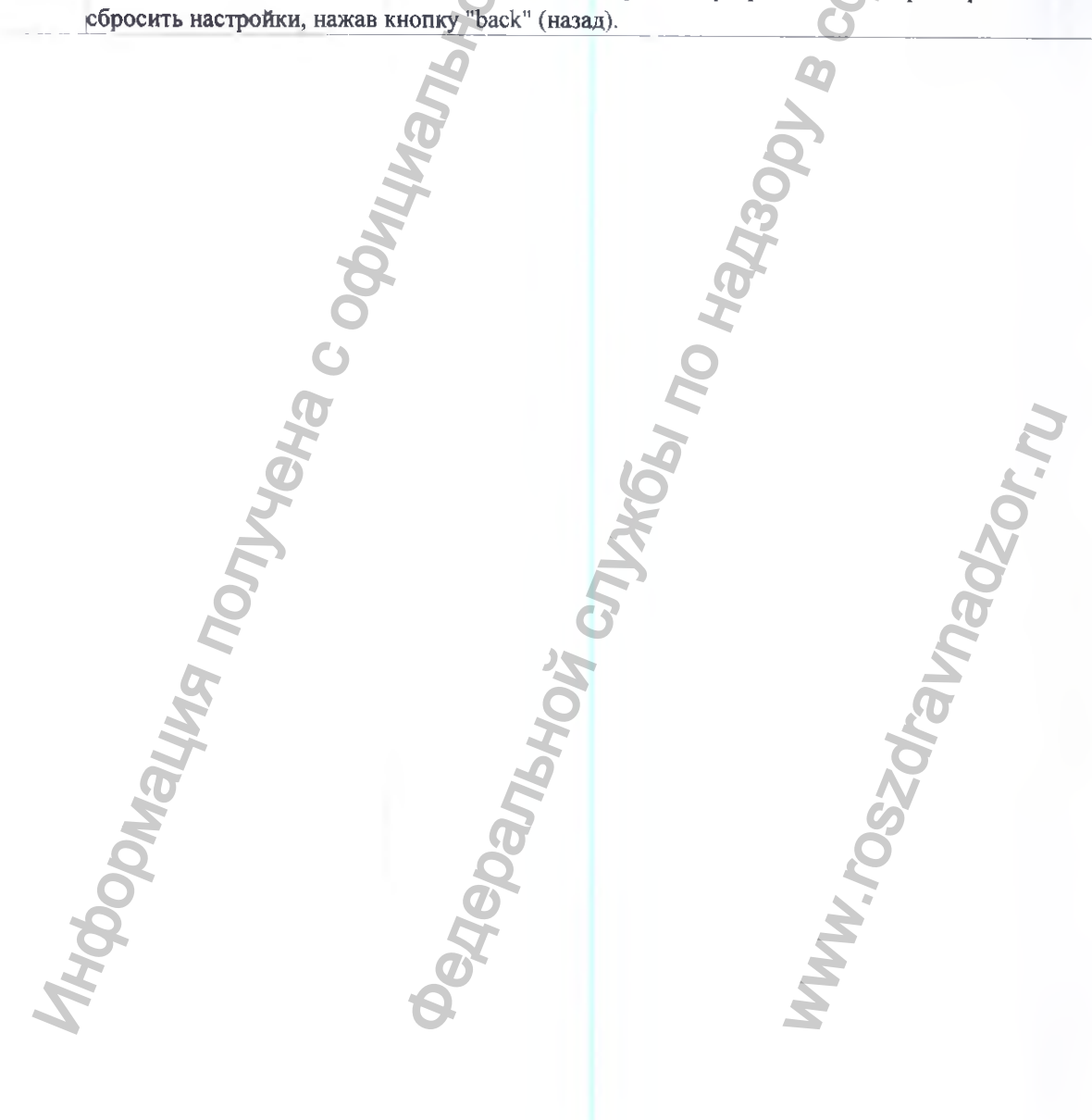

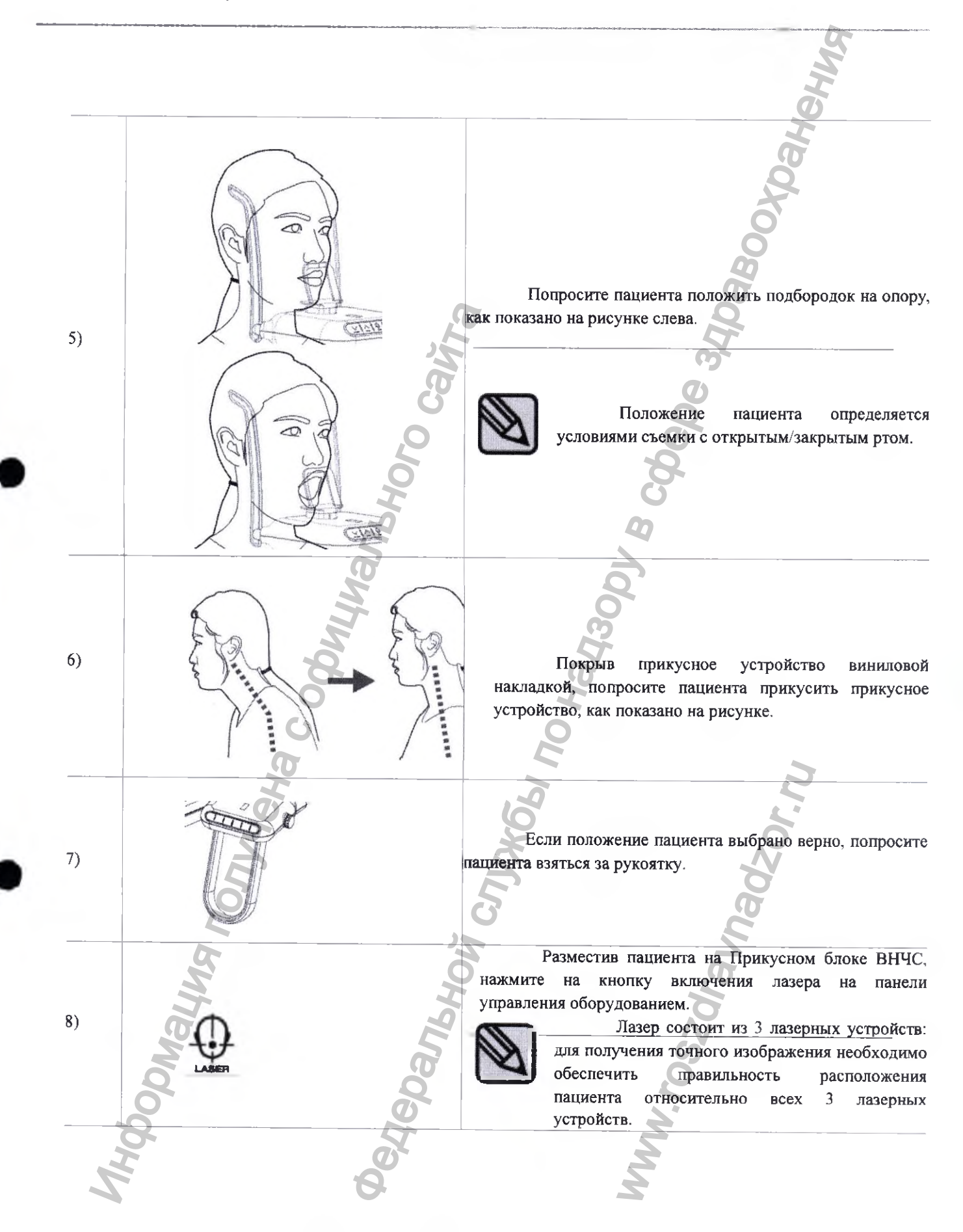

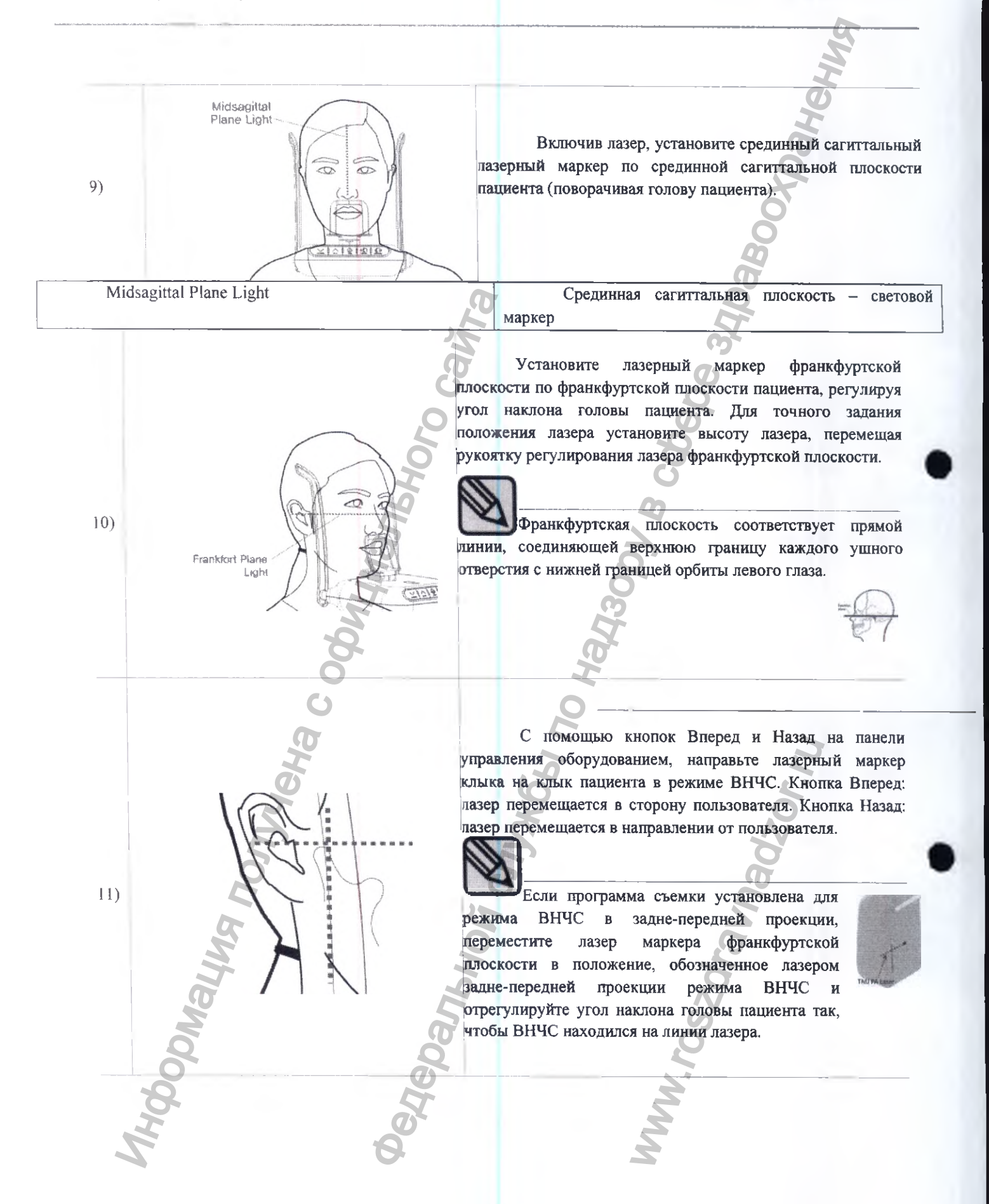

| Инут после начала экспозиции.<br><u>Laser</u><br><u>Frankfurt Plane Light</u><br><u>Маркер</u><br><u>Temple support</u><br><u>Височная опора</u> | 12) | Tempie<br>support     | мар<br>пол | Проверьте прави<br>керов, воспользован<br>ожение выбрано неточ<br>Лазер отключает | ильность располо<br>зшись височно<br>чно, отрегулируй<br>тся автоматичеся | ожения 3 лазерны<br>й опорой. Есл<br>те его.<br>си через несколы |
|----------------------------------------------------------------------------------------------------|-----|-----------------------|------------|-----------------------------------------------------------------------------------|---------------------------------------------------------------------------|------------------------------------------------------------------|
| Interference     Пакер       Frankfurt Plane Light     Франкфуртская плоскость – световой       Temple support     Височная опора                |     | Laser                 |            | после начала экспо                                                                | зиции.                                                                    |                                                                  |
| Temple support                                                                                                    |     | Frankfurt Plane Light |            | Франкфуртс                                                                        | кая плоскость                                                             | - световой                                                       |
| Temple support                                                                                                    |     |                       | - 0        | маркер                                                                            | 6                                                                         |                                                                  |
| Maling nonyrieka cobminanisho<br>anishori cnyrieka cobminanisho<br>anishori cnyrieka cobminanisho<br>szaravnadzor.nu                             |     | Temple support        |            | Височная оп                                                                       | iopa                                                                      |                                                                  |
|                                                                                                    |     | DMaying nonyreha c c  | Danbhois   | CA CAJAKGEN TO A                                                                  | roszdravnad                                                               | N'JOZAL                                                          |

#### Режим «Синус»

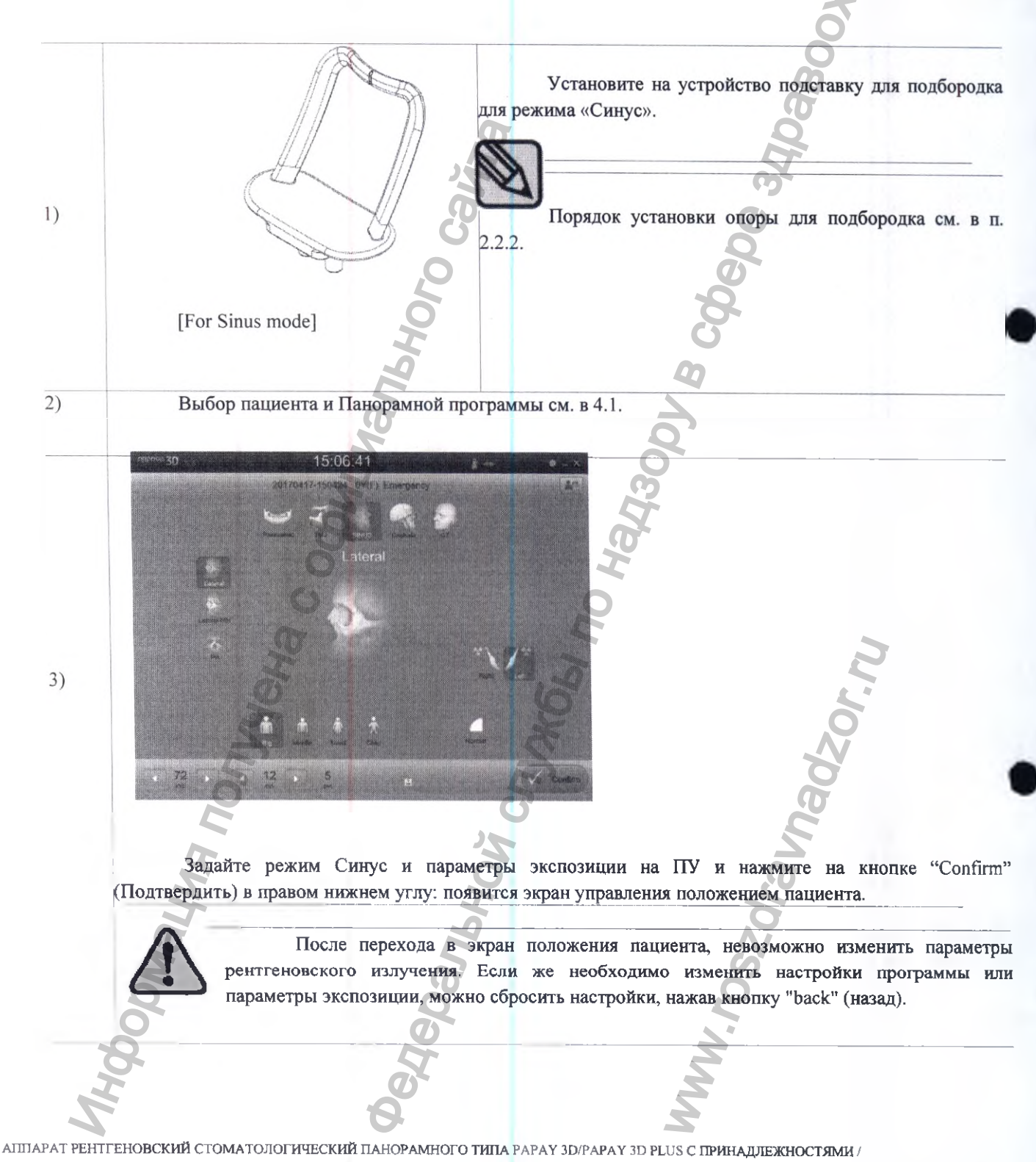

РУКОВОДСТВО ПО ЭКСПЛУАТАЦИИ

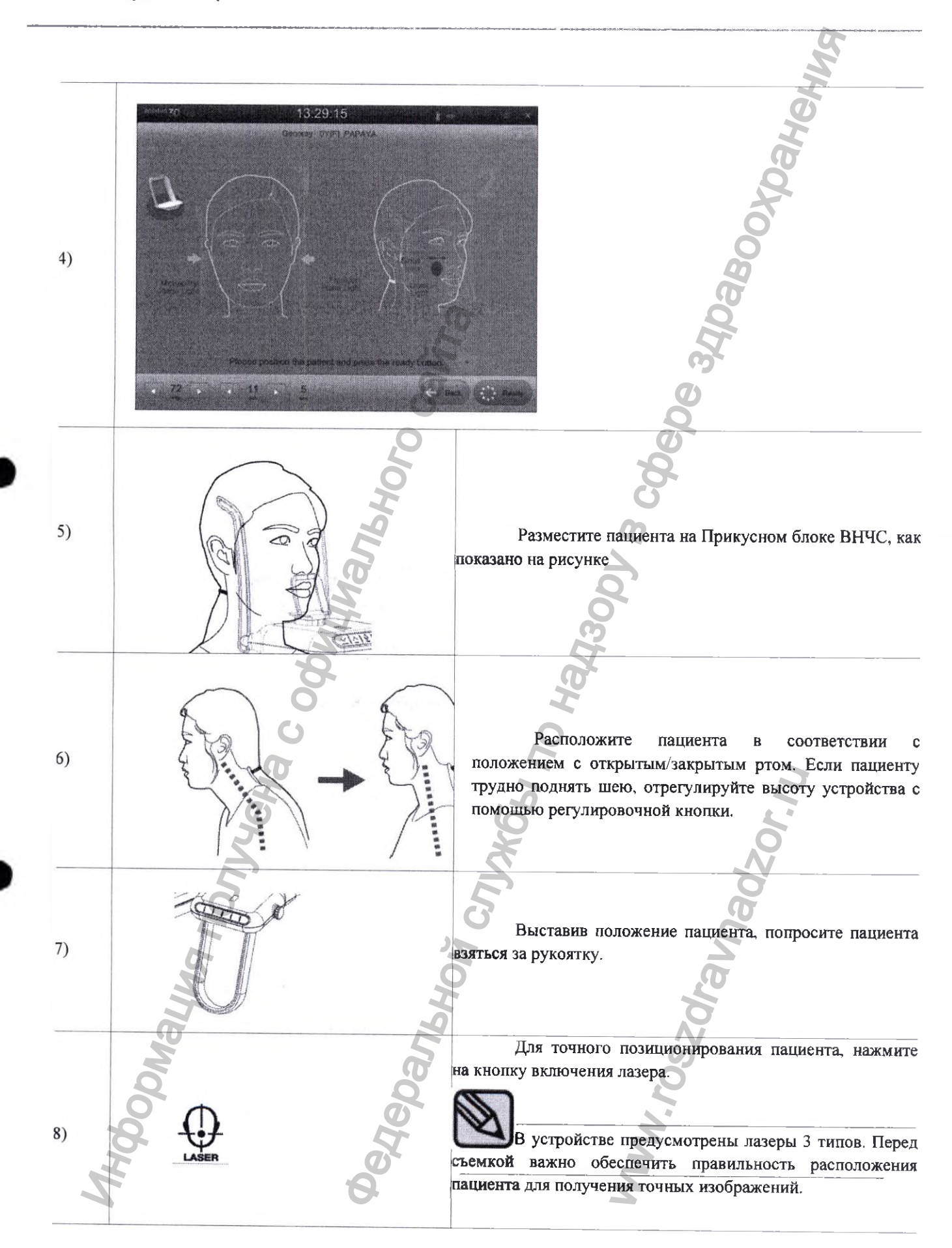

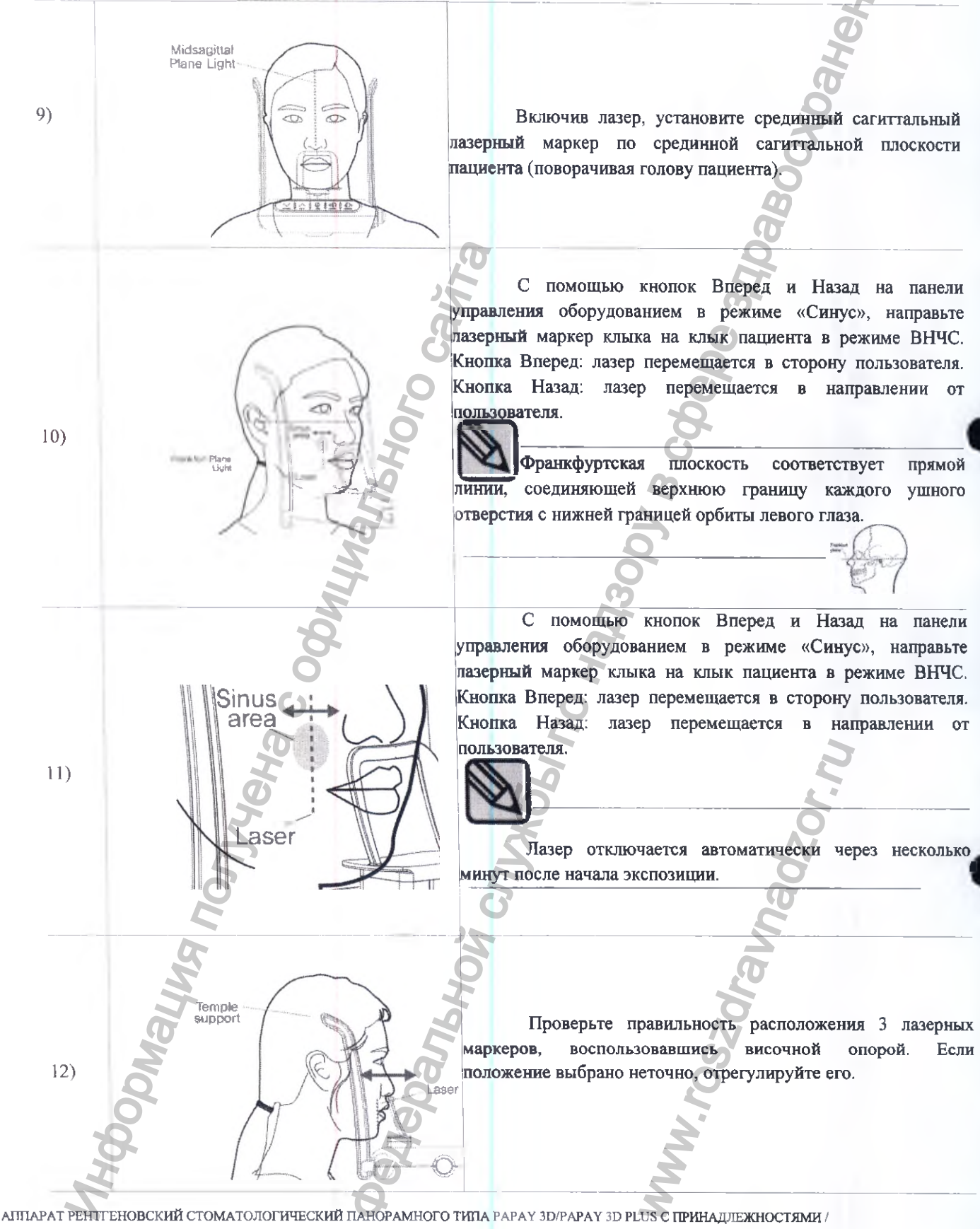

РУКОВОДСТВО ПО ЭКСПЛУАТАЦИИ

| Laser                   | Лазер                             |  |
|-------------------------|-----------------------------------|--|
| Frankfurt Plane Light   | Франкфуртская плоскость – светово |  |
|                         | маркер                            |  |
| Temple support          | Височная опора                    |  |
| Sinus Area              | Зона пазухи                       |  |
| Midsagittal Plane Light | Срединная сагиттальная плоскость  |  |
|                         | световой маркер                   |  |

Режим КТ

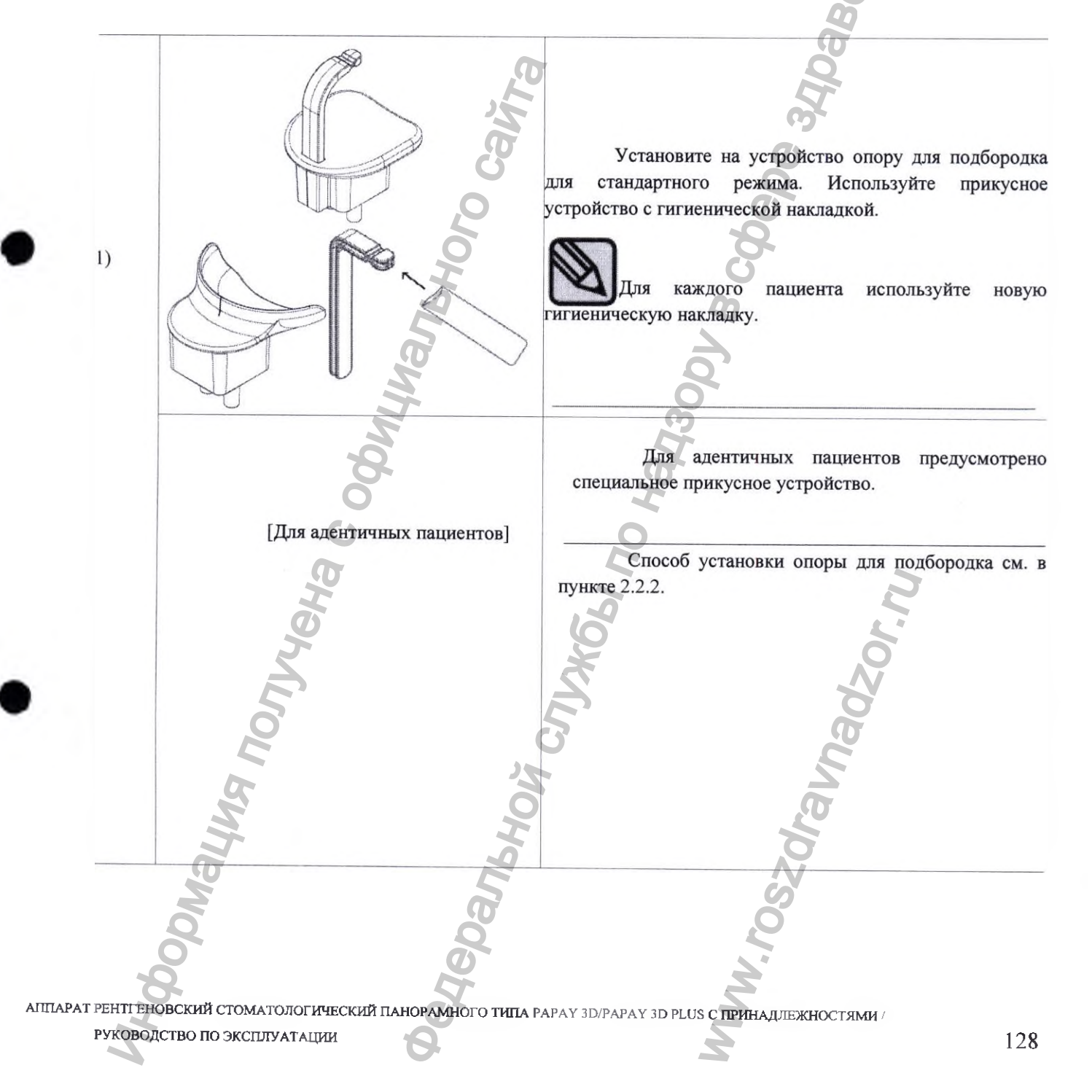

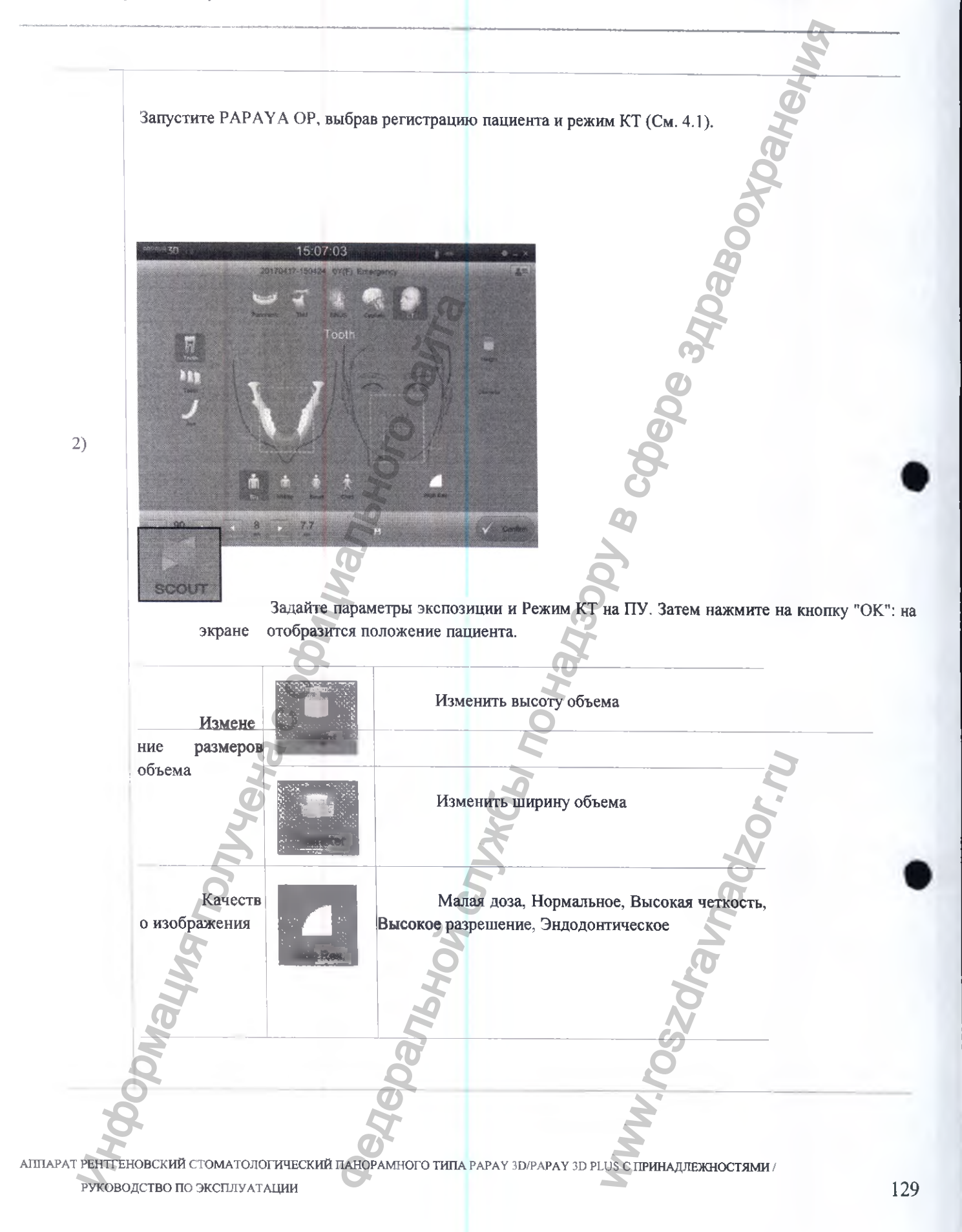

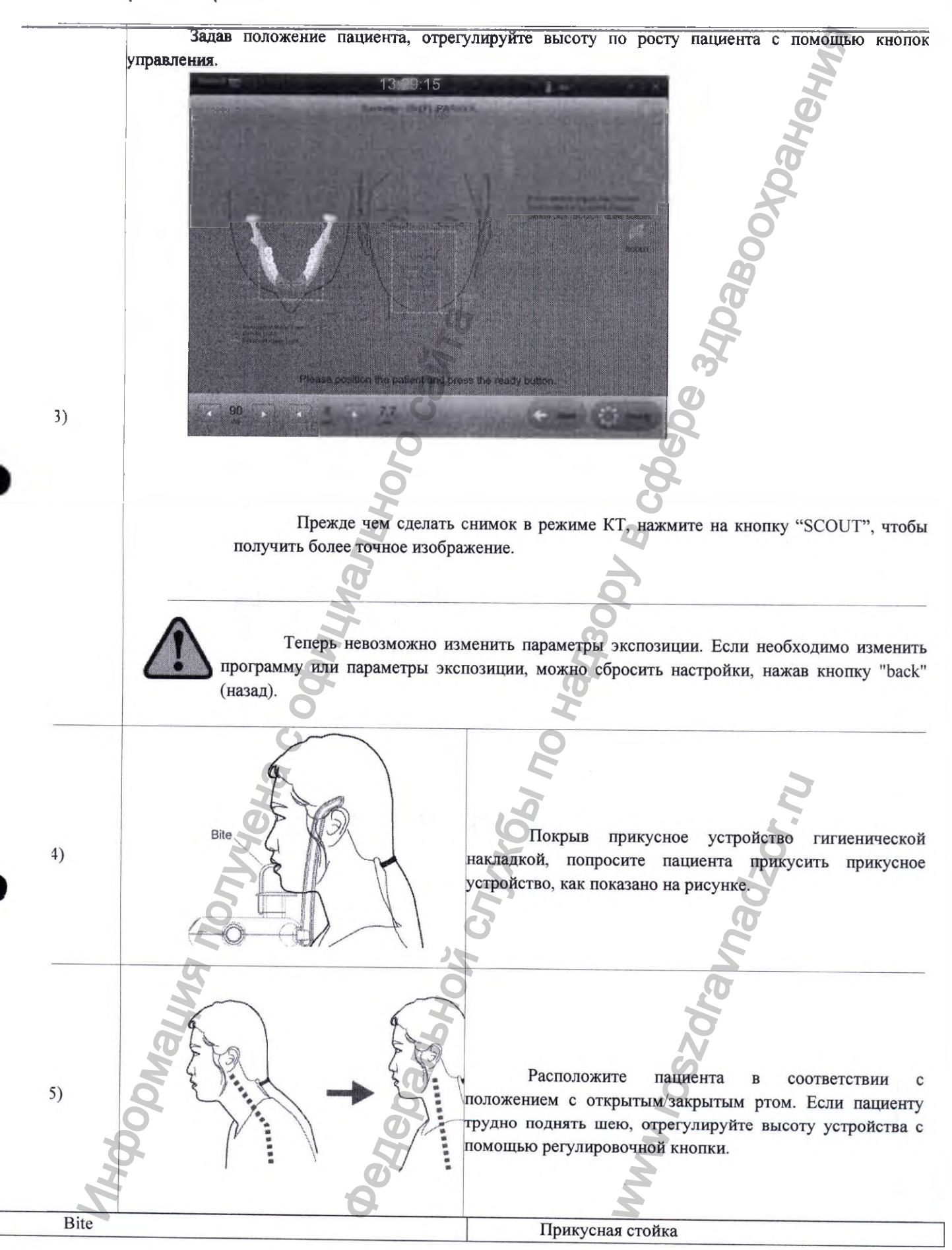

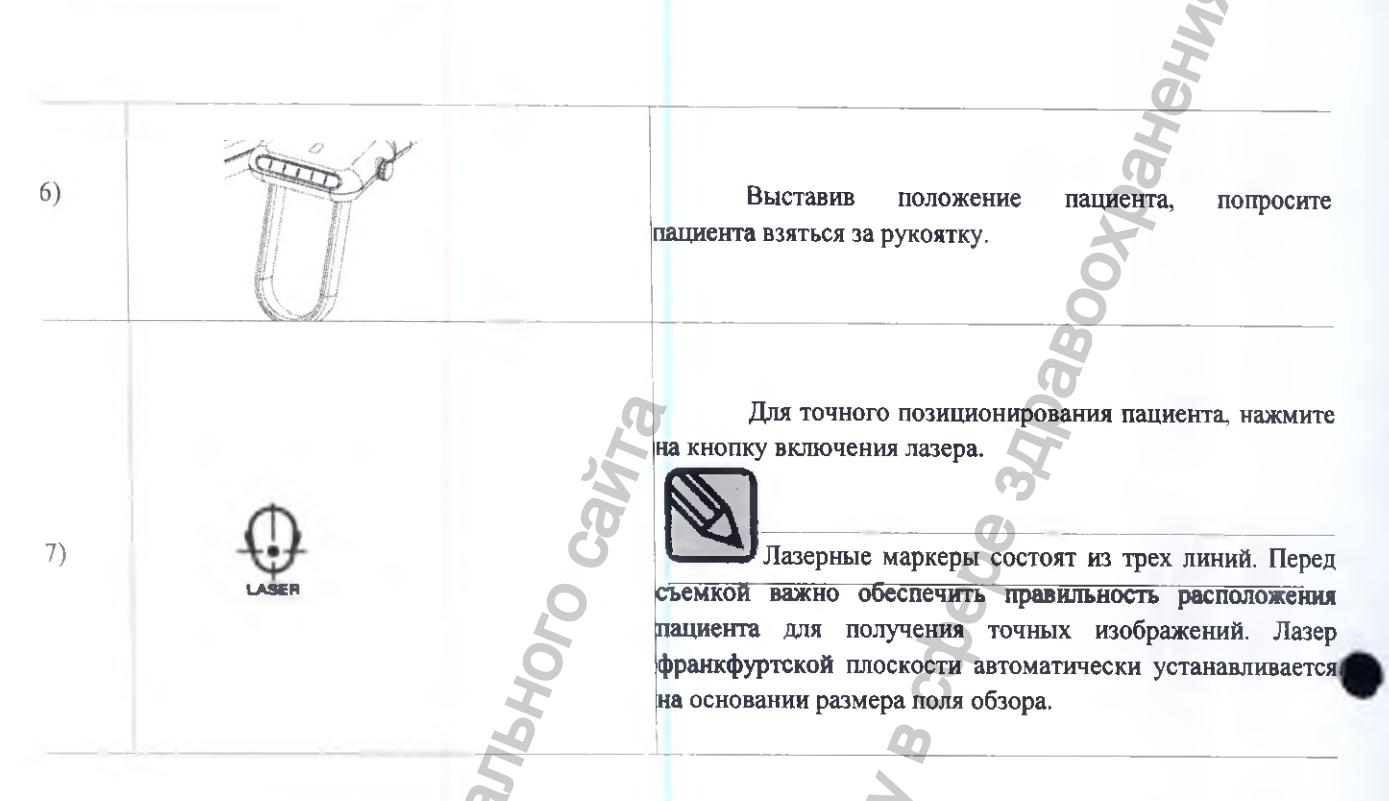

## 4.2.2 Цефалометрический режим (Опция)

1)

2)

Запустите ПУ, выбрав регистрацию пациента и Цефалометрический режим (См. 4.1).

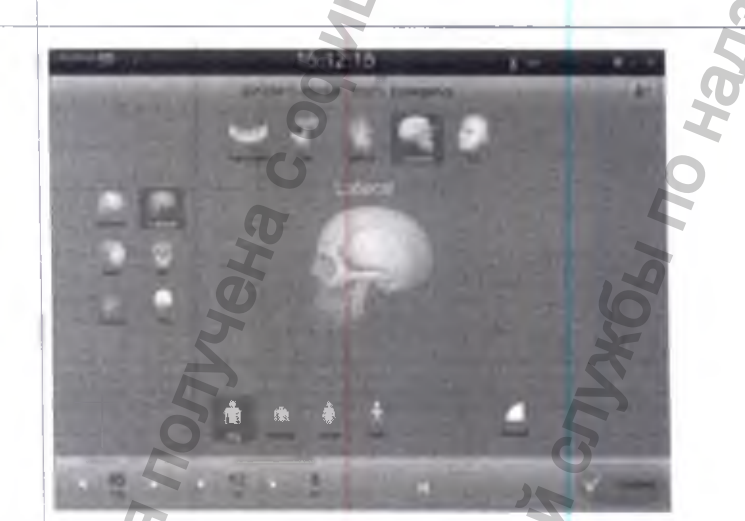

Задайте параметры экспозиции и Режим на ПУ, после чего нажмите на кнопку "Confirm" (Подтвердить) в правом нижнем углу: вместо кнопки "Confirm" (Подтвердить) появится кнопка "Ready" (Готовность), и откроется экран регулировки положения пациента.

АППАРАТ РЕНТГЕНОВСКИЙ СТОМАТОЛОГИЧЕСКИЙ ПАНОРАМНОГО ТИПА РАРАЧ 3D/PAPAY 3D PLUS С ПРИНАДЛЕЖНОСТЯМИ /

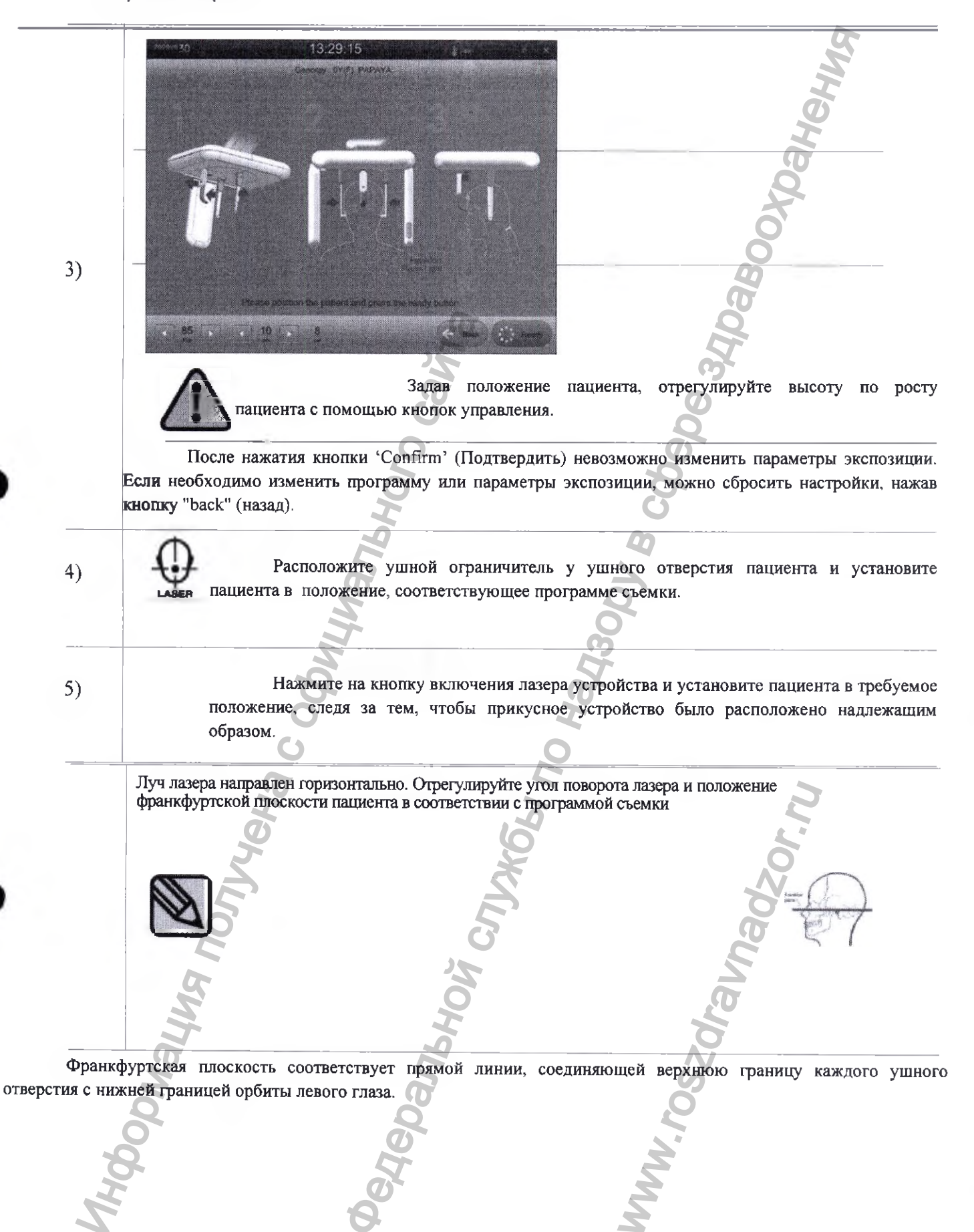

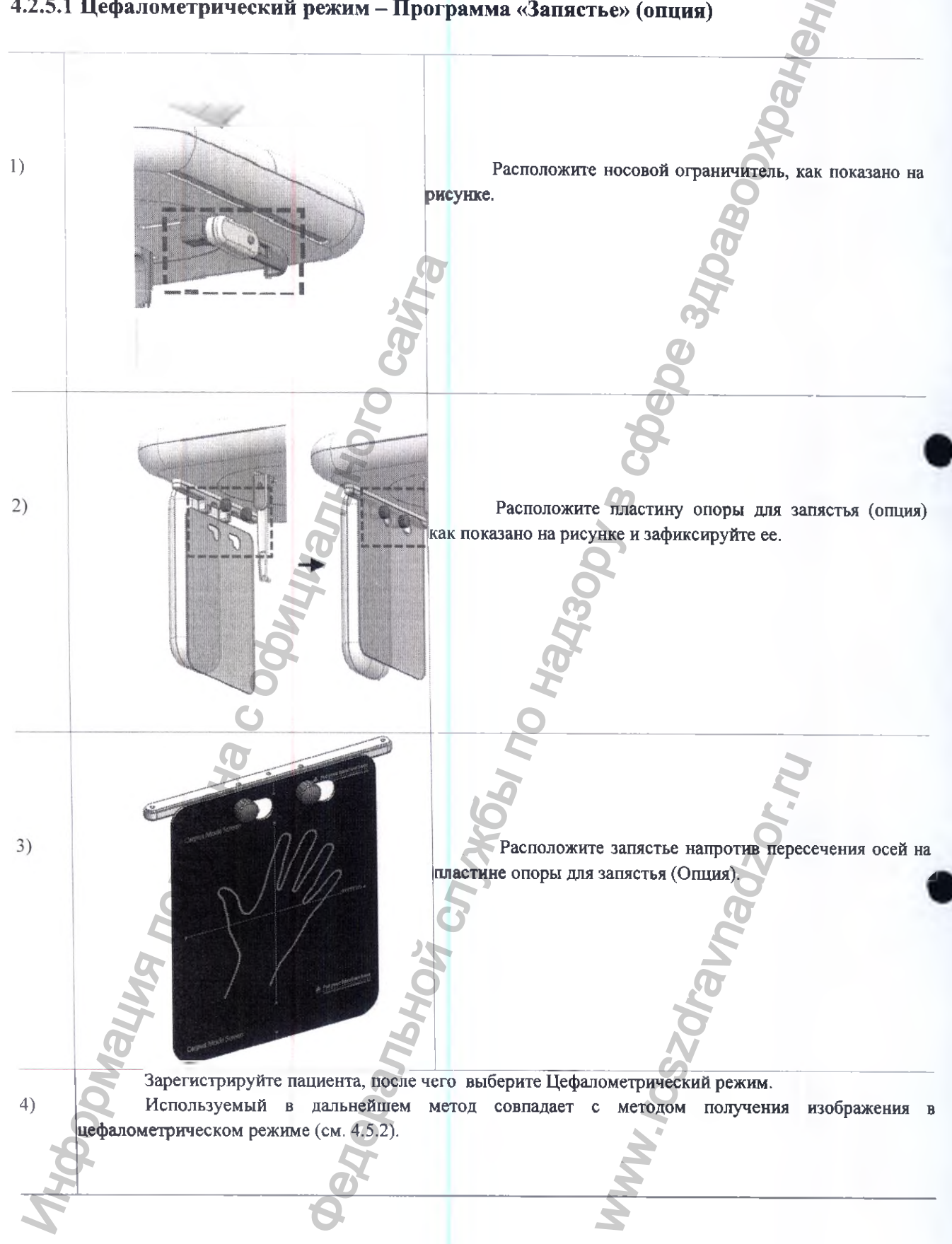

# 4.2.5.1 Цефалометрический режим – Программа «Запястье» (опция)

## 4.3 Порядок выполнения снимка

Положение пользователей во время съемки должно исключить вредное воздействие рентгеновского излучения.

Во время съемки необходимо удерживать кнопку выключателя в нажатом положении. Если отпустить кнопку выключателя, съемка прекратится, а на экране появится сообщение об ошибке в связи с аномальным остановом устройства.

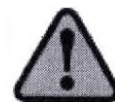

Во время съемки внимательно наблюдайте за состоянием пациента и устройства. В случае чрезвычайной ситуации, немедленно снимите руки с пульта и нажмите аварийный выключатель.

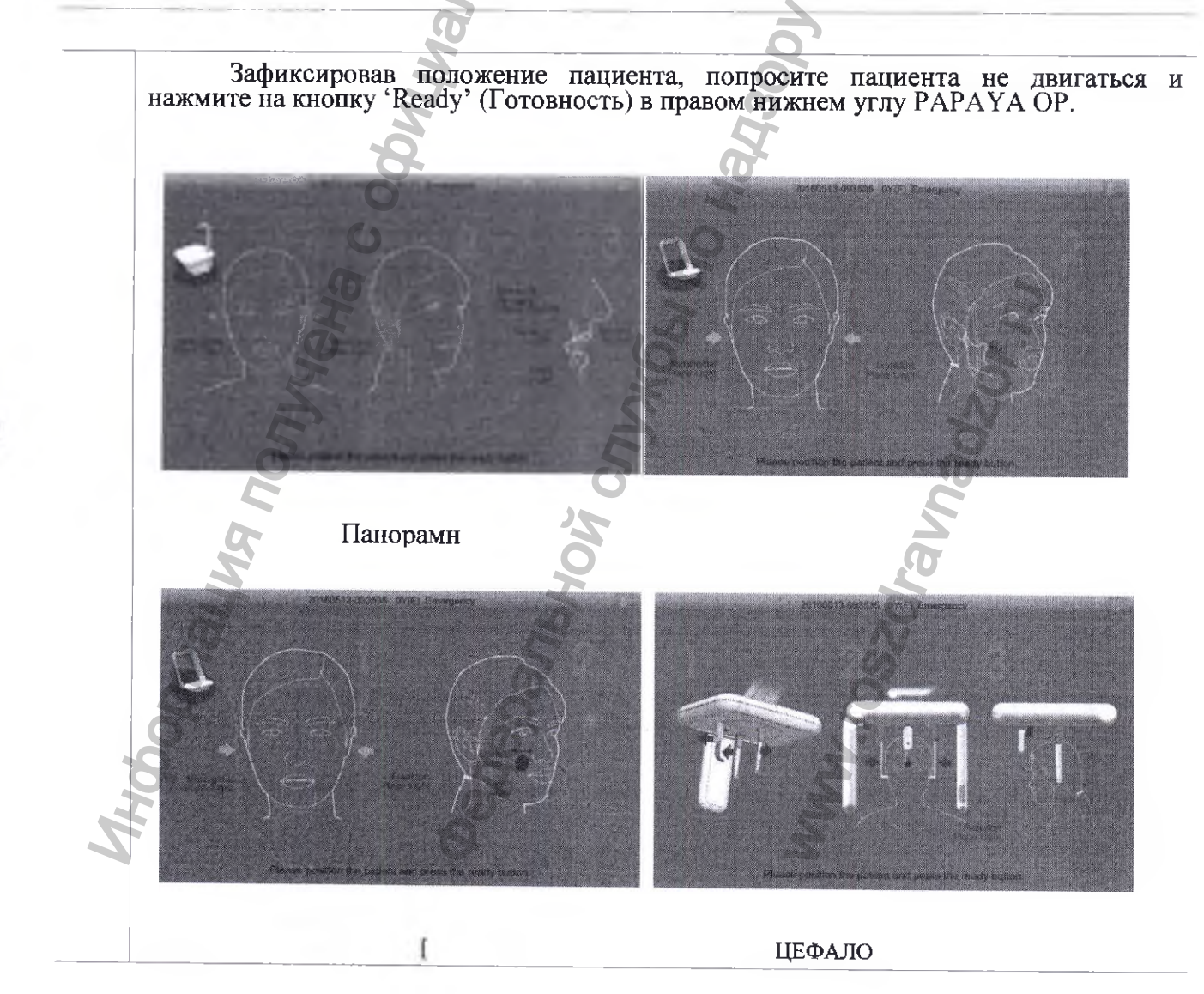

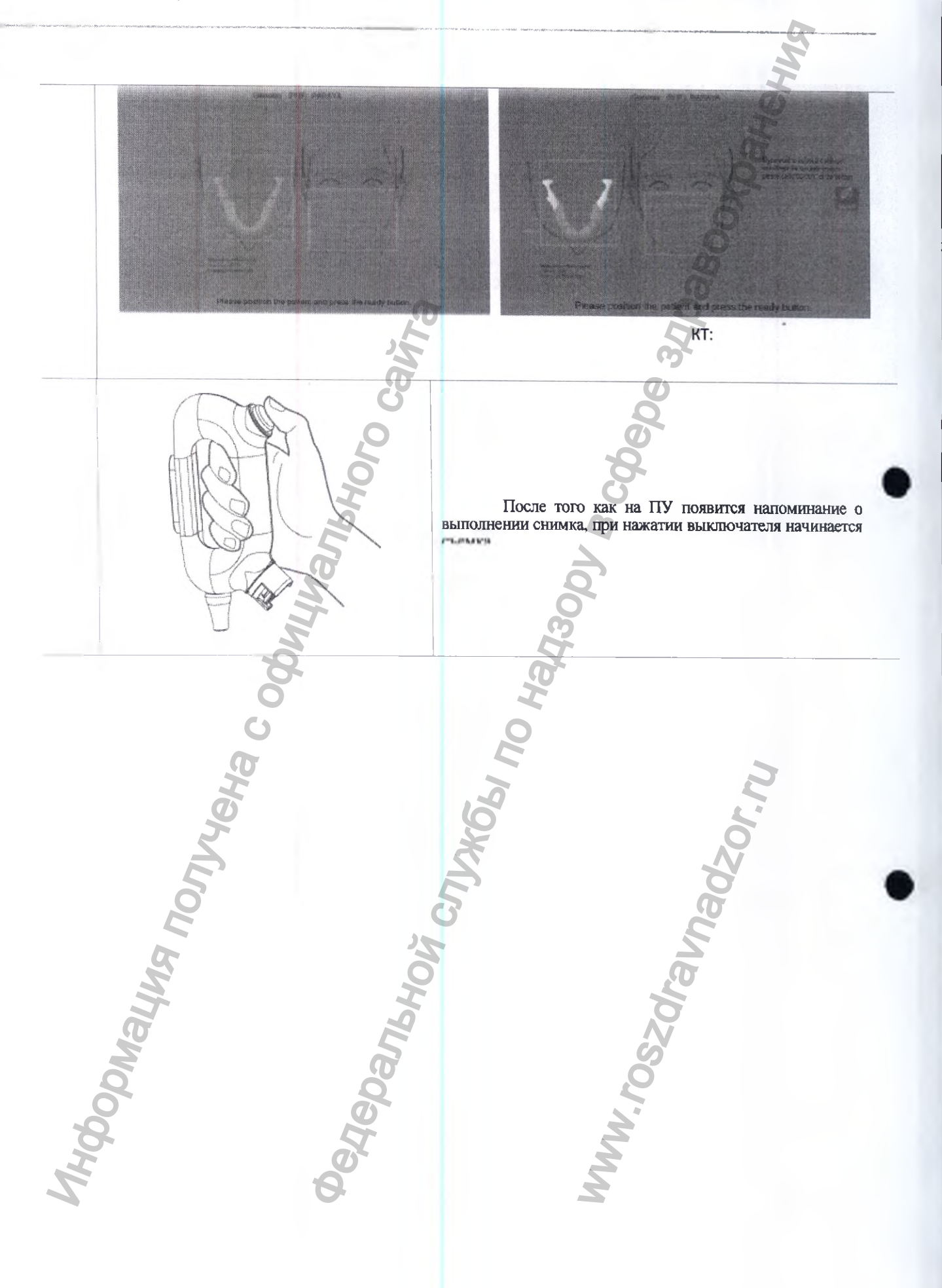
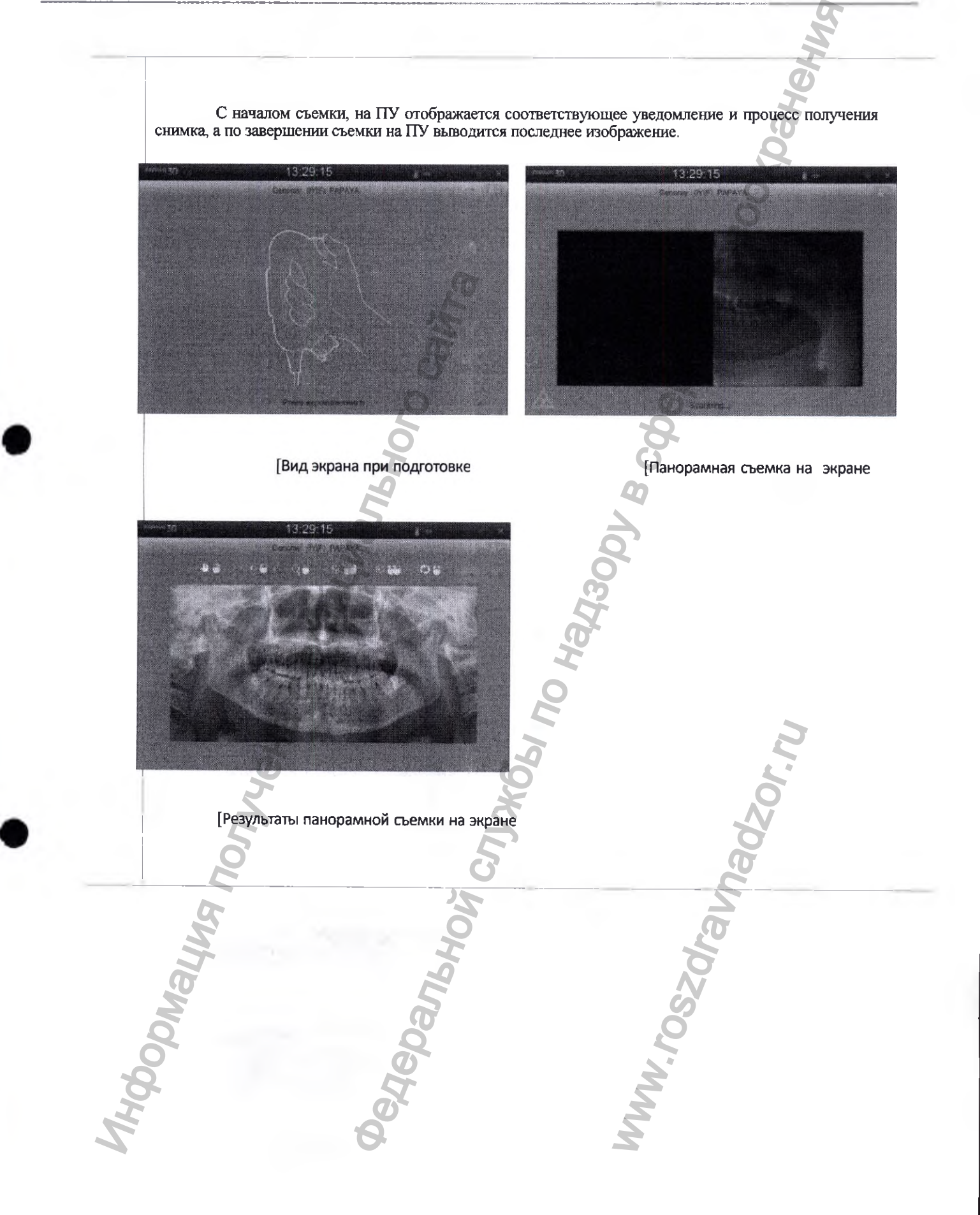

В режиме КТ SCOUT, можно получить более точное изображение, отрегулировав положение опоры для подбородка.

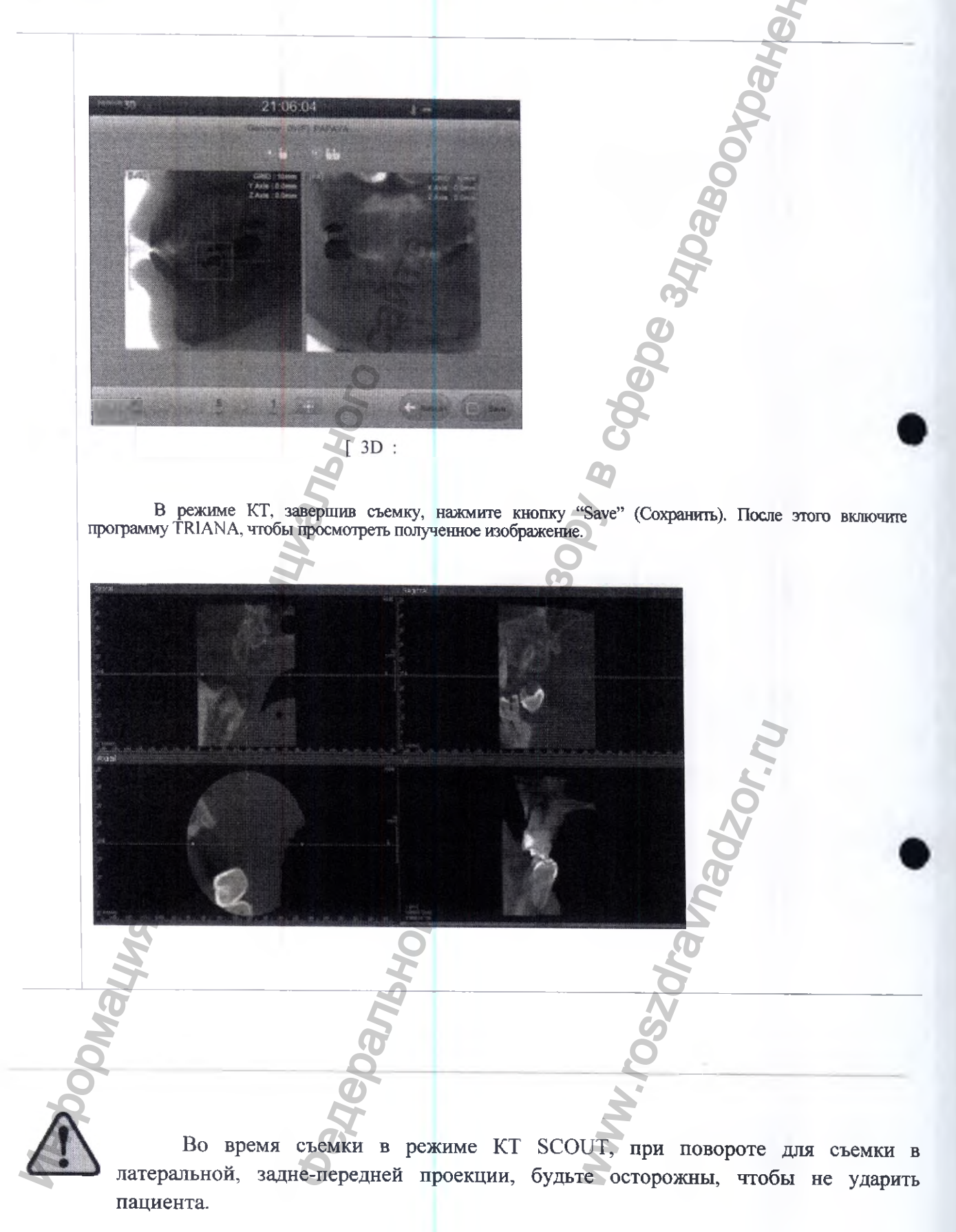

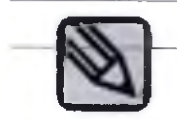

5)

В режиме КТ Scout, после коррекции положения челюсти (при необходимости), нажмите на кнопку Move СПереместить», чтобы точнее выставить положение зуба.

По программе КТ Лицо («СШИВАНИЕ»), выполняют два снимка подряд, которые затем автоматически «сшиваются».

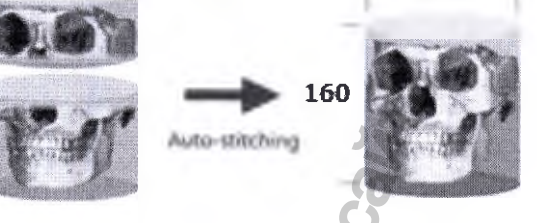

По завершении первой части съемки, прибор перемещают, следя за тем, чтобы пациент оставался неподвижным.

В режиме КТ, по завершении съемки, сохраните полученные изображения, нажав на слове 'Save' (Сохранить), после чего просмотрите результаты съемки в программе TRIANA.

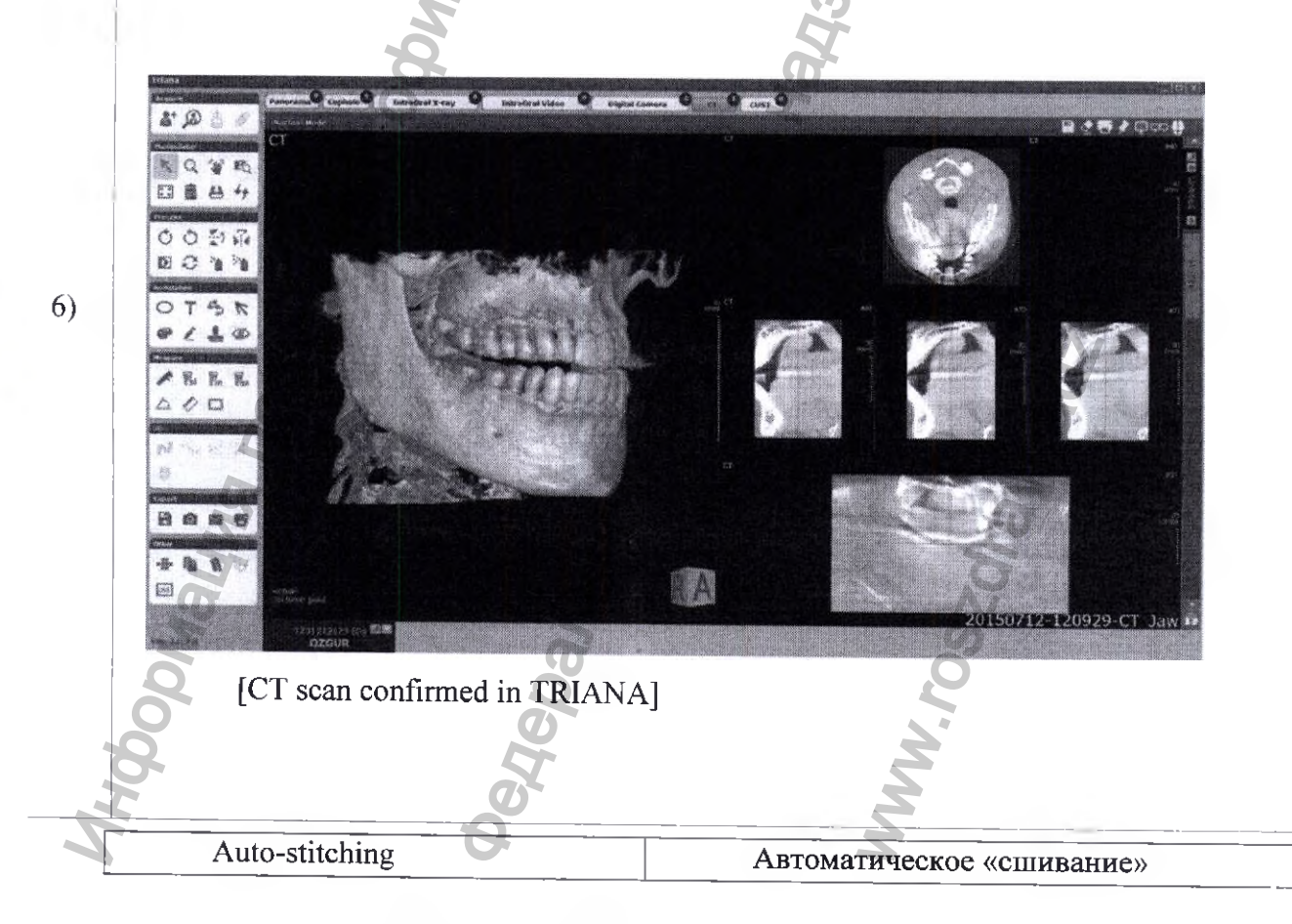

# 4.4 Сообщения о статусе

|     | Сообщение                                                                                             | (                                     | Объяснение                                                                        | I                                                                             |
|-----|----------------------------------------------------------------------------------------------------|---------------------------------------|-----------------------------------------------------------------------------------|-------------------------------------------------------------------------------|
| 1)  | Please position the patient<br>press the ready but<br>Расположите пациента и на<br>кнопку готовности. | and (<br>ton. /кнопки го<br>ижмите    | Этображается на этапе шаго<br>этовности, начинается подго                         | ов экспозиции. При нажатии<br>говка к съемке.                                 |
| 2)  | Ready for exposure<br>Готовность к съемке                                                             | е (<br>кнопки г                       | Этображается в положении<br>отовности                                             | для съемки после нажатия                                                      |
| 3)  | Press exposure swi<br>Нажмите выключатель экспозия                                                    | tch /нажатии<br>ии экран по           | Указывает на завершение<br>выключателя экспозиции и<br>лучения изображения.       | подготовки к съемке. При проведении съемки, появится                          |
| 4)  | Scanning (Сканирован                                                                                  | ие) кнопки э                          | Статус получения изображен кспозиции.                                             | ия отображается при нажатии                                                   |
| 5)  | Return to initial posi<br>Возврат в исходное положение                                                | tion. Исходно                         | Отображается при перемене положение.                                              | цении поворотной части в                                                      |
| 6)  | Failure in scan/return p<br>Сбой в п<br>сканирования/возврата                                         | ocess<br>ооцессе<br>изображ           | The above message is displayed interrupted. Отображается в ения.                  | d when the image acquisition is<br>случае перерыва в получении                |
| 7)  | Image reconstructin<br>Реконструкция изображения                                                      | в шагов<br>Панорам                    | По завершении записи изоб<br>обработки изобра<br>иный/Цефалометрический/ВН        | ражения, появляется во время<br>жения в режимах<br>IЧС/СИНУС                  |
| 8)  | Image correcting / Кор<br>изображения                                                                 | рекция<br>шагов<br>Панорам            | По завершении записи изоб<br>обработки изобра<br>пный Цефалометрический/ВІ        | ражения, появляется во время<br>ижения в режимах<br>НЧС/СИНУС                 |
| 9)  | Image Processing / Об<br>изображения                                                                  | работка<br>шагов<br>Панорал           | По завершении записи изоб<br>обработки изобра<br>иный/Цефалометрический/ВІ        | ражения, появляется во время<br>ажения в режимах<br>НЧС/СИНУС                 |
| 10) | Emergency Ава                                                                                         | рийный<br>Аварий                      | Указанное сообщение о<br>ного выключателя.                                        | тображается при нажатии                                                       |
| 11) | Please wait. The machin<br>moving. / Под<br>устройство продолжает движен                              | e is still<br>ождите:находит<br>иие.  | Указанное сообщение ото<br>ся в движении.                                         | бражается, когда устройство                                                   |
| 12) | Position the ear-post III<br>illustration. / Расположите ушн<br>как показано на рисунке.              | ке above<br>ой упор,ушного<br>Располе | Указанное сообщение ото<br>упора не подходит для в<br>жите ограничитель, как пока | оражается, когда положение<br>ыбранной программы съемки<br>изано на рисунке.  |
| 13) | Position the nasal lik<br>illustration. / Расположите<br>упор, как показано на рисунке                | е above<br>носовойносової<br>Располо  | Указанное сообщение ото<br>упор не подходит для в<br>ожите ограничитель, как пока | ображается, когда положение<br>ыбранной программы съемки<br>азано на рисунке. |
| 14) | ст reconstructing<br>реконструкция                                                                    | / KT-                                 | На экране отражается проце                                                        | сс реконструкции КТ.                                                          |
|     | hoody                                                                                                 | Hepan                                 | WW.FO.S                                                                           | Ď                                                                             |

# 4.5 Изменение изображения

После того как съемка будет завершена, на экране отобразится изображение: прежде чем сохранить изображение, нажав на соответствующую кнопку ("save"), его можно изменить

## • Общие

|                                                             |                                   | Способ изм                                                                 | менения                                         |                                |          | Объяснен                                                       | ие                                   | 9                                      | ?             |                   |         |
|-------------------------------------------------------------|-----------------------------------|----------------------------------------------------------------------------|-------------------------------------------------|--------------------------------|----------|----------------------------------------------------------------|--------------------------------------|----------------------------------------|---------------|-------------------|---------|
| ٹ 😃                                                         | мыши                              | Потянуть                                                                   | левой                                           | кнопкой                        | (BBEPX   | Перемести<br>/ВНИЗ/вле                                         | ть изоб<br>во/вправо                 | ражение                                | в             | предел            | ах окна |
| <b>S: 6</b>                                                 | мыши                              | Потянуть                                                                   | правой                                          | кнопкой                        |          | Регулиров                                                      | ка яркост                            | N N N N N N N N N N N N N N N N N N N  |               |                   |         |
| Q                                                           | левой и                           | Потянуть<br>правой кно                                                     | одно<br>пками мь                                | временно<br>лши                |          | Увеличени                                                      | е или ум                             | еньщение                               | масш          | птаба             |         |
| 8                                                           | левой к                           | Выполнить<br>нопкой мыц                                                    | двойно:<br>іи                                   | й щелчок                       |          | Вписать из                                                     | ображени                             | ие в разме                             | ер окн        | Ia                |         |
| 19 66                                                       | правой                            | Выполнить кнопкой мы                                                       | двойно)<br>ши                                   | й щелчок                       | существ  | Инициализ<br>овавшем до                                        | ировать<br>о регулир                 | изобрал<br>овки ярко                   | жение<br>ости | е на              | уровне  |
| ¢                                                           | вверх и                           | Переместит<br>ли вниз                                                      | гь колеси                                       | іко мыши                       | предыду  | Многофоку<br>ицего/следу                                       | /сный<br>/ющего в                    | режим<br>ида                           | с             | изобр             | ажением |
|                                                             |                                   |                                                                            |                                                 |                                |          |                                                                |                                      |                                        |               |                   |         |
| о Режин                                                     | и КТ                              | <b>I</b> ehe                                                               |                                                 |                                | ġ        |                                                                |                                      |                                        | 2             | n.                |         |
| <ul> <li>Режин</li> <li>Функция</li> </ul>                  | м КТ                              | Способ изм                                                                 | енения                                          |                                | SKI      | Объяснени                                                      | 10                                   |                                        | ZOr 2         | <b>D</b> <i>i</i> |         |
| <ul> <li>Режин</li> <li>Функция</li> <li>Функция</li> </ul> | и КТ                              | Способ изм<br>Переместит<br>ли вниз                                        | <b>иенения</b><br>ть колеси                     | ко мыци                        | A CAJAGE | Объяснени<br>Перейти к р                                       | ае<br>предыдуг                       | цему/след                              | фющ           | ему вид           | у       |
| <ul> <li>Режин</li> <li>Функция</li> <li>Функция</li> </ul> | м КТ<br>вверх и.<br>мыши          | Способ изм<br>Переместит<br>ли вниз<br>Потянуть                            | <b>тенения</b><br>ть колеси<br>правой           | ко мыци                        | CTUME.   | Объяснени<br>Перейти к<br>Регулировк                           | не<br>предыдуг<br>а яркости          | цему/след                              | цующа         | ему вид           | у       |
| <ul> <li>Режин</li> <li>Функция</li> <li>Функция</li> </ul> | м КТ<br>вверх и<br>мыщи<br>правой | Способ изм<br>Переместит<br>ли вниз<br>Потянуть<br>Выполнить<br>кнопкой мы | аснения<br>ть колеси<br>правой<br>двойной<br>ши | ко мыци<br>кнопкой<br>й щелчок | существо | Объяснени<br>Перейти к<br>Регулировк<br>Сбросить<br>овавшему д | не<br>предыдуг<br>а яркости<br>изобр | цему/след<br>и<br>мажение<br>ровки ярк | к             | ему вид           | у       |

### 4.6 Интерфейс TWAIN

Если программа пользователя поддерживает интерфейс Twain, можно воспользоваться источником данных, именуемым "PAPAYA 3D" (TWAIN версия 2.1) и отправить сообщение в программу пользователя. Поддерживаются следующие способы отправки: Передача в собственном режиме и Передача в режиме буферизации памяти.

- Подключите ceanc TWAIN, выбрав вариант "PAPAYA 3D" среди источников данных TWAIN в программе пользователя
- В программе пользователя сформируйте команду Acquire (Получить), отправьте эту команду и перейдите в полноэкранный режим на ПУ.
- Выберите содержимое пунктов 3.2-3.6, в зависимости от режима экспозиции, выберите режим экспозиции и положение пациента после чего сделайте пробную съемку.
- После завершения шагов съемки обычным образом, нажмите на кнопку "save" (сохранить) и отправьте пользовательскую команду "PAPAYA 3D".
- По завершении передачи, экран ПУ автоматически закроется, после чего осуществляется выход из сеанса.

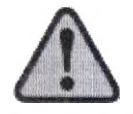

В режиме КТРАРАЧА 3D интерфейс TWAIN не поддерживается.

### 4.7 Дополнительная функция РАРАЧА ОР

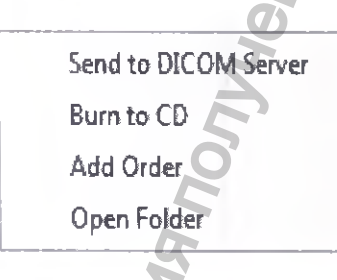

РАРАУА ОР позволяет осуществлять запись на CD, отправлять данные на сервер DICOM, регистрировать дополнительный заказ, а также открывать папку данных пользователя. Запись на CD и функция отправки на сервер DICOM доступны для пациента, который завершил съемку. Если щелкнуть правой кнопкой мыши и выбрать пациента, появится всплывающее меню для выбора дополнительной функции.

### 4.7.1 Отправка на сервер DICOM

- Выберите функцию отправки (send) во всплывающем меню: эта функция позволяет задать отправку изображения на сервер DICOM.
- Информация сервера DICOM записывается на 2.9.3 и с левой стороны вкладки опции DICOM, и настраивается на Сервере хранилища.
- 3) После нажатия кнопки "Insert Item" (Вставить объект) появляется окно ввода информации: введите Название (AETitle), IP, Порт и Время ожидания (Timeout), после чего нажмите на кнопку "Insert" (Вставить).
- 4) В предустановленном перечне Серверов хранилища выберите сервер для отправки данных и завершите операцию нажатием кнопки "Save" (Сохранить).

АППАРАТ РЕНТГЕНОВСКИЙ СТОМАТОЛОГИЧЕСКИЙ ПАНОРАМНОГО ТИПА РАРАЧ 3D/PAPAY 3D PLUS С ПРИНАДЛЕЖНОСТЯМИ /

### 4.7.2 Запись на СD

После выполнения снимка, последний можно сохранить на CD-ROM или на жесткий диск. Во всплывающем меню выберите "Save to CD" (Сохранить на CD) и перейдите к окну записи на CD.

| (F:):HL-OT-ST DVD | RAM GH22N850 | Ta               |         |
|-------------------|--------------|------------------|---------|
| Total Space Used: | 2.27 MB      | Free Space:      | 0.00 MD |
| NAME: Emergen     | ¢y           | O ID: 20160620-1 | 61806   |
| -                 | -            |                  | 8       |
| **#\$\$47.5** 2   | 2            |                  | -       |

Процедура записи на CD выполняется следующим образом:

- 1) Выберите накопитель, на который вы собираетесь сохранить изображение, из перечня устройств справа.
- 2) Проверьте Общее используемое пространство, Доступное пространство и нажмите на кнопку 'Burn' (Записать).
- 3) Когда запись будет завершена, выйдите из окна, нажав на кнопку 'Close' (Закрыть).
- 4) Если вы собираетесь сохранить изображение на жесткий диск или USB, выберите путь для сохранения, нажмите на кнопку () и запустите запись.
- 5) Вместе с видео можно сохранить программу для просмотра изображений CDSee.
- 6) Если накопитель подключен, но его невозможно выбрать, так как он не отображается в перечне устройств, нажмите на кнопку Refresh (обновить), чтобы обновить перечень устройств.

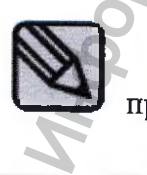

В папке CDSee найдите файл CDSee.exe и с помощью этой программы просмотрите сохраненное изображение.

# 4.7.3 Регистрация дополнения к исследованию

Предусмотрена дополнительная функция, позволяющая выбрать для ранее зарегистрированного пациента только программу, не вводя заново основные персональные данные, если пациент зарегистрирован в перечне пациентов, требующих дополнительной съемки.

- 1) Если требуется добавить пациентов после выполнения снимка, следует закрыть вкладку и создать запись пациента, щелкнув правой кнопкой мыши на кнопке 'Add Patient' (Добавить пациента).
- 2) Если вы выберете несколько пациентов с основными данными для выбранного статуса пациента, будет запущено окно обновления.
- 3) Если вы выберете программу и нажмете на кнопку 'Register' (Зарегистрировать), чтобы подтвердить эту программу для перечня пациентов.

# 4.7.4 Открытие папки пациента

При выборе открытия папки, открывается окно поиска, где будут сохраняться изображения.

# Меры предосторожности по завершении работы. Правила хранения и технического обслуживания 5.1 Чистка

- 1)После использования аппарата выключите электропитание и отсоедините шнур электропитания.
- 2) Вынимать шнур следует придерживая его за штепсель, а не только за провод.
- 3) Детали, контактирующие с пациентом, оборудование и вспомогательные компоненты необходимо чистить и дезинфицировать таким образом, чтобы это не создавало препятствий для использования.
- Крышки аппарата: осторожно протереть губкой или увлажненной тканью
- Детали, контактирующие с пациентами: Очистить марлей или ватой, смоченной спиртом:
- Не используйте едких дезинфицирующих или моющих средств.
- Во время чистки, следите за тем, чтобы капли жидкости не попали внутрь аппарата.

### 5.2 Хранение

- 1) Не устанавливайте оборудование в месте, где оно может намокнуть.
- 2) Не устанавливайте оборудование в месте, где могут иметь место отрицательные воздействия в связи с атмосферным давлением, температурой, влажностью воздуха, отсутствием вентиляции, наличием пыли, а также содержанием соли и соединений серы.
- 3) Оборудование должно оставаться в безопасном состоянии, без наклонов, вибраций и т.п. (в том числе во время транспортировки).
- 4) Не устанавливайте оборудование в местах скопления газов и в местах хранения химикатов.

### 5.3 Техническое обслуживание

- 1) Пользователь обязан регулярно проверять аппарат на исправность. См. « Техническое обслуживание».
- 2) Если требуется использовать оборудование после продолжительного перерыва, из соображений безопасности необходимо предварительно убедиться в его исправности. Осмотр оборудования проводят специалисты авторизованного сервисного центра.

# ПРИЛОЖЕНИЕ №4 СООБЩЕНИЯ ОБ ОШИБКАХ И ВОЗМОЖНЫЕ МЕРЫ ПО УСТРАНЕНИЮ

1. Устранение неисправностей, устранение сообщений об ошибках и изменения

1.1 Диаграмма поиска неисправностей

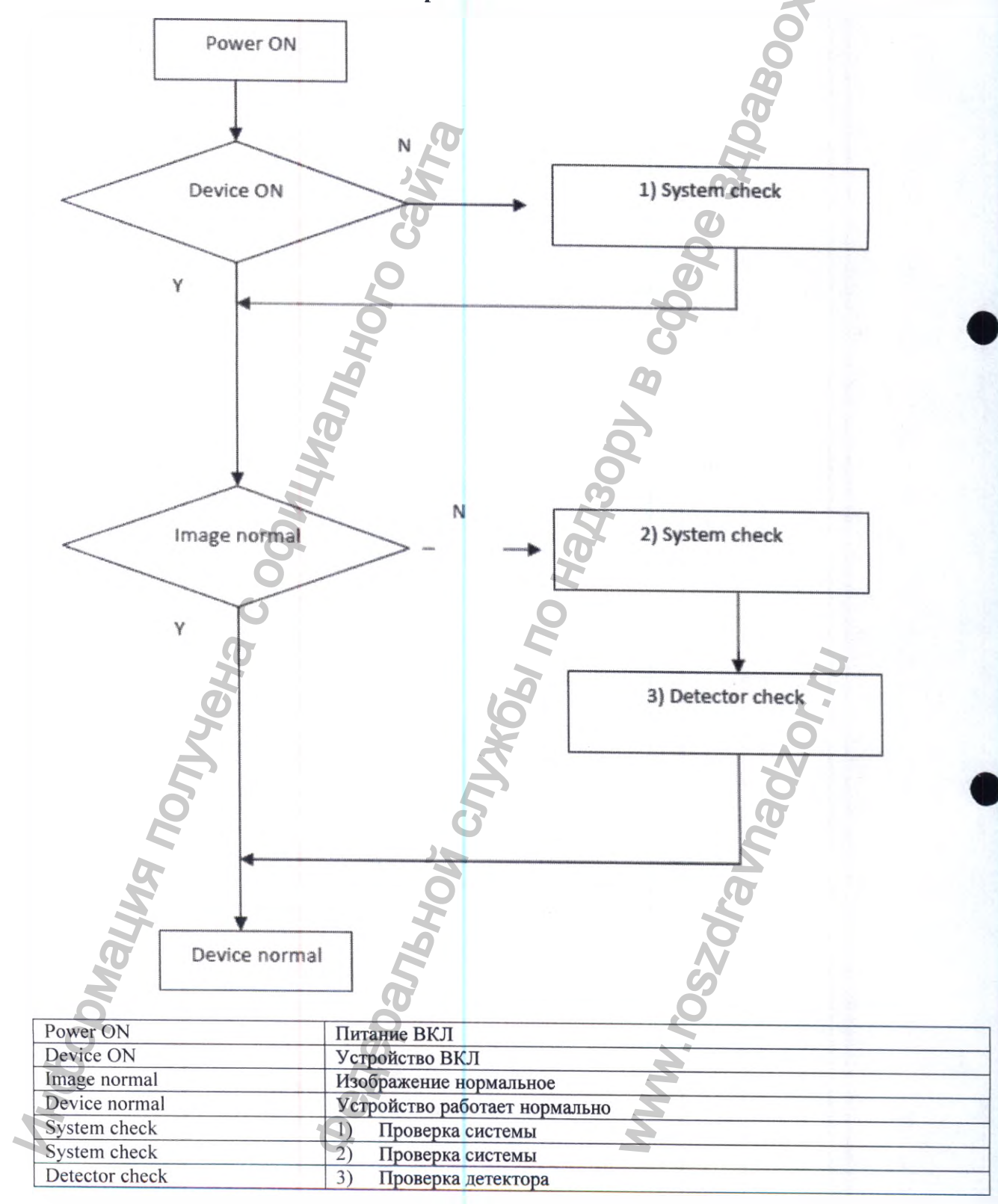

- 1) Проверка аппарата
- Нормально ли включается питание аппарата?
- Загорается ли СИД на SMPS?
- ВЫКЛ: Проверьте клеммы 'N' и 'L'
- ВКЛ: Проверьте наличие +24В на клемме +24V и RTN
- Проверьте предохранитель в держателе
- Проверьте предохранители F1, F2
- 2) Проверка изображения
- Если изображение на экране отсутствует
- Решение =>
- (1) Проверьте нормальную генерацию рентг. излучения при помощи киловольтметра.
- (2) Проверьте луч блока питания рентг. генератора при помощи усиливающего рентгеновского экрана
- (3) Замените блок питания и плату привода
- (4) Замените детектор
- Если изображение на экране темное
- Решение
- (1)Проверьте нормальную генерацию рентг. излучения при помощи киловольтметра.
- (2) Замените блок питания и плату привода
- (3) Замените детектор

1.2 Порядок замены предохранителя

Откройте держатель предохранителя при помощи крестовой отвертки.

Предохранитель F1,F2, номинальные параметры Название модели: 0326010.МХР № модели: 0326 Serise 250V 10А ПРОИЗВОДИТЕЛЬ: Little Fuse Или аналогичные по характеристикам.

### 1.2. Ниже приведена таблица сообщений об ошибках.

Эти сообщения выводятся на главный экран рабочей панели при неправильной работе с аппаратом или неправильном функционировании аппарата по неизвестным причинам.

|    | № кода              | КОД-Е001                                                                                                    |
|----|---------------------|----------------------------------------------------------------------------------------------------|
|    | Сообщение об ошибке | Низкое значение kV                                                                                                    |
| 1) | Способ устранения   | <ul> <li>Убедитесь в наличии проявления после перезапуска</li> <li>Проверьте проявление после перезапуска</li> <li>Если проявление повторяется, обратитесь в техническую службу.</li> </ul> |
|    | Причина             | <ul> <li>Выходное значение меньше заданной величины kV.</li> <li>Низкая температура рентгеновской трубки.</li> <li>Неправильное подключение разъема рентгеновской трубки.</li> </ul>        |
|    | Временное решение   | <ul> <li>Проверьте кабели на предмет повреждения.</li> <li>Используйте функцию " Ready " три раза, чтобы полностью прогреть аппарат.</li> </ul>                                             |
|    | Постоянное решение  | Замените блок питания платы привода и жгут.                                                                                                    |
|    | № кода              | КОД-Е002                                                                                                    |
|    | Сообщение об ошибке | Высокое значение kV                                                                                                    |
|    | Способ устранения   | <ul> <li>Убедитесь в наличии проявления после перезапуска</li> <li>Ж Если проявление повторяется, обратитесь в техническую службу.</li> </ul>                                               |
| 2) | Причина             | <ul> <li>Выходное значение больше заданной величины kV.</li> <li>Неправильное подключение разъема рентгеновской трубки.</li> </ul>                                                          |
|    | Временное решение   | <ul> <li>Проверьте кабели на предмет повреждения.</li> <li>Используйте функцию " Ready " три раза, чтобы полностью прогрет<br/>аппарат.</li> </ul>                                          |
|    | Постоянное решение  | – Замените блок питания платы привода и жгут.                                                                                                    |
| M. | hendodri            | Degebarren<br>WWW.roszor                                                                                                    |

|    |                     | SK SK                                                                |
|----|---------------------|----------------------------------------------------------------------|
|    | № кода              | КОД-Е003                                                             |
|    | Сообщение об ошибке | Низкое значение тА                                                   |
|    | Способ устранения   | <ul> <li>Убедитесь в наличии проявления после перезапуска</li> </ul> |
|    |                     | ※ Если проявление повторяется, обратитесь в техническую службу.      |
|    |                     | - Выходное значение меньше заданной величины mA.                     |
| 3) | Причина             | <ul> <li>Низкая температура рентгеновской трубки.</li> </ul>         |
|    |                     | – Неправильное подключение внутреннего жгута.                        |
|    |                     | <ul> <li>Проверьте кабели на предмет повреждения.</li> </ul>         |
|    | Временное решение   | – Используйте функцию " Ready " три раза, чтобы полностью            |
|    |                     | прогреть аппарат.                                                    |
|    | Постоянное решение  | – Замените блок питания платы привода и жгут.                        |
|    | № кода              | КОД-Е004                                                             |
|    | Сообщение об ошибке | Высокое значение mA                                                  |
|    | Способ устранения   | Убедитесь в наличии проявления после перезапуска                     |
|    |                     | Ж Если проявление повторяется, обратитесь в техническую службу.      |
| 4) | Причина 😽           | - Быходное значение обльше заданной величины mA.                     |
| ,  | 0                   | <ul> <li>Неправильное подключение внутреннего жгута.</li> </ul>      |
| -  | C                   | – Проверьте кабели на предмет повреждения.                           |
|    | Временное решение   | – Используйте функцию " Ready " три раза, чтобы полностью            |
|    | 0                   | прогреть аппарат.                                                    |
|    | Постоянное решение  | <ul> <li>Замените блок питания платы привода и жгут.</li> </ul>      |
|    | № кода              | КОД-Е005                                                             |
| 5) | Сообщение об ошибке | Дисбаланс обратной связи 'mA'(ОСР)                                   |
|    | Способ устранения   | <ul> <li>Убедитесь в наличии проявления после перезапуска</li> </ul> |
|    |                     | Ж Если проявление повторяется, обратитесь в техническую службу.      |
|    | la                  |                                                                      |
|    | Vo                  | Ö.                                                                   |
|    |                     | Č X                                                                  |
| ğ  |                     | <b>X X</b>                                                           |
| Z  | 4                   | õ <u>ş</u>                                                           |
|    |                     |                                                                      |

|       |                     | <ul> <li>Слишком большой ток блока питания.</li> </ul>                                                                                                    |
|-------|---------------------|----------------------------------------------------------------------------------------------------|
|       |                     | <ul> <li>Низкая температура рентгеновской трубки.</li> </ul>                                                                                                    |
|       | Причина             | <ul> <li>Неправильное подключение внутреннего жгута.</li> </ul>                                                                                                    |
|       |                     | <ul> <li>Аппарат выполняет экспонирование при повышенном</li> </ul>                                                                                                    |
|       |                     | рентгеновском излучении.                                                                                                    |
|       |                     | - Неисправность вследствие статического напряжения или шумов.                                                                                                    |
|       | Provenue revenue    | <ul> <li>Проверьте кабели на предмет повреждения.</li> </ul>                                                                                                    |
|       | временное решение   | - Отключите питание и вновь включите аппарат через 10 минут.                                                                                                    |
|       | Постоянное решение  | — Замените блок питания платы привода и жгут.                                                                                                    |
|       | № кода              | КОД-Е006                                                                                                    |
|       | Сообщение об ошибке | Дисбаланс обратной связи 'kV'(ОСР)                                                                                                    |
|       | Способ устранения   | <ul> <li>Убедитесь в наличии проявления после перезапуска</li> <li>Ж Если проявление повторяется, обратитесь в техническую службу</li> </ul>                                                                                                    |
| 6)    | Причина             | <ul> <li>Слишком большой ток блока питания.</li> <li>Низкая температура рентгеновской трубки.</li> <li>Неправильное подключение внутреннего жгута.</li> <li>Аппарат выполняет экспонирование при повышенном рентгеновском излучении.</li> <li>Неисправность вследствие статического напряжения или примов.</li> </ul> |
|       | Временное решение   | <ul> <li>Проверьте кабели на предмет повреждения.</li> <li>Отключите питание и вновь включите аппарат через 10 минут.</li> </ul>                                                                                                    |
|       | Постоянное решение  | — Замените блок питания платы привода и жгут.                                                                                                    |
|       | № кода              | КОД-Е007                                                                                                    |
|       | Сообщение об ошибке | Высокая наружная температура блока питания.                                                                                                    |
|       | Способ устранения   | <ul> <li>Отключите питание и вновь включите аппарат через 1 час.</li> </ul>                                                                                                    |
| 7)    | Принина             | <ul> <li>При чрезмерном уровне экспонирования наружная температура</li> <li>Блока питачия полиционатов</li> </ul>                                                                                                    |
|       | причина             | <ul> <li>Тепловое реле размыкается.</li> </ul>                                                                                                    |
|       | Временное решение   | <ul> <li>Проверьте кабели на предмет повреждения.</li> <li>Отключите питацие и вновь включите плиарат церез 1 нас.</li> </ul>                                                                                                    |
|       | Постоянное решение  | <ul> <li>Замените жгут и датчик.</li> </ul>                                                                                                    |
| MHOD. | emona               | Deglebani<br>WWW.rosz                                                                                                    |

|     | № кода              | КОД-Е008                                                                                                    |
|-----|---------------------|----------------------------------------------------------------------------------------------------|
|     | Сообщение об ошибке | Высокая наружная температура блока питания.                                                                                                    |
| 8)  | Способ устранения   | - Отключите питание и вновь включите аппарат через 1 час.                                                                                                    |
|     | Причина             | <ul> <li>При чрезмерном уровне экспонирования наружная температура<br/>блока питания поднимается.</li> <li>Латчик температуры показывает высокое значение температуры.</li> </ul>                |
|     | Временное решение   | <ul> <li>Проверьте кабели на предмет повреждения.</li> <li>Отключите питание и вновь включите аппарат через 1 час.</li> </ul>                                                                    |
|     | Постоянное решение  | <ul> <li>Замените блок питания платы привода и жгут.</li> </ul>                                                                                                    |
|     | № кода              | КОД-Е009                                                                                                    |
|     | Сообщение об ошибке | Во время экспонирования были выключены выключатели экспонирования.                                                                                                    |
| 0)  | Способ устранения   | <ul> <li>Если пользователь не выключал выключатель экспонирования,<br/>проверьте проявление после перезапуска.</li> <li>ЖЕсли проявление повторяется, обратитесь в техническую службу</li> </ul> |
| 9)  | Причина             | <ul> <li>Во время экспонирования были выключены выключатели<br/>экспонирования.</li> </ul>                                                                                                    |
|     | Временное решение   | Проверьте подключение жгута к выключателю экспонирования.                                                                                                    |
|     | Постоянное решение  | Если жгут исправен, замените выключатель экспонирования.                                                                                                    |
|     | № кода              | КОД-Е010                                                                                                    |
|     | Сообщение об ошибке | Перегрузка оси поворота портала.                                                                                                    |
|     | Способ устранения   | <ul> <li>Убедитесь в наличии проявления после перезапуска.</li> <li>Ж Если проявление повторяется, обратитесь в техническую службу.</li> </ul>                                                   |
| 10) | Причина             | <ul> <li>Значение положения поворота изменилось, но не было обнаружено<br/>в течение одной минуты.</li> </ul>                                                                                    |
| 10) | Временное решение   | <ul> <li>Проверьте подключение жгута оси поворота, двигателя, энодера и датчика.</li> <li>Проверьте натяжение и повреждение резинового ремня на оси</li> </ul>                                   |
|     | Постоянное решение  | <ul> <li>Если жгут исправен, замените энкодер.</li> <li>Если ремень натянут неправильно, повторите калибровку соединения.</li> <li>Замените ромин, соди они роздессионно.</li> </ul>             |
|     | № кода              | КОД-Е011                                                                                                    |
|     | Сообщение об ошибке | Перегрузка оси У поворота портала.                                                                                                    |
|     | Способ устранения   | <ul> <li>Убедитесь в наличии проявления после перезапуска</li> <li>Ж Если проявление повторяется, обратитесь в техническую службу.</li> </ul>                                                    |
|     | Причина             | <ul> <li>Значение положения поворота оси У изменилось, но не было<br/>обнаружено в течение одной минуты.</li> </ul>                                                                              |
| 140 | Временное решение   | <ul> <li>Проверьте подключение жгута двигателя оси Y поворота и<br/>датчика.</li> </ul>                                                                                                    |
| 2   | Постоянное решение  | Если жгут исправен, замените двигатель, жгут и датчик.                                                                                                    |

|     | № кода              | КОД-Е012                                              | Ø                                                                                                |
|-----|---------------------|-------------------------------------------------------|--------------------------------------------------------------------------------------------------|
|     | Сообщение об ошибке | Перегрузка пр                                         | и перемещении датчика головной части.                                                            |
| 12) | Способ устранения   | <ul> <li>- Убедитеся</li> <li>Ж Если прояв</li> </ul> | ь в наличии проявления после перезапуска.<br>ление повторяется, обратитесь в техническую службу. |
| (2) | Причина             | <ul> <li>Значение п<br/>было обна;</li> </ul>         | оложения датчика головной части изменилось, но не оужено в течение одной минуты.                 |
|     | Временное решение   | — Проверьте                                           | подключение жгута датчика двигателя оси и датчика.                                               |
|     | Постоянное решение  | - Если жгут                                           | исправен, замените двигатель, жгут и датчик.                                                     |
|     | № кода              | КОД-Е013                                              | 5                                                                                                |
|     | Сообщение об ошибке | Перегрузка пр                                         | ои перемещении датчика головной части.                                                           |
| 12) | Способ устранения   | <ul><li>Убедитесь</li><li>Ж Если прояв</li></ul>      | в наличии проявления после перезапуска<br>вление повторяется, обратитесь в техническую службу.   |
| 13) | Причина             | <ul> <li>Значение п<br/>обнаружен</li> </ul>          | оложения второго коллиматора изменилось, но не было в течение одной минуты.                      |
|     | Временное решение   | Проверьте и датчика.                                  | подключение жгута двигателя оси второго коллиматора                                              |
|     | Постоянное решение  | <b>Б</b> Если жгут                                    | исправен, замените двигатель, жгут и датчик.                                                     |
|     | № кода              | код-е014                                              | 0                                                                                                |
|     | Сообщение об ошибке | Перегрузка п                                          | ри перемещении коллиматора.                                                                      |
|     | Способ устранения   | <ul><li>Убедитесь</li><li>Ж Если проя</li></ul>       | в наличии проявления после перезапуска<br>вление повторяется, обратитесь в техническую службу.   |
| 14) | Причина             | <ul> <li>Значение і<br/>обнаружен</li> </ul>          | положения первого коллиматора изменилось, но не было<br>но в течение одной минуты.               |
|     | Временное решение   | <ul> <li>Проверьте<br/>и датчика.</li> </ul>          | подключение жгута двигателя оси первого коллиматора                                              |
|     | Постоянное решение  | – Если жгут                                           | исправен, замените двигатель, жгут и датчик.                                                     |
|     | № кода              | КОД-Е015                                              |                                                                                                  |
|     | Сообщение об ошибке | Не загружена                                          | программа FPGA.                                                                                  |
|     | Способ устранения   | – Обратитес                                           | сь в техническую службу.                                                                         |
| 15) | Причина             | - Отсутству                                           | ет программа FPGA                                                                                |
|     | Временное решение   | <ul> <li>Загрузите</li> <li>Замените</li> </ul>       | программу FPGA.<br>материнскую плату.                                                            |
|     | Постоянное решение  | – Загрузите<br>– Замените                             | программу FPGA.<br>материнскую плату.                                                            |
| 140 | 7                   | GA                                                    | NA NA                                                                                            |
| 2   | 1                   | 9                                                     | <u> </u>                                                                                         |

| - |                              |                     |                                                                                            |  |  |  |
|---|------------------------------|---------------------|--------------------------------------------------------------------------------------------|--|--|--|
|   |                              | № кода              | КОД-Е016                                                                                   |  |  |  |
|   | 16)                          | Сообщение об ошибке | Залипла кнопка экспозиции.                                                                 |  |  |  |
|   |                              | Способ устранения   | <ul> <li>Обратитесь в техническую службу.</li> </ul>                                       |  |  |  |
|   | Причина<br>Временное решение |                     | - Залип выключатель экспозиции.                                                            |  |  |  |
|   |                              |                     | – Проверьте залипание кнопки экспозиции.                                                   |  |  |  |
|   |                              | Постоянное решение  | - Замените выключатель экспозиции.                                                         |  |  |  |
|   |                              | № кода              | КОД-Е017                                                                                   |  |  |  |
|   |                              | Сообщение об ошибке | Отсутствует отклик от платы подъема.                                                       |  |  |  |
|   | 17)                          | Способ устранения   | <ul> <li>Обратитесь в техническую службу.</li> </ul>                                       |  |  |  |
|   | 17)                          | Причина             | <ul> <li>Невозможен обмен данными с платой привода подъема.</li> </ul>                     |  |  |  |
|   |                              | Временное решение   | – Проверьте подключение жгута.                                                             |  |  |  |
|   |                              | Постоянное решение  | – Если жгут исправен, замените плату.                                                      |  |  |  |
|   |                              | № кода              | КОД-Е018                                                                                   |  |  |  |
|   |                              | Сообщение об ошибке | Нет отклика выхода рентгеновского излучения                                                |  |  |  |
|   |                              | Способ устранения   | Обратитесь в техническую службу.                                                           |  |  |  |
|   | 18)                          | Причина             | Нет отклика микросхемы на главную плату выхода рентгеновского излучения.                   |  |  |  |
| ĺ |                              | Временное решение   | – Замените материнскую плату.                                                              |  |  |  |
|   |                              | Постоянное решение  | – Замените материнскую плату.                                                              |  |  |  |
|   |                              | № кода              | КОД-Е019                                                                                   |  |  |  |
|   |                              | Сообщение об ошибке | Выходной сигнал рентгеновского излучения отличается от нормального.                        |  |  |  |
|   | 19)                          | Способ устранения   | <ul> <li>Обратитесь в техническую службу.</li> </ul>                                       |  |  |  |
|   |                              | Причина             | <ul> <li>Провал значения для главной платы выхода рентгеновского<br/>излучения.</li> </ul> |  |  |  |
|   |                              | Временное решение   | – Замените материнскую плату.                                                              |  |  |  |
|   |                              | Постоянное решение  | – Замените материнскую плату.                                                              |  |  |  |
|   |                              | № кода              | КОД-Е020                                                                                   |  |  |  |
|   |                              | Сообщение об ошибке | Отсутствует карта SD                                                                       |  |  |  |
|   | 20)                          | Способ устранения   | <ul> <li>Обратитесь в техническую службу.</li> </ul>                                       |  |  |  |
|   |                              | Причина             | - Отсутствует карта SD.                                                                    |  |  |  |
|   | ġ                            | Временное решение   | <ul> <li>Проверьте правильность установки карты SD.</li> </ul>                             |  |  |  |
|   | 3                            | Постоянное решение  | - Вставьте карту SD, в случае ошибки замените карту.                                       |  |  |  |
|   | X                            |                     | A A                                                                                        |  |  |  |

|  | 21) | № кода              | КОД-Е021                                                                                                    |
|--|-----|---------------------|----------------------------------------------------------------------------------------------------|
|  | 21) | Сообщение об ошибке | Отсутствуют голосовые файлы на карте SD.                                                                                                    |
|  |     | Способ устранения   | <ul> <li>Обратитесь в техническую службу.</li> </ul>                                                                                                    |
|  |     | Причина             | - Голосовые файлы на карте SD не существуют.                                                                                                    |
|  |     | Временное решение   | - Прочитайте карту SD на ПК, чтобы проверить наличие файлов.                                                                                                    |
|  |     | Постоянное решение  | - Проверьте, что объем загрузки карты равен 0kB, и обновите файл.                                                                                                    |
|  | 22) | № кода              | КОД-Е022                                                                                                    |
|  |     | Сообщение об ошибке | Поворот в заданное положение не выполняется.                                                                                                    |
|  |     | Способ устранения   | <ul> <li>Проверьте, что пациент создает помеху, и повторите поворот.</li> <li>Если поворот не происходит не по причине помехи, обратитесь в<br/>техническую службу.</li> </ul> |
|  |     | Причина             | <ul> <li>Во время экспонирования процесс поворота прерывается из-за<br/>помехи, создаваемой пациентом или предметом, что приводит к<br/>остановке поворота.</li> </ul>         |
|  |     | Временное решение   | <ul> <li>Проверьте столкновение с пациентом или предметом.</li> <li>Повторите экспонирование без пациента.</li> </ul>                                                          |
|  |     | Постоянное решение  | Проверьте подключение энкодера, при отсутствии дефектов замените главную плату или энкодер.                                                                                    |
|  |     | № кода              | КОД-Е023                                                                                                    |
|  |     | Сообщение об ошибке | Некорректная программа экспонирования (Вращение оси)                                                                                                    |
|  | 23) | Способ устранения   | <ul> <li>Обратитесь в техническую службу.</li> </ul>                                                                                                    |
|  | /   | Причина             | <ul> <li>Некорректная пробная информация экспонирования.</li> </ul>                                                                                                    |
|  |     | Временное решение   | <ul> <li>Повторите экспонирование без пациента.</li> </ul>                                                                                                    |
|  |     | Постоянное решение  | <ul> <li>Переустановите программу ПК.</li> </ul>                                                                                                    |
|  |     | № кода              | КОД-Е024                                                                                                    |
|  |     | Сообщение об ошибке | Некорректная программа экспонирования (ось Y)                                                                                                    |
|  |     | Способ устранения   | Обратитесь в техническую службу.                                                                                                    |
|  | 24) | Причина             | <ul> <li>Некорректная пробная информация экспонирования.</li> <li>Ось У поворотной детали перемещается назад или вперед на слишком большое расстояние.</li> </ul>              |
|  |     | Временное решение   | <ul> <li>Повторите экспонирование без пациента.</li> </ul>                                                                                                    |
|  |     | Постоянное решение  | <ul> <li>Переустановите программу ПК.</li> </ul>                                                                                                    |
|  |     | № кода              | КОД-Е025                                                                                                    |
|  | 0   | Сообщение об ошибке | Некорректная программа экспонирования (ось датчика головной части)                                                                                                    |
|  | 25) | Способ устранения   | <ul> <li>Обратитесь в техническую службу.</li> </ul>                                                                                                    |
|  | 2   | Причина             | Некорректная пробная информация экспонирования.                                                                                                    |
|  |     | Временное решение   | – Повторите экспонирование без пациента.                                                                                                    |
|  |     | Постоянное решение  | – Переустановите программу ПК.                                                                                                    |

|   |     | № кода              | КОД-Е026                                                                                                    |
|---|-----|---------------------|----------------------------------------------------------------------------------------------------|
|   | 26) | Сообщение об ошибке | Некорректная программа экспонирования (Ось второго датчика головной части)                                                                                                    |
|   | ,   | Способ устранения   | <ul> <li>Обратитесь в техническую службу.</li> </ul>                                                                                                    |
|   |     | Причина             | <ul> <li>Некорректная пробная информация экспонирования.</li> </ul>                                                                                                    |
|   |     | Временное решение   | <ul> <li>Повторите экспонирование без пациента.</li> </ul>                                                                                                    |
|   |     | Постоянное решение  | <ul> <li>Переустановите программу ПК.</li> </ul>                                                                                                    |
|   |     | № кода              | КОД-Е027                                                                                                    |
|   |     | Сообщение об ошибке | Некорректная программа экспонирования (Ось датчика первого коллиматора)                                                                                                    |
|   | 27) | Способ устранения   | <ul> <li>Обратитесь в техническую службу.</li> </ul>                                                                                                    |
|   | ŕ   | Причина             | <ul> <li>Некорректная пробная информация экспонирования.</li> </ul>                                                                                                    |
|   |     | Временное решение   | <ul> <li>Повторите экспонирование без пациента.</li> </ul>                                                                                                    |
|   |     | Постоянное решение  | - Переустановите программу ПК                                                                                                    |
|   | 28) | № кода              | КОД-Е028                                                                                                    |
|   |     | Сообщение об ошибке | Перегрузка при перемещении оси Х опоры подбородка.                                                                                                    |
|   |     | Способ устранения   | <ul> <li>Убедитесь в наличии проявления после перезапуска</li> <li>Ж Если проявление повторяется, обратитесь в техническую службу.</li> </ul>                                   |
|   |     | Причина             | <ul> <li>Значение положения изменилось, но не было обнаружено в<br/>течение одной минуты.</li> </ul>                                                                            |
|   |     | Временное решение   | <ul> <li>Проверьте подключение жгута двигателя оси X опоры подбородка,<br/>датчика</li> </ul>                                                                                   |
|   |     | Постоянное решение  | <ul> <li>Если жгут исправен, замените двигатель, датчик</li> </ul>                                                                                                    |
|   |     | № кода              | КОД-Е029                                                                                                    |
|   |     | Сообщение об ошибке | Перегрузка при перемещении оси Z опоры подбородка.                                                                                                    |
|   | 20) | Способ устранения   | <ul> <li>Убедитесь в наличии проявления после перезапуска</li> <li>Обратитесь в техническую службу/ Если проявление повторяется,<br/>обратитесь в техническую службу</li> </ul> |
|   | 27) | Причина             | <ul> <li>Значение положения изменилось, но не было обнаружено в<br/>течение одной минуты.</li> </ul>                                                                            |
|   |     | Временное решение   | <ul> <li>Проверьте подключение жгута двигателя оси Z опоры подбородка,<br/>датчика</li> </ul>                                                                                   |
|   |     | Постоянное решение  | – Если жгут исправен, замените двигатель, датчик                                                                                                    |
|   |     | W                   | Se Se                                                                                                    |
|   | Ċ   | 9                   | 0                                                                                                    |
|   | Ŕ   |                     | M.                                                                                                    |
|   | H   | 1                   | S Z                                                                                                    |
| 4 | 5   | 4                   | × ×                                                                                                    |

|       | № кода              | КОД-Е030                                            |                                                                                                |
|-------|---------------------|-----------------------------------------------------|------------------------------------------------------------------------------------------------|
|       | Сообщение об ошибке | Перегрузка при                                      | и перемещении коллиматора вверх.                                                               |
| 30)   | Способ устранения   | <ul><li>Убедитесь в</li><li>Ж Если проявл</li></ul> | наличии проявления после перезапуска пение повторяется, обратитесь в техническую службу.       |
|       | Причина             | <ul> <li>Значение по<br/>течение одн</li> </ul>     | оложения изменилось, но не было обнаружено в юй минуты.                                        |
|       | Временное решение   | <ul> <li>Проверьте в коллиматор</li> </ul>          | юдключение жгута двигателя верхней оси а, датчика                                              |
|       | Постоянное решение  | – Если жгут и                                       | справен, замените двигатель, датчик                                                            |
|       | № кода              | КОД-Е031                                            | Q                                                                                              |
|       | Сообщение об ошибке | Перегрузка пр                                       | и перемещении коллиматора вниз.                                                                |
| 21)   | Способ устранения   | <ul> <li>Убедитесь</li> <li>Если прояв</li> </ul>   | в наличии проявления после перезапуска<br>ление повторяется, обратитесь в техническую службу.  |
| ( 31) | Причина             | <ul> <li>Значение п</li> <li>течение оди</li> </ul> | оложения изменилось, но не было обнаружено в<br>ной минуты.                                    |
|       | Временное решение   | <ul> <li>Проверьте<br/>коллиматор</li> </ul>        | подключение жгута двигателя нижнего вала                                                       |
|       | Постоянное решение  | Если жгут                                           | исправен, замените двигатель, датчик                                                           |
|       | № кода              | КОД-Е032                                            | 2                                                                                              |
|       | Сообщение об ошибке | Перегрузка пр                                       | и перемещении коллиматора влево.                                                               |
|       | Способ устранения   | <ul> <li>Убедитесь</li> <li>Если прояв</li> </ul>   | в наличии проявления после перезапуска<br>мение повторяется, обратитесь в техническую службу.  |
| 32)   | Причина             | <ul> <li>Значение п<br/>течение од</li> </ul>       | оложения изменилось, но не было обнаружено в ной минуты.                                       |
|       | Временное решение   | <ul> <li>Проверьте<br/>датчика</li> </ul>           | подключение жгута двигателя левой оси коллиматора,                                             |
|       | Постоянное решение  | – Если жгут                                         | исправен, замените двигатель, датчик                                                           |
|       | № кода              | КОД-Е033                                            | 6                                                                                              |
|       | Сообщение об ошибке | Перегрузка п                                        | ри перемещении коллиматора вправо.                                                             |
|       | Способ устранения   | <ul> <li>Убедитесь</li> <li>Ж Если проя</li> </ul>  | в наличии проявления после перезапуска<br>вление повторяется, обратитесь в техническую службу. |
| 33)   | Причина             | - Значение од                                       | положения изменилось, но не было обнаружено в дной минуты.                                     |
|       | Временное решение   | <ul> <li>Проверьте<br/>датчика</li> </ul>           | подключение жгута двигателя правой оси коллиматора,                                            |
|       | Постоянное решение  | – Если жгут                                         | сисправен, замените двигатель, датчик                                                          |
| 1HOF  | 2                   | Deg.                                                | M                                                                                              |
|       |                     | 0                                                   | 2                                                                                              |

| 34)  | № кода              | КОД-Е034                                                                                                    |
|------|---------------------|----------------------------------------------------------------------------------------------------|
| 51)  | Сообщение об ошибке | Перегрузка оси вращения датчика.                                                                                                    |
|      | Способ устранения   | <ul> <li>Убедитесь в наличии проявления после перезапуска</li> </ul>                                                                                              |
|      |                     | Ж Если проявление повторяется, обратитесь в техническую службу.                                                                                                   |
|      | Причина             | <ul> <li>Значение положения изменилось, но не было обнаружено в<br/>течение одной минуты.</li> </ul>                                                              |
|      | Временное решение   | – Проверьте подключение жгута двигателя вала вращения датчика.                                                                                                    |
|      | Постоянное решение  | – Если жгут исправен, замените двигатель, датчик                                                                                                    |
|      | № кода              | КОД-Е035                                                                                                    |
|      | Сообщение об ошибке | Перегрузка при перемещении FR-лазера.                                                                                                    |
|      | Способ устранения   | <ul> <li>Убедитесь в наличии проявления после перезапуска</li> <li>Ж Если проявление повторяется, обратитесь в техническую службу.</li> </ul>                     |
| 35)  | Причина             | <ul> <li>Значение положения изменилось, но не было обнаружено в<br/>течение одной минуты.</li> </ul>                                                              |
|      | Временное решение   | Проверьте подключение жгута двигателя вала FR-лазера, датчика.                                                                                                    |
|      | Постоянное решение  | – Если жгут исправен, замените двигатель, датчик                                                                                                    |
|      | № кода              | КОД-Е036                                                                                                    |
|      | Сообщение об ошибке | Перегрузка перемещения по вертикали датчика СТ                                                                                                    |
|      | Способ устранения   | <ul> <li>Убедитесь в наличии проявления после перезапуска</li> <li>Ж Если проявление повторяется, обратитесь в техницеские стракбу</li> </ul>                     |
| 36)  | Причина             | <ul> <li>Значение положения изменилось, но не было обнаружено в<br/>течение одной минуты.</li> </ul>                                                              |
|      | Временное решение   | <ul> <li>Проверьте подключение жгута двигателя вертикального вала<br/>датчика, датчика</li> </ul>                                                                 |
|      | Постоянное решение  | – Если жгут исправен, замените двигатель, датчик                                                                                                    |
|      | № кода              | КОД-Е037                                                                                                    |
|      | Сообщение об ошибке | Открыта дверь экранированной комнаты.                                                                                                    |
|      | Способ устранения   | <ul> <li>Закройте дверь экранированной комнаты.</li> </ul>                                                                                                    |
| 37)  | Причина             | <ul> <li>Открыта дверь экранированной комнаты.</li> </ul>                                                                                                    |
| d    | Временное решение   | <ul> <li>Закройте дверь экранированной комнаты.</li> </ul>                                                                                                    |
| 1HOP | Постоянное решение  | <ul> <li>Закройте дверь экранированной комнаты.</li> <li>Если это проявление после закрытия двери не устраняется,<br/>обратитесь в техническую службу.</li> </ul> |

|      | 1                       |                                                                                                    |
|------|-------------------------|----------------------------------------------------------------------------------------------------|
| 38)  | № кода                  | КОД-Е038                                                                                                    |
|      | Сообщение об ошибке     | Несовместимая версия встроенной программы.                                                                                                    |
|      | Способ устранения       | <ul> <li>Обратитесь в техническую службу.</li> </ul>                                                                                                    |
|      | Причина                 | <ul> <li>Проверка встроенной программы плат, используемых в<br/>оборудовании, показывает несовместимость установленной<br/>версии.</li> </ul>                                                                                                    |
|      | Временное решение       | <ul> <li>Проверьте версию встроенной<br/>программы каждой платы. Если<br/>установлена несовместимая программа,<br/>обновите программу до совместимой<br/>версии</li> </ul>                                                                                                    |
|      | Постоянное решение      | <ul> <li>Если установлена несовместимая<br/>программа, обновите программу до<br/>совместимой версии</li> </ul>                                                                                                    |
|      | № кода                  | код-е039                                                                                                    |
|      | Сообщение об ошибке     | Во время инициализации оборудования происходит отмена поворота поворотной части.                                                                                                    |
| 39)  | Способ устранения       | <ul> <li>После проверки на столкновение с препятствием отключите и<br/>включите аппарат.</li> <li>Ж Если проявление повторяется, обратитесь в техническую службу.</li> </ul>                                                                                                    |
|      | Причина                 | Во время инициализации оборудования происходит остановка поворота по причине постороннего предмета.                                                                                                    |
|      | Временное решение       | – Проверьте на столкновение с человеком или с предметом.                                                                                                    |
|      |                         | – Выполните перезагрузку                                                                                                    |
|      | 00                      | No.                                                                                                    |
| MHOD | S EHOPUNALINA RONNEHA C | Octebarlehou critteren of critteren of the critteren of the critteren of the the critteren of the the terms of the terms of terms of terms of |

АППАРАТ РЕНТГЕНОВСКИЙ СТОМАТОЛОГИЧЕСКИЙ ПАНОРАМНОГО ТИПА PAPAY 3D/PAPAY 3D PLUS С ПРИНАДЛЕЖНОСТЯМИ / РУКОВОДСТВО ПО ЭКСПЛУАТАЦИИ

# Сообщение об ошибке

| 1)    | № кода              | КОД-W001                                                                                                    |  |  |
|-------|---------------------|----------------------------------------------------------------------------------------------------|--|--|
|       | Сообщение об ошибке | Открыта дверь экранированной комнаты.                                                                                                    |  |  |
|       | Способ устранения   | <ul> <li>Закройте дверь экранированной комнаты.</li> <li>Ж Проверьте, открыта ли дверь экранированной комнаты во время<br/>экспонирования.</li> </ul> |  |  |
|       | Причина             | Во время экспонирования открыта дверь экранированной комнаты.                                                                                         |  |  |
|       | Временное решение   | Закройте дверь экранированной комнаты.                                                                                                    |  |  |
|       | Постоянное решение  | Если это проявление после закрытия двери не устраняется, обратитесь<br>в техническую службу. Обратитесь в техническую службу.                         |  |  |
|       | № кода              | КОД-W002                                                                                                    |  |  |
|       | Сообщение об ошибке | Требуется регулировка значения двигателя для платы опоры подбородка.<br>Значение двигателя оси X опоры подбородка вышло за пределы.                   |  |  |
| 2)    | Способ устранения   | <ul> <li>Убедитесь в наличии проявления после перезапуска</li> <li>Ж Если проявление повторяется, обратитесь в техническую службу.</li> </ul>         |  |  |
|       | Причина             | Ось Х опоры подбородка вышла за пределы перемещения                                                                                                   |  |  |
|       | Временное решение   | Г Проверьте записи OP.                                                                                                    |  |  |
|       | Постоянное решение  | Измените граничное значение двигателя оси Х опоры подбородка.                                                                                         |  |  |
|       | № кода              | КОД-W002                                                                                                    |  |  |
|       | Сообщение об ошибке | Требуется регулировка значения двигателя для платы опоры подбородка.<br>Значение двигателя оси Z опоры подбородка вышло за пределы.                   |  |  |
| 3)    | Способ устранения   | <ul> <li>Убедитесь в наличии проявления после перезапуска</li> <li>Ж Если проявление повторяется, обратитесь в техническую службу.</li> </ul>         |  |  |
|       | Причина             | <ul> <li>Ось Z опоры подбородка вышла за пределы перемещения.</li> </ul>                                                                              |  |  |
|       | Временное решение   | - Проверьте записи ОР.                                                                                                    |  |  |
|       | Постоянное решение  | - Измените граничное значение двигателя оси Z опоры подбородка.                                                                                       |  |  |
|       | № кода              | КОД-W003                                                                                                    |  |  |
|       | Сообщение об ошибке | Требуется регулировка значения двигателя для платы коллиматора.<br>Значение верхнего двигателя коллиматора вышло за пределы.                          |  |  |
| 4)    | Способ устранения   | <ul> <li>Убедитесь в наличии проявления после перезапуска</li> <li>Ж Если проявление повторяется, обратитесь в техническую службу</li> </ul>          |  |  |
| .,    | Причина             | <ul> <li>Значение верхнего двигателя коллиматора вышло за<br/>максимальный предел перемещения.</li> </ul>                                             |  |  |
|       | Временное решение   | <ul> <li>Проверьте записи ОР.</li> </ul>                                                                                                    |  |  |
| Ò     | Постоянное решение  | – Измените граничное значение верхнего двигателя коллиматора.                                                                                         |  |  |
| 3     | 1                   | X X                                                                                                    |  |  |
|       | 1                   | a s                                                                                                    |  |  |
| and a |                     |                                                                                                    |  |  |

АППАРАТ РЕНТГЕНОВСКИЙ СТОМАТОЛОГИЧЕСКИЙ ПАНОРАМНОГО ТИПА РАРАЧ 3D/PAPAY 3D PLUS С ПРИНАДЛЕЖНОСТЯМИ / РУКОВОДСТВО ПО ЭКСПЛУАТАЦИИ

U

|         | № кода              | КО <b>Д-</b> W003                                   | No.                                                                                                   |
|---------|---------------------|-----------------------------------------------------|----------------------------------------------------------------------------------------------------|
| 5)      | Сообщение об ошибке | Требуется регу<br>Значение нижи                     | улировка значения двигателя для платы коллиматора.<br>него двигателя коллиматора вышло за пределы.    |
|         | Способ устранения   | <ul><li>Убедитесь</li><li>Ж Если прояв</li></ul>    | в наличии проявления после перезапуска<br>пение повторяется, обратитесь в техническую службу.         |
|         | Причина             | <ul> <li>Значение н<br/>максималь</li> </ul>        | ижнего двигателя коллиматора вышло за ный предел перемещения.                                         |
|         | Временное решение   | – Проверьте                                         | записи ОР.                                                                                            |
|         | Постоянное решение  | – Измените                                          | раничное значение нижнего двигателя коллиматора.                                                      |
|         | № кода              | КОД-W003                                            | Q                                                                                                    |
|         | Сообщение об ошибке | Требуется регу<br>Значение лево                     | улировка значения двигателя для платы коллиматора.<br>го двигателя коллиматора вышло за пределы.      |
| 6       | Способ устранения   | <ul> <li>Убедитесь</li> <li>Если прояв</li> </ul>   | в наличии проявления после перезапуска<br>ление повторяется, обратитесь в техническую службу.         |
|         | Причина             | <ul> <li>Значение л предел пер</li> </ul>           | невого двигателя коллиматора вышло за максимальный<br>семещения.                                      |
|         | Временное решение   | – Проверьте                                         | записи ОР.                                                                                            |
|         | Постоянное решение  | Измените                                            | граничное значение левого двигателя коллиматора.                                                      |
|         | № кода              | код-w003                                            | 2                                                                                                    |
|         | Сообщение об ошибке | Требуется рег<br>Значение пра                       | улировка значения двигателя для платы коллиматора.<br>зого двигателя коллиматора вышло за пределы.    |
| 7)      | Способ устранения   | <ul> <li>Убедитесь</li> <li>Ж Если проян</li> </ul> | в наличии проявления после перезапуска<br>вление повторяется, обратитесь в техническую службу.        |
|         | Причина             | <ul> <li>Значение предел пен</li> </ul>             | правого двигателя коллиматора вышло за максимальный ремещения.                                        |
|         | Временное решение   | – Проверьте                                         | е записи ОР.                                                                                          |
|         | Постоянное решение  | – Измените                                          | граничное значение правого двигателя коллиматора.                                                     |
|         | № кода              | КОД-W004                                            | 6                                                                                                    |
|         | Сообщение об ошибке | Требуется рег<br>Значение вер                       | гулировка значения вертикального двигателя детектора тикального двигателя детектора вышло за пределы. |
| 8)      | Способ устранения   | <ul> <li>Убедитеся</li> <li>Ж Если проя</li> </ul>  | ь в наличии проявления после перезапуска<br>вление повторяется, обратитесь в техническую службу.      |
| 0)      | Причина             | <ul> <li>Вертикал<br/>перемеще</li> </ul>           | ьный двигатель датчика вышел за максимальный предел<br>сния.                                          |
|         | Временное решение   | – Скопируй                                          | те данные калибровки с компакт диска.                                                                 |
|         | Постоянное решение  | – Измените                                          | граничное значение вертикального двигателя датчика.                                                   |
| Ndodyll |                     | Degeba                                              | NWW.                                                                                                  |

|    | Код ошибки           | CODE-S001                                                                                                    |
|----|----------------------|----------------------------------------------------------------------------------------------------|
| I) | Текст ошибки         | Невозможно выделить память для получения изображения.                                                                                                    |
|    | Способ<br>устранения | - Перезапустите программу.<br>Ж При сохранении симптомов, обратитесь с запросом об обслуживании                                                                                                    |
| _  | Колошибии            | CODE-S002                                                                                                    |
| 2) | Текст ошибки         | Невозможно подготовить сенсор.                                                                                                    |
|    | Способ<br>устранения | - Перезапустите программу.<br>Х При сохранении симптомов, обратитесь с запросом об обслуживании                                                                                                    |
|    | Колошибки            | CODE-S003                                                                                                    |
|    |                      | CODE-3003                                                                                                    |
| 3) | Текст ошибки         | Пациент не зарегистрирован.                                                                                                    |
|    | Способ               | Q- Перезапустите программу.                                                                                                    |
|    | устранения           | Ж При сохранении симптомов, обратитесь с запросом об обслуживании                                                                                                    |
|    | Код ошибки           | CODE-S004                                                                                                    |
| 4) | Текст ошибки         | Получение изображения прервано.                                                                                                    |
|    | Способ устранения    | <ul> <li>Проверить нижеперечисленное.</li> <li>Обновление Windows, сетевой экран, антивирус или сетевой статус (IG)</li> <li>Ж При сохранении симптомов, обратитесь с запросом об обслуживании</li> </ul> |
|    | Код ошибки           | CODE-S005                                                                                                    |
| i) | Текст опцибки        | Не пройдена регистрация крепления для пленки.                                                                                                    |
|    | Способ               | - Проверьте меню настроек.                                                                                                    |
|    | устранения           | (DB Server->Data Folder Information)                                                                                                    |
|    | Код ошибки           | CODE-S006                                                                                                    |
| )  | Текст ошибки         | Файл калибровки не существует.                                                                                                    |
|    | Способ               | - Проверьте файл данных калибровки или серийный номер сенсора.                                                                                                    |
|    | устранения           | ※ При сохранении симптомов, обратитесь с запросом об обслуживании.                                                                                                    |
|    | 100                  | ede<br>No                                                                                                    |
| 5  | *                    | 3 4                                                                                                    |

|                   | Код ошибки                                                                                                    | CODE-S007                                                                                                    |
|-------------------|----------------------------------------------------------------------------------------------------|----------------------------------------------------------------------------------------------------|
| 7)                | Текст ошибки                                                                                                    | Не удалось подключиться к сервису 'НІVЕ'                                                                                                    |
|                   | Способ<br>устранения                                                                                                    | <ul> <li>Перезапустите программу.</li> <li>※ При сохранении симптомов, обратитесь с запросом об обслуживании.</li> </ul>                                                                                                    |
| 8)                | Код ошибки                                                                                                    | CODE-S008                                                                                                    |
|                   | Текст ошибки                                                                                                    | Ошибка данных TDI.                                                                                                    |
|                   | Способ<br>устранения                                                                                                    | <ul> <li>Перезапустите программу.</li> <li>Ж При сохранении симптомов, обратитесь с запросом об обслуживании.</li> </ul>                                                                                                    |
|                   | Код ошибки                                                                                                    | CODE-5009                                                                                                    |
| 9)                | Текст ошибки                                                                                                    | Файл информации о съемке не был создан.                                                                                                    |
| ,                 | Способ<br>устранения                                                                                                    | - Перезапустите программу.<br>Ж При сохранении симптомов, обратитесь с запросом об обслуживании.                                                                                                    |
|                   | Код ошибки                                                                                                    | CODE-S010                                                                                                    |
|                   | Текст ошибки                                                                                                    | Ошибка получения изображения (недостающие данные).                                                                                                    |
| 10)               | Способ<br>устранения                                                                                                    | <ul> <li>Нестабильный сетевой статус, или нестабильное состояние ПК.</li> <li>Проверить статус сетевого подключения; если все в порядке, перезагрузить ПК (1 Гбит/с).</li> <li>Ж При сохранении симптомов, обратитесь с запросом об обслуживании.</li> </ul>                                                                                              |
|                   | Код ошибки                                                                                                    | CODE-S011                                                                                                    |
| 11)               | Текст ошибки                                                                                                    | Реконструировано только первое изображение.                                                                                                    |
|                   | Способ                                                                                                    | - Проверьте кнопку включения съемки.                                                                                                    |
|                   | устранения                                                                                                    | ж при сохранении симптомов, обратитесь с запросом об обслуживании.                                                                                                    |
|                   | Код ошибки                                                                                                    | ж При сохранении симптомов, обратитесь с запросом об обслуживании.<br>СОДЕ-S012                                                                                                    |
| 12)               | Код ошибки<br>Текст ошибки                                                                                                    | <ul> <li>К При сохранении симптомов, обратитесь с запросом об обслуживании.</li> <li>СОДЕ-S012</li> <li>Сетевой статус нестабилен.</li> </ul>                                                                                                    |
| 12)               | Код ошибки<br>Текст ошибки<br>Способ                                                                                                    | <ul> <li>К При сохранении симптомов, обратитесь с запросом об обслуживании.</li> <li>СОDE-S012</li> <li>Сетевой статус нестабилен.</li> <li>- Проверить статус сетевого подключения.</li> </ul>                                                                                                    |
| 12)               | Код ошибки<br>Текст ошибки<br>Способ<br>Код ошибки                                                                                                    | <ul> <li>К При сохранении симптомов, обратитесь с запросом об обслуживании.</li> <li>СОDE-S012</li> <li>Сетевой статус нестабилен.</li> <li>Проверить статус сетевого подключения.</li> <li>СОDE-S013</li> </ul>                                                                                                    |
| 12)               | Устрансния<br>Код ошибки<br>Текст ошибки<br>Способ<br>Код ошибки<br>Текст ошибки                                                                                                    | <ul> <li>К При сохранении симптомов, обратитесь с запросом об обслуживании.</li> <li>СОDE-S012</li> <li>Сетевой статус нестабилен.</li> <li>Проверить статус сетевого подключения.</li> <li>СОDE-S013</li> <li>Не поддерживается видеокарта.</li> </ul>                                                                                                   |
| 12)               | Устрансния<br>Код ошибки<br>Текст ошибки<br>Способ<br>Код ошибки<br>Текст ошибки<br>Способ                                                                                                    | <ul> <li>К При сохранении симптомов, обратитесь с запросом об обслуживании.</li> <li>СОDE-S012</li> <li>Сетевой статус нестабилен.</li> <li>Проверить статус сетевого подключения.</li> <li>СОDE-S013</li> <li>Не поддерживается видеокарта.</li> <li>Проверьте спецификации видеокарты</li> </ul>                                                        |
| 12)               | Устрансния           Код ошибки           Текст ошибки           Способ           Код ошибки           Текст ошибки           Способ           Код ошибки                                                                                                    | <ul> <li>К При сохранении симптомов, обратитесь с запросом об обслуживании.</li> <li>СОDE-S012</li> <li>Сетевой статус нестабилен.</li> <li>Проверить статус сетевого подключения.</li> <li>СОDE-S013</li> <li>Не поддерживается видеокарта.</li> <li>Проверьте спецификации видеокарты</li> <li>СОDE-S014</li> </ul>                                     |
| 12)<br>13)<br>14) | Устрансния           Код ошибки           Текст ошибки           Способ           Код ошибки           Текст ошибки           Способ           Код ошибки           Текст ошибки           Способ           Код ошибки           Текст ошибки           Текст ошибки | <ul> <li>Ж При сохранении симптомов, обратитесь с запросом об обслуживании.</li> <li>СОDE-S012</li> <li>Сетевой статус нестабилен.</li> <li>Проверить статус сетевого подключения.</li> <li>СОDE-S013</li> <li>Не поддерживается видеокарта.</li> <li>Проверьте спецификации видеокарты</li> <li>СОDE-S014</li> <li>Спящий режим сенсора: ВКЛ.</li> </ul> |

|     | Код ошибки           | CODE-S015                                                                                                    |
|-----|----------------------|----------------------------------------------------------------------------------------------------|
|     | Текст ошибки         | Недостаточно емкости накопителя Z.                                                                                                    |
|     | Способ<br>устранения | Подтвердить установку накопителя Z.<br>Проверить установленную емкость накопителя Z.<br>Ж При сохранении симптомов, обратитесь с запросом об обслуживании.                                                                    |
|     | Код ошибки           | CODE-S016                                                                                                    |
| 16) | Текст ошибки         | Отсутствуют файлы GCP.                                                                                                    |
|     | Способ<br>устранения | <ul> <li>Перезапустите программу.</li> <li>Ж При сохранении симптомов, обратитесь с запросом об обслуживании.</li> </ul>                                                                                                    |
|     | Код ошибки           | CODE- S017                                                                                                    |
| 17) | Текст ошибки         | Ошибка общей папки.                                                                                                    |
|     | Способ<br>устранения | - Проверить меню настроек.<br>(DB Server->Data Folder Information)                                                                                                    |
|     | Код ошибки           | CODE- S018                                                                                                    |
| 18) | Текст ошибки         | Не удалось создать файл DCM.                                                                                                    |
|     | Способ устранения    | <ul> <li>Проверить «путь к файлу DCM» в файле журнала.</li> <li>Ж При сохранении симптомов, обратитесь с запросом об обслуживании.</li> </ul>                                                                                 |
|     | Код ошибки           | CODE- S019                                                                                                    |
|     | Текст ошибки         | Не удалось подключиться к серверу перечня заданий.                                                                                                    |
| 19) | Способ устранения    | <ul> <li>Проверить нижеследующее.</li> <li>→ Настроить службу перечня заданий. (DICOM-&gt;MWL Server)</li> <li>→ Set worklist service.</li> <li>Ж При сохранении симптомов, обратитесь с запросом об обслуживании.</li> </ul> |
|     | Код ошибки           | CODE- S020                                                                                                    |
| 20) | Текст ошибки         | Не удалось найти файл 'CT ExposureProgram custom preset'<br>(Пользовательские настройки программы съемки в режиме КТ).                                                                                                    |
|     | Способ устранения    | <ul> <li>Перезапустите программу.</li> <li>При сохранении симптомов, обратитесь с запросом об обслуживании.</li> </ul>                                                                                                    |
|     | Код ошибки           | CODE- S021                                                                                                    |
|     | Текст ошибки         | Угол поворота детектора - неверный.                                                                                                    |
| 21) | Способ устранения    | С. Требуется регулировка значения угла поворота панорамного детектора (см. техническое руководство.)<br>Ж При сохранении симптомов, обратитесь с запросом об обслуживании.                                                    |

|     | Код ошибки        | CODE- S022                                                                                                    |
|-----|-------------------|----------------------------------------------------------------------------------------------------|
|     | Текст ошибки      | Угол поворота детектора - неверный.                                                                                                    |
| 22) | Способ устранения | <ul> <li>Требуется регулировка значения угла поворота детектора КТ (см. техническое руководство.)</li> <li>Ж При сохранении симптомов, обратитесь с запросом об обслуживании.</li> </ul>                                            |
| 23) | Код ошибки        | CODE-S023                                                                                                    |
|     | Текст ошибки      | Не удалось инициализировать папку, связанную со съемкой.                                                                                                    |
|     | Способ устранения | <ul> <li>Перезапустите программу.</li> <li>※ При сохранении симптомов, обратитесь с запросом об обслуживании.</li> </ul>                                                                                                    |
|     | Код ошибки        | CODE- S024                                                                                                    |
| 24) | Текст ошибки      | Не удалось подключиться к детектору                                                                                                    |
|     | Способ устранения | Перезапустите программу.<br>Ж При сохранении симптомов, обратитесь с запросом об обслуживании.                                                                                                    |
|     | Код ошибки        | CODE- S025                                                                                                    |
| 25) | Текст ошибки      | Ошибка буфера получения изображения                                                                                                    |
|     | Способ устранения | <ul> <li>Перезапустите программу.</li> <li>Ж При сохранении симптомов, обратитесь с запросом об обслуживании.</li> </ul>                                                                                                    |
|     | Код ошибки        | CODE- S026                                                                                                    |
| 26) | Текст ошибки      | Не удалось подключиться к банку детектора                                                                                                    |
|     | Способ устранения | <ul> <li>Перезапустите программу.</li> <li>Ж При сохранении симптомов, обратитесь с запросом об обслуживании.</li> </ul>                                                                                                    |
|     | Код ошибки        | CODE- S027                                                                                                    |
| 27) | Текст ошибки      | Не удалось получить доступ к файлу                                                                                                    |
|     | Способ устранения | <ul> <li>Проверить 'tif file path' (путь к файлу tif) в файле журнала.</li> <li>Ж При сохранении симптомов, обратитесь с запросом об обслуживании.</li> </ul>                                                                       |
|     | Код ошибки        | CODE- \$028                                                                                                    |
| 28) | Текст ошибки      | Настройка экспозиции не верна.                                                                                                    |
|     | Способ устранения | <ul> <li>Проверить нижеперечисленное в файле журнала.</li> <li>→ Путь к файлу GEP.</li> <li>Выбрать детектор (Панорамный/Цефалометрический).</li> <li>Ж При сохранении симптомов, обратитесь с запросом об обслуживании.</li> </ul> |
| Č   | Код ошибки        | CODE- S029                                                                                                    |
| 29) | Текст ошибки      | Файл 'exposure_program.ini' не найден.                                                                                                    |
| NH  | Способ устранения | <ul> <li>Перезапустите программу.</li> <li>Ж При сохранении симптомов, обратитесь с запросом об обслуживании.</li> </ul>                                                                                                    |

|       | Код ошибки                   | CODE- 5030                                                                                                    |  |  |
|-------|------------------------------|----------------------------------------------------------------------------------------------------|--|--|
| 30)   | Текст ошибки                 | Нет информации о данных съемки.<br>- Повторить съемку.<br>Ж При сохранении симптомов, обратитесь с запросом об обслуживании. |  |  |
|       | Способ устранения            |                                                                                                    |  |  |
|       | Код ошибки                   | CODE- \$031                                                                                                    |  |  |
| 31)   | Текст ошибки                 | Не удалось найти драйвер TWAIN.                                                                                              |  |  |
|       | Способ устранения            | <ul> <li>Перезапустите программу.</li> <li>Ж При сохранении симптомов, обратитесь с запросом об обслуживании.</li> </ul>     |  |  |
| Mydon | Temphodo J BHOLAND C OOPHING | Ceptebarlshow crywics mo Haraopy & colege a                                                                                  |  |  |

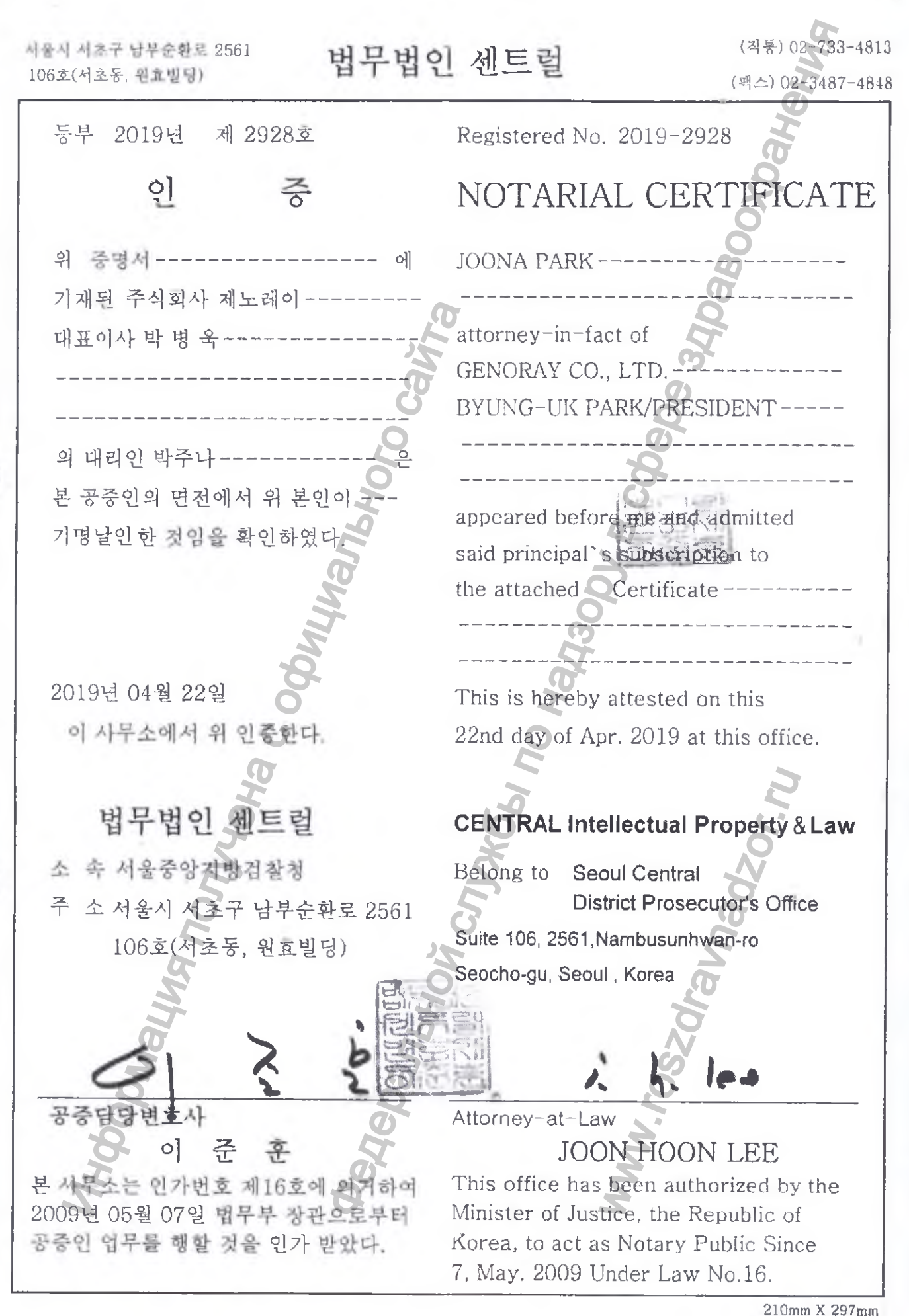

POYOGHAHAH **APOSTILLE** (Convention de La Haye du 5 octobre 1961) 1. Country : Republic of Korea This public document 2. has been signed by JOON HOON LEE 3. acting in the capacity of Notary Public 34/Daboo 4. bears the seal/stamp of CENTRAL Intellectual Property and Law Certified 5. at <sup>6.</sup> 22/04/2019 Seoul 7. by The Ministry of Justice 8. No. XXA2019Q7WG8Q0 9. Seal/stamp 10. Signature Jae-il Kim n Jaen Kim Jae-il MHOODINALMA COOM WWW.DSZONANAdZor.NU

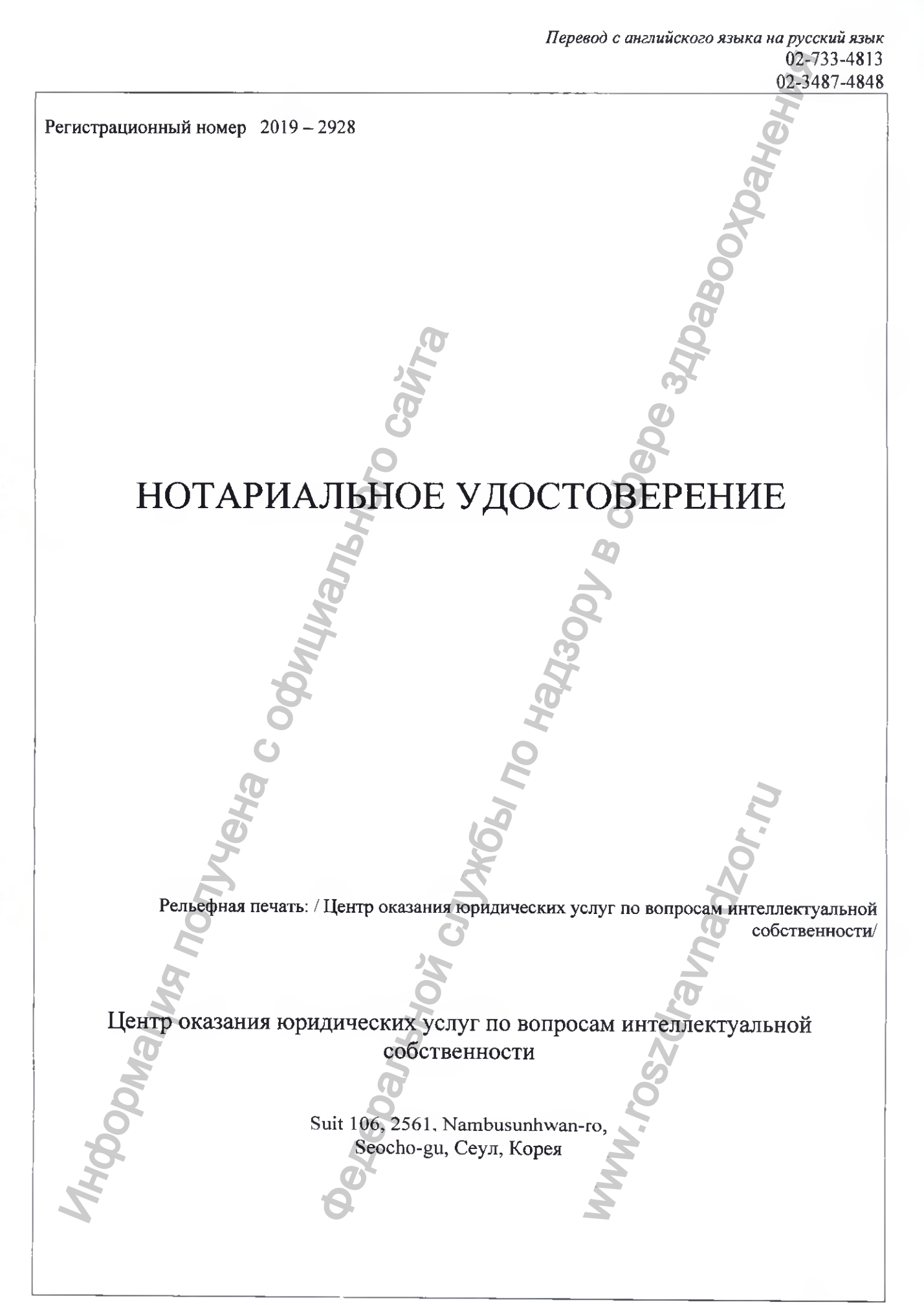

|          | Регистрационный № 2019-2928                 |
|----------|---------------------------------------------|
|          | a di di di di di di di di di di di di di    |
|          | НОТАРИАЛЬНОЕ УДОСТОВЕРЕНИЕ                  |
|          |                                             |
|          | ДЖУНА ПАРК,                                 |
|          |                                             |
|          | уполномоченный представитель компании       |
|          | GENORAY. CO., LID                           |
|          | TDESMIEUT DVING UV DADV                     |
|          |                                             |
|          | <u>()</u>                                   |
|          | предстал предо мной и полтверлип            |
| 0        | подлинность подписи вышеуказанного          |
| 0        | президента на приложенном Сертификате       |
| H        | Q                                           |
| 2        |                                             |
| 5        |                                             |
| 100      | Данный факт настоящим удостоверен           |
| <b>3</b> | 22 апреля 2019 года в указанном офисе.      |
|          | 2                                           |
| <b>Q</b> |                                             |
| 00       | Пентр оказания юрилических услуг по         |
|          | вопросам интеллектуальной собственности     |
| 0        |                                             |
| <b>B</b> | В составе структуры                         |
|          | Центрального управления в Сеуле             |
| 4        | Офиса раионнои прокуратуры                  |
| 2        | Suit 106 2561 Nambusunhwan-ro               |
| 5        | Seocho-gu, Сеул, Корея                      |
| ,O'      | S G                                         |
|          | L. L.                                       |
| K        | подпись                                     |
| 40       | Уполномоченный сотрудник                    |
| 2        |                                             |
| 14       | Настоящий офис был уполномоцеи              |
| S S      | Министерством юстиции Республики Коред на   |
| 8        | осуществление нотариальных действий с 7 мая |
| Q 20     | 2009 г. на основании закона № 16.           |
| 54       | 5                                           |
| ×        | 210205                                      |
|          | 210MM X 297MM<br>70 r/m <sup>2</sup>        |

#### Апостиль

(Гаагская конвенция от 5 октября 1961г.)

 Страна: Республика Корея Настоящий официальный документ

2. был подписан ДЖУН ХУН ЛИ

3. выступающим в качестве нотарнуса

4. скреплен печатью/штампом Центра оказания юридических

услуг по вопросам интеллектуальной собственности

Удостоверено

5. в Сеуле 6. дата: 22 /04/ 2019 г.

7. кем: Министерством юстиции

8. за №: ХХА2019Q7WG8QO

9. Печать/штамп:

Подпись:
 /подпись/

Ким Джаэ-ил

Luciangetur

/Печать: Министерство юстиции Республики Корея/

Переводчик Барский Р. А

# Российская Федерация Город Москва Двадцать четвертого апреля две тысячи девятнадцатого года.

Я, Смирнова Ольга Владимировна, нотариус города Москвы, свидетельствую подлинность подписи переводчика Барского Романа Александровича. Подпись сделана в моем присутствии.

Личность подписавшего документ установлена.

Зарегистрировано в реестре за № 77/774-н/77-2019-Взыскано государственной пошлины (по тарифу): 100 руб. Уплачено за оказание услуг правового и технического характера: 200 руб.

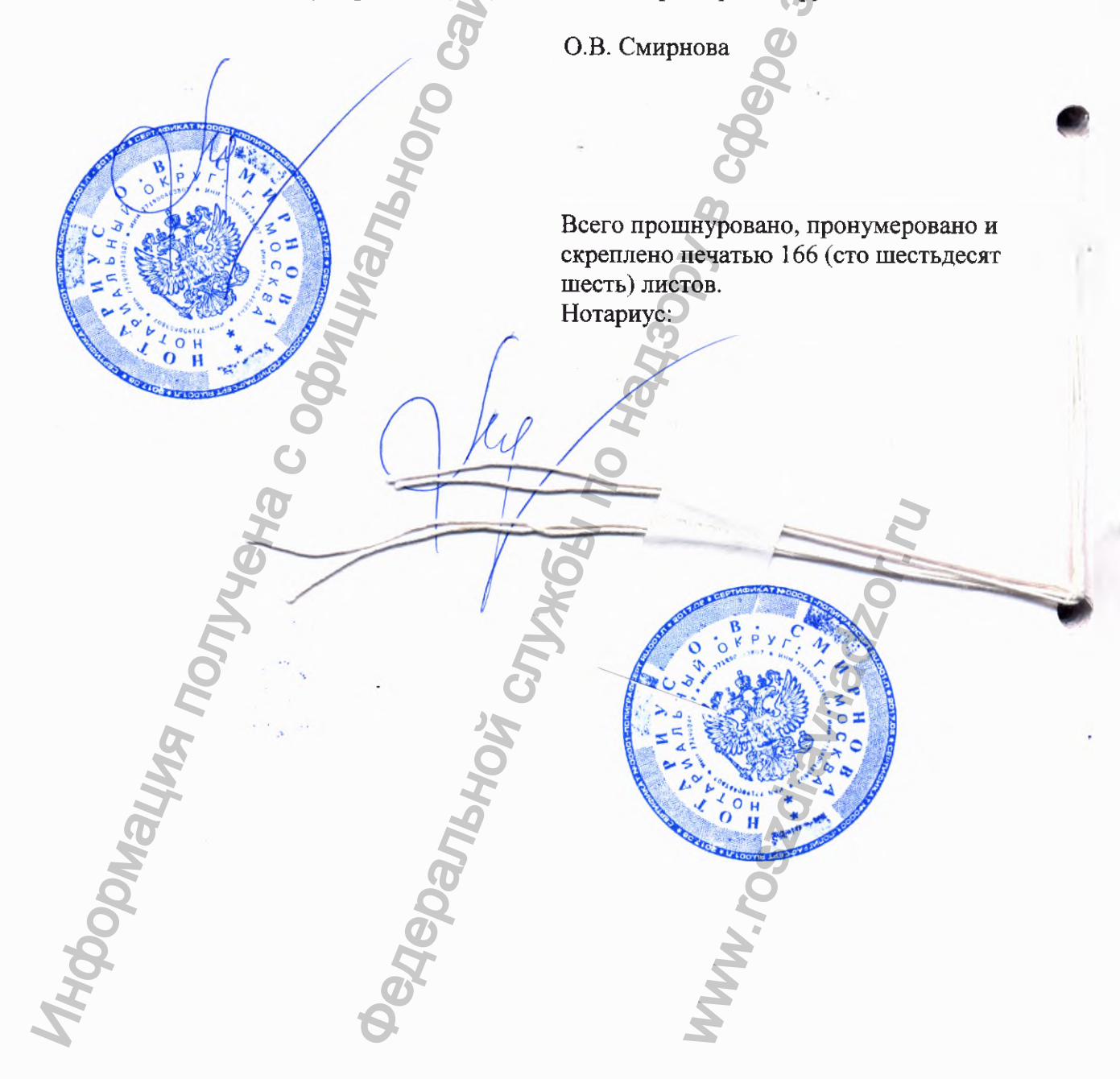